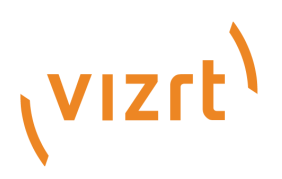

# Viz Channel Branding User Guide

Version 5.3

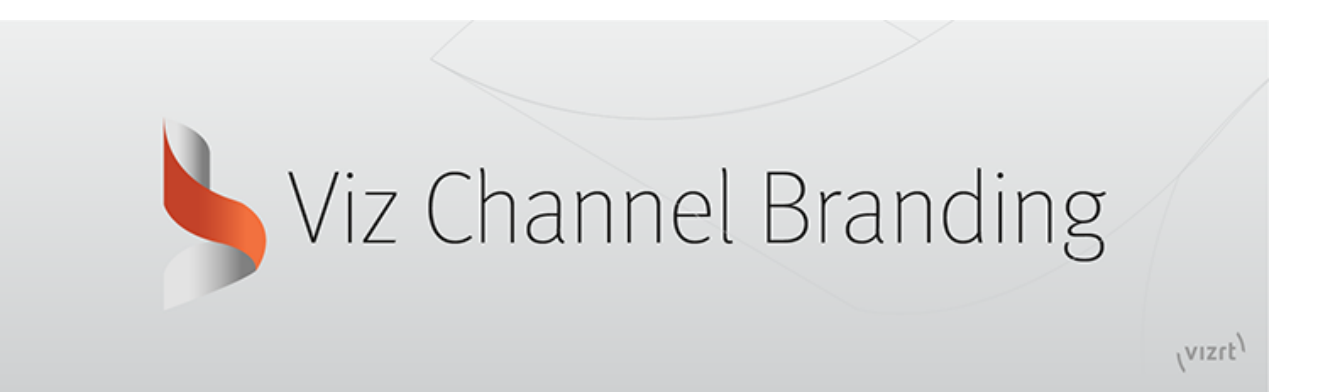

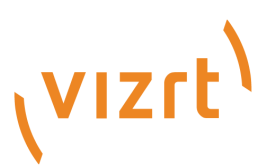

Copyright ©2024 Vizrt. All rights reserved.

No part of this software, documentation or publication may be reproduced, transcribed, stored in a retrieval system, translated into any language, computer language, or transmitted in any form or by any means, electronically, mechanically, magnetically, optically, chemically, photocopied, manually, or otherwise, without prior written permission from Vizrt.

Vizrt specifically retains title to all Vizrt software. This software is supplied under a license agreement and may only be installed, used or copied in accordance to that agreement.

#### Disclaimer

Vizrt provides this publication "as is" without warranty of any kind, either expressed or implied. his publication may contain technical inaccuracies or typographical errors. While every precaution has been taken in the preparation of this document to ensure that it contains accurate and up-to-date information, the publisher and author assume no responsibility for errors or omissions. Nor is any liability assumed for damages resulting from the use of the information contained in this document. Vizrt's policy is one of continual development, so the content of this document is periodically subject to be modified without notice. These changes will be incorporated in new editions of the publication. Vizrt may make improvements and/or changes in the product(s) and/or the program(s) described in this publication at any time.

Vizrt may have patents or pending patent applications covering subject matters in this document. The furnishing of this document does not give you any license to these patents.

#### Antivirus

Vizrt does not recommend or test antivirus systems in combination with Vizrt products, as the use of such systems can potentially lead to performance losses. The decision for the use of antivirus software and thus the risk of impairments of the system is solely at the customer's own risk.

There are general best-practice solutions, these include setting the antivirus software to not scan the systems during operating hours and that the Vizrt components, as well as drives on which clips and data are stored, are excluded from their scans (as previously stated, these measures cannot be guaranteed).

#### **Technical Support**

For technical support and the latest news of upgrades, documentation, and related products, visit the Vizrt web site at www.vizrt.com.

#### **Created on**

2024/12/06

# Contents

| 1     | Introduction                                                   |    |
|-------|----------------------------------------------------------------|----|
| 1.1   | Introducing the Viz Channel Branding Workflow                  |    |
| 1.2   | Key Benefits                                                   |    |
| 1.3   | All-in-One Workflow                                            |    |
| 1.4   | Graphics Workflow                                              |    |
| 1.4.1 | Upstream                                                       |    |
| 1.4.2 | Downstream                                                     | 14 |
| 1.4.3 | Transition Logic                                               | 15 |
| 1.5   | Related Documents                                              | 15 |
| 1.5.1 | See also                                                       | 15 |
| 1.6   | Feedback                                                       | 15 |
| 2     | Requirements                                                   |    |
| 2.1   | General                                                        |    |
| 2.2   | Hardware                                                       |    |
| 2.3   | Software                                                       |    |
| 2.4   | Viz Channel Branding                                           |    |
| 2.5   | Integration with Viz One                                       |    |
| 2.6   | Network Ports and Connections Ports and Connections            |    |
| 3     | Setup and Configuration                                        |    |
| 3.1   | Installation                                                   |    |
| 3.1.1 | Bundle Installer                                               | 21 |
| 3.1.2 | Unbundling the Bundle Installer                                | 21 |
| 3.1.3 | Installing Viz Channel Branding Client                         | 21 |
| 3.1.4 | Time Format and Time Zones                                     | 22 |
| 3.2   | Playout Configuration                                          |    |
| 3.2.1 | Playlist Importer                                              | 23 |
| 3.2.2 | Client Placement                                               | 23 |
| 3.2.3 | Installation of Viz Engine Machines for Playout                | 23 |
| 3.2.4 | Media Sequencer                                                | 23 |
| 3.2.5 | Optional Startup Parameter for the Viz Channel Branding Client | 24 |
| 3.2.6 | Configuration of Channels with channels.ini                    | 24 |
| 3.2.7 | Forked Execution                                               | 25 |
| 3.2.8 | Configuring Device Channels                                    | 25 |

| 3.2.9  | Configuring Playout Devices                       |    |
|--------|---------------------------------------------------|----|
| 3.2.10 | Logging                                           |    |
| 3.3    | Scheduling Configuration                          |    |
| 3.4    | Video Configuration                               |    |
| 3.4.1  | Configure Viz Engine to Pass through Video as DVE | 34 |
| 3.5    | Preview Server                                    |    |
| 3.5.1  | Preview Server Web Interface                      | 35 |
| 3.5.2  | Installing and Configuring Preview Server         |    |
| 3.6    | Quick Scheduler Server                            |    |
| 3.6.1  | Configuration                                     |    |
| 4      | User Interface                                    |    |
| 4.1    | Main Menu and Toolbar                             |    |
| 4.1.1  | Main Menu                                         | 43 |
| 4.1.2  | Toolbar                                           | 44 |
| 4.2    | Channels                                          |    |
| 4.2.1  | Channel Selection                                 | 46 |
| 4.3    | Statistics Panel                                  |    |
| 4.4    | Playlists                                         |    |
| 4.4.1  | Import a Channel Branding Exported Playlist       | 52 |
| 4.4.2  | Channel Pool                                      | 53 |
| 4.4.3  | Playlist Toolbar                                  | 53 |
| 4.4.4  | Playlist Keyboard and Mouse Shortcuts             | 55 |
| 4.4.5  | Playlist Columns                                  | 56 |
| 4.4.6  | Playlist Context Menu                             |    |
| 4.4.7  | Playlist Filters                                  | 61 |
| 4.5    | Templates, Pages and Pilot Data Elements          |    |
| 4.5.1  | Templates                                         | 62 |
| 4.5.2  | Pages                                             | 62 |
| 4.5.3  | Pilot Data Elements                               | 62 |
| 4.5.4  | Template Context Menu                             | 62 |
| 4.5.5  | Pages Context Menu                                | 64 |
| 4.5.6  | Template and Page Filters                         | 66 |
| 4.6    | Clips                                             | 67 |
| 4.6.1  | Clips Context Menu                                | 68 |
| 4.7    | Clip Bank                                         |    |
| 4.8    | Actions                                           |    |
| 4.8.1  | GPO                                               | 70 |

| 4.8.2  | Viz Ticker and Viz Engine commands       | 70  |
|--------|------------------------------------------|-----|
| 4.9    | Template Import                          |     |
| 4.9.1  | To view and select scenes for import     |     |
| 4.10   | Rules                                    |     |
| 4.11   | Page Editor                              |     |
| 4.11.1 | Scene Preview Player                     | 77  |
| 4.11.2 | Page Fields List                         |     |
| 4.11.3 | Page Fields Editors                      |     |
| 4.11.4 | General Actions                          |     |
| 4.12   | Timeline Editor                          |     |
| 4.12.1 | Add Graphics to the Video Timeline       |     |
| 4.12.2 | Remove Graphics from the Video Timeline  |     |
| 4.13   | Combo Page Editor                        |     |
| 4.13.1 | Working with the Combo Page Editor       |     |
| 5      | Settings                                 |     |
| 5.1    | Global Settings                          |     |
| 5.1.1  | General Settings                         |     |
| 5.1.2  | Import / Export Settings                 |     |
| 5.1.3  | External Devices                         |     |
| 5.1.4  | Logging                                  |     |
| 5.2    | Channel Settings                         |     |
| 5.2.1  | General Settings                         |     |
| 5.2.2  | Schedule Import (Playlist Importer Only) |     |
| 5.2.3  | Schedule Export for Playlist Importer    |     |
| 5.2.4  | External Triggering                      |     |
| 5.2.5  | External Data Sources                    |     |
| 5.3    | Client Configuration File                |     |
| 6      | Import Guide                             |     |
| 6.1    | Basic Mapping Table Field Names          |     |
| 6.1.1  | Required Field Names                     |     |
| 6.1.2  | Optional Field Names                     |     |
| 6.1.3  | Additional Field Names                   |     |
| 6.2    | Importing from Text                      |     |
| 6.2.1  | Import Delimited Files                   | 146 |
| 6.2.2  | Import Delimited Files with Header Lines |     |
| 6.2.3  | Import Fixed Width Files                 |     |
| 6.2.4  | Sample Content - Fixed Width (Indexed)   |     |

| 6.3   | Importing from XML                                                      | 150 |
|-------|-------------------------------------------------------------------------|-----|
| 6.3.1 | Map Primary and Secondary Events                                        |     |
| 6.3.2 | Secondary Events at the Same Level as Primary Events                    |     |
| 6.3.3 | Secondary Events Nested Inside Primary Events                           | 151 |
| 6.3.4 | Channel Name and Playlist Date in a Separate Node                       | 151 |
| 6.4   | Importing from Excel                                                    | 153 |
| 6.5   | Harris ADC-100                                                          | 155 |
| 6.5.1 | To import LST Format Files                                              |     |
| 6.5.2 | To build unique instructions in case of duplicate Reconcile keys in LST |     |
| 6.6   | Reading Channel and Date Values from Filenames                          | 157 |
| 6.6.1 | To read channel and date from the filename                              |     |
| 6.6.2 | Example                                                                 |     |
| 6.7   | Merging Fields                                                          | 158 |
| 6.7.1 | Example 1 for Fixed Width Any Text Import Type                          |     |
| 6.7.2 | Example 2 for Delimited Any Text Import Type                            |     |
| 6.7.3 | Example 3 for Any XML Import Type                                       |     |
| 6.8   | Spliting Fields                                                         | 160 |
| 6.8.1 | Example                                                                 |     |
| 7     | Export Guide                                                            | 161 |
| 7.1   | LST Format                                                              | 162 |
| 7.1.1 | Exporting from LST                                                      |     |
| 7.1.2 | Export Characteristics                                                  |     |
| 8     | Working with Scheduling                                                 | 165 |
| 8.1   | Scheduling System Integrations                                          | 166 |
| 8.2   | Quick Scheduler                                                         |     |
| 8.2.1 | Configuration                                                           |     |
| 8.2.2 | Using Quick Scheduler                                                   |     |
| 9     | Playlist Importer                                                       | 172 |
| 9.1   | Configuration                                                           |     |
| 9.2   | Playlist Importer Log File                                              |     |
| 9.3   | Playlist Importer Startup Parameters                                    | 172 |
| 9.4   | Automatic Import of Files                                               |     |
| 9.5   | Troubleshooting                                                         |     |
| 10    | Integrations Hub                                                        |     |
| 10.1  | Configuration Check                                                     |     |
| 10.2  | Selecting the Integrations Hub Media Sequencer                          |     |
|       |                                                                         | 10  |

| 10.3    | REST Interface for Integrations Hub Version 1.0   | 177 |
|---------|---------------------------------------------------|-----|
| 10.3.1  | GET All Channels Version 1.0                      |     |
| 10.3.2  | DELETE All Channels Version 1.0                   |     |
| 10.3.3  | POST Channel Version 1.0                          |     |
| 10.3.4  | GET Channel Version 1.0                           |     |
| 10.3.5  | DELETE Channel Version 1.0                        |     |
| 10.3.6  | GET Channel Settings for a Channel Version 1.0    |     |
| 10.3.7  | GET Page Pool Version 1.0                         |     |
| 10.3.8  | POST Pages to the Page Pool Version 1.0           |     |
| 10.3.9  | GET Playlist from a Channel Version 1.0           |     |
| 10.3.10 | ) POST Playlist to a Channel Version 1.0          |     |
| 10.3.11 | DELETE Playlist Version 1.0                       |     |
| 10.3.12 | 2 GET Channel Pool from a Channel Version 1.0     |     |
| 10.3.13 | POST Group and Page to Channel Pool Version 1.0   |     |
| 10.3.14 | 4 GET Group from a Playlist Version 1.0           |     |
| 10.3.15 | 5 POST Group to Playlist Version 1.0              |     |
| 10.3.16 | 6 DELETE Group Version 1.0                        |     |
| 10.3.17 | 7 GET Page from a Group Version 1.0               |     |
| 10.3.18 | POST Pages to a Group Version 1.0                 |     |
| 10.3.19 | DELETE Page of a Group Version 1.0                |     |
| 10.3.20 | GET All Events with Matching Event Id Version 1.0 |     |
| 10.4    | REST Interface for Integrations Hub Version 2.0   |     |
| 10.4.1  | GET API Root Version 2.0                          |     |
| 10.4.2  | GET ALL Channels Version 2.0                      |     |
| 10.4.3  | GET a Channel Version 2.0                         |     |
| 10.4.4  | Channel Content Version 2.0                       |     |
| 11      | Working with Page Content Filling                 |     |
| 11.1    | Content Source Alternatives                       |     |
| 11.1.1  | Manual Input                                      |     |
| 11.1.2  | Referenced Pages                                  |     |
| 11.1.3  | Dynamic Content from Playlist Metadata            |     |
| 11.1.4  | Dynamic Content from Database                     |     |
| 11.1.5  | Clearing Dynamic Page Content                     |     |
| 11.1.6  | Page Content from External Update Services        |     |
| 11.2    | Page Content Filling for Playlist Metadata        |     |
| 11.3    | Translation Tables                                |     |
| 12      | Promo Server                                      |     |
|         |                                                   |     |

| 12.1   | Prerequisites                         |  |
|--------|---------------------------------------|--|
| 12.2   | About Cross-Promotion                 |  |
| 12.3   | Configuration                         |  |
| 12.4   | Promo Server Logs and Messages        |  |
| 12.4.1 | To check Promo Server logs            |  |
| 13     | Failover Helper                       |  |
| 13.1   | Configuring Failover Helper           |  |
| 13.1.1 | Working with the Failover Helper      |  |
| 13.2   | Monitoring the Failover Helper        |  |
| 13.2.1 | Monitoring Status                     |  |
| 14     | XML Translator                        |  |
| 14.1   | Using XML Translator                  |  |
| 14.2   | External References                   |  |
| 15     | Channel Deck                          |  |
| 15.1   | Setting up Channel Deck               |  |
| 15.1.1 | Setting up Channel Deck               |  |
| 15.2   | Channel Deck Configuration and Layout |  |
| 15.2.1 | Settings                              |  |
| 15.2.2 | Working with Settings                 |  |
| 15.3   | Managing Channel Connections          |  |
| 15.3.1 | Prerequisites                         |  |
| 15.3.2 | Working with Channel Connections      |  |
| 15.4   | Monitoring Channel Deck               |  |
| 15.4.1 | Monitoring Takes and Channel Branding |  |
| 15.4.2 | Monitoring Errors and Warnings        |  |
| 16     | Housekeeper                           |  |
| 16.1   | Configuring the Housekeeper Service   |  |
| 16.1.1 | Working with Housekeeper              |  |
| 17     | Traffic Department Workflow           |  |
| 17.1   | Working with Templates and Pages      |  |
| 17.1.1 | About Pages                           |  |
| 17.1.2 | Importing Templates                   |  |
| 17.1.3 | Creating Pages                        |  |
| 17.1.4 | Previewing Pages                      |  |
| 17.1.5 | Editing Page Duration                 |  |
| 17.1.6 | Sending Templates and Pages           |  |

| 17.2    | Working with Actions                      |     |
|---------|-------------------------------------------|-----|
| 17.2.1  | About Actions                             |     |
| 17.3    | Ticker Actions                            |     |
| 17.3.1  | Working with Ticker Actions               |     |
| 17.4    | Working with Playlists                    |     |
| 17.4.1  | Import a Schedule                         |     |
| 17.4.2  | Creating a Playlist                       |     |
| 17.4.3  | Deleting a Playlist                       |     |
| 17.4.4  | Adding Primary Events to a Playlist       |     |
| 17.4.5  | Adding Secondary Events to a Playlist     |     |
| 17.4.6  | Deleting Events from a Playlist           |     |
| 17.4.7  | Updating a Playlist                       |     |
| 17.4.8  | Exporting a Playlist                      |     |
| 17.4.9  | Playlist State Definitions                |     |
| 17.4.10 | Playlist Errors                           |     |
| 17.5    | Working with Video Clips                  |     |
| 17.5.1  | Preview of Video Clips                    |     |
| 17.5.2  | Video Clips in Playlists                  |     |
| 17.5.3  | Video Clips and Graphics                  |     |
| 17.6    | Working with Rules                        |     |
| 17.6.1  | The Rules UI                              |     |
| 17.6.2  | Defining Rules for Conditions and Actions |     |
| 17.6.3  | Rules Criteria and Conditions             |     |
| 17.6.4  | Back up and Restoring Rules               |     |
| 17.7    | Resolving Conflicts                       |     |
| 17.8    | Generating the Channels File              |     |
| 17.8.1  | To regenerate the channels.ini file       |     |
| 18 I    | Master Control Workflow                   |     |
| 18.1    | Activate the Playlist                     |     |
| 18.1.1  | To manually activate a playlist           |     |
| 18.2    | Initialize the Playlist                   | 416 |
| 18.2.1  | To manually initialize a playlist         |     |
| 18.3    | Run the Playlist                          |     |
| 18.3.1  | To manually run a playlist                |     |
| 18.4    | Triggers                                  |     |
| 18.4.1  | Primary Events                            |     |
| 18.4.2  | Secondary Events                          |     |
|         |                                           |     |

| 18.5   | Monitoring                                                                                      | 418   |
|--------|-------------------------------------------------------------------------------------------------|-------|
| 18.6   | Live Schedule Updates                                                                           | 425   |
| 18.7   | Fail-over Procedure                                                                             | 425   |
| 19     | Integration with Automation Systems                                                             | . 426 |
| 19.1   | Automation Systems                                                                              | 426   |
| 19.2   | Automation System Integration types                                                             | 426   |
| 19.3   | Overview of Direct Integration Architecture                                                     | 428   |
| 19.3.1 | Integration Module                                                                              | 428   |
| 19.4   | Integration Module for Marina from Pebble Beach                                                 | 429   |
| 19.4.1 | Configuring the Integration Module for PB Marina                                                | 429   |
| 19.5   | Integration Module for Neptune from Pebble Beach                                                | 433   |
| 19.5.1 | Configuring the Integration Module for PB Neptune                                               | 433   |
| 19.6   | Integration module for Harris ADC                                                               | 437   |
| 19.6.1 | Configuration and Startup                                                                       | 437   |
| 19.6.2 | Pushing Optional Metadata from Harris to the resulting playlist                                 | 439   |
| 19.7   | ADC-100 by Harris Broadcast                                                                     | 440   |
| 19.7.1 | General Information and Setup                                                                   | 440   |
| 19.7.2 | Triggering with VDCP                                                                            | 441   |
| 19.7.3 | Triggering with USD                                                                             | 446   |
| 19.7.4 | Automatic Playlist Updates Using RCV Files                                                      | 454   |
| 19.8   | D-Series by Harris Broadcast                                                                    | 458   |
| 19.8.1 | General Information and Setup                                                                   | 458   |
| 19.8.2 | Updating Live                                                                                   | 458   |
| 19.8.3 | Limitations                                                                                     | 458   |
| 20     | Viz One Integration                                                                             | . 459 |
| 20.1   | Viz One and Viz Engine Configuration                                                            | 459   |
| 20.2   | Viz Channel Branding Configuration                                                              | 459   |
| 20.3   | Video Preview Configuration                                                                     | 460   |
| 20.4   | Installation Options                                                                            | 460   |
| 20.4.1 | To install codecs for local preview                                                             | 461   |
| 20.4.2 | To set preferred decoder                                                                        | 461   |
| 21     | Appendix                                                                                        | . 462 |
| 21.1   | Upgrading Viz Channel Branding                                                                  | 463   |
| 21.1.1 | Working with Upgrade Tool                                                                       | 463   |
| 21.1.2 | Upgrading from Legacy Viz Multichannel from 2.6.2+ to 4.x and Migrating to Viz Channel Branding | 400   |
|        | 5.0+                                                                                            | 463   |

| 21.2    | Vizrt Data Format (VDF)                                  |     |
|---------|----------------------------------------------------------|-----|
| 21.2.1  | Example of a VDF document                                | 464 |
| 21.3    | Page Content Filling Aliases                             |     |
| 21.3.1  | Page Content Filling Aliases                             | 465 |
| 21.3.2  | Page Content Filling Example                             | 466 |
| 21.4    | Installing and Upgrading the Microsoft .NET library      |     |
| 21.5    | Enabling Windows Crash Dumps                             | 475 |
| 21.5.1  | MS Windows Logging                                       | 475 |
| 21.6    | Configuring Import and Update Folders for Network Drives | 476 |
| 21.6.1  | Working with Import and Update Folders                   | 476 |
| 21.7    | Promo Server Remote Configuration REST API               | 479 |
| 21.7.1  | GET API Root                                             | 480 |
| 21.7.2  | GET All Channels                                         | 481 |
| 21.7.3  | GET Channel                                              | 482 |
| 21.7.4  | GET All Machine Addresses under Channel                  |     |
| 21.7.5  | GET Machine Address                                      |     |
| 21.7.6  | GET Status of Machine Address                            |     |
| 21.7.7  | GET Global Settings                                      |     |
| 21.7.8  | Post Channel                                             | 490 |
| 21.7.9  | DELETE Channel                                           |     |
| 21.7.10 | PUT Channel                                              | 493 |
| 21.7.11 | POST Machine Address                                     | 495 |
| 21.7.12 | DELETE Machine Address                                   |     |
| 21.7.13 | PUT Global Settings                                      | 498 |
| 21.8    | Logging                                                  | 499 |
| 21.8.1  | Daily Log (As Run)                                       |     |
| 21.8.2  | Log File Locations                                       | 499 |
| 21.9    | Glossary                                                 | 501 |
| 21.9.1  | Viz Channel Branding Terminology                         |     |
| 21.9.2  | Abbreviations                                            |     |

# 1 Introduction

Viz Channel Branding provides high-quality Vizrt graphics for channel branding. It simplifies the playout of playlists, potentially as a fully automated workflow that integrates with existing channel traffic and scheduling solutions. Viz Channel Branding combines pre-scheduled playlist operations with the ability to add real-time 2D and 3D graphic effects. In complex environments, Viz Channel Branding helps centralize entire workflows to one or a few desktops.

- Introducing the Viz Channel Branding Workflow
- Key Benefits
- All-in-One Workflow
- Graphics Workflow
- Related Documents
- Feedback

# 1.1 Introducing The Viz Channel Branding Workflow

For seamless integration with existing hardware, the solution employs standard rack mountable PCs. Updates and upgrades are easily applied without requiring modifications to the solution as a whole.

# 1.2 Key Benefits

- Translates network promotions and branding strategies to rules that automatically create graphics playlists.
- Operators can use pre-defined graphic templates.
- Simplified sponsoring, including automatic logging and reporting, time frame-accurate reports about aired content, and "As-Run" logs.
- Integrates with popular automation systems, using standard protocols.
- Full support for SD and HD formats, real-time 2D/3D graphics and DVE effects.
- For Viz Engines with compatible graphic / video cards, 4K and IP streaming is supported.
- Access to Viz One video content.
- Automate an almost unlimited number of channels and monitor them all from a single Viz Channel Branding client.
- Automatically adapt changes in the playlist, up to the very last minute.
- Allows the promotion of programs and shows across multiple channels.

# 1.3 All-In-One Workflow

Viz Channel Branding integrates with existing systems used in the traffic department and master control room. The application utilizes schedules from the scheduling and automation systems and is able to import any fixed format text file like XML, CSV, or Microsoft Excel with Playlist Importer. With Integrations Hub network update and schedule fetching from automation systems with the standard HTTP REST protocol can be implemented.

After importing the schedule and its data, a new Viz Channel Branding playlist, including a graphic layer, is automatically created. If the playlist is *continuous*, the playlist will be updated to reflect the new data received.

To streamline workflow as much as possible, Viz Channel Branding contains two layers of automation:

- 1. The first layer is Viz Channel Branding's capability to read schedules. By analyzing the schedule, the application can automatically launch graphics at a defined offset. This can be the beginning, the credits or the end time of a specific event, according to pre-defined rules.
- 2. The second layer of automation is the linkage between the different properties of objects from graphics (texts, images, geometry, etc.) and the information as it exists in the imported schedule. This linkage can be customized to create a fully automatic system that "decides" which graphics to use and add to which primary event, and what data to take from the schedule and insert to the matching object of that graphics. In other words: Viz Channel Branding is capable of automatically choosing the right graphics and filling it with adequate content.

After receiving the updated schedule from the scheduling system, the automation system takes control during playout. Using standard protocols like *VDCP* and intelligent interface, the automation system then triggers when certain events should be run. With the Broadcast eXchange Format (BXF) Viz Channel Branding also provides an interface mechanism that allows broadcast systems to exchange mission-critical data.

Viz Channel Branding has been designed to maintain full control over its playlist up to the very last minute before playout. Graphics that are connected to a specific event will collect information like program name and start time automatically. In case any changes to the playlist occur, the graphics will update all the relevant information. The playlist can be populated with graphics effects from all sources that follow the ODBC standard.

In addition, an automatic error check makes sure, that changes in the original schedule do not corrupt the imported playlist. Viz Channel Branding offers advanced error protection features that alert about animations overlapping, mismatches or any other deviations from the schedule.

# 1.4 Graphics Workflow

Viz Engine supports several workflows with regards to how and when graphics and video are mixed. To simplify it we can say that Viz Engine supports graphics and video mixing in an *Upstream* or *Downstream* workflow.

An **upstream** workflow means that graphics are rendered separately and independently of the video signal before it is keyed on top of the video signal, traditionally by a vision mixer.

Opposite to upstream mixing you have **downstream** mixing. Downstream mixing means that graphics and video are composited and mixed by Viz Engine. This can be live video or clips treated as DVE for graphics insertion and/or squeeze backs.

A Note: The diagrams below are simplified. Details such as audio, keying (key out) etc. are not shown. For details about the full feature set of the Viz Engine see the Viz Engine manual at the Documentation site.

# 1.4.1 Upstream

An **upstream** workflow basically means that graphics are rendered separately and independently of the video signal before it is keyed on top of the video signal, traditionally by a vision mixer.

Note that mixing graphics and video in an upstream workflow introduces **latency** because graphics must be rendered before it can be mixed with the video signal for a final SDI output.

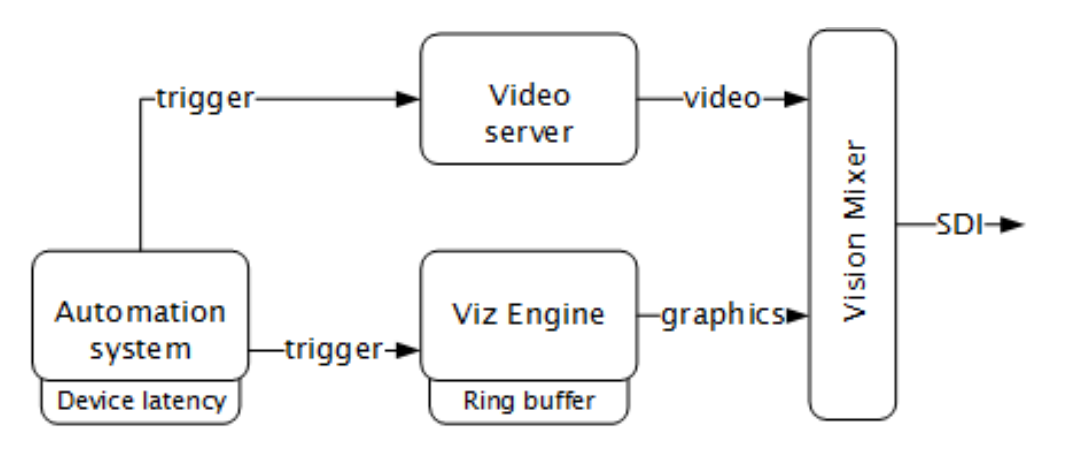

Therefore most automation systems, including Media Sequencer, are able to adjust and cater for latency introduced by devices such as Viz Engine due to the buffer it needs to render graphics in real-time.

In the case of Viz Engine and graphics output the latency has to match Viz Engine's **ring buffer**. Ring buffer is simply put the time (in frames) Viz has before its graphics should be ready for on air, and sent to your vision mixer.

Setting the ring buffer size is often simply a matter of setting a parameter called **Ring buffer size** using Viz Engine's configuration tool; however, the ring buffer size is only a maximum value which means that graphics rendered faster than the set size will be on air before it was intended. The latter is often the case when an automation system simultaneously takes video and graphics on air.

### 1.4.2 Downstream

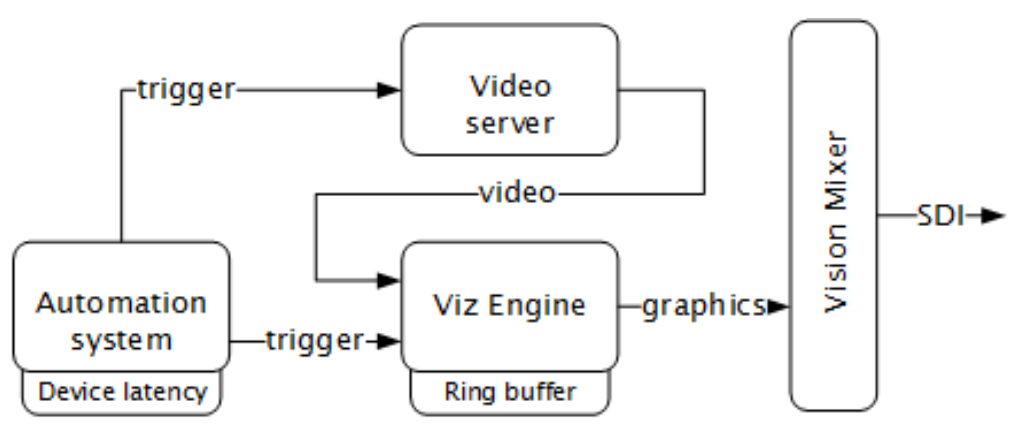

Opposite to Upstream mixing you have **downstream** mixing. Downstream mixing basically means that graphics and video are composited and mixed by Viz Engine. This can be live video or clips treated as DVE for graphics insertion and/or squeeze backs.

In the case of the automation system, the downstream workflow allows such systems to simultaneously take video and graphics on air without worrying about latency as Viz Engine manages compositing and mixing of graphics and video.

In case graphics rendering should fail the video will simply pass through before the graphics engine is on air again and graphics compositing can commence.

# 1.4.3 Transition Logic

Most broadcast video systems have three independent physical layers: *Front, Middle* and *Back*. In certain situations this can be limiting. With TL you can have any number of **logical layers**. TL layers are always created and shown in the "physical" Middle layer and will not interfere with the Front or Back layer. Transition Logic allows for more than one scene to be on air at a time. For example, a graphics covering the lower third of the screen, and another covering the left for over the shoulder graphics, can be on air at the same time.

Playout with transition logic means that the graphics taken to air are loaded into a background scene that can always be on-air. By using this method several independent graphical elements can be on air at the same time and can be taken in and out independently. Intelligent transitions can be built into the background scene ensuring smooth and seamless transitions between changing elements.

### Summary

- A Transition Logic scene is not a single scene, but a set of Viz graphic scenes that consist of a background scene that may have multiple layers of graphics that can be on air at the same time and independently controlled.
- Each layer in the background scene may have multiple referring foreground scenes; however, each layer can only show one foreground scene at a time.
- A TL layer can have zero or 1 (one) states. If the TL layer doesn't have a state, then this layer will not be part of the combo template. Only *one* state can be active or chosen for each layer, however the scene designer can create as many layers as needed

# 1.5 Related Documents

- Viz Engine Administrator Guide : Installing Viz Engine software; supported hardware and how to configure Viz Artist and Viz Engine.
- Viz Artist User Guide: How to use Viz Artist to create 3D graphics.

For more information about all Vizrt products, visit:

- www.vizrt.com
- Vizrt Documentation Center
- Vizrt Training Center
- Vizrt Forum

### 1.5.1 See also

Glossary

# 1.6 Feedback

We encourage feedback about our products and documentation. Contact your local Vizrt customer support team at www.vizrt.com.

# 2 Requirements

There are compatibility requirements, access policies and rights for the software components in a Viz Channel Branding work flow.

A **IMPORTANT!** Always check the software Release Notes, bundled with the installer at download.vizrt.com and in the *Documentation* sub-directory of the program directory once the program is installed.

- General
- Hardware
- Software
- Viz Channel Branding
- Integration with Viz One
- Network Ports and Connections Ports and Connections

# 2.1 General

There are some general requirements for any Vizrt system to run. These requirements apply when setting up a complete system with integration to other Vizrt and third party software products:

- All machines should be part of the same domain and workgroup.
- Users of the Vizrt machines should ideally be separated into at least two groups: administrators and designers/operators.
- Most machines running desktop applications must be logged in with sufficient privileges to run Vizrt programs, while services by default do not require users to be logged in.
- Vizrt servers must have static IP addresses.

**Caution:** Third party systems that provide Vizrt systems with files must only use Microsoft Windows operating system compatible characters as the file name.

# 2.2 Hardware

Hardware requirements vary depending on the system purchased; however, every system delivered by Vizrt has an accompanying hardware specification sheet that matches the requirements on the software for a new system.

For older hardware, such as Viz Engine, that is used with newer versions of Vizrt software, it is always recommended to check the current hardware specifications for the new software version to make sure that the set-up will work.

Additional hardware must always be checked to see if it is compatible with existing hardware. For example, the GPI cards supported by Vizrt must fit into the Media Sequencer servers.

For more information on hardware specifications, please contact your local Vizrt customer support team.

# 2.3 Software

A

The following sections describe software requirements for the product described in this manual and a range of components that may be integrated with it.

**IMPORTANT!** Always read the Release Notes for late minute changes or requirements, if any. If there are differences in the hardware or software requirements listed here, the Release Notes supersede this manual.

# 2.4 Viz Channel Branding

The Viz Channel Branding client is used by the traffic department to schedule programs that are controlled by automation systems in the master control room. It has a TCP connection to Media Sequencer. The client gives the user access to creation, editing and playout of pages with graphics and video clips.

| Component        | Requirement                                                                                                    |
|------------------|----------------------------------------------------------------------------------------------------|
| Software         | Media Sequencer 4.1 or higher.                                                                                                    |
|                  | Microsoft .NET Framework 4.8.                                                                                                    |
|                  | Microsoft Visual C++ 2010 Redistributable Package (free download from http://www.microsoft.com/en\-us/download/ details.aspx?id=5555).                              |
|                  | Viz Engine 3.6 or higher. Viz Engine 5.0 recommended.                                                                                                    |
|                  | If you are using a local Viz Engine to preview video clips from<br>Viz One, Viz Engine must be installed with video codecs:<br>(Windows 7 = K-lite Codec Pack full) |
|                  | Viz One 5.11 or higher if using Viz One integration.                                                                                                    |
| Operating system | Windows 10 64-bit                                                                                                    |
|                  | Windows 7 64-bit                                                                                                    |
|                  | Windows Server 2008 R2                                                                                                    |

# 2.5 Integration With Viz One

Viz Channel Branding integrates with the Viz One MAM system.

# 2.6 Network Ports And Connections Ports And Connections

| Component              | Port        | Who may use it                                   |
|------------------------|-------------|--------------------------------------------------|
| Media Sequencer        | 8580, 8594  | Integrations Hub,<br>Viz Channel Branding Client |
| Integrations Hub       | 9991        | Playlist Importer                                |
| Integrations Hub       | 9990        | Integration Modules,<br>Quick Scheduler Server   |
| Promo Server           | 9980        | Failover Helper                                  |
| Promo Server           | 9982        | Viz Channel Branding Client                      |
| Quick Scheduler Server | 9970        | Quick Scheduler                                  |
| Promo Server           | 9005        | Integrations Hub,<br>Viz Channel Branding Client |
| Viz Engine             | 6100, 6800  | Media Sequencer,<br>Viz Channel Branding Client  |
| Preview Server         | 5400, 21098 | Viz Channel Branding Client                      |
| Viz One                | 80          | Integrations Hub,<br>Viz Channel Branding Client |
| Failover Helper        | 9960        | Any browser                                      |
| Housekeeper Service    | 9950        | Viz Channel Branding Client                      |
| External Component     | Port        | Who may use it                                   |
| Harris Automation      | 10050       | Harris Integration Module                        |
| Marina Automation      | 18083       | Marina Integration Module                        |

Ports in table above are TCP. Read the *From* and *To* in the table as initiator and receiver. Example: Viz Channel Branding client uses TCP-port 8580 and 8594 when exchanging data with the Media Sequencer. Not all ports are used at all times, but they can be used and must be available. Traffic can be assumed bi-directional, i.e. from and to the services using the ports indicated in the table.

**Note:** Viz Channel Branding Marina Integration sends traffic on port 18083 to the Marina Automation and uses port 12212 bi-directional.

**IMPORTANT!** Some ports are configurable. For instance the Viz Engine uses port 6100 (and additional port 6800 for dual-channel engines) but can be configured to use other ports.

# 3 Setup And Configuration

When setting up Viz Channel Branding, you may also install software components in addition to the Viz Channel Branding Client application. Referenced below, are relevant manuals to help with the installation of non-bundled software components.

When planning setup and configuration, two aspects in particular must be carefully considered before the installation and configuration:

• How will the schedule be provided and how will it be ingested?

A Viz Channel Branding system may be connected to an automation system that automatically provides the schedule derived from a scheduling department. Other installations may read the schedule from a text file, a database, XML, Excel or by other means. Channel Branding refers to the received and ingested schedule (what to do and when to do it) as a resulting 'playlist'. At any given time, Channel Branding must have a valid, active and running playlist for the planned automated actions to be performed.

 How will graphics be triggered? There are many protocols (VDCP, REST, GPI and Intelligent Interface) that can trigger graphics. In some cases, external systems (automation or traffic systems) will trigger graphics by sending a command utilizing one of the protocols mentioned. These are called externally triggered events. In some cases, the automation system will only trigger main events (for example: a film) and graphics will then be applied by a time offset from the main event.

Viz Channel Branding is typically installed in the following locations:

- Viz Channel Branding's Playlist Importer and Integrations Hub on the Media Sequencer machine in the **server room**. Media Sequencer is in most cases installed on the Viz Engine (program) machine.
- Viz Channel Branding Client on a client machine in the **master control room**.

This section covers the following topics:

- Installation
- Playout Configuration
- Scheduling Configuration
- Video Configuration
- Preview Server
- Quick Scheduler Server

# 3.1 Installation

### 3.1.1 Bundle Installer

The bundle installer can be used to install one or all of the separate components (programs) that are part of Viz Channel Branding. It is typically distributed as:

```
ChannelBrandingBundleInstaller-x64-<VERSION-NUMBERS>.exe
```

Start the installer and select the components you require for installation, repair or deletion. The installer will also perform the required basic configuration and starting service processes. The bundle installer is the most convenient installation method and is therefore recommended. See below if you require the separate MSI components.

**Note:** If you need to install from separate + installers, see Unbundling the Wrapped Installer below.

# 3.1.2 Unbundling the Bundle Installer

You can unpack the separate .MSI installers in the bundle installer by executing from the command-line with the argument "/msi".

For example:

```
ChannelBrandingBundleInstaller-x64-<VERSION-NUMBER>.exe /msi
```

This will create a new directory with the installer name that contains the separate MSI installers.

The bundled installer will also accept the standard /passive and /\_silent \_options:

- /silent: no GUI shown
- /passive: GUI shown, but no need to press any buttons

### 3.1.3 Installing Viz Channel Branding Client

Viz Channel Branding Client in the master control room must be connected to Viz Engines for program and preview output; however, a Viz Engine is often required for local preview in addition. Ensure that Viz Engines are ready before starting the installation steps below.

Since a Viz Engine is also used for local preview by the Page Editor, a VGA / Local Preview Core version must be installed on the Client machine.

To install the Viz Channel Branding client

- 1. Start the Viz Channel Branding Client installer.
- 2. Optionally adjust installation path.
- 3. Click Install.
- 4. Click Finish.

# 3.1.4 Time Format and Time Zones

All internal time handling calculations and operations (the time reference in Media Sequencer), is always UTC (Universal Time Code) regardless of the timezone and local settings on your Windows servers and PCs. This is a reference time only, Window PC clients that are running the User Interface will often have different time-settings. Please keep the following rules in mind:

- The Media Sequencer reference time is UTC.
- The Viz Channel Branding Client will show the playlist information in *client* machine time. If you click on the time-display in the Viz Channel branding, UI it will show Media Sequencer's time and local offset, if any.

When importing and handling time-dependent items in Viz Channel Branding please make sure that:

• Logic in rules and Page Content Filling (PCF) should use the channel's time zone setting, see **Time Zone Settings**.

A timecode in the **Rules** section must always follow full time-code format, the value you manually enter must be in the form **HH:mm:ss:ff**.

#### See Also

- Promo Server
- Working with Rules
- Page Content Filling Aliases

# 3.2 Playout Configuration

- Installation of Viz Engine Machines for Playout
- Media Sequencer
- Optional Startup Parameter for the Viz Channel Branding Client
- Configuration of Channels with channels.ini
- Forked Execution
- Configuring Device Channels
- Configuring Playout Devices
- Logging

# 3.2.1 Playlist Importer

Viz Channel Branding 5.0 introduced a re-written Playlist Importer (PLI) that exclusively communicates with Integrations Hub via v2 of the REST API, that in turns pushes it to Media Sequence Engine (MSE).

### 3.2.2 Client Placement

The main typical install-location of the Viz Channel Branding Client application is the master control room (MCR), for monitoring purposes and manual update of data. It can also be used for manual playout.

Integrated with an automation system, Viz Channel Branding can import its schedule(s) and allow the automation system to control the playout of video and graphics without any manual intervention.

The following software components must be installed on the client machine in the MCR:

- Viz Channel Branding Client
- Viz Engine (local preview core)

#### See Also

- Master Control Workflow
- Working with Scheduling
- Playlist Importer

# 3.2.3 Installation of Viz Engine Machines for Playout

It is recommended to install Playlist Importer, Integrations Hub and Media Sequencer on the same machine as the Viz Engine defined as your program output channel.

**IMPORTANT!** Ensure that clocks on all machines in the installation are synchronized. It is also recommended to set all date formats on all machines to the same format.

# 3.2.4 Media Sequencer

There must **always** be a connection to Media Sequencer(s) when running Viz Channel Branding playout system. By default, the Media Sequencer runs as a Windows service, and is automatically launched on machine startup. You

can check Media Sequencer by starting the Media Sequencer Launcher application. From the Launcher you can start, stop and set run-mode. Alternatively, start the Windows Services component and make sure Sequencer is running and set to autostart. You can see the complete Media Sequencer Documentation (assuming it's running on standard port) at:

#### http://YourMediaSequencerhost:8580/doc

# 3.2.5 Optional Startup Parameter for the Viz Channel Branding Client

| Para<br>mete<br>r | Description                                                                                                    | Example                                  |
|-------------------|----------------------------------------------------------------------------------------------------|------------------------------------------|
| -mse<br>host      | Hostname or IP address for Media Sequencer. If none is used<br>Channel Branding Client will work in MCR mode, reading each<br>channel's Media Sequencer from will read channel.ini file from<br>the default path, [ProgramData]\Vizrt\Viz Channel | -msehost none<br>-msehost<br>10.210.0.10 |
|                   | Branding\channels.ini See Configuring Device Channels<br>and Configuration of Channels with channels.ini. If no parameter is<br>provided, MCP will attempt to connect to localhost.                                                               | -msehost<br>hostname                     |

See Also

- Viz Engine at Vizrt's Documentation Center for more information on setup and configuration of Viz Engine
- Import Guide.

# 3.2.6 Configuration of Channels with channels.ini

In order for the Master Control Room machine(s) that use the MCR-mode of Channel Branding to have access to all channels, you **must** populate its channels.ini file with all channels defined on the Media Sequencer machine(s). If the *channel.ini* configuration file is not present or incorrectly formatted, the Channel Branding Client in MCR-mode will abort startup with an error message.

### To configure channels with channels.ini

- 1. In Windows Explorer, locate the Viz Channel Branding's directory where the *channels.ini* is:
  - For Windows 7 or Windows Server 2008 R2 and higher (64-bit Windows) this will normally be:
    - [ProgramData]\Vizrt\Viz Channel Branding\channels.ini
- 2. Open the channels.ini file in the text editor of your choice.
  - The file could be empty if not previously configured.
- 3. Enter each channel as a separate line in the text file.
  - The formatis: ChannelName=<IP address> **or** <hostname>.

• Example: If you have two channels named *channel1* and *channel2* then the content of *channels.ini* would be (using a random example IP-address):

```
channel1=10.10.10.10
channel2=20.20.20.20
```

4. Save and close the file.

**Note**: The *channels.ini* is a normal text file so make sure you save the file as type text.

5. Start Channel Branding Client using the Viz Channel Branding Client - MCR Mode shortcut.

#### See Also

• Channel Settings

### 3.2.7 Forked Execution

Forked execution allows you to set up a single channel with multiple concepts, triggering one Viz Engine per concept. Forked execution supports standalone and Transition Logic scenes. Concepts are defined per channel when Configuring Device Channels.

**Note:** As an option, you can also use this setup to have the same graphics concept being rendered on multiple Viz Engines.

#### See Also

• Viz Artist User Guide section on Transition Logic.

### 3.2.8 Configuring Device Channels

Viz Channel Branding is able to handle multiple TV channels. In order to accomplish this you need to define separate configuration settings per channel. You therefore need to define playout devices as part of the configuration. Playout is defined as graphics and/or video output.

Viz Engines must be assign for *graphics output*. For *video output*, you can either assign Viz Engines or other video playout servers that are able to handle your video output. For more information, see Upstream and Downstream workflows in the graphics workflow section.

Device channels are essentially placeholders for playout devices. You use device channels to group the graphics and video devices into logical areas of responsibility (program and preview channels for graphics or video devices).

Graphics device channels may also be configured to apply a given graphics design concept (for example *weather, sports, election, news*).

Click the **Playout configuration** icon on the main menu-bar to display the **Profile Configuration** panel:

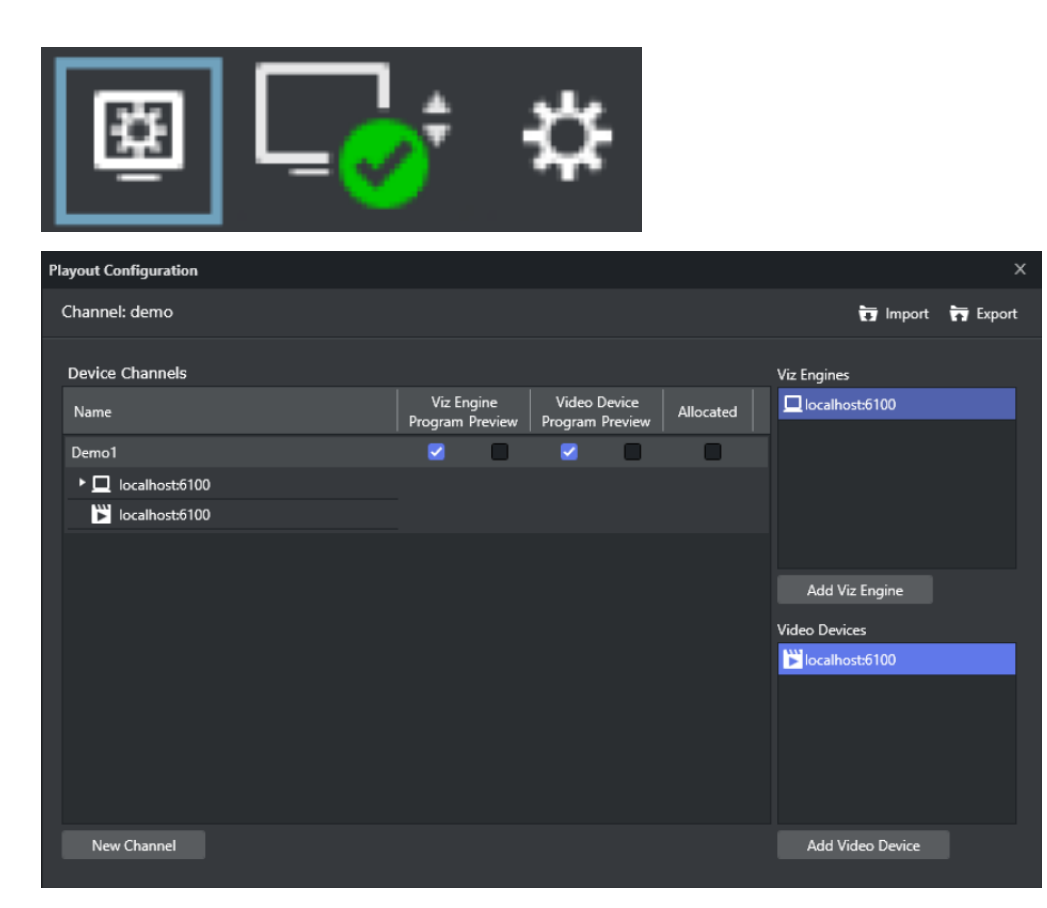

You can use the **Import** and **Export** buttons to import (or save) a configuration to an XML-file for safekeeping. Importing a configuration from an XML-file makes it easy to quickly change configuration parameters.

This section contains the procedures:

- Add a Playout Device to the Device Channels List
- Add a Concept Override for a Channel's Playout Device
- Rename a Playout Device in the Device Channels List
- Remove a Playout Device in the Device Channels List

| - |                     |                               |                                 |           |                  |          |
|---|---------------------|-------------------------------|---------------------------------|-----------|------------------|----------|
| Р | ayout Configuration |                               |                                 |           |                  | ×        |
|   | Channel: demo       |                               |                                 |           | 🗊 Import         | 📅 Export |
|   |                     |                               |                                 |           |                  |          |
|   | Device Channels     |                               |                                 |           | Viz Engines      |          |
|   | Name                | Viz Engine<br>Program Preview | Video Device<br>Program Preview | Allocated | 📃 localhost:6100 |          |
|   | Demo1               | <b>Z</b>                      | <b>Z</b>                        |           |                  |          |
|   | ► 🗖 localhost:6100  |                               |                                 |           |                  |          |
|   | localhost:6100      |                               |                                 |           |                  |          |
|   |                     |                               |                                 |           |                  |          |
|   |                     |                               |                                 |           | Add Viz Engine   |          |
|   |                     |                               |                                 |           |                  |          |
|   |                     |                               |                                 |           | Video Devices    |          |
|   |                     |                               |                                 |           | localhost:6100   |          |
|   |                     |                               |                                 |           |                  |          |
|   |                     |                               |                                 |           |                  |          |
|   |                     |                               |                                 |           |                  |          |
|   |                     |                               |                                 |           |                  |          |
| _ |                     |                               |                                 |           |                  |          |
|   | New Channel         |                               |                                 |           | Add Video Device |          |
| L |                     |                               |                                 |           |                  |          |

### To add a playout device to the Device Channels list

• Click the **New Channel** button, or drag and drop a playout device to the **Channels** list.

| Playout Configuration                                                            |                                       |                                       | ×                                                 |
|----------------------------------------------------------------------------------|---------------------------------------|---------------------------------------|---------------------------------------------------|
| Channel: demo                                                                    |                                       |                                       | 📅 Import 📅 Export                                 |
| Device Channels Name Demo1 Concept MY-CONCEPT-HERE Iocalhost-6100 Iocalhost-6100 | Viz Engine Vi<br>Program Preview Prog | ideo Device<br>gram Preview Allocated | Viz Engines                                       |
|                                                                                  |                                       |                                       | Add Viz Engine<br>Video Devices<br>Docalhost:6100 |
| New Channel                                                                      |                                       |                                       | Add Video Device                                  |

### To add a Concept Override for a channel's playout device

- 1. **Expand** the device channel's playout device and append the concept name. This will override any concepts set elsewhere.
- 2. Click **OK**.

**Caution:** Concept names are case sensitive.

To rename a playout device in the Device Channels list

• Right-click the channel and select Edit Channel Name from the context menu, or double-click the name.

To remove a playout device in the Device Channels list

• Select the channel and press the **Delete** button or right-click the device and select **Remove Output**.

### 3.2.9 Configuring Playout Devices

Playout devices are physical output devices that play out program or preview content of graphics or video. These devices are added to *device channels* for the purpose of logically grouping playout devices into functional areas of responsibility; they act as program or preview channels for either graphics or video.

This section contains the procedures:

- Configure a Graphics Device
- Configure a Video Device
- Configure a Dummy Video Device
- Edit a Video Device
- Delete a Video Device
- Add a Video Device to the Channels List
- Enable Scene Transitions

#### To configure a graphics device

| Configure Viz Engin                     | e         |    | х      |  |
|-----------------------------------------|-----------|----|--------|--|
| Hostname                                | localhost |    |        |  |
| Port                                    | 6100      |    |        |  |
| Mode                                    | Standard  |    | ¢      |  |
| Asset Storage                           |           |    | ¢      |  |
| <ul> <li>Deprecated Settings</li> </ul> |           |    |        |  |
|                                         |           | Ok | Cancel |  |

- 1. Click the **Add Viz** button to open the Configure Viz Engine dialog box.
  - a. Enter the hostname and port.
  - b. Default port for Viz Engine is 6100.

- 2. *Optional*: Select **Mode**.
  - a. Scene Transitions: See To Enable Scene Transitions.
  - b. Still Preview: See To Enable Scene Transitions.
- 3. Optional: Select an Asset Storage location.
- a. Asset Storage lists available Viz Engine storage for clip transfer and playout.
- 4. Click **OK**.

A status indicator will show if the renderer is on-air.

**Note:** *Deprecated Settings* are not used with Viz Channel Branding.

### To configure a video device

| Configure Video Device | :          |    | х      |
|------------------------|------------|----|--------|
| Туре                   | Viz Engine |    | ¢      |
| Host or IP             | localhost  |    |        |
| Port                   | 6100       |    |        |
| Asset Storage          |            |    | ÷      |
| Fullscreen             | 2          |    |        |
| Clip Channel           | 1 ‡        |    |        |
| Use Transitions        |            |    |        |
| Alternate Clip Channel | 2 🙏        |    |        |
| Fullscreen Scene       |            |    |        |
|                        |            |    |        |
|                        |            | Ok | Cancel |

- 1. Click the Add Video button to open the Configure Video Device dialog.
- 2. Select the video server **Type**.
- 3. Enter the Host or IP address and the port.
- Default port for MVCP is 5250.
  - Default port for Viz Engine is 6100.
- 4. Select an **Asset Storage** location.
  - Asset Storage lists available Viz Engine storage for clip transfer and playout.
- 5. Enable/Disable **Fullscreen** mode.
  - When Fullscreen is *enabled*, which is the default behavior, stand-alone video clip elements are played out full screen in the back layer. Graphics in the middle or front layer will still play.
  - When Fullscreen is *disabled.* stand-alone video clip elements will only replace the current video clip without triggering animations or transition effects.
- 6. Select **Clip Channel** (only relevant for Viz Engine).

### 7. Click **OK**.

A status indicator will show if the device is on-air/online.

### To configure a dummy video device

| Configure Video Device | 2            | x  |
|------------------------|--------------|----|
| Туре                   | Dummy Server | ¢  |
| Host or IP             | Dummy Server |    |
| Port                   | 6100         |    |
| Asset Storage          |              | ÷  |
| Fullscreen             |              |    |
| Clip Channel           |              |    |
| Use Transitions        |              |    |
| Alternate Clip Channel | 2 🛓          |    |
| Fullscreen Scene       |              |    |
|                        | Ok Cance     | :I |

- 1. Click the Add Video button to open the Configure Video Device dialog.
- 2. Select the video server **Dummy Server**.
- 3. Enter a name for your dummy server (e.g. Dummy Server).
- 4. Click **OK**.

**Note:** This will enable use of the Timeline Editor when Viz One is simply a gateway and video is served from an alternative asset management system.

### To edit a video device

• Right-click the video device and select **Edit** from the context menu, or simply **double-click** it.

#### To delete a video device

• Right-click the video device and select **Delete** from the context menu, or simply select it and press the **Delete button**.

To add a video device to the Channels list

- Simply **drag and drop** a Viz Engine or video device onto the channel in the Channels list, or select it and from the context menu and choose:
  - Add to profile (creating a new channel) or
  - Add to selected channel.

### To enable scene transitions

**Transition Effect** scenes are made in Viz Artist and can be applied to data elements to create custom transition effects from one scene to the other. If an effect is specified, the effect will be shown when the scene is taken on-air. Effects include wipes, dissolves and alpha fades.

| Configure Viz Engin                     | le                | х      |  |  |  |
|-----------------------------------------|-------------------|--------|--|--|--|
| Hostname                                | localhost         |        |  |  |  |
| Port                                    | 6100              |        |  |  |  |
| Mode                                    | Scene Transitions | ¢      |  |  |  |
| Asset Storage                           |                   | ÷      |  |  |  |
| <ul> <li>Deprecated Settings</li> </ul> |                   |        |  |  |  |
|                                         | Ok                | Cancel |  |  |  |

- 1. Configure the Viz Engine settings as described in how Configure a Graphics Device.
- 2. Set the **Mode** to **Scene Transitions** to allow the renderer to copy (or snapshot) the scenes for creating a transition effect between them.
- 3. Click **OK**.

Α

4. Add the program renderer to the program channel.

**Note:** The program channel must be configured and on-air in order for the effects to be visible.

# 3.2.10 Logging

### Enabling Logging

#### To enable logging

• On the Media Sequencer machine, create the following folder path: %ProgramData%\Vizrt\Media Sequencer to generate a Daily Log.

**Note:** The log produced by Viz Channel Branding only shows what the Media Sequencer attempted to play out (and not what was actually played out).

For more information on how to format the output, see the Media Sequencer manual. See also the Appendix topic Logging.

# 3.3 Scheduling Configuration

A typical installation includes one or several Viz Channel Branding Client and a local Viz Engine, running in Scheduling Mode against a 'Large MSE'. Playlist Importer (PLI) are typically installed in order to collect and ingest schedule files into Viz Channel Branding.

This setup allows the Scheduling Center to prepare and preview playlists before sending them to playout by the Viz Engine(s).

The following software components are in use:

- Viz Channel Branding Client
- Viz Channel Brandings's Playlist Importer (PLI) and Integrations Hub
- Viz Engine (local preview core, per Client)
- Media Sequencer, on a stand-alone machine if using more than one client.

#### See Also

- Playout
- Vizrt Documentation Center

# 3.4 Video Configuration

To enable video to pass through Viz Engine when no scenes are loaded, you must activate the Matrox Watchdog functionality and enable video to loop through the Matrox X.mio or X.mio 2 board.

**Note:** The procedure below is not relevant for Viz Engine 3.6 and X.mio 2 plus users.

### 3.4.1 Configure Viz Engine to Pass through Video as DVE

- 1. Start Viz Engine's configuration tool (Viz Config).
- 2. In the Matrox section under the General tab enable Use Watchdog.
  - **Use Watchdog:** When activated, this setting enables the Matrox X.mio watchdog feature. It defines what kind of key is produced when the watchdog takes over control. Default mode is Inactive. When the watchdog is enabled, turning off the video out will activate the software bypass after a given timeout (see next setting).
- 3. Set the **Timeout** setting (e.g. 100ms).
  - **Timeout:** Defines the time in milliseconds until the watchdog takes over control. This value should not be smaller than the time of two fields/frames. Default value is 999 milliseconds.
- 4. In the **Video Output** section, tweak the **h-phase** and **v-phase** settings to have a glitch free switching to and from the Watchdog.
  - \*H-Phase and V-Phase: \*Shifts the output signal with respect to the sync signal.
- 5. Open the Viz configuration file.
- 6. Navigate to the TARGA3200 section and set the following parameters.
  - Set video\_loopthrough\_mode = 2
  - Set video\_loopthrough\_reactivation = 1

With these configurations you should have a DVE pass through as long as no scene or DVE is activated on the Viz Engine.

#### See Also

- Viz One Integration
- Global Settings
- Client Configuration File
- Channel Settings

### 3.5 Preview Server

Preview Server is used in multiple Vizrt client applications to fetch previews of overlay graphics for the Timeline Editor and also, in situations where Viz Engine provides frames for snapshot or thumbnail generation.

Preview Server can manage a pool of Viz Engines. Clients can query it for a Viz Engine that matches a specific video mode. Preview Server provides load balancing, video mode matching and can be used to create a redundant renderer pool. This section covers the following topics:

- Preview Server Web Interface
- Installing and Configuring Preview Server

#### See Also

• The Viz Engine Administrator Guide for information on how to install Viz Engine.

### 3.5.1 Preview Server Web Interface

| Config                          | Frame API                     | Testing            |                      | ogs          | About  |               |
|---------------------------------|-------------------------------|--------------------|----------------------|--------------|--------|---------------|
| Viz Engine™                     |                               |                    |                      |              |        |               |
| Preview Server                  |                               |                    |                      |              |        | 3.0.0.1722    |
| Configuration You can           | use this tool to add o        | r remove renderers | from the render pool | Viz Engine N | Name A | dd Renderer   |
| Expand all Collapse a           | 1:50007                       | 1080i 50           | v3.3.0.12523         | Responsive   | Dele   | te j          |
| Video Mode:<br>Aspect ratio:    | 10801_5000_SM/PTE274<br>1.778 |                    | Viz Graphic Hub: bg  | oorange2     |        |               |
|                                 | 2:50007                       | 720p 50            | v3.3.0.11802         | Responsive   | Dele   | te            |
|                                 | 3 :50007                      | 1080i 50           | v3.3.0.12523         | Responsive   | Dele   | te            |
| Preview Server                  |                               |                    |                      |              |        | www.vizrt.com |
| Copyright © 2013 Vizrt Ltd. All | rights reserved.              |                    |                      |              |        | (vizit)       |

#### Accessing the Preview Server Web Interface

- Open the Preview Server Web Interface by navigating the File Explorer to All Programs > Vizrt > Preview Server > Preview Server Config.
- Alternatively, access the Preview Server Web Interface in a web browser, using the host name of the machine running Preview Server, and port 54000. For example, *http://<hostname>:54000/*.

The Preview Server menu bar has links to the following views:

- Config
- Frame API

- Testing
- Logs
- About

### Config

Preview Server can interact with one or more Viz Engines. These can be configured on the home page of the Preview Server web interface.

### http://<hostname>:54000/

### Adding a Viz Engine

- Enter the Viz Engine hostname or IP address in the Configuration field, and click Add Renderer.
- **Tip:** Click the arrow next to the Viz Engine entity or the **Expand All** link to see information on video mode, aspect ratio and Viz Graphic Hub connection.
- ▲ **Note:** If not specified, Viz Engine is added with the default port 50007. When using Viz Engines in a *dual channel* setup, it is possible to run multiple instances of Viz Engine on a single host. Each instance uses a unique port, which means that two Viz Engines are only considered duplicates when both the hostnames and port numbers are identical. When referring to Viz Engines in a dual channel setup, type the port number after the host name (for example *VizEngine1:51007*).

### Removing a Viz Engine

• Click **Delete** next to the Viz Engine entity that is to be removed.

### Frame API

The Preview Server REST API page displays the REST API provided by the Preview Server and includes information on the Resource Types and Data Types that are used in the interface.

http://<hostname>:54000/doc/rest\_manual

### Testing

This page provides:

- Snapshot Testing Test snapshot service.
- Snapshot Set Testing Test snapshot service with set of positions.

To use these features, enter the snapshot XML data, payload XML data and the path to a scene. When the **Test this data** button is pressed, a feed is returned containing links to the requested snapshots.

http://<hostname>:54000/testing
### Logs

This page provides a feed with links to Preview Server logs. *http://<hostname>:54000/logs* 

### About

Click to see information on Preview Server version and Third Party Component Credits.

## 3.5.2 Installing and Configuring Preview Server

This section covers:

- Requirements
- Installation
- Configuration

#### Requirements

Preview Server requires Microsoft .NET version 4 or newer. The free .NET 4.0 bootstrap installer may be downloaded directly from Microsoft.

#### Installation

Preview Server is a separate installer and can be downloaded from *ftp.vizrt.com* in the products/ VizPreviewServerConnectionBroker/Latest Version folder. Please read the Release Notes before installing the product.

#### Installing or Upgrading Preview Server

As a user with Administrative rights:

- 1. Run the installer Preview Server-<version>.msi.
- 2. Click Next.
  - Optional: Select the location of the installed files.
- 3. Click Next.
- 4. Click Install to start the installation process.
- 5. Click Finish.

The installer will install the Preview Server as an automatically started Windows service and start the service. This could require the user to open the Preview Server port if using a Firewall.

To check that the service is correctly installed and running, go to **Windows: Control Panel > System and Security > Administrative Tools > Services** and check that the **Preview Service** is running and set to automatically start.

### Configuration

#### **Preview Server Service**

Preview Server is a Windows Service. It sets up an HTTP REST service on **port 54000** on the host it is running on. This service accepts requests for graphical snapshots of playout elements from a Viz Engine.

#### **Viz Engines**

Although Preview Server can run on the same machine as a Viz Engine (also used for the Newsroom Component data element preview), it is also possible to specify additional Viz Engines in order to spread the load. Frame requests will be balanced across available Viz engines in a way that will minimize the memory load of each engine.

The pool of Viz Engines is configured on the Preview Server Web Interface **Config** page.

Scaling of the system should be monitored to avoid excessive client waiting time and potential overload of the Viz Engines.

#### Frame Cache

Frames are cached in memory, allowing quicker responses when requesting frames that have been requested previously. By default, frames will be cached for a maximum of one day. This behavior can be changed by modifying the CacheMaxAge setting in the Preview Server.exe.config file, which specifies the maximum number of seconds to retain cached results.

# 3.6 Quick Scheduler Server

Quick Scheduler Server is a back-end component that hosts all Quick Scheduler client.

This section covers the following topics:

- Configuration
  - Quick Scheduler Server Configuration
  - Channel Settings

## 3.6.1 Configuration

#### Quick Scheduler Server Configuration

To configure Quick Scheduler Server follow these steps:

- 1. Use Windows Explorer to locate the directory [*ProgramData*]\*Vizrt*\*Viz Channel Branding*\*Quick Scheduler* Server\ and locate the config file.
- $Normally: C: \ Program Data \ Vizrt \ Viz \ Channel \ Branding \ Quick \ Scheduler \ Server \ Quick \ Scheduler \ Server \ Server \ Server \ Quick \ Scheduler \ Server \ Quick \ Scheduler \ Server \ Quick \ Scheduler \ Server \ Quick \ Scheduler \ Server \ Quick \ Scheduler \ Server \ Quick \ Scheduler \ Server \ Quick \ Scheduler \ Server \ Quick \ Scheduler \ Server \ Server$
- 2. Open *QuickSchedulerServer.config* in a text editor.
- For key ScheduleChannels change the attribute name value to be the target channel names. If you have several channels, each channel is separated by a "," (comma) character.
   Example format: <add key="ScheduleChannels" value="MUSIC,MOVIE" />
- 4. Save the *QuickSchedulerServer.config* file as a normal textfile. After you have configured (or changed) the *QuickSchedulerServer.config* file you need to restart the Quick Schedule Server service process.
- 5. To restart the Quick Schedule Server and to configure the service-level follow these steps:
  - a. Start Windows Services administrator utility.
  - b. On Windows 7 like systems: Press Windows Start menu button, type *services.msc* in the search bar and press **Enter** to start the program.

#### Channel Settings

Once you have completed Quick Scheduler Server Configuration and restarted the service process, there are folders for each channel in the directory data directory listed above.

To configure the channel settings, follow the steps below:

- 1. Use Windows Explorer to locate the directory [*ProgramData*]\*Vizrt*\*Viz Channel Branding*\*Quick Scheduler* Server\[channel\_name] and locate the settings file.
- 2. Open *settings.xml* in a text editor.
- 3. Modify the settings:

**IntegrationsHubHost:** host name or ip of Integrations Hub. **PublishTimeType:** Can be *absolute* or *relative*.

- a. *absolute*: The server will publish schedule to Integrations Hub at the time specific in PublishTime. Example: if PublishTime is "05:00:00", the schedule will be publish on "05:00:00".
- b. *relative*: The server will publish schedule to Integrations Hub [xx:xx:xx time] before the Broadcast Day Start Time.

Example: if PublishTime is "01:00:00" and Broadcast Day Start Time is "06:00:00", the schedule will be publish 1 hour before Broadcast Day Start Time which is "05:00:00".

**PublishTime:** Time that server will publish schedule to Integrations Hub in hh:mm:ss format. Can be only positive value. Max value is "99:59:59".

```
<ChannelSettings xmlns:xsd="http://www.w3.org/2001/XMLSchema" xmlns:xsi="http://
/www.w3.org/2001/XMLSchema-instance">
        <SettingsVersion>1</SettingsVersion>
        <IntegrationsHubHost>localhost</IntegrationsHubHost>
        <PublishTimeType>absolute</PublishTimeType>
        <PublishTime>05:00:00</PublishTime>
</ChannelSettings>
```

- 4. Save the settings.xml file as a standard text file.
- 5. After you've configured (or changed) the *settings.xml* file, you must restart the Quick Schedule Server service process.

To restart the Quick Schedule Server and to configure the service-level follow these steps:

- a. Start Windows Services administrator utility.
- b. On Windows 7 like systems: Press Windows Start menu button, type services.msc in the search bar.
- c. Press Enter to start the program.

# 4 User Interface

This chapter is a reference to the user interface and contains relevant information for the Viz Channel Branding Client when used in scheduling and master control room (MCR) mode.

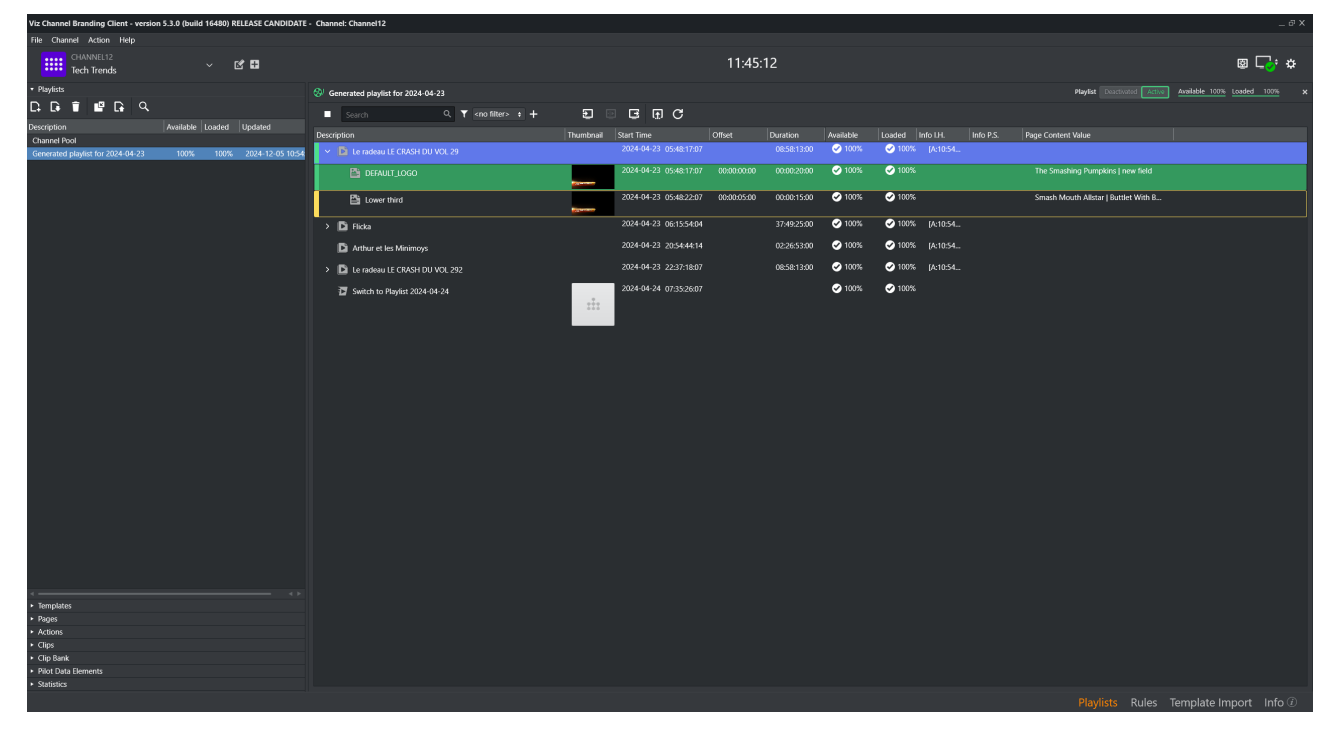

The main window is divided into the following sections:

- 1. Main menu with options **File, Channel, Action** and **Help**. The toolbar icons can, if required, all be hidden or visible (except the **Time, Local Engine Status** and **Configuration** icons that are always visible) using the **Action** menu page options.
- 2. Select panel to work on: Playlists, Templates, Pages, Actions, Clips, Clip Bank, Pilot Data Elements or Statistics.
- 3. Work area for the selected **Playlist** or **Channel Pool**.
- 4. Menu-selector for easy access to Playlists, Rules, Template Import or the Information panel.

This section also contains:

- Main Menu and Toolbar
- Channels
- Statistics Panel
- Playlists
- Templates, Pages and Pilot Data Elements
- Clips
- Clip Bank
- Actions
- Template Import
- Rules
- Page Editor
- Timeline Editor

• Combo Page Editor

# 4.1 Main Menu And Toolbar

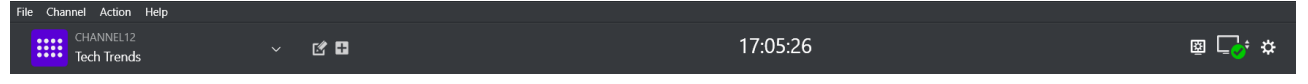

This section describes the main menu at the top of the interface and the dynamic toolbar below it.

This section covers the following topics:

- Main Menu
- Toolbar

## 4.1.1 Main Menu

- File
- **New Channel**: Opens dialog where you can create a new channel.
- **Playout Configuration**: Opens Playout Configuration dialog where you can add playout devices and device channels.
- Generate Channels File: Generates a file containing information about the channels file. This is required when running Viz Channel Branding Client in MCR mode (see Master Control Workflow).
- Exit: Closes the application.
- Channel
  - Edit Channel: Opens dialog where you can edit the current channel.
  - Delete Channel: Delete current channel.
  - Channel Settings: Opens Channel Settings dialog.
- Action
  - Edit Mode: Enables edit mode.
  - **Unload Engines**: Clears all loaded graphics from the program and preview renderer memory for the output profile currently in use. This is done before initializing a new playlist or in order to re-initialize the same playlist into the renderer memory. Note that unload commands will affect all clients that are connected to the same Media Sequencer and that use the same output profile (see **Clear Layers** below).
  - **Clear Layers**: Cleans up all layers and background scenes, or clears the output of specific layers (front, middle or back) for your channel's configured Viz Engines.

A Note: The graphics will still remain in the memory (see **Toolbar** and **Unload Engines**).

- Initialize: Manually initializes either the currently selected Channel or the Channel Pool. Initializing will fetch and load resources to the memory of the Viz Engine, ensuring that resources such as graphics are ready for playout. If it is not initialized, the Viz Engine will still load resources when needed, but pre-fetching can provide flicker and artifact-free playout in some situations.
  - Logo Page: Lets you take or take out the defined logo page.
  - Error Page: Lets you take or take out the defined error page.
  - Video-only Page: Lets you take or take out the defined video-only page.
  - Template: Lets you import or export templates from template pool to XML-files.

- Pages: Lets you import or export pages from page pool to XML-files.
- Actions: Lets you import or export actions from an XML-file.
- Ticker: Lets you import or export Viz Ticker3D playlists (see Working with Ticker Actions).
- Video bypass: When enabled, only video is shown. When disabled, video and graphics are shown.

• Help

- Latest Releases: Launches the product page in your preferred browser.
- **Help**: Launches the documentation in your preferred browser.
- About: Shows the version of the application.

## 4.1.2 Toolbar

The Toolbar displays the Channel Selector, for either switching between channels or creating and editing channels. For more details, see section Channels.

• You can customize the toolbar, selecting which icons (that represent actions) will be displayed, by clicking **Action** from the menu bar.

| lcon                                | Description                                                                                                    |
|-------------------------------------|----------------------------------------------------------------------------------------------------|
| *                                   | Configuration menu.                                                                                                    |
| <b>⊑</b> o⁺                         | Local Viz Engine status. Sub-Commands that can be selected: Show Commands,<br>Show Status and Restart Viz. Note that these commands are sent to the local Viz<br>Engine, normally used for preview. For more information about any given status, see<br>the log messages in your Information Panel.                                                                                                    |
| <u>*</u>                            | Profile settings, click this icon for the Playout Configuration dialog where you can add playout devices and device channels.                                                                                                    |
| 23:22:34<br>Local time offset +0200 | Shows the time of the currently selected channel's Media Sequencer server, with the local client (Viz Channel Branding UI) machine offset applied. Example: If the Media Sequencer machine is UTC and it is 12:00 and UI is CET (UTC+1), then the clock will show 13:00. Click the clock icon to show the Media Sequencer machine time with only the local offset and timezone-offset applied. Given the data in the example above, the time shown is now 12:00, and the time-zone info shown is UTC+0. |
| Ŀ₹                                  | Take <b>in</b> the defined Logo Page.                                                                                                    |
| *                                   | Take <b>out</b> the defined Logo Page.                                                                                                    |
| Ŀ                                   | Take <b>in</b> the defined Error Page.                                                                                                    |
| <b>▲</b> +                          | Take <b>out</b> the defined Error Page.                                                                                                    |

| Ч          | Take <b>in</b> the Video Only Page.                                                                                                    |
|------------|----------------------------------------------------------------------------------------------------|
|            | Take <b>out</b> the Video Only Page.                                                                                                    |
| ≫ <u>+</u> | Import a Viz Ticker definition file (XML).                                                                                                    |
| * <u>⁺</u> | Export a Viz Ticker definition file (XML).                                                                                                    |
| Ð          | Import Actions definitions (from XML file).                                                                                                    |
| Ð          | Export Actions definitions (to XML file).                                                                                                    |
| ₽ <u>i</u> | Import Templates (and Pages) to the connected Graphics Hub.                                                                                                   |
|            | Export Templates (and Pages) from the connected Graphics Hub.                                                                                                 |
| <b>1</b>   | <b>Enables</b> the mechanical bypass on the Matrox video card. This effectively bypasses any rendering and stops Viz Engine from impacting the video signal.  |
|            | S Important: For this to work, Viz Engine must be properly configured. See the Matrox and Watchdog sections in the <i>Viz Engine Administrator Guide</i> .    |
|            | <b>Disables</b> the mechanical bypass on the Matrox video card. This effectively bypasses any rendering and stops Viz Engine from impacting the video signal. |
|            | S Important: For this to work, Viz Engine must be properly configured. See the Matrox and Watchdog sections in the <i>Viz Engine Administrator Guide</i> .    |

## 4.2 Channels

- Create a Channel
- Edit or Remove a Channel

## 4.2.1 Channel Selection

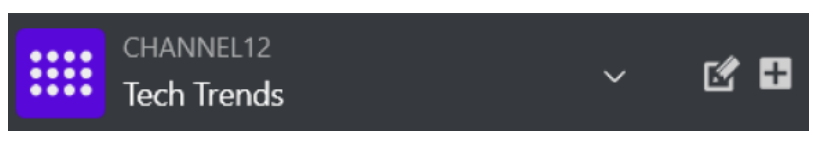

Channel selection is presented in a drop-down menu.

- The menu lists the various channels and enables switching between them.
- Name and any logo and descriptive name, are displayed for each channel.

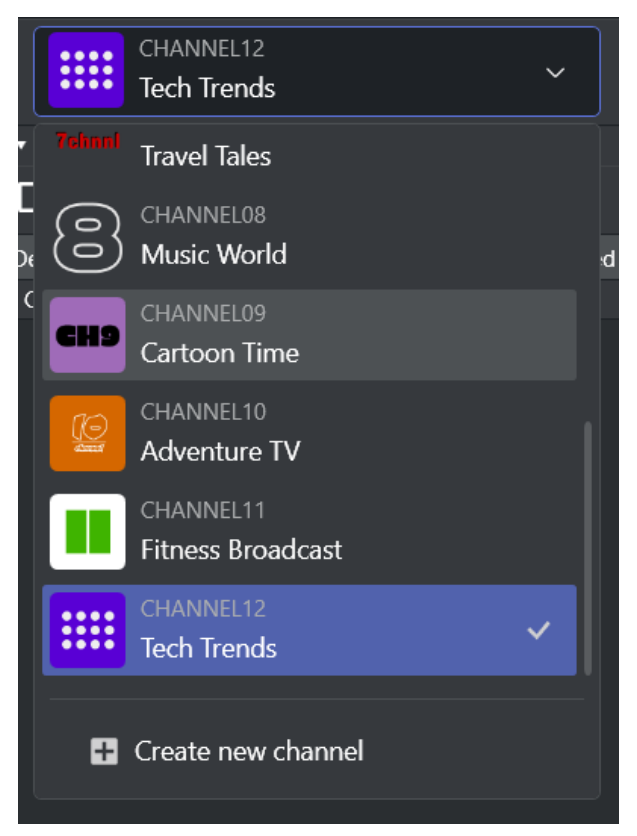

To the right of the dropdown are two action buttons for either creating a new channel or editing a selected channel.

#### Create a Channel

You create a new channel by clicking the Add icon 🗄 or selecting **Create new channel** from the drop-down menu.

| Create new channel |                                         | х |
|--------------------|-----------------------------------------|---|
|                    |                                         |   |
| Name               |                                         |   |
|                    | Channel name is required                |   |
| Descriptive name   | Type here                               |   |
| Logo               | [                                       |   |
|                    | Select a file from your local directory |   |
|                    | Recommended image proportion is 1:1     |   |
|                    |                                         |   |
|                    | Cancel Save                             |   |
|                    |                                         |   |

#### To create a new channel

- 1. Enter the channel name, *without spaces* (a-z, A-Z, 0-9).
- 2. (optional) Enter a descriptive name.
- 3. (optional) Select the logo from a local directory.
- 4. Click Save.

The allowed image file types for the logo are: \*.jpg; \*.jpeg; \*.png; \*.bmp; \*.dib; \*.gif; \*.tif; \*.tiff; \*.ico; \*.wmf; \*.emf

#### Edit or Remove a Channel

You can modify an existing channel by clicking the edit 🗹 .

| Edit channel     |             | x |
|------------------|-------------|---|
|                  |             |   |
| Name             | Channel12   |   |
| Descriptive name | Tech Trends |   |
| Logo             |             |   |
| Remove channel   | Cancel Save |   |

## To edit an existing channel

- 1. Select channel in Channel selection dropdown you wish to edit.
- 2. Click the Edit icon 🗹 .
- 3. Edit the descriptive name and/or the logo and click **Save**.

#### To remove existing channel

- 1. In the Channel drop-down menu, select the channel you wish to remove.
- 2. Click the Edit icon 🗹 and select **Remove channel**
- You are asked to confirm removing the channel.
- 3. Click **Remove channel**.

#### See Also

Channel Settings

# 4.3 Statistics Panel

The Statistics panel is an overview dashboard, seeing run-time information and general connectivity status.

| <ul> <li>Statistics</li> </ul> |        |                         |                            |  |  |  |  |
|--------------------------------|--------|-------------------------|----------------------------|--|--|--|--|
| - Logging                      |        | - Application Informati | on                         |  |  |  |  |
| Error                          | 0      | Version                 | 5.0.0 (Build 14966)        |  |  |  |  |
| Warning                        | 3      | Build Date              | 18/06/2023 00:35:47        |  |  |  |  |
| Notices                        | 8      | Running in              | Scheduling MODE            |  |  |  |  |
| Log Level                      | 25     | License Status          | Fully Licensed             |  |  |  |  |
| - Application Sta              | ats –  |                         |                            |  |  |  |  |
| Startup Time                   |        |                         | 18/06/2023 23:50:47        |  |  |  |  |
| Memory Usage                   |        |                         | 233,700 kB                 |  |  |  |  |
| Memory Usage (Mir              | 1)     |                         | 115,352 kB                 |  |  |  |  |
| Memory Usage (Ma               | x)     |                         | 233,804 kB                 |  |  |  |  |
| <mark>23</mark> 3700           |        |                         |                            |  |  |  |  |
| – Media Sequen                 | cer I  | nfo                     |                            |  |  |  |  |
| Connection Status              |        |                         | Connected                  |  |  |  |  |
| – Local Viz Engin              | ne In  | fo                      |                            |  |  |  |  |
| Viz Engine Connecti            | on     | с                       | onnected (v. 3.14.4.97861) |  |  |  |  |
| Graphics Hub Conne             | ection | Connected (VizDbServer@ | MUC-ENGINE.VIZRT.INTEF     |  |  |  |  |
| Ready for command              | ls     |                         | Ready                      |  |  |  |  |
| – Viz One Info –               |        |                         |                            |  |  |  |  |
| Host Name                      |        |                         | http://                    |  |  |  |  |
| Status                         |        |                         |                            |  |  |  |  |
|                                |        |                         |                            |  |  |  |  |
|                                |        |                         |                            |  |  |  |  |
|                                |        |                         |                            |  |  |  |  |
|                                |        |                         |                            |  |  |  |  |
|                                |        |                         |                            |  |  |  |  |
|                                |        | Export                  |                            |  |  |  |  |

• Use the **Export** button to export statistic information to a text file.

## 4.4 Playlists

#### This section covers:

- Import a Channel Branding Exported Playlist
- Channel Pool
- Playlist Toolbar
- Playlist Keyboard and Mouse Shortcuts
- Playlist Columns
- Playlist Context Menu
- Playlist Filters

The **Playlists** panel displays any playlists created for the selected channel. Two playlist types are supported:

- Continuous playlists
- Broadcast day playlists.

#### In addition, the panel contains a location named **Channel Pool** to store prepared non-scheduled events.

When a playlist is opened, the primary and secondary events are displayed in the right pane. In the Playlist pane you can view all the playlists you have for a specific channel.

| Description         | Ava                | ilat Loaded  | Updated                               |  |
|---------------------|--------------------|--------------|---------------------------------------|--|
| Channel Pool        |                    |              |                                       |  |
| Continuous Playlist | 10<br>New Playlist | 00% 52%<br>► | 5/24/2023 16:10:11<br>Normal Playlist |  |
|                     | Update Playlist    |              | Demo Carousel                         |  |
|                     | Delete Playlist    |              |                                       |  |
|                     | Export Playlist    |              |                                       |  |
|                     |                    |              |                                       |  |

Right-clicking on a playlist in the left pane displays a context menu of playlist commands:

- New Playlist: Opens a sub-menu where you can select which blank playlist to create.
  - Normal Playlist: Creates a blank Broadcast Day or Continuous playlist.
  - Demo Carousel: Creates a blank non-timed playlist intended for quick demos or simple play-out.
- **Update Playlist:** Opens a dialog to select a schedule file to Update Playlist using the Playlist Importer.
- **Delete Playlist:** Deletes the playlist.
- **Export Playlist:** Exports the playlist to a native Viz Channel Branding Client XML format. You can also export the Graphics and Data as part of the export.

## 4.4.1 Import a Channel Branding Exported Playlist

A playlist that has previously been exported from Viz Channel Branding Client, as an XML file can be imported back using the **Import Channel Branding Exported Playlist** menu item.

This will import the XML playlist to Viz Channel Branding without performing any mapping settings. Playlist data is set as it appears in the imported file.

**Note:** If the broadcast date specified already exists, the imported data will not replace the existing playlist. You must first delete the existing playlist.

• Click the Import icon and select Import Channel Branding Exported Playlist.

| ▼ Pla | ylists  |         |       |         |           |             |       |          |            |   |
|-------|---------|---------|-------|---------|-----------|-------------|-------|----------|------------|---|
| D,    | Ģ       | Ī       | Ľ     | G       | Q,        |             |       |          |            |   |
| Desci | In      | nport S | Sched | ule     |           |             |       | ed       |            |   |
| Cha   | In      | nport ( | Chann | el Brai | nding Exp | ported Play | /list |          |            |   |
| Cont  | tinuous | Playlis | ;t    |         |           | 100%        | 52%   | 5/24/202 | 3 16:10:11 | 1 |
|       |         |         |       |         |           |             |       |          |            |   |

## 4.4.2 Channel Pool

The **Channel Pool** playlist is used for those elements that may require special handling, such as a series of animated logos, an advanced trouble slide, or a specially pre-prepared legally mandated breaking news event. These elements can be accessible to and used by external control applications in order to trigger elements that are not scheduled in a normal playlist, for example.

Pages added to the Channel Pool will have the page name set as the Media ID by default. The Media ID can be changed manually by editing the **Media ID** column (individually for each element). Enable editing by checking the **Edit Events** option for Media IDs in **Mapping Settings**.

A separate channel pool is added for each channel.

## 4.4.3 Playlist Toolbar

The following table describes the different buttons, modes and status icons available to the playlist.

| lcon                                  | Description                                                                                                    |
|---------------------------------------|----------------------------------------------------------------------------------------------------|
| <b>⊗</b>                              | When green, the playlist is running. When gray, the playlist has stopped.                                                                                                    |
| Deactivated Active Deactivated Active | When a playlist is <b>active</b> it is added to the Media Sequencer, which<br>starts checking that all resources (such as videos and imagery) are<br>available (see <b>Available status</b> ) to Viz Engine for playout. This means<br>that videos are transferred from Viz One to Viz Engine, for example. |

| lcon                        | Description                                                                                                    |
|-----------------------------|----------------------------------------------------------------------------------------------------|
| Available 0% Available 100% | <b>100% available</b> means that full screen video clips are available to Viz Engine for playout.                                                                                                    |
| Loaded 0%                   | <b>100% loaded</b> means that all pages (the actual graphics including embedded video clips and imagery) are loaded and ready for playout.                                                                                                    |
|                             | Enables you to <b>run</b> and <b>stop</b> the playlist. Note that in order to run the playlist successfully your elements must have a begin and end time.                                                                                                    |
| Search Q                    | Searches the description field of your playlist elements. To see the next result, press Enter.                                                                                                    |
| <no filter=""> +</no>       | Predefined filters allow you to filter the playlist. Click the funnel icon to create, edit or delete filters. See <b>To add a playlist filter</b> .                                                                                                    |
| Ð                           | Takes the selected playlist element (or group of elements) on air.                                                                                                    |
| ⊡                           | Continues the animation of the playlist element.                                                                                                    |
| Ē                           | Takes the current playlist element off air.                                                                                                    |
| [ <u>†</u> ]                | Initializes the playlist's pages on the preview and program renderer.<br>When complete, the loaded status is set to 100%. See the <b>Playlist</b><br><b>Context Menu</b> on how to initialize the playlist and individual<br>elements from the context menu. |
| C                           | Refreshes the data in use by the pages.                                                                                                    |

| lcon | Description                                                                                                    |
|------|----------------------------------------------------------------------------------------------------|
| •    | Performs a Playlist Continue if the playlist is in a Hold state due to<br>playing an element with no hard set duration, such as a LIVE show.<br>Will also perform a Refresh of data upon continuing playout. |

# 4.4.4 Playlist Keyboard and Mouse Shortcuts

| Function                                                                | Кеу                                                                                                    | Mouse                             |
|-------------------------------------------------------------------------|----------------------------------------------------------------------------------------------------|-----------------------------------|
| Move one or more secondary events to another primary event (up or down) | Drag and drop.<br>Combine mouse-drag<br>with<br>Ctrl to prevent the<br>playlist from auto-<br>scrolling while<br>dragging. |                                   |
| Move selected entries to previous group in the playlist                 | Alt + Arrow Up                                                                                                    |                                   |
| Move selected entries to next group in the playlist                     | Alt + Arrow Down                                                                                                    |                                   |
| Collapse the group                                                      | Arrow + Left                                                                                                    | Double-click left<br>mouse button |
| Expand the group                                                        | Arrow + Right                                                                                                    | Double-click left<br>mouse button |
| Expand all groups                                                       | Ctrl + Numpad +                                                                                                    |                                   |
| Collapse all groups                                                     | Ctrl + Numpad -                                                                                                    |                                   |
| Select all events                                                       | Ctrl + A                                                                                                    |                                   |
| Open search                                                             | Ctrl + F                                                                                                    |                                   |
| Select individual events                                                | Ctrl                                                                                                    | Left mouse button                 |
| Remove the selected event(s)                                            | Delete                                                                                                    |                                   |

| Function                                          | Кеу       | Mouse                                                                |
|---------------------------------------------------|-----------|----------------------------------------------------------------------|
| Make an event's <i>Description</i> field editable | F2        | Double-click left<br>mouse button on the<br><b>Description</b> field |
| Move the focus to the top of the playlist         | Home      |                                                                      |
| Move the focus to the end of the playlist         | End       |                                                                      |
| Move the focus one section down                   | Page Down |                                                                      |
| Move the focus one section up                     | Page Up   |                                                                      |
| Select events (up or down)                        | Shift     | Left mouse button                                                    |
| Display the context menu                          |           | Right mouse button                                                   |

# 4.4.5 Playlist Columns

When the right pane displays the playlist, all events along with pages and actions scheduled together, are displayed.

### To edit the playlist columns

The layout and visibility of the playlist columns can be customized

• Drag-and-drop to rearrange the columns. By right-clicking in a column header, you can further manage its appearance.

| ⊗ <sup>j</sup> Playlist for 09/13/2023 |                                |                                |            |                   |                          |     |             |             |           |
|----------------------------------------|--------------------------------|--------------------------------|------------|-------------------|--------------------------|-----|-------------|-------------|-----------|
| ►                                      | Search Q                       | <pre><no filter=""></no></pre> | ÷ +        | Ð                 |                          | i C |             |             |           |
| Descr                                  | iption                         |                                | Run Status | Thumbnail         | Start Time               |     | Duration    | Offset      | Available |
| ~                                      | Descpicable Me 2               |                                |            |                   | 11/6/2018<br>08:13:40:00 | AM  |             |             | 𝗭 100%    |
|                                        | DEFAULT_LOGO                   |                                |            | Concession of the | 11/6/2018<br>08:13:40:00 | AM  |             | 00:00:00:00 | 𝗭 100%    |
|                                        | 🖀 @Username/Sample Flipping    | Tweet Messag                   |            | a constant of     | 11/6/2018<br>08:13:45:00 | AM  | 00:00:15:00 | 00:00:05:00 | 𝗭 100%    |
|                                        | 📘 Coldplay - Viva La Vida      |                                |            |                   | 11/6/2018<br>08:13:40:00 | AM  |             |             | ✔ 100%    |
| >                                      | The Incredible BURT WONDERST   | ONE                            |            |                   | 3/9/2023<br>03:15:00:00  | РМ  | 00:00:20:00 |             | ✔ 100%    |
| >                                      | The Avengers Behind The Scenes |                                |            |                   | 3/22/2023<br>03:30:05:00 | PM  | 00:00:10:00 |             | 𝕑 100%    |
| >                                      | Pitbull - International Love   |                                |            |                   | 2/28/2024<br>03:25:05:00 | РМ  | 11:00:45:00 |             | 𝗭 100%    |
|                                        | 🗈 Now You See Me               |                                |            |                   | 2/28/2024<br>03:25:10:00 | РМ  | 00:00:05:00 |             | 𝗭 100%    |
|                                        | 🗈 FTIsland - I Wish            |                                |            |                   | 2/28/2024<br>03:25:15:00 | РМ  | 00:00:05:00 |             | 𝗭 100%    |
| >                                      | PSY - GENTLEMAN                |                                |            |                   | 2/28/2024<br>03:25:20:00 | РМ  | 01:00:00:00 |             | ✓ 100%    |
|                                        | Switch to Playlist 2024-02-29  |                                |            | :1:               | 2/28/2024<br>04:25:15:00 | РМ  |             |             | ✓ 100%    |
|                                        |                                |                                |            |                   | '                        |     |             |             |           |
|                                        |                                |                                |            |                   |                          |     |             |             |           |
|                                        |                                |                                |            |                   |                          |     |             |             |           |

#### 🛕 Note:

- If there are any errors found in the playlist, the primary element causing the error displays in red. Hover-over the red No-entry icon of the error element for more information.
- Secondary events that have been edited have a colored indicator on the left side of their edited row

The following default columns are available, by default order:

- **Description**: Shows a description of the element.
- An *arrowhead* next to a description indicates other elements are group together with the event. This may be a primary event with pages and/or actions scheduled for it as secondary events. Click the Arrowhead to expand and display secondary events.
- Thumbnail: Shows a snapshot/thumbnail of the template used in a secondary Event.
- Start Time: Shows the element's begin time.
- Offset: Offset of the secondary event relative to its primary event.
- **Duration**: Duration of the element.
- Available: Indicates if a video clip is available to your playout device.
- Loaded: Shows the loaded status of pages on the Viz Engine program device channel.
- Info I.H.: Displays timestamp and action-annotation for any events added or updated via Integrations Hub
- Info P.S.: Displays timestamp indicating most recent moment the secondary event's Page Content Value was evaluated

• **Page Content Value**: Shows a generated summary of the current values for Page Field's, regardless whether manually set or grabbed from dynamic sources via Promo Server.

Other columns, not shown by default, in default order:

- **End Time**: Calculated moment in time (*Start Time + Duration*) a primary event will end.
- **Run Status**: Current run information for this event as annotated by Media Sequencer.
- Take Count: Number of times this event has been taken since playlist was last Activated.
- **Event Id:** The internal id for this event, as addressable via Integrations Hub REST API or seen in VDom in Media Sequencer.
- **Trigger Id**: The string value to use as look-up property or trigger id for remote execution via Media Sequencer (depending on protocol used).
- **P. page**: *Page pool page* reference, the page this instance originated from in the page pool.
- **Cf. page**: *Copied from page* reference, indicating the page from which this page was cloned. Will differ from *P. page* if the operator copy-pasted this page from one location to another in the playlist.
- Layer: The value this element will run in, either a hard layer (annotated with []) or a virtual TL layer.
- **Concept**: Current or override setting as which Concept to use as default playout if no Concept is set in **Playout Configuration** dialog.
- Mark In: Special start-time marker for video clips.
- Mark Out: Special end-time marker for video clips.
- **Ignore**: Indicates if a flag is set to skip this event for evaluation of content for Page Content Filling. Can be *True* or *False*.
- **Created By**: Which component or method created this element. An entry *manual* indicates it was done by hand using the Channel Branding Client.
- **Template Name**: The original master template name that this page relies upon.
- **Template Description**: The description as set on the master template in the template pool, either default from Viz Artist or hand-written in template pool.

Elements in the playlist that are *disabled* are shown with a *darkened* style, as illustrated below:

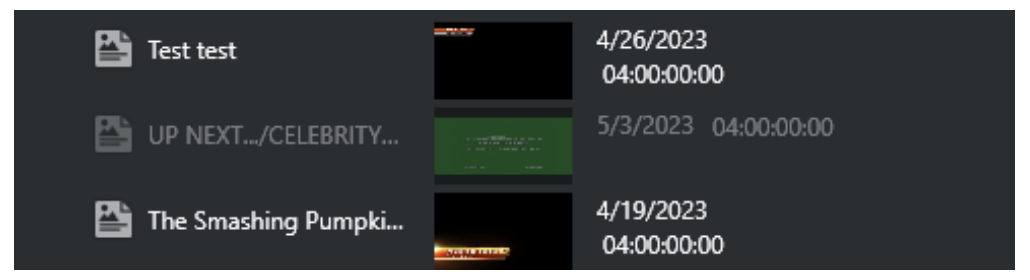

## 4.4.6 Playlist Context Menu

Right-clicking the playlist opens a context menu:

- **Direct Take**: Takes the playlist element directly to air. If the element is available and/or loaded it will play immediately. If not, the element will be taken on air as soon as it becomes available.
- **Continue**: Continues the animation of the graphics if the graphic has a Continue point.
- **Out**: Takes the element off air (hard cut).
- **External Preview**: Previews the element on your configured preview channel (see section *Configuring Device Channels* and *Configuring Playout Devices*).

- **Regenerate payload**: *Only* for secondary events. Option to Forcefully regenerate the payload for the element.
- Enable or Disable Element: Only for secondary events. Control enabling/disabling of secondary element.
- Initialize (see section *Playlist Toolbar*).
  - Playlist: Initializes the entire playlist.
  - Element: Initializes the selected playlist element.
- **Refresh Data:** Request a refresh of automatic page content or primary event Viz One metadata, as shown in the screenshot below:

| 🗸 📘 Top Gun | Direct Take                                                                      |   | 9/12/2023<br>04:00:00:00 | АМ                       |    |  |
|-------------|----------------------------------------------------------------------------------|---|--------------------------|--------------------------|----|--|
| 🖺 The Smasl | Continue<br>Out<br>External Preview<br>Initialize                                | • | 00:00:00:00              | 10/9/2023<br>04:00:00:00 | АМ |  |
|             | Refresh Data                                                                     | Þ | Playlist                 |                          |    |  |
|             | Refresh Viz One Meta Data                                                        | • | Element                  | _                        |    |  |
|             | Add Primary Event<br>Add LIVE Event<br>Remove Selected Event(s)                  |   |                          |                          |    |  |
|             | Add Message<br>Run Rules On Element<br>Launch Timeline Editor<br>LOCK Start Time |   |                          |                          |    |  |
|             | Tree                                                                             | ► |                          |                          |    |  |
|             | Scroll To The Running Program                                                    |   |                          |                          |    |  |
|             |                                                                                  |   |                          |                          |    |  |

- **Playlist**: Clicking here iterates through the entire playlist and update all elements.
- **Element**: Clicking here updates page data or Viz One metadata for the selected element of the playlist only.
- **Refresh Viz One Meta Data**: forcefully re-read metadata from this event in Viz One, if applicable, and generate Event Meta Data from it.
  - **Playlist**: Do this for every event in the playlist.
  - **Element**: Do this for this single event.
- Add Primary Event: Adds a primary event to the playlist.
- Add Live Event: Adds a live event.

| Add Live Event Dialog                | х |
|--------------------------------------|---|
| Duration 01:00:00<br>Desciption LIVE |   |
| ▼ Metadata                           |   |
| Attribute Value creator a +          |   |
| OK Cancel                            |   |

- **Remove Selected Event(s)**: Removes one or several selected events from the playlist. This action cannot be undone.
- Add Message: Add a Message Event (a playlist annotation that has no impact on playout) as information shared among other operators.
- **Run Rules On Element**: Enabled for group and video primary events only. When selected, defined Rules will be run for the selected primary element only.
- Launch Timeline Editor: Launches the Timeline Editor, see Working with Video Clips.
- LOCK Start Time: Lock the event. Note that you can modify live or locked events in the Playlist column.
- Tree:
  - Select All: Selects all events.
  - Select Inverse: Inverts your current selection, selecting all other elements.
  - Select None: Cancels all selections.
  - Expand All: Expands all primary events to show secondary events.
  - Collapse All: Collapses all primary events to hide secondary events.
  - Hide Empty Groups: Hides all empty groups.
  - Wrap Text: Wraps the text according to column width.
  - Font: Enables setting your own system font for the playlist.
- Scroll To The Running Program: Scrolls the playlist view to show the current running primary element at the top.

## 4.4.7 Playlist Filters

Playlists can be filtered to quickly sort the list of events.

## Adding a Playlist Filter

## To add a playlist filter

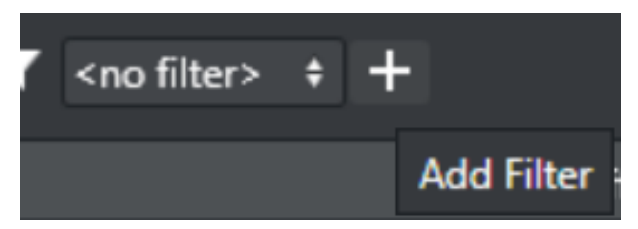

- 1. Click the  ${\bf Funnel}$  icon, and click  ${\bf New}.$ 
  - The Edit filter window opens.
- 2. Enter a **Filter name**.
- 3. Select whether the filter should apply if:
  - All conditions match.
  - One of the conditions matches.
  - None of the conditions match.
- 4. Select whether or not to *Filter on Group*.
- Continue to define your filter by adding conditions. The list of events is filtered as you define your conditions, allowing you to verify that the filter is configured correctly.

### Managing a Playlist Filter

#### To manage a playlist filter

- 1. Select your filter.
- 2. Click the **Funnel** icon and from the menu click **Edit** or **Delete**.

# 4.5 Templates, Pages And Pilot Data Elements

In the **Templates** and **Pages** panels, you can view all imported templates and created pages respectively. You can also filter your templates and pages view and add content to pages using the Page Content Filling Window.

## 4.5.1 Templates

Templates (and the pages created from templates) can have fields or elements that fill in based on the current playlist data. This will typically be information such as "What is the name of the next film?" or "When does the next film start"?

## 4.5.2 Pages

Pages are graphic elements ready for playout that can be manually or automatically added to the playlist. Pages are created from Templates that a graphic artist creates in Viz Artist.

## 4.5.3 Pilot Data Elements

In the Pilot Data Elements panel all locally known Viz Pilot elements are shown, to be used for manual drag into a playlist or to be used by Rules. Even if an element isn't yet known by the local Media Sequencer but exists in the Pilot Database it can be referenced and used by a channel and will be added to the local list once the playlist has been imported.

- Templates
- Pages
- Pilot Data Elements
- Template Context Menu
- Pages Context Menu
- Template and Page Filters

## 4.5.4 Template Context Menu

• In the **Templates** menu, right-clicking a selected template opens a context menu:

| <ul> <li>Templates</li> </ul> |            |         |                                     |            |      |
|-------------------------------|------------|---------|-------------------------------------|------------|------|
| Search                        |            |         | Q ▼ <no filter=""></no>             | ÷ +        |      |
| Name                          | Thumbnail  | Descrip | otion                               | Layer      | Dura |
| 6000                          |            | Lowe    | r third template descr              | LTTOGGLE   |      |
| 1000                          | ŝ          | Logo    | Edited<br>Open in Editor            | LOGOTOGGLE |      |
| 2000                          |            | Back    | Create Page                         |            |      |
| 8000_c                        | 19-100-10- | Comi    | Create Page As                      |            |      |
| 8000                          |            | Comi    | Delete Template<br>Add to Favorites |            |      |
| 9000                          |            | Next    | Combo Editor                        | ).         |      |
| 4000_c                        |            | BUTT    | Enable Update Se                    | rvice )    |      |

- **Open in Editor**: Opens the template editor which allows you to create a new page based on the template.
- Create Page: Creates a page based on the selected template using the same name as the template.
- Create page As: Create a page with a given new name.
- **Delete Template**: Deletes the selected template/data.
- Add To Favorites: Adds the template to your pre-defined Favorites filter.
- **Combo Editor**: Opens the Combo (short for Combination) template editor where you can change templates based on multiple Transition Logic (TL) scenes.

For more detailed information, see section Combo Page Editor.

- Enable Update Service: Enables you to assign an Update Service for the selected template.
- Disable Update Service: Disables the Update Service for the selected template.
- Edit Update Service: A pop-up that enables editing the Update Service for the selected template (by setting the service URL).

A Timeout on the available commands (Take and Preview) can be set. This timeout delays the given command sent by Media Sequencer to the Viz Engine.

| Edit Update Service Settings | x                    |
|------------------------------|----------------------|
| Update Service Settings      |                      |
| Update Service address       | http://localhost:569 |
| Take Action                  |                      |
| 🗹 Enable Take Action         |                      |
| Take Action Timeout          | 5 🖕                  |
| Preview Action               |                      |
| 🔽 Enable Preview Action      |                      |
| Preview Action Timeout       | 5 🖕                  |
|                              | Cancel Save settings |

# 4.5.5 Pages Context Menu

• Right-clicking a selected Page opens the following context menu:

| ▼ Pages |           |           |                         |        |      |  |
|---------|-----------|-----------|-------------------------|--------|------|--|
| Search  |           | Q         | ▼ <no filter=""> +</no> | +      |      |  |
| Name    | Thumbnail | Descripti | on                      | Layer  |      |  |
| 6000    |           | Lo        | Open in Editor          | ITTOCC | LE   |  |
| 1000    |           | Lo        | Save Page As            |        | GGLE |  |
|         |           |           | Rename                  |        |      |  |
|         |           |           | Delete Page             |        |      |  |
|         |           |           | Add to Favorites        |        |      |  |
|         |           |           | Regenerate Payload      |        |      |  |
|         |           |           | Set as Logo Scene       |        |      |  |
|         |           |           | Set as Error Scene      |        |      |  |
|         |           |           | Set as Video-only Scene |        |      |  |
|         |           |           | External Preview        |        |      |  |
|         |           |           | Take                    |        |      |  |
|         |           |           | Continue                |        |      |  |
|         |           |           | Out                     |        |      |  |
|         |           |           |                         |        |      |  |

- **Open in Editor**: Opens the Template Editor for updating the page or saving it as a new page, based on the same template.
- **Save Page as**: Creates a page based on an existing page. The page can be opened in the Template Editor for editing.
- **Rename**: Changes the name of the selected page. Duplicate page names are not allowed.
- **Delete Page**: Deletes the selected page(s).
- Add to/Remove from Favorites: Adds or removes the page from the pre-defined Favorites filter, see To add a template or page filter.
- Regenerate Payload: Regenerate the internal payload as set via Page Editor or Page Content Filling
- Set as Logo Scene: Sets a selected page as the default Logo Scene that can be controlled from the toolbar.
- Set as Error Scene: Sets a selected page as the default Error Scene that can be controlled from the toolbar.
- Set as Video-only Scene: Sets the selected video scene as the default video-only scene that can be controlled from the toolbar.
- External Preview: Shows the scene on your defined preview Viz Engine.
- **Take**: Immediately takes the page on-air on your program Viz Engine.
- **Continue**: Continues the page on-air on your program Viz Engine.
- **Out**: Immediately takes the page off-air (hard cut) on your program Viz Engine.

## 4.5.6 Template and Page Filters

The **Templates** and **Pages** panels allow you to add filters to quickly sort the list of templates or pages.

## To add a Template or Page filter

1. Click the **funnel** icon, and click **New**.

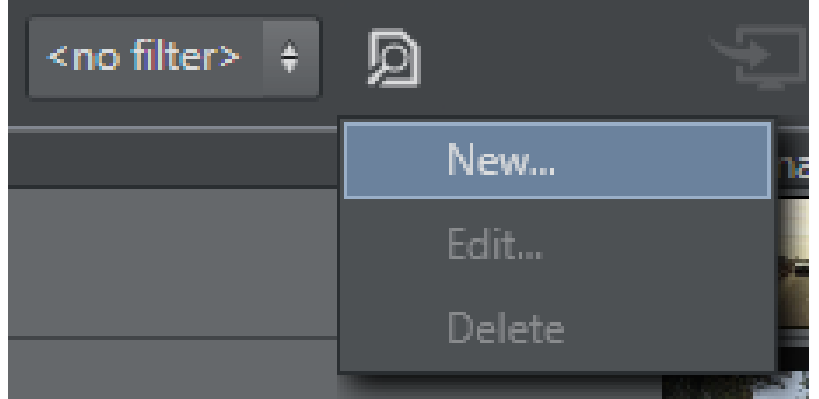

#### This opens the **Edit filter** panel.

- 2. Enter a *Filter name*.
- 3. Select if the filter should apply when:
  - All conditions match.
  - One of the conditions matches.
  - None of the conditions match.
- 4. Continue to define your filter by adding one or multiple conditions.
  - The list of templates or pages is filtered as you define your conditions, allowing you to verify that the filter is configured correctly.

**Note:** There is also a built-in *Favorites* filter.

#### To manage a Template or Page filter

- 1. Select your filter.
- 2. Click the **funnel** icon, and from the menu click **Edit** or **Delete**.

#### See Also

- Template Import
- Working with Templates and Pages

# 4.6 Clips

Viz Channel Branding Client integrates with Viz One that enables the operator to search and browse for clips stored in the Viz One from within the client user interface. Video clips that are used in the playlist are automatically transferred to the relevant Viz Engines by Viz One. Video clips can either be added as full screens, or embedded into the graphics.

| CH1 Chan                             | nel01                              |             | ~ | ď 8 |          |        |  |  |
|--------------------------------------|------------------------------------|-------------|---|-----|----------|--------|--|--|
| <ul> <li>Playlists</li> </ul>        | ► Playlists                        |             |   |     |          |        |  |  |
| <ul> <li>Templates</li> </ul>        | ► Templates                        |             |   |     |          |        |  |  |
| ▶ Pages                              |                                    |             |   |     |          |        |  |  |
| <ul> <li>Actions</li> </ul>          |                                    |             |   |     |          |        |  |  |
| <ul> <li>Clips</li> </ul>            |                                    |             |   |     |          |        |  |  |
| Q                                    |                                    |             |   |     |          | H      |  |  |
|                                      |                                    |             |   |     |          |        |  |  |
|                                      | Hoi An Town                        |             |   |     | 00:00:35 |        |  |  |
| Refresh                              | 6 /22 /2022 2.57                   | 29 PM       |   |     |          |        |  |  |
| Deselect                             |                                    |             |   |     |          | ÷.     |  |  |
| Add to Clin                          | Pank 🔊                             | Live Tab    |   |     | 00:00:27 |        |  |  |
| Add to Clip                          |                                    |             |   |     |          |        |  |  |
|                                      |                                    | Untitled    |   |     |          |        |  |  |
|                                      | The real ameno<br>6/22/2023 2:33:  | )<br>18 PM  |   |     | 00:03:41 |        |  |  |
| THEORY IS FOR AN AND A               | Border Security<br>6/22/2023 1:39: | /<br>:33 PM |   |     | 00:24:32 | *<br>* |  |  |
|                                      |                                    |             |   |     | H        |        |  |  |
| ► Clip Bank                          | ► Clip Bank                        |             |   |     |          |        |  |  |
| <ul> <li>Pilot Data Eleme</li> </ul> | ents                               |             |   |     |          |        |  |  |
| ► Statistics                         |                                    |             |   |     |          |        |  |  |

The **Clips** button opens up a search frame allowing you to search for video clips on Viz One.

The search field allows you to use common search operations such as:

• Search for a word: soccer

- Search for an exact word or phrase: "world football championship"
- Search for either word: soccer OR football
- Search for both words: soccer AND football
- Search using an asterisk (\*) to "fill in the blanks": foot\*, \*ball\*, \*ball

## 4.6.1 Clips Context Menu

Right-Click on Clips to show the context menu providing these options:

- **Refresh**: Reload all clips from Viz One.
- **Deselect**: Deselect a clip.
- Add to Clip Bank: Add the selected Viz One clip into the Clip Bank. You can select which clip bank tab the clip should be added to.

#### See Also

• Viz One Integration

# 4.7 Clip Bank

Clip Bank contains LIVE events and Viz One clips. You can have LIVE events pre-created in this clip bank to allow for rapid insertion of LIVE events into the running playlist.

When you first create a channel, the default clip tab name **LIVE** is created with four default LIVE events.

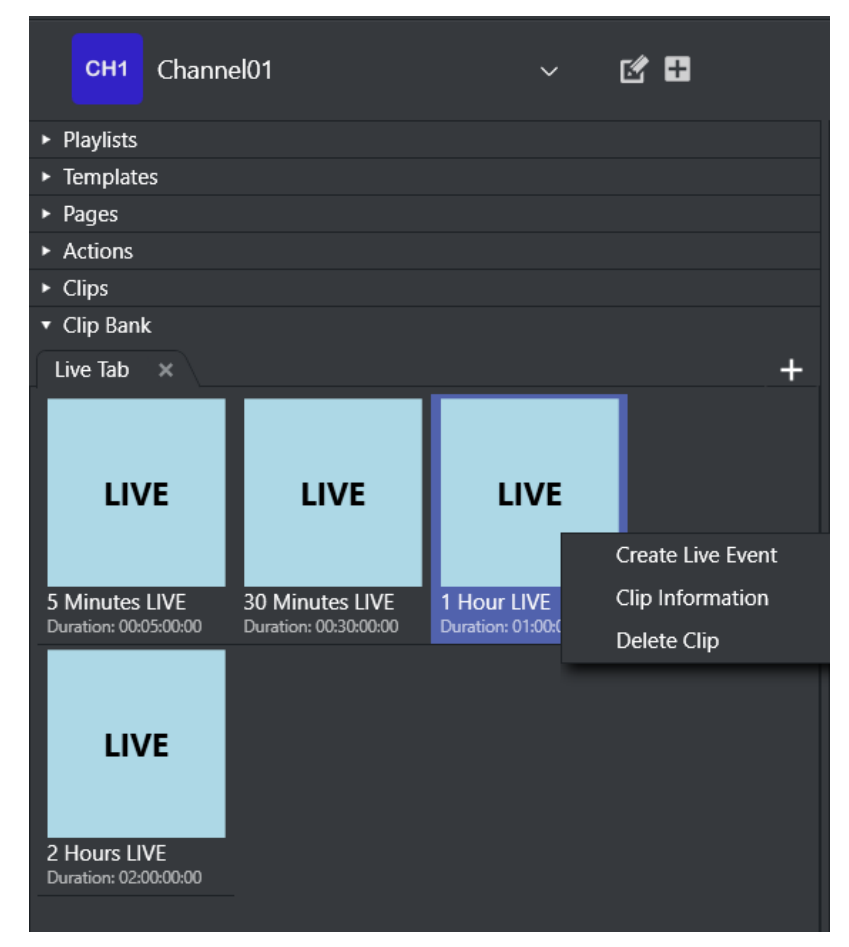

You can add a new tab by clicking the + sign at the top right of Clip Bank tab.

Right-click for the options menu where you can:

- Create Live Event
- Clip Information
- Delete Clip.

## 4.8 Actions

The **Actions** pane allows you to define General Purpose Output (GPO) commands, Viz Ticker commands and Viz Engine commands.

| ► Playlists                 |                       |                 |              |  |  |  |  |
|-----------------------------|-----------------------|-----------------|--------------|--|--|--|--|
| ► Templates                 |                       |                 |              |  |  |  |  |
| <ul> <li>Pages</li> </ul>   |                       |                 |              |  |  |  |  |
| <ul> <li>Actions</li> </ul> |                       |                 |              |  |  |  |  |
| Name                        | Description           | Category        |              |  |  |  |  |
| cleanup_action              | Cleanup Playlist      |                 | logic        |  |  |  |  |
| initialize_action           | Initialize Playlist   |                 | logic        |  |  |  |  |
| viz_cleanup                 | Cleanup               |                 | viz          |  |  |  |  |
| viz_continue_front          | Continue (Front Laye  | Run Command     |              |  |  |  |  |
| viz_continue                | Continue (Stage)      | Edit Command    |              |  |  |  |  |
| viz_disengage_video_        | Disengage video byr   | Edit Command    |              |  |  |  |  |
| viz_engage_video_by         | Engage video bypass   | Delete Command  |              |  |  |  |  |
| viz_show_begins             | Show 0.0 (Stage, Bac  | New Viz Command |              |  |  |  |  |
| viz_start_animations        | Start Animations (Sta | New GPO Command |              |  |  |  |  |
|                             |                       |                 |              |  |  |  |  |
|                             |                       |                 |              |  |  |  |  |
|                             |                       |                 |              |  |  |  |  |
|                             |                       |                 |              |  |  |  |  |
|                             |                       |                 |              |  |  |  |  |
|                             |                       |                 | — <b>→</b> ► |  |  |  |  |

## 4.8.1 GPO

GPO commands are handled by Media Sequencer.

## 4.8.2 Viz Ticker and Viz Engine commands

Both Viz Ticker and Viz Engine commands can be used in Viz Channel Branding to automate certain tasks.

The commands behave as *secondary events*, in that you can also apply rules and schedule them in the playlist. Viz Ticker actions are accessible from the **Actions** panel seen in the left pane. These actions integrate tickers from Viz Ticker. Once the ticker has been created, it can be imported via the Viz Channel Branding Client.

Actions can for example include:

- Playing specific data elements on air.
- Clearing a specific render layer.
- Sending *Stop*, *Continue*, *Take* and other such commands to a specific render layer.

A **Note:** Media Sequencer (MSE) can only handle one ticker at a time. When working with more than one channel in the Traffic Department Workflow the Ticker actions are *virtual*, meaning that you can schedule them in playlists, but not actually preview them.

#### See Also

- Working with Actions
- Working with Ticker Actions
- Rules
- Working with Rules

# 4.9 Template Import

When working with a specific channel, you can select one or several scenes for import.

| > FeatureScenes                | Thumbnail                                                                                                    | Name                 | Modified            | <b>^</b>                               |
|--------------------------------|----------------------------------------------------------------------------------------------------|----------------------|---------------------|----------------------------------------|
| font                           | Fille Leaver                                                                                                    |                      |                     |                                        |
| > GEOM                         |                                                                                                    | 4000_clip            | 07/20/2017 13:47:3  | 8                                      |
| > GFX                          |                                                                                                    |                      |                     |                                        |
| Globals                        |                                                                                                    |                      |                     |                                        |
| > GLOBALS                      |                                                                                                    | (000 -ti- ti-t       | 07/20/2017 12:40:0  | 0                                      |
| > IBC_PUBLIC_SHOW              |                                                                                                    | 4000_clip_ticker     | 07/20/2017-15:48:0  |                                        |
| > IBC2008_1K                   |                                                                                                    |                      |                     |                                        |
| IBC2008-VS                     |                                                                                                    |                      |                     |                                        |
| ikihfrigadovskovkihvki89767564 |                                                                                                    | 4000_clip_weather    | 07/20/2017 13:48:0  | 4                                      |
| > ICMO Special Projects        |                                                                                                    |                      |                     |                                        |
| IIRRARY                        |                                                                                                    |                      |                     |                                        |
| > maps                         |                                                                                                    | 4000 caucaza         | 07/20/2017 13:47:3  | 6                                      |
| > material                     |                                                                                                    | 4000_squeeze         | 01720/2011-10.41.0  | ·                                      |
| > MULTICHANNEL                 |                                                                                                    |                      |                     |                                        |
| > MyChannel                    | final tener                                                                                                    |                      |                     |                                        |
| > NEW_DESIGN                   |                                                                                                    | 4000_stream          | 07/20/2017 13:47:5  | 7                                      |
| > NEWS_NOW                     |                                                                                                    |                      |                     |                                        |
| > Nyheter                      |                                                                                                    |                      |                     |                                        |
| > OFFLINE                      |                                                                                                    | 4000 weather         | 07/20/2017 13:48:0  | 2                                      |
| > OlympicTemplates             |                                                                                                    | 4000_weather         | 0172072011-15.16.0  |                                        |
| > Onair                        |                                                                                                    |                      |                     |                                        |
| > ONLINE                       |                                                                                                    |                      |                     |                                        |
| > People                       |                                                                                                    | 6000                 | 06/14/2023 12:10:4  | 5                                      |
| > PEOPLE                       |                                                                                                    |                      |                     |                                        |
| ✓ products                     |                                                                                                    |                      |                     |                                        |
| ~ MCP                          |                                                                                                    | 6000(1)              | 04/19/2023 14:03:1  |                                        |
| > Customers                    | - Hilling                                                                                                    |                      |                     |                                        |
| ✓ Packages                     |                                                                                                    |                      |                     |                                        |
| СТН                            |                                                                                                    | 6000_art             | 05/25/2023 10:44:1- | 4                                      |
| Misc                           | and an a                                                                                                    |                      |                     |                                        |
| MOVIE                          |                                                                                                    |                      |                     |                                        |
| MUSIC                          |                                                                                                    | 6000_hardcoded       | 12/13/2022 18:04:0  |                                        |
| Music_demo<br>conjcent_up      | and a second second sec |                      |                     |                                        |
|                                |                                                                                                    |                      |                     |                                        |
| CONCEPT-SD                     |                                                                                                    | 6000_textfield_limit | 08/02/2023 11:25:2  | 9                                      |
| Geom                           | and the second second se                                                                                                    |                      |                     |                                        |
| > Images                       |                                                                                                    |                      |                     |                                        |
| SDI                            |                                                                                                    | 7000_fb              | 07/20/2017 13:47:1  | 8                                      |
|                                |                                                                                                    |                      |                     |                                        |
| Limport template(s)            |                                                                                                    |                      |                     |                                        |
|                                |                                                                                                    |                      |                     | Playlists Rules Template Import Info 🕖 |

## 4.9.1 To view and select scenes for import

- 1. Click **Template Import** at the lower right to view the contents of your Viz Graphics Hub and select scenes for importing. Scenes can be sorted by *Name* and *Modified date*, by clicking their respective column header.
- 2. Double-click scenes to import or select several and right-click and select Import Scene to Channel.

**Note:** You must have a working Viz Graphics Hub connection to view the content. For information on how to configure your local Viz Engine Database connection settings, see the *Viz Engine Administrator Guide*.

#### See Also

- Templates, Pages and Pilot Data Elements
- Working with Templates and Pages
# 4.10 Rules

The possibility to predefine rules can describe a variety of playlist rules, such as adding graphics with a relative offset to a primary event with a predefined length.

| D, 🗊    | 8: <b>tr</b> | <b>T</b> |                          |                                                |                                    |                                            |                                 |                                   |
|---------|--------------|----------|--------------------------|------------------------------------------------|------------------------------------|--------------------------------------------|---------------------------------|-----------------------------------|
| ✓ Rules |              |          | Configure r              | ule                                            |                                    |                                            | Changes ar                      | e automatically saved.            |
| Rule L  | ower3rd      |          | Dute energy              |                                                |                                    |                                            |                                 | 1                                 |
|         |              |          | Kule name                | Rule Lower3rd                                  |                                    |                                            |                                 |                                   |
|         |              |          |                          |                                                |                                    |                                            |                                 |                                   |
|         |              |          | Conditions               |                                                |                                    |                                            |                                 |                                   |
|         |              |          | Create ex<br>Note: if ti | pressions to set ur<br>iis is a child rule, th | der which cond<br>te conditions ar | ditions the action s<br>re combined with t | hould be appli<br>the parent's. | :d.                               |
|         |              |          |                          |                                                |                                    |                                            |                                 |                                   |
|         |              |          |                          |                                                |                                    |                                            |                                 | <ul> <li>Add condition</li> </ul> |
|         |              |          | Attribute                |                                                | Operator                           | Value                                      |                                 |                                   |
|         |              |          | descriptio               | n ‡                                            |                                    | Now You S                                  | ee Me                           | Î                                 |
|         |              |          |                          |                                                |                                    |                                            |                                 |                                   |
|         |              |          |                          |                                                |                                    |                                            |                                 |                                   |
|         |              |          |                          |                                                |                                    |                                            |                                 |                                   |
|         |              |          |                          |                                                |                                    |                                            |                                 |                                   |
|         |              |          |                          |                                                |                                    |                                            |                                 |                                   |
|         |              |          |                          |                                                |                                    |                                            |                                 |                                   |
|         |              |          |                          |                                                |                                    |                                            |                                 |                                   |
|         |              |          |                          |                                                |                                    |                                            |                                 |                                   |
|         |              |          |                          |                                                |                                    |                                            |                                 |                                   |
|         |              |          |                          |                                                |                                    |                                            |                                 |                                   |
|         |              |          | Insert seco              | ndary event                                    |                                    |                                            |                                 |                                   |
|         |              |          | Select the               | type of secondary                              | vevent that will                   | be inserted when                           | all the criteria i              | n the conditions                  |
|         |              |          | are met fi               | or a primary event.                            |                                    |                                            |                                 |                                   |
|         |              |          |                          | No ever                                        | nt Insert pag                      | e Insert action                            | Insert PDE                      |                                   |
|         |              |          |                          |                                                |                                    | _                                          |                                 |                                   |
|         |              |          | Set                      | Page                                           |                                    |                                            |                                 |                                   |
|         |              |          |                          | LOWER3RD                                       |                                    |                                            |                                 |                                   |
|         |              |          |                          |                                                |                                    |                                            |                                 |                                   |
|         |              |          |                          | 🔽 Insert this Pa                               | ge as a referen                    | ce                                         |                                 |                                   |
|         |              |          |                          | V Add a Contin                                 | we action after                    | inserting this seco                        | ndary event                     |                                   |
|         |              |          |                          | Continue of                                    | fset: 00:00:00                     | :00                                        |                                 |                                   |
|         |              |          | Cot                      | offect                                         |                                    |                                            |                                 |                                   |
|         |              |          | Set                      | onset                                          |                                    |                                            |                                 |                                   |
|         |              |          |                          | From program st                                | art time                           |                                            |                                 |                                   |
|         |              |          |                          | Offset                                         |                                    |                                            |                                 |                                   |
|         |              |          |                          | 00:00:05:00                                    |                                    |                                            |                                 |                                   |
|         |              |          | 0.0                      | urrido duration                                |                                    |                                            |                                 |                                   |
|         |              |          | Ove                      | mue duration                                   |                                    |                                            |                                 |                                   |
|         |              |          |                          | Duration from p                                | rogram attribut                    | e                                          |                                 |                                   |
|         |              |          |                          | Attribute                                      |                                    |                                            |                                 |                                   |
|         |              |          |                          | begin_time                                     |                                    |                                            |                                 |                                   |
|         |              |          |                          |                                                |                                    |                                            |                                 |                                   |
|         |              |          |                          |                                                |                                    |                                            |                                 |                                   |

| D, û                      |         | TT . | Configure | rulo                   |       |                   |        | Cha                   | nges are a    | utomatically saved. |
|---------------------------|---------|------|-----------|------------------------|-------|-------------------|--------|-----------------------|---------------|---------------------|
| <ul> <li>Rules</li> </ul> |         |      | conligure | Tule                   |       |                   |        | 0110                  | inges ore e   | aconducany savea.   |
| Rule L                    | ower3rd |      |           | _                      |       |                   |        |                       | _             |                     |
|                           |         |      | Rule nan  | ne Rule Lower3r        | d     |                   |        |                       |               |                     |
|                           |         |      |           |                        |       |                   |        |                       |               |                     |
|                           |         |      | Conditio  | ns                     |       |                   |        |                       |               |                     |
|                           |         |      | Create    |                        | und   | er which condi    |        | s the action should b | e applied     |                     |
|                           |         |      | Note: i   | f this is a child rule | , the | conditions are    |        | mbined with the pare  |               |                     |
|                           |         |      |           |                        |       |                   |        |                       |               | Add condition       |
|                           |         |      |           |                        |       |                   |        |                       |               | Add condition       |
|                           |         |      | Attribut  | e                      |       | Operator          |        | Value                 |               |                     |
|                           |         |      | descrip   | tion \$                |       |                   |        | Now You See Me        |               | 1                   |
|                           |         |      |           |                        |       |                   |        |                       |               |                     |
|                           |         |      |           |                        |       |                   |        |                       |               |                     |
|                           |         |      |           |                        |       |                   |        |                       |               |                     |
|                           |         |      |           |                        |       |                   |        |                       |               |                     |
|                           |         |      |           |                        |       |                   |        |                       |               |                     |
|                           |         |      |           |                        |       |                   |        |                       |               |                     |
|                           |         |      |           |                        |       |                   |        |                       |               |                     |
|                           |         |      |           |                        |       |                   |        |                       |               |                     |
|                           |         |      |           |                        |       |                   |        |                       |               |                     |
|                           |         |      |           |                        |       |                   |        |                       |               |                     |
|                           |         |      | Insert se | condary event          |       |                   |        |                       |               |                     |
|                           |         |      | Select    | the type of second     | arv e | event that will I | be in  | serted when all the o | criteria in f | the conditions      |
|                           |         |      |           | t for a primary eve    | nt.   |                   |        |                       |               |                     |
|                           |         |      |           |                        |       |                   | _      |                       |               |                     |
|                           |         |      |           | No e                   | vent  | Insert page       | : I    | nsert action Insert   | t PDE         |                     |
|                           |         |      | s         | et Page                |       |                   |        |                       |               |                     |
|                           |         |      |           | LOWER3RD               |       |                   |        |                       |               |                     |
|                           |         |      |           |                        |       |                   |        |                       |               |                     |
|                           |         |      |           | V Insert this          | Page  | e as a reference  | e      |                       |               |                     |
|                           |         |      |           | Add a Con              | tinu  | e action after i  | insert | ting this secondary e | vent          |                     |
|                           |         |      |           | Continue               | offer |                   | 00     |                       |               |                     |
|                           |         |      |           | Continue               | onse  | Et. 00.00.00.     |        |                       |               |                     |
|                           |         |      | S         | et offset              |       |                   |        |                       |               |                     |
|                           |         |      |           | From program           | n sta | rt time           |        |                       |               |                     |
|                           |         |      |           | Offset                 |       |                   |        |                       |               |                     |
|                           |         |      |           | 00:00:05:00            |       |                   |        |                       |               |                     |
|                           |         |      | 0         | verride duration       |       |                   |        |                       |               |                     |
|                           |         |      |           | Duration from          | 070   | oram attribute    |        |                       |               |                     |
|                           |         |      |           | Attaliant              | 10.0  | gamatost          |        |                       |               |                     |
|                           |         |      |           | Attribute              |       |                   |        |                       |               |                     |
|                           |         |      |           | begin_time             |       |                   |        |                       |               |                     |
|                           |         |      |           |                        |       |                   |        |                       |               |                     |

This is the area where you set up playlist rules. Clicking the **Rules** button shows all current rules in the right panel.

- **Rule name:** Allows you to define a name for the rule. This can help differentiate among several rules applied to a single page or action.
- **Conditions:** Lists the conditions that must be met for an event to happen.
- **Insert page Set Page:** Sets the page from page pool on which the rule will be applied.
  - Insert this Page as a reference: If checked, inserts the page as a reference (see Referenced Pages).
- Insert action Set Action: Sets the action from action pool on which the rule will be applied.
- Insert PDE Set Pilot Data Element: Sets the Pilot Data Element on which the rule will be applied.
- Add a Continue action after inserting this secondary event: Allows you to select the check box if the page (the graphics) has been designed with a stop point, and a Continue action is needed for full execution. By enabling this, you can set the offset time for the Continue action, if required by the previous step.
- Set Offset: Allows you to set the offset time. There are 4 ways to set offset:
  - From program start time: Sets offset relative to the program start time. The format is hh:nn:ss:ff.
  - From program end time: Sets offset relative to the program end time. The format is hh:nn:ss:ff.

- From % of program duration: Sets the offset relative to the program duration, as a percentage. Selecting this option enables a slider that allows you to configure the position in the program when you want the secondary event to be added.
- From event attribute: Sets the offset from event attribute.
  - Additional offset: You can set additional offset based on the value of the selected event attribute. When **Positive** is checked, **Additional offset** is added to the value, otherwise, it is subtracted from the value. Minimum offset is 00:00:00:00.
- **Override duration:** This section only exists in **Insert page**. Sets the duration for the page in the following ways:
  - Do not override: Does not set the duration.
  - **Specific duration value:** Sets the duration to a specific value. The format is *hh:nn:ss:ff*.
  - **Duration from program attribute:** Sets the duration to the value of the selected event attribute.

#### See Also

- Working with Rules
- Actions
- Working with Actions
- Working with Ticker Actions

## 4.11 Page Editor

| Page Editor - Playlist - page_image                 |                            |                                                                                                    | × |
|-----------------------------------------------------|----------------------------|----------------------------------------------------------------------------------------------------|---|
| C E E III                                           |                            | Content                                                                                                    |   |
|                                                     |                            | Coming Up Next                                                                                                    |   |
|                                                     |                            | Get content dynamically                                                                                                    |   |
|                                                     |                            | Set query from playlist metadata<br>Configure a query to dynamically letch content from any playlist or channel configured in Promo Server |   |
| Coming Up Next<br>Marcon 5 live and unplugged       |                            | Set query from database<br>Configure a query to dynamically fetch content from any database configured in Channel Settings                 |   |
|                                                     | 6.14<br>I C ⊫              |                                                                                                    |   |
| Page Fields                                         |                            |                                                                                                    |   |
| Title   Type   Content                              | Dynamic query Query string |                                                                                                    |   |
| 01UPNE> text Coming Up Next                         | No query set               |                                                                                                    |   |
| 02UPNE> text Maroon 5 live and unplugged            | No query set               |                                                                                                    |   |
| 03UPNE> image http://onedev232.se.vizrt.internal/ap | No query set               |                                                                                                    |   |
|                                                     |                            |                                                                                                    |   |
|                                                     |                            | Cancel Save                                                                                                    |   |

The Page Editor allows editing of secondary events such as graphics and graphics with embedded video clips. The content for each page field can be manually set directly with a value using editor or dynamically set by Page Content Filling.

**Note**: Page Editor can only be opened when the local Viz Engine is successfully connected.

This section covers the following topics:

- Scene Preview Player
- Page Fields List
- Page Fields Editors
- General Actions

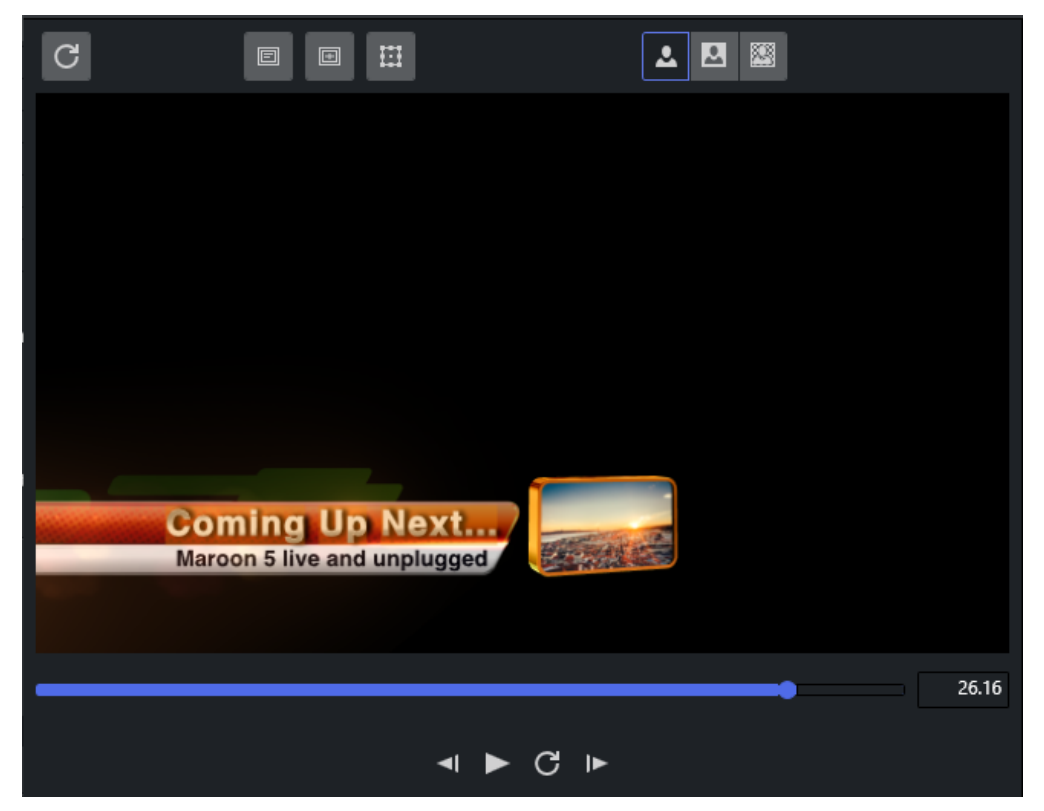

## 4.11.1 Scene Preview Player

The Preview Player presents a representation of the graphics and video clips. In addition, it shows the defined title and safe area and the bounding boxes. Bounding boxes are related to the graphics scene's editable elements (see Page Fields List below).

#### **Preview window buttons**

| lcon | Description                                                                              |
|------|------------------------------------------------------------------------------------------|
|      | Continues or pauses the scene animation currently loaded if it contains any stop points. |
|      |                                                                                          |

| lcon     | Description                                                                                  |
|----------|----------------------------------------------------------------------------------------------|
| <b> </b> | Steps back one millisecond.                                                                  |
|          | Steps next one millisecond.                                                                  |
| E        | Shows or hides the Title Area in the Preview Player.                                         |
| Ð        | Shows or hides the Safe Area in the Preview Player.                                          |
| Ħ        | Shows or hides the Bounding Box for the page field currently selected in the Preview Player. |

| lcon | Description                                                                                                    |
|------|----------------------------------------------------------------------------------------------------|
| 2    | Preview RGB version of the graphics with a default background color (black).<br>Preview the Key version of the graphics.<br>Preview the graphics keyed on top of a still image (if the Viz Engine is so<br>configured). |
|      |                                                                                                    |
|      |                                                                                                    |
| C    | Refreshes the scene in the Preview Player.                                                                                                    |

## 4.11.2 Page Fields List

| Page Fields |       |                                                |                    |   |                           |
|-------------|-------|------------------------------------------------|--------------------|---|---------------------------|
| Title       | Туре  | Content                                        | Dynamic query      |   | Query string              |
| 01UPNEXTLT  | text  | Primary Event                                  | 🛑 Failed query     | Î | [description]_6_IsString  |
| 02UPNEXTLT  | text  | Maroon 5 live and unplugged                    | No query set       |   |                           |
| 03UPNEXTLT  | image | http://onedev232.se.vizrt.internal/api/media/m | 🥑 Successful query | Î | [description]_0_IsHouseId |
|             |       |                                                |                    |   |                           |
|             |       |                                                |                    |   |                           |
|             |       |                                                |                    |   |                           |
|             |       |                                                |                    |   |                           |
|             |       |                                                |                    |   |                           |
|             |       |                                                |                    |   |                           |

The lower-left panel of the Page Editor presents available Page Fields (editable elements of the graphics) for the currently loaded Page or Template.

• Click on a page field to display the available options.

- **Title:** Name of the field.
- Type: Field characteristic, like text, rich-text, image, video, clock, etc.
- **Content:** The final content of the field.
- **Dynamic query:** The Page Content Filling status. Clicking the **Trashcan** icon will remove the Page Content Filling mapping done for this field. It is necessary to press **Save** afterwards to save the page.
- **Query String:** Shows the query string grabbing data from playlist metadata, or database query string.

## 4.11.3 Page Fields Editors

The panel on the right of the Page Editor presents various editors, corresponding to the type of the selected page field.

#### **Text Editor**

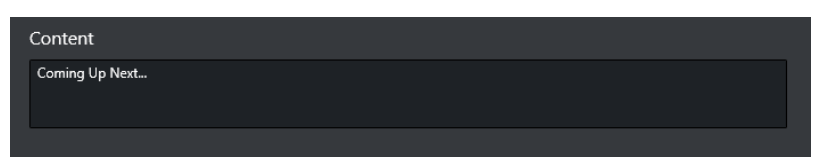

The Text Editor allows typing in the text input box and the content for the corresponding element of the graphics is updated.

#### Image Editor

| <ul> <li>LIBRARY</li> <li>maps</li> <li>material</li> <li>MULTICHAI</li> <li>MyChannel</li> <li>NEW_DESIC</li> <li>GURU_T</li> <li>GLOE</li> <li>IN</li> <li>NEWS_NOV</li> <li>Nyheter</li> <li>OFFLINE</li> <li>OlympicTer</li> <li>Onair</li> <li>Onair</li> <li>Secola</li> </ul> | NNEL<br>I<br>GN<br>IRAININGS<br>BALS<br>MAGE<br>Ramps<br>W<br>mplates | eblue 1                         |          |
|----------------------------------------------------------------------------------------------------|-----------------------------------------------------------------------|---------------------------------|----------|
| Position                                                                                                    | X 0.00                                                                | Y 0.00                          | Single ¢ |
| Scaling                                                                                                    | X 3.91                                                                | Y 3.91                          |          |
| Image                                                                                                    | IMAGE*/NEW_DESIGN/GURU_TRAININGS/                                     | /GLOBALS/IMAGE/Ramps/wave_blue1 |          |

The Image Editor presents three different browsers for selecting an image. The image path or URL is presented in the Image textbox when an image is set.

- **Graphic Hub Browser:** Select an image from Graphic Hub. Graphic Hub needs to be configured in Global Settings first.
- Viz One Browser: Select an image from Viz One. Viz One needs to be enabled in Global Settings first.
- File Browser: Select an image from a local directory.

It is possible to adjust the position or scaling of an image, and the adjustment can be verified in the Scene Preview Player. There are three options when adjusting scaling of an image:

- Linked: x and y values update at the same time, with the same value.
- **Proportional:** x and y values update at the same time, with the initial proportion.
- **Single:** only x or y value are updated.

| Video E | Editor |
|---------|--------|
|---------|--------|

| * | ٩                  |                                   |          |        |                      | $\blacksquare$ |
|---|--------------------|-----------------------------------|----------|--------|----------------------|----------------|
|   |                    | Argentina - France                |          |        | 6/19/2023 5:51:51 PM |                |
|   |                    | Lakers vs Nuggets                 |          |        | 6/19/2023 5:50:29 PM |                |
|   |                    | Top Gun Maverick trailer          |          |        | 6/19/2023 5:36:27 PM |                |
|   |                    | Avatar - The Way of Water Trailer |          |        | 6/19/2023 5:19:52 PM |                |
|   |                    |                                   |          |        |                      | H              |
|   |                    |                                   |          |        |                      |                |
|   | Title Avatar - The | Way of Water Trailer              | House Id | AVATAR |                      |                |

The **Video Editor** allows selecting a video from the Viz One browser. Viz One needs to be enabled in Global Settings first.

This is the only browser available for this editor.

Once a video is selected, *Title* and *House Id* can be verified in the textboxes below.

## **Clock Editor**

| Create timer<br>Configure a timer that will automatically start counting from the start and using direction chosen |
|----------------------------------------------------------------------------------------------------|
| Value to start the timer at                                                                                        |
| 00:00:30:00 Continue timer indefinitely                                                                            |
| Value to halt the timer at                                                                                         |
| 00:00:00:00                                                                                                    |
| Counting direction of the timer                                                                                    |
| Up Down                                                                                                    |
|                                                                                                    |

The Clock Editor is used to create a timer. It is possible to set the start and halt time for the timer, or let the timer count indefinitely. The timer can be set to count up or count down.

## Integer Editor

| Integer |   |  |  |
|---------|---|--|--|
| Value   | 0 |  |  |
|         |   |  |  |

The Integer Editor allows typing an integer in the number input box and the content for the corresponding element of the graphics is updated.

#### **Float Editor**

| Float |        |  |  |
|-------|--------|--|--|
| Value | 1.00 ț |  |  |
|       |        |  |  |

The Float Editor allows typing a float in the number input box and the content for the corresponding element of the graphics is updated.

# 4.11.4 General Actions

| Clear all dynamic queries                                                                                | l                                                                                                    | Cancel Save as Save                                                  |
|----------------------------------------------------------------------------------------------------|----------------------------------------------------------------------------------------------------|----------------------------------------------------------------------|
| • Clear all dynamic queri                                                                                | i <b>es:</b> Removes all Page Content Filling r                                                                | napping done for each page field.                                    |
| A Note: Click Save after yo                                                                              | our actions, to save the page.                                                                                 |                                                                      |
| <ul> <li>Cancel: Closes Page Edit</li> <li>Save as: Saves all the change. This option is only</li> </ul> | tor without saving changes.<br>hanges to a new page. A pop up a dialo<br>y available for Pages opened from the | g window is presented to submit a new page<br>Template or Page Pool. |
| Save Page page1 as                                                                                       |                                                                                                    | X                                                                    |
| Page name:                                                                                               | page1<br>Page name already exists.                                                                             |                                                                      |
|                                                                                                    | Cancel Save                                                                                                    | 2                                                                    |

• **Save:** Saves all the changes in the current page. This button is only available for Pages opened from the Page Pool or from a Playlist.

#### See Also

- Timeline Editor
- Page Content Filling

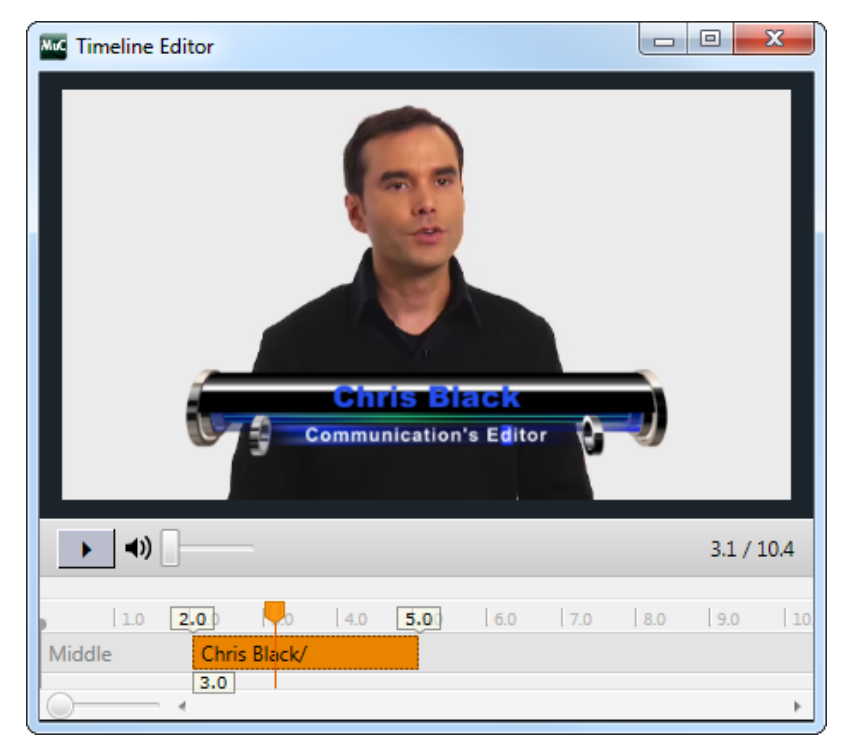

## 4.12 Timeline Editor

The Timeline Editor allows you to edit secondary events such as video clips and video clips with embedded graphics.

## 4.12.1 Add Graphics to the Video Timeline

| Description | Thumbnail     | Start Time             | Offset      | Duration    |
|-------------|---------------|------------------------|-------------|-------------|
| Event 1     |               | 2024-05-29 04:00:14:00 |             | 00:10:00:00 |
| Event 2     |               | 2024-05-29 04:10:14:00 |             | 00:10:00:00 |
| 🗸 📑 Lions   | in the second | 2024-05-29 05:00:00:00 |             | 00:00:14:00 |
| 🚰 Back in   |               | 2024-05-29 05:00:01:15 | 00:00:01:15 | 00:00:05:09 |

- 1. Open the playlist.
- 2. Add a video clip to a primary event.
- 3. Drag and drop single or multiple pages onto the video clip. When adding graphics on top of video clips you should always make sure you have set **Duration** beforehand. If not, graphics will not appear in the timeline as the default duration is 00:00:00:00.
- 4. Double-click the video clip.
- 5. Edit the duration of the graphic(s). The Duration in the playlist changes simultaneously.
- 6. Close the window.

## 4.12.2 Remove Graphics from the Video Timeline

- 1. Open the playlist.
- 2. Expand the video element in the playlist, exposing the time graphics elements.
- 3. Select the graphics element and press **DELETE**, or
- 4. Right-click the element and select **Remove**.

#### See Also

- RuleEditor
- Clips
- Working with Video Clips
- Video Preview Configuration

# 4.13 Combo Page Editor

A combo (combination) template is a template based on multiple **Transition Logic** (TL) foreground scenes from different **logical layers**. Having a combo template allows you to create combo pages that can perform several Transition Logic actions in one page-take. A TL *action* changes the **state** for a TL page. A single combo page could for instance take out a lower-third and an animation while simultaneously inserting a logo. A combo page forms a template or page that performs several Transition Logic steps or actions, similar to creating a script to perform several actions in a procedure. TL states are typically be IN, OUT, LEFT, RIGHT, UP, DOWN and so forth.

Combo pages are based on and require Transition Logic templates, as described below.

## 4.13.1 Working with the Combo Page Editor

As described above, a combo template can only be created from transition logic templates. In order to create a combo page, the templates must be in different layers. This must be ensured by the graphical designer when the scenes are created in Viz Artist.

Create a combo template:

1. Right-click a template in the Templates and Pages drop-down menu and select Combo Editor:

| remplates |            |             |                       |                   |      |
|-----------|------------|-------------|-----------------------|-------------------|------|
| Search    |            | Q           | ▼ <no filter=""></no> | ÷ +               |      |
| Name      | Thumbnail  | Description |                       | Layer             | Dura |
| 6000      |            | Lower third | template descr        | LTTOGGLE          |      |
| 1000      | ÷.         | Logo Edited | Open in Edi           | LOGOTOGGLE<br>tor |      |
| 2000      |            | Back in     | Create Page           | •                 |      |
| 8000_c    |            | Coming up   | Create Page           | e As              |      |
|           | 19 instant | <b>.</b> .  | Delete Tem            | plate             |      |
| 8000      |            | Coming up   | Add to Favo           | orites            |      |
| 9000      |            | Next events | Combo Edit            | or                |      |
| 4000_c    |            | BUTTERFLY   | Enable Upd            | ate Service       |      |

2. The Combo Template Editor is shown. For each TL layer (in the example screenshot below: logo\_zehd, music\_name, etc) the various states that can be selected will be shown as selectable boxes.

| Combo Template Ed   | litor                                    |                                              | =                                  |      | _ 🗆 X  |
|---------------------|------------------------------------------|----------------------------------------------|------------------------------------|------|--------|
| LTTOGGLE            | 6000: <b>IN1</b><br>Lower third template | 8000_clip: <b>IN3</b><br>Coming up next - Vi | 8000: IN3<br>. Coming up next - Im |      |        |
| LOGOTOGGLE          | 1000: <b>IN1</b><br>Logo Edited          |                                              |                                    |      |        |
| BACKINBUGTO<br>GGLE | 2000: <b>IN1</b><br>Back in              |                                              |                                    |      |        |
| BUTTERFLYTO<br>GGLE | 9000: <b>IN3</b><br>Next events          | 4000_clip: <b>IN1</b><br>BUTTERFLY1          |                                    |      |        |
|                     |                                          |                                              |                                    |      |        |
|                     |                                          |                                              |                                    |      |        |
|                     |                                          |                                              |                                    |      |        |
|                     |                                          |                                              |                                    |      |        |
|                     |                                          |                                              |                                    |      |        |
| Description: (r     | new combo template)                      |                                              | Name: (untitled)                   | Save | Cancel |

3. In the **Combo Template Editor**, select the TL state that should be activated when pages based on the TL template are shown on air.

Selected states are highlighted in orange.

- 4. Give the new combo template a text description and a unique name.
- 5. Press Save.

# 5 Settings

Settings are split into two distinct categories: **Channel** and **Global**. Channels are the various channels that have been defined by the user using Viz Channel Branding Client.

- Channel settings define the output channels connected to your scheduling system.
   Most of the configuration work is done on a *per channel* basis. When configuring channel settings, ensure that you have selected the required channel beforehand. Most settings are set using the Settings window.
- **Global settings** apply to all channels.

|                                       | Cł                       | nannel Settings                                                              | Global Settings |  |
|---------------------------------------|--------------------------|------------------------------------------------------------------------------|-----------------|--|
|                                       |                          |                                                                              |                 |  |
| Channel                               | lest 👻                   |                                                                              |                 |  |
| General Settings                      |                          | Basic Settings                                                               |                 |  |
| Basic Settings                        |                          | Channel Basic Info                                                           |                 |  |
| Timezone Settings                     |                          | Screen Dimension                                                             | 1920*1080       |  |
| -<br>Day Switch Option                | s                        | Aspect Ratio                                                                 | 16/9            |  |
| Attribute Mapping                     | s                        | Frames per Second                                                            | 25 ÷            |  |
| Page Content Fillin                   | g                        | Broadcast Day Start Time                                                     | 04:00:00        |  |
| Miscellaneous                         |                          | Triggoring Control                                                           |                 |  |
|                                       |                          |                                                                              |                 |  |
| <ul> <li>Schedule Import (</li> </ul> | (Playlist Importer Only) | <ul> <li>External Triggering</li> </ul>                                      |                 |  |
| General Settings                      |                          | Triggering                                                                   | Primary Events  |  |
| Mapping Settings                      |                          |                                                                              |                 |  |
| Filtering Options                     |                          | - Playlist Date Management -                                                 |                 |  |
| Update Settings                       |                          | <ul> <li>All events in one playlist</li> <li>Split events by date</li> </ul> |                 |  |
| Schodulo Evport (                     | Playlist Importor Only)  |                                                                              |                 |  |
| IST Settings                          |                          |                                                                              |                 |  |
| est sectings                          |                          |                                                                              |                 |  |
| – External Triggering                 | g                        |                                                                              |                 |  |
| GPI                                   |                          |                                                                              |                 |  |
| VDCP                                  |                          |                                                                              |                 |  |
| Intelligent Interface                 | e                        |                                                                              |                 |  |
| тср                                   |                          |                                                                              |                 |  |
|                                       |                          |                                                                              |                 |  |
| External Data Sou                     | rces                     |                                                                              |                 |  |
| Database Connecti                     | ions                     |                                                                              |                 |  |
| Update Service                        |                          |                                                                              |                 |  |
|                                       |                          | Save                                                                         | Cancel          |  |
|                                       |                          |                                                                              |                 |  |

#### This section covers the following topics:

- Global Settings
- Channel Settings
- Client Configuration File

## 5.1 Global Settings

In addition to Channel Settings, there are **Global Settings** that affect all channels stored in the same Media Sequencer (MSE).

Each of the settings groups are presented below:

- General Settings
- Import / Export Settings
- External Devices
- Logging

## 5.1.1 General Settings

### **Graphics Hub**

| Graphics Hub          |           |                 |  |  |
|-----------------------|-----------|-----------------|--|--|
| - GH REST API details |           |                 |  |  |
| Hostname:             | localhost |                 |  |  |
| Port:                 | 19398     |                 |  |  |
| User:                 | Guest     |                 |  |  |
| Password:             |           |                 |  |  |
|                       |           | Test Connection |  |  |
|                       |           |                 |  |  |
|                       |           |                 |  |  |

Template Import panel, as well as some editors for Page Fields, have a Graphics Hub Browser where the operator can navigate around the contents of a Graphics Hub.

#### To define the remote Graphic Hub

- Hostname: <Graphic Hub server name> Can be localhost or a different PC where it is installed. Most often a server machine.
- **Port:** Graphics Hub (GH) port name.
- User + Password: GH database user and password. Recommended to use 'Guest' if so configured on the GH.

### To test the Graphic Hub connection

• Use the **Test Connection button to verify** the connection to a Graphic Hub database, with the given credentials.

Below are examples of successful and failed connection:

#### Successful connection

| Graphics Hub            |                       |  |
|-------------------------|-----------------------|--|
| - GH REST API details - |                       |  |
| Hostname:               | localhost             |  |
| Port:                   | 19398                 |  |
| User:                   | Guest                 |  |
| Password:               |                       |  |
|                         | Test Connection       |  |
|                         | Connection Successful |  |

#### **Failed connection**

| Graphics Hub          |                                                                        |  |
|-----------------------|------------------------------------------------------------------------|--|
| - GH REST API details |                                                                        |  |
| Hostname:             | localhost ÷                                                            |  |
| Port:                 | 19398                                                                  |  |
| User:                 | uknownuser                                                             |  |
| Password:             |                                                                        |  |
|                       | Test Connection                                                        |  |
| e                     | An error has occurred while connecting:<br>Wrong Username or Password. |  |

## 5.1.2 Import / Export Settings

#### Automatic Import

| Automatic Import                              |                                                                        |  |
|-----------------------------------------------|------------------------------------------------------------------------|--|
| <ul> <li>Automatic Import Settings</li> </ul> |                                                                        |  |
| Enable MSE Host None                          |                                                                        |  |
| Automatic Import Interval                     | 5 minutes                                                              |  |
| Playlist Importer .exe Path                   | C:\Program Files\Vizrt\Viz Channel Branding\Playlist Importer\Playlist |  |
| Playlist Importer Log Level                   | 25                                                                     |  |
|                                               |                                                                        |  |

Automatic Import settings are global for all channels.

You must enable automatic import for *each* affected channel to automatically import a schedule for a specific channel (see General Settings above).

- **Enable MSE Host None**: *Selected*, enable automatic imports for all channel in *channel.ini* file, as oppose to limiting the request to set channels in a single Media Sequencer.
- Automatic Import Interval: Select the interval at which automatic imports of schedules will occur.

• **Playlist Importer .exe Path:** The file path on the remote machine where the **Playlist Importer** is installed. Select *PlaylistImporter.exe* or similar batch file.

Playlist Importer is installed on the Media Sequencer machine by default.

• Playlist Importer Log level: Sets the log level of the Playlist Importer. See the Playlist Importer's Startup Parameters.

## 5.1.3 External Devices

#### Media Provider

You can select from either **Viz One** or **Media Service** as a media asset provider:

#### Viz One

| Media Provider |                                                              |       |               |  |  |  |
|----------------|--------------------------------------------------------------|-------|---------------|--|--|--|
|                | Viz C                                                        | ne    | Media Service |  |  |  |
| – Main Setting | gs                                                           |       |               |  |  |  |
| Enable         |                                                              |       |               |  |  |  |
| URI Prefix     |                                                              | http  |               |  |  |  |
| Host Name      |                                                              |       |               |  |  |  |
| Enabling de    | Enabling debug-logging related to Viz One in Media Sequencer |       |               |  |  |  |
| - Credentials  | for search                                                   |       |               |  |  |  |
| Username       |                                                              | guest |               |  |  |  |
| Password       |                                                              | guest |               |  |  |  |

These global Viz One settings are used by *all* channels sharing the same Media Sequencer, and define the Viz One connection to the Media Sequencer.

Once connected to Viz One, Media Sequencer can request that media stored in Viz One be transferred to the Viz Engine for playout.

- URI Prefix: Select protocol prefix to either http or https.
- Host name: The host name of Viz One. The Viz One server instance based on either an IP address or host name. It is recommended to use a fully qualified host name.
- A **Note:** Whichever addressing method you choose, (for example IP or a fully qualified host name) always use the *same method* throughout the entire setup process.
  - Username/Password: The depth of Viz One searches is based on the permissions associated with the Viz One user. For example, a user with elevated permissions can see a wider set of assets, and can save modifications; a user with restricted Viz One permissions might be prevented from viewing certain types of video assets or files.

#### To configure a Viz One connection

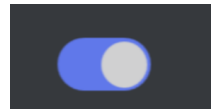

- 1. Make sure that **Viz One** is enabled.
- 2. Enter the Viz One **host name**.
- 3. Enter **Username** and **Password**.
- 4. Click Save.

You can now select the Video Clips options and search for a clip in Viz One (to verify the connection).

#### See Also

• Viz One Integration

#### **Media Service**

Media Provider is a simple REST-based service enabling operators to search and use video resources from a Viz Engine clip folder. The Media Provider standard TCP/IP port is **21099**. The port-number is configurable and must match the IP port used by the Media Service server.

| Media Pro                       | ovider |         |               |   |
|---------------------------------|--------|---------|---------------|---|
|                                 | Viz C  | ne      | Media Service | ] |
| <ul> <li>General Set</li> </ul> | tings  |         |               |   |
| Port                            |        | 21099 ≑ |               |   |
| Host Name                       |        |         |               |   |
|                                 |        |         |               |   |
|                                 |        |         |               |   |

#### **Preview Server**

| Preview Server      |               | • |
|---------------------|---------------|---|
| Preview Server      |               |   |
| URI Prefix          | http          |   |
| Preview Server Host | PreviewServer |   |
| Preview Server Port | 54000         |   |
|                     |               |   |

With Preview Server, Viz Channel Branding Client can request frames of playlist elements to create a visual references in the playlist or to add graphics to secondary event video clips.

**Note:** This configuration requires a running Preview Server. Preview Server must be installed on a *separate* machine.

Preview Server is configured to connect to a pool of Viz Engines, and uses port number 54000 as its default listener port. The port must be changed if the Preview Server uses a non-standard port number. The settings window contains an **On/Off switch**. You can configure settings with the device in on or off mode. When **off**, the settings will take effect the next time the device is turned on.

• URI Prefix: Select protocol prefix to either http or https.

• Host name: The host name of Preview Server. Either an IP address or host name. It is recommended to use fully qualified host name.

**Note:** Whichever addressing method you choose, (for example IP or fully qualified host name) always use the *same method* throughout the entire setup process.

• **Preview Server Port**: Port number for your Preview Server.

**Note:** It is recommended to run the Preview Server on a dedicated Viz Engine machine.

#### To configure a Preview Server

- 1. Select protocol type (*http/https*).
- 2. Enter your Preview Server **host name**. and **port number**.
- 3. Click Save.

## 5.1.4 Logging

The **As Run Log** records all *Take* commands sent to the Media Sequencer.

When enabled, the log can be stored as a standard text output (one line per take) or in a more structured JSON format for further processing.

**Note:** A log entry is *not* a guarantee that media went on air.

For more information (such as how to customize log entries), please see the *Media Sequencer Manual*, section *As Run Log*.

Note: The Media Sequencer Manual is available at http://localhost:8580/mse\_manual.html when the MSE is running. You can also access the manual by opening the local file www/mse\_manual/index.html in the MSE install directory.

#### Enabling As Run Logging

#### To enable an As Run log

In most cases, the Media Sequencer runs on a separate machine (usually the same machine as your Viz Engine) when Viz Channel Branding Client is being run in MCR mode.

1. Go to Settings > Global Settings > Logging > As Run Log.

| As Run Log            |                                                                                                    |    |
|-----------------------|----------------------------------------------------------------------------------------------------|----|
|                       |                                                                                                    |    |
| Log Folder Location : | C:\ProgramData\Vizrt\Viz Channel Branding\AsRunLog                                                                                                    |    |
|                       | Sector Word with the sector of the sector of | ар |
| Sample Log Message :  | 2023-07-17 15:51:49.573123: Running: take on /ChannelBranding/channels/Channel3/playlists/<br>continuous/elements/Group/mapAsia                                                                                                    |    |
| Log Mode :            | Standard Extended Custom Format                                                                                                    |    |

- 2. Select **ON** to enable logging.
- 3. Enter the Log Folder Location if required, or use the default location.
- 4. Select Standard or Extended or Custom Format.
  - (Optional) Log Mode is Extended or Custom Format
  - Perform customization. See Log Mode and Format below.
- 5. Click Save.

Use *Extended* or *Custom Format* when there are **As Run** logging requirements not covered in Standard mode.

#### Log Mode and Format

#### Extended mode

Use Extended mode to create an As Run log format

• Allow empty: Display content when its value is empty (default is selected).

| As Run Log            |                |                 |                   |          |              |             |
|-----------------------|----------------|-----------------|-------------------|----------|--------------|-------------|
| Log Folder Location : | C:\ProgramData | a\Vizrt\Viz Cha | nnel Branding\AsR | unLog    |              |             |
|                       |                |                 |                   |          |              | 🖌 Word wrap |
| Sample Log Message :  |                |                 |                   |          |              |             |
| Log Mode :            | Standard       | Extended        | Custom Forma      | t        |              |             |
|                       | Attribute      |                 |                   | Allow en | npty Show in | log         |
|                       | TimeStamp      |                 |                   |          |              |             |
|                       | Command        |                 |                   | <b>_</b> |              |             |
|                       | ElementData    |                 |                   | <b></b>  |              |             |
|                       | ElementID      |                 |                   | <b></b>  |              |             |
|                       | Element        |                 |                   | 2        |              | · · · · ·   |
|                       | Description    |                 |                   | <b>S</b> |              |             |
|                       | Template       |                 |                   | 2        |              |             |
|                       | Video          |                 |                   | <b>Z</b> |              |             |
|                       | Offset         |                 |                   | 2        |              |             |
|                       | Duration       |                 |                   | <b>Z</b> |              |             |
|                       |                |                 |                   | -        |              |             |
|                       |                |                 |                   |          |              |             |

• Show in log: Attributes that will be displayed in the log (default is unselected).

#### **Custom Format**

Use **Custom Format** for creating a specific As Run log format.

## To create a log format

• When **Custom Format** is chosen, you can drag the available formatting keys (attributes) from the left to the panel immediately to the right.

| As Run Log            | •                                                                                 |
|-----------------------|-----------------------------------------------------------------------------------|
| Log Folder Location : | C:\ProgramData\Vizrt\Viz Channel Branding\AsRunLog                                |
| Sample Log Message :  |                                                                                   |
| Log Mode :            | Standard Extended Custom Format                                                   |
| TimeStamp             | message by dragging autibutes from the list and formatung it with any text input. |
| Command               |                                                                                   |
| ElementData           |                                                                                   |
| ElementID             |                                                                                   |
| Element               |                                                                                   |
| Description           |                                                                                   |
| Template              |                                                                                   |
| Video                 |                                                                                   |
| Offset                |                                                                                   |
|                       |                                                                                   |

#### See Also

- Client Configuration File
- Channel Settings
- Video Configuration

# 5.2 Channel Settings

In addition to Global Settings, each individual channel has specific settings affecting import/update and playout.

| (                                                            | hannel Settings Global Settings                                                                |
|--------------------------------------------------------------|------------------------------------------------------------------------------------------------|
| Channel Test ‡                                               |                                                                                                |
|                                                              | A Page Content Filling                                                                         |
| General Settings                                             |                                                                                                |
| Basic Settings                                               | - Promo Server                                                                                 |
| Timezone Settings                                            | Promo Server address                                                                           |
| Day Switch Options                                           |                                                                                                |
| Attribute Mappings                                           |                                                                                                |
|                                                              | – Page Content Filling                                                                         |
| Miscellaneous                                                | Refresh Page Content of Current Playing Playlist after any POST / PUT against Integrations Hub |
|                                                              | Skip refreshing pages that have already been played                                            |
| <ul> <li>Schedule Import (Playlist Importer Only)</li> </ul> | Allow Page to force mapping for Page Content Filling                                           |
| General Settings                                             | Max. Pages to Refresh                                                                          |
| Mapping Settings                                             | Time of day when "Tonight" starts 21:00:00                                                     |
| Filtering Options                                            | - Translation Tables                                                                           |
| Update Settings                                              |                                                                                                |
| - Schedule Export (Playlist Importer Only) -                 |                                                                                                |
| IST Settings                                                 | Delete                                                                                         |
|                                                              | 📷 Import                                                                                       |
| External Triggering                                          |                                                                                                |
| GPI                                                          | Export                                                                                         |
| VDCP                                                         |                                                                                                |
| Intelligent Interface                                        |                                                                                                |
| тср                                                          |                                                                                                |
|                                                              |                                                                                                |
| External Data Sources                                        |                                                                                                |
| Database Connections                                         |                                                                                                |
| Update Service                                               |                                                                                                |
|                                                              | Save Cancel                                                                                    |
|                                                              | Save Cancer                                                                                    |

This section covers individual channel configuration. Follow these topics to configure the system:

- General Settings
- Schedule Import (Playlist Importer Only)
- Schedule Export for Playlist Importer
- External Triggering
- External Data Sources

# 5.2.1 General Settings

- Basic Settings
- Timezone Settings
- Day Switch Options
- Attribute Mappings
- Page Content Filling
- Miscellaneous

#### Basic Settings

- Channel Basic Info
- Triggering Control
- Playlist Date Management

### Channel Basic Info

| - Channel Basic Info     |           |  |
|--------------------------|-----------|--|
| Screen Dimension         | 1920*1080 |  |
| Aspect Ratio             | 16/9      |  |
| Frames per Second        | 25        |  |
| Broadcast Day Start Time | 04:00:00  |  |

- Screen Dimension: Reference-value for Page Editor Preview panel. Options are:
  - SD NTSC: 720 x 486
  - SD PAL/SECAM: 720 x 576
  - HD 720: 1280 x 720
  - HD 1080: 1920 x 1080 (current default value)
- Aspect Ratio: Defines the aspect ratio of the Page Editor's Preview panel. Options are 4:3 and 16:9.
- **Frames per Second:** Defines the frame rate at which the output will be displayed. The Media Sequencer may be responsible for the entire playlist or only secondary events (when an external system controls the primary events).

Unless this setting is correct, the Media Sequencer will not calculate the events correctly, creating a *frame inaccurate* system. See Triggering Control.

• Broadcast Day Start Time: The broadcast day start time in use for the channel.

#### **Triggering Control**

| Triggering Control     Timed Playout     External Triggering |                |  |
|--------------------------------------------------------------|----------------|--|
| Triggering                                                   | Primary Events |  |
|                                                              |                |  |

- Timed Playout: Allows Media Sequencer to control the triggering of the playlist's timed events.
- External Triggering: Allows the automation system to trigger the playlist's timed events.
- **Triggering:** Allows you to define the level at which the automation system will have control over the timed events.
  - Primary Events:
  - Media Sequencer will trigger the secondary events based on offsets to the timed primary events.
  - Secondary and Video Events: The automation system is in full control of the playlist and Media Sequencer will act as secondary.

Note: Using Secondary and Video Events and assets from Viz One system as Primary Events, the video of the primary Primary and all other Secondary types can be played out in combination and controlled from Automation.

### **Playlist Date Management**

Playlist Date Management All events in one playlist Split events by date

- All events in one playlist: Allow only one continuous playlist exist per channel. Regardless of time and onair date, all events are included in the imported playlist. This setting is recommended.
- **Split events by date:** Schedules received from automation systems *are split by date*. When selected, events are separated by date and begin time into broadcast-date playlists according to the *Broadcast Day Start Time* settings (above).

## **Timezone Settings**

#### Schedule Timezone

| Schedule Timezone                    |                                                              |  |
|--------------------------------------|--------------------------------------------------------------|--|
| Schedule Timezone                    |                                                              |  |
| Timezone in which the schedule is cr | eated.                                                       |  |
|                                      |                                                              |  |
|                                      |                                                              |  |
| Timezone                             | (UTC+01:00) Amsterdam, Berlin, Bern, Rome, Stockholm, Vienna |  |
| Daylight Saving Time                 | Occurs in the same period every year:                        |  |
|                                      | Starts on the last Sunday of March at 02:00.                 |  |
|                                      | Fords and the last Sunday of Ostalian at 02:00               |  |
|                                      | Ends on the last Sunday of October at US:00.                 |  |
|                                      |                                                              |  |

- Defines the timezone of the location where the schedule was created and is being imported.
- The system stores time in UTC.
- These settings are necessary for the system to be able to transform the times included in the schedule in local time to UTC.

### **Channel Timezone**

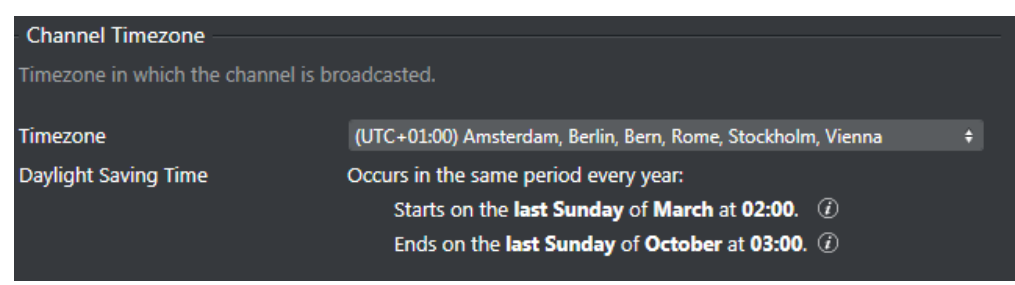

- Defines the timezone of the location where the channel is being broadcast.
- The system stores time in UTC.
- These settings are necessary for the system to be able to transform from the stored time in UTC to the local time of where the channel schedule is being broadcast.

## **Day Switch Options**

| Day Switch Options                  |                     |
|-------------------------------------|---------------------|
| Day Switch Options                  |                     |
| Current defined broadcast day start | time is at 04:00:00 |
| 🗹 Activate Day Switch               |                     |
| Activate Playlist (Time before)     | 01:00:00            |
| 🗹 Insert Cleanup                    |                     |
| Amount of Time before dayswitch     | 00:00:45            |
| 🗹 Insert Initialize                 |                     |
| Amount of Time before dayswitch     | 00:00:30            |
|                                     |                     |

- Activate Day Switch: Activates day switch for split playlists. The default Day Switch is 04:00. This can be changed in Channel Settings as required.
- **Insert Cleanup:** Cleans up the program in Viz Engine a set *amount of time before the day switch* takes place.
- Insert Initialize: Initializes the program in Viz Engine a set *amount of time before the day switch* takes place.
  - A Note: *Time* is relative to the day switch action that is inserted as the *last* element of the day. For example, if the primary event ends 30 minutes after the preferred day switch time then the switch and all other actions are offset by 30 minutes to adjust for this.

## Attribute Mappings

Select from the tabbed choices at the top of the Attributes menu:

- Predefined Attributes
- Metadata Attributes

## **Predefined Attributes**

|                | Predefined Attrib               | outes            | Metadata Attributes |       |          |
|----------------|---------------------------------|------------------|---------------------|-------|----------|
| Defines how th | ne current playlist columns are | mapped to pred   | efined attributes.  |       |          |
| Column Name    | e                               | Attribute        |                     | Edita | ble      |
| Description    |                                 | description      |                     |       | 2        |
| Start Time     |                                 | begin_at         |                     |       | <b>V</b> |
| Offset         |                                 | timecode         |                     |       | <b>Z</b> |
| Duration       |                                 | duration         |                     |       | <b>Z</b> |
| Info I.H.      |                                 | infolntegrations | Hub                 |       |          |
| Info P.S.      |                                 | infoPromoServe   | r                   |       |          |
| Live           |                                 | pause_after_sch  | eduling             |       |          |
| Locked         |                                 | adjust_begin_at  | _after_resume       |       |          |
| Event ID       |                                 | name             |                     |       |          |
| Trigger ID     |                                 | trigger_id       |                     |       |          |
| Mark In        |                                 | mark_in          |                     |       | 2        |
| Mark Out       |                                 | mark_out         |                     |       |          |
| Ignore         |                                 | ignore           |                     |       |          |

- Column Name: Specify what attribute name to show on the playlist.
- Attribute: All attributes in this column are used in *Page Content Filling Dialog*, *Rules* condition and *Filtering Options*.
- Editable: If value can be edited when shown in the *Playlist* menu.

### Metadata Attributes

|                 |               | Predefined Attributes            |             | Metada  | ta Attributes | ;           |             |        |
|-----------------|---------------|----------------------------------|-------------|---------|---------------|-------------|-------------|--------|
| Defines how the | e current pla | ylist columns are mapped to meta | data attrib | utes.   |               |             |             |        |
|                 |               |                                  |             |         | C: New        | Get metadat | a from play | /lists |
| Column Name     |               | Attribute                        | Attribute   | Туре    |               | Edital      | ble         |        |
|                 |               | date                             | Both        | Primary | Secondary     | /           | ] 1         | ī      |
|                 |               | event_type                       | Both        | Primary | Secondary     | / (         | <b>v</b> 1  |        |
|                 |               | record_type                      | Both        | Primary | Secondary     | /           | ) 1         | 7      |
| ReconcileKey    |               | ReconcileKey                     | Both        | Primary | Secondary     | /           | ) 1         | 1      |
|                 |               | effect1                          | Both        | Primary | Secondary     | /           | ) 1         | 1      |
|                 |               | effect2                          | Both        | Primary | Secondary     | /           | ) 1         | 1      |
|                 |               | effect3                          | Both        | Primary | Secondary     | /           | ) 1         | 1      |
|                 |               | time                             | Both        | Primary | Secondary     | /           | ) 1         | 1      |
|                 |               | SOM                              | Both        | Primary | Secondary     | /           |             | Ì      |
|                 |               | overlay_type                     | Both        | Primary | Secondary     | /           |             | ī      |
|                 |               | lst_channel                      | Both        | Primary | Secondary     | /           |             | Ì 🌲    |

Selecting the tab Metadata Attributes reveals more selections:

- Attribute Type: In what kind of events this attribute is found.
- Get metadata from playlists triggers the client to examine all playlists in the channel and
  - Find all attributes in primary and secondary events.
  - Automatically adds all attributes in the **Playlist Data Mapping** table with **Column Name** blank.

To Show Playlist Metadata In The Playlist Column

• Right-click on playlist column > *Use External Data* and specify a **Column Name**.

### Page Content Filling

#### This page covers the following topics:

- Initial Registration
- Post-Registration in the Promo Server
- Page Content Filling
- Translation Tables

### Working with Page Content Filling

Page content characteristics are saved in the Promo Server.

#### **Initial Registration**

To register a new address in Promo Server

1. In **Promo Server address**, fill in the network address of the server.

|                                     | CI          | hannel Settings                |                          | Global Settings              |                  |
|-------------------------------------|-------------|--------------------------------|--------------------------|------------------------------|------------------|
| Channel Test                        | ÷ []; Ne    | ew 💼 Remove 🚼 Import 📷         |                          |                              | [2]              |
| Conoral Sottings                    |             | Page Content Filling           | 1                        |                              | [4]<br>          |
| Basic Settings                      |             | – Promo Server                 |                          |                              | /                |
| Timezone Settings                   | [1]         | Promo Server address           | alhost                   |                              | ~                |
| Day Switch Options                  |             |                                | anost                    |                              |                  |
| Attribute Mappings                  |             |                                |                          |                              |                  |
|                                     |             | – Page Content Filling –       |                          |                              |                  |
| Miscellaneous                       |             | Refresh Page Content of Cu     | rrent Playing Playlist a | after any POST / PUT against | Integrations Hub |
| Calcadada Jarra ant (Diauliat Jarra | <b>O</b>    | 🗹 Skip refreshing pages that I | ave already been play    | yed                          |                  |
| - Schedule Import (Playlist Imp     | orter Uniy) | Allow Page to force mappin     | g for Page Content Fil   | lling                        |                  |
|                                     |             | Max. Pages to Refresh          |                          |                              |                  |
| Mapping Settings                    |             | Time of day when "Tonight" sta | rts 21:00:00             |                              |                  |

Click the **Connect** ( ) button.
 An attempt is made to connect to the Promo Server.
 If successful, the Promo Server address is filled in.

#### **Troubleshooting Registration**

In case the connection has not been established, an error message is displayed.

|                                                                                                    | C                | hannel Settings                                                                                                    | Global Settings                                              |                    |
|----------------------------------------------------------------------------------------------------|------------------|----------------------------------------------------------------------------------------------------|--------------------------------------------------------------|--------------------|
| Channel Test                                                                                                 | ÷ 🗅 Ne           | ew 蕑 Remove 🏹 Import 🦙 Eq                                                                                                    |                                                              | [4]                |
| Coneral Settings                                                                                             |                  | Page Content Filling                                                                                                    |                                                              | , î                |
| Basic Settings                                                                                               |                  | – Promo Server –                                                                                                    |                                                              |                    |
| Timezone Settings<br>Day Switch Options<br>Attribute Mappings                                                | [3]              | Promo Server address localho<br>Couldn                                                                                           | ost<br>t connect to 'localhost'.                             | • C                |
|                                                                                                    |                  | Page Content Filling                                                                                                    |                                                              |                    |
| Miscellaneous                                                                                                |                  | Refresh Page Content of Currer                                                                                                   | nt Playing Playlist after any POST / PUT agains              | t Integrations Hub |
| <ul> <li>Schedule Import (Playlis<br/>General Settings<br/>Mapping Settings<br/>Filtering Options</li> </ul> | t Importer Only) | Skip refreshing pages that have<br>Allow Page to force mapping for<br>Max. Pages to Refresh<br>Time of day when "Tonight" starts | e already been played<br>or Page Content Filling<br>21:00:00 |                    |

• If the problem can be resolved (for example, you used an invalid address), click the **Refresh** ( C) button.

#### Post-Registration In The Promo Server

When the registration/connection has been established successfully you have three possible scenarios for the selected channel:

- 1. Current channel and machine address successfully registered in Promo Server
- 2. Current channel is present in the Promo Server configuration, this machine address is not registered
- 3. Current channel is not present in the Promo Server configuration, this machine address is not registered.

#### (1) Current channel and machine address successfully registered in Promo Server

The current channel is present in the Promo Server configuration as well as the current machine address, so no configuration is necessary.

- A notification [5] acknowledges successful registration.
- The list of registered addresses [6] for the channel is displayed.
- The respective active channel [7] label indicated.

|                                                                                                    | Channel Settings Global Settings                                |     |
|----------------------------------------------------------------------------------------------------|-----------------------------------------------------------------|-----|
| Channel Test                                                                                                  | 🛊 🗋 Remove 📅 Import 🥁 Export                                    |     |
| General Settings                                                                                              | Page Content Filling                                            | - Î |
| Basic Settings                                                                                                | - Promo Server                                                  |     |
| Timezone Settings                                                                                             | Promo Sonior address                                            |     |
| Day Switch Options                                                                                            |                                                                 |     |
| Attribute Mappings                                                                                            | [5]                                                             |     |
|                                                                                                    | Current channel successfully registered in Promo Server         |     |
| Miscellaneous                                                                                                 |                                                                 |     |
| <ul> <li>Schedule Import (Playlist<br/>General Settings<br/>Mapping Settings<br/>Filtering Options</li> </ul> | t Importer Only) [6] Registered addresses: [7] localhost 127.01 |     |
| Update Settings                                                                                               |                                                                 |     |

(2) Current channel is present in the Promo Server configuration, but this machine address is not registered

The current channel is present in the Promo Server configuration, but this machine address is not registered.

- A notification [8] informs that the address is not registered for this selected channel.
- The button **Register address** [9] is displayed.
- A registration prompt notification [10] indicates which address and channel will be registered.

| General Settings<br>Basic Settings                                                                                | Page Conten                        | t Filling                                                                                        |      |
|----------------------------------------------------------------------------------------------------|------------------------------------|--------------------------------------------------------------------------------------------------|------|
|                                                                                                    | <ul> <li>Promo Server –</li> </ul> |                                                                                                  |      |
| Timezone Settings<br>Day Switch Options<br>Attribute Mappings<br>Page Content Filling<br>Mircellancour            | Promo Server ad                    | Idress localhost 🖉 C                                                                             |      |
| Schedule Import (Playlist Importe<br>General Settings<br>Mapping Settings<br>Filtering Options<br>Update Settings | er Only) [13]                      | Would you like to register channel 'NewChannel' with the address<br>'localhost' in Promo Server? | [12] |

- 1. Click **Register address** [9] to register in Promo Server.
- 2. An acknowledgement notification confirms
  - Address is added
  - Address is verified.

(3) Current channel is not present in the Promo Server configuration and this machine address is not registered

In his situation, neither the selected channel is present in the Promo Server configuration, nor is the machine address is registered.

- A notification [11] informs that that the channel is not registered.
- The button **Register channel** [13] is displayed.
- A registration prompt notification [12] indicates which address and channel will be registered.

| Channel Settings     Global Settings   Channel                                                                                                    |
|----------------------------------------------------------------------------------------------------|
| Channel Settings Global Settings<br>Channel NewChannel : Rew Remove in Import in Seport<br>Page Content Filling<br>Basic Settings - Promo Server<br>Timezone Settings Promo Server address localhost Image Content Filling<br>Day Switch Options Content Filling<br>Page Content Filling Image Content Filling<br>Page Content Filling Image Content Filling<br>Miscellaneous [11]<br>Schedule Import (Playlist Importer Only) [12]                                                                                                    |
| Channel NewChannel  Channel  New  Remove  Remove  Remo |
| Channel NewChannel   New  Remove  Remove  Remo |
| General Settings   Basic Settings   Timezone Settings   Day Switch Options   Attribute Mappings   Page Content Filling   Miscellaneous     Schedule Import (Playlist Importer Only)     Image Content Filling     Image Content Filling <t< th=""></t<>                                                                                                    |
| General Settings       Promo Server         Basic Settings       Promo Server         Timezone Settings       Promo Server address         Day Switch Options       Image: Content Filling         Attribute Mappings       [11]         Miscellaneous       This channel is not registered in Promo Server         Schedule Import (Playlist Importer Only)       [12]                                                                                                    |
| Basic Settings       Promo Server         Timezone Settings       Promo Server address         Day Switch Options                                                                                                    |
| Timezone Settings       Promo Server address       localhost       ⊘ C         Day Switch Options                                                                                                    |
| Day Switch Options<br>Attribute Mappings<br>Page Content Filling<br>Miscellaneous                                                                                                    |
| Attribute Mappings       [11]         Page Content Filling       Image: Content Filling         Miscellaneous       Image: Content Filling         Schedule Import (Playlist Importer Only)       [12]                                                                                                    |
| Page Content Filling<br>Miscellaneous       L⊥⊥]                                                                                                    |
| Miscellaneous  Schedule Import (Playlist Importer Only)  [12]                                                                                                    |
| - Schedule Import (Playlist Importer Only)                                                                                                    |
| - Schedule Import (Playlist Importer Only)                                                                                                    |
|                                                                                                    |
| General Settings Would you like to register channel 'NewChannel' with the address<br>"/crafthost' in Promo Senera"                                                                                                    |
| Mapping Settings [13]                                                                                                    |
| Filtering Options                                                                                                    |
| Update Settings                                                                                                    |
|                                                                                                    |
| External Triggering                                                                                                    |

1. Click **Register channel** [13] to register in Promo Server.

- 2. An acknowledgement notification confirms
- The channel is added
- Address is added
- Address is verified.

Troubleshooting Promo Server configuration

If a certain registration step is taking time, it will be indicated with the status notification [14].

| Page Content I      | illing        |                   |     |      |
|---------------------|---------------|-------------------|-----|------|
| - Promo Server      |               |                   |     |      |
| Promo Server addre  | ess localhost |                   | 0 🛇 |      |
|                     |               | () Adding channel |     | [14] |
| Dago Contont Fillin |               |                   |     |      |

• Restart the step, by clicking **Register address** [9] or **Register channel** [13] respectively.

#### Page Content Filling

These menu selections control the appearance of what is displayed.
| Page Content Fillin        | g                                             |                          |
|----------------------------|-----------------------------------------------|--------------------------|
| – Promo Server –––––       |                                               |                          |
| _                          |                                               | _                        |
| Promo Server address       | ocalhost                                      | $\checkmark$             |
|                            |                                               |                          |
| — Page Content Filling —   |                                               |                          |
| Refresh Page Content o     | Current Playing Playlist after any POST / PUT | against Integrations Hub |
| 🗹 Skip refreshing pages th | at have already been played                   |                          |
| Allow Page to force map    | ping for Page Content Filling                 |                          |
| Max. Pages to Refresh      |                                               |                          |
| Time of day when "Tonight  | starts 21:00:00                               |                          |
|                            |                                               |                          |

- Refresh Page Content of Current Playing Playlist after any POST / PUT against Integrations Hub: The current playing playlist will be refreshed when making a POST / PUT request to another playlist. Specifically, when adding or editing a primary element or a secondary element.
- Skip refreshing pages that have already been played: The system will skip page content filling for pages that have already been played (default).
   If this option is *unchecked*, the system will perform page content filling for all pages for which lookup rules or database connections have been set.
- Allow Page to force mapping for Page Content filling: Allow the name of a page field to act as an instruction-set against Promo Server without needing to set the mapping manually.
- Max. Pages to Refresh: (Optional) Limits a full playlist refresh to the defined number of pages.
- **Time of day when "Tonight" starts**: The time of day setting for when "Today" changes to "Tonight" the fault time is 21:00:00.

### **Translation Tables**

Translation Tables are global for translating values when performing Content Filling. Although you can have several tables, only one can be active at any given time.

|                                                                                                    | Translation Tables         |                                                              |
|----------------------------------------------------------------------------------------------------|----------------------------|--------------------------------------------------------------|
| Miscellaneous                                                                                                    | Description                | D New                                                        |
| <ul> <li>Schedule Import (Playlist Importer Only)</li> <li>General Settings</li> <li>Mapping Settings</li> <li>Filtering Options</li> </ul> | Table1<br>Table2<br>Table3 | <ul> <li>m Delete</li> <li>m port</li> <li>m port</li> </ul> |
| Update Settings                                                                                                    |                            |                                                              |
| External Triggering                                                                                                    | Old Value                  | New Value                                                    |
| GPI                                                                                                    | *:00*                      | of the clock                                                 |
| VDCP                                                                                                    |                            |                                                              |
| Intelligent Interface                                                                                                    |                            |                                                              |
| ТСР                                                                                                    |                            |                                                              |
| External Data Sources                                                                                                    |                            |                                                              |

To manage translation tables

- Use **New** to create a table and add *Old Value* and *New Value* for translations as required.
- Use Import and Export buttons to load or save translation tables from/to XML-files.
- Use **Delete** to remove a translation table.

See also: Translation Tables

## Miscellaneous

- Playlist Options
- General Playout Options
- Viz One Integration
- Default Scenes
- Define Quick Take Toolbar

## **Playlist Options**

| Plavlist Options                    |             |  |
|-------------------------------------|-------------|--|
|                                     |             |  |
| Expand running primary element      |             |  |
| Lock view to running primary eler   | ment        |  |
| Default duration for Primary events | 00:10:00:00 |  |
| Default duration for LIVE events    | 01:00:00:00 |  |

- **Expand running primary element:** If set to true the playing primary element will be expanded when it is started (triggered).
- Lock view to running primary element: If enabled, this option will scroll the view of the playlist to the current running group (primary element) to the top whenever the primary element is changed.

## **General Playout Options**

| General Playout Options |  |
|-------------------------|--|
| 🗹 Allow item replay     |  |

• Allow item replay: When checked, the automation system requests the replay of an item in a playlist (same Media ID). Viz Channel Branding will go back and play the requested item (even if marked as played). When unchecked, this setting prevents an event from being played twice, and instead searches for the next event with the requested ID that is marked as not played.

**Note:** If you are using duplicate Media IDs, uncheck this option.

## Viz One Integration

Viz One Integration

- Automatically extract Metadata from Viz One elements
- Create placeholder in Viz One for missing House Id's

- Automatically extract Meta Data from Viz One elements: If this option is checked, Viz Channel Branding will add metadata from the Viz One item as primary event attributes while building video elements when importing a schedule.
- **Create placeholder in Viz One for missing House Id's:** Optionally create a placeholder in Viz One for any requests towards a Viz One item where the House Id is not found in the Viz One system yet.

### **Default Scenes**

| Default Scenes                  |                                     |
|---------------------------------|-------------------------------------|
| Automatically take logo page wh | en start playlist and on day switch |
| Logo Scene                      |                                     |
| Error Scene                     |                                     |
| Video-Only Scene                |                                     |
|                                 |                                     |

- Automatically take logo page when starting a playlist and on day switch: Once the day switch occurs, the logo scene goes on air.
- Logo Scene: Enter the scene name of the required logo scene to be played.
- **Error Scene:** Enter the scene name of the error scene that should be easily accessible in the event of an error.
- Video-only Scene: If *Play Video Through the Viz Engine* has been selected in the Basic Settings, enter the scene name of the video-only scene that will be played when Viz Channel Branding has no templates or playlists in memory.

If you have a Matrox X.mio 2 plus card this is not required.

Tip: The above scenes can also be set using the context menu available to pages listed in the Templates, Pages and Pilot Data Elements pane.

## **Define Quick Take Toolbar**

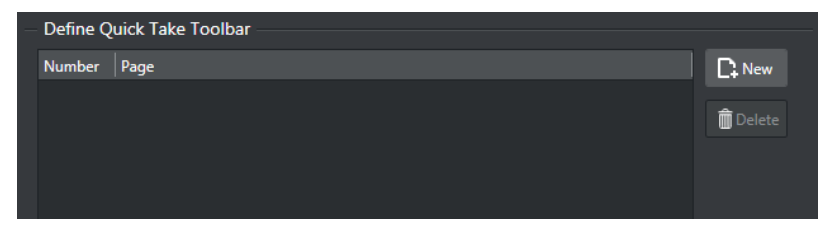

For adding and defining **Quick take** buttons to show in the Client menu bar.

• Press **New** to add an entry and define what page should be *taken* when pressed.

# 5.2.2 Schedule Import (Playlist Importer Only)

- Import Export General Settings
- Mapping Settings
- Filtering Options
- Update Settings

## Import Export General Settings

- Channel Name
- Remote Hosts
- Automatic Import Settings
- Import Options

### **Channel Name**

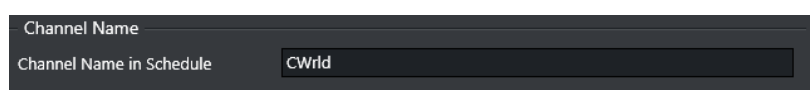

• **Channel Name in Schedule:** Sets the channel name that corresponds to the channel name given by the imported schedule.

Setting the name is useful if there are schedules for multiple channels in import or update folders.

### **Remote Hosts**

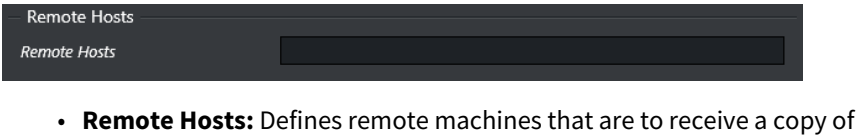

• **Remote Hosts:** Defines remote machines that are to receive a copy of the playlist. Multiple hosts are separated by a comma.

**Note:** This option is included for reference and will not be used until a future version.

### Automatic Import Settings

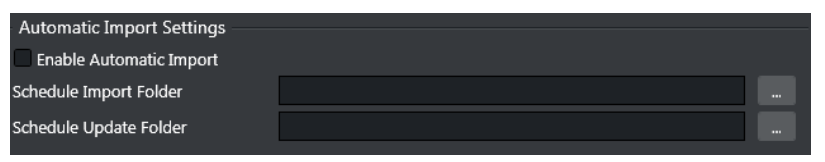

- Enable Automatic Import: When checked, automatic imports and updates are enabled. When unchecked, only manual import operations will occur.
- **Schedule Import Folder:** Enter the folder path where schedules imported from external systems will be found.
- Schedule Update Folder: The path where a schedule file is located for the purpose of Update of the playlists in the system.

A Note: It is highly recommended that the import and update folders be defined as separate folders.

## Import Options

#### Import Options

- Import Secondary Events as Reference Page
- Allow assuming page id is Pilot Data Element as fallback
- Skip adding Secondary Events coming via schedule that has an offset exceeding the Primary

Treat duration, TimeCode and time given as integer value as frame count

- Import Secondary Events as Reference: When checked, all secondary events associated to Pages will be imported as Referenced Pages.
- Allow assuming page id is Pilot Data Element as fallback: When checked, any secondary element with an page id that is numerical and that does not have a corresponding entry in the Page Pool or Action Pool, will be assumed to be a Pilot Data Element, stored in a Pilot Database, and the import process will create a Pilot Data Element reference page in the playlist.
- Skip adding Secondary Events coming via schedule that has an offset exceeding the Primary: If the resulting offset is beyond the duration of the Primary Event, skip adding the event to the playlist.
- **Treat duration, TimeCode and time given as integer value as frame count**: If a value comes as a integer override default behavior that is assuming the value is a frame-count.

# Mapping Settings

- General Settings for Mapping
- Any Text Import Settings
- Any Text (Index Based) Import Settings
- XML Import Settings
- Excel Import Settings
- LST Import Settings
- General Settings for Mapping
- Any Text Import Settings
- Any Text (Index Based) Import Settings
- XML Import Settings
- Excel Import Settings
- LST Import Settings

# General Settings for Mapping

## Import Type

| — Import Type ———       |     |            |  |
|-------------------------|-----|------------|--|
| Import Type             |     | C: New     |  |
| Any XML                 | ÷   | 命 Dalata   |  |
| Any Text (Separator Bas | ed) | III Delete |  |
|                         |     |            |  |
|                         |     |            |  |

Define what Import Mapping Module to use and what priority order to run them.

### Mapping Settings

- Import Type: Select the type of external playlist.
- File name pattern: Enter the specific file format to search for in the import/update folders, for example \*.xml, \*.lst, \*10.txt, etc.
- Schedule File Name Info: When Reading Channel and Date Values from Filenames, indicate the format that the Import/Update process should expect. The filename must contain the D/M/Y to represent the day, month and year character location in the filename. C must represent the channel name. Note that the number of occurrences of the letter C is the same as the number of characters in the channel name. X can be used in order to skip characters.
  - Channel10\_20100824.txt = CCCCCCCC\_YYYYMMDD.
  - 20130314\_TV2Test.xml = YYYYMMDD\_XXXCCCC.

#### **Table Columns**

| Mapping Settings                    |                                  |
|-------------------------------------|----------------------------------|
| File Name Pattern                   | **                               |
| Schedule File Name Info             |                                  |
|                                     | 🗋 New 🛍 Delete 📅 Import 📅 Export |
| Field Name                          | Reference                        |
| channel                             |                                  |
| ignore                              |                                  |
| date 🔶                              |                                  |
| time                                |                                  |
| begin_at                            | @dateT@time                      |
| duration                            |                                  |
| timecode                            |                                  |
| description                         |                                  |
| event_id                            |                                  |
| trigger_id                          | ه                                |
| avant tuna                          | -                                |
| Date Field Format                   | YYYY/MM/DD                       |
| Date in source file is broadcast of | date                             |
| Values for Primary Event types      | MAIN                             |
| Values for Secondary Event types    | SECONDARY                        |

The mapping table is used to add all the rows required to map the source playlist to the playlist to be created.

- **Field Name:** Internal field name to store this bit of data under. You can either edit the value directly or select values from a drop-down list: click the Field Name entry to show a selectable drop-down list of available Field Name types. See the Basic Mapping Table Field Names section for more information on required and optional field names, and how to use additional field names.
- **Reference:** Reference to the data in the schedule file. The reference is then mapped to the *Field Name*. The actual reference code depends on the input data format (textfile, XML etc).
- S **IMPORTANT!** Field names and reference values vary depending on the automation system and data formats in use. For more information, see the Import Guide.
  - **Date Field Format:** This field is optional. If defined, the import/update process will expect to find dates in the source file based on the format provided here.
  - Date in source file is broadcast date: Check this box if the date in the source file is the same as the broadcast date. Otherwise, leave it unchecked.
  - Values for Primary Event Types: When primary and secondary events are at the same hierarchical level in the source file, enter the text within the fields that denotes primary events. If there is more than one type of denoting text, separate with commas. For example Program, Promo, Commercial. This value will be called from within the event\_type field.

• Values for Secondary Event Types: Enter the text within the fields that denotes secondary events. If there is more than one type of denoting text, separate with commas. For example Logo, Bug. When primary and secondary events are at the same hierarchical level in the source file, the value will be called from within the event\_type field. Otherwise, the value will be called from within the secondary\_event\_type field.

**Note:** If a field name is empty, duplicate or invalid, the field name(s) in error will be shown with a red border. Fields containing errors must be corrected.

#### Primary Events Ignore Settings For Page Content Filling

| <ul> <li>Primary Events Ignore Settings fo</li> </ul> | r Page Content Filling |
|-------------------------------------------------------|------------------------|
| Default Behaviour                                     |                        |
| Matches for inverted behaviour                        |                        |

- **Default behavior:** Defines the default behavior during import of primary events for Page Content Filling purposes.
  - When set to FALSE the default behavior is to *use* all primary events for page content filling except those values listed in the Values field.
  - When set to TRUE the default behavior is to *not use* all primary events for page content filling except those values listed in the Values field.
- **Matches for inverted behavior:** Primary events that match the comma-separated values will invert the selected default behavior. Note that you need to fill in a reference for the Ignore field name in the mapping table.

Supported wildcards:

- LIVE any string that is an **exact** match "LIVE" is a hit, for example: "LIVE".
- \*LIVE any string that **ends** with "LIVE" is a hit, for example: "MUSICLIVE", "NOTLIVE" and "LIVE".
- LIVE\* any string that **starts** with "LIVE" is a hit, for example: "LIVESHOW", "LIVEEVENT" and "LIVE".
- **\*LIVE\*** any string that **contains** "LIVE" is a hit, for example: "VERYLIVEMUSIC", "MUSICLIVE", "NOTLIVE", "LIVESHOW", "LIVEEVENT" and "LIVE".

# Any Text Import Settings

Any Text (Separator Based) Import Settings

| <ul> <li>Any Text (Separator Based) Impo</li> </ul> | rt Settings |  |
|-----------------------------------------------------|-------------|--|
| Skip Lines                                          | 0 +         |  |
| Columns Separator                                   |             |  |
| File Encoding                                       | UTF-8       |  |
|                                                     |             |  |

- Skip Lines: The number of lines to skip before beginning to read the import source file for data.
- **Columns Separator:** The text symbol (for example \*) that separates the columns in the text file.
- **File Encoding:** The expected file encoding of the imported text file. Alternatives: *UTF-8* and *UTF-16*.

# Any Text (Index Based) Import Settings

Any Text (Index Based) Import Settings

| Any Text (Index Based) Import Settings |       |   |
|----------------------------------------|-------|---|
| Skip Lines                             | 0 +   |   |
| File Encoding                          | UTF-8 | ¢ |
|                                        |       |   |

- Skip Lines: The number of lines to skip before beginning to read the import source file for data.
- **File Encoding:** Expected file encoding of the imported text file. Alternatives: *UTF-8* and *UTF-16*.

# XML Import Settings

### Any XML Import Settings

| Any XML Import Settings               |                   |
|---------------------------------------|-------------------|
| , , ,                                 |                   |
| Path of Primary Event Nodes           | /                 |
| Secondary Events are Nested insi      | de Primary Events |
| Path of Secondary Event Nodes         | /                 |
| Channel name is defined at the result | pot level         |
| Playlist date is defined at the root  | t level           |

- Path of Primary Event Nodes: Path to the element that contains the primary events.
- Secondary Events Nested in Primary Events: Check this box if secondary events are nested as child elements within primary event nodes.
- Path of Secondary Event Nodes: Path to the element that contains the secondary events.
- **Channel name is defined at the root level:** Assumes that the channel name is defined as a meta data entry (at the root level) outside the primary element entries.
- **Playlist date is defined at the root level:** Assumes that the playlist date is defined as a meta data entry (at the root level) outside the primary element entries.

# **Excel Import Settings**

Excel Import Settings

| Excel Import Settings |     |
|-----------------------|-----|
| Skip Rows             | 0 ‡ |

• **Skip Rows:** Number of potential blank lines to be skipped in the Excel file. If there is a header-row, it should also be counted as a row to skip.

## LST Import Settings

### LST Import Settings

| — LST Import Settings ————————————————————————————————————      |        |
|-----------------------------------------------------------------|--------|
| Use Reconcile key as Viz One Hou<br>Get date from schedule file | use Id |
| Code Page                                                       |        |
| Use Universal Sercom Driver                                     |        |
| Universal Sercom Driver name                                    |        |
| Macro Name                                                      |        |

- Use Reconcile key as Viz One House Id: After a playlist has been imported, the reconcile keys are used to set the IDs for the Viz One assets.
- Get date from schedule file: If the Schedule File Name (see Mapping Settings) is empty, the schedule date will be retrieved from the ADC-100 system's RCV file.
- **Code Page:** During import, bytes in an LST file, stored in the TITLE field, will be converted according to the defined Windows code page. For example, code page with identifier 1256 will convert bytes to ANSI Arabic.
- Use Universal Sercom Driver: Enable this when USD is used.
- Universal Sercom Driver name: If left empty, exports Secondary Events as standard secondary events for Harris. If defined, exports secondary events as macro commands for that Universal Sercom Driver (USD) device for Harris (ID=USD\_NAME, Title=VIZRT:Media ID, Reconcile Key=Template\_name).
- Macro Name: Sets the macro name used in the Harris system.

## **Filtering Options**

### Primary Event Filtering

|   | Filtering Options       |          |       |              |  |
|---|-------------------------|----------|-------|--------------|--|
| _ | Primary Event Filtering |          |       |              |  |
|   |                         |          |       | Rew 🗊 Delete |  |
|   | Field                   | Operator | Value |              |  |
|   |                         |          |       |              |  |
|   |                         |          |       |              |  |
|   |                         |          |       |              |  |
|   |                         |          |       |              |  |
|   |                         |          |       |              |  |
|   |                         |          |       |              |  |
|   |                         |          |       |              |  |
|   |                         |          |       |              |  |
|   |                         |          |       |              |  |
|   |                         |          |       |              |  |
|   |                         |          |       |              |  |

These settings allow you to filter the import process, so that source primary events must meet certain criteria in order to be included in the playlist.

To Create A Primary Event Filter

- 1. Select your **channel**.
- 2. Click the **Settings** button to open the Settings window.
- 3. Select operands for filtering, as described in the table below Operator options for filtering.
- 4. Under the Primary Event Filtering section click the Add Condition icon.
- 5. Click the **Attribute** field to select an attribute from the Field Name column. These relate to both the *Predefined Attributes and Metadata Attributes*.
- 6. Click the **Operator** field and make a selection (see table below).
- 7. Click the Value field and enter a time, number or text. Time format is hh:mm:ss:ff.

If the Attribute is begin\_time (alias of time), the Value (time) should be in Channel timezone. If the Attribute is begin\_date (alias of date), the Value (date) should be in Channel timezone.

**Operator Options For Filtering** 

| Operator | Description |
|----------|-------------|
| =        | equal to    |

| Operator | Description                            |
|----------|----------------------------------------|
| >        | greater than                           |
| <        | less than                              |
| >=       | greater than or equal to               |
| <=       | less than or equal to                  |
| <>       | different from                         |
| ~=       | Contain string (fuzzy search)          |
| !~=      | Does NOT contain string (fuzzy search) |
| Reg Exp  | A Regular Expression                   |

# Update Settings

### Update Options

| Update Options                         |                            |   |
|----------------------------------------|----------------------------|---|
| Automatic update mode                  | Full                       | ¢ |
| Delete processed file (days old)       | 2 🖕                        |   |
| Clear played older than                | 00:00:00                   |   |
| Clear unplayed older than              | 00:00:00                   |   |
| Allow updates of a running playlist    |                            |   |
| If 'Date'-mapping is blank retrieve of | date from running playlist |   |
| Create playlist if one does not exist  |                            |   |
| Lock edited pages against replacent    | nent on Update             |   |
|                                        |                            |   |

### Automatic update mode

- **Full:** Merges the playlist in its current state in Viz Channel Branding with changes made in the original source file.
- **Times:** Updates primary event begin time and duration, and any changes made to the original source file. Any primary event additions or deletions are ignored. Only the times are updated.
- Full update without event deletion: Merges the playlist in its current state in Viz Channel Branding with changes that have been made to the original source file, without deleting any (primary) elements.
- **Delete processed files (days old):** The number of days after which processed playlist files (\*.*done*) will be deleted.
- **Clear played older than (hh:mm):** When updating the playlist, primary and secondary events that have not been played and are older than the specified time, are removed.
- Clear unplayed older than (hh:mm): Same as Clear played older than, but validation is also performed against unplayed elements.
- Allow updates for a running playlist
  - Selected: Playlists that are currently active are updated.
  - Unselected: Only playlists that are not playing are updated.
- If 'Date'-mapping is blank retrieve date from running playlist: When selected, an attempt is made to find the date from the running playlist when "Date"-mapping is blank.
- Create playlist if one does not exist: If you update a playlist that does not have an existing date, the playlist is created/imported for you.
- Lock edited pages against replacement on Update: When selected, any secondary event originating from a schedule that has been manually edited via the client is skipped during next update.

# 5.2.3 Schedule Export for Playlist Importer

You can select how exports are created.

# LST Settings

| - Export Options                                                                                         |                                                |
|----------------------------------------------------------------------------------------------------|------------------------------------------------|
| Export schedule after Import/Update                                                                      |                                                |
| Merge elements added by Rules with source Schedule                                                       |                                                |
| • Export schedule after Import/Update: When checked, the sched a schedule import and/or schedule update. | lule export process will be performed after    |
| Merge elements added by Rules with source Schedule: When c                                               | hecked, schedule export will be a <i>merge</i> |

• Merge elements added by Rules with source Schedule: When checked, schedule export will be a *merge export*, based on the source Schedule and include elements added by rules. If unchecked, it will be an *export*, all elements will be included in the schedule file.

Schedule Export Folder
Schedule Export Folder

• Schedule Export Folder: The path where a schedule file is exported to during the schedule export process.

\_\_\_\_\_

See also:

- LST Format
- Harris ADC-100 (import guide).

# 5.2.4 External Triggering

External triggering is relevant to the control room environment as the protocols involved may be used in the ongoing broadcast process.

External triggering is usually *not* relevant to a Traffic Department.

## Working with External Triggers

• Channel-specific external triggering settings are accessed from the **Cog wheel** icon, then selecting the **Channel settings** tab.

|                                     |                          |                                            |                 | ፼ ⊑ <mark>∤:</mark> ‡ |
|-------------------------------------|--------------------------|--------------------------------------------|-----------------|-----------------------|
|                                     | CI                       | hannel Settings                            | Global Settings |                       |
| Channel                             | Tart 1                   |                                            |                 |                       |
| Спанне                              |                          |                                            |                 |                       |
| – General Settings                  |                          | Basic Settings                             |                 |                       |
| Basic Settings                      |                          | Channel Basic Info                         |                 |                       |
| Timezone Setting                    | s                        | Screen Dimension                           | 1920*1080       |                       |
| Day Switch Optio                    | ns                       | Aspect Ratio                               | 16/9            |                       |
| Attribute Mappin                    | gs                       | Frames per Second                          | 25 💠            |                       |
| Page Content Fill                   | ng                       | Broadcast Day Start Time                   | 04:00:00        |                       |
| Miscellaneous                       |                          | Triggering Control                         |                 |                       |
|                                     |                          | Timed Dayout                               |                 |                       |
| <ul> <li>Schedule Import</li> </ul> | (Playlist Importer Only) | External Triggering                        |                 | ISES                  |
| General Settings                    |                          | Triggering                                 | Primary Events  |                       |
| Mapping Setting                     |                          |                                            |                 | ises                  |
| Filtering Options                   |                          | <ul> <li>Playlist Date Manageme</li> </ul> | ent             |                       |
| Update Settings                     |                          | All events in one playlist                 |                 | 0.0.0.0, 20230631)    |
|                                     |                          | Split events by date                       |                 |                       |
| <ul> <li>Schedule Export</li> </ul> | (Playlist Importer Only) |                                            |                 |                       |
| LST Settings                        |                          |                                            |                 |                       |
| External Triagori                   |                          |                                            |                 |                       |
|                                     | ng                       |                                            |                 |                       |
|                                     |                          |                                            |                 |                       |
| VDCP                                |                          |                                            |                 |                       |
| Intelligent Interra                 | ice                      |                                            |                 |                       |
| ICP                                 |                          |                                            |                 |                       |
| External Data So                    | urces                    |                                            |                 |                       |
| Database Connec                     | tions                    |                                            |                 |                       |
| Update Service                      |                          |                                            |                 |                       |
|                                     |                          |                                            |                 |                       |
|                                     |                          | Save                                       | Cancel          |                       |
|                                     |                          |                                            |                 |                       |

At the top-right corner of the **External Triggering** panel, there is an On/Off (**0 : 1**) switch. You can configure settings with the devices *on* or *off*. When *off*, the settings will take effect the next time the device is turned on.

The External Triggering settings group comprises:

- GPI
- VDCP
- Intelligent Interface
- TCP

### GPI

| GPI                         |          |                    |       |          |
|-----------------------------|----------|--------------------|-------|----------|
| - GPI Device Definition     |          |                    |       |          |
| Bits per second             | 19200    |                    |       |          |
| Port                        |          |                    |       |          |
| Stop bits                   | 1        |                    |       |          |
| Data bits                   | 8        |                    |       |          |
| Parity                      | None     |                    |       |          |
| Flow Control                | None     |                    |       |          |
| Вох Туре                    | SRC-8    |                    |       |          |
| IP (only SeaLevelMAX)       |          |                    |       |          |
| Unit (only SeaLevelMAX)     | 0 🚆      |                    |       |          |
| Slave Id (only SeaLevelMAX) | 0 +      |                    |       |          |
| - GPI Actions Mapping       |          |                    |       |          |
|                             |          |                    | C New | 💼 Delete |
| GPI Action Operation Des    | cription | Command / Template | Path  |          |
|                             |          |                    |       |          |

**GPI** is a type of trigger that does not relate directly to a playlist event. A list of commands allows you to define what happens when a playlist is received from an external device.

- Bits per second: Default is 19200.
- Port: Select the relevant COM port on the Media Sequencer machine. Default is "--".
- Stop bits: Default is 1.
- Data bits: Default is 8.
- **Parity:** Default is **None**.
- Box Type: Default is SRC-8.
- Flow Control: Default is None.
- Each **GPI Action** is number DL\_n\_ or DH\_n\_, where *n* is a sequential number, beginning from 0.
- Under the **Commands** column, all Viz Commands, editable templates and general actions such as show logo, remove logo, stop active playlist are available as options.
- **Description** can be defined freely.
- IP/Unit/Slave Id: only for SeaLevelMAX.

### VDCP

| VDCP                    |                  | • |
|-------------------------|------------------|---|
| VDCP                    |                  |   |
| Force extended mode for | r status command |   |
| Bits per second         | 38400            |   |
| Port                    |                  |   |
| Byte size               | 8                |   |
| Extra Stop bits         |                  |   |
| Parity                  | Odd              |   |
|                         |                  |   |

**VDCP** is a protocol for communicating with external automation systems. Set UI button switch to ON if using the VDCP protocol, otherwise set it to OFF.

- Force extended mode for status command: If checked, all IDs longer than 8 characters in "PORT STATUS REQUEST" and "SYS STATUS REQUEST" VDCP commands will be included.
- Bits per second: Default is 38400.
- Port: Select the relevant COM port on the Media Sequencer machine.
- Byte size: Default is 8.
- Stop bits: Default is 1.
- Parity: Default is Odd.

Tip: When setting up the interface to an automation system, start Media Sequencer in *console* mode to see if VDCP commands are properly sent and received as required. In normal production mode is it recommended to run Media Sequencer as an automatically started service process.

## Intelligent Interface

| Intelligent Interface                     |       |  |
|-------------------------------------------|-------|--|
| Intelligent Interface                     |       |  |
| <ul> <li>Intelligent Interface</li> </ul> |       |  |
| Bits per second                           | 19200 |  |
| Port                                      |       |  |
| Encoding                                  | UTF-8 |  |
| Space Means Empty                         |       |  |
|                                           |       |  |
|                                           |       |  |
|                                           |       |  |

**Intelligent Interface** is one of the protocols used to communicate with external automation systems.

- Bits per second: Default is 19200.
- Port: Select the relevant COM port on the Media Sequencer machine.
- Encoding: Default is UTF-8.

• Space Means Empty: Default is No.

## ТСР

| тср   |  |   |
|-------|--|---|
| — ТСР |  | - |
| Port  |  |   |
|       |  |   |

If you want to receive TCP triggers, you must set a Media Sequencer listening port.

• **Port:** The listening port number. This option is disabled when the field is left blank.

### See Also

- Media Sequencer documentation on **pb\_listener** actor.
- Media Sequencer documentation regarding vdcp\_client\_actor.
- Media Sequencer documentation regarding Intelligentif actor.

A Note: When the Media Sequencer is running, this documentation is available at http://localhost:8580/ mse\_manual.html

|                                                              | Channel Settings                        | Glo               | obal Settings          |                           |
|--------------------------------------------------------------|-----------------------------------------|-------------------|------------------------|---------------------------|
|                                                              |                                         |                   |                        |                           |
| Channel Test ≑                                               |                                         |                   |                        |                           |
|                                                              | Database Connec                         | tions             |                        |                           |
| General Settings                                             | <ul> <li>Database Connection</li> </ul> | s                 |                        |                           |
| Basic Settings                                               |                                         |                   | <b>B</b> Neuri ≜ Deles |                           |
| Timezone Settings                                            |                                         |                   |                        | e Build Connection String |
| Day Switch Options                                           | Connection Name C                       | Connection String |                        |                           |
| Attribute Mappings                                           |                                         |                   |                        |                           |
| Page Content Filling                                         |                                         |                   |                        |                           |
| Miscellaneous                                                |                                         |                   |                        |                           |
| <ul> <li>Schedule Import (Playlist Importer Only)</li> </ul> |                                         |                   |                        |                           |
| General Settings                                             |                                         |                   |                        |                           |
| Mapping Settings                                             |                                         |                   |                        |                           |
| Filtering Options                                            |                                         |                   |                        |                           |
| Update Settings                                              |                                         |                   |                        |                           |
|                                                              |                                         |                   |                        |                           |
| <ul> <li>Schedule Export (Playlist Importer Only)</li> </ul> |                                         |                   |                        |                           |
| LST Settings                                                 |                                         |                   |                        |                           |
| External Triggering                                          |                                         |                   |                        |                           |
| GPI                                                          |                                         |                   |                        |                           |
| VDCP                                                         |                                         |                   |                        |                           |
| Intelligent Interface                                        |                                         |                   |                        |                           |
| тср                                                          |                                         |                   |                        |                           |
|                                                              |                                         |                   |                        |                           |
| External Data Sources                                        |                                         |                   |                        |                           |
|                                                              |                                         |                   |                        |                           |
| Update Service                                               |                                         |                   |                        |                           |
|                                                              | Save                                    | Cancel            |                        |                           |
|                                                              |                                         |                   |                        |                           |

# 5.2.5 External Data Sources

### The External Data Sources settings group comprises:

- Database Connections
- Update service

# Prerequisites

| Component                                                                                                    | Comment                                                                                                    |  |
|----------------------------------------------------------------------------------------------------|----------------------------------------------------------------------------------------------------|--|
| Promo Server                                                                                                  | no Server Used for fetching the installed database drivers to list in the <b>Build Connection</b><br>String form.<br>See Page Content Filling for the configuration of Promo Server. |  |
| <b>Note</b> : For additional prerequisites, configuration and workflow information, see section Promo Server. |                                                                                                    |  |

### Database Connections

|   | Database Connec     | tions                |                   |       |                    |                         |  |
|---|---------------------|----------------------|-------------------|-------|--------------------|-------------------------|--|
| - | Database Connection | S                    |                   |       |                    |                         |  |
|   |                     |                      |                   | C New | 🗊 Delete           | Build Connection String |  |
|   | Connection Name     | Connection String    |                   |       |                    |                         |  |
|   | Oracle              |                      |                   |       |                    |                         |  |
|   |                     |                      |                   |       |                    |                         |  |
|   |                     | DB Connection        |                   |       | _ 🗆 X              |                         |  |
|   |                     | Driver<br>Server     | Oracle in OraDB21 | Home1 | ÷                  |                         |  |
|   |                     | Username<br>Password |                   |       | Test<br>Connection |                         |  |
|   |                     |                      |                   | OK    | Cancel             |                         |  |
|   |                     |                      |                   |       |                    |                         |  |

The Database Connections view lists all available database connections. The three action buttons are:

- New: Allows you to manually enter a connection string. Clicking New adds a new entry to the list of available connections.
- **Delete:** Deletes the selected connection.
- **Build connection string:** Enables building a connection string. Clicking **Build Connection String** opens a dialog menu for setting all required parameters for successfully connecting to your source.

### 🛕 Note:

- The Promo Server address needs to be set to scan available drivers.
- We recommend using database roles with *Read Only* permission since Viz Channel Branding only reads data from the database.

### **Creating Database Connections**

Before populating page content from database look-ups you must first configure the connection to the external data source. You can then proceed with mapping according to your data source.

To Configure The Connection To An External Data Source

- 1. In the Settings dialog, click Database Connections.
- 2. Click New.
- 3. Enter a name for the connection.

4. Enter the connection string provided by your administrator.

| Database Connections         Connection Name       Connection String         MyNewDatabase       Driver={Microsoft Excel Driver (*.xls, *.xlsx, *.xlsm, *.xlsb)};DBQ=C:\MyDatabase                                         | Database Connections |                                                                                   |  |  |  |
|----------------------------------------------------------------------------------------------------|----------------------|-----------------------------------------------------------------------------------|--|--|--|
| Image: New       Image: Delete       Build Connection String         Connection Name       Connection String       MyNewDatabase         Driver={Microsoft Excel Driver (*.xls, *.xlsx, *.xlsm, *.xlsb)};DBQ=C:\MyDatabase | – Database Connectio | ns                                                                                |  |  |  |
| Connection Name       Connection String         MyNewDatabase       Driver={Microsoft Excel Driver (*.xls, *.xlsx, *.xlsm, *.xlsb)};DBQ=C:\MyDatabase                                                                      |                      | ► New market Delete Build Connection String                                       |  |  |  |
| MyNewDatabase Driver={Microsoft Excel Driver (*.xls, *.xlsx, *.xlsm, *.xlsb)};DBQ=C:\MyDatabase                                                                                                    | Connection Name      | Connection String                                                                 |  |  |  |
|                                                                                                    | MyNewDatabase        | Driver={Microsoft Excel Driver (*.xls, *.xlsx, *.xlsm, *.xlsb)};DBQ=C:\MyDatabase |  |  |  |
|                                                                                                    |                      |                                                                                   |  |  |  |

5. Click **OK**.

To Map From A Microsoft Excel Spreadsheet

- 1. Perform the procedure To configure the connection to an external data source above.
- 2. Click **Build Connection String**. The DB Connection menu is displayed:

| DB Connection |                                  | _ 🗆 X                |
|---------------|----------------------------------|----------------------|
| Driver        | Microsoft Excel Driver (*.xls, * | .xlsx, *.xlsm, *.> 🕈 |
| File Name     |                                  |                      |
| Username      |                                  | Test                 |
| Password      |                                  | Connection           |
|               | ОК                               | Cancel               |
|               |                                  |                      |

- 3. For **Driver**, select an Excel driver, for example, *Microsoft Excel Driver* (\*.*xls*, \*.*xlsx*, \*.*xlsm*, \*.*xlsb*).
- 4. Click the ellipsis to select the desired Excel file.
- 5. Enter the database's **Username** and **Password**.
- 6. Click the **Test Connection** button.
- 7. If the test is successful, click **OK**.

Driver=Microsoft Excel Driver (\*.xls, \*.xlsx, \*.xlsm, \*.xlsb);DBQ=<filepath>;UID=<username>;PWD=<password>

To Map From A Microsoft Access Database

- 1. Perform the procedure To configure the connection to an external data source above
- 2. Click **Build Connection String**. The DB Connection menu is displayed:

| DB Connection |                                 | _ 🗆 X        |
|---------------|---------------------------------|--------------|
| Driver        | Microsoft Access Driver (*.mdb, | , *.accdb) 🗘 |
| File Name     |                                 |              |
| Username      |                                 | Test         |
| Password      |                                 | Connection   |
|               |                                 | Canaal       |
|               | UK                              | Cancer       |

- 3. For **Driver**, select an Access driver, for example, *Microsoft Access Driver* (\*.*mdb*, \*.*accdb*).
- 4. Click the ellipsis to select the desired Access Database file.
- 5. Enter the database's Username and Password.
- 6. Click the **Test Connection** button.
- 7. If the test is successful, click **OK**.

Driver=Microsoft Access Driver (\*.mdb, \*.accdb);DBQ=<filepath>;DefaultDir;DriverId=25;FIL=MS Access;MaxBufferSize=2048; PageTimeout=5;UID=<username>;PWD=<password>

#### To Map From A Microsoft Access Text

### Preliminary setup:

- 1. Create a folder for the text file database, for example *C*:\*Channel32DB*.
- 2. In the folder, create two files, such as *Channel32DB.txt* and *Schema.ini*. The structural details for the *Schema.ini* file can be found at:
  - http://msdn.microsoft.com/en-us/library/ms709353(v=VS.85).aspx
- 3. In *Channel32DB.txt* enter a database header for mapping. File Edit Format View Help

| -               |       |            |        |           |         |
|-----------------|-------|------------|--------|-----------|---------|
| Album           | Name  | Label      | ID     | -         | Header  |
| Kal Ho N        | aa Ho | Kal Ho Na  | aa Ho  | SONY M    | USIC    |
| Kal Ho N        | аа Но | Mahi Ve    | SONY   | ' MUSIC   | FV00000 |
| Kal Ho N        | аа Но | Pretty Wo  | oman   | SONY MU   | JISIC   |
| Kal Ho Naa Ho   |       | lt's The T | ime To | Disco     | SONY MI |
| Kal Ho N        | аа Но | Kuch To H  | lua Ha | i SONY MU | JSIC    |
| My Name Is Khan |       | Tere Nain  | a      | SONY MU   | JSIC    |
|                 |       |            |        |           |         |

4. In Schema.ini:

- [v-ind.txt] : Name of txt file database.
- Format=TabDelimited : This example uses TabDelimited.
- ColNameHeader=True : If using a header (recommended), set to True .

Note: Another option is not to use a header, in which case you set this parameter to False; the column mapping will then be F1, F2, F3 and F4.

#### **To Build A Connection String**

- 1. Perform the procedure To configure the connection to an external data source above.
- 2. Click the **Build Connection String** button. The DB Connection window is displayed:

| DB Connection |                  |                | _ 🗆 X          |
|---------------|------------------|----------------|----------------|
| Driver        | Microsoft Access | Text Driver (* | .txt, *.csv) 🕈 |
| Folder        |                  |                |                |
| Username      |                  |                | Test           |
| Password      |                  |                | Connection     |
|               |                  | OK             | Cancol         |
|               |                  | OK             | Cancer         |

- 3. For **Driver**, select a text driver, for example, *Microsoft Access Text Driver (\*.txt, \*.csv)*.
- 4. Click the ellipsis to select the folder of the desired Access Text file.
- 5. Enter the database's **Username** and **Password**.
- 6. Click Test Connection.
- 7. If the test is successful, click **OK**.

```
Driver=Microsoft Access Text Driver (*.txt,
*.csv);DBQ=<folderpath>;Extensions=asc,csv,tab,txt;UID=<username>;PWD=<password
>
```

#### To Map From A Microsoft SQL Server Database

- 1. Perform the procedure To configure the connection to an external data source above.
- 2. Click **Build Connection String**. The DB Connection menu is displayed:

| DB Connection |                               | _ □ X      |
|---------------|-------------------------------|------------|
| Driver        | ODBC Driver 17 for SQL Server | ÷          |
| Server        |                               |            |
| Database      |                               |            |
| Username      |                               | Test       |
| Password      |                               | Connection |
|               |                               |            |
|               | OK                            | Cancel     |

- 3. For **Driver**, select SQL driver, for example, *ODBC Driver 17 for SQL Server*.
- 4. Enter the database **Server** name, using the following format: *<hostname>:<port>* or *<IP* address>:<port>.
- 5. Enter the **Database** name.
- 6. Enter the database's Username and Password.
- 7. Click Test Connection.
- 8. If the test is successful, click **OK**.

```
Driver=ODBC Driver 17 for SQL Server;Persist Security
Info=True;Mode=ReadWrite;SERVER=<hostname>:<port>;DATABASE=<name>;UID=<username
>;PWD=<password>
```

To Map From A MySql Database

- 1. Perform the procedure To configure the connection to an external data source above.
- 2. Click **Build Connection String**. The DB Connection menu is displayed:

| DB Connection |                            | _ 🗆 X      |
|---------------|----------------------------|------------|
| Driver        | MySQL ODBC 9.0 Unicode Dri | ver 🗘      |
| Server        |                            |            |
| Database      |                            |            |
| Username      |                            | Test       |
| Password      |                            | Connection |
|               |                            |            |
|               | OK                         | Cancel     |

- 3. For **Driver**, select MySQL driver, for example, *MySQL ODBC 9.0 Unicode Driver*.
- 4. Enter the database **Server** name, using the following format: *<hostname>:<port>* or *<IP* address>:<port>.
- 5. Enter the **Database** name.
- 6. Enter the database's Username and Password.
- 7. Click the **Test Connection** button.
- 8. If the test is successful, click **OK**.

```
Driver=MySQL ODBC 9.0 Unicode
Driver;SERVER=<hostname>:<port>;DATABASE=<name>;USER=<username>;
PASSWORD=<password>
```

To Map From An Oracle Database

- 1. Perform the procedure To configure the connection to an external data source above.
- 2. Click **Build Connection String**. The DB Connection menu is displayed:

| DB Connection |                        | _ □ X      |
|---------------|------------------------|------------|
| Driver        | Oracle in OraDB21Home1 | ¢          |
| Server        |                        |            |
| Username      |                        | Test       |
| Password      |                        | Connection |
|               | OK                     | Cancel     |
|               |                        | Calicer    |

- 3. For **Driver**, select Oracle driver, for example, *Oracle in OraDB21Home1*.
- 4. Enter the database **Server** name, using the following format: *<hostname>:<port>* or *<*IP *address>:<port>*.
- 5. Enter the database Username and Password.
- 6. Click Test Connection.
- 7. If the test is successful, click **OK**.

DRIVER=Oracle in OraDB21Home1;SERVER=<hostname>:<port>;UID=<username>;
PWD=<password>

## **Update Service**

| Update Service         | http://localhost:56999 |
|------------------------|------------------------|
| 🗹 Take                 |                        |
| Take Action Timeout    | 5 🖕                    |
| 🗹 Preview              |                        |
| Preview Action Timeout | 5 🗧                    |

**Update Service** is an option that uses your own custom web service for page content filling. Update Service settings are *per channel* settings. In addition you may define separate update service settings *per template*.

When configured and enabled on one or more templates, the Update Service prompts Media Sequencer (MSE) to send an *XML Payload* to a custom web service when a Page is pre-queued for triggering.

The web service can modify the content of the payload and send it back. When Media Sequencer Engine receives the payload parses it and puts the data into the page's tab field.

This could typically be used for sport results or latest headlines from a feed. Since it relies on a custom web service, the solution can be tailored. This update service is *not* an existing server solution, it is a path for external modules to be able to integrate and function with Viz Channel Branding and Media Sequencer.

### Timeout

A timeout of N seconds may be set on the available actions (Take and Preview).

This is to ensure that a reply is sent back within the configured timeout (default is 5 seconds) for a given action.

If no reply is received within the timeout, the action has not been sent/issued, even though a reply will be received later.

## See Also

• Playlists

# 5.3 Client Configuration File

Some settings are configured directly in Viz Channel Branding Client's configuration files, rather than through the Configuration menus. The config file *VizChannelBrandingClient.config*, located in the %ProgramData% folder under \*Vizrt\Viz Channel Branding\Client\* 

# 6 Import Guide

This section describes the supported import modules and how to set up Viz Channel Branding to import schedules and thereby create playlists.

To aid in filling out the Mapping Settings and Secondary Mapping Settings, the following topics explain how to perform various types of imports:

- Basic Mapping Table Field Names
- Importing from Text
- Importing from XML
- Importing from Excel
- Harris ADC-100
- Reading Channel and Date Values from Filenames
- Merging Fields
- Spliting Fields

### See Also

• Page Content Filling

# 6.1 Basic Mapping Table Field Names

The following field names are the basic field names used by Viz Channel Branding. Specific import types may have additional requirements.

**Note:** Field Name variables must follow a specific format: they should start with ASCII character (a-z/A-Z) or underscore (\_), followed by alphanumeric characters (a-z/A-Z/0-9) and/or special characters (\_-).

# 6.1.1 Required Field Names

If the following mandatory field names are not present during import, you will not be able to import the schedule.

- **channel**: Is compared against the *Channel Name in Schedule*. If it does not match, primary and/or secondary events will not be imported or updated. If the schedule file has no channel name available you must leave *Channel Name in Schedule* blank.
- date: The date the primary event is supposed to be played out.
- time: The time the primary event is supposed to be played out.
- **begin\_at:** The combination of date and time the primary event is supposed to be played out.
- **event\_id:** A unique ID of the primary event, and is used to track updates. When you cannot guarantee unique event IDs, you must create a combined mapping using other Field Names (for example *ReconcileKey* and *segment*).

**Note:** The field format (date, time, etc.) depends on the data input type and is defined in Configuration settings.

# 6.1.2 Optional Field Names

The following field names are optional.

- **ignore:** Used to define which Primary Events Ignore Settings for Page Content Filling. An update of your playlist is always required if these settings are changed.
- **duration:** Is the duration of the primary event. An invalid *duration* value will be regarded as an empty value.
- **description:** Is the description of the primary/secondary event.
- **event\_type:** Is the type of event, primary or secondary. Values for primary and secondary event types are set in the Mapping Settings.
- trigger\_id: Is the ID for triggering events by the automation system.
- **secondary\_page:** Is the page name, and must match the name of the page created in Viz Channel Branding Client. See Working with Templates and Pages.
- secondary\_timecode: Offset relative to the primary event's start time.
- **secondary\_duration:** Duration of the secondary event. An invalid *duration* value will be regarded as an empty value.
- **house\_id:** Map the house ID to the *house\_id* keyword. This enables the system to resolve assets on Viz One (see the Viz One Integration chapter). Will create a composite group (a primary element containing a video asset) in your playlist. The composite group may also contain pages. This requires Viz One 5.4 or later.
- isLive: The value can be '1' or 'true' for live events, not case sensitive.
- isLocked: The value can be '1' or 'true' if the event is locked, not case sensitive.

▲ **Note:** When a live event is scheduled at a preset time, the timetrigger will pause. The elements following the live event will be scheduled only when the user clicks Continue from the LIVE show button. When a playlist is resumed from a live event earlier or later than planned, the begin time of events following the live event are shifted to be taken on air immediately. The begin time of events will be adjusted up until the first locked event.

### 6.1.3 Additional Field Names

Additional field names can be used to add in extra columns in the playlist to show metadata or to add data to pages when editing an attribute (see Page Content Filling Window's Attribute options). You can define as many additional Field Names as you like. Additional Field Names are supported by any format apart from the LST Import Type.

## 6.2 Importing From Text

The **Any Text** import module supports any format of text file. There are two such types of text file: with a *delimited field* structure and with a *fixed width information* structure.

In a *delimited field structure* file, each line contains a list of values, delimited by a configured character such as a comma or tab. In a *fixed width information* file, each line contains a list of values, and each value is stored in a given place, such as the first to tenth characters.

Viz Channel Branding's import facility also supports reading information from the file header lines of the imported file (delimited or fixed width (indexed)).

Before performing either of the procedures below you need to ensure that a **schedule** is available in the required format (Any Text) and a channel has been created.

### 6.2.1 Import Delimited Files

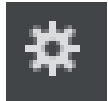

- 1. Open the Settings window and scroll down to Schedule Import section.
- 2. Select the General Settings section and set the **Channel Name in Schedule**. This procedure uses channel *demo* as seen in the example shown below.
- 3. Select the Mapping Settings section and set Import Type to Any Text (Separator Based).
- 4. Set the **File name pattern** to match the file extension (for example \*.txt).
- 5. For the Any Text (Separator Based) Import Settings section enter the delimiter being used in the Column Separator (Any Text) field (for example \*).

| — Import Type ————         |             |          |                 |          |          |
|----------------------------|-------------|----------|-----------------|----------|----------|
| Import Type                |             | C: New   |                 |          |          |
| Any Text (Separator Based) | ÷           | 蕑 Delete | ▼               |          |          |
| - Mapping Settings         |             |          |                 |          |          |
| File Name Pattern          | *.txt       |          |                 |          |          |
| Schedule File Name Info    |             |          |                 |          |          |
|                            |             | C: New   | <u>Î</u> Delete | 🕁 Import | 😽 Export |
| Field Name                 | Reference   |          |                 |          | <b>A</b> |
| channel                    | \$L(1)      |          |                 |          |          |
| ignore                     |             |          |                 |          |          |
| date                       | \$L(2)      |          |                 |          |          |
| time                       | \$L(4)      |          |                 |          |          |
| begin_at                   | @dateT@time |          |                 |          |          |
| duration                   | \$L(6)      |          |                 |          |          |
| description                | \$L(5)      |          |                 |          |          |
| event_id                   | \$L(3)      |          |                 |          |          |
| trigger_id                 |             |          |                 |          |          |
| event_type                 | \$L(7)      |          |                 |          |          |
| secondary_timecode         | \$L(4)      |          |                 |          |          |
| Date Field Format          | YYYYMMDD    |          |                 |          |          |

- 6. In Mapping Settings, map the **Field Name** and **Reference** fields by adding a location counter for each relevant **Reference** field.
  - Use the format \$L(counter), where L refers to the location of the segment.
  - \$L(1) maps the first value (for example, demo) in the list, \$L(2) the second (for example, 20100923), \$L(3) the third (for example, 1051270\_23\_VM\_16\_01\_1), and so on.

demo\*20100923\*1051270\_23\_VM\_16\_01\_1\*05:48:17:07\*Le radeau LE CRASH DU VOL 29,,gg,hh\*32293\*MAIN demo\*20100923\*nextshow\*00:00:10:00\*\*0\*SECONDARY

**Note:** The segment counter starts at 1, hence, it is not zero-indexed.

7. Click the Import Schedule button, select your schedule file and click Open.

- This will import the schedule and create a new playlist.
   Note that you may not have all the secondary elements (pages) in your playlist. Check the schedule file for secondary elements, create the pages required and perform an update of your playlist.
- 8. Right-click your playlist (for example, Continuous Playlist) and select Update Playlist.
- 9. Select your schedule file and click **Open.**

### 6.2.2 Import Delimited Files with Header Lines

If a delimited file contains header lines, configure the number of header lines for the system to recognize them as such, with the setting **Skip Lines** counter.

#### 6.2.3 Import Fixed Width Files

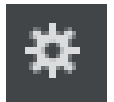

- 1. Open the Settings window and scroll down to Schedule Import section.
- 2. Select the **General** Settings section and set the **Channel Name in Schedule**. This procedure uses channel *demo* as seen in the example shown below.
- 3. Select the Mapping Settings section and set Import Type to Any Text (Index Based)
- 4. Set the \*File name pattern \*to match the file extension (for example \*.txt).

| – Import Type                                                               |                                                         |          |          |          |          |
|-----------------------------------------------------------------------------|---------------------------------------------------------|----------|----------|----------|----------|
| Import Type                                                                 |                                                         | C: New   |          |          |          |
| Any Text (Index Based)                                                      | ÷                                                       | â Dalata |          |          |          |
|                                                                             |                                                         | Delete   | •        |          |          |
|                                                                             |                                                         |          |          |          |          |
| — Mapping Settings                                                          |                                                         |          |          |          |          |
| File Name Pattern                                                           | *.txt                                                   |          |          |          | _        |
| Schedule File Name Info                                                     |                                                         |          |          |          |          |
|                                                                             |                                                         | <b>D</b> | <b>A</b> | <b>_</b> | <b>.</b> |
|                                                                             |                                                         | L; New   | Delete   | Timport  | Export   |
| Field Name                                                                  | Reference                                               |          |          |          |          |
| channel                                                                     | \$L(1,4)                                                |          |          |          |          |
| date                                                                        | \$L(6,13)                                               |          |          |          |          |
| time                                                                        | \$L(46, 56)                                             |          |          |          |          |
| begin_at                                                                    | @dateT@time                                             |          |          |          |          |
| duration                                                                    | \$L(10,109)                                             |          |          |          |          |
| description                                                                 | \$L(62,99)                                              |          |          |          |          |
| event_id                                                                    | \$L(22,44)                                              |          |          |          |          |
|                                                                             |                                                         |          |          |          |          |
| event_type                                                                  | \$L(111,119)                                            |          |          |          |          |
| event_type<br>secondary_timecode                                            | \$L(111,119)<br>\$L(46, 56)                             |          |          |          |          |
| event_type secondary_timecode secondary_page                                | \$L(111,119)<br>\$L(46, 56)<br>\$L(22,44)               |          |          |          |          |
| event_type<br>secondary_timecode<br>secondary_page<br>secondary_description | \$L(111,119)<br>\$L(46, 56)<br>\$L(22,44)<br>\$L(62,99) |          |          |          |          |

5. In the **Mapping Settings**, map the **Field Name** and **Reference** fields by adding starting and ending character indexes for each relevant Reference field. Use the format *\$L(start-index, end-index)*, where *L* means line.

### 6.2.4 Sample Content - Fixed Width (Indexed)

demo 20100923 · · · · · 1051867\_1\_VM\_16\_01\_1 · · · 07:50:01:23 · · · · Man of Steel - · Official Trailer · 3 · · · · · 32293 · · · MAIN · · · · demo 20100923 · · · · · 1053297\_21\_VM\_16\_01\_1 · · 08:10:05:00 · · · The Avengers Behind the Scenes · · · · · · 4271 · · · · SECONDARY

**Example:** *\$L(1,4)* maps the first value (for example, demo) in the list, *\$L(6,13)* the second (for example, 20100923), and so on.

If the imported file contains header lines, configure the number of the header lines for the system to recognize them as such, with the setting **Skip Lines** counter.

## 6.3 Importing From XML

The Any XML file import module supports any XML structures that are available for playlist information with the following features:

- Reading values from any node's text or from any node's attributes.
- XML containing primary events only or both primary events and secondary events.
- Secondary events structured at the same level as the primary events or secondary events nested inside each primary event.
- Reading the channel name and playlist date from every primary event or from one external location taken by path relative to the XML root.

Note: All the settings mentioned in the following procedure are located in the Mapping Settings.

### 6.3.1 Map Primary and Secondary Events

To map primary and secondary events

- 1. Open the **Settings** window and scroll down to **Schedule Import** section.
- Select Mapping Settings.
   See examples below on how to set the paths in advance.
- 3. Under Any XML Import Settings set the parameters Path of Primary Event Nodes and Path of Secondary Event Nodes to the main event's path relative to the XML root.
  - Do not include the XML root node in the path and/or the secondary event nodes' path relative to the main event node.
  - Do not include the root/main event node in the path.
  - Start the path with the "/" character but don't end it with "/".
- 4. Check the **Secondary events Nested inside Primary Events** box if the **Secondary events** are nested inside primary events.
- 5. Check the parameters **Channel name is defined at the root level** and **Playlist date is defined at the root level** if these values are at the root level according to the XML format.
- 6. Map each field relative to the main/secondary event node.
  - Start the path with the "/" character, and do not include the main/secondary node name in the path.
  - If the field value is a node's text, end the path with the "/" character.
  - If the field value is an attribute, write the path, then the "/" character and then "@" with the attribute name.

### 6.3.2 Secondary Events at the Same Level as Primary Events

The following example shows a one-level XML where the secondary events are placed at the same level as the primary events. Mapping for both events under the **Any XML Import Settings** section will be as follows:

- Path of Primary Event Nodes: /event
- Path of Secondary Event Nodes: /event

### 6.3.3 Secondary Events Nested Inside Primary Events

The following example shows a two-level XML where the secondary events are nested inside the primary events. Mapping for both events under the **Any XML Import Settings** section will be as follows:

- Path of Primary Event Nodes: /primary\_event
- Path of Secondary Event Nodes: /secondary\_events/secondary

```
<playlist>
  <primary_event>
    ...
    <secondary_events>
    <secondary>...</secondary>
    </secondary_events>
    </primary_event>
    ...
    </primary_event>
    ...
    </primary_event>
    </primary_event>
    </playlist>
```

### 6.3.4 Channel Name and Playlist Date in a Separate Node

The following example shows how to map the channel name and the playlist date when those tags are placed in other nodes than the default primary element nodes.

**Note:** Keeping the playlist date separate *limits the playlist to one broadcast day*.

Note that the following example mapping requires you to set an **absolute path** for the channel name and playlist date in your **mapping table**. Your mapping table under the **Mapping Settings** section will be as follows:

- channel: /general\_info/channel\_name/ (ensure Channel name is defined at the *root level* setting in the Any XML Import Settings section)
- date: /general\_info/date/ (ensure Playlist date is defined at the *root level* setting in the Any XML Import Settings section)
- **begin:** /begin\_time/@time
- duration: /duration/@time
- description: /title/
- type: /type/

```
<playlist>
    <general_info>
        <channel_name>...</channel_name>
        <date>...</date>
        </general_info>
        <event>
        <begin_time time="..." />
        <duration time="..." />
        <title>...</title>
        <type>MAIN</type>
        </event>
    </playlist>
```

| 6.4 Importing From Excel |  |
|--------------------------|--|
|--------------------------|--|

| Import Type             |             |          |                 |          |        |
|-------------------------|-------------|----------|-----------------|----------|--------|
| Import Type             |             | C: New   |                 |          |        |
| Excel                   | ÷           | 蕑 Delete | ▼               |          |        |
| - Mapping Settings      |             |          |                 |          |        |
| File Name Pattern       | *.*         |          |                 |          |        |
| Schedule File Name Info |             |          |                 |          |        |
|                         |             | C: New   | <u>Î</u> Delete | 📅 Import | Export |
| Field Name              | Reference   |          |                 |          |        |
| channel                 | \$A         |          |                 |          |        |
| date                    | \$B         |          |                 |          |        |
| time                    | \$D         |          |                 |          |        |
| begin_at                | @dateT@time |          |                 |          |        |
| duration                | \$F         |          |                 |          |        |
| description             | \$E         |          |                 |          |        |
| event_id                | \$C         |          |                 |          |        |
| trigger_id              |             |          |                 |          |        |
| event_type              | <b>\$</b> G |          |                 |          |        |
| secondary_page          | \$E         |          |                 |          |        |
| secondary_timecode      | \$D         |          |                 |          |        |
| Date Field Format       | DD/MM/YYYY  |          |                 |          |        |

The Excel module supports both \*.xls and \*.xlsx formats.

|    | Α       | В          | С  | D           | E                                  | F           | G         |
|----|---------|------------|----|-------------|------------------------------------|-------------|-----------|
| 1  | Channel | Date       | ID | Time        | Description                        | Duration    | Туре      |
| 2  | demo    | 31/01/2013 | 1  | 06:30:00    | Despicable Me 2                    | 00:01:35:00 | MAIN      |
| 3  | demo    | 31/01/2013 |    | 00:00:00:00 | ticker_system_Main                 |             | SECONDARY |
| 4  | demo    | 31/01/2013 |    | 00:00:01:00 | program_Main                       |             | SECONDARY |
| 5  | demo    | 31/01/2013 | 2  | 06:31:00    | The Incredible BURT WONDERSTONE    | 00:02:20:00 | MAIN      |
| 6  | demo    | 31/01/2013 |    | 00:00:05:00 | BUG                                |             | SECONDARY |
| 7  | demo    | 31/01/2013 |    | 00:02:10:00 | viz_cleanup                        |             | SECONDARY |
| 8  | demo    | 31/01/2013 | 3  | 06:33:30    | Main of Steel - Official Trailer 3 | 00:02:56:00 | MAIN      |
| 9  | demo    | 31/01/2013 | 4  | 06:47:00    | The Avengers Behind the Scenes     | 00:13:25:00 | MAIN      |
| 10 | demo    | 31/01/2013 |    | 00:00:10:00 | BUG                                |             | SECONDARY |
| 11 | demo    | 31/01/2013 |    | 00:01:00:00 | LOWER3RD                           |             | SECONDARY |
| 12 | demo    | 31/01/2013 |    | 00:13:22:00 | viz_cleanup                        |             | SECONDARY |
| 13 | demo    | 31/01/2013 | 5  | 12:10:00    | Coldplay - Viva La Vida            | 00:03:59:00 | MAIN      |
| 14 | demo    | 31/01/2013 | 6  | 16:00:00    | GIRLS GENERATION - Oh              | 00:03:42:00 | MAIN      |
| 15 | demo    | 31/01/2013 | 7  | 16:30:00    | Pitbull - International Love       | 00:04:02:00 | MAIN      |
| 16 | demo    | 31/01/2013 | 8  | 18:30:00    | Now You See Me                     | 00:02:15:00 | MAIN      |

The Excel sheet column is your **Reference** in the mapping table. For example, for column A set \$A, and so on.

When working with Excel files, the first row should always be the header row, which must span all columns in use. The **Skip Lines** option should then be set to at least 1 as a value.

Enter \$ and the letter representing the sequential column. You can call multiple columns/elements in a chain. You can also add characters to separate them. For example: A / G / X

**IMPORTANT!** To use the Excel Import Type you must install Microsoft<sup>®</sup> Excel on the machine that imports the schedule file.

**Note:** There is a limitation of 100 columns when importing from Excel files.

### 6.5 Harris ADC-100

| — Import Type ————      |             |          |                     |          |
|-------------------------|-------------|----------|---------------------|----------|
| Import Type             |             | C: New   |                     |          |
| LST (Harris ADC-100)    | ÷           | â Dalata |                     |          |
|                         |             | Delete   | •                   |          |
|                         |             |          |                     |          |
| Manning Cottings        |             |          |                     |          |
| — Mapping Settings      |             |          |                     |          |
| File Name Pattern       | *.*         |          |                     |          |
| Schedule File Name Info |             |          |                     |          |
|                         |             | C: New   | 蕑 Delete 🛛 👿 Import | 📅 Export |
| Field Name              | Reference   |          |                     | <b>^</b> |
| channel                 |             |          |                     |          |
| ignore                  |             |          |                     |          |
| date                    |             |          |                     |          |
| time                    |             |          |                     |          |
| begin_at                | @dateT@time |          |                     |          |
| duration                |             |          |                     |          |
| timecode                |             |          |                     |          |
| description             |             |          |                     |          |
| event_id                |             |          |                     |          |
| trigger_id              |             |          |                     |          |
| event_type              |             |          |                     | ÷        |

The LST import module supports importing schedules based on binary \*.lst and \*.rcv files from the Harris ADC-100 automation systems.

\*.rcv files are generally only used when it is necessary to receive last-minute updates from the Harris automation system.

Before performing the procedure below you must ensure a **schedule** is available in the required format - LST (Harris ADC-100) - and that a **channel** has been created.

### 6.5.1 To import LST Format Files

- 1. Open the Settings window and scroll down to Schedule Import section.
- 2. Select the General Settings section and set the Channel Name in Schedule.
- 3. Select the Mapping Settings section and set Import Type to LST (Harris ADC-100).
- 4. Mapping Table As LST-files are hard-coded there is no requirement to have any fields pre-mapped
- 5. Set the Code Page, seen under the LST Import Settings section.

- 6. Click **OK**.
- 7. Click the **Import Schedule** button, select your schedule file and click **Open**. This will import the schedule and create a playlist.

Note that you may not have all the **secondary elements** (i.e. pages) in your playlist. Check the schedule in your Harris system for secondary elements and **Create** the pages required and perform an **Update** of your playlist.

- a. Right-click your playlist (for example Continuous Playlist) and select **Update Playlist**.
- b. Select your schedule file and click **Open**.

### 6.5.2 To build unique instructions in case of duplicate Reconcile keys in LST

In case of duplicate reconcile keys in the LST file, you can generate a unique instruction by using combination mapping.

In the screenshot below is an example of creating a unique instruction by concatenating the **segment** and **ReconcileKey**, and then use it as **event\_id**.

| ReconcileKey   | @ReconcileKey         |  |  |  |
|----------------|-----------------------|--|--|--|
| segment        | @segment              |  |  |  |
| SegmentAndRKey | @segment@ReconcileKey |  |  |  |
| event_id       | @SegmentAndRKey       |  |  |  |

**Note:** The fields used for concatenation (segment and ReconcileKey in the example) should be defined before the concatenating field (SegmentAndRKey)

## 6.6 Reading Channel And Date Values From Filenames

If your collected schedule does not contain *channel* and *date* values, you can use the schedule's file name to extract information.

The import/update process can read these two fields from the imported filename when using

- Importing from Text
- Importing from XML
- Importing from Excel
- Harris ADC-100.

### 6.6.1 To read *channel* and *date* from the filename

- Set their mapping to \$*Filename*
- Define the filename format in the Schedule File Name Info parameter in Mapping Settings.
- The file format should contain Y/M/D to represent the year/month/day character location in the file name, and C to represent the character locations of the channel name in the file name. Characters that do not belong to the channel/date can be written as any character except for Y/M/D/C.

#### 6.6.2 Example

For a filename *Channel10\_20090627.txt*, set **Schedule File Name Info** to CCCCCCCC\_YYYYMMDD or CCCCCCCC\_YYYYMMDD.txt.

### 6.7 Merging Fields

The ability to join fields and store info in a Mapping Table for an import module and instantly re-use it to another mapped variable. By default, the variable begin\_at is mapped up to be a merge of the Date- and Time-field, with a value-separator.

```
i date = /date/
time = /time/
begin_at = @dateT@time
```

The text between joined fields can be of any size.

```
    title = /title/
date = /date/
description = Video @title playing on @date
```

Fields with same the same starting name will have the longer field prioritized. In the following example, @titleid will be prioritized over @title"id".

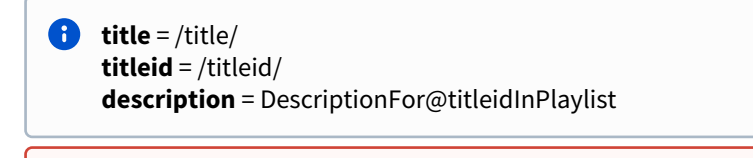

**IMPORTANT!** The merging field must be located in the table after its parts-fields.

### 6.7.1 Example 1 for Fixed Width Any Text Import Type

- **StartHour** = \$L(1,2)
- **StartMin** = \$L(3,4)
- StartSecond = \$L(5,6)
- **Begin** = @StartHour:@StartMin:@StartSecond

### 6.7.2 Example 2 for Delimited Any Text Import Type

- StartHour = \$L(4)
- StartMin = \$L(5)
- StartSecond = \$L(6)
- **Begin** = @StartHour:@StartMin:@StartSecond

### 6.7.3 Example 3 for Any XML Import Type

This example shows time read in a format HH-MM-SS-FF from an entry /begin\_time/time/.

- **TheStartTime** = /begin\_time/time/
- StartHour = &(TheStartTime,"-",1,1)
- **StartMin** = &(TheStartTime,"-",2,1)
- StartSecond = &(TheStartTime,"-",3,1)
- **StartFrame** = &(TheStartTime,"-",4,1)
- **Begin** = @StartHour:@StartMin:@StartSecond:@StartFrame

### 6.8 Spliting Fields

The ability to split fields is to be able to annotate in the Mapping Table an instruction for the Playlist Importer on how to extract partial information and mapped it a named variable.

The notation for splitting a field is like this: &(FIELD\_NAME, "DELIMITER", FROM, COUNT). If the delimiter is empty, it will split into characters.

### 6.8.1 Example

Assuming the schedule file contains the value '31.12.2006' and that value is mapped to variable begin\_date\_temp, we can then assign this to another variable using the split annotation to extract partial value.

```
&(begin_date_temp,"",1,2) => "31"
&(begin_date_temp,"",11,2) => ""
&(begin_date_temp,"",10,2) => "6"
&(begin_date_temp,".",1,2) => "31.12"
&(begin_date_temp,".",2,2) => "12.2006"
&(begin_date_temp,".",2,3) => "12.2006"
&(begin_date_temp,".",3,2) => "2006"
&(begin_date_temp,"/",2,1) => ""
&(begin_date_temp,"/",1,1) => "31.12.2006"
```

# 7 Export Guide

This section describes the supported export modules and how to set up Viz Channel Branding to export schedules. One export module is supported:

• Exporting from LST

## 7.1 LST Format

- Direct Export
- Merge Export
- Metadata Loss
- Exported Data too large for LST Structure
- Exported Event Description
- Universal Sercom Driver
- LST Version 11 to 12 Conversion

## 7.1.1 Exporting from LST

When exporting from an LST schedule file:

- A new LST schedule file in the **LST version 12** format (with header) is produced, regardless if the processed schedule file is LST version 11, LST version 12 or a headless file.
- The original, processed schedule file will remain untouched.
- The new schedule file will be named either
  - (Direct Export ) original\_name.exportedLST12.LST or
  - (Merge Export) original\_name.exportedmergedLST12.LST
- The new schedule is placed in the folder specified in Channel Settings.
- The export process happens after every imported/updated schedule file.

### **Direct Export**

Performing a Direct Export produces a schedule file containing every event present in the channel.

This includes:

- Events imported from the processed schedule file.
  - This includes Message Events introduced due to missing Page, Action or PDE.
- Events added by Rules.
- (At *update*) Events that were previously there, regardless of origin, such as manually added events or events added by the import/update of a previous schedule file.

A new header is created for the exported schedule file. The header includes only the identifier for LST version 12, nothing else.

#### Merge Export

When performing a Merge Export:

- A schedule file is produced containing every event in the processed schedule file merged with the events added by Rules after the import/update process.
- The events added by Rules do not necessarily mean they were added during the import/update of the processed schedule file.

If events added by Rules were already previously present, those might or might not be merged into the processed schedule file.

- If an event added by Rules is not under a Primary Event contained in the processed schedule file, the event will be skipped from being merged, as an event that is missing a Primary Event parent can not be merged.
- Events merged are placed under the Primary Event that they belong to, in the binary of the exported schedule file.
- LST version:
  - If the processed schedule file is LST version 12, then the header is preserved for the exported schedule file.
  - If the processed schedule file is LST version 11, then a new header will be created in the same way as it is done in Direct Export.

### 7.1.2 Export Characteristics

#### Metadata Loss

In the case of an event being imported as a Message Event due to a missing Page, Action or PDE, its metadata will not be preserved as metadata for Message Events is not saved.

This means that the event, when exported, will not contain any metadata information that it might have had in the original schedule file.

#### Exported Data too large for LST Structure

Due to size limitations of an LST structure for event data, event data exceeding LST structure limits will be truncated with the maximum possible information being saved.

For example, for an event containing a description larger than 32 bytes (the maximum size), only exports the *first* 32 bytes.

#### Exported Event Description

The page name of exported events will have the value of its description, as the reverse happens during the import process. This is not noticeable when exporting an event imported by an LST schedule file, as both description and page name will already have the same value, but is noticeable when exporting an event added by different means. If the page name does not match the description, then the page name will be lost in the export process.

#### Universal Sercom Driver

If an imported event has its Trigger Id and/or Description value replaced due to the usage of Universal Sercom Driver, then this process will be reverted during the export process. To achieve this, the original value for Trigger Id and Description are saved in metadata during the import process.

**Note**: This is only possible if metadata is preserved. Not every event type supports metadata.

#### LST Version 11 to 12 Conversion

As the exported schedule file will always be in LST version 12, a processed LST version 11 schedule file will be converted to LST version 12 during the merge export process.

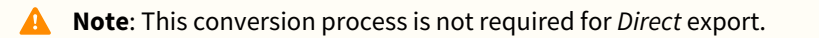

- The conversion process attempts mapping of data from a v11 structure to a v12 structure in the best way it can:
  - New data only available in v12 will be left empty.
  - Dynamic data will be combined with their respective fields. For example, *ExtendedId* will be combined with *Id*, and so on.

# 8 Working With Scheduling

The following sections describe tools while working with scheduling.

This section covers the following topics:

- Scheduling System Integrations
- Quick Scheduler

## 8.1 Scheduling System Integrations

The Viz Channel Branding system can be integrated with external systems. Third party systems are often categorized as being a scheduling or an automation system.

In general, the Viz Channel Branding Client has two major working modes: **Scheduling mode** and **Master Control Room (MCR) mode**.

A **Scheduling System** (typically a module within a larger traffic system) is located in the traffic department (or Promotion/Content Department, or Preparation area) and is responsible for building schedules for playout. A schedule will contain all primary events (programs, promotions, commercials, and so on) and may also contain secondary events (Vizrt graphics or other device actions).

The integration with scheduling systems means reading (importing) the schedule that is delivered from them in some way. Reading a schedule can be done in two ways:

- 1. The scheduling system generates a schedule file in any given format (XML, text, Microsoft Excel, LST and more). The imports of the file parses it to an internal playlist which eventually contains all primary and secondary events (typically Vizrt graphics).
- 2. When an API is provided by the scheduling system, an Integration Module may exist that can read the schedule directly from it, skipping the file part.

Optional integration is reporting based on As Run Logs.

3. The automation system can integrate towards the solution using the REST API (v1 or v2) as supplied by Integrations Hub component.

#### See Also

Integration with Automation Systems

## 8.2 Quick Scheduler

Quick Scheduler (QS) is an optional tool for creating schedules. A *schedule* in this context is a playlist with items or complete rundowns. Schedules created with Quick Scheduler can be published to and used by a Viz Channel Branding system using the Quick Scheduler Server.

| 🙆 Quick Scheduler - | 1.0                                                              |                                                |                                                 |                                                     |        |         |                               |                                                  |                     | _ 🗆 X   |
|---------------------|------------------------------------------------------------------|------------------------------------------------|-------------------------------------------------|-----------------------------------------------------|--------|---------|-------------------------------|--------------------------------------------------|---------------------|---------|
| G D 🔒 🖩             | ay Days Vice                                                     | 2 9:4/2016 🛗                                   |                                                 |                                                     |        |         |                               |                                                  | Current Channel dem | • •     |
| ♦► 4 - 10 sep       |                                                                  |                                                |                                                 |                                                     |        |         | ٩                             | - 0000 0000 00000 00000                          |                     |         |
| søn. 4              | man. <b>5</b>                                                    | tit, 6                                         |                                                 | tor. 8                                              | fre. 9 | lør: 10 | tes a                         | W02010 100 () PW                                 |                     |         |
|                     |                                                                  |                                                |                                                 |                                                     |        |         |                               | Fire Report no audio.maf<br>9/2/2016 12:35:59 PM |                     |         |
|                     | Cinema 4D <sup>#</sup><br>UK Motion<br>Graphics<br>05:03:26 + 05 |                                                |                                                 | Mark Stan #<br>dUp_CU_C<br>ourthoun<br>05:0326 • 08 |        |         |                               | GIVVVKGOKPXILNIE.mst<br>9/2/2016 12:24:29 PM     |                     | 0500:17 |
|                     | 00:03:22                                                         |                                                | fermland #                                      | 000300<br>R                                         |        |         | 170                           | KUVIUEPUIQZONDTHund<br>9/2/2016 1:01:02 PM       |                     | 000035  |
|                     |                                                                  |                                                | building<br>50Lmaf<br>05:03:38 + 07<br>00:00:20 |                                                     |        |         |                               | CLPNOLTAGVFIBQQA.mut<br>9/2/2016 1:06:58 PM      |                     | 000005  |
|                     |                                                                  |                                                |                                                 |                                                     |        |         | -                             |                                                  |                     |         |
|                     |                                                                  |                                                |                                                 |                                                     |        |         | Clip Pool                     |                                                  |                     |         |
|                     |                                                                  |                                                |                                                 |                                                     |        |         | +                             | ٩                                                |                     |         |
| 05:04               |                                                                  | TV2 Promo #                                    |                                                 |                                                     |        |         | Livetied ×                    |                                                  |                     | +       |
|                     |                                                                  | -Skal vi<br>dame PR<br>0504.00 + 06<br>0000.25 |                                                 |                                                     |        |         | . <b>19</b> 4                 |                                                  |                     |         |
|                     |                                                                  | 1                                              |                                                 |                                                     |        |         | terdsigng<br>Treasure Termine | Mark_StandUp                                     |                     |         |
|                     |                                                                  |                                                |                                                 |                                                     |        |         |                               |                                                  |                     |         |
|                     |                                                                  |                                                |                                                 |                                                     |        |         |                               |                                                  |                     |         |
|                     |                                                                  |                                                |                                                 |                                                     |        |         |                               |                                                  |                     |         |
|                     |                                                                  |                                                |                                                 |                                                     |        |         |                               |                                                  |                     |         |
| •                   | Custom #                                                         |                                                | XPXANKE.                                        | 10 A                                                |        |         | 8                             |                                                  |                     |         |

- Configuration
- Using Quick Scheduler

### 8.2.1 Configuration

You need to configure Quick Scheduler. Depending on your usage you will need to know:

- Enable Snapping: Items on the timeline automatically snap to the closet grid line.
- Quick Scheduler Server Host: Host name Quick Scheduler Server.

Other Quick Scheduler Server settings are read only.

| Settings                            |           | х |
|-------------------------------------|-----------|---|
| - Local Settings                    |           |   |
| 🗹 Enable Snapping                   |           |   |
| Quick Scheduler Server Host         | localhost |   |
| <ul> <li>Server Settings</li> </ul> |           |   |
| Media Source Type                   | Viz One   |   |
| Viz One Host                        | bkkvizone |   |
| Username                            | admin     |   |
| Password                            | admin     |   |
| Broadcast Date Time                 | 00:00:00  |   |
| Integrations Hub Host               | localhost |   |
| Publish Time Type                   | absolute  |   |
| Publish Time                        | 00:00:00  |   |
|                                     | Apply     |   |

## 8.2.2 Using Quick Scheduler

Using Quick Scheduler is mostly drag-and-drop. The numbers in the image below correspond to the items in the bullet list.

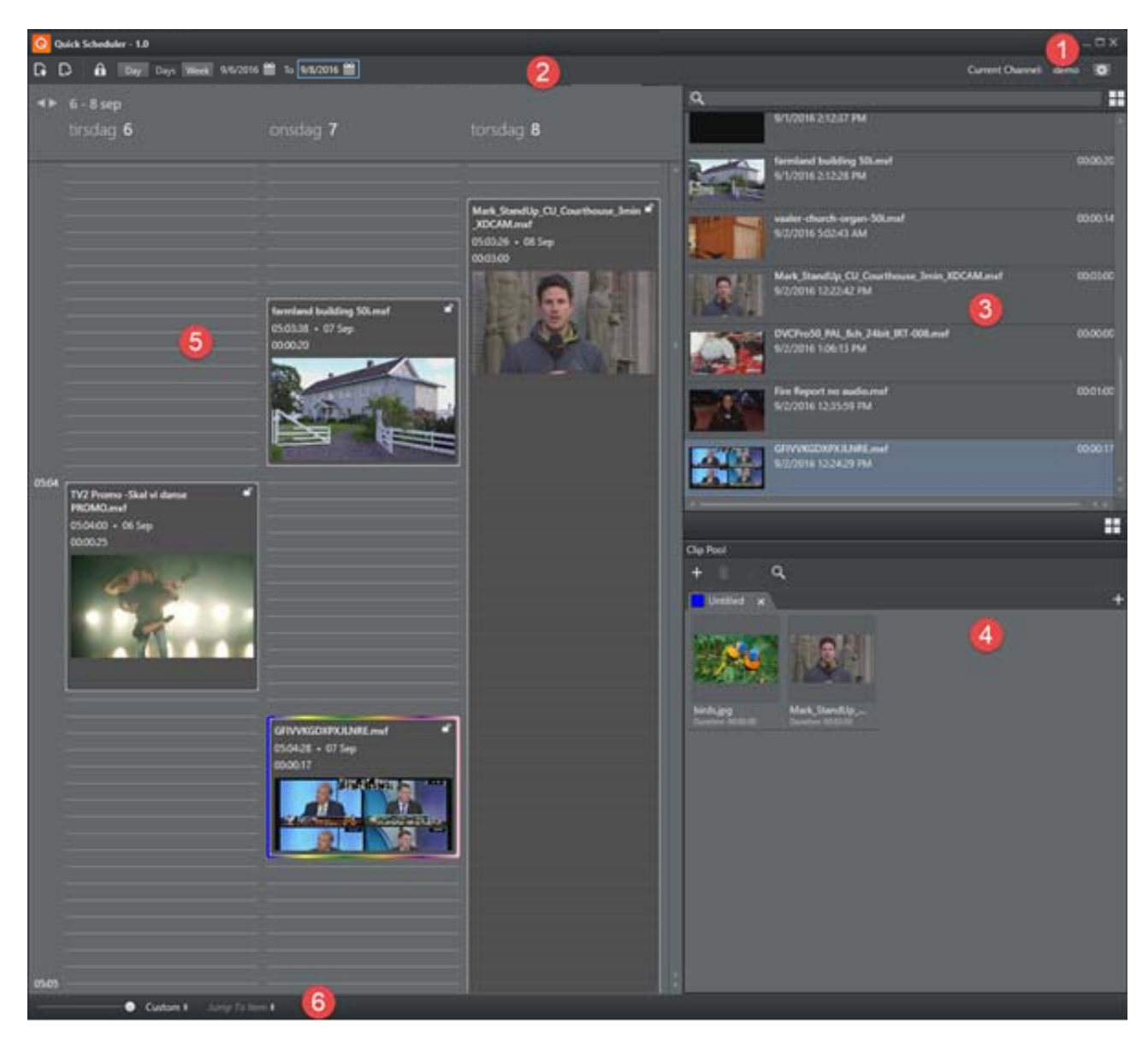

[1] Click the **Configure** button to configure Quick Scheduler.

[2] Use the **Calendar** buttons to select the date / time view you require. You can view by *date*, *multiple dates* or *week*. The time-view type you select will be reflected in the Schedule-list [5]. Use the **Request Edit Access** buttons to edit items in timeline.

[3] Scroll and view media items (from Viz One or Media Service) in the media pane. Click the **Grid/List** view button for different item views. You can also search for items in the search bar. Select items by clicking them. Right-click on any item the displayed item-list to:

- Refresh (F5)
- Deselect
- Sort by Title
- Sort by Name

[4] The **Clip Pool** list contains items (clips) you often work with, typically recurring clips. Drag items from the media list to the Clip Pool.

[5] The Schedule or playlist items. New items can be created by dragging from the media lists or by right-click in the **Media** panel and select **New Item**.

[6] Use the slider to *Zoom* the Schedule view or use the **Custom** button to select a Schedule view from full day to 15 minutes.

You can also use the mouse wheel to zoom:

CTRL + Wheel UP: Zoom in

CTRL + Wheel DOWN: Zoom out

CTRL + SHIFT + Wheel UP: Zoom in more granularly

#### CTRL + SHIFT + Wheel DOWN: Zoom out more granularly

[6] You can use **Jump to Item**, which is *dynamic* (the list is updated depending on what is in the Schedule). This allows you to quickly jump to items in the Schedule.

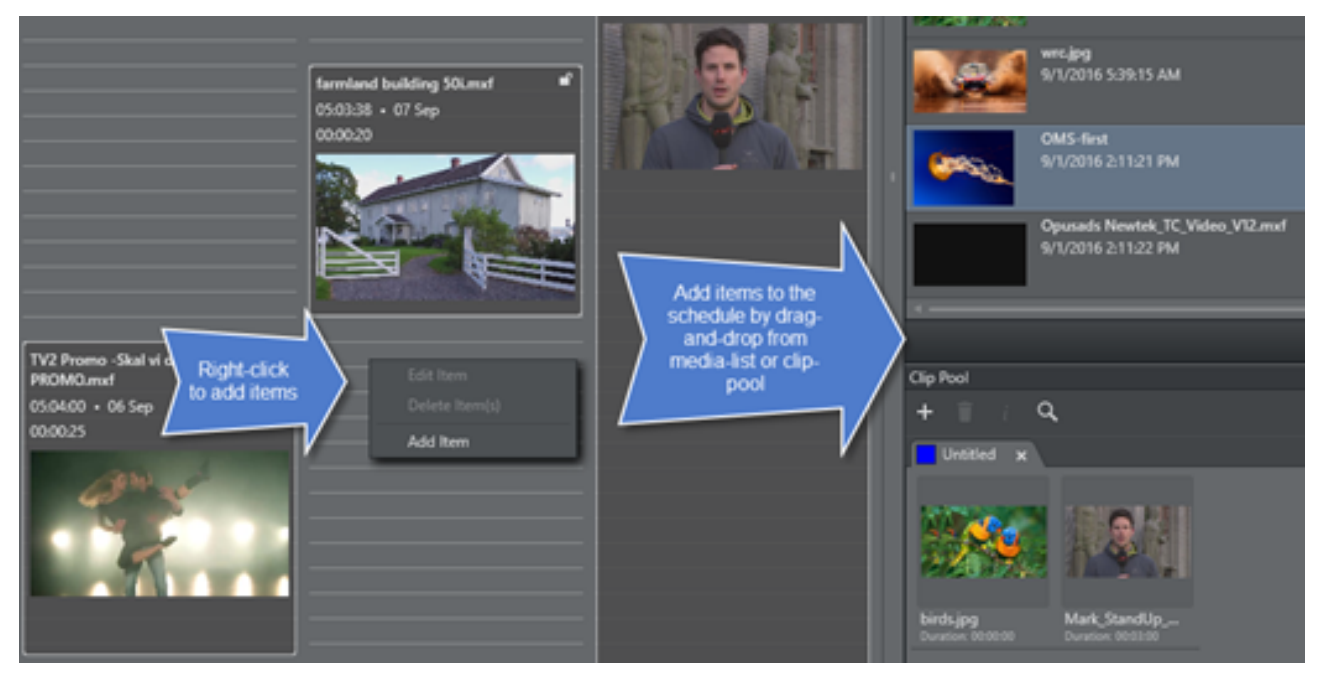

To add a new item to a Schedule

1. Right-click on the Schedule and select Add Event to access the Add Time Event dialog:

| Add Time Event Diald | og S      | X |
|----------------------|-----------|---|
| Event Type           | Live +    |   |
| House Id             |           |   |
| Title                |           |   |
| Color                |           |   |
| Start Time           | 05:03:40  | l |
| Duration             | 01:00:00  | l |
| ► Metadata           |           |   |
|                      | OK Cancel |   |

Fill in the various data options as required.
 Event Type can be *Live* or *Placeholder* (*Placeholder* means *reserve a spot in Schedule*).

#### To modify item metadata in a Schedule

• Right-click an existing item in the schedule and select **Edit item** to view or change metadata for the item. If the item originates from Viz One, you can view or change item data by selecting **Edit metadata in Viz One**.

Note: You must have credentials for saving to Viz One to be able to use the options and save options presented.

## 9 Playlist Importer

Playlist Importer (PLI) is the component responsible for reading a schedule file from disk and translating it to orders against Integration Hub's REST API (v2). The Playlist Importer can be run automatically by the Media Sequencer, or by external scripting.

- Configuration
- Playlist Importer Log File
- Playlist Importer Startup Parameters
- Automatic Import of Files
- Troubleshooting

## 9.1 Configuration

For the Playlist Importer to be launched by Media Sequencer, the **Enable Automatic Import** option must be selected in the **Automatic Import Settings** section.

**IMPORTANT!** From Media Sequencer v5.5+ additional steps may be required due to operational security to enable automatic import being launched from a timed interval from Media Sequencer itself.

## 9.2 Playlist Importer Log File

The Playlist Importer (PLI) application writes a log file when executing. The log file is normally written to the directory: %ProgramData%\Vizrt\Viz Channel Branding\Playlist Importer\

A **Note:** %*ProgramData*% is an environment variable, the fully expanded path will often be C: \*ProgramData*\*Vizrt*\*Viz Channel Branding*\*Playlist Importer*\

- The log file is a normal textfile that can be inspected with any text editor. Each time PLI is run, a new log file is created with a timestamp. The verbosity level of the log file is set by the "-*loglevel* <*LEVEL HERE AS NUMBER*>" startup parameter.
- The loglevel should be set in the channel configuration settings found in **Settings > Global Settings**.

Caution: Care should be taken to delete old log files when they are no longer needed or they will eventually fill up the server hard-drive.

## 9.3 Playlist Importer Startup Parameters

The following parameters may be used during startup of the Play List Importer.

| Parameter | Description                                                                                                    | Example                                                                        |
|-----------|----------------------------------------------------------------------------------------------------|--------------------------------------------------------------------------------|
| -channel  | Defines which channels to process within the<br>Integrations Hub/Media Sequencer for the Playlist<br>Importer. Each channel name is bracketed by an '@'<br>sign. | -channel<br>@ <channelname1> @ <ch<br>annelName2 &gt; @</ch<br></channelname1> |
| -loglevel | Specifies the log level of the Playlist Importer.<br>Values range from 0 to 100. Default is 25, 50 is<br>Increased, 75 is Extended, 100 is Debug.                | -loglevel 100                                                                  |
| -inthub   | Host name or IP address for Integrations Hub.<br>When host name is "none" Playlist Importer will                                                                 | -inthub none                                                                   |
|           | read each channel's information from                                                                                                    | -inthub 10.11.10.11                                                            |
|           | When no parameter is provided, Playlist Importer will attempt to connect to <i>localhost</i> .                                                                   | -inthub localhost                                                              |
| refresh   | PLI will only refresh current running playlist. It will not import/update the playlist                                                                           | refresh                                                                        |

## 9.4 Automatic Import Of Files

Files imported automatically by the Playlist Importer are given a timestamp and one of the following suffixes:

- .done is appended if the file was successfully imported.
- .fail is appended if the file was not successfully imported.
- .partial is appended if the file was not fully successfully imported but part of it was.

## 9.5 Troubleshooting

• Error - Automatic import of Microsoft Excel schedule files fail: This error is a known issue with certain Windows installations, particularly when the Media Sequencer is running in *Service* mode.

To resolve this issue, *create the following directory* on your Windows 64-bit system:

- C:\Windows\SysWOW64\config\systemprofile\Desktop.
- Set full control permissions for the new directory.

## 10 Integrations Hub

The Integrations Hub provides a standard, easy to use interface for Direct Integration modules that can read playlists and schedule data from automation systems, integrating this information with Viz Channel Branding.

In addition, the Integrations Hub provides a REST-based interface for services and components to integrate with the solution. Representational state transfer (REST) is a way to create, read, update or delete information on a server using simple HTTP calls. It is beyond the scope of this manual to fully explain REST-based architecture. For general information the Wikipedia article REST (external link) can be a good starting point.

The Integrations Hub offers Direct Integration modules provided by Vizrt; and customers and 3rd party system vendors and integrators can create additional services with the REST interface.

The Direct Integration (DI) and Direct Integration modules are software tools that directly integrate with automation systems. The integration module handles all the details of interfacing the automation systems and will thereafter deliver the data in a standard http-format to Viz Channel Branding using the REST interface.

This section presents:

- Configuration Check
- Selecting the Integrations Hub Media Sequencer

#### **Note:** For REST documentation, see sections:

- REST Interface for Integrations Hub Version 1.0
- REST Interface for Integrations Hub Version 2.0

## 10.1 Configuration Check

The component will by default connect against the local Media Sequencer and open a couple of ports to receive incoming orders to.

Important! The Integrations Hub runs as a Windows Service process. It is recommended that the Integrations Hub service process is enabled to start automatically and that the Integrations Hub is run as an Administrator service level process.

The default ports it opens at are port 9990 and 9991.

- 1. Check the installation using Integrations Hub v1: Perform a GET towards http://localhost:9990/restapi Expected response: HTTP-answer listing all channels OR
- 2. Check the installation using Integrations Hub v2: perform a GET towards EITHER http://localhost:9990/v2 OR http://localhost:9991/api/channels

The /v2 is a request for information the address to version 2 of the API, the second link is the answer given. The reply to the second link is a overview of all available channels in the local Media Sequencer.

## 10.2 Selecting The Integrations Hub Media Sequencer

By default, the Integrations Hub service connects to the local Media Sequencer - the Media Sequencer running at localhost = 127.0.0.1. If required, use the following steps to direct the Integrations Hub to connect to a Media Sequencer at another host:

Open Windows File Explorer and browse to the programdata directory for Integrations Hub. The environment variable %PROGRAMDATA% will point to the actual location of the Program Data directory, normally the full path expanded will be C:\ProgramData\Vizrt\Viz Channel Branding\Integrations Hub

Note: \ProgramData is normally a hidden Windows directory so you may need to explicitly enter the path \ProgramData in Windows File Explorer

- 2. In the programdata directory, open the IntegrationsHub.config file with a text editor, for example Notepad.
- 3. Find node **appsettings**.

Change the attributes as needed. Example file:

```
<?xml version="1.0" encoding="utf-8"?>
<configuration>
   <appSettings>
        <add key="MseHost" value="localhost" />
            <add key="ContentFillingWaitTime" value="2" />
            <!--LogMode can be Off, Basic, Full-->
            <add key="LogMode" value="Basic" />
            <add key="LogMode" value="Basic" />
            <add key="ChannelCacheTime" value="30" />
            <!-- V1 and V2 Port is a port number or 0 if api is disabled.-->
            <add key="V1Port" value="9990" />
            <add key="V2Port" value="9991" />
            </appSettings>
<//configuration>
```

**MseHost:** IP address or hostname of server the Media Sequencer (MSE) is running on.

**ContentFillingWaitTime**: Time in seconds the application will wait before performing fill content.

This is a method to improve performance of the application due to the burst notifications from integration systems.

**ChannelCacheTime**: Time in seconds cache data will be used.

Value is dependent on usage, but values between 15-30 secs should be reasonable. When this cache-time is elapsed, the application will fetch new data.

It is important to be aware that ChannelCacheTime will affect settings, rules and pages. If

ChannelCacheTime is set to, say, 60 seconds, Channel Settings set via Viz Channel Branding Client could be up to 60 seconds delayed before acted upon.

Although using cache can improve throughput in an application, it could have side effects due to delay that are hard to catch - always consider your options carefully.

- 4. Save the file.
- 5. Restart the windows service.

#### See Also

- REST Interface for Integrations Hub Version 1.0
- REST Interface for Integrations Hub Version 2.0

Promo Server

## 10.3 REST Interface For Integrations Hub Version 1.0

This section describes the simplified REST interface implementation and specification and is of most interest to advanced users or creators of software to integrate with Integrations Hub.

This simplified version 1.0 of the Integrations Hub REST interface uses the standard verbs GET, POST and DELETE and is optimized for speed.

A Note: Version 2.0 of the REST Interface for Integrations Hub is a more REST-compliant API set, offering full data representation. For further details, please refer to Appendix section REST Interface for Integrations Hub Version 2.0.

- GET All Channels Version 1.0
- DELETE All Channels Version 1.0
- POST Channel Version 1.0
- GET Channel Version 1.0
- DELETE Channel Version 1.0
- GET Channel Settings for a Channel Version 1.0
- GET Page Pool Version 1.0
- POST Pages to the Page Pool Version 1.0
- GET Playlist from a Channel Version 1.0
- POST Playlist to a Channel Version 1.0
- DELETE Playlist Version 1.0
- GET Channel Pool from a Channel Version 1.0
- POST Group and Page to Channel Pool Version 1.0
- GET Group from a Playlist Version 1.0
- POST Group to Playlist Version 1.0
- DELETE Group Version 1.0
- GET Page from a Group Version 1.0
- POST Pages to a Group Version 1.0
- DELETE Page of a Group Version 1.0
- GET All Events with Matching Event Id Version 1.0

### 10.3.1 GET All Channels Version 1.0

#### **GET All Channels**

To obtain a collection of all channels known by a given Integrations Hub (i.e. channels that exists on the underlying Media Sequencer) use the following command:

#### Syntax

GET /restapi

#### Request

GET /restapi HTTP/1.1

#### Response

```
HTTP/1.1 200 OK
Content-Type: application/vizrt.integrationshub+xml; type=integrationshub
<integrationshub xmlns="http://www.vizrt.com/integrationshub">
  <title>Integrations Hub info for http://localhost:9990/restapi</title>
  <link href="http://localhost:9990/restapi" rel="self" type="application/
vizrt.integrationshub+xml; type=integrationshub" />
  <channel>
    <name>Channel1</name>
    <link href="http://localhost:9990/restapi/Channel1" rel="self" type="application/</pre>
vizrt.integrationshub+xml; type=channel" />
  </channel>
  <channel>
    <name>Channel2</name>
    <link href="http://localhost:9990/restapi/Channel2" rel="self" type="application/</pre>
vizrt.integrationshub+xml; type=channel" />
  </channel>
</integrationshub>
```

#### Note

**Note**: If trying to POST to this root end-point, a *HTTP 403 Forbidden* error will be returned.

## 10.3.2 DELETE All Channels Version 1.0

#### **DELETE All Channels**

Channels can only be deleted via the Viz Channel Branding Client.

#### Syntax

DELETE /restapi/

#### Request

DELETE /restapi/ HTTP/1.1

#### Response

Returns a 403 Forbidden status message.

### 10.3.3 POST Channel Version 1.0

#### **POST Channel**

A Channel can only be added via the Viz Channel Branding Client.

#### Syntax

POST /restapi/

#### Request

```
POST /restapi/ HTTP/1.1
```

#### Response

Returns a 403 Forbidden status message.
## 10.3.4 GET Channel Version 1.0

#### **GET Channel**

To obtain a collection of the playlists (headers) that exist under a specific channel use the following command.

**Note:** Each channel has a link to its full collection of groups.

#### Syntax

GET /restapi/[channel\_name]

#### Example Request

GET /restapi/Channel1 HTTP/1.1

#### Example Response

```
HTTP/1.1 200 OK
Content-Type: application/vizrt.integrationshub+xml; type=channel
<channel xmlns="http://www.vizrt.com/integrationshub">
  <title>Channel info for http://localhost:9990/restapi/Channel1</title>
  <name>Channel1</name>
  <link href="http://localhost:9990/restapi/Channel1" rel="self" type="application/</pre>
vizrt.integrationshub+xml; type=channel" />
  <playlist>
    <description>Channel Pool</description>
    <name>channel_pool</name>
    <link href="http://localhost:9990/restapi/Channel1/channel_pool" rel="self" type="</pre>
application/vizrt.integrationshub+xml; type=playlist" />
    <ischannelpool>true</ischannelpool>
    <ispagepool>false</ispagepool>
  </playlist>
  <playlist>
    <description>Continuous Playlist</description>
    <name>continuous</name>
    <link href="http://localhost:9990/restapi/Channel1/continuous" rel="self" type="a</pre>
pplication/vizrt.integrationshub+xml; type=playlist" />
    <ischannelpool>false</ischannelpool>
    <ispagepool>false</ispagepool>
  </playlist>
  <playlist>
```

```
<description>Page Pool</description>
<name>page_pool</name>
<link href="http://localhost:9990/restapi/Channel1/page_pool" rel="self" type="ap
plication/vizrt.integrationshub+xml; type=pagepool" />
<ischannelpool>false</ischannelpool>
<ispagepool>true</ispagepool>
</playlist>
</channel>
```

# 10.3.5 DELETE Channel Version 1.0

## **DELETE Channel**

A Channel can only be deleted via the Viz Channel Branding Client.

## Syntax

DELETE /restapi/[channel\_name]

## Request

DELETE /restapi/Channel1 HTTP/1.1

#### Response

Returns a 403 Forbidden status message.

## 10.3.6 GET Channel Settings for a Channel Version 1.0

### GET Channel settings for a channel

Query Integrations Hub for a channels settings and their current values, using REST.

**Note:** Query /channelsettings to get a full list of channels that have settings available, for proper discovery of the URI used in the example below.

#### Syntax

GET /channelsettings/[channelname]

#### Request

```
GET /channelsettings/Channel1 HTTP/1.1
```

#### Response

Example expected reply:

```
HTTP/1.1 200 OK
Content-Type: application/vizrt.integrationshub+xml; type=channelsettings
<channelsettings xmlns="http://www.vizrt.com/integrationshub">
  <title>Channel Settings info for http://localhost:9990/channelsettings/Channel1</
title>
  <name>Channel1</name>
  <link href="http://localhost:9990/channelsettings/Channel1" rel="self" type="applic
ation/vizrt.integrationshub+xml; type=channelsettings" />
  <settingsversion>4.0.0</settingsversion>
 <setting name="GeneralSettings.BasicSettings.ChannelBasicInfo.ScreenDimension">
    <value>1920*1080</value>
 </setting>
 <setting name="GeneralSettings.BasicSettings.ChannelBasicInfo.AspectRatio">
    <value>16/9</value>
 </setting>
[..]
 <setting
name="GeneralSettings.BasicSettings.PlaylistDataMapping.ColumnDataMappings">
   <value>
      <entry attributeName="begin_at" columnName="Begin Time" editable="true" />
      <entry attributeName="duration" columnName="Duration" editable="true" name="ent</pre>
ry#2" />
```

## 10.3.7 GET Page Pool Version 1.0

### **GET Page Pool**

Syntax

GET /restapi/[channelname]/page\_pool

### **Example Request**

```
GET /restapi/Channel1/page_pool HTTP/1.1
```

### Example Result GET page\_pool playlist

## 10.3.8 POST Pages to the Page Pool Version 1.0

### POST Pages to the Page Pool

Use the command below to add or update a collection of pages for a channel's Page Pool.

The Request (example)/Response example provided shows how to post one page to the Page Pool.

**Note:** Multiple resources can be posted. Each specific element is linked in the verbose response.

#### Syntax

POST /restapi/[channel\_name]/page\_pool

### Request (example)

```
POST /restapi/VizMusic/page_pool HTTP/1.1
Content-Type: application/vizrt.integrationshub+xml; type=payload
<payload>
        <page name="example3" template="8000_clip" />
</payload>
```

```
HTTP/1.1 201 Created
Content-Type: application/vizrt.integrationshub+xml; type=pagepoolpostreply
<pagepoolpostreply xmlns="http://www.vizrt.com/integrationshub">
 <title>Post result info to http://localhost:9990/restapi/VizMusic/page_pool</title>
  <ispagepool>true</ispagepool>
  <link href="http://localhost:9990/restapi/VizMusic/page_pool" rel="self" type="appl
ication/vizrt.integrationshub+xml; type=pagepoolpostreply" />
  <page>
    <title>Page info for http://localhost:9990/restapi/VizMusic/page_pool/example3</
title>
    <description>Coming Up Next.../Famous Band live and unplugged/...</description>
    <name>example3</name>
    <link href="http://localhost:9990/restapi/VizMusic/page_pool/example3" rel="self"</pre>
type="application/vizrt.integrationshub+xml; type=pagepoolpage" />
   <take_duration />
    <timetolive />
    <attributes>
      <attribute name="description">
        <value>Coming Up Next.../Famous Band live and unplugged/...</value>
```

```
</attribute>
      <attribute name="guid">
        <value>MuC_Client_52fe29ac-0b20-46c3-a12a-e1684ea75a42</value>
      </attribute>
      <attribute name="showautodescription">
        <value>false</value>
      </attribute>
      <attribute name="layer">
        <value>LTTOGGLE</value>
      </attribute>
      <attribute name="templatedescription">
        <value>Coming up next - Video clip</value>
      </attribute>
      <attribute name="name">
        <value>example3</value>
      </attribute>
    </attributes>
    <fields>
      <field name="clip">
        <mapping />
        <value />
      </field>
      <field name="01UPNEXTLT">
        <mapping />
        <value>Coming Up Next...</value>
      </field>
      <field name="02UPNEXTLT">
        <mapping />
        <value>Famous Band live and unplugged</value>
      </field>
    </fields>
  </page>
</pagepoolpostreply>
```

## 10.3.9 GET Playlist from a Channel Version 1.0

### GET Playlist from a Channel

To obtain a collection of playlists associated with a given channel with links to each, use the following GET command. The command will obtain a full representation of the playlist's header and a full list of primary elements with a limited set of data and links to each primary elements.

### Syntax for GET

```
GET /restapi/[channel_name]/[playlist_name]
```

#### Example Request

GET /restapi/Channel1/continuous HTTP/1.1

#### Example Response

```
HTTP/1.1 200 OK
Content-Type: application/vizrt.integrationshub+xml; type=playlist
<playlist xmlns="http://www.vizrt.com/integrationshub">
  <title>Playlist info for http://localhost:9990/restapi/Channel1/continuous</title>
  <description>Continuous Playlist</description>
  <name>continuous</name>
  <link href="http://localhost:9990/restapi/Channel1/continuous" rel="self" type="app
lication/vizrt.integrationshub+xml; type=playlist" />
  <broadcast_date>continuous</broadcast_date>
  <group>
    <description>Schedule1</description>
    <name>1958a5d9-87bb-42f0-a208-5ea7968c7649</name>
    <link href="http://localhost:9990/restapi/Channel1/continuous/1958a5d9-87bb-42f0-</pre>
a208-5ea7968c7649" rel="self" type="application/vizrt.integrationshub+xml;
type=group" />
    <begin_at>2017-08-28T10:00:00.000Z</begin_at>
    <duration>5289.12</duration>
    <event_id>1001</event_id>
    <trigger_id>1</trigger_id>
    <take_count />
  </group>
  <group>
    <description>Despicable Me 2</description>
    <name>b536b347-ad9a-4ff7-9fb7-b097cd4b8230</name>
```

```
<link href="http://localhost:9990/restapi/Channel1/continuous/b536b347-</pre>
ad9a-4ff7-9fb7-b097cd4b8230" rel="self" type="application/vizrt.integrationshub+xml;
type=group" />
    <begin_at>2017-08-28T11:28:09.120Z</begin_at>
    <duration>300</duration>
    <event_id>1002</event_id>
    <trigger_id>2</trigger_id>
    <take_count />
  </group>
  <group>
    <description>The Incredible BURT WONDERSTONE</description>
    <name>d84ac0fc-bcbe-4a8a-a134-6ff0384ac8e0</name>
    <link href="http://localhost:9990/restapi/Channel1/continuous/d84ac0fc-bcbe-4a8a-
a134-6ff0384ac8e0" rel="self" type="application/vizrt.integrationshub+xml;
type=group" />
    <begin_at>2017-08-28T11:33:09.120Z</begin_at>
    <duration>3525.04</duration>
    <event_id>1003</event_id>
    <trigger_id>3</trigger_id>
    <take_count />
  </group>
  <group>
    <description>Man of Steel - Official Trailer 3</description>
    <name>63e76944-f62e-4c24-b425-15fd603942b0</name>
    <link href="http://localhost:9990/restapi/Channel1/continuous/63e76944-f62e-4c24-</pre>
b425-15fd603942b0" rel="self" type="application/vizrt.integrationshub+xml;
type=group" />
    <begin_at>2017-08-28T12:31:54.160Z</begin_at>
    <duration>181.12</duration>
    <event_id>1004</event_id>
    <trigger_id>4</trigger_id>
    <take_count />
  </group>
  <ischannelpool>false</ischannelpool>
</playlist>
```

# 10.3.10 POST Playlist to a Channel Version 1.0

## POST Playlist to a Channel

Playlists can only be added via the Viz Channel Branding Client.

## Syntax

POST /restapi/[channel\_name]

#### Request

POST /restapi/Channel1 HTTP/1.1

#### Response

Returns a 403 Forbidden status message.

# 10.3.11 DELETE Playlist Version 1.0

## **DELETE** Playlist

Playlists can only be deleted via the Viz Channel Branding Client.

## Syntax

DELETE /restapi/[channel\_name]/[playlist\_name]

## Request

DELETE /restapi/Channel1/continuous HTTP/1.1

#### Response

Returns a 403 Forbidden status message.

# 10.3.12 GET Channel Pool from a Channel Version 1.0

#### GET channel pool playlist from a channel

For retrieving channel pool data.

#### Syntax for GET

GET /restapi/[channel\_name]/channel\_pool

#### Example Request

GET /restapi/Channel1/channel\_pool HTTP/1.1

#### **Example Response**

```
HTTP/1.1 200 OK
Content-Type: application/vizrt.integrationshub+xml; type=playlist
<playlist xmlns="http://www.vizrt.com/integrationshub">
  <title>Playlist info for http://localhost:9990/restapi/Channel1/channel_pool</
title>
  <description>Channel Pool</description>
  <name>channel_pool</name>
  <ischannelpool>true</ischannelpool>
  <link href="http://localhost:9990/restapi/Channel1/channel_pool" rel="self" type="a</pre>
pplication/vizrt.integrationshub+xml; type=playlist" />
  <page>
    <description>15:00/16:00/ /1/Jerry the dog/KZA/ /C:/vizrt/mcp-clips/
Francois0000.avi/</description>
    <name>69aad93a-d2dc-41fc-928b-6ce3cfe6d2f3</name>
    <link href="http://localhost:9990/restapi/Channel1/channel_pool/69aad93a-</pre>
d2dc-41fc-928b-6ce3cfe6d2f3" rel="self" type="application/vizrt.integrationshub+xml;
type=page" />
    <timecode />
    <take_duration />
    <page>556</page>
  </page>
  <group>
    <description>Test</description>
    <name>82b793fe-3f1a-4807-a110-3cb2610e8c12</name>
    k href="http://localhost:9990/restapi/Channel1/channel_pool/
82b793fe-3f1a-4807-a110-3cb2610e8c12" rel="self" type="application/
vizrt.integrationshub+xml; type=group" />
```

```
<begin_at />
<duration>600</duration>
<event_id />
<trigger_id />
</group>
</playlist>
```

## 10.3.13 POST Group and Page to Channel Pool Version 1.0

### POST Group and Page to Channel Pool

### Syntax for POST

```
POST /restapi/[channel_name]/channel_pool
```

#### Example Request

#### Example Response

```
HTTP/1.1 201 Created
Content-Type: application/vizrt.integrationshub+xml; type=playlistpostreply
Content-Location: http://localhost:9990/restapi/MovieChannel/channel_pool
<playlistpostreply xmlns="http://www.vizrt.com/integrationshub">
    <title>Post result info to http://localhost:9990/restapi/Test/channel_pool</
title>
    <description>Channel Pool</description>
    <name>channel_pool</name>
    <ischannelpool>true</ischannelpool>
    <link href="http://localhost:9990/restapi/Test/channel_pool" rel="self" type="app
lication/vizrt.integrationshub+xml; type=playlistpostreply" />
    <group>
       <title>Group info for http://localhost:9990/restapi/Test/channel_pool/group1</
title>
       <description>group 1</description>
       <name>group1</name>
       <link href="http://localhost:9990/restapi/Test/channel_pool/group1" rel="self"</pre>
type="application/vizrt.integrationshub+xml; type=group" />
       <begin_at>2014-06-13T01:00:00.000Z</begin_at>
       <duration>3600</duration>
       <event_id>12</event_id>
       <trigger_id />
       <attributes>
```

```
<attribute name="adjust_begin_at_after_resume">
           <value>yes</value>
         </attribute>
         <attribute name="begin_at">
           <value>2014-06-13T01:00:00.000Z</value>
         </attribute>
         <attribute name="description">
           <value>group 1</value>
         </attribute>
         <attribute name="duration">
           <value>3600</value>
         </attribute>
         <attribute name="event_created_by">
           <value>schedule</value>
         </attribute>
         <attribute name="infoIntegrationsHub">
           <value>[A:16:22:14]</value>
         </attribute>
         <attribute name="instance">
           <value>composite_Test</value>
         </attribute>
         <attribute name="name">
           <value>group1</value>
         </attribute>
         <attribute name="event_id">
           <value>12</value>
         </attribute>
      </attributes>
  </group>
  <page>
    <title>Page info for http://localhost:9990/restapi/MovieChannel/channel_pool/
page1</title>
    <description>My Page</description>
    <name>page1</name>
    <link href="http://localhost:9990/restapi/MovieChannel/channel_pool/page1" rel="s</pre>
elf" type="application/vizrt.integrationshub+xml; type=page" />
    <timecode />
    <take_duration>50</take_duration>
    <page>basic</page>
    <attributes>
      <attribute name="description">
        <value>My Page</value>
      </attribute>
      <attribute name="event_created_by">
        <value>schedule</value>
      </attribute>
      <attribute name="page">
        <value>basic</value>
      </attribute>
      <attribute name="showautodescription">
        <value>false</value>
      </attribute>
```

```
<attribute name="take_duration">
        <value>50</value>
        </attribute>
        <attribute name="name">
            <value>page1</value>
        </attribute>
        </attribute>
        <fields />
        </page>
</playlistpostreply>
```

## 10.3.14 GET Group from a Playlist Version 1.0

### GET Group from a Playlist

To obtain a group and associated pages of a group in a playlist for a given channel use the following command.

#### Syntax

GET /restapi/[channel\_name]/[playlist\_name]/[group\_name]

#### Request

GET /restapi/Channel1/continuous/1958a5d9-87bb-42f0-a208-5ea7968c7649 HTTP/1.1

```
HTTP/1.1 200 OK
Content-Type: application/vizrt.integrationshub+xml; type=group
<group xmlns="http://www.vizrt.com/integrationshub">
  <title>Group info for http://localhost:9990/restapi/Channel1/continuous/
1958a5d9-87bb-42f0-a208-5ea7968c7649</title>
  <description>Schedule1</description>
  <name>1958a5d9-87bb-42f0-a208-5ea7968c7649</name>
  <link href="http://localhost:9990/restapi/Channel1/continuous/1958a5d9-87bb-42f0-</pre>
a208-5ea7968c7649" rel="self" type="application/vizrt.integrationshub+xml;
type=group" />
  <begin_at>2017-08-28T10:00:00.000Z</begin_at>
  <duration>5289.12</duration>
  <event_id />
  <trigger_id />
  <take_count />
  <attributes>
    <attribute name="adjust_begin_at_after_resume">
      <value>yes</value>
    </attribute>
    <attribute name="begin_at">
      <value>2017-08-28T10:00:00.000Z</value>
    </attribute>
    <attribute name="description">
      <value>Schedule1</value>
    </attribute>
    <attribute name="duration">
      <value>5289.12</value>
```

```
</attribute>
    <attribute name="house_id">
      <value>QZJBJEQXMVERLAET</value>
    </attribute>
    <attribute name="instance">
      <value>composite_Channel1</value>
   </attribute>
    <attribute name="presentation">
      <value>composite</value>
   </attribute>
    <attribute name="name">
      <value>1958a5d9-87bb-42f0-a208-5ea7968c7649</value>
    </attribute>
 </attributes>
  <page>
    <description>Good words need great graphics/A bad graphic is worse than no
graphic/Size DOES matters! Superb HD graphics from Vizrt/Your analogue station just
entered a new era - history/No Viz. No Fizz/It...s TV. You must VIZualize it/Mood
music for the eyes. Vizrt/No story is complete without a Viz graphic</description>
    <name>page1</name>
    <link href="http://localhost:9990/restapi/Channel1/continuous/1958a5d9-87bb-42f0-</pre>
a208-5ea7968c7649/page1" rel="self" type="application/vizrt.integrationshub+xml;
type=page" />
    <timecode>00:00:10:00</timecode>
    <take_duration>30</take_duration>
    <page>BUG</page>
 </page>
  <page>
    <description>Good words need great graphics/A bad graphic is worse than no
graphic/Size DOES matters! Superb HD graphics from Vizrt/Your analogue station just
entered a new era - history/No Viz. No Fizz/It...s TV. You must VIZualize it/Mood
music for the eyes. Vizrt/No story is complete without a Viz graphic</description>
    <name>page2</name>
    <link href="http://localhost:9990/restapi/Channel1/continuous/1958a5d9-87bb-42f0-</pre>
a208-5ea7968c7649/page2" rel="self" type="application/vizrt.integrationshub+xml;
type=page" />
    <timecode>00:00:40:00</timecode>
    <take_duration>30</take_duration>
    <page>LOWER3RD</page>
 </page>
</group>
```

# 10.3.15 POST Group to Playlist Version 1.0

#### **POST Group to Playlist**

To add or update a single or collection of groups in a playlist for a given channel use the POST command documented below.

For this command two examples are given. The first example (Request 1 - Example with 2 groups/Response 1 - Example with 2 groups) shows how to post two groups. Note that for this example page(s) is added by rules for both groups.

The second example (Request 2 - Example with 1 group and 2 pages/Response 2 - Example with 1 group and 2 pages) shows how to add one group and two pages. No additional pages are added by rules.

Groups can be added with or without pages depending on the requirements.

**Note:** Posting of multiple resources are allowed. The Location in the reponse points to the nearest parent (i.e. the entry the POST was made to). Each specific element is linked in the verbose response.

- A Note: After this request is done the system is primed to perform a Page Content Filling process against Promo Server as soon as there is no immediate additional requests sent.
- **Note:** Including a timezone annotation in begin\_at property is recommended, preferably in UTC (Z) time. If timezone annotation is missing the time is assumed to be in an unspecified component-centric local time.

#### Syntax

POST /restapi/[channel\_name]/[playlist\_name]

#### Request 1 - Example with 2 groups

#### Response 1 - Example with 2 groups

```
HTTP/1.1 201 Created
Content-Type: application/vizrt.integrationshub+xml; type=playlistpostreply
Content-Location: http://localhost:9990/restapi/MovieChannel/continuous/
<playlistpostreply xmlns="http://www.vizrt.com/integrationshub">
  <title>Post result info to http://localhost:9990/restapi/MovieChannel/continuous/</
title>
  <description>Continuous Playlist</description>
  <name>continuous</name>
  <link href="http://localhost:9990/restapi/MovieChannel/continuous/" rel="self"</pre>
type="application/vizrt.integrationshub+xml; type=playlistpostreply" />
  <broadcast_date>continuous</broadcast_date>
  <group>
    <title>Group info for http://localhost:9990/restapi/MovieChannel/continuous/
group1</title>
    <description>group 1</description>
    <name>group1</name>
    <link href="http://localhost:9990/restapi/MovieChannel/continuous/group1" rel="se</pre>
lf" type="application/vizrt.integrationshub+xml; type=group" />
    <begin_at>2014-06-13T01:00:00.000Z</begin_at>
    <duration>3600</duration>
    <event_id>1</event_id>
    <trigger_id />
    <attributes>
      <attribute name="begin at">
        <value>2014-06-13T01:00:00.000</value>
      </attribute>
      <attribute name="description">
        <value>group 1</value>
      </attribute>
      <attribute name="duration">
        <value>3600</value>
      </attribute>
      <attribute name="event_id">
        <value>1</value>
      </attribute>
      <attribute name="instance">
        <value>relative_MovieChannel</value>
      </attribute>
      <attribute name="name">
        <value>group1</value>
      </attribute>
    </attributes>
    <page>
      <description>00:27/00:30/00:33/00:36/00:39/Africa 2/sso4/SS03/SS02/confomr a
conform SD/FOX 2007 EMMY WINNERS/FOX 2007 EMMY WINNERS</description>
      <name>nextshow</name>
      <link href="http://localhost:9990/restapi/MovieChannel/continuous/group1/</pre>
nextshow" rel="self" type="application/vizrt.integrationshub+xml; type=page" />
```

```
<timecode>00:00:05:00</timecode>
      <take_duration />
      <page>nextshow</page>
    </page>
  </group>
  <group>
    <title>Group info for http://localhost:9990/restapi/MovieChannel/continuous/
group2</title>
    <description>group 2</description>
    <name>group2</name>
    <link href="http://localhost:9990/restapi/MovieChannel/continuous/group2" rel="se</pre>
lf" type="application/vizrt.integrationshub+xml; type=group" />
    <begin_at>2014-06-13T00:00:00.000Z</begin_at>
    <duration>3600</duration>
    <event_id>2</event_id>
    <trigger_id />
    <attributes>
      <attribute name="begin_at">
        <value>2014-06-13T00:00:00.000</value>
      </attribute>
      <attribute name="description">
        <value>group 2</value>
      </attribute>
      <attribute name="duration">
        <value>3600</value>
      </attribute>
      <attribute name="event_id">
        <value>2</value>
      </attribute>
      <attribute name="instance">
        <value>relative_MovieChannel</value>
      </attribute>
      <attribute name="name">
        <value>group2</value>
      </attribute>
    </attributes>
    <page>
      <description>00:27/00:30/00:33/00:36/00:39/Africa 2/sso4/SS03/SS02/confomr a
conform SD/FOX 2007 EMMY WINNERS/FOX 2007 EMMY WINNERS</description>
      <name>nextshow</name>
      <link href="http://localhost:9990/restapi/MovieChannel/continuous/group2/</pre>
nextshow" rel="self" type="application/vizrt.integrationshub+xml; type=page" />
      <timecode>00:00:05:00</timecode>
      <take_duration />
      <page>nextshow</page>
    </page>
  </group>
</playlistpostreply>
```

#### Request 2 - Example with 1 group and 2 pages

Response 2 - Example with 1 group and 2 pages

```
HTTP/1.1 201 Created
Content-Type: application/vizrt.integrationshub+xml; type=playlistpostreply
Content-Location: http://localhost:9990/restapi/MovieChannel/continuous/
<playlistpostreply xmlns="http://www.vizrt.com/integrationshub">
  <title>Post result info to http://localhost:9990/restapi/MovieChannel/continuous/</
title>
  <description>Continuous Playlist</description>
  <name>continuous</name>
  <link href="http://localhost:9990/restapi/MovieChannel/continuous/" rel="self"</pre>
 type="application/vizrt.integrationshub+xml; type=playlistpostreply" />
  <broadcast_date>continuous</broadcast_date>
  <group>
    <title>Group info for http://localhost:9990/restapi/MovieChannel/continuous/
group1</title>
    <description>group 1</description>
    <name>group1</name>
    <link href="http://localhost:9990/restapi/MovieChannel/continuous/group1" rel="se</pre>
lf" type="application/vizrt.integrationshub+xml; type=group" />
    <begin_at>2014-06-13T01:00:00.000Z</begin_at>
    <duration>3600</duration>
    <event_id>1</event_id>
    <trigger_id />
    <attributes>
      <attribute name="begin_at">
        <value>2014-06-13T01:00:00.000</value>
      </attribute>
      <attribute name="description">
        <value>group 1</value>
      </attribute>
      <attribute name="duration">
        <value>3600</value>
      </attribute>
      <attribute name="event_id">
```

```
<value>1</value>
      </attribute>
      <attribute name="instance">
        <value>relative_MovieChannel</value>
      </attribute>
      <attribute name="name">
        <value>group1</value>
      </attribute>
    </attributes>
    <page>
      <description>Good words need great graphics/A bad graphic is worse than no
graphic/Size DOES matters! Superb HD graphics from Vizrt/Your analogue station just
entered a new era - history/No Viz. No Fizz/It...s TV. You must VIZualize it/Mood
music for the eyes. Vizrt/No story is complete without a Viz graphic</description>
      <name>page1</name>
      <link href="http://localhost:9990/restapi/MovieChannel/continuous/group1/page1"</pre>
rel="self" type="application/vizrt.integrationshub+xml; type=page" />
      <timecode>00:00:10:00</timecode>
      <take_duration>30</take_duration>
      <page>now</page>
    </page>
    <page>
      <description>00:27/00:30/00:33/00:36/00:39/Africa 2/sso4/SS03/SS02/confomr a
conform SD/FOX 2007 EMMY WINNERS/FOX 2007 EMMY WINNERS</description>
      <name>page2</name>
      <link href="http://localhost:9990/restapi/MovieChannel/continuous/group1/page2"</pre>
 rel="self" type="application/vizrt.integrationshub+xml; type=page" />
      <timecode>00:59:30:00</timecode>
      <take_duration>14</take_duration>
      <page>nextshow</page>
    </page>
 </group>
</playlistpostreply>
```

### Example of content for POST Group to Playlist with isLive and isLocked set to true

# 10.3.16 DELETE Group Version 1.0

### **DELETE Group**

To remove a specific group and all pages a part of it use the following command.

**Note:** After this request is done the system is primed to perform a Page Content Filling process against Promo Server as soon as there is no immediate additional requests sent.

### Syntax

```
DELETE /restapi/[channel_name]/[playlist_name]/[group_name]
```

#### Request

DELETE /restapi/Channel1/continuous/group1 HTTP/1.1

#### Response

Returns a **204 No Content** status message as no content is found because the group was found and its content **successfully deleted**.

Returns a **404 Not Found** status message because the group was not found.

## 10.3.17 GET Page from a Group Version 1.0

#### GET Pages from a Group

To obtain a page for a specific group in a playlist for a given channel use the following command.

#### Syntax

GET /restapi/[channel\_name]/[playlist\_name]/[group\_name]/[page\_name]

#### Request

GET /restapi/Channel1/continuous/group1/page2 HTTP/1.1

```
HTTP/1.1 200 OK
Content-Type: application/vizrt.integrationshub+xml; type=page
<page xmlns="http://www.vizrt.com/integrationshub">
  <title>Page info for http://[true_ip]:9990/restapi/[channelname]/[playlist_name]/
[group_name]/[page_name]</title>
  <description>[page_description]</description>
  <name>[page_name]</name>
  <timecode>[page_timecode]</timecode>
  <take_duration>[page_take_duration]</take_duration>
  <page>[page_page]</page>
  <scene>[scene info from sceneinfo]</scene>
  <attributes>
    <attribute name="[attribute_name]">
      <value>[value]</value>
    </attribute>
    <attribute name="[attribute_name]">
     <value>[value]</value>
    </attribute>
    [..]
  </attributes>
  <fields>
    <field name="[tabfield_name]">
      <mapping>[tabfield_mapping]</mapping>
      <value>[tabfield_value]</value>
      <type>[tabfield_type]</type>
    </field>
    [..]
```

```
</fields>
<link href="http://[true_ip]:9990/restapi/[channelname]/[playlist_name]/
[group_name]/[page_name]" rel="self" type="application/vizrt.integrationshub+xml;
type=page" />
</page>
```

## 10.3.18 POST Pages to a Group Version 1.0

#### POST Pages to a Group

To add or update a collection of pages for a given group, in a playlist for a given channel use the following command.

The Request (example)/Response example given shows how to post two pages to a group. No additional pages are added by rules.

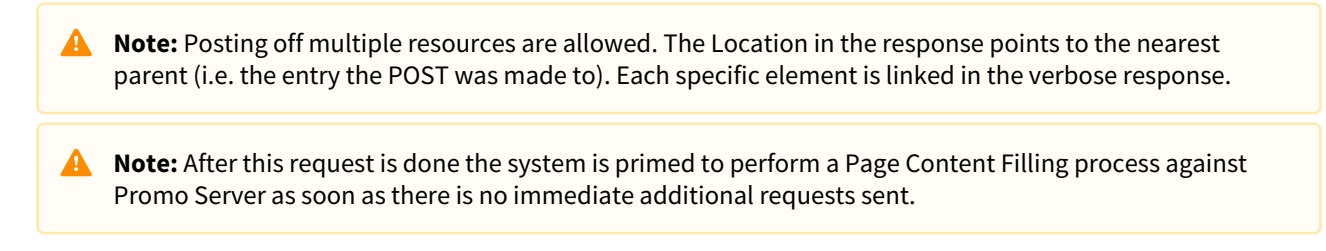

#### Syntax

POST /restapi/[channel\_name]/[playlist\_name]/[group\_name]

### Request (example)

```
POST /restapi/MovieChannel/continuous/group1 HTTP/1.1
Content-Type: application/vizrt.integrationshub+xml; type=payload
<payload>
        <page name="page1" page="now" take_duration="30" timecode="00:00:10:00" />
        <page name="page2" page="nextshow" take_duration="14" timecode="00:59:30:00"/>
        </payload>
```

```
<name>page1</name>
    <link href="http://localhost:9990/restapi/MovieChannel/continuous/group1/page1"</pre>
 rel="self" type="application/vizrt.integrationshub+xml; type=page" />
    <timecode>00:00:10:00</timecode>
    <take_duration>30</take_duration>
    <page>now</page>
    <attributes>
      <attribute name="description">
        <value>Good words need great graphics/A bad graphic is worse than no graphic/
Size DOES matters! Superb HD graphics from Vizrt/Your analogue station just entered
a new era - history/No Viz. No Fizz/It...s TV. You must VIZualize it/Mood music for
the eyes. Vizrt/No story is complete without a Viz graphic</value>
      </attribute>
      <attribute name="event_created_by">
        <value>schedule</value>
      </attribute>
      <attribute name="page">
        <value>now</value>
      </attribute>
      <attribute name="pageContentValue">
        <value>The Smashing Pumpkins | Bullet With Butterfly Wings</value>
       </attribute>
      <attribute name="pagepool_page">
        <value>6000</value>
      </attribute>
      <attribute name="take_duration">
        <value>30</value>
      </attribute>
      <attribute name="showautodescription">
        <value>false</value>
      </attribute>
      <attribute name="timecode">
       <value>00:00:10:00</value>
      </attribute>
      <attribute name="name">
       <value>page1</value>
      </attribute>
    </attributes>
    <fields>
      <field name="1">
        <value>Good words need great graphics</value>
        <mapping />
      </field>
      <field name="2">
        <value>A bad graphic is worse than no graphic</value>
        <mapping />
      </field>
      <field name="3">
        <value>Size DOES matters! Superb HD graphics from Vizrt</value>
        <mapping />
      </field>
      <field name="4">
```

```
<value>Your analogue station just entered a new era - history</value>
        <mapping />
      </field>
      <field name="5">
        <value>No Viz. No Fizz</value>
        <mapping />
      </field>
      <field name="6">
        <value>It...s TV. You must VIZualize it</value>
        <mapping />
      </field>
      <field name="7">
        <value>Mood music for the eyes. Vizrt</value>
        <mapping />
      </field>
      <field name="8">
        <value>No story is complete without a Viz graphic</value>
        <mapping />
      </field>
    </fields>
 </page>
[... MORE ... deleted to save space ...]
</fields>
 </page>
</grouppostreply>
```

# 10.3.19 DELETE Page of a Group Version 1.0

## **DELETE** Page of a Group

To remove a specific page of a given group use the following command.

### Syntax

DELETE /restapi/[channel\_name]/[playlist\_name]/[group\_name]/[page\_name]

### Request

DELETE /restapi/Channel1/continuous/group1/page1 HTTP/1.1

#### Response

Returns a 204 No Content \*status message as no content is found because the page was found and \*successfully deleted.

Returns a **404 Not Found** status message because the page was not found.

## 10.3.20 GET All Events with Matching Event Id Version 1.0

#### GET All Events with Matching Event Id

To retrieve a selected list of one or more items with a specific event-id associated with it, call this end-point and specify event-id to filter by:

#### Syntax

GET /GetEventsByEventId/[channel\_name]/[playlist\_name]/[event\_id]

#### Request

GET /GetEventsByEventId/test/continuous/070bf70c-0dbd-4fa6-a609-71bd34d6361c HTTP/1.1

```
HTTP/1.1 200 OK
Content-Type: application/vizrt.integrationshub+xml; type=geteventsbyeventid
<ResponseGetEventsByEventId xmlns="http://www.vizrt.com/integrationshub">
   <title>GetEventsByEventId result from channel: continuous and Event Id filter:
070bf70c-0dbd-4fa6-a609-71bd34d6361c</title>
   <description>GetEventsByEventId result from channel: continuous and Event Id
filter: 070bf70c-0dbd-4fa6-a609-71bd34d6361c with Uri called at: http://
127.0.0.1:9990/GetEventsByEventId/test/continuous/070bf70c-0dbd-4fa6-
a609-71bd34d6361c</description>
   <name>GetEventsByEventId result from channel: continuous and Event Id filter:
070bf70c-0dbd-4fa6-a609-71bd34d6361c</name>
   <link href="http://127.0.0.1:9990/GetEventsByEventId/test/continuous/</pre>
070bf70c-0dbd-4fa6-a609-71bd34d6361c" rel="self" type="application/
vizrt.integrationshub+xml; type=ResponseGetEventsByEventId"/>
  <primaryeventcount>0</primaryeventcount>
   <secondaryeventcount>1</secondaryeventcount>
   <page>
      <description>TEST 4 - The Smashing Pumpkins/Bullet With Butterfly Wings
description>
      <name>070bf70c-0dbd-4fa6-a609-71bd34d6361c</name>
      k href="http://127.0.0.1:9990/restapi/test/continuous/
21479131448478/070bf70c-0dbd-4fa6-a609-71bd34d6361c" rel="self" type="application/
vizrt.integrationshub+xml; type=page"/>
      <timecode>60</timecode>
      <take_duration>0</take_duration>
      <page>lowerthird</page>
```

<take\_count>1</take\_count> </page> </ResponseGetEventsByEventId>

# 10.4 REST Interface For Integrations Hub Version 2.0

Version 2 of the Integrations Hub REST APIs offer full data representation.

For the legacy version (1.0) of this API, please refer to section REST Interface for Integrations Hub Version 1.0.

- GET API Root Version 2.0
- GET ALL Channels Version 2.0
- GET a Channel Version 2.0
- Channel Content Version 2.0

A **Note:** If an integration using the version 2.0 of the Integrations Hub REST API is intended, please contact Vizrt for further support.

## 10.4.1 GET API Root Version 2.0

The starting point for the structure of the REST API is found by calling the address and IP for the service. The port for Integrations Hub v2 REST API is by default 9991.

Example request using curl against the service on a local machine would be: curl -X GET http://127.0.0.1:9991/

The rest of the guide assumes each request is prefixed with the localhost/IP and port as needed and only lists the end-points addresses.

In general, if the Media Sequencer service is down, this will result in a HTTP/1.1 503 ServiceUnavailable response.

## Syntax

GET /

### Request

GET / HTTP/1.1

### Response

#### **Disallowed Actions**

This end-point does not allow POST, PUT or DELETE, and will return a 'HTTP/1.1 405 Method Not Allowed'.

## 10.4.2 GET ALL Channels Version 2.0

Get the full collection of channels represented via this instance of the Integrations Hub, as referred by the API Root reply

## Syntax

GET /api/channels

## Request

GET /api/channels HTTP/1.1

```
HTTP/1.1 200 OK
Content-Type: application/vizrt.integrationshubv2+xml; type=list
<inthub:list xmlns:xsi="http://www.w3.org/2001/XMLSchema-instance" xsi:type="inthub:c
hannelsList" xmlns:inthub="http://www.vizrt.com/integrationshub">
    <inthub:channel>
      <inthub:name>test</inthub:name>
      <inthub:refLink rel="self" type="application/vizrt.integrationshubv2+xml;
type=channel" href="http://127.0.0.1:9991/api/channels/test" />
      <inthub:refLink rel="playlists" type="application/vizrt.integrationshubv2+xml;
type=list" href="http://127.0.0.1:9991/api/channels/test/playlists" />
      <inthub:refLink rel="templates" type="application/vizrt.integrationshubv2+xml;</pre>
type=list" href="http://127.0.0.1:9991/api/channels/test/templates" />
      <inthub:refLink rel="channel_pool" type="application/</pre>
vizrt.integrationshubv2+xml; type=channelpool" href="http://127.0.0.1:9991/api/
channels/test/channel_pool" />
      <inthub:refLink rel="page_pool" type="application/vizrt.integrationshubv2+xml;</pre>
type=list" href="http://127.0.0.1:9991/api/channels/test/page_pool" />
      <inthub:refLink rel="action_pool" type="application/</pre>
vizrt.integrationshubv2+xml; type=list" href="http://127.0.0.1:9991/api/channels/
test/action_pool" />
      <inthub:refLink rel="settings" type="application/vizrt.integrationshubv2+xml;
type=list" href="http://127.0.0.1:9991/api/channels/test/settings" />
    </inthub:channel>
    <inthub:channel>
      <inthub:name>otherchannel</inthub:name>
      <inthub:refLink rel="self" type="application/vizrt.integrationshubv2+xml;</pre>
type=channel" href="http://127.0.0.1:9991/api/channels/otherchannel" />
```
```
<inthub:refLink rel="playlists" type="application/vizrt.integrationshubv2+xml;</pre>
type=list" href="http://127.0.0.1:9991/api/channels/otherchannel/playlists" />
      <inthub:refLink rel="templates" type="application/vizrt.integrationshubv2+xml;
type=list" href="http://127.0.0.1:9991/api/channels/otherchannel/templates" />
      <inthub:refLink rel="channel_pool" type="application/</pre>
vizrt.integrationshubv2+xml; type=channelpool" href="http://127.0.0.1:9991/api/
channels/otherchannel/channel_pool" />
      <inthub:refLink rel="page_pool" type="application/vizrt.integrationshubv2+xml;</pre>
type=list" href="http://127.0.0.1:9991/api/channels/otherchannel/page_pool" />
      <inthub:refLink rel="action_pool" type="application/</pre>
vizrt.integrationshubv2+xml; type=list" href="http://127.0.0.1:9991/api/channels/
otherchannel/action_pool" />
      <inthub:refLink rel="settings" type="application/vizrt.integrationshubv2+xml;</pre>
type=list" href="http://127.0.0.1:9991/api/channels/otherchannel/settings" />
    </inthub:channel>
</inthub:list>
```

## **Disallowed Actions**

This end-point does not allow POST, PUT or DELETE, and will return a 'HTTP/1.1 405 Method Not Allowed'.

# 10.4.3 GET a Channel Version 2.0

Get the top endpoint for a single channel.

## Syntax

GET /api/channels/[channel]

## Request

GET /api/channels/test HTTP/1.1

## Response

```
HTTP/1.1 200 OK
Content-Type: application/vizrt.integrationshubv2+xml; type=channel
<inthub:channel xmlns:xsi="http://www.w3.org/2001/XMLSchema-instance" xmlns:inthub="h
ttp://www.vizrt.com/integrationshub">
    <inthub:name>test</inthub:name>
    <inthub:refLink rel="self" type="application/vizrt.integrationshubv2+xml;</pre>
type=channel" href="http://127.0.0.1:9991/api/channels/test" />
    <inthub:refLink rel="playlists" type="application/vizrt.integrationshubv2+xml;</pre>
type=list" href="http://127.0.0.1:9991/api/channels/test/playlists" />
    <inthub:refLink rel="templates" type="application/vizrt.integrationshubv2+xml;
type=list" href="http://127.0.0.1:9991/api/channels/test/templates" />
    <inthub:refLink rel="channel_pool" type="application/vizrt.integrationshubv2+xml;</pre>
type=channelpool" href="http://127.0.0.1:9991/api/channels/test/channel_pool" />
    <inthub:refLink rel="page_pool" type="application/vizrt.integrationshubv2+xml;</pre>
type=list" href="http://127.0.0.1:9991/api/channels/test/page_pool" />
    <inthub:refLink rel="action_pool" type="application/vizrt.integrationshubv2+xml;</pre>
type=list" href="http://127.0.0.1:9991/api/channels/test/action_pool" />
    <inthub:refLink rel="settings" type="application/vizrt.integrationshubv2+xml;</pre>
type=list" href="http://127.0.0.1:9991/api/channels/test/settings" />
</inthub:channel>
```

## **Disallowed Actions**

This end-point does not allow POST, PUT or DELETE, and will return a 'HTTP/1.1 405 Method Not Allowed'.

# 10.4.4 Channel Content Version 2.0

- GET Settings for Channel Version 2.0
- Playlists Version 2.0
- Templates Version 2.0
- Pages (Version 2.0)
- Actions Version 2.0
- Channel Pool (Version 2.0)

## GET Settings for Channel Version 2.0

Get the complete settings for a specific channel. Modifying settings can only be done through Channel Settings in the Viz Channel Branding Client.

## Syntax

GET /api/channels/[channel]/settings

## Request

GET /api/channels/test/settings HTTP/1.1

## Response

```
HTTP/1.1 200 OK
Content-Type: application/vizrt.integrationshubv2+xml; type=channelsettings
 <inthub:channelSettings xmlns:xsi="http://www.w3.org/2001/XMLSchema-instance"
xmlns:inthub="http://www.vizrt.com/integrationshub">
    <inthub:refLink rel="self" type="application/vizrt.integrationshubv2+xml;</pre>
type=channelsettings" href="http://127.0.0.1:9991/api/channels/test/settings" />
    <inthub:general>
        <inthub:setting name="GeneralSettings.BasicSettings.ChannelBasicInfo.ScreenDi</pre>
mension">1920*1080</inthub:setting>
        <inthub:setting name="GeneralSettings.BasicSettings.ChannelBasicInfo.AspectRa</pre>
tio">16/9</inthub:setting>
        <inthub:setting name="GeneralSettings.BasicSettings.ChannelBasicInfo.FramesPe
rSec">25</inthub:setting>
        <inthub:setting name="GeneralSettings.BasicSettings.ChannelBasicInfo.Broadcas</pre>
tDayStartTime">04:00:00</inthub:setting>
        <inthub:setting name="GeneralSettings.BasicSettings.TriggeringControl.TimedPl</pre>
ayout">false</inthub:setting>
        <inthub:setting name="GeneralSettings.BasicSettings.TriggeringControl.Trigger</pre>
Type">Primary Events</inthub:setting>
        <inthub:setting name="GeneralSettings.BasicSettings.PlaylistDateManagement.Al</pre>
lEventsInOnePlaylist">true</inthub:setting>
        <inthub:setting name="GeneralSettings.TimezoneSettings.ScheduleTimeZoneId">W.
Europe Standard Time</inthub:setting>
        <inthub:setting name="GeneralSettings.TimezoneSettings.ChannelTimeZoneId">W.
Europe Standard Time</inthub:setting>
        <inthub:setting name="GeneralSettings.DaySwitchOptions.DaySwitchOptions.Activ</pre>
ateDaySwitch">false</inthub:setting>
        <inthub:setting name="GeneralSettings.DaySwitchOptions.DaySwitchOptions.Activ
atePlaylist">00:00:00</inthub:setting>
```

<inthub:setting name="GeneralSettings.DaySwitchOptions.DaySwitchOptions.Inser tCleanUp">false</inthub:setting> <inthub:setting name="GeneralSettings.DaySwitchOptions.DaySwitchOptions.TimeB eforeCleanUp">00:00:00</inthub:setting> <inthub:setting name="GeneralSettings.DaySwitchOptions.DaySwitchOptions.Inser tInitialize">false</inthub:setting> <inthub:setting name="GeneralSettings.DaySwitchOptions.DaySwitchOptions.TimeB eforeInitialize">00:00:00</inthub:setting> <inthub:setting name="GeneralSettings.AttributeMappings.AttributeMappings.Pre definedDataMappings"></inthub:setting> <inthub:setting name="GeneralSettings.AttributeMappings.AttributeMappings.Met aDataMappings"></inthub:setting> <inthub:setting name="GeneralSettings.PageContentFilling.PageContentFilling.R efreshPageContentOfPlaylist">true</inthub:setting> <inthub:setting name="GeneralSettings.PageContentFilling.PageContentFilling.R efreshPageContentOfRunningPlaylist">false</inthub:setting> <inthub:setting name="GeneralSettings.PageContentFilling.PageContentFilling.S</pre> kipRefreshAlreadyPlayedPage">true</inthub:setting> <inthub:setting name="GeneralSettings.PageContentFilling.PageContentFilling.A llowPageToForceMappingForPageContentFilling">false</inthub:setting> <inthub:setting name="GeneralSettings.PageContentFilling.PageContentFilling.P romoServerAddress"></inthub:setting> <inthub:setting name="GeneralSettings.PageContentFilling.PageContentFilling.M aximumNumberOfPagesToRefreshInPlaylist"></inthub:setting> <inthub:setting name="GeneralSettings.PageContentFilling.PageContentFilling.T ranslationTables"></inthub:setting> <inthub:setting name="GeneralSettings.PageContentFilling.PageContentFilling.T onightStartTime">21:00:00</inthub:setting> <inthub:setting name="GeneralSettings.Miscellaneous.GeneralPlayoutOptions.All owItemReplay">true</inthub:setting> <inthub:setting name="GeneralSettings.Miscellaneous.PlaylistOptions.IsAutoExp andRunningElement">true</inthub:setting> <inthub:setting name="GeneralSettings.Miscellaneous.PlaylistOptions.LockViewT oRunningPrimaryEvent">false</inthub:setting> <inthub:setting name="GeneralSettings.Miscellaneous.PlaylistOptions.DefaultPr imaryEventDuration">00:10:00:00</inthub:setting> <inthub:setting name="GeneralSettings.Miscellaneous.PlaylistOptions.DefaultLi veEventDuration">01:00:00:00</inthub:setting> <inthub:setting name="GeneralSettings.Miscellaneous.VizOneIntegration.AutoExt ractVizOneMetaData">false</inthub:setting> <inthub:setting name="GeneralSettings.Miscellaneous.VizOneIntegration.CreateP laceholderInVizOne">false</inthub:setting> <inthub:setting name="GeneralSettings.Miscellaneous.DefaultScenes.Automatical lyTakeLogoPage">false</inthub:setting> <inthub:setting name="GeneralSettings.Miscellaneous.DefaultScenes.LogoScene"> </inthub:setting> <inthub:setting name="GeneralSettings.Miscellaneous.DefaultScenes.ErrorScene"> </inthub:setting> <inthub:setting name="GeneralSettings.Miscellaneous.DefaultScenes.VideoOnlySc ene"></inthub:setting> <inthub:setting name="GeneralSettings.Miscellaneous.QuickTakePages"></inthub: setting>

<inthub:setting name="ScheduleImportSettings.GeneralSettings.ChannelName.Chan nelName"></inthub:setting> <inthub:setting name="ScheduleImportSettings.GeneralSettings.RemoteHosts.Remo</pre> teHosts"></inthub:setting> <inthub:setting name="ScheduleImportSettings.GeneralSettings.AutomaticImportS"</pre> ettings.EnableAutomaticImport">false</inthub:setting> <inthub:setting name="ScheduleImportSettings.GeneralSettings.AutomaticImportS</pre> ettings.ImportFolder"></inthub:setting> <inthub:setting name="ScheduleImportSettings.GeneralSettings.AutomaticImportS</pre> ettings.UpdateFolder"></inthub:setting> <inthub:setting name="ScheduleImportSettings.GeneralSettings.ImportOptions.Im portSecondaryAsRef">false</inthub:setting> <inthub:setting name="ScheduleImportSettings.GeneralSettings.ImportOptions.Al lowUsingPilotDataServerElement">false</inthub:setting> <inthub:setting name="ScheduleImportSettings.GeneralSettings.ImportOptions.Sk</pre> ipSecondaryEventsExceedingPrimaryDuration">false</inthub:setting> <inthub:setting name="ScheduleImportSettings.GeneralSettings.ImportOptions.Tr eatDurationTimeCodeAndTimeGivenAsIntegerAsFrameCount">false</inthub:setting> <inthub:setting name="ScheduleImportSettings.MappingSettings"></inthub:settin</pre> g> <inthub:setting name="ScheduleImportSettings.FilteringOptions.PrimaryEventFil tering"></inthub:setting> <inthub:setting name="ScheduleImportSettings.UpdateSettings.UpdateOptions.Aut</pre> omaticUpdateMode">Full</inthub:setting> <inthub:setting name="ScheduleImportSettings.UpdateSettings.UpdateOptions.Del</pre> eteProcessedFiles">2</inthub:setting> <inthub:setting name="ScheduleImportSettings.UpdateSettings.UpdateOptions.Cle arPlayedEvents">00:00:00</inthub:setting> <inthub:setting name="ScheduleImportSettings.UpdateSettings.UpdateOptions.Cle arUnplayedEvents">00:00:00</inthub:setting> <inthub:setting name="ScheduleImportSettings.UpdateSettings.UpdateOptions.All owUpdatesOfRunningPlaylist">false</inthub:setting> <inthub:setting name="ScheduleImportSettings.UpdateSettings.UpdateOptions.Loc</pre> kEditedPageWhenUpdate">true</inthub:setting> <inthub:setting name="ScheduleImportSettings.UpdateSettings.UpdateOptions.Ret</pre> rieveDateFromRunningPlaylist">false</inthub:setting> <inthub:setting name="ScheduleImportSettings.UpdateSettings.UpdateOptions.Cre</pre> atePlaylistIfNotExists">false</inthub:setting> <inthub:setting name="ExternalTriggering.GPI.IsEnabled">false</inthub:setting</pre> > <inthub:setting name="ExternalTriggering.GPI.GPIDeviceDefinition.BitsPerSecon</pre> d">19200</inthub:setting> <inthub:setting name="ExternalTriggering.GPI.GPIDeviceDefinition.Port">---inthub:setting> <inthub:setting name="ExternalTriggering.GPI.GPIDeviceDefinition.StopBits">1< /inthub:setting> <inthub:setting name="ExternalTriggering.GPI.GPIDeviceDefinition.DataBits">8<</pre> /inthub:setting> <inthub:setting name="ExternalTriggering.GPI.GPIDeviceDefinition.Parity">None </inthub:setting> <inthub:setting name="ExternalTriggering.GPI.GPIDeviceDefinition.FlowControl"> None</inthub:setting>

```
<inthub:setting name="ExternalTriggering.GPI.GPIDeviceDefinition.BoxType">SRC
-8</inthub:setting>
        <inthub:setting name="ExternalTriggering.GPI.GPIDeviceDefinition.IP"></inthub:</pre>
setting>
        <inthub:setting name="ExternalTriggering.GPI.GPIDeviceDefinition.Unit">0</
inthub:setting>
        <inthub:setting name="ExternalTriggering.GPI.GPIDeviceDefinition.SlaveId">0</
inthub:setting>
        <inthub:setting name="ExternalTriggering.GPI.GPIActionsMapping"></inthub:sett
ing>
        <inthub:setting name="ExternalTriggering.VDCP.IsEnabled">false</inthub:settin
g>
        <inthub:setting name="ExternalTriggering.VDCP.VDCP.IsForceExtendedMode">false
</inthub:setting>
        <inthub:setting name="ExternalTriggering.VDCP.VDCP.BitsPerSecond">38400</
inthub:setting>
        <inthub:setting name="ExternalTriggering.VDCP.VDCP.Port">---</inthub:setting
>
        <inthub:setting name="ExternalTriggering.VDCP.VDCP.ByteSize">8</inthub:settin
g>
        <inthub:setting name="ExternalTriggering.VDCP.VDCP.ExtraStopBits">1</inthub:s
etting>
        <inthub:setting name="ExternalTriggering.VDCP.VDCP.Parity">1</inthub:setting>
        <inthub:setting name="ExternalTriggering.IntelligentInterface.IsEnabled">fals
e</inthub:setting>
        <inthub:setting name="ExternalTriggering.IntelligentInterface.IntelligentInte</pre>
rface.BitsPerSecond">19200</inthub:setting>
        <inthub:setting name="ExternalTriggering.IntelligentInterface.IntelligentInte</pre>
rface.Port">----</inthub:setting>
        <inthub:setting name="ExternalTriggering.IntelligentInterface.IntelligentInte
rface.Encoding">UTF-8</inthub:setting>
        <inthub:setting name="ExternalTriggering.IntelligentInterface.IntelligentInte
rface.Space">false</inthub:setting>
        <inthub:setting name="ExternalTriggering.TCP.IsEnabled">false</inthub:setting
>
        <inthub:setting name="ExternalTriggering.TCP.TCP.Port"></inthub:setting>
        <inthub:setting name="ExternalDataSources.DatabaseConnections.DatabaseConnect</pre>
ions.Links"></inthub:setting>
        <inthub:setting name="ExternalDataSources.UpdateService.UpdateService.HostNam
e">http://localhost:56999</inthub:setting>
        <inthub:setting name="ExternalDataSources.UpdateService.UpdateService.Take">t
rue</inthub:setting>
        <inthub:setting name="ExternalDataSources.UpdateService.UpdateService.TakeTim</pre>
eout">5</inthub:setting>
        <inthub:setting name="ExternalDataSources.UpdateService.UpdateService.Preview
">true</inthub:setting>
        <inthub:setting name="ExternalDataSources.UpdateService.UpdateService.Preview</pre>
Timeout">5</inthub:setting>
        <inthub:setting name="ExternalDataSources.UpdateService.Update">
true</inthub:setting>
        <inthub:setting name="ExternalDataSources.UpdateService.UpdateService.UpdateT
imeout">5</inthub:setting>
```

| <pre><inthub:setting name="ExternalDataSources.DatabaseConnections.DatabaseConnect&lt;br&gt;ions.ConnectionDelay"></inthub:setting><br/><inthub:setting name="QuickActions"></inthub:setting></pre> |                                                                                                    |   |   |
|----------------------------------------------------------------------------------------------------|----------------------------------------------------------------------------------------------------|---|---|
| <td>ieral&gt;</td> <td></td>                                                                                                    | ieral>                                                                                                    |   |   |
| <inthub:map< td=""><td>ings&gt;</td><td></td></inthub:map<>                                                                                                    | ings>                                                                                                    |   |   |
| <inthub< td=""><td><pre>mapping xsi:type="inthub:anytextseparator"&gt;</pre></td><td></td></inthub<>                                                                                                | <pre>mapping xsi:type="inthub:anytextseparator"&gt;</pre>                                                                                                    |   |   |
| < <b>in</b>                                                                                                    | : <b>hub:</b> fileNamePattern>*.txt <b inthub:fileNamePattern>                                                                                                    |   |   |
| <in< td=""><td><pre>hub:scheduleFileNameInfo /&gt;</pre></td><td></td></in<>                                                                                                    | <pre>hub:scheduleFileNameInfo /&gt;</pre>                                                                                                    |   |   |
| <in< td=""><td>hub:columnMappings&gt;</td><td></td></in<>                                                                                                    | hub:columnMappings>                                                                                                    |   |   |
|                                                                                                    | <pre><inthub:columnmapping fieldname="channel" mappingreference=""></inthub:columnmapping> </pre>                                                                                                    |   |   |
|                                                                                                    | <pre><inthub:columnmapping fieldname="date" mappingreference="\$L(3)"></inthub:columnmapping></pre>                                                                                                    |   |   |
|                                                                                                    | <pre>(inthub:columnMapping mappingReference="@dateTdtime" fieldName="begingreference="@dateTdtime" fieldName="begingreference="@dateTdtime" fieldName="begingreference="@dateTdtime" fieldName="begingreference="@dateTdtime" fieldName="begingreference="@dateTdtime" fieldName="begingreference="@dateTdtime" fieldName="begingreference="@dateTdtime" fieldName="begingreference="@dateTdtime" fieldName="begingreference="@dateTdtime" fieldName="begingreference="@dateTdtime" fieldName="begingreference=""dateTdtime" fieldName="begingreference=""dateTdtime" fieldName=""dateTdtime" fieldName=""dateTdtime" fieldName=""dateTdtime" fieldName=""dateTdtime" fieldName=""dateTdtime" fieldName=""dateTdtime" fieldName=""dateTdtime" fieldName=""dateTdtime" fieldName=""fieldName=""fiel</pre> | n |   |
| at" />                                                                                                    | <pre>citetab.cotammapping mappingkererence= @dater@time = retakame= begin</pre>                                                                                                    | 1 |   |
|                                                                                                    | <pre><inthub:columnmapping <="" fieldname="duration" mappingreference="\$L(6)" pre=""></inthub:columnmapping></pre>                                                                                                    | / |   |
| >                                                                                                    |                                                                                                    | , |   |
|                                                                                                    | <pre><inthub:columnmapping )<="" fieldname="description" mappingreference="\$L(5)" pre=""></inthub:columnmapping></pre>                                                                                                    | n |   |
| " />                                                                                                    |                                                                                                    |   |   |
|                                                                                                    | <inthub:columnmapping ,<="" fieldname="event_id" mappingreference="\$L(1)" td=""><td>/</td></inthub:columnmapping>                                                                                                    | / |   |
| >                                                                                                    |                                                                                                    |   |   |
|                                                                                                    | <pre><inthub:columnmapping <="" fieldname="event_type" mappingreference="\$L(2)" pre=""></inthub:columnmapping></pre>                                                                                                    | " |   |
| />                                                                                                    |                                                                                                    |   |   |
|                                                                                                    | <inthub:columnmapping fieldname="secondary_p&lt;/td&gt;&lt;td&gt;р&lt;/td&gt;&lt;/tr&gt;&lt;tr&gt;&lt;td&gt;age" mappingreference="\$L(3)"></inthub:columnmapping>                                                                                                    |   |   |
|                                                                                                    | <pre><inthub:columnmapping fieldname="secondary_1&lt;/pre&gt;&lt;/td&gt;&lt;td&gt;t&lt;/td&gt;&lt;/tr&gt;&lt;tr&gt;&lt;td&gt;ז " mappingreference="\$L(4)" mecode"=""></inthub:columnmapping></pre>                                                                                                    |   |   |
| waation!! />                                                                                                    | <pre><intnub:columnmapping \$1(2)"="" <="" fieldname="secondary" mappingreference="\$L(6)" td=""><td>~</td></intnub:columnmapping></pre>                                                                                                    | ~ |   |
| vent id" />                                                                                                    | <pre>(2) Fieldwame Secondary_</pre>                                                                                                    | - |   |
| vene_ru //                                                                                                    | <inthub:columnmapping fieldname="some metada&lt;/td&gt;&lt;td&gt;а&lt;/td&gt;&lt;/tr&gt;&lt;tr&gt;&lt;td&gt;ta" mappingreference="\$L(7)"></inthub:columnmapping>                                                                                                    |   | - |
| ,                                                                                                    | <pre><inthub:columnmapping <="" fieldname="secondary_e" mappingreference="\$L(1)" pre=""></inthub:columnmapping></pre>                                                                                                    | е |   |
| vent_type" />                                                                                                    |                                                                                                    |   |   |
| <td>thub:columnMappings&gt;</td> <td></td>                                                                                                    | thub:columnMappings>                                                                                                    |   |   |
| <in< td=""><td>:<b>hub:</b>primaryDateFormat&gt;yyyy/mm/dd<!--<b-->inthub:primaryDateFormat&gt;</td><td></td></in<>                                                                                 | : <b>hub:</b> primaryDateFormat>yyyy/mm/dd <b inthub:primaryDateFormat>                                                                                                    |   |   |
| <in< td=""><td><pre>hub:isBroadcastDate&gt;true</pre></td><td></td></in<>                                                                                                    | <pre>hub:isBroadcastDate&gt;true</pre>                                                                                                    |   |   |
| <in< td=""><td><pre>hub:primaryEventType&gt;PRIMARY</pre></td><td></td></in<>                                                                                                    | <pre>hub:primaryEventType&gt;PRIMARY</pre>                                                                                                    |   |   |
| <in< td=""><td><pre>hub:secondaryEventType&gt;SECONDARY</pre></td><td></td></in<>                                                                                                    | <pre>hub:secondaryEventType&gt;SECONDARY</pre>                                                                                                    |   |   |
| <in< td=""><td>:<b>hub:</b>isDefaultBehavior&gt;False<!--<b-->inthub:isDefaultBehavior&gt;</td><td></td></in<>                                                                                      | : <b>hub:</b> isDefaultBehavior>False <b inthub:isDefaultBehavior>                                                                                                    |   |   |
| < <b>in</b>                                                                                                    | : <b>hub:</b> ignoreValues>C,B,P <b inthub:ignoreValues>                                                                                                    |   |   |
| <in< td=""><td>hub:skipLines /&gt;</td><td></td></in<>                                                                                                    | hub:skipLines />                                                                                                    |   |   |
| <in< td=""><td><pre>hub:columnSeparator&gt; </pre></td><td></td></in<>                                                                                                    | <pre>hub:columnSeparator&gt; </pre>                                                                                                    |   |   |
| <in< td=""><td>nub:encodingType&gt;UIF-8</td><td></td></in<>                                                                                                    | nub:encodingType>UIF-8                                                                                                    |   |   |
| 1nthu</td <td><pre>mapping&gt; mapping voittupe=UinthubterutevtindevUN</pre></td> <td></td>                                                                                                    | <pre>mapping&gt; mapping voittupe=UinthubterutevtindevUN</pre>                                                                                                    |   |   |
|                                                                                                    | <pre>mapping xsi:type="intnub:anytextindex"&gt;</pre>                                                                                                    |   |   |
|                                                                                                    | hub.scheduleFileNameTofo />                                                                                                    |   |   |
|                                                                                                    | hub.columnMannings>                                                                                                    |   |   |
| ×111                                                                                                    | <pre><inthub:columnmanning fieldname="channel" manningreference=""></inthub:columnmanning></pre>                                                                                                    |   |   |
|                                                                                                    | <pre>sinthub:columnMapping mappingReference="\$1(19.28)" fieldName="date"</pre>                                                                                                    | / |   |
| <ul> <li></li> </ul>                                                                                                    | and a second second sec       | , |   |

|                                                                                                    | <pre><inthub:columnmapping <="" fieldname="time" mappingreference="\$L(29,39)" pre=""></inthub:columnmapping></pre>                                                                                                    |                                                                         |
|----------------------------------------------------------------------------------------------------|----------------------------------------------------------------------------------------------------|-------------------------------------------------------------------------|
| >                                                                                                    |                                                                                                    |                                                                         |
| at" />                                                                                                    | <pre><inthub:columnmapping \$l(79,89)"="" fieldname="duratio&lt;/th&gt;&lt;/tr&gt;&lt;tr&gt;&lt;th&gt;n" mappingreference="@datel@time"></inthub:columnmapping></pre>                                                                                                    |                                                                         |
|                                                                                                    | <pre><inthub:columnmapping fieldname="descrip&lt;/pre&gt;&lt;/th&gt;&lt;/tr&gt;&lt;tr&gt;&lt;th&gt;tion" mappingreference="\$L(40,78)"></inthub:columnmapping></pre>                                                                                                    |                                                                         |
| du /s                                                                                                    | <pre><inthub:columnmapping \$l(1.7)"="" )<="" fieldname="event type" mappingreference="\$L(10,18)" pre=""></inthub:columnmapping></pre>                                                                                                    |                                                                         |
| e" />                                                                                                    |                                                                                                    |                                                                         |
|                                                                                                    | <inthub:columnmapping fieldname="seconda&lt;/th&gt;&lt;/tr&gt;&lt;tr&gt;&lt;th&gt;ry_page" mappingreference="\$L(23,27)"></inthub:columnmapping>                                                                                                    |                                                                         |
|                                                                                                    | <pre><inthub:columnmapping fieldname="seconda&lt;/pre&gt;&lt;/th&gt;&lt;/tr&gt;&lt;tr&gt;&lt;th&gt;ry_timecode" mappingreference="\$L(28,38)"></inthub:columnmapping></pre>                                                                                                    | (inthubicalumnManning manningReference="\$ (47,57)", fieldName="seconds |
| ry duration" />                                                                                                    | <b>Contraction</b> Containing mapping mapping reference-"\$L(47,57)" The taname-"seconda                                                                                                    |                                                                         |
| ry_durucron //                                                                                                    | <inthub:columnmapping fieldname="secondar&lt;/td&gt;&lt;/tr&gt;&lt;tr&gt;&lt;td&gt;y_event_id" mappingreference="\$L(1,13)"></inthub:columnmapping>                                                                                                    |                                                                         |
|                                                                                                    | <pre><inthub:columnmapping fieldname="some_m&lt;/pre&gt;&lt;/td&gt;&lt;/tr&gt;&lt;tr&gt;&lt;td&gt;etadata" mappingreference="\$L(90,119)"></inthub:columnmapping></pre>                                                                                                    |                                                                         |
|                                                                                                    | <pre><inthub:columnmapping <="" fieldname="seconda" mappingreference="\$L(14,22)" pre=""></inthub:columnmapping></pre>                                                                                                    |                                                                         |
| ry_event_type"                                                                                                    | />                                                                                                    |                                                                         |
|                                                                                                    | thub.co.co.co.mmappings/                                                                                                    |                                                                         |
| <pre><inthub:primarydateformat>yyyy/mm/dd</inthub:primarydateformat> <inthub:isbroadcastdate>true</inthub:isbroadcastdate></pre>                                                                                                    |                                                                                                    |                                                                         |
| <in< th=""><th><pre>thub:isBroadcastDate&gt;true</pre></th></in<>                                                                                                    | <pre>thub:isBroadcastDate&gt;true</pre>                                                                                                    |                                                                         |
| <in<br><in< th=""><th><pre>thub:isBroadcastDate&gt;true thub:primaryEventType&gt;PRIMARY</pre></th></in<></in<br>                                                                                                    | <pre>thub:isBroadcastDate&gt;true thub:primaryEventType&gt;PRIMARY</pre>                                                                                                    |                                                                         |
| <in<br><in<br><in< th=""><th><pre>thub:isBroadcastDate&gt;true thub:primaryEventType&gt;PRIMARY thub:secondaryEventType&gt;SECONDARY</pre></th></in<></in<br></in<br>                                                                                                    | <pre>thub:isBroadcastDate&gt;true thub:primaryEventType&gt;PRIMARY thub:secondaryEventType&gt;SECONDARY</pre>                                                                                                    |                                                                         |
| <in<br><in<br><in<br><in< td=""><td><pre>thub:isBroadcastDate&gt;true thub:primaryEventType&gt;PRIMARY thub:secondaryEventType&gt;SECONDARY thub:isDefaultBehavior&gt;False</pre></td></in<></in<br></in<br></in<br>                                                                                                    | <pre>thub:isBroadcastDate&gt;true thub:primaryEventType&gt;PRIMARY thub:secondaryEventType&gt;SECONDARY thub:isDefaultBehavior&gt;False</pre>                                                                                                    |                                                                         |
| <in<br><in<br><in<br><in< th=""><th><pre>thub:isBroadcastDate&gt;true thub:primaryEventType&gt;PRIMARY thub:secondaryEventType&gt;SECONDARY thub:isDefaultBehavior&gt;False thub:ignoreValues&gt;C,B,P</pre></th></in<></in<br></in<br></in<br>                                                                                                    | <pre>thub:isBroadcastDate&gt;true thub:primaryEventType&gt;PRIMARY thub:secondaryEventType&gt;SECONDARY thub:isDefaultBehavior&gt;False thub:ignoreValues&gt;C,B,P</pre>                                                                                                    |                                                                         |
| <in<br><in<br><in<br><in<br><in<br><in<br><in< th=""><th><pre>thub:isBroadcastDate&gt;true thub:primaryEventType&gt;PRIMARY thub:secondaryEventType&gt;SECONDARY thub:isDefaultBehavior&gt;False thub:ignoreValues&gt;C,B,P thub:skipLines /&gt;</pre></th></in<></in<br></in<br></in<br></in<br></in<br></in<br>                                                                                                    | <pre>thub:isBroadcastDate&gt;true thub:primaryEventType&gt;PRIMARY thub:secondaryEventType&gt;SECONDARY thub:isDefaultBehavior&gt;False thub:ignoreValues&gt;C,B,P thub:skipLines /&gt;</pre>                                                                                                    |                                                                         |
| <in<br><in<br><in<br><in<br><in<br><in<br><in<br><in< th=""><th><pre>thub:isBroadcastDate&gt;true thub:primaryEventType&gt;PRIMARY thub:secondaryEventType&gt;SECONDARY thub:isDefaultBehavior&gt;False thub:ignoreValues&gt;C,B,P thub:skipLines /&gt; thub:encodingType&gt;UTF-8 </pre></th></in<></in<br></in<br></in<br></in<br></in<br></in<br></in<br>                                                                                                    | <pre>thub:isBroadcastDate&gt;true thub:primaryEventType&gt;PRIMARY thub:secondaryEventType&gt;SECONDARY thub:isDefaultBehavior&gt;False thub:ignoreValues&gt;C,B,P thub:skipLines /&gt; thub:encodingType&gt;UTF-8 </pre>                                                                                                    |                                                                         |
| <in<br><in<br><in<br><in<br><in<br><in<br><in<br><inthu<br><inthub< th=""><th><pre>thub:isBroadcastDate&gt;true thub:primaryEventType&gt;PRIMARY thub:secondaryEventType&gt;SECONDARY thub:isDefaultBehavior&gt;False thub:ignoreValues&gt;C,B,P thub:skipLines /&gt; thub:encodingType&gt;UTF-8 b:mapping&gt; :mapping xsi:type="inthub:xml"&gt;</pre></th></inthub<></inthu<br></in<br></in<br></in<br></in<br></in<br></in<br></in<br>                                                                                                    | <pre>thub:isBroadcastDate&gt;true thub:primaryEventType&gt;PRIMARY thub:secondaryEventType&gt;SECONDARY thub:isDefaultBehavior&gt;False thub:ignoreValues&gt;C,B,P thub:skipLines /&gt; thub:encodingType&gt;UTF-8 b:mapping&gt; :mapping xsi:type="inthub:xml"&gt;</pre>                                                                                                    |                                                                         |
| <in<br><in<br><in<br><in<br><in<br><in<br><in<br><inthu<br><inthub<br><in< th=""><th><pre>thub:isBroadcastDate&gt;true thub:primaryEventType&gt;PRIMARY thub:secondaryEventType&gt;SECONDARY thub:isDefaultBehavior&gt;False thub:ignoreValues&gt;C,B,P thub:skipLines /&gt; thub:encodingType&gt;UTF-8 b:mapping&gt; :mapping xsi:type="inthub:xml"&gt; thub:fileNamePattern&gt;*.xml</pre></th></in<></inthub<br></inthu<br></in<br></in<br></in<br></in<br></in<br></in<br></in<br>                                                                                                    | <pre>thub:isBroadcastDate&gt;true thub:primaryEventType&gt;PRIMARY thub:secondaryEventType&gt;SECONDARY thub:isDefaultBehavior&gt;False thub:ignoreValues&gt;C,B,P thub:skipLines /&gt; thub:encodingType&gt;UTF-8 b:mapping&gt; :mapping xsi:type="inthub:xml"&gt; thub:fileNamePattern&gt;*.xml</pre>                                                                                                    |                                                                         |
| <in<br><in<br><in<br><in<br><in<br><in<br><in<br>thub<br/><inthub<br><in<br><in< th=""><th><pre>thub:isBroadcastDate&gt;true thub:primaryEventType&gt;PRIMARY thub:secondaryEventType&gt;SECONDARY thub:isDefaultBehavior&gt;False thub:ignoreValues&gt;C,B,P thub:skipLines /&gt; thub:encodingType&gt;UTF-8 b:mapping ::mapping xsi:type="inthub:xml"&gt; thub:fileNamePattern&gt;*.xml thub:scheduleFileNameInfo /&gt;</pre></th></in<></in<br></inthub<br></in<br></in<br></in<br></in<br></in<br></in<br></in<br>                                                                                                    | <pre>thub:isBroadcastDate&gt;true thub:primaryEventType&gt;PRIMARY thub:secondaryEventType&gt;SECONDARY thub:isDefaultBehavior&gt;False thub:ignoreValues&gt;C,B,P thub:skipLines /&gt; thub:encodingType&gt;UTF-8 b:mapping ::mapping xsi:type="inthub:xml"&gt; thub:fileNamePattern&gt;*.xml thub:scheduleFileNameInfo /&gt;</pre>                                                                                                    |                                                                         |
| <in<br><in<br><in<br><in<br><in<br><in<br><in<br>thub<br/><inthub<br><in<br><in<br><in< th=""><th><pre>thub:isBroadcastDate&gt;true thub:primaryEventType&gt;PRIMARY thub:secondaryEventType&gt;SECONDARY thub:isDefaultBehavior&gt;False thub:ignoreValues&gt;C,B,P thub:skipLines /&gt; thub:encodingType&gt;UTF-8 b:mapping&gt; :mapping xsi:type="inthub:xml"&gt; thub:fileNamePattern&gt;*.xml thub:scheduleFileNameInfo /&gt; thub:columnMappings&gt;</pre></th></in<></in<br></in<br></inthub<br></in<br></in<br></in<br></in<br></in<br></in<br></in<br>                                                                                                    | <pre>thub:isBroadcastDate&gt;true thub:primaryEventType&gt;PRIMARY thub:secondaryEventType&gt;SECONDARY thub:isDefaultBehavior&gt;False thub:ignoreValues&gt;C,B,P thub:skipLines /&gt; thub:encodingType&gt;UTF-8 b:mapping&gt; :mapping xsi:type="inthub:xml"&gt; thub:fileNamePattern&gt;*.xml thub:scheduleFileNameInfo /&gt; thub:columnMappings&gt;</pre>                                                                                                    |                                                                         |
| <in<br><in<br><in<br><in<br><in<br><in<br><in<br><inthub<br><inthub<br><in<br><in<br><in< th=""><th><pre>thub:isBroadcastDate&gt;true thub:primaryEventType&gt;PRIMARY thub:secondaryEventType&gt;SECONDARY thub:isDefaultBehavior&gt;False thub:ignoreValues&gt;C,B,P thub:skipLines /&gt; thub:encodingType&gt;UTF-8 b:mapping&gt; :mapping xsi:type="inthub:xml"&gt; thub:fileNamePattern&gt;*.xml thub:scheduleFileNameInfo /&gt; thub:columnMappings&gt; </pre></th></in<></in<br></in<br></inthub<br></inthub<br></in<br></in<br></in<br></in<br></in<br></in<br></in<br>                                                                                                    | <pre>thub:isBroadcastDate&gt;true thub:primaryEventType&gt;PRIMARY thub:secondaryEventType&gt;SECONDARY thub:isDefaultBehavior&gt;False thub:ignoreValues&gt;C,B,P thub:skipLines /&gt; thub:encodingType&gt;UTF-8 b:mapping&gt; :mapping xsi:type="inthub:xml"&gt; thub:fileNamePattern&gt;*.xml thub:scheduleFileNameInfo /&gt; thub:columnMappings&gt; </pre>                                                                                                    |                                                                         |
| <in<br><in<br><in<br><in<br><in<br><in<br><inthub<br><inthub<br><in<br><in<br><in< th=""><th><pre>thub:isBroadcastDate&gt;true thub:primaryEventType&gt;PRIMARY thub:secondaryEventType&gt;SECONDARY thub:isDefaultBehavior&gt;False thub:ignoreValues&gt;C,B,P thub:skipLines /&gt; thub:encodingType&gt;UTF-8 b:mapping&gt; :mapping xsi:type="inthub:xml"&gt; thub:fileNamePattern&gt;*.xml thub:scheduleFileNameInfo /&gt; thub:columnMapping mappingReference="" fieldName="channel" /&gt; <inthub:columnmapping fieldname="ignore" mappingreference=""></inthub:columnmapping> </pre></th></in<></in<br></in<br></inthub<br></inthub<br></in<br></in<br></in<br></in<br></in<br></in<br>                                                                                                    | <pre>thub:isBroadcastDate&gt;true thub:primaryEventType&gt;PRIMARY thub:secondaryEventType&gt;SECONDARY thub:isDefaultBehavior&gt;False thub:ignoreValues&gt;C,B,P thub:skipLines /&gt; thub:encodingType&gt;UTF-8 b:mapping&gt; :mapping xsi:type="inthub:xml"&gt; thub:fileNamePattern&gt;*.xml thub:scheduleFileNameInfo /&gt; thub:columnMapping mappingReference="" fieldName="channel" /&gt; <inthub:columnmapping fieldname="ignore" mappingreference=""></inthub:columnmapping> </pre>                                                                                                    |                                                                         |
| <in<br><in<br><in<br><in<br><in<br><in<br><inthub<br><inthub<br><in<br><in<br><in< th=""><th><pre>thub:isBroadcastDate&gt;true thub:primaryEventType&gt;PRIMARY thub:secondaryEventType&gt;SECONDARY thub:isDefaultBehavior&gt;False thub:ignoreValues&gt;C,B,P thub:skipLines /&gt; thub:encodingType&gt;UTF-8 b:mapping :mapping xsi:type="inthub:xml"&gt; thub:fileNamePattern&gt;*.xml thub:scheduleFileNameInfo /&gt; thub:columnMapping mappingReference="" fieldName="channel" /&gt; <inthub:columnmapping fieldname="ignore" mappingreference=""></inthub:columnmapping> <inthub:columnmapping fieldname="ignore" mappingreference=""></inthub:columnmapping> <inthub:columnmapping fieldname="ignore" mappingreference=""></inthub:columnmapping> <inthub:columnmapping fieldname="ignore" mappingreference=""></inthub:columnmapping> <inthub:columnmapping fieldname="ignore" mappingreference=""></inthub:columnmapping> </pre></th></in<></in<br></in<br></inthub<br></inthub<br></in<br></in<br></in<br></in<br></in<br></in<br>                                                                                                    | <pre>thub:isBroadcastDate&gt;true thub:primaryEventType&gt;PRIMARY thub:secondaryEventType&gt;SECONDARY thub:isDefaultBehavior&gt;False thub:ignoreValues&gt;C,B,P thub:skipLines /&gt; thub:encodingType&gt;UTF-8 b:mapping :mapping xsi:type="inthub:xml"&gt; thub:fileNamePattern&gt;*.xml thub:scheduleFileNameInfo /&gt; thub:columnMapping mappingReference="" fieldName="channel" /&gt; <inthub:columnmapping fieldname="ignore" mappingreference=""></inthub:columnmapping> <inthub:columnmapping fieldname="ignore" mappingreference=""></inthub:columnmapping> <inthub:columnmapping fieldname="ignore" mappingreference=""></inthub:columnmapping> <inthub:columnmapping fieldname="ignore" mappingreference=""></inthub:columnmapping> <inthub:columnmapping fieldname="ignore" mappingreference=""></inthub:columnmapping> </pre>                                                                                                    |                                                                         |
| <in<br><in<br><in<br><in<br><in<br><in<br><inthub<br><in<br><in<br><in<br><in< th=""><th><pre>thub:isBroadcastDate&gt;true thub:primaryEventType&gt;PRIMARY thub:secondaryEventType&gt;SECONDARY thub:isDefaultBehavior&gt;False thub:ignoreValues&gt;C,B,P thub:skipLines /&gt; thub:encodingType&gt;UTF-8 b:mapping&gt; :mapping xsi:type="inthub:xml"&gt; thub:fileNamePattern&gt;*.xml thub:scheduleFileNameInfo /&gt; thub:columnMapping mappingReference="" fieldName="channel" /&gt; <inthub:columnmapping fieldname="ignore" mappingreference=""></inthub:columnmapping> <inthub:columnmapping fieldname="ignore" mappingreference=""></inthub:columnmapping> </pre></th></in<></in<br></in<br></in<br></inthub<br></in<br></in<br></in<br></in<br></in<br></in<br>                                                | <pre>thub:isBroadcastDate&gt;true thub:primaryEventType&gt;PRIMARY thub:secondaryEventType&gt;SECONDARY thub:isDefaultBehavior&gt;False thub:ignoreValues&gt;C,B,P thub:skipLines /&gt; thub:encodingType&gt;UTF-8 b:mapping&gt; :mapping xsi:type="inthub:xml"&gt; thub:fileNamePattern&gt;*.xml thub:scheduleFileNameInfo /&gt; thub:columnMapping mappingReference="" fieldName="channel" /&gt; <inthub:columnmapping fieldname="ignore" mappingreference=""></inthub:columnmapping> <inthub:columnmapping fieldname="ignore" mappingreference=""></inthub:columnmapping> </pre>                                                                                                    |                                                                         |
| <in<br><in<br><in<br><in<br><in<br><in<br><inthub<br><inthub<br><in<br><in<br><in<br><in<br><in< th=""><th><pre>thub:isBroadcastDate&gt;true thub:primaryEventType&gt;PRIMARY thub:secondaryEventType&gt;SECONDARY thub:isDefaultBehavior&gt;False thub:ignoreValues&gt;C,B,P thub:skipLines /&gt; thub:encodingType&gt;UTF-8 b:mapping&gt; :mapping xsi:type="inthub:xml"&gt; thub:fileNamePattern&gt;*.xml thub:scheduleFileNameInfo /&gt; thub:columnMapping mappingReference="" fieldName="channel" /&gt; <inthub:columnmapping ignore"="" mappingreference="/ fieldName="></inthub:columnmapping> <inthub:columnmapping ignore"="" mappingreference="/ fieldName="></inthub:columnmapping> <inthub:columnmapping ignore"="" mappingreference="/ fieldName="></inthub:columnmapping> <inthub:columnmapping ignore"="" mappingreference="/ fieldName="></inthub:columnmapping> <inthub:columnmapping ignore"="" mappingreference="/ fieldName="></inthub:columnmapping> <inthub:columnmapping ignore"="" mappingreference="/ fieldName="></inthub:columnmapping> <inthub:columnmapping ignore"="" mappingreference="/ fieldName="></inthub:columnmapping> <inthub:columnmapping ignore"="" mappingreference="/ fieldName="></inthub:columnmapping> <inthub:columnmapping ignore"="" mappingreference="/ fieldName="></inthub:columnmapping> <inthub:columnmapping ignore"="" mappingreference="/ fieldName="></inthub:columnmapping> <inthub:columnmapping ignore"="" mappingreference="/ fieldName="></inthub:columnmapping> <inthub:columnmapping ignore"="" mappingreference="/ fieldName="></inthub:columnmapping> <inthub:columnmapping ignore"="" mappingreference="/ fieldName="></inthub:columnmapping> <inthub:columnmapping ignore"="" mappingreference="/ fieldName="></inthub:columnmapping> </pre></th></in<></in<br></in<br></in<br></in<br></inthub<br></inthub<br></in<br></in<br></in<br></in<br></in<br></in<br>                                                                                                    | <pre>thub:isBroadcastDate&gt;true thub:primaryEventType&gt;PRIMARY thub:secondaryEventType&gt;SECONDARY thub:isDefaultBehavior&gt;False thub:ignoreValues&gt;C,B,P thub:skipLines /&gt; thub:encodingType&gt;UTF-8 b:mapping&gt; :mapping xsi:type="inthub:xml"&gt; thub:fileNamePattern&gt;*.xml thub:scheduleFileNameInfo /&gt; thub:columnMapping mappingReference="" fieldName="channel" /&gt; <inthub:columnmapping ignore"="" mappingreference="/ fieldName="></inthub:columnmapping> <inthub:columnmapping ignore"="" mappingreference="/ fieldName="></inthub:columnmapping> <inthub:columnmapping ignore"="" mappingreference="/ fieldName="></inthub:columnmapping> <inthub:columnmapping ignore"="" mappingreference="/ fieldName="></inthub:columnmapping> <inthub:columnmapping ignore"="" mappingreference="/ fieldName="></inthub:columnmapping> <inthub:columnmapping ignore"="" mappingreference="/ fieldName="></inthub:columnmapping> <inthub:columnmapping ignore"="" mappingreference="/ fieldName="></inthub:columnmapping> <inthub:columnmapping ignore"="" mappingreference="/ fieldName="></inthub:columnmapping> <inthub:columnmapping ignore"="" mappingreference="/ fieldName="></inthub:columnmapping> <inthub:columnmapping ignore"="" mappingreference="/ fieldName="></inthub:columnmapping> <inthub:columnmapping ignore"="" mappingreference="/ fieldName="></inthub:columnmapping> <inthub:columnmapping ignore"="" mappingreference="/ fieldName="></inthub:columnmapping> <inthub:columnmapping ignore"="" mappingreference="/ fieldName="></inthub:columnmapping> <inthub:columnmapping ignore"="" mappingreference="/ fieldName="></inthub:columnmapping> </pre>                                                                                                    |                                                                         |
| <in<br><in<br><in<br><in<br><in<br><in<br><inthub<br><inthub<br><in<br><in<br><in<br><in< th=""><th><pre>thub:isBroadcastDate&gt;true thub:primaryEventType&gt;PRIMARY thub:secondaryEventType&gt;SECONDARY thub:isDefaultBehavior&gt;False thub:ignoreValues&gt;C,B,P thub:skipLines /&gt; thub:encodingType&gt;UTF-8 b:mapping&gt; :mapping xsi:type="inthub:xml"&gt; thub:fileNamePattern&gt;*.xml thub:scheduleFileNameInfo /&gt; thub:columnMapping mappingReference="" fieldName="channel" /&gt; <inthub:columnmapping fieldname="date" mappingreference="/date/"></inthub:columnmapping> <inthub:columnmapping <="" <inthub:columnmapping="" fieldname="begin" mappingreference="/dateT@time" pre=""></inthub:columnmapping></pre></th></in<></in<br></in<br></in<br></inthub<br></inthub<br></in<br></in<br></in<br></in<br></in<br></in<br>                                                                                                    | <pre>thub:isBroadcastDate&gt;true thub:primaryEventType&gt;PRIMARY thub:secondaryEventType&gt;SECONDARY thub:isDefaultBehavior&gt;False thub:ignoreValues&gt;C,B,P thub:skipLines /&gt; thub:encodingType&gt;UTF-8 b:mapping&gt; :mapping xsi:type="inthub:xml"&gt; thub:fileNamePattern&gt;*.xml thub:scheduleFileNameInfo /&gt; thub:columnMapping mappingReference="" fieldName="channel" /&gt; <inthub:columnmapping fieldname="date" mappingreference="/date/"></inthub:columnmapping> <inthub:columnmapping <="" <inthub:columnmapping="" fieldname="begin" mappingreference="/dateT@time" pre=""></inthub:columnmapping></pre>                                                                                                    |                                                                         |
| <in<br><in<br><in<br><in<br><in<br><in<br><in<br><inthub<br><in<br><inthub<br><in<br><in<br><in<br><in<br><in<br><in<br><in<br><in<br><in<br><in< th=""><th><pre>thub:isBroadcastDate&gt;true thub:primaryEventType&gt;PRIMARY thub:secondaryEventType&gt;SECONDARY thub:isDefaultBehavior&gt;False thub:ignoreValues&gt;C,B,P thub:skipLines /&gt; thub:encodingType&gt;UTF-8 b:mapping&gt; :mapping xsi:type="inthub:xml"&gt; thub:fileNamePattern&gt;*.xml thub:columnMapping mappingReference="" fieldName="channel" /&gt; <inthub:columnmapping fieldname="date" mappingreference=""></inthub:columnmapping> <inthub:columnmapping mappingreference="/ fieldName=" time"=""></inthub:columnmapping> <inthub:columnmapping mappingreference="/ fieldName=" time"=""></inthub:columnmapping> <inthub:columnmapping mappingreference="/ fieldName=" time"=""></inthub:columnmapping> <inthub:columnmapping mappingreference="/ fieldName=" time"=""></inthub:columnmapping> <inthub:columnmapping mappingreference="/ fieldName=" time"=""></inthub:columnmapping> <inthub:columnmapping mappingreference="/ fieldName=" time"=""></inthub:columnmapping> <inthub:columnmapping mappingreference="/ fieldName=" time"=""></inthub:columnmapping> <inthub:columnmapping mappingreference="/ fieldName=" time"=""></inthub:columnmapping> <inthub:columnmapping mappingreference="/ fieldName=" time"=""></inthub:columnmapping> <inthub:columnmapping mappingreference="/ fieldName=" time"=""></inthub:columnmapping> <inthub:columnmapping mappingreference="/ fieldName=" time"=""></inthub:columnmapping> <inthub:columnmapping mappingreference="/ fieldName=" time"=""></inthub:columnmapping> <inthub:columnmapping mappingreference="/ fieldName=" time"=""></inthub:columnmapping> </pre></th></in<></in<br></in<br></in<br></in<br></in<br></in<br></in<br></in<br></in<br></inthub<br></in<br></inthub<br></in<br></in<br></in<br></in<br></in<br></in<br></in<br>                                                                                                    | <pre>thub:isBroadcastDate&gt;true thub:primaryEventType&gt;PRIMARY thub:secondaryEventType&gt;SECONDARY thub:isDefaultBehavior&gt;False thub:ignoreValues&gt;C,B,P thub:skipLines /&gt; thub:encodingType&gt;UTF-8 b:mapping&gt; :mapping xsi:type="inthub:xml"&gt; thub:fileNamePattern&gt;*.xml thub:columnMapping mappingReference="" fieldName="channel" /&gt; <inthub:columnmapping fieldname="date" mappingreference=""></inthub:columnmapping> <inthub:columnmapping mappingreference="/ fieldName=" time"=""></inthub:columnmapping> <inthub:columnmapping mappingreference="/ fieldName=" time"=""></inthub:columnmapping> <inthub:columnmapping mappingreference="/ fieldName=" time"=""></inthub:columnmapping> <inthub:columnmapping mappingreference="/ fieldName=" time"=""></inthub:columnmapping> <inthub:columnmapping mappingreference="/ fieldName=" time"=""></inthub:columnmapping> <inthub:columnmapping mappingreference="/ fieldName=" time"=""></inthub:columnmapping> <inthub:columnmapping mappingreference="/ fieldName=" time"=""></inthub:columnmapping> <inthub:columnmapping mappingreference="/ fieldName=" time"=""></inthub:columnmapping> <inthub:columnmapping mappingreference="/ fieldName=" time"=""></inthub:columnmapping> <inthub:columnmapping mappingreference="/ fieldName=" time"=""></inthub:columnmapping> <inthub:columnmapping mappingreference="/ fieldName=" time"=""></inthub:columnmapping> <inthub:columnmapping mappingreference="/ fieldName=" time"=""></inthub:columnmapping> <inthub:columnmapping mappingreference="/ fieldName=" time"=""></inthub:columnmapping> </pre>                                                                                                    |                                                                         |
| <pre> <in <="" in="" inthub="" li=""> </in></pre>                                                                                                    | <pre>thub:isBroadcastDate&gt;true thub:primaryEventType&gt;PRIMARY thub:secondaryEventType&gt;SECONDARY thub:isDefaultBehavior&gt;False thub:ignoreValues&gt;C,B,P thub:skipLines /&gt; thub:encodingType&gt;UTF-8 b:mapping&gt; :mapping xsi:type="inthub:xml"&gt; thub:fileNamePattern&gt;*.xml thub:scheduleFileNameInfo /&gt; <inthub:columnmapping fieldname="channel" mappingreference=""></inthub:columnmapping> <inthub:columnmapping mappingreference="/ fieldName=" time"=""></inthub:columnmapping> <inthub:columnmapping mappingreference="/ fieldName=" time"=""></inthub:columnmapping> </pre>                                                                                                    |                                                                         |
| <in<br><in<br><in<br><in<br><in<br><in<br><in<br><inthub<br><inthub<br><in<br><in<br><in<br><in<br><in<br><in<br><in<br><in<br><in<br><in< th=""><th><pre>thub:isBroadcastDate&gt;true thub:primaryEventType&gt;PRIMARY thub:secondaryEventType&gt;SECONDARY thub:isDefaultBehavior&gt;False thub:ignoreValues&gt;C,B,P thub:skipLines /&gt; thub:encodingType&gt;UTF-8 b:mapping&gt; :mapping xsi:type="inthub:xml"&gt; thub:fileNamePattern&gt;*.xml thub:columnMapping mappingReference="" fieldName="channel" /&gt; <inthub:columnmapping mappingreference="/ fieldName=" time"=""></inthub:columnmapping> <inthub:columnmapping mappingreference="/ fieldName=" time"=""></inthub:columnmapping> </pre></th></in<></in<br></in<br></in<br></in<br></in<br></in<br></in<br></in<br></in<br></inthub<br></inthub<br></in<br></in<br></in<br></in<br></in<br></in<br></in<br> | <pre>thub:isBroadcastDate&gt;true thub:primaryEventType&gt;PRIMARY thub:secondaryEventType&gt;SECONDARY thub:isDefaultBehavior&gt;False thub:ignoreValues&gt;C,B,P thub:skipLines /&gt; thub:encodingType&gt;UTF-8 b:mapping&gt; :mapping xsi:type="inthub:xml"&gt; thub:fileNamePattern&gt;*.xml thub:columnMapping mappingReference="" fieldName="channel" /&gt; <inthub:columnmapping mappingreference="/ fieldName=" time"=""></inthub:columnmapping> <inthub:columnmapping mappingreference="/ fieldName=" time"=""></inthub:columnmapping> </pre>                                                                                                    |                                                                         |
| <pre> <in <="" ri="">       <rr>         _at" /&gt;                                                                                                    </rr></in></pre>                                                                                                    | <pre>thub:isBroadcastDate&gt;true thub:primaryEventType&gt;PRIMARY thub:secondaryEventType&gt;SECONDARY thub:isDefaultBehavior&gt;False thub:ignoreValues&gt;C,B,P thub:skipLines /&gt; thub:encodingType&gt;UTF-8 b:mapping&gt; :mapping xsi:type="inthub:xml"&gt; thub:fileNamePattern&gt;*.xml thub:scheduleFileNameInfo /&gt; tinthub:columnMapping mappingReference="" fieldName="channel" /&gt; <inthub:columnmapping fieldname="time" mappingreference="/time/"></inthub:columnmapping> <inthub:columnmapping "="" fieldname="durati &lt;/pre&gt;&lt;/th&gt;&lt;/tr&gt;&lt;tr&gt;&lt;th&gt;&lt;pre&gt; &lt;in     &lt;/ri&gt;     &lt;/ri&gt;     &lt;li&gt;(in     &lt;/ri&gt;     &lt;li&gt;(in     &lt;/ri&gt;     &lt;li&gt;(in     &lt;/ri&gt;     &lt;li&gt;(in     &lt;/ri&gt;     &lt;li&gt;(in     &lt;/ri&gt;     &lt;li&gt;(in     &lt;/ri&gt;     &lt;li&gt;(in     &lt;/ri&gt;     &lt;li&gt;(in     &lt;/li&gt;     &lt;li&gt;(in     &lt;/lin     &lt;/&lt;/th&gt;&lt;th&gt;&lt;pre&gt;thub:isBroadcastDate&gt;true&lt;/inthub:isBroadcastDate&gt; thub:primaryEventType&gt;PRIMARY&lt;/inthub:primaryEventType&gt; thub:secondaryEventType&gt;SECONDARY&lt;/inthub:secondaryEventType&gt; thub:isDefaultBehavior&gt;False&lt;/inthub:isDefaultBehavior&gt; thub:isDefaultBehavior&gt;False&lt;/inthub:isDefaultBehavior&gt; thub:isDefaultBehavior&gt;False&lt;/inthub:isDefaultBehavior&gt; thub:shoules&gt;C,B,P&lt;/inthub:ignoreValues&gt; thub:shipLines /&gt; thub:encodingType&gt;UTF-8&lt;/inthub:encodingType&gt; b:mapping :mapping xsi:type=" inthub:xml"="" mappingreference="/time/" time=""> thub:fileNamePattern&gt;*.xml thub:columnMapping mappingReference="" fieldName="channel" /&gt; <inthub:columnmapping fieldname="date" mappingreference=""></inthub:columnmapping> <inthub:columnmapping fieldname="date" mappingreference="/date/"></inthub:columnmapping> &lt;inthub:columnMapping mappingReference="/dateTetime" fieldName="durati &lt;inthub:columnMapping mappingReference="/duration/" fieldName="durati &lt;inthub:columnMapping mappingReference="/time/" fieldName="durati &lt;inthub:columnMapping mappingReference="/time/" fieldName="durati &lt;inthub:columnMapping mappingReference="/time/" fieldName="durati &lt;inthub:columnMapping mappingReference="/time/" fieldName="durati &lt;inthub:columnMapping mappingReference="/time/" fieldName="durati &lt;inthub:columnMapping mappingReference="/time/" fieldName="durati &lt;inthub:columnMapping mappingReference="/time/" fieldName="durati &lt;inthub:columnMapping mappingReference="/time/" fieldName="durati &lt;/pre&gt;</inthub:columnmapping></pre> |                                                                         |

|                                  | <inthub:columnmapping fieldname="event_type&lt;/th&gt;&lt;/tr&gt;&lt;tr&gt;&lt;td&gt;" mappingreference="/type/"></inthub:columnmapping> <td>(inthut.columnManning, manningDeference-U/id/U, fieldNemerUeseenderu, pe</td>                                                                                                    | (inthut.columnManning, manningDeference-U/id/U, fieldNemerUeseenderu, pe                                                                                                    |
|----------------------------------|----------------------------------------------------------------------------------------------------|----------------------------------------------------------------------------------------------------|
| ge" />                           | <intnub:columnmapping "="" duration="" fieldname="second&lt;/td&gt;&lt;/tr&gt;&lt;tr&gt;&lt;td&gt;ary_duration&lt;/td&gt;&lt;td&gt;ר" mappingreterence="/id/"></intnub:columnmapping>                                                                                                    |                                                                                                    |
|                                  | <inthub:columnmapping fieldname="&lt;/td&gt;&lt;/tr&gt;&lt;tr&gt;&lt;td&gt;secondary_e&lt;/td&gt;&lt;td&gt;/ent_type" mappingreference="/secondary_type/"></inthub:columnmapping>                                                                                                    |                                                                                                    |
|                                  | <b inthub:columnMappings>                                                                                                    |                                                                                                    |
|                                  | < <b>inthub:</b> primaryDateFormat>YYYYMMDD <b inthub:primaryDateFormat>                                                                                                    |                                                                                                    |
|                                  | < <b>inthub:</b> isBroadcastDate>false <b inthub:isBroadcastDate>                                                                                                    |                                                                                                    |
|                                  | <pre><inthub:primaryeventtype>MAIN</inthub:primaryeventtype></pre>                                                                                                    |                                                                                                    |
|                                  | <pre><inthub:secondaryeventtype>SECONDARY</inthub:secondaryeventtype></pre>                                                                                                    |                                                                                                    |
|                                  | <pre><inthub:isdefaultbehavior>false</inthub:isdefaultbehavior></pre>                                                                                                    |                                                                                                    |
|                                  | <pre><inthub:ignorevalues></inthub:ignorevalues></pre>                                                                                                    |                                                                                                    |
|                                  | <inthub:primaryeventpath>/event/</inthub:primaryeventpath>                                                                                                    |                                                                                                    |
|                                  | <pre><inthub:secondaryinsideprimaryevents>false</inthub:secondaryinsideprimaryevents></pre>                                                                                                    |                                                                                                    |
| Events>                          |                                                                                                    |                                                                                                    |
|                                  | <pre><inthub:secondaryeventpath>/event/</inthub:secondaryeventpath></pre>                                                                                                    |                                                                                                    |
|                                  | <pre><intnub:channelnodelocationtakenfromroot>false</intnub:channelnodelocationtakenfromroot></pre>                                                                                                    |                                                                                                    |
| niakenfromko                     | )0C>                                                                                                    |                                                                                                    |
| [romDoot)                        | <pre><intnub:datenodelocationtakenfromroot>Tatse</intnub:datenodelocationtakenfromroot></pre>                                                                                                    |                                                                                                    |
|                                  | athub manning)                                                                                                    |                                                                                                    |
|                                  | thub:mapping vsi:typo="inthub:oxcol"                                                                                                    |                                                                                                    |
|                                  | <pre><intbub:filenamepattern></intbub:filenamepattern></pre>                                                                                                    |                                                                                                    |
|                                  | <pre>(inthub:riteNameration /) (inthub:scheduleFileNameInfo /)</pre>                                                                                                    |                                                                                                    |
|                                  |                                                                                                    |                                                                                                    |
|                                  | (inthub: columnMannings)                                                                                                    |                                                                                                    |
|                                  | <pre><inthub:columnmappings> </inthub:columnmappings></pre> <pre></pre> <pre>/&gt; </pre> <pre>/&gt; </pre>                                                                                                    |                                                                                                    |
|                                  | <pre><inthub:columnmappings></inthub:columnmappings></pre>                                                                                                    |                                                                                                    |
|                                  | <pre><inthub:columnmappings>     <inthub:columnmapping fieldname="channel" mappingreference=""></inthub:columnmapping>     <inthub:columnmapping fieldname="ignore" mappingreference=""></inthub:columnmapping>     <inthub:columnmapping fieldname="date" mappingreference="\$B"></inthub:columnmapping> </inthub:columnmappings></pre>                                                                                                    |                                                                                                    |
|                                  | <pre><inthub:columnmappings>     <inthub:columnmapping fieldname="channel" mappingreference=""></inthub:columnmapping>     <inthub:columnmapping fieldname="ignore" mappingreference=""></inthub:columnmapping>     <inthub:columnmapping fieldname="date" mappingreference="\$B"></inthub:columnmapping>     <inthub:columnmapping fieldname="time" mappingreference="\$D"></inthub:columnmapping> </inthub:columnmappings></pre>                                                                                                    |                                                                                                    |
|                                  | <pre><inthub:columnmappings>     <inthub:columnmapping fieldname="channel" mappingreference=""></inthub:columnmapping>     <inthub:columnmapping fieldname="ignore" mappingreference=""></inthub:columnmapping>     <inthub:columnmapping fieldname="date" mappingreference="\$B"></inthub:columnmapping>     <inthub:columnmapping fieldname="time" mappingreference="\$D"></inthub:columnmapping>     <inthub:columnmapping <="" fieldname="begin" mappingreference="@dateT@time" pre=""></inthub:columnmapping></inthub:columnmappings></pre>                                                                                                    |                                                                                                    |
| at" />                           | <pre><inthub:columnmappings>     <inthub:columnmapping fieldname="channel" mappingreference=""></inthub:columnmapping>     <inthub:columnmapping fieldname="ignore" mappingreference=""></inthub:columnmapping>     <inthub:columnmapping fieldname="date" mappingreference="\$B"></inthub:columnmapping>     <inthub:columnmapping fieldname="time" mappingreference="\$D"></inthub:columnmapping>     <inthub:columnmapping <="" fieldname="begin" mappingreference="@dateT@time" pre=""></inthub:columnmapping></inthub:columnmappings></pre>                                                                                                    |                                                                                                    |
| _at" />                          | <pre><inthub:columnmappings>     <inthub:columnmapping fieldname="channel" mappingreference=""></inthub:columnmapping>     <inthub:columnmapping fieldname="ignore" mappingreference=""></inthub:columnmapping>     <inthub:columnmapping fieldname="date" mappingreference="\$B"></inthub:columnmapping>     <inthub:columnmapping fieldname="time" mappingreference="\$D"></inthub:columnmapping>     <inthub:columnmapping fieldname="begin     &lt;/pre&gt;&lt;/td&gt;&lt;/tr&gt;&lt;tr&gt;&lt;td&gt;_at" mappingreference="@dateT@time"></inthub:columnmapping></inthub:columnmappings></pre>                                                                                                    | <pre><inthub:columnmappings>     <inthub:columnmapping fieldname="channel" mappingreference=""></inthub:columnmapping>     <inthub:columnmapping fieldname="ignore" mappingreference=""></inthub:columnmapping>     <inthub:columnmapping fieldname="date" mappingreference="\$B"></inthub:columnmapping>     <inthub:columnmapping fieldname="time" mappingreference="\$D"></inthub:columnmapping>     <inthub:columnmapping \$f"="" fieldname="duration" mappingreference="@dateT@time"></inthub:columnmapping>     <inthub:columnmapping fieldname="duration" mappingreference="\$D"></inthub:columnmapping>     <inthub:columnmapping fieldname="duration" mappingreference="\$D"></inthub:columnmapping>     <inthub:columnmapping fieldname="duration" mappingreference="\$D"></inthub:columnmapping>     <inthub:columnmapping fieldname="duration" mappingreference="\$D"></inthub:columnmapping>     <inthub:columnmapping fieldname="duration" mappingreference="\$D"></inthub:columnmapping>     <inthub:columnmapping fieldname="duration" mappingreference="\$D"></inthub:columnmapping>     <inthub:columnmapping fieldname="duration" mappingreference="\$D"></inthub:columnmapping>     <inthub:columnmapping fieldname="duration" mappingreference="\$D"></inthub:columnmapping>     <inthub:columnmapping <="" fieldname="secondary time" mappingreference="\$D" pre=""></inthub:columnmapping></inthub:columnmappings></pre> |
| _at" /><br>code" />              | <inthub:columnmappings><br/><inthub:columnmapping fieldname="channel" mappingreference=""></inthub:columnmapping><br/><inthub:columnmapping ignore"="" mappingreference="# fieldName="></inthub:columnmapping><br/><inthub:columnmapping fieldname="date" mappingreference="\$B"></inthub:columnmapping><br/><inthub:columnmapping fieldname="time" mappingreference="\$D"></inthub:columnmapping><br/><inthub:columnmapping \$f"="" fieldname="duration" mappingreference="@dateT@time"></inthub:columnmapping><br/><inthub:columnmapping fieldname="duration" mappingreference="\$F"></inthub:columnmapping><br/><inthub:columnmapping fieldname="duration" mappingreference="\$D"></inthub:columnmapping><br/><inthub:columnmapping fieldname="duration" mappingreference="\$D"></inthub:columnmapping></inthub:columnmappings>                                                                                                    |                                                                                                    |
| _at" /><br>code" />              | <pre><inthub:columnmappings>     <inthub:columnmapping fieldname="channel" mappingreference=""></inthub:columnmapping>     <inthub:columnmapping fieldname="ignore" mappingreference="#"></inthub:columnmapping>     <inthub:columnmapping fieldname="date" mappingreference="\$B"></inthub:columnmapping>     <inthub:columnmapping fieldname="time" mappingreference="#"></inthub:columnmapping>     <inthub:columnmapping fieldname="time" mappingreference="#"></inthub:columnmapping></inthub:columnmappings></pre> |                                                                                                    |
| _at" /><br>code" /><br>>         | <pre><inthub:columnmappings></inthub:columnmappings></pre>                                                                                                    |                                                                                                    |
| _at" /><br>code" /><br>>         | <pre><inthub:columnmappings></inthub:columnmappings></pre>                                                                                                    |                                                                                                    |
| _at" /><br>code" /><br>>         | <pre><inthub:columnmappings></inthub:columnmappings></pre>                                                                                                    |                                                                                                    |
| _at" /><br>code" /><br>>         | <pre><inthub:columnmappings></inthub:columnmappings></pre>                                                                                                    |                                                                                                    |
| _at" /><br>code" /><br>>         | <pre><inthub:columnmapping fieldname="channel" mappingreference=""></inthub:columnmapping> <inthub:columnmapping fieldname="ignore" mappingreference=""></inthub:columnmapping> <inthub:columnmapping fieldname="date" mappingreference="\$B"></inthub:columnmapping> <inthub:columnmapping fieldname="time" mappingreference="\$D"></inthub:columnmapping> <inthub:columnmapping fieldname="time" mappingreference="\$F"></inthub:columnmapping> <inthub:columnmapping fieldname="duration" mappingreference="\$F"></inthub:columnmapping> <inthub:columnmapping fieldname="duration" mappingreference="\$D"></inthub:columnmapping> <inthub:columnmapping <="" <inthub:columnmapping="" fieldname="description" mappingreference="\$E" pre=""></inthub:columnmapping></pre>                                                                                                    |                                                                                                    |
| _at" /><br>code" /><br>>         | <pre><inthub:columnmappings> <inthub:columnmapping fieldname="channel" mappingreference=""></inthub:columnmapping> <inthub:columnmapping fieldname="ignore" mappingreference=""></inthub:columnmapping> <inthub:columnmapping fieldname="date" mappingreference="\$B"></inthub:columnmapping> <inthub:columnmapping fieldname="time" mappingreference="\$D"></inthub:columnmapping> <inthub:columnmapping fieldname="time" mappingreference="\$F"></inthub:columnmapping> <inthub:columnmapping fieldname="duration" mappingreference="\$F"></inthub:columnmapping> <inthub:columnmapping \$e"="" <inthub:columnmapping="" fieldname="event_id" mappingreference="\$C"></inthub:columnmapping> <inthub:columnmapping fieldname="event_id" mappingreference="\$C"></inthub:columnmapping> <inthub:columnmapping fieldname="event_id" mappingreference="\$C"></inthub:columnmapping> <inthub:columnmapping fieldname="event_id" mappingreference="\$C"></inthub:columnmapping> <inthub:columnmapping fieldname="event_id" mappingreference="\$C"></inthub:columnmapping> <inthub:columnmapping fieldname="event_id" mappingreference="\$C"></inthub:columnmapping> <inthub:columnmapping fieldname="event_id" mappingreference="\$C"></inthub:columnmapping> <inthub:columnmapping fieldname="event_id" mappingreference="\$C"></inthub:columnmapping> <inthub:columnmapping fieldname="event_id" mappingreference="\$C"></inthub:columnmapping> <inthub:columnmapping fieldname="event_id" mappingreference="\$C"></inthub:columnmapping> <inthub:columnmapping fieldname="event_id" mappingreference="\$C"></inthub:columnmapping> <inthub:columnmapping fieldname="event_id" mappingreference="\$C"></inthub:columnmapping> </inthub:columnmappings></pre>                                                                                                    |                                                                                                    |
| _at" /><br>code" /><br>><br>" /> | <pre><inthub:columnmappings></inthub:columnmappings></pre>                                                                                                    |                                                                                                    |
| _at" /><br>code" /><br>><br>" /> | <pre><inthub:columnmapping fieldname="channel" mappingreference=""></inthub:columnmapping></pre>                                                                                                    |                                                                                                    |
| _at" /><br>code" /><br>><br>" /> | <pre><inthub:columnmappings></inthub:columnmappings></pre>                                                                                                    |                                                                                                    |
| _at" /><br>code" /><br>><br>" /> | <pre><inthub:columnmappings></inthub:columnmappings></pre>                                                                                                    |                                                                                                    |
| _at" /><br>code" /><br>><br>" /> | <pre><inthub:columnmappings></inthub:columnmappings></pre>                                                                                                    |                                                                                                    |
| _at" /><br>code" /><br>><br>" /> | <pre><inthub:columnmappings></inthub:columnmappings></pre>                                                                                                    |                                                                                                    |
| _at" /><br>code" /><br>><br>" /> | <pre><inthub:columnmappings></inthub:columnmappings></pre>                                                                                                    |                                                                                                    |

| <b inthub:mapping>                                                                                                    |                                                               |
|----------------------------------------------------------------------------------------------------|---------------------------------------------------------------|
| <inthub:mapping xsi:type="int&lt;/th&gt;&lt;th&gt;hub:lst"></inthub:mapping>                                               |                                                               |
| < <b>inthub:</b> fileNamePattern>*                                                                                         | .* <b inthub:fileNamePattern>                                 |
| < <b>inthub:</b> scheduleFileNameI                                                                                         | nfo>DD_MM_YYYY_CCCC <b inthub:scheduleFileNameInfo            |
| >                                                                                                    |                                                               |
| < <b>inthub:</b> columnMappings>                                                                                           |                                                               |
| < <b>inthub:</b> columnMapping                                                                                             | <pre>mappingReference="channel" fieldName="channel"</pre>     |
| />                                                                                                    |                                                               |
| < <b>inthub:</b> columnMapping                                                                                             | <pre>mappingReference="ignore" fieldName="ignore" /&gt;</pre> |
| < <b>inthub:</b> columnMapping                                                                                             | <pre>mappingReference="date" fieldName="date" /&gt;</pre>     |
| < <b>inthub:</b> columnMapping                                                                                             | <pre>mappingReference="time" fieldName="time" /&gt;</pre>     |
| < <b>inthub:</b> columnMapping                                                                                             | <pre>mappingReference="@dateT@time" fieldName="begin</pre>    |
| _at" />                                                                                                    |                                                               |
| < <b>inthub:</b> columnMapping                                                                                             | <pre>mappingReference="duration" fieldName="duration</pre>    |
| " />                                                                                                    |                                                               |
| < <b>inthub:</b> columnMapping                                                                                             | <pre>mappingReference="" fieldName="timecode" /&gt;</pre>     |
| < <b>inthub:</b> columnMapping                                                                                             | <pre>mappingReference="description" fieldName="descr</pre>    |
| iption" />                                                                                                    |                                                               |
| < <b>inthub:</b> columnMapping                                                                                             | <pre>mappingReference="event_id" fieldName="event_id</pre>    |
| " />                                                                                                    |                                                               |
| < <b>inthub:</b> columnMapping                                                                                             | <pre>mappingReference="trigger_id" fieldName="trigge</pre>    |
| r_id" />                                                                                                    |                                                               |
| < <b>inthub:</b> columnMapping                                                                                             | <pre>mappingReference="segment" fieldName="segment"</pre>     |
| />                                                                                                    |                                                               |
| < <b>inthub:</b> columnMapping                                                                                             | <pre>mappingReference="event_id" fieldName="Reconcil</pre>    |
| eKey" />                                                                                                    |                                                               |
| < <b>inthub:</b> columnMapping                                                                                             | <pre>mappingReference="SOM" fieldName="SOM" /&gt;</pre>       |
| < <b>inthub:</b> columnMapping                                                                                             | <pre>mappingReference="effect1" fieldName="effect1"</pre>     |
| />                                                                                                    |                                                               |
| < <b>inthub:</b> columnMapping                                                                                             | <pre>mappingReference="effect2" fieldName="effect2"</pre>     |
| />                                                                                                    |                                                               |
| <inthub:columnmapping< th=""><th><pre>mappingReference="effect3" fieldName="effect3"</pre></th></inthub:columnmapping<>    | <pre>mappingReference="effect3" fieldName="effect3"</pre>     |
| />                                                                                                    |                                                               |
| <pre>inthub:columnMapping</pre>                                                                                            | <pre>mappingReference="secondary_page" fieldName="se</pre>    |
| condary_page" />                                                                                                    |                                                               |
| <inthub:columnmapping< th=""><th><pre>mappingReference="secondary_timecode" fieldName="</pre></th></inthub:columnmapping<> | <pre>mappingReference="secondary_timecode" fieldName="</pre>  |
| secondary_timecode" />                                                                                                    |                                                               |
| <pre>&gt;inthub:columnMapping</pre>                                                                                        | <pre>mappingketerence="secondary_event_id" fieldName="</pre>  |
| <pre>secondary_event_1d" /&gt;</pre>                                                                                       |                                                               |
| <pre><intnub:columnmapping< pre=""></intnub:columnmapping<></pre>                                                          | <pre>mappingketerence="secondary_trigger_id"</pre>            |
| <pre>tieldName="secondary_trigger_id" /&gt;</pre>                                                                          |                                                               |
| <pre>tune!! ()</pre>                                                                                                    | mappingReference="event_type" fieldwame="event_               |
| cype //                                                                                                    | manningPoforonco-lloverlay typel fieldName-llover             |
| lav type" />                                                                                                    | mappingkererence- over tay_type" i retuname="over             |
| cinthub.columnManning                                                                                                    | manningReference="Atime+APacanciloKov"                        |
| fieldName="TimeAndPKey" />                                                                                                 | mappingkererence- grimerekeconcitekey                         |
| (/inthub:columnMannings)                                                                                                   |                                                               |
| <pre></pre> interior.columnappings/<br><inthub.primarydateformat< pre=""></inthub.primarydateformat<>                      | >DD/MM/VVVV                                                   |
| <pre>cinthub.jpTimatyDateFOTmat<br/>cinthub.jsBroadcastData&gt;f</pre>                                                     | alse(/inthub.isBroadcastDate)                                 |
| <pre>cinthub.nsbruaucastDate/f cinthub.nsimaryEventType&gt;</pre>                                                          | MATN                                                          |
| <inthub.primaryeventtype <="" th=""><th>e&gt;SECONDARY</th></inthub.primaryeventtype>                                      | e>SECONDARY                                                   |
| sinchab. Secondar yeventryp                                                                                                | er secondari y menan secondar yevener yper                    |

```
<inthub:isDefaultBehavior>false</inthub:isDefaultBehavior>
<inthub:ignoreValues />
<inthub:useReconcileKeyAsHouseId>false</inthub:useReconcileKeyAsHouseId>
<inthub:getDateFromSchedule>false</inthub:getDateFromSchedule>
<inthub:codePage />
<inthub:useUsd>false</inthub:useUsd>
<inthub:useUsd>false</inthub:useUsd>
<inthub:macroName />
</inthub:mapping>
</inthub:mappings>
</inthub:primaryEventFilters />
</inthub:channelSettings>
```

## **Disallowed Actions**

This end-point does not allow POST, PUT or DELETE, and will return a 'HTTP/1.1 405 Method Not Allowed'.

# Playlists Version 2.0

- GET Playlists in Channel Version 2.0
- POST a Playlist to Channel Version 2.0
- GET a Playlist in Channel Version 2.0
- PUT on Playlist in Channel Version 2.0
- DELETE a Playlist in Channel Version 2.0
- GET State of Playlist Version 2.0
- POST Refresh request on Playlist Version 2.0
- Playlist Version 2.0

## GET Playlists in Channel Version 2.0

Get the full collection of playlists associated with this channel.

#### Syntax

GET /api/channels/[channel]/playlists

#### Request

GET /api/channels/test/playlists HTTP/1.1

#### Response

```
HTTP/1.1 200 OK
Content-Type: application/vizrt.integrationshubv2+xml; type=list
<inthub:list xmlns:xsi="http://www.w3.org/2001/XMLSchema-instance" xsi:type="inthub:p
laylistElements" xmlns:inthub="http://www.vizrt.com/integrationshub">
    <inthub:playlist>
        <inthub:name>continuous</inthub:name>
        <inthub:refLink rel="self" type="application/vizrt.integrationshubv2+xml;</pre>
type=playlist" href="http://127.0.0.1:9991/api/channels/test/playlists/continuous" />
        <inthub:refLink rel="edit" type="application/vizrt.integrationshubv2+xml;</pre>
type=playlist" href="http://127.0.0.1:9991/api/channels/test/playlists/continuous" />
        <inthub:refLink rel="primaryevents" type="application/</pre>
vizrt.integrationshubv2+xml; type=list" href="http://127.0.0.1:9991/api/channels/
test/playlists/continuous/primaryevents" />
        <inthub:refLink rel="state" type="application/vizrt.integrationshubv2+xml;</pre>
type=playliststate" href="http://127.0.0.1:9991/api/channels/test/playlists/
continuous/state" />
        <inthub:refLink rel="refresh" href="http://127.0.0.1:9991/api/channels/test/</pre>
playlists/continuous/refresh" />
        <inthub:description>Continuous Playlist</inthub:description>
        <inthub:broadcastDate>continuous</inthub:broadcastDate>
        <inthub:loaded />
        <inthub:available />
        <inthub:updated>2023-01-25T16:24:39Z</inthub:updated>
    </inthub:playlist>
</inthub:list>
```

## **Disallowed Actions**

This end-point does not allow PUT or DELETE, and will return a 'HTTP/1.1 405 Method Not Allowed'.

## POST a Playlist to Channel Version 2.0

Add a playlist to a channel. For normal installations a single continuous playlist is the recommended approach.

Name can only be "continuous" or in the date format "yyyy\_MM\_dd".

**Broadcast date** must match the name, for continuous playlist it can only be "continuous", for a playlist in date format, the broadcast date must match the playlist date with format "yyyy-MM-dd".

**Description** is automatically set if left empty. For continuous playlist is set to "Continuous Playlist" and for playlist in date format is set to "Playlist for yyyy-MM-dd" by default.

If any values are set for **loaded**, **available** and **update**, the payload will be accepted but the values will be ignored as they can't be set.

Attempting to add a playlist that already exists will return a 'HTTP 409 Can't add playlist 'NNN', it already exists'.

#### Syntax

POST /api/channels/[channel]/playlists

#### Continuous Playlist

#### Request - Continuous Playlist

#### Response

#### **Playlist In Date Format**

If events should be split by date or playlist for other usage is required, see the following example:

#### Request - Date Playlist

#### Response

```
HTTP/1.1 201 Created
Content-Type: application/vizrt.integrationshubv2+xml; type=playlist
<inthub:playlist xmlns:xsi="http://www.w3.org/2001/XMLSchema-instance" xmlns:inthub="
http://www.vizrt.com/integrationshub">
    <inthub:name>2019_12_01</inthub:name>
    <inthub:refLink rel="self" type="application/vizrt.integrationshubv2+xml;</pre>
type=playlist" href="http://127.0.0.1:9991/api/channels/test/playlists/2019_12_01" />
    <inthub:refLink rel="edit" type="application/vizrt.integrationshubv2+xml;</pre>
type=playlist" href="http://127.0.0.1:9991/api/channels/test/playlists/2019_12_01" />
    <inthub:refLink rel="primaryevents" type="application/</pre>
vizrt.integrationshubv2+xml; type=list" href="http://127.0.0.1:9991/api/channels/
test/playlists/2019_12_01/primaryevents" />
    <inthub:refLink rel="state" type="application/vizrt.integrationshubv2+xml;</pre>
type=playliststate" href="http://127.0.0.1:9991/api/channels/test/playlists/
2019_12_01/state" />
    <inthub:refLink rel="refresh" href="http://127.0.0.1:9991/api/channels/test/</pre>
playlists/2019_12_01/refresh" />
    <inthub:description>Playlist for 2019-12-01</inthub:description>
    <inthub:broadcastDate>2019-12-01</inthub:broadcastDate>
    <inthub:loaded />
    <inthub:available />
```

<inthub:updated />
</inthub:playlist>

**Note:** The full contract can be used for POST, fields that are read only will be ignored.

## GET a Playlist in Channel Version 2.0

By following the downlink from the collection of playlists under a channel we can retrieve a single named playlist.

#### Syntax

GET /api/channels/[channel]/playlists/[playlist]

#### Request

GET /api/channels/test/playlists/continuous HTTP/1.1

#### Response

```
HTTP/1.1 200 OK
Content-Type: application/vizrt.integrationshubv2+xml; type=playlist
<inthub:playlist xmlns:xsi="http://www.w3.org/2001/XMLSchema-instance" xmlns:inthub="
http://www.vizrt.com/integrationshub">
    <inthub:name>continuous</inthub:name>
    <inthub:refLink rel="self" type="application/vizrt.integrationshubv2+xml;</pre>
type=playlist" href="http://127.0.0.1:9991/api/channels/test/playlists/continuous" />
    <inthub:refLink rel="edit" type="application/vizrt.integrationshubv2+xml;</pre>
type=playlist" href="http://127.0.0.1:9991/api/channels/test/playlists/continuous" />
    <inthub:refLink rel="primaryevents" type="application/</pre>
vizrt.integrationshubv2+xml; type=list" href="http://127.0.0.1:9991/api/channels/
test/playlists/continuous/primaryevents" />
    <inthub:refLink rel="state" type="application/vizrt.integrationshubv2+xml;
type=playliststate" href="http://127.0.0.1:9991/api/channels/test/playlists/
continuous/state" />
    <inthub:refLink rel="refresh" href="http://127.0.0.1:9991/api/channels/test/
playlists/continuous/refresh" />
    <inthub:description>Continuous Playlist</inthub:description>
    <inthub:broadcastDate>continuous</inthub:broadcastDate>
    <inthub:loaded>1.00</inthub:loaded>
    <inthub:available>0.81</inthub:available>
    <inthub:updated>2023-01-25T10:47:44Z</inthub:updated>
</inthub:playlist>
```

#### **Disallowed Actions**

This end-point does not allow POST, and will return a 'HTTP/1.1 405 Method Not Allowed'.

## PUT on Playlist in Channel Version 2.0

Update a playlist definition.

Name and broadcast date can't be adjusted from it's original value.

**Description** is automatically set, if left empty.

If any values are set for **loaded**, **available** and **update**, the payload will be accepted but the values will be ignored as they can't be set.

#### Syntax

PUT /api/channels/[channel]/playlists/[playlist]

#### Request

### Response

```
HTTP/1.1 200 OK
Content-Type: application/vizrt.integrationshubv2+xml; type=playlist
<inthub:playlist xmlns:xsi="http://www.w3.org/2001/XMLSchema-instance" xmlns:inthub="
http://www.vizrt.com/integrationshub">
    <inthub:name>continuous</inthub:name>
    <inthub:refLink rel="self" type="application/vizrt.integrationshubv2+xml;</pre>
type=playlist" href="http://127.0.0.1:9991/api/channels/test/playlists/continuous" />
    <inthub:refLink rel="edit" type="application/vizrt.integrationshubv2+xml;</pre>
type=playlist" href="http://127.0.0.1:9991/api/channels/test/playlists/continuous" />
    <inthub:refLink rel="primaryevents" type="application/</pre>
vizrt.integrationshubv2+xml; type=list" href="http://127.0.0.1:9991/api/channels/
test/playlists/continuous/primaryevents" />
    <inthub:refLink rel="state" type="application/vizrt.integrationshubv2+xml;</pre>
type=playliststate" href="http://127.0.0.1:9991/api/channels/test/playlists/
continuous/state" />
    <inthub:refLink rel="refresh" href="http://127.0.0.1:9991/api/channels/test/
playlists/continuous/refresh" />
    <inthub:description>Continuous Playlist1</inthub:description>
    <inthub:broadcastDate>continuous</inthub:broadcastDate>
```

<inthub:loaded />
<inthub:available />
<inthub:updated>2023-01-25T15:13:10Z</inthub:updated>
</inthub:playlist>

# DELETE a Playlist in Channel Version 2.0

Delete an existing Playlist from a Channel.

#### Syntax

DELETE /api/channels/[channel]/playlists/[playlist]

#### Request

DELETE /api/channels/test/playlists/2022\_07\_03 HTTP/1.1

#### Response

HTTP/1.1 204 No Content

**Note:** If trying to delete a non-existing Playlist, the returned error-code will be *HTTP 404* with a reference to relevant info used in the request-uri.

## GET State of Playlist Version 2.0

Retrieve the state-information of a playlist.

#### Syntax

GET /api/channels/[channel]/playlists/[playlist]/state

#### Request

GET /api/channels/test/playlists/continuous/state HTTP/1.1

#### Response If Playlist State Is NOT SET

#### **Response If Playlist State Is RUNNING**

#### **Response If Playlist State Is STOPPED**

```
HTTP/1.1 200 OK
Content-Type: application/vizrt.integrationshubv2+xml; type=playliststate
```

## **Disallowed Actions**

This end-point does not allow POST, PUT or DELETE, and will return a 'HTTP/1.1 405 Method Not Allowed'.

## POST Refresh request on Playlist Version 2.0

Request Integrations Hub to perform a Refresh of the data gathered during a Page Content Filling run, on a specific playlist. This allows the data to be refreshed on the full playlist even if no data in the playlist itself was adjusted. Best used when other related playlists, in same or other channels, or dependent Database's data, is updated and needed to be reflected in the playlist in question.

#### Syntax

POST /api/channels/[channel]/playlists/[playlist]/refresh

#### Request

POST /api/channels/test/playlists/2022\_07\_03/refresh HTTP/1.1

#### Response

HTTP/1.1 204 No Content

## Playlist Version 2.0

- GET Primary Events in Playlist Version 2.0
- POST a Primary Event to Playlist Version 2.0
- GET a Primary Event Version 2.0
- PUT on Primary Event in Playlist Version 2.0
- DELETE a Primary Event in a Playlist Version 2.0
- POST a Secondary Event under Primary Event Version 2.0
- GET Secondary Events under Primary Event Version 2.0
- GET a Secondary Event under Primary Event in Playlist Version 2.0
- PUT on Secondary Event under a Primary Event in Playlist Version 2.0
- DELETE a Secondary Events under a Primary Event in Playlist Version 2.0
- GET Page Content from a Secondary Event under a Primary Event in Playlist Version 2.0
- PUT Page Content from a Secondary Event under a Primary Event in Playlist (Version 2.0)

GET Primary Events In Playlist Version 2.0

By following the downlink from the description of a single playlist we can retrieve a collection of primary events.

Take note that the collection of primary events contains a compact version of a Primary Event. Use the downlink for each Primary Event to get details.

#### Syntax

GET /api/channels/[channel]/playlists/[playlist]/primaryevents

## Request

GET /api/channels/test/playlists/continuous/primaryevents HTTP/1.1

| Response |                                                                                                    |
|----------|----------------------------------------------------------------------------------------------------|
| 1        | HTTP/1.1 200 OK                                                                                                    |
| 2        | Content-Type: application/vizrt.integrationshubv2+xml; type=list                                                                                                    |
| 3        | <inthub:list <="" th="" xmlns:xsi="http://www.w3.org/2001/XMLSchema-instance"></inthub:list>                                                                                                    |
|          | <pre>xsi:type="inthub:primaryEventsCompact" xmlns:inthub="http://www.vizrt.com/</pre>                                                                                                    |
|          | integrationshub">                                                                                                    |
| 4        | <inthub:primaryeventcompact></inthub:primaryeventcompact>                                                                                                    |
| 5        | <inthub:name>primary_element_1_0_0</inthub:name>                                                                                                    |
| 6        | <inthub:reflink href="http://&lt;/th&gt;&lt;/tr&gt;&lt;tr&gt;&lt;th&gt;&lt;/th&gt;&lt;td&gt;127.0.0.1:9991/api/channels/test/playlists/continuous/primaryevents/&lt;/td&gt;&lt;/tr&gt;&lt;tr&gt;&lt;th&gt;&lt;/th&gt;&lt;th&gt;primary_element_1_0_0" rel="self" type="application/&lt;/th&gt;&lt;/tr&gt;&lt;tr&gt;&lt;th&gt;&lt;/th&gt;&lt;th&gt;vizrt.integrationshubv2+xml;            type=primaryevent"></inthub:reflink>         |
| 7        | <inthub:reflink href="http://127.0.0.1:9991/api/&lt;/th&gt;&lt;/tr&gt;&lt;tr&gt;&lt;th&gt;&lt;/th&gt;&lt;td&gt;channels/test/playlists/continuous/primaryevents/primary_element_1_0_0/&lt;/td&gt;&lt;/tr&gt;&lt;tr&gt;&lt;th&gt;&lt;/th&gt;&lt;td&gt;secondaryevents" rel="secondaryevents" type="application/&lt;/th&gt;&lt;/tr&gt;&lt;tr&gt;&lt;th&gt;&lt;/th&gt;&lt;th&gt;vizrt.integrationshubv2+xml; type=list"></inthub:reflink> |
| 8        | < <b>inthub:</b> description>Le radeau LE CRASH DU VOL 29 <b inthub:descripti                                                                                                    |
|          | on>                                                                                                    |
| 9        | <pre><inthub:starttime>2008-04-23T03:48:17.280Z</inthub:starttime></pre>                                                                                                    |
| 10       | <pre><inthub:duration>08:58:13.000</inthub:duration></pre>                                                                                                    |
| 11       | <inthub:ignore>false</inthub:ignore>                                                                                                    |
| 12       | <inthub:triggerid></inthub:triggerid>                                                                                                    |
| 13       | <inthub:houseid></inthub:houseid>                                                                                                    |
| 14       | <inthub:islocked>false</inthub:islocked>                                                                                                    |
| 15       | <pre><inthub:islive>false</inthub:islive></pre>                                                                                                    |
| 16       | <pre><inthub:ismanuallyedited>false</inthub:ismanuallyedited></pre>                                                                                                    |
| 10       | <inthub:available>1.00</inthub:available>                                                                                                    |
| 18       | <pre><inthub:loaded>1.00</inthub:loaded></pre>                                                                                                    |
| 19       | <pre><inthub:infointegrationshub>[A:11:47:44]</inthub:infointegrationshub></pre>                                                                                                    |
|          | ub>                                                                                                    |

| 20 | <inthub:createdby>schedule</inthub:createdby>                                                                                                    |
|----|----------------------------------------------------------------------------------------------------|
| 21 | <inthub:error></inthub:error>                                                                                                    |
| 22 |                                                                                                    |
| 23 | <inthub:primaryeventcompact></inthub:primaryeventcompact>                                                                                                    |
| 24 | <inthub:name>primary_element_2_0_0</inthub:name>                                                                                                    |
| 25 | <inthub:reflink rel="self" type="application/&lt;/th&gt;&lt;/tr&gt;&lt;tr&gt;&lt;th&gt;&lt;/th&gt;&lt;th&gt;vizrt.integrationshubv2+xml;&lt;/th&gt;&lt;/tr&gt;&lt;tr&gt;&lt;th&gt;&lt;/th&gt;&lt;th&gt;127.0.0.1:9991/api/channels/test/playlists/continuous/primaryevents/&lt;/th&gt;&lt;/tr&gt;&lt;tr&gt;&lt;th&gt;&lt;/th&gt;&lt;th&gt;primary_element_2_0_0"></inthub:reflink>                                                                            |
| 26 | <inthub:reflink href="http://127.0.0.1:9991/api/&lt;/pre&gt;&lt;/th&gt;&lt;/tr&gt;&lt;tr&gt;&lt;th&gt;&lt;/th&gt;&lt;th&gt;channels/test/playlists/continuous/primaryevents/primary_element_2_0_0/&lt;/th&gt;&lt;/tr&gt;&lt;tr&gt;&lt;th&gt;&lt;/th&gt;&lt;th&gt;secondaryevents" rel="secondaryevents" type="application/&lt;/th&gt;&lt;/tr&gt;&lt;tr&gt;&lt;th&gt;&lt;/th&gt;&lt;th&gt;&lt;pre&gt;vizrt.integrationshubv2+xml; type=list"></inthub:reflink> |
| 27 | <inthub:description>Flicka</inthub:description>                                                                                                    |
| 28 | <inthub:starttime>2008-04-23T04:15:54.160Z</inthub:starttime>                                                                                                    |
| 29 | <inthub:duration>37:49:25.000</inthub:duration>                                                                                                    |
| 30 | <inthub:ignore>false</inthub:ignore>                                                                                                    |
| 31 | <inthub:triggerid></inthub:triggerid>                                                                                                    |
| 32 | <inthub:houseid></inthub:houseid>                                                                                                    |
| 33 | <inthub:islocked>false</inthub:islocked>                                                                                                    |
| 34 | <inthub:islive>false</inthub:islive>                                                                                                    |
| 35 | < <b>inthub:</b> isManuallyEdited>false <b inthub:isManuallyEdited>                                                                                                    |
| 36 | <inthub:available>1.00</inthub:available>                                                                                                    |
| 37 | <inthub:loaded>1.00</inthub:loaded>                                                                                                    |
| 38 | <inthub:infointegrationshub>[A:11:47:44]</inthub:infointegrationshub>                                                                                                    |
|    | ub>                                                                                                    |
| 39 | <inthub:createdby>schedule</inthub:createdby>                                                                                                    |
| 40 | <inthub:error></inthub:error>                                                                                                    |
| 41 |                                                                                                    |
| 42 |                                                                                                    |
|    |                                                                                                    |

## **Disallowed Actions**

This end-point does not allow PUT or DELETE, and will return a 'HTTP/1.1 405 Method Not Allowed'.

POST A Primary Event To Playlist Version 2.0

Add one Primary Event to an existing playlist.

Description, duration, ignore, trigger id, house id, mark in, mark out, created by and metadata can be empty.

**Name, is live, is locked** and **start time** cannot be empty. **Start time** should be in format "yyyy-MM-ddTHH:mm:ss.fffZ".

**Ignore** defaults to "false" if empty.

Created by defaults to "inthub" if empty.

**House id** should be specified to create a primary video event, where the house id is a Viz One video asset. If the house id exists in VizOne, the video element will be correctly created. If the house id does not exist in VizOne, then a placeholder can be created if it was enabled in the Channel Settings, otherwise the primary event will be created, with error.

If **mark in** and **mark out** have values when house id is empty, they will be ignored as they can't be set for non-video events.

If any values are set for **is manually edited**, **loaded**, **available**, **info integrations hub** and **error**, the payload will be accepted but the values will be ignored as they can't be set.

Attempting to add a primary event that already exists will return a '*HTTP 409 Can't add primary event 'NNN', it already exists*'.

A Note: After this request is done the system may perform a Page Content Filling process, against Promo Server, when no additional requests are sent within a configurable timeout.

**A** Note: After this request is done the system runs the rules specified under the Rules section.

#### Syntax

POST /api/channels/[channel]/playlists/[playlist]/primaryevents

Primary event with no video (house id empty)

| Request                                                                                                    |  |
|----------------------------------------------------------------------------------------------------|--|
| <pre>POST /api/channels/test/playlists/continuous/primaryevents HTTP/1.1<br/>Content-Type: application/vizrt.integrationshubv2+xml; type=primaryevent<br/><inthub:primaryevent <br="" xmlns:xsi="http://www.w3.org/2001/XMLSchema-instance">xmlns:inthub="http://www.vizrt.com/integrationshub"&gt;</inthub:primaryevent></pre> |  |

```
<inthub:houseId />
    <inthub:markIn />
    <inthub:markOut />
    <inthub:isLocked>false</inthub:isLocked>
    <inthub:isLive>false</inthub:isLive>
    <inthub:createdBy>component</inthub:createdBy>
    <inthub:metadata>
        <inthub:attribute name="date">2022-03-10</inthub:attribute>
        <inthub:attribute name="time">21:00:00:00</inthub:attribute>
        <inthub:attribute name="event_type">PRIMARY</inthub:attribute>
        <inthub:attribute name="some_metadata">this shows random metadata</inthub:att</pre>
ribute>
    </inthub:metadata>
```

```
</inthub:primaryEvent>
```

#### Response

| 1  | HTTP/1 1 201 Created                                                     |
|----|--------------------------------------------------------------------------|
| 2  | Content-Type: application/vizrt integrationshubv2+yml: type=primaryevent |
| 3  | <pre>soncenterType: apperedention(vt2)::</pre>                           |
| 9  | xmlns:inthub="http://www.vizrt.com/integrationshub">                     |
| 4  | <pre>sinthub:name&gt;primary 1</pre> /inthub:name>                       |
| 5  | <pre>(inthub:reflink rel="self" type="application/</pre>                 |
| Ũ  | vizrt.integrationshubv2+xml: type=primarvevent" href="http://            |
|    | 127.0.0.1:9991/ani/channels/test/nlavlists/continuous/primarvevents/     |
|    | primary 1" />                                                            |
| 6  | <pre>inthub:reflink rel="secondarvevents" type="application/</pre>       |
| Ŭ  | vizrt.integrationshubv2+xml: type=list" href="http://127.0.0.1:9991/api/ |
|    | channels/test/playlists/continuous/primarvevents/primary 1/              |
|    | secondarvevents" />                                                      |
| 7  | <pre>inthub:refLink rel="edit" type="application/</pre>                  |
|    | vizrt.integrationshubv2+xml: type=primarvevent" href="http://            |
|    | 127.0.0.1:9991/api/channels/test/plavlists/continuous/primarvevents/     |
|    | primary_1" />                                                            |
| 8  | <pre><inthub:description>Top Gun</inthub:description></pre>              |
| 9  | <pre><inthub:starttime>2018-11-06T07:13:40.000Z</inthub:starttime></pre> |
| 10 | <pre><inthub:duration>02:12:00.000</inthub:duration></pre>               |
| 11 | <inthub:ignore>false</inthub:ignore>                                     |
| 12 | <inthub:triggerid>primary1001</inthub:triggerid>                         |
| 13 | <inthub:houseid></inthub:houseid>                                        |
| 14 | <inthub:markin></inthub:markin>                                          |
| 15 | <inthub:markout></inthub:markout>                                        |
| 16 | <inthub:islocked>false</inthub:islocked>                                 |
| 17 | <inthub:islive>false</inthub:islive>                                     |
| 18 | < <b>inthub:</b> isManuallyEdited>false <b inthub:isManuallyEdited>      |
| 19 | <inthub:available></inthub:available>                                    |
| 20 | <inthub:loaded></inthub:loaded>                                          |
| 21 | <inthub:infointegrationshub>[A:15:26:43]</inthub:infointegrationshub>    |
| 22 | < <b>inthub:</b> createdBy>component <b inthub:createdBy>                |
| 23 | <inthub:error></inthub:error>                                            |
| 24 | <inthub:metadata></inthub:metadata>                                      |

| 25 | <pre><inthub:attribute name="date">2022-03-10</inthub:attribute></pre>                 |
|----|----------------------------------------------------------------------------------------|
| 26 | <pre><inthub:attribute name="time">21:00:00:00</inthub:attribute></pre>                |
| 27 | <pre><inthub:attribute name="event_type">PRIMARY</inthub:attribute></pre>              |
| 28 | <pre><inthub:attribute name="some_metadata">this shows random</inthub:attribute></pre> |
|    | <pre>metadata</pre>                                                                    |
| 29 |                                                                                        |
| 30 |                                                                                        |
|    |                                                                                        |

Primary event with video (house id set)

| Request                                                                                                    |
|----------------------------------------------------------------------------------------------------|
| <pre>POST /api/channels/test/playlists/continuous/primaryevents HTTP/1.1<br/>Content-Type: application/vizrt.integrationshubv2+xml; type=primaryevent<br/><inthub:primaryevent <br="" xmlns:xsi="http://www.w3.org/2001/XMLSchema-instance">xmlns:inthub="http://www.vizrt.com/integrationshub"&gt;</inthub:primaryevent></pre> |
| <pre><inthub:metadata></inthub:metadata> </pre>                                                                                                    |

| Response |                                                                                                    |
|----------|----------------------------------------------------------------------------------------------------|
| 1        | HTTP/1.1 201 Created                                                                                                    |
| 2        | Content-Type: application/vizrt.integrationshubv2+xml; type=primaryevent                                                                                                    |
| 3        | <pre><inthub:primaryevent xmlns:inthub="http://www.vizrt.com/integrationshub" xmlns:xsi="http://www.w3.org/2001/XMLSchema-instance"></inthub:primaryevent></pre>                                                                                  |
| 4        | <inthub:name>primary_1_video</inthub:name>                                                                                                    |
| 5        | <pre><inthub:reflink href="http:// 127.0.0.1:9991/api/channels/test/playlists/continuous/primaryevents/ primary_1_video" rel="self" type="application/ vizrt.integrationshubv2+xml; type=primaryevent"></inthub:reflink></pre>                    |
| 6        | <pre><inthub:reflink href="http://127.0.0.1:9991/api/ channels/test/playlists/continuous/primaryevents/primary_1_video/ secondaryevents" rel="secondaryevents" type="application/ vizrt.integrationshubv2+xml; type=list"></inthub:reflink></pre> |
| 7        | <pre>&lt;inthub:refLink rel="edit" type="application/ vizrt.integrationshubv2+xml; type=primaryevent" href="http://&lt;/pre&gt;</pre>                                                                                                    |

|           | 127.0.0.1:9991/api/channels/test/playlists/continuous/primaryevents/              |
|-----------|-----------------------------------------------------------------------------------|
| 8         | <pre>inthub:description&gt;Top Gun Trailer</pre>                                  |
| 9         | <pre><inthub:starttime>2018-11-06T07:13:40.000Z</inthub:starttime></pre>          |
| 10        | <inthub:duration>00:00:50.000</inthub:duration>                                   |
| 11        | <inthub:ignore>false</inthub:ignore>                                              |
| 12        | < <b>inthub:</b> triggerId>primary1001 <b inthub:triggerId>                       |
| 13        | <inthub:houseid>ABCDEFG</inthub:houseid>                                          |
| 14        | <inthub:markin>00:00:01.000</inthub:markin>                                       |
| 15        | <inthub:markout>00:00:09.000</inthub:markout>                                     |
| 16        | <inthub:islocked>false</inthub:islocked>                                          |
| 17        | <inthub:islive>false</inthub:islive>                                              |
| 18        | <inthub:ismanuallyedited>false</inthub:ismanuallyedited>                          |
| 19        | <inthub:available></inthub:available>                                             |
| 20        | <inthub:loaded></inthub:loaded>                                                   |
| 21        | <inthub:infointegrationshub>[A:15:26:43]</inthub:infointegrationshub>             |
| 22        | <inthub:createdby>inthub</inthub:createdby>                                       |
| 23        | <inthub:error></inthub:error>                                                     |
| 24        | <inthub:metadata></inthub:metadata>                                               |
| 25        |                                                                                   |
| A Note: T | he full contract can be used for POST, fields that are read only will be ignored. |

## GET A Primary Event Version 2.0

Following the downlink while retrieving the collection of Primary Events under a Playlist one can also do a GET directly on a single Primary Event.

Take note that the collection of entries under meta\_data sub-section is not set in size or content, and depends on the actual meta data attributes on the primary event in the playlist.

GET /api/channels/[channel]/playlists/[playlist]/primaryevents/[primary\_event]

## Request

GET /api/channels/test/playlists/continuous/primaryevents/primary\_element\_1\_0\_0 HTTP/ 1.1

| Response |                                                                                                    |
|----------|----------------------------------------------------------------------------------------------------|
| 1        | HTTP/1.1 200 OK                                                                                                    |
| 2        | Content-Type: application/vizrt.integrationshubv2+xml; type=primaryevent                                                                                                    |
| 3        | <pre><inthub:primaryevent xmlns:inthub="http://www.vizrt.com/integrationshub" xmlns:xsi="http://www.w3.org/2001/XMLSchema-instance"></inthub:primaryevent></pre>                                                                                                    |
| 4        | <inthub:name>primary_element_1_0_0</inthub:name>                                                                                                    |
| 5        | <inthub:reflink href="http://&lt;/pre&gt;&lt;/th&gt;&lt;/tr&gt;&lt;tr&gt;&lt;th&gt;&lt;/th&gt;&lt;th&gt;127.0.0.1:9991/api/channels/test/playlists/continuous/primaryevents/&lt;/th&gt;&lt;/tr&gt;&lt;tr&gt;&lt;th&gt;&lt;/th&gt;&lt;th&gt;primary_element_1_0_0" rel="self" type="application/&lt;/th&gt;&lt;/tr&gt;&lt;tr&gt;&lt;th&gt;&lt;/th&gt;&lt;th&gt;&lt;pre&gt;vizrt.integrationshubv2+xml; type=primaryevent"></inthub:reflink>  |
| 6        | <inthub:reflink href="http://127.0.0.1:9991/api/&lt;/th&gt;&lt;/tr&gt;&lt;tr&gt;&lt;th&gt;&lt;/th&gt;&lt;th&gt;channels/test/playlists/continuous/primaryevents/primary_element_1_0_0/&lt;/th&gt;&lt;/tr&gt;&lt;tr&gt;&lt;th&gt;_&lt;/th&gt;&lt;th&gt;secondaryevents" rel="secondaryevents" type="application/&lt;/th&gt;&lt;/tr&gt;&lt;tr&gt;&lt;th&gt;&lt;/th&gt;&lt;th&gt;vizrt.integrationshubv2+xml; type=list"></inthub:reflink>     |
| (        | <pre><inthub:reflink href="http://&lt;/td&gt;&lt;/tr&gt;&lt;tr&gt;&lt;th&gt;&lt;/th&gt;&lt;th&gt;127.0.0.1:9991/api/channels/test/playlists/continuous/primaryevents/&lt;/th&gt;&lt;/tr&gt;&lt;tr&gt;&lt;th&gt;0&lt;/th&gt;&lt;th&gt;primary_element_1_0_0" rel="edit" type="application/&lt;/pre&gt;&lt;/th&gt;&lt;/tr&gt;&lt;tr&gt;&lt;th&gt;&lt;/th&gt;&lt;td&gt;vizrt.integrationshubv2+xml; type=primaryevent"></inthub:reflink></pre> |
| 8        | <pre><intnub:description>Le radeau LE CRASH DU VOL 29 </intnub:description></pre>                                                                                                    |
| 9        | <pre><intnub:startiime>2008-04-23103:48:17.2802</intnub:startiime> </pre>                                                                                                    |
| 11       | <pre><inthub:ignore>false</inthub:ignore></pre> /inthub:ignore>                                                                                                    |
| 12       | <pre>(inthub:triggorId ()</pre>                                                                                                    |
| 13       | <pre>(inthub:criggeriu // <inthub:buseid></inthub:buseid></pre>                                                                                                    |
| 14       | <pre>(inthub:modseid // <inthub:modseid <="" pre=""></inthub:modseid></pre>                                                                                                    |
| 15       | <inthub:markout></inthub:markout>                                                                                                    |
| 16       | <pre>sinthub:islocked&gt;false</pre>                                                                                                    |
| 17       | <pre>(inthub:islive&gt;false</pre>                                                                                                    |
| - 1      |                                                                                                    |

| 18 | <inthub:ismanuallyedited>false</inthub:ismanuallyedited>               |
|----|------------------------------------------------------------------------|
| 19 | <inthub:available>1.00</inthub:available>                              |
| 20 | <inthub:loaded>1.00</inthub:loaded>                                    |
| 21 | <inthub:infointegrationshub>[A:11:47:44]</inthub:infointegrationshub>  |
| 22 | <inthub:createdby>schedule</inthub:createdby>                          |
| 23 | <inthub:error></inthub:error>                                          |
| 24 | <inthub:metadata></inthub:metadata>                                    |
| 25 | <inthub:attribute name="date">2008-04-23</inthub:attribute>            |
| 26 | <inthub:attribute name="time">05:48:17:07</inthub:attribute>           |
| 27 | <pre><inthub:attribute name="event_type">MAIN</inthub:attribute></pre> |
| 28 |                                                                        |
| 29 |                                                                        |
|    |                                                                        |

## **Disallowed Actions**

This end-point does not allow POST, and will return a 'HTTP/1.1 405 Method Not Allowed'.

PUT On Primary Event In Playlist Version 2.0

Update a Primary Event definition.

Name, house id and created by can't be adjusted from it's original value.

Description, duration, ignore, trigger id, mark in, mark out and metadata can be empty.

**Ignore** defaults to "false" if empty.

If **mark in** and **mark out** have values when house id is empty, they will be ignored as they can't be set for non-video events.

**Metadata** section will update completely according to how it is specified. If the metadata section is empty, all metadata will be removed. If a metadata attribute is removed, then that metadata will be removed. If metadata values are updated, they will be updated accordingly.

If any values are set for **is manually edited, loaded, available, info integrations hub** and **error**, the payload will be accepted but the values will be ignored as they can't be set.

**Note:** After this request is done the system may perform a Page Content Filling process, against Promo Server, when no additional requests are sent within a configurable timeout.

**Note:** After this request is done the system runs the rules specified under the Rules section.

#### Syntax

PUT /api/channels/[channel]/playlists/[playlist]/primaryevents/[primary\_event]

#### Request

```
PUT /api/channels/test/playlists/continuous/primaryevents/primary_element_1_0_0 HTTP/
1.1
Content-Type: application/vizrt.integrationshubv2+xml; type=primaryevent
<inthub:primaryEvent xmlns:xsi="http://www.w3.org/2001/XMLSchema-instance"</pre>
xmlns:inthub="http://www.vizrt.com/integrationshub">
    <inthub:name>primary_element_1_0_0</inthub:name>
    <inthub:description>New description</inthub:description>
    <inthub:startTime>2018-11-06T07:13:40.000Z</inthub:startTime>
    <inthub:duration>02:12:00.000</inthub:duration>
    <inthub:ignore>False</inthub:ignore>
    <inthub:triggerId>primary1001</inthub:triggerId>
    <inthub:createdBy>schedule</inthub:createdBy>
    <inthub:houseId />
    <inthub:markIn />
    <inthub:markOut />
    <inthub:isLocked>false</inthub:isLocked>
    <inthub:isLive>false</inthub:isLive>
    <inthub:metadata>
```

```
<inthub:attribute name="date">2022-03-10</inthub:attribute>
<inthub:attribute name="time">21:00:00:00</inthub:attribute>
<inthub:attribute name="event_type">PRIMARY</inthub:attribute>
<inthub:attribute name="some_metadata">this shows updated metadata</inthub:attribute>
<inthub:attribute name="some_metadata">this shows updated metadata</inthub:attribute>
</inthub:metadata>
</inthub:primaryEvent>
```

| <pre>HTTP/1.1 200 OK<br/>Content-Type: application/vizrt.integrationshubv2+xml; type=primaryevent<br/><inthub:primaryevent <br="" xmlns:xsi="http://www.w3.org/2001/XMLSchema-instance">xmlns:inthub="http://www.vizrt.com/integrationshub"&gt;</inthub:primaryevent></pre> | Response |                                                                                                    |  |                                                                          |
|----------------------------------------------------------------------------------------------------|----------|----------------------------------------------------------------------------------------------------|--|--------------------------------------------------------------------------|
| <pre>2 Content-Type: application/vizrt.integrationshubv2+xml; type=primaryevent<br/>3</pre>                                                                                                    | 1        | HTTP/1.1 200 OK                                                                                                    |  |                                                                          |
| <pre>3 <inthub:primaryevent xmlns:inthub="http://www.vizrt.com/integrationshub" xmlns:xsi="http://www.w3.org/2001/XMLSchema-instance"> 4</inthub:primaryevent></pre>                                                                                                    | 2        | Content-Type: application/vizrt.integrationshubv2+xml; type=primaryevent                                                                                                    |  |                                                                          |
| <pre>4</pre>                                                                                                    | 3        | <pre><inthub:primaryevent xmlns:inthub="http://www.vizrt.com/integrationshub" xmlns:xsi="http://www.w3.org/2001/XMLSchema-instance"></inthub:primaryevent></pre>                                                                                                    |  |                                                                          |
| <pre>5 <inthub:reflink href="http://&lt;br&gt;127.0.0.1:9991/api/channels/test/playlists/continuous/primaryevents/&lt;br&gt;primary_element_1_0_0" rel="self" type="application/&lt;br&gt;vizrt.integrationshubv2+xml; type=primaryevent"></inthub:reflink></pre>           | 4        | <pre><inthub:name>primary_element_1_0_0</inthub:name></pre>                                                                                                    |  |                                                                          |
| <pre>vizrt.integrationshubv2+xml; type=primaryevent" href="http:// 127.0.0.1:9991/api/channels/test/playlists/continuous/primaryevents/ primary_element_1_0_0" /&gt;</pre>                                                                                                  | 5        | <inthub:reflink rel="self" type="application/&lt;/th&gt;&lt;/tr&gt;&lt;tr&gt;&lt;th&gt;&lt;pre&gt;127.0.0.1:9991/api/channels/test/playlists/continuous/primaryevents/ primary_element_1_0_0"></inthub:reflink>                                                                                                    |  | <pre>vizrt.integrationshubv2+xml; type=primaryevent" href="http://</pre> |
| <pre>primary_element_1_0_0" /&gt;</pre>                                                                                                    |          | 127.0.0.1:9991/api/channels/test/playlists/continuous/primaryevents/                                                                                                    |  |                                                                          |
| <pre>6</pre>                                                                                                    |          | primary_element_1_0_0" />                                                                                                    |  |                                                                          |
| <pre>vizrt.integrationshubv2+xml; type=list" href="http://127.0.0.1:9991/api/<br/>channels/test/playlists/continuous/primaryevents/primary_element_1_0_0/<br/>secondaryevents" /&gt;<br/>7</pre>                                                                            | 6        | <inthub:reflink rel="secondaryevents" type="application/&lt;/th&gt;&lt;/tr&gt;&lt;tr&gt;&lt;th&gt;&lt;pre&gt;channels/test/playlists/continuous/primaryevents/primary_element_1_0_0/ secondaryevents"></inthub:reflink>                                                                                                    |  | vizrt.integrationshubv2+xml; type=list" href="http://127.0.0.1:9991/api/ |
| <pre>secondaryevents" /&gt; 7</pre>                                                                                                    |          | channels/test/playlists/continuous/primaryevents/primary_element_1_0_0/                                                                                                    |  |                                                                          |
| <pre>7 <inthub:reflink bref="http://&lt;/pre&gt;&lt;/th&gt;&lt;th&gt;&lt;/th&gt;&lt;th&gt;secondaryevents" rel="edit" type="application/&lt;br&gt;vizrt integrationshubv2tyml: type=primaryeyent"></inthub:reflink></pre>                                                   |          |                                                                                                    |  |                                                                          |
| vizrt integrationshuhv2+yml· type=primaryeyent" href="http://                                                                                                    | 7        | <inthub:reflink href="http://&lt;/th&gt;&lt;/tr&gt;&lt;tr&gt;&lt;th&gt;127.0.0.1:9991/api/channels/test/playlists/continuous/primaryevents/&lt;/th&gt;&lt;th&gt;&lt;/th&gt;&lt;th&gt;127.0.0.1:9991/api/channels/test/playlists/continuous/primaryevents/&lt;/th&gt;&lt;/tr&gt;&lt;tr&gt;&lt;th&gt;primary_element_1_0_0" rel="edit" type="application/&lt;/th&gt;&lt;/tr&gt;&lt;tr&gt;&lt;th&gt;vizit. Integrationshubvzikint, type-primaryevent inter- http://&lt;/th&gt;&lt;th&gt;&lt;/th&gt;&lt;th&gt;vizrt.integrationshubv2+xml; type=primaryevent"></inthub:reflink> |  | primary_element_1_0_0" />                                                |
| <pre>8 <inthub:description>New description</inthub:description></pre>                                                                                                    | 8        | <pre><inthub:description>New description</inthub:description></pre>                                                                                                    |  |                                                                          |
| <pre>9 <inthub:starttime>2018-11-06T07:13:40.000Z</inthub:starttime></pre>                                                                                                    | 9        | <pre><inthub:starttime>2018-11-06T07:13:40.000Z</inthub:starttime></pre>                                                                                                    |  |                                                                          |
| 10 <inthub:duration>02:12:00.000</inthub:duration>                                                                                                    | 10       | <pre><inthub:duration>02:12:00.000</inthub:duration></pre>                                                                                                    |  |                                                                          |
| 11 <inthub:ignore>false</inthub:ignore>                                                                                                    | 11       | <inthub:ignore>false</inthub:ignore>                                                                                                    |  |                                                                          |
| 12 <inthub:triggerid>primary1001</inthub:triggerid>                                                                                                    | 12       | <pre><inthub:triggerid>primary1001</inthub:triggerid></pre>                                                                                                    |  |                                                                          |
| 13 <inthub:nouseld></inthub:nouseld>                                                                                                    | 13       | <pre><inthub:houseld></inthub:houseld></pre>                                                                                                    |  |                                                                          |
| 14 <inthub:markin></inthub:markin>                                                                                                    | 14       | <pre><inthub:markin></inthub:markin> </pre>                                                                                                    |  |                                                                          |
| 15 <inthub:markout></inthub:markout>                                                                                                    | 15       | <pre><intnub:markout></intnub:markout> </pre>                                                                                                    |  |                                                                          |
| 16 <inthub:islocked>false</inthub:islocked>                                                                                                    | 17       | <pre><intnub:islocked>talse</intnub:islocked> </pre>                                                                                                    |  |                                                                          |
| 12 (inthub: ISLIVE/IntRub: ISLIVE/                                                                                                    | 1 C      | <pre><intnub:islive>ialse</intnub:islive> </pre>                                                                                                    |  |                                                                          |
| 10 (includ: Ismallual (yeu recevitatses/ includ: Ismallual (yeu recevitatses)                                                                                                    | 10       | <pre>(inthub: IsmanuallyEurleu/Talse<!-- Inthub: IsmanuallyEurleu/<br-->(inthub:available /&gt;)</pre>                                                                                                    |  |                                                                          |
| 20 (inthub:loaded /)                                                                                                    | 20       | <pre>(inthub:loaded /)</pre>                                                                                                    |  |                                                                          |
| 20 <b>(inthub:</b> iofoIntegrationsHub)[U:16:23:40](/inthub:infoIntegrationsHub)                                                                                                    | 20       | <pre>(inthub.ioducu //<br/>(inthub.infoIntegrationsHub)[]:16:23:40](/inthub.infoIntegrationsHub)</pre>                                                                                                    |  |                                                                          |
| 22 (inthub: montegrationshub/[0:10:23:40]() menub. montegrationshub/<br>22 (inthub:createdBy)schedule(/inthub:createdBy)                                                                                                    | 21       | <pre>(inthub: createdBy)schedule</pre> /inthub: createdBy)                                                                                                    |  |                                                                          |
| 22 (inthub:ercor /)                                                                                                    | 22       | <pre>(inthub:error /&gt;)</pre>                                                                                                    |  |                                                                          |
| 24 (inthub:error //                                                                                                    | 23       | <pre>sinthub:metadata&gt;</pre>                                                                                                    |  |                                                                          |
| 25 <pre><inthub:attribute name="date">2022-03-10</inthub:attribute></pre>                                                                                                    | 25       | <pre><inthub:attribute name="date">2022-03-10</inthub:attribute></pre>                                                                                                    |  |                                                                          |
| <pre>26 26 26 26 26 26</pre>                                                                                                    | 26       | <pre><inthub:attribute name="time">2022 00 10() inthub:attribute&gt;</inthub:attribute></pre>                                                                                                    |  |                                                                          |
| 27 <pre>(inthub:attribute name="event type"&gt;PRTMARY</pre>                                                                                                    | 23       | <inthub:attribute name="event type">PRIMARY</inthub:attribute>                                                                                                    |  |                                                                          |
| 28 <inthub:attribute name="some metadata">this shows updated</inthub:attribute>                                                                                                    | 28       | <inthub:attribute name="some metadata">this shows updated</inthub:attribute>                                                                                                    |  |                                                                          |
| metadata                                                                                                    | 20       | metadata                                                                                                    |  |                                                                          |
| <pre>29 </pre>                                                                                                    | 29       |                                                                                                    |  |                                                                          |

## 30 </inthub:primaryEvent>

Note: If doing a PUT against a URI that doesn't represent an existing Primary Event, the response is 'HTTP/ 1.1 404 Can't get primary event 'primary\_event' for playlist 'playlist\_name' in channel 'channel\_name'. Primary event not found ' and no update is performed.
# DELETE A Primary Event In A Playlist Version 2.0 Delete a Primary Event from a playlist.

# Syntax

DELETE /api/channels/[channel]/playlists/[playlist]/primaryevents/[primary\_event]

# Request

DELETE /api/channels/test/playlists/continuous/primaryevents/primary\_1 HTTP/1.1

# Response 1 HTTP/1.1 204 No Content A Note: If trying to delete a non-existing Primary Event the returned error-code will be HTTP 404, with a

reference to relevant info used in the request-uri.

POST A Secondary Event Under Primary Event Version 2.0

Add one secondary event to an existing primary event. There are several types of secondary events, examples below.

Attempting to add a secondary event that already exists, will return a '*HTTP 409 Can't add secondary event 'NNN', it already exists*'.

**Note:** After this request is done the system performs a Page Content Filling process against Promo Server as soon as there is no immediate additional requests sent.

```
Syntax
```

POST /api/channels/[channel]/playlists/[playlist]/primaryevents/[primary\_event]/
secondaryevents

#### Secondary event page

Description, duration, trigger id, offset, created by and metadata can be empty.

**Name** and **page id** cannot be empty. Attempting to add a secondary event with page id does not exist in page pool, will return a '*HTTP 400 Can't create secondary page event, page 'NNN' does not exist*'.

**Description** is set from the page of given page id, if left empty.

**Duration** is set from the page of the given page id, if left empty.

Created by defaults to "inthub" if empty.

If any values are set for **is manually edited**, **loaded**, **available**, **info integrations hub**, **info promo server** and **take count**, the payload will be accepted but the values will be ignored as they can't be set.

| Request                                                                                                    |
|----------------------------------------------------------------------------------------------------|
| <pre>POST /api/channels/test/playlists/continuous/primaryevents/primary_1/secondaryevents HTTP/1.1 Content-Type: application/vizrt.integrationshubv2+xml; type=secondaryevent <inthub:secondaryevent xmlns:inthub="http://www.vizrt.com/integrationshub" xmlns:xsi="http://www.w3.org/2001/XMLSchema-instance" xsi:type=" inthub:pageEvent"></inthub:secondaryevent></pre> |
| <pre><inthub:attribute name="time">21:00:00:00</inthub:attribute> <inthub:attribute name="event_type">SECONDARY</inthub:attribute></pre>                                                                                                    |

<inthub:attribute name="some\_metadata">this shows random metadata</inthub:att ribute>

</inthub:metadata>

</inthub:secondaryEvent>

| Response |                                                                                                    |
|----------|----------------------------------------------------------------------------------------------------|
| 1        | HTTP/1.1 201 Created                                                                                                    |
| 2        | Content-Type: application/vizrt.integrationshubv2+xml; type=secondaryevent                                                                                                    |
| 3        | <inthub:secondaryevent xmlns:inthub="http://www.vizrt.com/&lt;/th&gt;&lt;/tr&gt;&lt;tr&gt;&lt;th&gt;&lt;/th&gt;&lt;td&gt;integrationshub" xmlns:xsi="http://www.w3.org/2001/XMLSchema-&lt;br&gt;instance" xsi:type="inthub:pageEvent"></inthub:secondaryevent>                                                                                                    |
| 4        | <inthub:name>secondary_1_1</inthub:name>                                                                                                    |
| 5        | <inthub:reflink rel="self" type="application/&lt;/th&gt;&lt;/tr&gt;&lt;tr&gt;&lt;th&gt;&lt;/th&gt;&lt;th&gt;vizrt.integrationshubv2+xml;&lt;/th&gt;&lt;/tr&gt;&lt;tr&gt;&lt;th&gt;&lt;/th&gt;&lt;th&gt;127.0.0.1:9991/api/channels/test/playlists/continuous/primaryevents/&lt;/th&gt;&lt;/tr&gt;&lt;tr&gt;&lt;th&gt;&lt;/th&gt;&lt;th&gt;&lt;pre&gt;primary_1/secondaryevents/secondary_1_1"></inthub:reflink>                                                    |
| 6        | <inthub:reflink rel="edit" type="application/&lt;/th&gt;&lt;/tr&gt;&lt;tr&gt;&lt;th&gt;&lt;/th&gt;&lt;th&gt;vizrt.integrationshubv2+xml;&lt;/th&gt;&lt;/tr&gt;&lt;tr&gt;&lt;th&gt;&lt;/th&gt;&lt;th&gt;127.0.0.1:9991/api/channels/test/playlists/continuous/primaryevents/&lt;/th&gt;&lt;/tr&gt;&lt;tr&gt;&lt;th&gt;&lt;/th&gt;&lt;th&gt;&lt;pre&gt;primary_1/secondaryevents/secondary_1_1"></inthub:reflink>                                                    |
| 7        | <inthub:reflink href="http://&lt;/th&gt;&lt;/tr&gt;&lt;tr&gt;&lt;th&gt;&lt;/th&gt;&lt;th&gt;127.0.0.1:9991/api/channels/test/playlists/continuous/primaryevents/&lt;/th&gt;&lt;/tr&gt;&lt;tr&gt;&lt;th&gt;&lt;/th&gt;&lt;th&gt;&lt;pre&gt;primary_1/secondaryevents/secondary_1_1/pagecontent" rel="pagecontent" type="application/&lt;/th&gt;&lt;/tr&gt;&lt;tr&gt;&lt;th&gt;&lt;/th&gt;&lt;th&gt;vizrt.integrationshubv2+xml; type=pagecontent"></inthub:reflink> |
| 8        | <pre><inthub:description>not used</inthub:description></pre>                                                                                                    |
| 9        | <pre><inthub:triggerid>735</inthub:triggerid></pre>                                                                                                    |
| 10       | <inthub:offset>00:00:10.000</inthub:offset>                                                                                                    |
| 11       | <inthub:takecount>0</inthub:takecount>                                                                                                    |
| 12       | <pre><inthub:createdby>inthub</inthub:createdby></pre>                                                                                                    |
| 13       | <pre><inthub:infointegrationshub>[A:15:56:49]</inthub:infointegrationshub></pre>                                                                                                    |
| 14       | <inthub:loaded></inthub:loaded>                                                                                                    |
| 15       | <pre><inthub:available></inthub:available> </pre>                                                                                                    |
| 16       | <pre><inthub:ismanuallyedited>false</inthub:ismanuallyedited></pre>                                                                                                    |
| 10       | <pre><inthub:duration>00:00:20.000</inthub:duration></pre>                                                                                                    |
| 18       | <pre><inthub:page1d>6000</inthub:page1d></pre>                                                                                                    |
| 19       | <pre><inthub:infopromoserver></inthub:infopromoserver></pre>                                                                                                    |
| 20       | <pre><inthub:metadata> </inthub:metadata></pre>                                                                                                    |
| 21       | <pre><intnub:attribute name="date">2022-03-10</intnub:attribute></pre>                                                                                                    |
| 22       | <pre><intnub:attribute name="time">21:00:00</intnub:attribute></pre>                                                                                                    |
| 23       | <pre><intnub:attribute name="event_type">SECONDARY</intnub:attribute></pre>                                                                                                    |
| 24       | <pre></pre>                                                                                                    |
| 25       | <pre>inetauata\/ intnub:allr ibule&gt;</pre>                                                                                                    |
| 20       | <pre>\/ inthub:metaddtd/ //inthub:secondaryEvent&gt;</pre>                                                                                                    |
| 26       | intrud: secondar yEvent                                                                                                    |

# Secondary event reference page

Description, duration, trigger id, offset and created by can be empty.

**Name** and **page id** cannot be empty. Attempting to add a reference secondary event with page id does not exist in page pool, will return a '*HTTP 400 Can't create reference secondary page event, page 'NNN' does not exist*'.

**Description** is set from the page of given page id, if left empty.

**Duration** is set from the page of the given page id, if left empty.

**Created by** defaults to "inthub" if empty.

If any values are set for **is manually edited, loaded, available, info integrations hub** and **take count**, the payload will be accepted but the values will be ignored as they can't be set.

| Request                                                                                                    |
|----------------------------------------------------------------------------------------------------|
| POST /api/channels/test/playlists/continuous/primaryevents/primary_1/secondaryevents<br>HTTP/1.1                                                                                                    |
| Content-Type: application/vizrt.integrationshubv2+xml; type=secondaryevent                                                                                                    |
| <pre><inthub:secondaryevent xmlns:inthub="http://www.vizrt.com/integrationshub" xmlns:xsi="http://www.w3.org/2001/XMLSchema-instance" xsi:type="&lt;/pre&gt;&lt;/th&gt;&lt;/tr&gt;&lt;tr&gt;&lt;th&gt;inthub:refPageEvent"></inthub:secondaryevent></pre> |
| <inthub:name>secondary_1_ref</inthub:name>                                                                                                    |
| <inthub:description>Default Logo</inthub:description>                                                                                                    |
| <inthub:offset>00:00:10.000</inthub:offset>                                                                                                    |
| <inthub:duration>00:00:20.000</inthub:duration>                                                                                                    |
| <inthub:pageid>6000</inthub:pageid>                                                                                                    |
| <inthub:triggerid>735</inthub:triggerid>                                                                                                    |
| <inthub:createdby>inthub</inthub:createdby>                                                                                                    |
|                                                                                                    |

| Response |                                                                                                    |
|----------|----------------------------------------------------------------------------------------------------|
| 1        | HTTP/1.1 201 Created                                                                                                    |
| 2        | Content-Type: application/vizrt.integrationshubv2+xml; type=secondarvevent                                                                                                    |
| 3        | <pre><inthub:secondaryevent xmlns:inthub="http://&lt;/pre&gt;&lt;/th&gt;&lt;/tr&gt;&lt;tr&gt;&lt;th&gt;&lt;/th&gt;&lt;th&gt;www.vizrt.com/integrationshub" xmlns:xsi="http://www.w3.org/2001/XMLSchema-&lt;/pre&gt;&lt;/th&gt;&lt;/tr&gt;&lt;tr&gt;&lt;th&gt;&lt;/th&gt;&lt;th&gt;&lt;pre&gt;instance" xsi:type="inthub:refPageEvent"></inthub:secondaryevent></pre>                                                                                                    |
| 4        | <pre><inthub:name>secondary_1_ref</inthub:name></pre>                                                                                                    |
| 5        | <inthub:reflink href="http://&lt;/pre&gt;&lt;/th&gt;&lt;/tr&gt;&lt;tr&gt;&lt;th&gt;&lt;/th&gt;&lt;th&gt;127.0.0.1:9991/api/channels/test/playlists/continuous/primaryevents/&lt;/th&gt;&lt;/tr&gt;&lt;tr&gt;&lt;th&gt;&lt;/th&gt;&lt;th&gt;&lt;pre&gt;primary_1/secondaryevents/secondary_1_ref" rel="self" type="application/&lt;/th&gt;&lt;/tr&gt;&lt;tr&gt;&lt;th&gt;&lt;/th&gt;&lt;th&gt;&lt;pre&gt;vizrt.integrationshubv2+xml; type=secondaryevent"></inthub:reflink> |
| 6        | <inthub:reflink rel="edit" type="application/&lt;/th&gt;&lt;/tr&gt;&lt;tr&gt;&lt;th&gt;&lt;/th&gt;&lt;th&gt;vizrt.integrationshubv2+xml;&lt;/th&gt;&lt;/tr&gt;&lt;tr&gt;&lt;th&gt;&lt;/th&gt;&lt;th&gt;127.0.0.1:9991/api/channels/test/playlists/continuous/primaryevents/&lt;/th&gt;&lt;/tr&gt;&lt;tr&gt;&lt;th&gt;&lt;/th&gt;&lt;th&gt;&lt;pre&gt;primary_1/secondaryevents/secondary_1_ref"></inthub:reflink>                                                           |
| 7        | <inthub:description>Default Logo</inthub:description>                                                                                                    |
| 8        | <inthub:triggerid>735</inthub:triggerid>                                                                                                    |
| 9        | <inthub:offset>00:00:10.000</inthub:offset>                                                                                                    |
| 10       | <inthub:takecount></inthub:takecount>                                                                                                    |
| 11       | <inthub:createdby>inthub</inthub:createdby>                                                                                                    |
| 12       | <inthub:infointegrationshub>[A:16:10:05]</inthub:infointegrationshub>                                                                                                    |
| 13       | <inthub:loaded></inthub:loaded>                                                                                                    |

| 14 | <inthub:available></inthub:available>                      |
|----|------------------------------------------------------------|
| 15 | <inthub:ismanuallyedited>false</inthub:ismanuallyedited>   |
| 16 | <pre><inthub:duration>00:00:20.000</inthub:duration></pre> |
| 17 | <inthub:pageid>6000</inthub:pageid>                        |
| 18 |                                                            |
|    |                                                            |

Secondary event action

Description, trigger id, offset and created by can be empty.

**Name** and **action id** cannot be empty. Attempting to add a secondary action event with action id does not exist in action pool, will return a '*Can't create secondary action event, action 'NNN' does not exist*'.

**Description** is set from the action of given action id, if left empty.

Created by defaults to "inthub" if empty.

If any values are set for **is manually edited**, **loaded**, **available**, **info integrations hub**, **take count**, **action command** and **action category**, the payload will be accepted but the values will be ignored as they can't be set.

#### Request

</inthub:secondaryEvent>

| 1 | HTTP/1.1 201 Created                                                                                                    |
|---|----------------------------------------------------------------------------------------------------|
| 2 | Content-Type: application/vizrt.integrationshubv2+xml; type=secondaryevent                                                                                                    |
|   |                                                                                                    |
| 3 | <inthub:secondaryevent xmlns:inthub="http://&lt;/pre&gt;&lt;/td&gt;&lt;/tr&gt;&lt;tr&gt;&lt;td&gt;&lt;/td&gt;&lt;td&gt;www.vizrt.com/integrationshub" xmlns:xsi="http://www.w3.org/2001/XMLSchema-&lt;/th&gt;&lt;/tr&gt;&lt;tr&gt;&lt;td&gt;&lt;/td&gt;&lt;td&gt;&lt;pre&gt;instance" xsi:type="inthub:actionEvent"></inthub:secondaryevent>                                                                         |
| 4 | <inthub:name>secondary_1_action</inthub:name>                                                                                                    |
| 5 | <inthub:reflink rel="self" type="application/&lt;/th&gt;&lt;/tr&gt;&lt;tr&gt;&lt;td&gt;&lt;/td&gt;&lt;td&gt;vizrt.integrationshubv2+xml;&lt;/td&gt;&lt;/tr&gt;&lt;tr&gt;&lt;td&gt;&lt;/td&gt;&lt;td&gt;127.0.0.1:9991/api/channels/test/playlists/continuous/primaryevents/&lt;/td&gt;&lt;/tr&gt;&lt;tr&gt;&lt;td&gt;&lt;/td&gt;&lt;td&gt;&lt;pre&gt;primary_1/secondaryevents/secondary_1_action"></inthub:reflink> |
| 6 | <pre>&lt;inthub:refLink rel="edit" type="application/&lt;/pre&gt;</pre>                                                                                                    |
|   | vizrt.integrationshubv2+xml; type=secondaryevent" href="http://                                                                                                    |

|    | 127.0.0.1:9991/api/channels/test/playlists/continuous/primaryevents/  |
|----|-----------------------------------------------------------------------|
|    | <pre>primary_1/secondaryevents/secondary_1_action" /&gt;</pre>        |
| 7  | <inthub:description>A cleanup action</inthub:description>             |
| 8  | <inthub:triggerid>735</inthub:triggerid>                              |
| 9  | <inthub:offset>00:00:10.000</inthub:offset>                           |
| 10 | <inthub:takecount></inthub:takecount>                                 |
| 11 | <inthub:createdby>inthub</inthub:createdby>                           |
| 12 | <inthub:infointegrationshub>[A:16:24:12]</inthub:infointegrationshub> |
| 13 | <inthub:loaded></inthub:loaded>                                       |
| 14 | <inthub:available></inthub:available>                                 |
| 15 | <inthub:ismanuallyedited>false</inthub:ismanuallyedited>              |
| 16 | <inthub:actionid>viz_cleanup</inthub:actionid>                        |
| 17 | <pre><inthub:actioncommand>SCENE CLEANUP</inthub:actioncommand></pre> |
| 18 | <inthub:actioncategory>viz</inthub:actioncategory>                    |
| 19 |                                                                       |
|    |                                                                       |

Secondary event pilot data element

Description, duration, trigger id, offset and created by can be empty.

Name and pilot data element id cannot be empty. Pilot data element id must be an integer.

**Created** by defaults to "inthub" if empty.

If any values are set for **is manually edited, loaded, available, info integrations hub** and **take count**, the payload will be accepted but the values will be ignored as they can't be set.

# Request

POST /api/channels/test/playlists/continuous/primaryevents/primary\_1/secondaryevents
HTTP/1.1

- <inthub:offset>00:00:10.000</inthub:offset>
- <inthub:duration>00:00:20.000</inthub:duration>
- <inthub:pilotDataElementId>9000</inthub:pilotDataElementId>
- <inthub:triggerId>735</inthub:triggerId>
- <inthub:createdBy>inthub</inthub:createdBy>
- </inthub:secondaryEvent>

| Response    |                                                                                                    |
|-------------|----------------------------------------------------------------------------------------------------|
| 1<br>2<br>3 | <pre>HTTP/1.1 201 Created<br/>Content-Type: application/vizrt.integrationshubv2+xml; type=secondaryevent<br/><inthub:secondaryevent xmlns:inthub="http://&lt;br&gt;www.vizrt.com/integrationshub" xmlns:xsi="http://www.w3.org/2001/XMLSchema-&lt;br&gt;instance" xsi:type="inthub:pilotDataElementEvent"></inthub:secondaryevent></pre> |

| 4  | <inthub:name>secondary_1_pde</inthub:name>                                                                                                    |
|----|----------------------------------------------------------------------------------------------------|
| 5  | <inthub:reflink href="http://&lt;/pre&gt;&lt;/th&gt;&lt;/tr&gt;&lt;tr&gt;&lt;td&gt;&lt;/td&gt;&lt;td&gt;127.0.0.1:9991/api/channels/test/playlists/continuous/primaryevents/&lt;/td&gt;&lt;/tr&gt;&lt;tr&gt;&lt;th&gt;&lt;/th&gt;&lt;th&gt;&lt;pre&gt;primary_1/secondaryevents/secondary_1_pde" rel="self" type="application/&lt;/th&gt;&lt;/tr&gt;&lt;tr&gt;&lt;th&gt;&lt;/th&gt;&lt;th&gt;&lt;pre&gt;vizrt.integrationshubv2+xml; type=secondaryevent"></inthub:reflink> |
| 6  | <inthub:reflink href="http://&lt;/pre&gt;&lt;/th&gt;&lt;/tr&gt;&lt;tr&gt;&lt;th&gt;&lt;/th&gt;&lt;th&gt;127.0.0.1:9991/api/channels/test/playlists/continuous/primaryevents/&lt;/th&gt;&lt;/tr&gt;&lt;tr&gt;&lt;th&gt;&lt;/th&gt;&lt;th&gt;&lt;pre&gt;primary_1/secondaryevents/secondary_1_pde" rel="edit" type="application/&lt;/th&gt;&lt;/tr&gt;&lt;tr&gt;&lt;th&gt;&lt;/th&gt;&lt;th&gt;&lt;pre&gt;vizrt.integrationshubv2+xml; type=secondaryevent"></inthub:reflink> |
| 7  | <inthub:description>Pilot data element</inthub:description>                                                                                                    |
| 8  | <inthub:triggerid>735</inthub:triggerid>                                                                                                    |
| 9  | <inthub:offset>00:00:10.000</inthub:offset>                                                                                                    |
| 10 | <inthub:takecount></inthub:takecount>                                                                                                    |
| 11 | <inthub:createdby>inthub</inthub:createdby>                                                                                                    |
| 12 | <inthub:infointegrationshub>[A:16:16:30]</inthub:infointegrationshub>                                                                                                    |
| 13 | <inthub:loaded></inthub:loaded>                                                                                                    |
| 14 | <inthub:available></inthub:available>                                                                                                    |
| 15 | <inthub:ismanuallyedited>false</inthub:ismanuallyedited>                                                                                                    |
| 16 | <inthub:duration>00:00:20.000</inthub:duration>                                                                                                    |
| 17 | <inthub:pilotdataelementid>9000</inthub:pilotdataelementid>                                                                                                    |
| 18 |                                                                                                    |
|    |                                                                                                    |

Secondary event message

# Description, offset and created by can be empty.

Name cannot be empty.

Created by defaults to "inthub" if empty.

If any values are set for **info integrations hub**, the payload will be accepted but the values will be ignored as they can't be set.

| Request                                                                                                    |                 |
|----------------------------------------------------------------------------------------------------|-----------------|
| <pre>POST /api/channels/test/playlists/continuous/primaryevents/primary_1/secondaryeven<br/>HTTP/1.1<br/>Content-Type: application/vizrt.integrationshubv2+xml; type=secondaryevent<br/><inthub:secondaryevent xmlns:xsi="http://www.w3.org/2001/XMLSchema-instance" xsi:<br="">inthub:msgEvent" xmlns:inthub="http://www.vizrt.com/integrationshub"&gt;</inthub:secondaryevent></pre> | ents<br>:type=" |

# Response

1 HTTP/1.1 201 Created

| 2  | Content-Type: application/vizrt.integrationshubv2+xml; type=secondaryevent                                                                                                    |
|----|----------------------------------------------------------------------------------------------------|
| 3  | <inthub:secondaryevent xmlns:inthub="http://www.vizrt.com/&lt;br&gt;integrationshub" xmlns:xsi="http://www.w3.org/2001/XMLSchema-&lt;br&gt;instance" xsi:type="inthub:msgEvent"></inthub:secondaryevent>                                                                                                    |
| 4  | <pre><inthub:name>secondary_1_message</inthub:name></pre>                                                                                                    |
| 5  | <pre><inthub:reflink rel="self" type="application/&lt;/pre&gt;&lt;/td&gt;&lt;/tr&gt;&lt;tr&gt;&lt;td&gt;&lt;/td&gt;&lt;td&gt;vizrt.integrationshubv2+xml;&lt;/td&gt;&lt;/tr&gt;&lt;tr&gt;&lt;td&gt;&lt;/td&gt;&lt;td&gt;127.0.0.1:9991/api/channels/test/playlists/continuous/primaryevents/&lt;/td&gt;&lt;/tr&gt;&lt;tr&gt;&lt;td&gt;&lt;/td&gt;&lt;td&gt;&lt;pre&gt;primary_1/secondaryevents/secondary_1_message"></inthub:reflink></pre>                                                           |
| 6  | <pre><inthub:reflink href="http://&lt;/pre&gt;&lt;/td&gt;&lt;/tr&gt;&lt;tr&gt;&lt;td&gt;&lt;/td&gt;&lt;td&gt;127.0.0.1:9991/api/channels/test/playlists/continuous/primaryevents/&lt;/td&gt;&lt;/tr&gt;&lt;tr&gt;&lt;td&gt;&lt;/td&gt;&lt;td&gt;&lt;pre&gt;primary_1/secondaryevents/secondary_1_message" rel="edit" type="application/&lt;/pre&gt;&lt;/td&gt;&lt;/tr&gt;&lt;tr&gt;&lt;td&gt;&lt;/td&gt;&lt;td&gt;&lt;pre&gt;vizrt.integrationshubv2+xml; type=secondaryevent"></inthub:reflink></pre> |
| 7  | <pre><inthub:description>This is a message</inthub:description></pre>                                                                                                    |
| 8  | <inthub:offset>00:00:10.000</inthub:offset>                                                                                                    |
| 9  | <inthub:createdby>schedule</inthub:createdby>                                                                                                    |
| 10 | <pre><inthub:infointegrationshub>[A:14:55:14]</inthub:infointegrationshub></pre>                                                                                                    |
| 11 |                                                                                                    |
|    |                                                                                                    |
|    |                                                                                                    |

**Note:** The full contract can be used for POST, fields that are read only will be ignored.

GET Secondary Events Under Primary Event Version 2.0

Follow the downlink under a Primary Event to get a collection of secondary events under this Primary Event.

Take note that the collection of secondary events contains a compact version of a Secondary Event, and also that the content is depending on the type of Secondary Event. Use the downlink for each Secondary Event to get details.

#### Syntax

GET /api/channels/[channel]/playlists/[playlist]/primaryevents/[primary\_event]/
secondaryevents

# Request

GET /api/channels/test/playlists/continuous/primaryevents/primary\_element\_1\_0\_0/
secondaryevents HTTP/1.1

| 1  |                                                                                                    |
|----|----------------------------------------------------------------------------------------------------|
|    |                                                                                                    |
| 2  | Content-Type: application/vizrt.integrationshubv2+xml; type=list                                                                                                    |
| 3  | <pre><intnub:list <="" pre="" xmlns:xs1="nttp://www.w3.org/2001/XMLSchema-instance"></intnub:list></pre>                                                                                                    |
|    | <pre>xs1:type="intnub:secondaryEventsCompact" xmlns:intnub="nttp:// uses wight sem (integrationship)</pre>                                                                                                    |
| 4  | www.vizrt.com/integrationshub">                                                                                                    |
| 4  | <pre><intnub:secondaryeventcompact xs1:type="intnub:pageEventCompact"> </intnub:secondaryeventcompact></pre>                                                                                                    |
| 5  | <pre><intnub:name>t4e0a08/-c6t4-4t40-bca9-a51cdat43634</intnub:name> </pre>                                                                                                    |
| 6  | <pre><intnub:retlink href="http://&lt;/td&gt;&lt;/tr&gt;&lt;tr&gt;&lt;td&gt;&lt;/td&gt;&lt;td&gt;127.0.0.1:9991/api/channels/test/playlists/continuous/primaryevents/&lt;/td&gt;&lt;/tr&gt;&lt;tr&gt;&lt;td&gt;&lt;/td&gt;&lt;td&gt;primary_element_1_0_0/secondaryevents/f4e0a087-c6f4-4f40-bca9-&lt;/td&gt;&lt;/tr&gt;&lt;tr&gt;&lt;td&gt;_&lt;/td&gt;&lt;td&gt;a51cda+43634" rel="self" type="application/&lt;/pre&gt;&lt;/td&gt;&lt;/tr&gt;&lt;tr&gt;&lt;td&gt;&lt;/td&gt;&lt;td&gt;vizrt.integrationshubv2+xml; type=secondaryevent"></intnub:retlink></pre> |
| (  | <pre><inthub:description>The Smashing Pumpkins/Bullet With Butterfly</inthub:description></pre>                                                                                                    |
|    | Wings                                                                                                    |
| 8  | <pre><inthub:triggerid></inthub:triggerid></pre>                                                                                                    |
| 9  | <inthub:offset>00:00:02.000</inthub:offset>                                                                                                    |
| 10 | <inthub:takecount>0</inthub:takecount>                                                                                                    |
| 11 | <inthub:createdby>manual</inthub:createdby>                                                                                                    |
| 12 | <inthub:infointegrationshub></inthub:infointegrationshub>                                                                                                    |
| 13 | <inthub:loaded>1.00</inthub:loaded>                                                                                                    |
| 14 | <inthub:available>1.00</inthub:available>                                                                                                    |
| 15 | < <b>inthub:</b> isManuallyEdited>true <b inthub:isManuallyEdited>                                                                                                    |
| 16 | <inthub:duration>00:00:10.000</inthub:duration>                                                                                                    |
| 17 | <inthub:pageid>6000</inthub:pageid>                                                                                                    |
| 18 | <inthub:infopromoserver>[14:08:30]</inthub:infopromoserver>                                                                                                    |
| 19 |                                                                                                    |
| 20 | <inthub:secondaryeventcompact xsi:type="inthub:refPageEventCompact"></inthub:secondaryeventcompact>                                                                                                    |

| 21 | <inthub:name>1000</inthub:name>                                                                                                    |
|----|----------------------------------------------------------------------------------------------------|
| 22 | <pre><inthub:reflink href="http://&lt;/td&gt;&lt;/tr&gt;&lt;tr&gt;&lt;td&gt;&lt;/td&gt;&lt;td&gt;127.0.0.1:9991/api/channels/test/playlists/continuous/primaryevents/&lt;/td&gt;&lt;/tr&gt;&lt;tr&gt;&lt;td&gt;&lt;/td&gt;&lt;td&gt;&lt;pre&gt;primary_element_1_0_0/secondaryevents/1000" rel="self" type="application/&lt;/pre&gt;&lt;/td&gt;&lt;/tr&gt;&lt;tr&gt;&lt;td&gt;&lt;/td&gt;&lt;td&gt;vizrt.integrationshubv2+xml; type=secondaryevent"></inthub:reflink></pre> |
| 23 | <pre><inthub:description>DEFAULT_LOGO</inthub:description></pre>                                                                                                    |
| 24 | <inthub:triggerid></inthub:triggerid>                                                                                                    |
| 25 | <pre><inthub:offset>00:00.000</inthub:offset></pre>                                                                                                    |
| 26 | <inthub:takecount>0</inthub:takecount>                                                                                                    |
| 27 | <inthub:createdby>schedule</inthub:createdby>                                                                                                    |
| 28 | <inthub:infointegrationshub>[A:14:07:54]</inthub:infointegrationshub>                                                                                                    |
|    | ub>                                                                                                    |
| 29 | <inthub:loaded>1.00</inthub:loaded>                                                                                                    |
| 30 | <inthub:available>1.00</inthub:available>                                                                                                    |
| 31 | < <b>inthub:</b> isManuallyEdited>false <b inthub:isManuallyEdited>                                                                                                    |
| 32 | <inthub:duration>00:09:07.890</inthub:duration>                                                                                                    |
| 33 | <inthub:pageid>1000</inthub:pageid>                                                                                                    |
| 34 |                                                                                                    |
| 35 | <pre><inthub:secondaryeventcompact xsi:type="inthub:pilotDataElementEventCo&lt;/pre&gt;&lt;/td&gt;&lt;/tr&gt;&lt;tr&gt;&lt;td&gt;&lt;/td&gt;&lt;td&gt;&lt;pre&gt;mpact"></inthub:secondaryeventcompact></pre>                                                                                                    |
| 36 | <inthub:name>9000</inthub:name>                                                                                                    |
| 37 | <inthub:reflink rel="self" type="application/&lt;/td&gt;&lt;/tr&gt;&lt;tr&gt;&lt;td&gt;&lt;/td&gt;&lt;td&gt;vizrt.integrationshubv2+xml;&lt;/td&gt;&lt;/tr&gt;&lt;tr&gt;&lt;td&gt;&lt;/td&gt;&lt;td&gt;127.0.0.1:9991/api/channels/test/playlists/continuous/primaryevents/&lt;/td&gt;&lt;/tr&gt;&lt;tr&gt;&lt;td&gt;&lt;/td&gt;&lt;td&gt;primary_element_1_0_0/secondaryevents/9000"></inthub:reflink>                                                                      |
| 38 | <inthub:description></inthub:description>                                                                                                    |
| 39 | <inthub:triggerid></inthub:triggerid>                                                                                                    |
| 40 | <inthub:offset>00:00.000</inthub:offset>                                                                                                    |
| 41 | <inthub:takecount></inthub:takecount>                                                                                                    |
| 42 | <inthub:createdby>schedule</inthub:createdby>                                                                                                    |
| 43 | <pre><inthub:infointegrationshub>[A:14:08:28]</inthub:infointegrationshub></pre>                                                                                                    |
|    | ub>                                                                                                    |
| 44 | <inthub:loaded></inthub:loaded>                                                                                                    |
| 45 |                                                                                                    |
| 46 | <pre><intnub:1smanuallyedited>false</intnub:1smanuallyedited></pre>                                                                                                    |
| 47 | <pre><intnub:duration>00:09:07.890</intnub:duration> </pre>                                                                                                    |
| 48 | <pre><intnub:pilotdataelementid>9000</intnub:pilotdataelementid></pre>                                                                                                    |
| 49 | <pre>  </pre>                                                                                                    |
| 50 | <pre><inthub:secondaryeventcompact xs1:type="inthub:actionEventcompact"> </inthub:secondaryeventcompact></pre>                                                                                                    |
| 52 | <pre><inthub:name>ic/20ee/-6461-4000-ad33-1e377b63bCbb</inthub:name></pre> / Inthub:name>                                                                                                    |
| JZ | vizrt integrationshuby2+xml: type=coondaryoyont" brof="http://                                                                                                    |
|    | 127 0 0 1:0001/api/chappols/tost/playlists/continuous/primaryoyonts/                                                                                                    |
|    | nrimary element 1.0.0/secondaryevents/1c720ee7-8481-4d00-aa53-                                                                                                    |
|    | fe577b85bcbh" />                                                                                                    |
| 53 | <pre>inthub:description&gt;Cleanun</pre>                                                                                                    |
| 54 | <pre>(inthub:deser perch /&gt; <inthub:deser perch=""></inthub:deser></pre>                                                                                                    |
| 55 | <inthub:offset></inthub:offset>                                                                                                    |
| 56 | <pre><inthub:takecount>0</inthub:takecount></pre>                                                                                                    |
| 57 | <pre><inthub:createdby>manual</inthub:createdby></pre>                                                                                                    |
| 58 | <pre><inthub:infointegrationshub></inthub:infointegrationshub></pre>                                                                                                    |
| 59 | <inthub:loaded>1.00</inthub:loaded>                                                                                                    |
| 60 | <pre><inthub:available>1.00</inthub:available></pre>                                                                                                    |
|    | · · · · · · · · · · · · · · · · · · ·                                                                                                    |

| 61 | <pre><inthub:ismanuallyedited>false</inthub:ismanuallyedited></pre>                                                                                                    |
|----|----------------------------------------------------------------------------------------------------|
| 62 | <pre><inthub:actionid>viz_cleanup</inthub:actionid></pre>                                                                                                    |
| 63 | <pre><inthub:actioncommand>SCENE CLEANUP</inthub:actioncommand></pre>                                                                                                    |
| 64 | <pre><inthub:actioncategory>viz</inthub:actioncategory></pre>                                                                                                    |
| 65 |                                                                                                    |
| 66 | <inthub:secondaryeventcompact xsi:type="inthub:msgEventCompact"></inthub:secondaryeventcompact>                                                                                                    |
| 67 | <pre><inthub:name>secondary_msg_1</inthub:name></pre>                                                                                                    |
| 68 | <pre><inthub:reflink href="http://&lt;/pre&gt;&lt;/th&gt;&lt;/tr&gt;&lt;tr&gt;&lt;th&gt;&lt;/th&gt;&lt;th&gt;127.0.0.1:9991/api/channels/test/playlists/continuous/primaryevents/&lt;/th&gt;&lt;/tr&gt;&lt;tr&gt;&lt;th&gt;&lt;/th&gt;&lt;th&gt;&lt;pre&gt;primary_element_1_0_0/secondaryevents/secondary_msg_1" rel="self" type="application/&lt;/pre&gt;&lt;/th&gt;&lt;/tr&gt;&lt;tr&gt;&lt;th&gt;&lt;/th&gt;&lt;th&gt;&lt;pre&gt;vizrt.integrationshubv2+xml; type=secondaryevent"></inthub:reflink></pre> |
| 69 | <pre><inthub:description>Element with Id '' could not be identified<!--</pre--></inthub:description></pre>                                                                                                    |
|    | <pre>inthub:description&gt;</pre>                                                                                                    |
| 70 | <pre><inthub:offset>00:00:10.000</inthub:offset></pre>                                                                                                    |
| 71 | <pre><inthub:createdby>schedule</inthub:createdby></pre>                                                                                                    |
| 72 | <pre><inthub:infointegrationshub>[A:14:55:14]</inthub:infointegrationshub></pre>                                                                                                    |
|    | ub>                                                                                                    |
| 73 |                                                                                                    |
| 74 |                                                                                                    |
|    |                                                                                                    |

# **Disallowed Actions**

This end-point does not allow PUT or DELETE, and will return a 'HTTP/1.1 405 Method Not Allowed'.

#### GET A Secondary Event Under Primary Event In Playlist Version 2.0

Following the downlink while retrieving the collection of Secondary Events under a Primary Event one can also do a GET directly on a single Secondary Event.

Take note that the content depends on the type of Secondary Event, and the collection of entries under meta\_data sub-section is not set in size or content, and depends on the actual meta data attributes on the secondary events in the playlist.

# Syntax

GET /api/channels/[channel]/playlists/[playlist]/primaryevents/[primary\_event]/
secondaryevents/[secondary\_event]

#### Request

GET /api/channels/test/playlists/continuous/primaryevents/primary\_element\_1\_0\_0/ secondaryevents/f4e0a087-c6f4-4f40-bca9-a51cdaf43634 HTTP/1.1

#### Response 1 HTTP/1.1 200 OK 2 Content-Type: application/vizrt.integrationshubv2+xml; type=secondaryevent 3 <inthub:secondaryEvent xmlns:xsi="http://www.w3.org/2001/XMLSchema-</pre> instance" xsi:type="inthub:pageEvent" xmlns:inthub="http://www.vizrt.com/ integrationshub"> 4 <inthub:name>f4e0a087-c6f4-4f40-bca9-a51cdaf43634</inthub:name> 5 <inthub:refLink rel="self" type="application/</pre> vizrt.integrationshubv2+xml; type=secondaryevent" href="http:// 127.0.0.1:9991/api/channels/test/playlists/continuous/primaryevents/ primary\_element\_1\_0\_0/secondaryevents/f4e0a087-c6f4-4f40-bca9a51cdaf43634" /> 6 <inthub:refLink rel="edit" type="application/</pre> vizrt.integrationshubv2+xml; type=secondaryevent" href="http:// 127.0.0.1:9991/api/channels/test/playlists/continuous/primaryevents/ primary\_element\_1\_0\_0/secondaryevents/f4e0a087-c6f4-4f40-bca9a51cdaf43634" /> 7 <inthub:refLink rel="pagecontent" type="application/</pre> vizrt.integrationshubv2+xml; type=pagecontent" href="http:// 127.0.0.1:9991/api/channels/test/playlists/continuous/primaryevents/ primary\_element\_1\_0\_0/secondaryevents/f4e0a087-c6f4-4f40-bca9a51cdaf43634/pagecontent" /> 8 <inthub:description>The Smashing Pumpkins/Bullet With Butterfly Wings</inthub:description> 9 <inthub:triggerId /> <inthub:offset>00:00:02.000</inthub:offset> 10

| 11 | <inthub:takecount>0</inthub:takecount>                                         |
|----|--------------------------------------------------------------------------------|
| 12 | <inthub:createdby>manual</inthub:createdby>                                    |
| 13 | <inthub:infointegrationshub></inthub:infointegrationshub>                      |
| 14 | <inthub:loaded>1.00</inthub:loaded>                                            |
| 15 | <inthub:available>1.00</inthub:available>                                      |
| 16 | <inthub:ismanuallyedited>true</inthub:ismanuallyedited>                        |
| 17 | <inthub:duration>00:00:10.000</inthub:duration>                                |
| 18 | <inthub:pageid>6000</inthub:pageid>                                            |
| 19 | <pre><inthub:infopromoserver>[13:40:14]</inthub:infopromoserver></pre>         |
| 20 | <inthub:metadata></inthub:metadata>                                            |
| 21 | <pre><inthub:attribute name="some_metadata">some data</inthub:attribute></pre> |
|    | >                                                                              |
| 22 |                                                                                |
| 23 |                                                                                |

# **Disallowed Actions**

This end-point does not allow POST, and will return a 'HTTP/1.1 405 Method Not Allowed'.

PUT On Secondary Event Under A Primary Event In Playlist Version 2.0

Update a Secondary Event definition. There are several types of secondary events, examples below.

**Note:** After this request is done the system performs a Page Content Filling process against Promo Server as soon as there is no immediate additional requests sent.

#### Syntax

PUT /api/channels/[channel]/playlists/[playlist]/primaryevents/[primary\_event]/ secondaryevents/[secondary\_event]

#### Secondary event page

Name, page id and created by can't be adjusted from it's original value.

Description, duration, trigger id, offset and metadata can be empty.

**Metadata** section will update completely according to how it is specified. If the metadata section is empty, all metadata will be removed. If a metadata attribute is removed, then that metadata will be removed. If metadata values are updated, they will be updated accordingly.

If any values are set for **is manually edited**, **loaded**, **available**, **info integrations hub**, **info promo server** and **take count**, the payload will be accepted but the values will be ignored as they can't be set.

#### Request

```
PUT /api/channels/test/playlists/continuous/primaryevents/primary_element_2_0_0/
secondaryevents/secondary_1_1 HTTP/1.1
Content-Type: application/vizrt.integrationshubv2+xml; type=secondaryevent
<inthub:secondaryEvent xmlns:xsi="http://www.w3.org/2001/XMLSchema-instance" xsi:type="
inthub:pageEvent" xmlns:inthub="http://www.vizrt.com/integrationshub">
    <inthub:name>secondary_1_1</inthub:name>
    <inthub:description>new description</inthub:description>
    <inthub:offset>00:00:05.000</inthub:offset>
    <inthub:duration>00:00:01.000</inthub:duration>
    <inthub:pageId>6000</inthub:pageId>
    <inthub:triggerId>735</inthub:triggerId>
    <inthub:createdBy>inthub</inthub:createdBy>
    <inthub:metadata>
        <inthub:attribute name="date">2022-03-10</inthub:attribute>
        <inthub:attribute name="time">21:00:00:00</inthub:attribute>
        <inthub:attribute name="event_type">SECONDARY</inthub:attribute>
        <inthub:attribute name="some_metadata">this shows random metadata</inthub:att</pre>
ribute>
    </inthub:metadata>
</inthub:secondaryEvent>
```

```
HTTP/1.1 200 OK
Content-Type: application/vizrt.integrationshubv2+xml; type=secondaryevent
<inthub:secondaryEvent xmlns:xsi="http://www.w3.org/2001/XMLSchema-instance" xsi:type="
inthub:pageEvent" xmlns:inthub="http://www.vizrt.com/integrationshub">
    <inthub:name>secondary_1_1</inthub:name>
    <inthub:refLink rel="self" type="application/vizrt.integrationshubv2+xml;
type=secondaryevent" href="http://127.0.0.1:9991/api/channels/test/playlists/
continuous/primaryevents/primary_element_2_0_0/secondaryevents/secondary_1_1" />
    <inthub:refLink rel="edit" type="application/vizrt.integrationshubv2+xml;
type=secondaryevent" href="http://127.0.0.1:9991/api/channels/test/playlists/
continuous/primaryevents/primary_element_2_0_0/secondaryevents/secondary_1_1" />
    <inthub:refLink rel="pagecontent" type="application/vizrt.integrationshubv2+xml;</pre>
type=pagecontent" href="http://127.0.0.1:9991/api/channels/test/playlists/continuous/
primaryevents/primary_element_2_0_0/secondaryevents/secondary_1_1/pagecontent" />
    <inthub:description>new description</inthub:description>
    <inthub:triggerId>735</inthub:triggerId>
    <inthub:offset>00:00:05.000</inthub:offset>
    <inthub:takeCount>0</inthub:takeCount>
    <inthub:createdBy>inthub</inthub:createdBy>
    <inthub:infoIntegrationsHub>[U:17:15:15]</inthub:infoIntegrationsHub>
    <inthub:loaded />
    <inthub:available />
    <inthub:isManuallyEdited>false</inthub:isManuallyEdited>
    <inthub:duration>00:00:01.000</inthub:duration>
    <inthub:pageId>6000</inthub:pageId>
    <inthub:infoPromoServer />
    <inthub:metadata>
        <inthub:attribute name="date">2022-03-10</inthub:attribute>
        <inthub:attribute name="time">21:00:00:00</inthub:attribute>
        <inthub:attribute name="event_type">SECONDARY</inthub:attribute>
        <inthub:attribute name="some_metadata">this shows random metadata</inthub:att
ribute>
    </inthub:metadata>
</inthub:secondaryEvent>
```

Secondary event reference page

Name, page id and created by can't be adjusted from it's original value.

Description, duration, trigger id and offset can be empty.

If any values are set for **is manually edited, loaded, available, info integrations hub** and **take count**, the payload will be accepted but the values will be ignored as they can't be set.

```
<inthub:description>New Logo</inthub:description>
<inthub:offset>00:00:10.000</inthub:offset>
<inthub:duration>00:00:20.000</inthub:duration>
<inthub:pageId>6000</inthub:pageId>
<inthub:triggerId>735</inthub:triggerId>
<inthub:createdBy>inthub</inthub:createdBy>
</inthub:secondaryEvent>
```

```
HTTP/1.1 200 OK
Content-Type: application/vizrt.integrationshubv2+xml; type=secondaryevent
<inthub:secondaryEvent xmlns:xsi="http://www.w3.org/2001/XMLSchema-instance" xsi:type="
inthub:refPageEvent" xmlns:inthub="http://www.vizrt.com/integrationshub">
    <inthub:name>secondary_1_ref</inthub:name>
    <inthub:refLink rel="self" type="application/vizrt.integrationshubv2+xml;
type=secondaryevent" href="http://127.0.0.1:9991/api/channels/test/playlists/
continuous/primaryevents/primary_1/secondaryevents/secondary_1_ref" />
    <inthub:refLink rel="edit" type="application/vizrt.integrationshubv2+xml;</pre>
type=secondaryevent" href="http://127.0.0.1:9991/api/channels/test/playlists/
continuous/primaryevents/primary_1/secondaryevents/secondary_1_ref" />
    <inthub:description>New Logo</inthub:description>
    <inthub:triggerId>735</inthub:triggerId>
    <inthub:offset>00:00:10.000</inthub:offset>
    <inthub:takeCount />
    <inthub:createdBy>inthub</inthub:createdBy>
    <inthub:infoIntegrationsHub>[U:17:10:05]</inthub:infoIntegrationsHub>
    <inthub:loaded />
    <inthub:available />
    <inthub:isManuallyEdited>false</inthub:isManuallyEdited>
    <inthub:duration>00:00:20.000</inthub:duration>
    <inthub:pageId>6000</inthub:pageId>
</inthub:secondaryEvent>
```

#### Secondary event action

Name, action id and created by can't be adjusted from it's original value.

Description, trigger id, offset and action command can be empty.

If any values are set for **is manually edited, loaded, available, info integrations hub, take count** and **action category**, the payload will be accepted but the values will be ignored as they can't be set.

```
<inthub:description>A cleanup action</inthub:description>
<inthub:offset>00:00:10.000</inthub:offset>
<inthub:actionId>viz_cleanup</inthub:actionId>
<inthub:triggerId>735</inthub:triggerId>
<inthub:createdBy>inthub</inthub:createdBy>
<inthub:actionCommand>SCENE CLEANUP 1</inthub:actionCommand>
<//inthub:secondaryEvent>
```

```
HTTP/1.1 200 OK
Content-Type: application/vizrt.integrationshubv2+xml; type=secondaryevent
<inthub:secondaryEvent xmlns:xsi="http://www.w3.org/2001/XMLSchema-instance" xsi:type="
inthub:actionEvent" xmlns:inthub="http://www.vizrt.com/integrationshub">
    <inthub:name>secondary_1_action</inthub:name>
    <inthub:refLink rel="self" type="application/vizrt.integrationshubv2+xml;</pre>
type=secondaryevent" href="http://127.0.0.1:9991/api/channels/test/playlists/
continuous/primaryevents/primary_1/secondaryevents/secondary_1_action" />
    <inthub:refLink rel="edit" type="application/vizrt.integrationshubv2+xml;</pre>
type=secondaryevent" href="http://127.0.0.1:9991/api/channels/test/playlists/
continuous/primaryevents/primary_1/secondaryevents/secondary_1_action" />
    <inthub:description>A cleanup action</inthub:description>
    <inthub:triggerId>735</inthub:triggerId>
    <inthub:offset>00:00:10.000</inthub:offset>
    <inthub:takeCount />
    <inthub:createdBy>inthub</inthub:createdBy>
    <inthub:infoIntegrationsHub>[U:16:34:12]</inthub:infoIntegrationsHub>
    <inthub:loaded />
    <inthub:available />
    <inthub:isManuallyEdited>false</inthub:isManuallyEdited>
    <inthub:actionId>viz_cleanup</inthub:actionId>
    <inthub:actionCommand>SCENE CLEANUP 1</inthub:actionCommand>
    <inthub:actionCategory>viz</inthub:actionCategory>
</inthub:secondaryEvent>
```

#### Secondary event pilot data element

Name, pilot data element id and created by can't be adjusted from it's original value.

#### Description, duration, trigger id and offset can be empty.

If any values are set for **is manually edited**, **loaded**, **available**, **info integrations hub** and **take count**, the payload will be accepted but the values will be ignored as they can't be set.

```
PUT /api/channels/test/playlists/continuous/primaryevents/primary_1/secondaryevents/
secondary_1_pde HTTP/1.1
Content-Type: application/vizrt.integrationshubv2+xml; type=secondaryevent
<inthub:secondaryEvent xmlns:xsi="http://www.w3.org/2001/XMLSchema-instance" xsi:type="
inthub:pilotDataElementEvent" xmlns:inthub="http://www.vizrt.com/integrationshub">
```

```
<inthub:name>secondary_1_pde</inthub:name>
<inthub:description>Pilot data element</inthub:description>
<inthub:offset>00:00:12.000</inthub:offset>
<inthub:duration>00:00:20.000</inthub:duration>
<inthub:pilotDataElementId>9000</inthub:pilotDataElementId>
<inthub:triggerId>735</inthub:triggerId>
<inthub:createdBy>inthub</inthub:createdBy>
<//inthub:secondaryEvent>
```

```
HTTP/1.1 200 OK
Content-Type: application/vizrt.integrationshubv2+xml; type=secondaryevent
<inthub:secondaryEvent xmlns:xsi="http://www.w3.org/2001/XMLSchema-instance" xsi:type="
inthub:pilotDataElementEvent" xmlns:inthub="http://www.vizrt.com/integrationshub">
    <inthub:name>secondary_1_pde</inthub:name>
    <inthub:refLink rel="self" type="application/vizrt.integrationshubv2+xml;</pre>
type=secondaryevent" href="http://127.0.0.1:9991/api/channels/test/playlists/
continuous/primaryevents/primary_1/secondaryevents/secondary_1_pde" />
    <inthub:refLink rel="edit" type="application/vizrt.integrationshubv2+xml;</pre>
type=secondaryevent" href="http://127.0.0.1:9991/api/channels/test/playlists/
continuous/primaryevents/primary_1/secondaryevents/secondary_1_pde" />
    <inthub:description>Pilot data element</inthub:description>
    <inthub:triggerId>735</inthub:triggerId>
    <inthub:offset>00:00:12.000</inthub:offset>
    <inthub:takeCount />
    <inthub:createdBy>inthub</inthub:createdBy>
    <inthub:infoIntegrationsHub>[U:21:10:30]</inthub:infoIntegrationsHub>
    <inthub:loaded />
    <inthub:available />
    <inthub:isManuallyEdited>false</inthub:isManuallyEdited>
    <inthub:duration>00:00:20.000</inthub:duration>
    <inthub:pilotDataElementId>9000</inthub:pilotDataElementId>
</inthub:secondaryEvent>
```

#### Secondary event message

Name and created by can't be adjusted from it's original value.

Description and offset can be empty.

If any values are set for **info integrations hub**, the payload will be accepted but the values will be ignored as they can't be set.

```
<inthub:name>secondary_1_message</inthub:name>
<inthub:description>This is an updated message</inthub:description>
<inthub:offset>00:00:10.000</inthub:offset>
<inthub:createdBy>schedule</inthub:createdBy>
<//inthub:secondaryEvent>
```

```
HTTP/1.1 200 OK
Content-Type: application/vizrt.integrationshubv2+xml; type=secondaryevent
<inthub:secondaryEvent xmlns:xsi="http://www.w3.org/2001/XMLSchema-instance" xsi:type="
inthub:msgEvent" xmlns:inthub="http://www.vizrt.com/integrationshub">
    <inthub:name>secondary_1_message</inthub:name>
    <inthub:refLink rel="self" type="application/vizrt.integrationshubv2+xml;
type=secondaryevent" href="http://127.0.0.1:9991/api/channels/test/playlists/
continuous/primaryevents/primary_1/secondaryevents/secondary_1_message" />
    <inthub:refLink rel="edit" type="application/vizrt.integrationshubv2+xml;</pre>
type=secondaryevent" href="http://127.0.0.1:9991/api/channels/test/playlists/
continuous/primaryevents/primary_1/secondaryevents/secondary_1_message" />
    <inthub:description>This is an updated message</inthub:description>
    <inthub:offset>00:00:10.000</inthub:offset>
    <inthub:createdBy>schedule</inthub:createdBy>
    <inthub:infoIntegrationsHub>[U:14:57:04]</inthub:infoIntegrationsHub>
</inthub:secondaryEvent>
```

DELETE A Secondary Events Under A Primary Event In Playlist Version 2.0

Delete a Secondary Event from a playlist.

#### Syntax

DELETE /api/channels/[channel]/playlists/[playlist]/primaryevents/[primary\_event]/
secondaryevents/[secondary\_event]

#### Request

DELETE /api/channels/test/playlists/continuous/primaryevents/primary\_element\_1\_0\_0/ secondaryevents/6000 HTTP/1.1

#### Response

HTTP/1.1 204 No Content

**Note:** If trying to delete a non-existing Secondary Event the returned error-code will be *HTTP 404*, with a reference to relevant info used in the request-uri.

GET Page Content From A Secondary Event Under A Primary Event In Playlist Version 2.0

Following the downlink for a secondary event under a primary event to get page content.

#### Syntax

GET /api/channels/[channel]/playlists/[playlist]/primaryevents/[primary\_event]/
secondaryevents/[secondary\_event]/pagecontent

#### Request

GET /api/channels/test/playlists/continuous/primaryevents/primary\_event\_1/
secondaryevents/secondary\_event\_1/pagecontent HTTP/1.1

#### Response

```
HTTP/1.1 200 OK
Content-Type: application/vizrt.integrationshubv2+xml; type=pagecontent
<inthub:pageContent xmlns:xsi="http://www.w3.org/2001/XMLSchema-instance"</pre>
xmlns:inthub="http://www.vizrt.com/integrationshub">
    <inthub:refLink rel="self" type="application/vizrt.integrationshubv2+xml;
type=pagecontent" href="http://127.0.0.1:9991/api/channels/test/playlists/continuous/
primaryevents/primary_event_1/secondaryevents/secondary_event_1/pagecontent" />
    <inthub:refLink rel="edit" type="application/vizrt.integrationshubv2+xml;</pre>
type=pagecontent" href="http://127.0.0.1:9991/api/channels/test/playlists/continuous/
primaryevents/primary_event_1/secondaryevents/secondary_event_1/pagecontent" />
    <inthub:pageField name="01butterfly">UP NEXT...</inthub:pageField>
    <inthub:pageField name="02butterfly">CELEBRITY DEATH OCTAGON</inthub:pageField>
    <inthub:pageField name="03butterfly">Watch Lady Gaga go up against Marilyn Manson
in the battle for subliminal supremacy. With guest referee 0zzy Osbourne.</inthub:pag
eField>
    <inthub:pageField name="Videoclip"></inthub:pageField>
</inthub:pageContent>
```

**Disallowed Actions** 

This end-point does not allow POST or DELETE, and will return a 'HTTP/1.1 405 Method Not Allowed'.

PUT Page Content From A Secondary Event Under A Primary Event In Playlist (Version 2.0)

Update page content of a secondary event of type page.

**Page field** values are adjustable (empty value allowed), but the name of the field must remain unchanged. The full list of page fields needs to be present in the request, as page fields can't be added or deleted.

#### Syntax

```
PUT /api/channels/[channel]/playlists/[playlist]/primaryevents/[primary_event]/
secondaryevents/[secondary_event]/pagecontent
```

#### Request

# Templates Version 2.0

- GET Template Pool (Version 2.0)
- GET a Template from Template Pool (Version 2.0)

# GET Template Pool (Version 2.0)

Get all templates for a channel's template pool.

# Syntax

GET /api/channels/[channel]/templates

# Request

GET /api/channels/test/templates HTTP/1.1

```
HTTP/1.1 200 OK
Content-Type: application/vizrt.integrationshubv2+xml; type=list <?xml version="1.0"
encoding="utf-8"?>
<inthub:list xmlns:xsi="http://www.w3.org/2001/XMLSchema-instance" xsi:type="inthub:m
asterTemplateList" xmlns:inthub="http://www.vizrt.com/integrationshub">
    <inthub:masterTemplate>
        <inthub:name>1000</inthub:name>
        <inthub:refLink rel="self" type="application/vizrt.integrationshubv2+xml;</pre>
type=mastertemplate" href="http://localhost:9991/api/channels/test/templates/1000" />
        <inthub:concept>HD</inthub:concept>
        <inthub:updated>2021-12-10T23:04:53Z</inthub:updated>
        <inthub:importDatetime>2021-12-10T23:04:53.918Z</inthub:importDatetime>
        <inthub:layer>/ChannelBranding/channels/test/templates/sceneselectors/1000</
inthub:layer>
    </inthub:masterTemplate>
    <inthub:masterTemplate>
        <inthub:name>4000_c1_c3</inthub:name>
        <inthub:refLink rel="self" type="application/vizrt.integrationshubv2+xml;</pre>
type=mastertemplate" href="http://localhost:9991/api/channels/test/templates/
4000_c1_c3" />
        <inthub:concept>SD</inthub:concept>
        <inthub:updated>2023-12-15T12:10:15Z</inthub:updated>
        <inthub:importDatetime>2022-06-10T13:01:33.124Z</inthub:importDatetime>
        <inthub:layer>/ChannelBranding/channels/test/templates/sceneselectors/
4000_c1_c3</inthub:layer>
    </inthub:masterTemplate>
    <inthub:masterTemplate>
        <inthub:name>4000_C1</inthub:name>
        <inthub:refLink rel="self" type="application/vizrt.integrationshubv2+xml;</pre>
type=mastertemplate" href="http://localhost:9991/api/channels/test/templates/4000_C1"
/>
```

```
<inthub:concept>IPHONE</inthub:concept>
<inthub:updated>2023-12-15T12:10:20Z</inthub:updated>
<inthub:importDatetime>2022-06-10T13:05:12.326Z</inthub:importDatetime>
<inthub:layer>/ChannelBranding/channels/test/templates/sceneselectors/
4000_C1</inthub:layer>
</inthub:masterTemplate>
</inthub:list>
```

# **Disallowed Actions**

This end-point does not allow POST, PUT or DELETE, and will return a 'HTTP/1.1 405 Method Not Allowed'.

# GET a Template from Template Pool (Version 2.0)

Get a template from the templates pool in a channel.

# Syntax

GET /api/channels/[channel]/templates/[template]

# Request

GET /api/channels/test/templates/4000 HTTP/1.1

#### Response

**Disallowed Actions** 

This end-point does not allow POST, PUT or DELETE, and will return a 'HTTP/1.1 405 Method Not Allowed'.

# Pages (Version 2.0)

- GET Page Pool (Version 2.0)
- POST a Page to Page Pool (Version 2.0)
- GET a Page from Page Pool (Version 2.0)
- PUT on Page in Page Pool (Version 2.0)
- DELETE a Page from Page Pool (Version 2.0)
- GET Page Content from a Page in Page Pool (Version 2.0)
- PUT Page Content for a Page in Page Pool (Version 2.0)

# GET Page Pool (Version 2.0)

Get all pages in the channel page pool.

# Syntax

GET /api/channels/[channel]/page\_pool

# Request

GET /api/channels/test/page\_pool HTTP/1.1

```
HTTP/1.1 200 OK
Content-Type: application/vizrt.integrationshubv2+xml; type=list
<inthub:list xmlns:xsi="http://www.w3.org/2001/XMLSchema-instance" xsi:type="inthub:p
agesList" xmlns:inthub="http://www.vizrt.com/integrationshub">
    <inthub:page>
        <inthub:name>6000</inthub:name>
        <inthub:refLink rel="self" type="application/vizrt.integrationshubv2+xml;</pre>
type=page" href="http://127.0.0.1:9991/api/channels/test/page_pool/6000" />
        <inthub:refLink rel="edit" type="application/vizrt.integrationshubv2+xml;</pre>
type=page" href="http://127.0.0.1:9991/api/channels/test/page_pool/6000" />
        <inthub:refLink rel="pagecontent" type="application/</pre>
vizrt.integrationshubv2+xml; type=pagecontent" href="http://127.0.0.1:9991/api/
channels/test/page_pool/6000/pagecontent" />
        <inthub:template>6000</inthub:template>
        <inthub:description>The Smashing Pumpkins/Bullet With Butterfly Wings</inthub:</pre>
description>
        <inthub:defaultDuration />
        <inthub:timeToLive />
    </inthub:page>
    <inthub:page>
        <inthub:name>8000_clip</inthub:name>
        <inthub:refLink rel="self" type="application/vizrt.integrationshubv2+xml;
type=page" href="http://127.0.0.1:9991/api/channels/test/page_pool/8000_clip" />
        <inthub:refLink rel="edit" type="application/vizrt.integrationshubv2+xml;</pre>
type=page" href="http://127.0.0.1:9991/api/channels/test/page_pool/8000_clip" />
        <inthub:refLink rel="pagecontent" type="application/</pre>
vizrt.integrationshubv2+xml; type=pagecontent" href="http://127.0.0.1:9991/api/
channels/test/page_pool/8000_clip/pagecontent" />
        <inthub:template>8000_clip</inthub:template>
        <inthub:description>Coming Up Next.../Maroon 5 live and unplugged</inthub:des</pre>
cription>
```

```
<inthub:defaultDuration />
        <inthub:timeToLive />
    </inthub:page>
    <inthub:page>
        <inthub:name>1000</inthub:name>
        <inthub:refLink rel="self" type="application/vizrt.integrationshubv2+xml;</pre>
type=page" href="http://127.0.0.1:9991/api/channels/test/page_pool/1000" />
        <inthub:refLink rel="edit" type="application/vizrt.integrationshubv2+xml;</pre>
type=page" href="http://127.0.0.1:9991/api/channels/test/page_pool/1000" />
        <inthub:refLink rel="pagecontent" type="application/</pre>
vizrt.integrationshubv2+xml; type=pagecontent" href="http://127.0.0.1:9991/api/
channels/test/page_pool/1000/pagecontent" />
        <inthub:template>1000</inthub:template>
        <inthub:description>DEFAULT_LOGO</inthub:description>
        <inthub:defaultDuration />
        <inthub:timeToLive>2023-12-31</inthub:timeToLive>
    </inthub:page>
</inthub:list>
```

#### **Disallowed Actions**

This end-point does not allow PUT or DELETE, and will return a 'HTTP/1.1 405 Method Not Allowed'.

# POST a Page to Page Pool (Version 2.0)

Add one page to a channel's Page Pool.

**Description** is set from template, if left empty.

**Name** and **template** cannot be empty. Attempting to add a page with template does not exist in template pool, will return a '*HTTP 400 Failed to create page, missing template: NNN*'.

# Default duration and time to live can be empty.

Attempting to add a Page that already exists will return a 'HTTP 409 Can't add page 'NNN', it already exists'.

#### Syntax

POST /api/channels/[channel]/page\_pool

#### Request

```
<inthub:timeToLive>2023-12-31</inthub:timeToLive>
</inthub:page>
```

#### Page With Empty Optional Values

#### Syntax

POST /api/channels/[channel]/page\_pool

#### Request

```
HTTP/1.1 201 Created
Content-Type: application/vizrt.integrationshubv2+xml; type=page
<inthub:page xmlns:xsi="http://www.w3.org/2001/XMLSchema-instance" xmlns:inthub="http
://www.vizrt.com/integrationshub">
    <inthub:name>test2</inthub:name>
    <inthub:refLink rel="self" type="application/vizrt.integrationshubv2+xml;</pre>
type=page" href="http://127.0.0.1:9991/api/channels/test/page_pool/test2" />
    <inthub:refLink rel="edit" type="application/vizrt.integrationshubv2+xml;</pre>
type=page" href="http://127.0.0.1:9991/api/channels/test/page_pool/test2" />
    <inthub:refLink rel="pagecontent" type="application/vizrt.integrationshubv2+xml;
type=pagecontent" href="http://127.0.0.1:9991/api/channels/test/page_pool/test2/
pagecontent" />
    <inthub:template>6000</inthub:template>
    <inthub:description>Lower third</inthub:description>
    <inthub:defaultDuration />
    <inthub:timeToLive />
</inthub:page>
```

# GET a Page from Page Pool (Version 2.0)

Get a page from the Page Pool of a channel.

# Syntax

GET /api/channels/[channel]/page\_pool/[page]

# Request

GET /api/channels/test/page\_pool/6000 HTTP/1.1

# Response

```
HTTP/1.1 200 OK
Content-Type: application/vizrt.integrationshubv2+xml; type=page
<inthub:page xmlns:xsi="http://www.w3.org/2001/XMLSchema-instance" xmlns:inthub="http
://www.vizrt.com/integrationshub">
    <inthub:name>6000</inthub:name>
    <inthub:refLink rel="self" type="application/vizrt.integrationshubv2+xml;</pre>
type=page" href="http://127.0.0.1:9991/api/channels/test/page_pool/6000" />
    <inthub:refLink rel="edit" type="application/vizrt.integrationshubv2+xml;</pre>
type=page" href="http://127.0.0.1:9991/api/channels/test/page_pool/6000" />
    <inthub:refLink rel="pagecontent" type="application/vizrt.integrationshubv2+xml;</pre>
type=pagecontent" href="http://127.0.0.1:9991/api/channels/test/page_pool/6000/
pagecontent" />
    <inthub:template>6000</inthub:template>
    <inthub:description>The Smashing Pumpkins/Bullet With Butterfly Wings</inthub:des</pre>
cription>
    <inthub:defaultDuration>00:00:10.000</inthub:defaultDuration>
    <inthub:timeToLive>2023-12-31</inthub:timeToLive>
</inthub:page>
```

# **Disallowed Actions**

This end-point does not allow POST, and will return a 'HTTP/1.1 405 Method Not Allowed'.

PUT on Page in Page Pool (Version 2.0)

Update a page in the Page Pool of a channel.

Name and template can't be adjusted from it's original value.

Description, default duration and time to live can be empty.

# Syntax

PUT /api/channels/[channel]/page\_pool/[page]

# Request

```
HTTP/1.1 200 OK
Content-Type: application/vizrt.integrationshubv2+xml; type=page
<inthub:page xmlns:xsi="http://www.w3.org/2001/XMLSchema-instance" xmlns:inthub="http
://www.vizrt.com/integrationshub">
    <inthub:name>8000</inthub:name>
    <inthub:refLink rel="self" type="application/vizrt.integrationshubv2+xml;</pre>
type=page" href="http://127.0.0.1:9991/api/channels/test/page_pool/8000" />
    <inthub:refLink rel="edit" type="application/vizrt.integrationshubv2+xml;</pre>
type=page" href="http://127.0.0.1:9991/api/channels/test/page_pool/8000" />
    <inthub:refLink rel="pagecontent" type="application/vizrt.integrationshubv2+xml;</pre>
type=pagecontent" href="http://127.0.0.1:9991/api/channels/test/page_pool/8000/
pagecontent" />
    <inthub:template>8000</inthub:template>
    <inthub:description>Adjusted description.</inthub:description>
    <inthub:defaultDuration>00:00:11.000</inthub:defaultDuration>
    <inthub:timeToLive>2023-11-30</inthub:timeToLive>
</inthub:page>
```

# DELETE a Page from Page Pool (Version 2.0)

Delete a Page from the Channel Page Pool

# Syntax

DELETE /api/channels/[channel]/page\_pool/[page]

# Request

DELETE /api/channels/test/page\_pool/6000 HTTP/1.1

# Response

HTTP/1.1 204 No Content

**Note:** If trying to delete a non-existing Page the returned error-code will be *HTTP 404*, with a reference to relevant info used in the request-uri.

# GET Page Content from a Page in Page Pool (Version 2.0)

Following the downlink for a page in page pool to get page content.

# Syntax

GET /api/channels/[channel]/page\_pool/[page]/pagecontent

# Request

GET /api/channels/test/page\_pool/6000/pagecontent HTTP/1.1

# Response

# **Disallowed Actions**

This end-point does not allow POST or DELETE, and will return a 'HTTP/1.1 405 Method Not Allowed'.

# PUT Page Content for a Page in Page Pool (Version 2.0)

Update page content of a page.

**Page field** values are adjustable (empty value allowed), but the name of the field must remain unchanged. The full list of page fields needs to be present in the request, as page fields can't be added or deleted.

# Syntax

PUT /api/channels/[channel]/page\_pool/[page]/pagecontent

# Request
# Actions Version 2.0

- .GET Action Pool Version 2.0
- GET an Action from Action Pool Version 2.0

# .GET Action Pool Version 2.0

Get all actions in the channel action pool.

## Syntax

GET /api/channels/[channel]/action\_pool

## Request

GET /api/channels/test/action\_pool HTTP/1.1

```
HTTP/1.1 200 OK
Content-Type: application/vizrt.integrationshubv2+xml; type=list
<inthub:list xmlns:xsi="http://www.w3.org/2001/XMLSchema-instance" xsi:type="inthub:a
ctionsList" xmlns:inthub="http://www.vizrt.com/integrationshub">
    <inthub:action>
        <inthub:name>viz_continue</inthub:name>
        <inthub:refLink rel="self" type="application/vizrt.integrationshubv2+xml;</pre>
type=action" href="http://127.0.0.1:9991/api/channels/test/action_pool/viz_continue"
/>
        <inthub:description>Continue (Stage)</inthub:description>
    </inthub:action>
    <inthub:action>
        <inthub:name>viz_continue_front</inthub:name>
        <inthub:refLink rel="self" type="application/vizrt.integrationshubv2+xml;
type=action" href="http://127.0.0.1:9991/api/channels/test/action_pool/
viz_continue_front" />
        <inthub:description>Continue (Front Layer)</inthub:description>
    </inthub:action>
    <inthub:action>
        <inthub:name>viz_start_animations</inthub:name>
        <inthub:refLink rel="self" type="application/vizrt.integrationshubv2+xml;</pre>
type=action" href="http://127.0.0.1:9991/api/channels/test/action_pool/
viz_start_animations" />
        <inthub:description>Start Animations (Stage)</inthub:description>
    </inthub:action>
    <inthub:action>
        <inthub:name>viz_show_begins</inthub:name>
        <inthub:refLink rel="self" type="application/vizrt.integrationshubv2+xml;</pre>
type=action" href="http://127.0.0.1:9991/api/channels/test/action_pool/
viz_show_begins" />
        <inthub:description>Show 0.0 (Stage, Back Layer)</inthub:description>
```

```
</inthub:action>
    <inthub:action>
        <inthub:name>viz_cleanup</inthub:name>
        <inthub:refLink rel="self" type="application/vizrt.integrationshubv2+xml;
type=action" href="http://127.0.0.1:9991/api/channels/test/action_pool/viz_cleanup" /
>
        <inthub:description>Cleanup</inthub:description>
    </inthub:action>
    <inthub:action>
        <inthub:name>viz_engage_video_bypass</inthub:name>
        <inthub:refLink rel="self" type="application/vizrt.integrationshubv2+xml;</pre>
type=action" href="http://127.0.0.1:9991/api/channels/test/action_pool/
viz_engage_video_bypass" />
        <inthub:description>Engage video bypass</inthub:description>
    </inthub:action>
    <inthub:action>
        <inthub:name>viz_disengage_video_bypass</inthub:name>
        <inthub:refLink rel="self" type="application/vizrt.integrationshubv2+xml;
type=action" href="http://127.0.0.1:9991/api/channels/test/action_pool/
viz_disengage_video_bypass" />
        <inthub:description>Disengage video bypass</inthub:description>
    </inthub:action>
    <inthub:action>
        <inthub:name>initialize_action</inthub:name>
        <inthub:refLink rel="self" type="application/vizrt.integrationshubv2+xml;</pre>
type=action" href="http://127.0.0.1:9991/api/channels/test/action_pool/
initialize_action" />
        <inthub:description>Initialize Playlist</inthub:description>
    </inthub:action>
    <inthub:action>
        <inthub:name>cleanup_action</inthub:name>
        <inthub:refLink rel="self" type="application/vizrt.integrationshubv2+xml;</pre>
type=action" href="http://127.0.0.1:9991/api/channels/test/action_pool/
cleanup_action" />
        <inthub:description>Cleanup Playlist</inthub:description>
    </inthub:action>
</inthub:list>
```

# **Disallowed Actions**

This end-point does not allow POST, PUT or DELETE, and will return a 'HTTP/1.1 405 Method Not Allowed'.

# GET an Action from Action Pool Version 2.0

Get an action from the Action Pool of a channel.

## Syntax

GET /api/channels/[channel]/action\_pool/[action]

## Request

GET /api/channels/test/action\_pool/viz\_cleanup HTTP/1.1

## Response

# **Disallowed Actions**

This end-point does not allow POST, PUT or DELETE, and will return a 'HTTP/1.1 405 Method Not Allowed'.

# Channel Pool (Version 2.0)

- GET Channel Pool (Version 2.0)
- POST an Event to Channel Pool (Version 2.0)
- GET Events in Channel Pool
- GET an Event in Channel Pool (Version 2.0)
- PUT on Event under Channel Pool (Version 2.0)
- DELETE an Event in Channel Pool (Version 2.0)
- GET Page Content from an Event in Channel Pool (Version 2.0)
- PUT Page Content for an Event in Channel Pool (Version 2.0)
- GET Secondary Events under Group Event in Channel Pool Version 2.0
- POST a Secondary Event under Group Event in Channel Pool Version 2.0
- GET a Secondary Event under Group Event in Channel Pool Version 2.0
- PUT on Secondary Event under a Group Event in Channel Pool (Version 2.0)
- DELETE a Secondary Event under a Group Event in Channel Pool (Version 2.0)
- GET Page Content from a Secondary Event under a Group in Channel Pool (Version 2.0)
- PUT Page Content from a Secondary Event under a Group in Channel Pool (Version 2.0)

# GET Channel Pool (Version 2.0)

By following the downlink from channel pool under a channel we can retrieve a channel's channel pool.

## Syntax

GET /api/channels/[channel]/channel\_pool

## Request

GET /api/channels/test/channel\_pool HTTP/1.1

## Response

## **Disallowed Actions**

This end-point does not allow POST, PUT or DELETE, and will return a 'HTTP/1.1 405 Method Not Allowed'.

# POST an Event to Channel Pool (Version 2.0)

Add one Event to the Channel Pool. There channel pool allows both group events and secondary events to be added, see example below.

Attempting to add an event that already exists will return a 'HTTP 409 Can't add event 'NNN', it already exists'.

**Group Event** 

Description, start time, duration, ignore, isLive, isLocked, trigger id, house id, mark in, mark out, created by and metadata can be empty.

Name cannot be empty.

Ignore, isLive, isLocked defaults to "false" if empty.

Created by defaults to "inthub" if empty.

**House id** should be specified to create a group video event, where the house id is a Viz One video asset. If the house id exists in VizOne, the video element will be correctly created. If the house id does not exist in VizOne, then a placeholder can be created if it was enabled in the Channel Settings, otherwise the group event will be created, with error.

If **mark in** and **mark out** have values when house id is empty, they will be ignored as they can't be set for non-video events.

If any values are set for **is manually edited, loaded, available, info integrations hub** and **error**, the payload will be accepted but the values will be ignored as they can't be set.

### Syntax

POST /api/channels/[channel]/channel\_pool/events

Group Event With No Video (House Id Empty)

## Request

```
HTTP/1.1 201 Created
Content-Type: application/vizrt.integrationshubv2+xml; type=event
<inthub:event xmlns:xsi="http://www.w3.org/2001/XMLSchema-instance" xsi:type="inthub:</pre>
groupEvent" xmlns:inthub="http://www.vizrt.com/integrationshub">
    <inthub:name>group_1</inthub:name>
    <inthub:refLink rel="self" type="application/vizrt.integrationshubv2+xml;</pre>
type=event" href="http://127.0.0.1:9991/api/channels/test/channel_pool/events/
group_1" />
    <inthub:refLink rel="secondaryevents" type="application/</pre>
vizrt.integrationshubv2+xml; type=list" href="http://127.0.0.1:9991/api/channels/
test/channel_pool/events/group_1/secondaryevents" />
    <inthub:refLink rel="edit" type="application/vizrt.integrationshubv2+xml;</pre>
type=event" href="http://127.0.0.1:9991/api/channels/test/channel_pool/events/
group_1" />
    <inthub:description>Top Gun</inthub:description>
    <inthub:startTime />
    <inthub:duration>02:12:00.000</inthub:duration>
    <inthub:ignore>false</inthub:ignore>
    <inthub:triggerId>primary1001</inthub:triggerId>
    <inthub:houseId />
    <inthub:markIn />
    <inthub:markOut />
    <inthub:isLocked>false</inthub:isLocked>
    <inthub:isLive>false</inthub:isLive>
    <inthub:isManuallyEdited>false</inthub:isManuallyEdited>
    <inthub:available />
    <inthub:loaded />
    <inthub:infoIntegrationsHub>[A:15:26:43]</inthub:infoIntegrationsHub>
    <inthub:createdBy>component</inthub:createdBy>
    <inthub:error />
    <inthub:metadata />
</inthub:event>
```

Group Event With Video (House Id Set)

### </inthub:event>

### Response

```
HTTP/1.1 201 Created
Content-Type: application/vizrt.integrationshubv2+xml; type=event
<inthub:event xmlns:xsi="http://www.w3.org/2001/XMLSchema-instance" xsi:type="inthub:
groupEvent" xmlns:inthub="http://www.vizrt.com/integrationshub">
    <inthub:name>group_1_video</inthub:name>
    <inthub:refLink rel="self" type="application/vizrt.integrationshubv2+xml;</pre>
type=event" href="http://127.0.0.1:9991/api/channels/test/channel_pool/events/
group_1_video" />
    <inthub:refLink rel="secondaryevents" type="application/</pre>
vizrt.integrationshubv2+xml; type=list" href="http://127.0.0.1:9991/api/channels/
test/channel_pool/events/group_1_video/secondaryevents" />
    <inthub:refLink rel="edit" type="application/vizrt.integrationshubv2+xml;
type=event" href="http://127.0.0.1:9991/api/channels/test/channel_pool/events/
group_1_video" />
    <inthub:description>Top Gun Trailer</inthub:description>
    <inthub:startTime />
    <inthub:duration>00:00:50.000</inthub:duration>
    <inthub:ignore>false</inthub:ignore>
    <inthub:triggerId>primary1001</inthub:triggerId>
    <inthub:houseId>ABCDEFG</inthub:houseId>
    <inthub:markIn>00:00:01.000</inthub:markIn>
    <inthub:markOut>00:00:09.000</inthub:markOut>
    <inthub:isLocked>false</inthub:isLocked>
    <inthub:isLive>false</inthub:isLive>
    <inthub:isManuallyEdited>false</inthub:isManuallyEdited>
    <inthub:available />
    <inthub:loaded />
    <inthub:infoIntegrationsHub>[A:15:26:43]</inthub:infoIntegrationsHub>
    <inthub:createdBy>inthub</inthub:createdBy>
    <inthub:error />
    <inthub:metadata />
</inthub:event>
```

### Secondary Event Page

## Description, duration, trigger id, offset, created by and metadata can be empty.

**Name** and **page id** cannot be empty. Attempting to add a secondary event with page id does not exist in page pool, will return a '*HTTP 400 Can't create page event, page 'NNN' does not exist*'.

**Description** is set from the page of given page id, if left empty.

**Duration** is set from the page of the given page id, if left empty.

**Created by** defaults to "inthub" if empty.

If any values are set for **is manually edited**, **loaded**, **available**, **info integrations hub**, **info promo server** and **take count**, the payload will be accepted but the values will be ignored as they can't be set.

### Request

Response

```
HTTP/1.1 201 Created
Content-Type: application/vizrt.integrationshubv2+xml; type=event
<inthub:event xmlns:xsi="http://www.w3.org/2001/XMLSchema-instance" xsi:type="inthub:</pre>
pageEvent" xmlns:inthub="http://www.vizrt.com/integrationshub">
    <inthub:name>secondary_1_1</inthub:name>
    <inthub:refLink rel="self" type="application/vizrt.integrationshubv2+xml;
type=event" href="http://127.0.0.1:9991/api/channels/test/channel_pool/events/
secondary_1_1" />
    <inthub:refLink rel="edit" type="application/vizrt.integrationshubv2+xml;
type=event" href="http://127.0.0.1:9991/api/channels/test/channel_pool/events/
secondary_1_1" />
    <inthub:refLink rel="pagecontent" type="application/vizrt.integrationshubv2+xml;
type=pagecontent" href="http://127.0.0.1:9991/api/channels/test/channel_pool/events/
secondary_1_1/pagecontent" />
    <inthub:description>not used</inthub:description>
    <inthub:triggerId>735</inthub:triggerId>
    <inthub:offset>00:00:10.000</inthub:offset>
    <inthub:takeCount>0</inthub:takeCount>
    <inthub:createdBy>inthub</inthub:createdBy>
    <inthub:infoIntegrationsHub>[A:15:56:49]</inthub:infoIntegrationsHub>
    <inthub:loaded />
    <inthub:available />
    <inthub:isManuallyEdited>false</inthub:isManuallyEdited>
    <inthub:duration>00:00:20.000</inthub:duration>
    <inthub:pageId>6000</inthub:pageId>
    <inthub:infoPromoServer />
    <inthub:metadata />
</inthub:event>
```

### Secondary Event Reference Page

Description, duration, trigger id, offset and created by can be empty.

**Name** and **page id** cannot be empty. Attempting to add a reference secondary event with page id does not exist in page pool, will return a '*HTTP 400 Can't create reference page event, page 'NNN' does not exist*'.

**Description** is set from the page of given page id, if left empty.

**Duration** is set from the page of the given page id, if left empty.

**Created by** defaults to "inthub" if empty.

If any values are set for **is manually edited**, **loaded**, **available**, **info integrations hub** and **take count**, the payload will be accepted but the values will be ignored as they can't be set.

### Request

```
HTTP/1.1 201 Created
Content-Type: application/vizrt.integrationshubv2+xml; type=event
<inthub:event xmlns:xsi="http://www.w3.org/2001/XMLSchema-instance" xsi:type="inthub:</pre>
refPageEvent" xmlns:inthub="http://www.vizrt.com/integrationshub">
    <inthub:name>secondary_1_ref</inthub:name>
    <inthub:refLink rel="self" type="application/vizrt.integrationshubv2+xml;
type=event" href="http://127.0.0.1:9991/api/channels/test/channel_pool/events/
secondary_1_ref" />
    <inthub:refLink rel="edit" type="application/vizrt.integrationshubv2+xml;</pre>
type=event" href="http://127.0.0.1:9991/api/channels/test/channel_pool/events/
secondary_1_ref" />
    <inthub:description>Default Logo</inthub:description>
    <inthub:triggerId>735</inthub:triggerId>
    <inthub:offset>00:00:10.000</inthub:offset>
    <inthub:takeCount />
    <inthub:createdBy>inthub</inthub:createdBy>
    <inthub:infoIntegrationsHub>[A:16:10:05]</inthub:infoIntegrationsHub>
    <inthub:loaded />
    <inthub:available />
    <inthub:isManuallyEdited>false</inthub:isManuallyEdited>
    <inthub:duration>00:00:20.000</inthub:duration>
    <inthub:pageId>6000</inthub:pageId>
</inthub:event>
```

### Secondary Event Action

### Description, trigger id, offset and created by can be empty.

**Name** and **action id** cannot be empty. Attempting to add a secondary action event with action id does not exist in action pool, will return a '*Can't create action event, action 'NNN' does not exist*'.

**Description** is set from the action of given action id, if left empty.

Created by defaults to "inthub" if empty.

If any values are set for **is manually edited**, **loaded**, **available**, **info integrations hub**, **take count**, **action command** and **action category**, the payload will be accepted but the values will be ignored as they can't be set.

```
HTTP/1.1 201 Created
Content-Type: application/vizrt.integrationshubv2+xml; type=event
<inthub:event xmlns:xsi="http://www.w3.org/2001/XMLSchema-instance" xsi:type="inthub:
actionEvent" xmlns:inthub="http://www.vizrt.com/integrationshub">
    <inthub:name>secondary_1_action</inthub:name>
    <inthub:refLink rel="self" type="application/vizrt.integrationshubv2+xml;</pre>
type=event" href="http://127.0.0.1:9991/api/channels/test/channel_pool/events/
secondary_1_action" />
    <inthub:refLink rel="edit" type="application/vizrt.integrationshubv2+xml;
type=event" href="http://127.0.0.1:9991/api/channels/test/channel_pool/events/
secondary_1_action" />
    <inthub:description>A cleanup action</inthub:description>
    <inthub:triggerId>735</inthub:triggerId>
    <inthub:offset>00:00:10.000</inthub:offset>
    <inthub:takeCount />
    <inthub:createdBy>inthub</inthub:createdBy>
    <inthub:infoIntegrationsHub>[A:16:24:12]</inthub:infoIntegrationsHub>
    <inthub:loaded />
    <inthub:available />
    <inthub:isManuallyEdited>false</inthub:isManuallyEdited>
    <inthub:actionId>viz_cleanup</inthub:actionId>
    <inthub:actionCommand>SCENE CLEANUP</inthub:actionCommand>
    <inthub:actionCategory>viz</inthub:actionCategory>
</inthub:event>
```

Secondary Event Pilot Data Element

Description, duration, trigger id, offset and created by can be empty.

Name and pilot data element id cannot be empty. Pilot data element id must be an integer.

Created by defaults to "inthub" if empty.

If any values are set for **is manually edited**, **loaded**, **available**, **info integrations hub** and **take count**, the payload will be accepted but the values will be ignored as they can't be set.

```
HTTP/1.1 201 Created
Content-Type: application/vizrt.integrationshubv2+xml; type=event
<inthub:event xmlns:xsi="http://www.w3.org/2001/XMLSchema-instance" xsi:type="inthub:
pilotDataElementEvent" xmlns:inthub="http://www.vizrt.com/integrationshub">
    <inthub:name>secondary_1_pde</inthub:name>
    <inthub:refLink rel="self" type="application/vizrt.integrationshubv2+xml;</pre>
type=event" href="http://127.0.0.1:9991/api/channels/test/channel_pool/events/
secondary_1_pde" />
    <inthub:refLink rel="edit" type="application/vizrt.integrationshubv2+xml;
type=event" href="http://127.0.0.1:9991/api/channels/test/channel_pool/events/
secondary_1_pde" />
    <inthub:description>Pilot data element</inthub:description>
    <inthub:triggerId>735</inthub:triggerId>
    <inthub:offset>00:00:10.000</inthub:offset>
    <inthub:takeCount />
    <inthub:createdBy>inthub</inthub:createdBy>
    <inthub:infoIntegrationsHub>[A:16:16:30]</inthub:infoIntegrationsHub>
    <inthub:loaded />
    <inthub:available />
    <inthub:isManuallyEdited>false</inthub:isManuallyEdited>
    <inthub:duration>00:00:20.000</inthub:duration>
    <inthub:pilotDataElementId>9000</inthub:pilotDataElementId>
</inthub:event>
```

### Secondary Event Message

Description, offset and created by can be empty.

Name cannot be empty.

Created by defaults to "inthub" if empty.

If any values are set for **info integrations hub**, the payload will be accepted but the values will be ignored as they can't be set.

```
HTTP/1.1 201 Created
Content-Type: application/vizrt.integrationshubv2+xml; type=event
<inthub:event xmlns:xsi="http://www.w3.org/2001/XMLSchema-instance" xsi:type="inthub:</pre>
msgEvent" xmlns:inthub="http://www.vizrt.com/integrationshub">
    <inthub:name>secondary_1_message</inthub:name>
    <inthub:refLink rel="self" type="application/vizrt.integrationshubv2+xml;</pre>
type=event" href="http://127.0.0.1:9991/api/channels/test/channel_pool/events/
secondary_1_message" />
    <inthub:refLink rel="edit" type="application/vizrt.integrationshubv2+xml;</pre>
type=event" href="http://127.0.0.1:9991/api/channels/test/channel_pool/events/
secondary_1_message" />
    <inthub:description>This is a message</inthub:description>
    <inthub:offset>00:00:10.000</inthub:offset>
    <inthub:createdBy>schedule</inthub:createdBy>
    <inthub:infoIntegrationsHub>[A:14:55:14]</inthub:infoIntegrationsHub>
</inthub:event>
```

**Note:** The full contract can be used for POST, fields that are read only will be ignored.

# **GET Events in Channel Pool**

By following the downlink from the channel pool we can retrieve a collection of events. The channel pool can have both secondary events and group events at the root level.

Take note that the collection of events contains a compact version of them. Use the downlink for each event to get details.

## Syntax

GET /api/channels/[channel]/channel\_pool/events

### Request

GET /api/channels/test/channel\_pool/events HTTP/1.1

```
HTTP/1.1 200 OK
Content-Type: application/vizrt.integrationshubv2+xml; type=list
<inthub:list xmlns:xsi="http://www.w3.org/2001/XMLSchema-instance" xsi:type="inthub:e
ventsCompact" xmlns:inthub="http://www.vizrt.com/integrationshub">
    <inthub:eventCompact xsi:type="inthub:groupEventCompact">
        <inthub:name>primary_element_1_0_0</inthub:name>
        <inthub:refLink rel="self" type="application/vizrt.integrationshubv2+xml;</pre>
type=event" href="http://127.0.0.1:9991/api/channels/test/channel_pool/events/
primary_element_1_0_0" />
        <inthub:refLink rel="secondaryevents" type="application/</pre>
vizrt.integrationshubv2+xml; type=list" href="http://127.0.0.1:9991/api/channels/
test/channel_pool/events/primary_element_1_0_0/secondaryevents" />
        <inthub:description>Le radeau LE CRASH DU VOL 29</inthub:description>
        <inthub:startTime />
        <inthub:duration>08:58:13.000</inthub:duration>
        <inthub:ignore>false</inthub:ignore>
        <inthub:triggerId />
        <inthub:houseId />
        <inthub:isLocked>false</inthub:isLocked>
        <inthub:isLive>false</inthub:isLive>
        <inthub:isManuallyEdited>false</inthub:isManuallyEdited>
        <inthub:available>1.00</inthub:available>
        <inthub:loaded>1.00</inthub:loaded>
        <inthub:infoIntegrationsHub>[A:11:47:44]</inthub:infoIntegrationsHub>
        <inthub:createdBy>schedule</inthub:createdBy>
        <inthub:error />
    </inthub:eventCompact>
    <inthub:eventCompact xsi:type="inthub:pageEventCompact">
```

```
<inthub:name>f4e0a087-c6f4-4f40-bca9-a51cdaf43634</inthub:name>
        <inthub:refLink rel="self" type="application/vizrt.integrationshubv2+xml;
type=event" href="http://127.0.0.1:9991/api/channels/test/channel_pool/events/
f4e0a087-c6f4-4f40-bca9-a51cdaf43634" />
        <inthub:description>The Smashing Pumpkins/Bullet With Butterfly Wings</inthub:</pre>
description>
        <inthub:triggerId />
        <inthub:offset>00:00:02.000</inthub:offset>
        <inthub:takeCount>0</inthub:takeCount>
        <inthub:createdBy>manual</inthub:createdBy>
        <inthub:infoIntegrationsHub />
        <inthub:loaded>1.00</inthub:loaded>
        <inthub:available>1.00</inthub:available>
        <inthub:isManuallyEdited>true</inthub:isManuallyEdited>
        <inthub:duration>00:00:10.000</inthub:duration>
        <inthub:pageId>6000</inthub:pageId>
        <inthub:infoPromoServer>[14:08:30]</inthub:infoPromoServer>
    </inthub:eventCompact>
    <inthub:eventCompact xsi:type="inthub:refPageEventCompact">
        <inthub:name>1000</inthub:name>
        <inthub:refLink rel="self" type="application/vizrt.integrationshubv2+xml;
type=event" href="http://127.0.0.1:9991/api/channels/test/channel_pool/events/1000" /
>
        <inthub:description>DEFAULT_LOGO</inthub:description>
        <inthub:triggerId />
        <inthub:offset>00:00.000</inthub:offset>
        <inthub:takeCount>0</inthub:takeCount>
        <inthub:createdBy>schedule</inthub:createdBy>
        <inthub:infoIntegrationsHub>[A:14:07:54]</inthub:infoIntegrationsHub>
        <inthub:loaded>1.00</inthub:loaded>
        <inthub:available>1.00</inthub:available>
        <inthub:isManuallyEdited>false</inthub:isManuallyEdited>
        <inthub:duration>00:09:07.890</inthub:duration>
        <inthub:pageId>1000</inthub:pageId>
    </inthub:eventCompact>
    <inthub:eventCompact xsi:type="inthub:pilotDataElementEventCompact">
        <inthub:name>9000</inthub:name>
        <inthub:refLink rel="self" type="application/vizrt.integrationshubv2+xml;</pre>
type=event" href="http://127.0.0.1:9991/api/channels/test/channel_pool/events/9000" /
>
        <inthub:description />
        <inthub:triggerId />
        <inthub:offset>00:00.000</inthub:offset>
        <inthub:takeCount />
        <inthub:createdBy>schedule</inthub:createdBy>
        <inthub:infoIntegrationsHub>[A:14:08:28]</inthub:infoIntegrationsHub>
        <inthub:loaded />
        <inthub:available />
        <inthub:isManuallyEdited>false</inthub:isManuallyEdited>
        <inthub:duration>00:09:07.890</inthub:duration>
        <inthub:pilotDataElementId>9000</inthub:pilotDataElementId>
    </inthub:eventCompact>
```

```
<inthub:eventCompact xsi:type="inthub:actionEventCompact">
        <inthub:name>1c720ee7-8481-4d00-aa53-fe577b85bcbb</inthub:name>
        <inthub:refLink rel="self" type="application/vizrt.integrationshubv2+xml;
type=event" href="http://127.0.0.1:9991/api/channels/test/channel_pool/events/
1c720ee7-8481-4d00-aa53-fe577b85bcbb" />
        <inthub:description>Cleanup</inthub:description>
        <inthub:triggerId />
        <inthub:offset />
        <inthub:takeCount>0</inthub:takeCount>
        <inthub:createdBy>manual</inthub:createdBy>
        <inthub:infoIntegrationsHub />
        <inthub:loaded>1.00</inthub:loaded>
        <inthub:available>1.00</inthub:available>
        <inthub:isManuallyEdited>false</inthub:isManuallyEdited>
        <inthub:actionId>viz_cleanup</inthub:actionId>
        <inthub:actionCommand>SCENE CLEANUP</inthub:actionCommand>
        <inthub:actionCategory>viz</inthub:actionCategory>
    </inthub:eventCompact>
    <inthub:eventCompact xsi:type="inthub:msgEventCompact">
        <inthub:name>secondary_msg_1</inthub:name>
        <inthub:refLink rel="self" type="application/vizrt.integrationshubv2+xml;
type=event" href="http://127.0.0.1:9991/api/channels/test/channel_pool/events/
secondary_msg_1" />
        <inthub:description>Element with Id '' could not be identified</inthub:descri</pre>
ption>
        <inthub:offset>00:00:10.000</inthub:offset>
        <inthub:createdBy>schedule</inthub:createdBy>
        <inthub:infoIntegrationsHub>[A:14:55:14]</inthub:infoIntegrationsHub>
    </inthub:eventCompact>
</inthub:list>
```

# **Disallowed Actions**

This end-point does not allow PUT or DELETE, and will return a 'HTTP/1.1 405 Method Not Allowed'.

# GET an Event in Channel Pool (Version 2.0)

Following the downlink while retrieving the collection of Events under channel pool one can also do a GET directly on a single Event.

Take note that the content depends on the type of Event, which can be of type Group Event or any type of Secondary Event.

## Syntax

GET /api/channels/[channel]/channel\_pool/events/[event]

## Request

GET /api/channels/test/channel\_pool/events/element\_1\_0\_0 HTTP/1.1

```
HTTP/1.1 200 OK
Content-Type: application/vizrt.integrationshubv2+xml; type=event
<inthub:event xmlns:xsi="http://www.w3.org/2001/XMLSchema-instance" xsi:type="inthub:</pre>
groupEvent" xmlns:inthub="http://www.vizrt.com/integrationshub">
    <inthub:name>element_1_0_0</inthub:name>
    <inthub:refLink rel="self" type="application/vizrt.integrationshubv2+xml;
type=event" href="http://127.0.0.1:9991/api/channels/test/channel_pool/events/
element_1_0_0" />
    <inthub:refLink rel="secondaryevents" type="application/</pre>
vizrt.integrationshubv2+xml; type=list" href="http://127.0.0.1:9991/api/channels/
test/channel_pool/events/element_1_0_0/secondaryevents" />
    <inthub:refLink rel="edit" type="application/vizrt.integrationshubv2+xml;</pre>
type=event" href="http://127.0.0.1:9991/api/channels/test/channel_pool/events/
element_1_0_0" />
    <inthub:description>Le radeau LE CRASH DU VOL 29</inthub:description>
    <inthub:startTime>2024-01-17T04:00:00.000Z</inthub:startTime>
    <inthub:duration>00:10:00.000</inthub:duration>
    <inthub:ignore>false</inthub:ignore>
    <inthub:triggerId />
    <inthub:houseId />
    <inthub:markIn />
    <inthub:markOut />
    <inthub:isLocked>false</inthub:isLocked>
    <inthub:isLive>false</inthub:isLive>
    <inthub:isManuallyEdited>false</inthub:isManuallyEdited>
    <inthub:available>1.00</inthub:available>
    <inthub:loaded>1.00</inthub:loaded>
    <inthub:infoIntegrationsHub />
```

```
<inthub:createdBy>manual</inthub:createdBy>
<inthub:error />
<inthub:metadata />
</inthub:event>
```

```
HTTP/1.1 200 OK
Content-Type: application/vizrt.integrationshubv2+xml; type=event
<inthub:event xmlns:xsi="http://www.w3.org/2001/XMLSchema-instance" xsi:type="inthub:</pre>
pageEvent" xmlns:inthub="http://www.vizrt.com/integrationshub">
    <inthub:name>element_2_0_0</inthub:name>
    <inthub:refLink rel="self" type="application/vizrt.integrationshubv2+xml;
type=event" href="http://127.0.0.1:9991/api/channels/test/channel_pool/events/
element_2_0_0" />
    <inthub:refLink rel="edit" type="application/vizrt.integrationshubv2+xml;</pre>
type=event" href="http://127.0.0.1:9991/api/channels/test/channel_pool/events/
element_2_0_0" />
    <inthub:refLink rel="pagecontent" type="application/vizrt.integrationshubv2+xml;
type=pagecontent" href="http://127.0.0.1:9991/api/channels/test/channel_pool/events/
element_2_0_0/pagecontent" />
    <inthub:description>The Smashing Pumpkins/Bullet With Butterfly Wings</inthub:des
cription>
    <inthub:triggerId>element_2_0_0</inthub:triggerId>
    <inthub:offset />
    <inthub:takeCount />
    <inthub:createdBy>manual</inthub:createdBy>
   <inthub:infoIntegrationsHub />
    <inthub:loaded>1.00</inthub:loaded>
    <inthub:available>1.00</inthub:available>
    <inthub:isManuallyEdited>false</inthub:isManuallyEdited>
    <inthub:duration />
    <inthub:pageId>page0</inthub:pageId>
    <inthub:infoPromoServer />
    <inthub:metadata />
</inthub:event>
```

## **Disallowed Actions**

This end-point does not allow POST, and will return a 'HTTP/1.1 405 Method Not Allowed'.

# PUT on Event under Channel Pool (Version 2.0)

Update an Event definition under Channel Pool. Can be group event or several types of secondary events, examples below.

## Syntax

PUT /api/channels/[channel]/channel\_pool/events/[event]

### Group Event

Name, house id and created by can't be adjusted from it's original value.

**Description, startTime, duration, ignore, trigger id, mark in, mark out, isLive, isLocked** and **metadata** can be empty.

Ignore, isLive and isLocked defaults to "false" if empty.

If **mark in** and **mark out** have values when house id is empty, they will be ignored as they can't be set for non-video events.

**Metadata** section will update completely according to how it is specified. If the metadata section is empty, all metadata will be removed. If a metadata attribute is removed, then that metadata will be removed. If metadata values are updated, they will be updated accordingly.

If any values are set for **is manually edited, loaded, available, info integrations hub** and **error**, the payload will be accepted but the values will be ignored as they can't be set.

### Request

```
PUT /api/channels/test/channel_pool/events/group_1 HTTP/1.1
Content-Type: application/vizrt.integrationshubv2+xml; type=event
<inthub:event xmlns:xsi="http://www.w3.org/2001/XMLSchema-instance" xsi:type="inthub:
groupEvent" xmlns:inthub="http://www.vizrt.com/integrationshub">
    <inthub:name>group_1</inthub:name>
    <inthub:description>New description</inthub:description>
    <inthub:startTime>2018-11-06T07:13:40.000Z</inthub:startTime>
    <inthub:duration>02:12:00.000</inthub:duration>
    <inthub:ignore>False</inthub:ignore>
    <inthub:triggerId>primary1001</inthub:triggerId>
    <inthub:createdBy>schedule</inthub:createdBy>
    <inthub:houseId />
    <inthub:markIn />
    <inthub:markOut />
    <inthub:isLocked>false</inthub:isLocked>
    <inthub:isLive>false</inthub:isLive>
    <inthub:metadata />
</inthub:event>
```

```
HTTP/1.1 200 OK
Content-Type: application/vizrt.integrationshubv2+xml; type=event
<inthub:event xmlns:xsi="http://www.w3.org/2001/XMLSchema-instance" xsi:type="inthub:</pre>
groupEvent" xmlns:inthub="http://www.vizrt.com/integrationshub">
    <inthub:name>group_1</inthub:name>
    <inthub:refLink rel="self" type="application/vizrt.integrationshubv2+xml;</pre>
type=event" href="http://127.0.0.1:9991/api/channels/test/channel_pool/events/
group_1" />
    <inthub:refLink rel="secondaryevents" type="application/</pre>
vizrt.integrationshubv2+xml; type=list" href="http://127.0.0.1:9991/api/channels/
test/channel_pool/events/group_1/secondaryevents" />
    <inthub:refLink rel="edit" type="application/vizrt.integrationshubv2+xml;</pre>
type=event" href="http://127.0.0.1:9991/api/channels/test/channel_pool/events/
group_1" />
    <inthub:description>New description</inthub:description>
    <inthub:startTime>2018-11-06T07:13:40.000Z</inthub:startTime>
    <inthub:duration>02:12:00.000</inthub:duration>
    <inthub:ignore>false</inthub:ignore>
    <inthub:triggerId>primary1001</inthub:triggerId>
    <inthub:houseId />
    <inthub:markIn />
    <inthub:markOut />
    <inthub:isLocked>false</inthub:isLocked>
    <inthub:isLive>false</inthub:isLive>
    <inthub:isManuallyEdited>false</inthub:isManuallyEdited>
    <inthub:available />
    <inthub:loaded />
    <inthub:infoIntegrationsHub>[U:16:23:40]</inthub:infoIntegrationsHub>
    <inthub:createdBy>schedule</inthub:createdBy>
    <inthub:error />
    <inthub:metadata />
</inthub:event>
```

### Secondary Event Page

Name, page id and created by can't be adjusted from it's original value.

### Description, duration, trigger id, offset and metadata can be empty.

**Metadata** section will update completely according to how it is specified. If the metadata section is empty, all metadata will be removed. If a metadata attribute is removed, then that metadata will be removed. If metadata values are updated, they will be updated accordingly.

If any values are set for **is manually edited**, **loaded**, **available**, **info integrations hub**, **info promo server** and **take count**, the payload will be accepted but the values will be ignored as they can't be set.

```
PUT /api/channels/test/channel_pool/events/secondary_1_page HTTP/1.1
Content-Type: application/vizrt.integrationshubv2+xml; type=event
<inthub:event xmlns:xsi="http://www.w3.org/2001/XMLSchema-instance" xsi:type="inthub:
pageEvent" xmlns:inthub="http://www.vizrt.com/integrationshub">
```

```
<inthub:name>secondary_1_page</inthub:name>
<inthub:description>new description</inthub:description>
<inthub:offset>00:00:05.000</inthub:offset>
<inthub:duration>00:00:01.000</inthub:duration>
<inthub:pageId>6000</inthub:pageId>
<inthub:triggerId>735</inthub:triggerId>
<inthub:createdBy>inthub</inthub:createdBy>
<inthub:metadata />
<//inthub:event>
```

```
HTTP/1.1 200 OK
Content-Type: application/vizrt.integrationshubv2+xml; type=event
<inthub:event xmlns:xsi="http://www.w3.org/2001/XMLSchema-instance" xsi:type="inthub:</pre>
pageEvent" xmlns:inthub="http://www.vizrt.com/integrationshub">
    <inthub:name>secondary_1_page</inthub:name>
    <inthub:refLink rel="self" type="application/vizrt.integrationshubv2+xml;
type=event" href="http://127.0.0.1:9991/api/channels/test/channel_pool/events/
secondary_1_page" />
    <inthub:refLink rel="edit" type="application/vizrt.integrationshubv2+xml;</pre>
type=event" href="http://127.0.0.1:9991/api/channels/test/channel_pool/events/
secondary_1_page" />
    <inthub:refLink rel="pagecontent" type="application/vizrt.integrationshubv2+xml;</pre>
type=pagecontent" href="http://127.0.0.1:9991/api/channels/test/channel_pool/events/
secondary_1_page/pagecontent" />
    <inthub:description>new description</inthub:description>
    <inthub:triggerId>735</inthub:triggerId>
    <inthub:offset>00:00:05.000</inthub:offset>
    <inthub:takeCount>0</inthub:takeCount>
    <inthub:createdBy>inthub</inthub:createdBy>
    <inthub:infoIntegrationsHub>[U:17:15:15]</inthub:infoIntegrationsHub>
    <inthub:loaded />
    <inthub:available />
    <inthub:isManuallyEdited>false</inthub:isManuallyEdited>
    <inthub:duration>00:00:01.000</inthub:duration>
    <inthub:pageId>6000</inthub:pageId>
    <inthub:infoPromoServer />
    <inthub:metadata />
</inthub:event>
```

### Secondary Event Reference Page

Name, page id and created by can't be adjusted from it's original value.

## Description, duration, trigger id and offset can be empty.

If any values are set for **is manually edited, loaded, available, info integrations hub** and **take count**, the payload will be accepted but the values will be ignored as they can't be set.

```
HTTP/1.1 200 OK
Content-Type: application/vizrt.integrationshubv2+xml; type=event
<inthub:event xmlns:xsi="http://www.w3.org/2001/XMLSchema-instance" xsi:type="inthub:
refPageEvent" xmlns:inthub="http://www.vizrt.com/integrationshub">
    <inthub:name>secondary_1_ref</inthub:name>
    <inthub:refLink rel="self" type="application/vizrt.integrationshubv2+xml;</pre>
type=event" href="http://127.0.0.1:9991/api/channels/test/channel_pool/events/
secondary_1_ref" />
    <inthub:refLink rel="edit" type="application/vizrt.integrationshubv2+xml;
type=event" href="http://127.0.0.1:9991/api/channels/test/channel_pool/events/
secondary_1_ref" />
    <inthub:description>New Logo</inthub:description>
    <inthub:triggerId>735</inthub:triggerId>
    <inthub:offset>00:00:10.000</inthub:offset>
    <inthub:takeCount />
    <inthub:createdBy>inthub</inthub:createdBy>
    <inthub:infoIntegrationsHub>[U:17:10:05]</inthub:infoIntegrationsHub>
    <inthub:loaded />
    <inthub:available />
    <inthub:isManuallyEdited>false</inthub:isManuallyEdited>
    <inthub:duration>00:00:20.000</inthub:duration>
    <inthub:pageId>6000</inthub:pageId>
</inthub:event>
```

### Secondary Event Action

Name, action id and created by can't be adjusted from it's original value.

Description, trigger id, offset and action command can be empty.

If any values are set for **is manually edited, loaded, available, info integrations hub, take count** and **action category**, the payload will be accepted but the values will be ignored as they can't be set.

```
HTTP/1.1 200 OK
Content-Type: application/vizrt.integrationshubv2+xml; type=event
<inthub:event xmlns:xsi="http://www.w3.org/2001/XMLSchema-instance" xsi:type="inthub:
actionEvent" xmlns:inthub="http://www.vizrt.com/integrationshub">
    <inthub:name>secondary_1_action</inthub:name>
    <inthub:refLink rel="self" type="application/vizrt.integrationshubv2+xml;</pre>
type=event" href="http://127.0.0.1:9991/api/channels/test/channel_pool/events/
secondary_1_action" />
    <inthub:refLink rel="edit" type="application/vizrt.integrationshubv2+xml;
type=event" href="http://127.0.0.1:9991/api/channels/test/channel_pool/events/
secondary_1_action" />
    <inthub:description>A cleanup action</inthub:description>
    <inthub:triggerId>735</inthub:triggerId>
    <inthub:offset>00:00:10.000</inthub:offset>
    <inthub:takeCount />
    <inthub:createdBy>inthub</inthub:createdBy>
    <inthub:infoIntegrationsHub>[U:16:34:12]</inthub:infoIntegrationsHub>
    <inthub:loaded />
    <inthub:available />
    <inthub:isManuallyEdited>false</inthub:isManuallyEdited>
    <inthub:actionId>viz_cleanup</inthub:actionId>
    <inthub:actionCommand>SCENE CLEANUP 1</inthub:actionCommand>
    <inthub:actionCategory>viz</inthub:actionCategory>
</inthub:event>
```

### Secondary Event Pilot Data Element

Name, pilot data element id and created by can't be adjusted from it's original value.

## Description, duration, trigger id and offset can be empty.

If any values are set for **is manually edited, loaded, available, info integrations hub** and **take count**, the payload will be accepted but the values will be ignored as they can't be set.

```
HTTP/1.1 200 OK
Content-Type: application/vizrt.integrationshubv2+xml; type=event
<inthub:event xmlns:xsi="http://www.w3.org/2001/XMLSchema-instance" xsi:type="inthub:
pilotDataElementEvent" xmlns:inthub="http://www.vizrt.com/integrationshub">
    <inthub:name>secondary_1_pde</inthub:name>
    <inthub:refLink rel="self" type="application/vizrt.integrationshubv2+xml;</pre>
type=event" href="http://127.0.0.1:9991/api/channels/test/channel_pool/events/
secondary_1_pde" />
    <inthub:refLink rel="edit" type="application/vizrt.integrationshubv2+xml;
type=event" href="http://127.0.0.1:9991/api/channels/test/channel_pool/events/
secondary_1_pde" />
    <inthub:description>Pilot data element</inthub:description>
    <inthub:triggerId>735</inthub:triggerId>
    <inthub:offset>00:00:12.000</inthub:offset>
    <inthub:takeCount />
    <inthub:createdBy>inthub</inthub:createdBy>
    <inthub:infoIntegrationsHub>[U:21:10:30]</inthub:infoIntegrationsHub>
    <inthub:loaded />
    <inthub:available />
    <inthub:isManuallyEdited>false</inthub:isManuallyEdited>
    <inthub:duration>00:00:20.000</inthub:duration>
    <inthub:pilotDataElementId>9000</inthub:pilotDataElementId>
</inthub:event>
```

### Secondary Event Message

Name and created by can't be adjusted from it's original value.

Description and offset can be empty.

If any values are set for **info integrations hub**, the payload will be accepted but the values will be ignored as they can't be set.

```
HTTP/1.1 200 OK
Content-Type: application/vizrt.integrationshubv2+xml; type=event
<inthub:event xmlns:xsi="http://www.w3.org/2001/XMLSchema-instance" xsi:type="inthub:</pre>
msgEvent" xmlns:inthub="http://www.vizrt.com/integrationshub">
    <inthub:name>secondary_1_message</inthub:name>
    <inthub:refLink rel="self" type="application/vizrt.integrationshubv2+xml;</pre>
type=event" href="http://127.0.0.1:9991/api/channels/test/channel_pool/events/
secondary_1_message" />
    <inthub:refLink rel="edit" type="application/vizrt.integrationshubv2+xml;</pre>
type=event" href="http://127.0.0.1:9991/api/channels/test/channel_pool/events/
secondary_1_message" />
    <inthub:description>This is an updated message</inthub:description>
    <inthub:offset>00:00:10.000</inthub:offset>
    <inthub:createdBy>schedule</inthub:createdBy>
    <inthub:infoIntegrationsHub>[U:14:57:04]</inthub:infoIntegrationsHub>
</inthub:event>
```

# DELETE an Event in Channel Pool (Version 2.0)

# Delete an Event from channel pool.

## Syntax

DELETE /api/channels/[channel]/channel\_pool/events/[event]

## Request

DELETE /api/channels/test/channel\_pool/events/event\_1 HTTP/1.1

## Response

HTTP/1.1 204 No Content

**Note:** If trying to delete a non-existing Event the returned error-code will be *HTTP 404*, with a reference to relevant info used in the request-uri.

# GET Page Content from an Event in Channel Pool (Version 2.0)

Following the downlink for an event of type secondary event in channel pool to get page content.

## Syntax

GET /api/channels/[channel]/channel\_pool/events/[event]/pagecontent

## Request

GET /api/channels/test/channel\_pool/events/secondary\_event\_1/pagecontent HTTP/1.1

## Response

```
HTTP/1.1 200 OK
Content-Type: application/vizrt.integrationshubv2+xml; type=pagecontent
<inthub:pageContent xmlns:xsi="http://www.w3.org/2001/XMLSchema-instance"
xmlns:inthub="http://www.vizrt.com/integrationshub">
    <inthub:refLink rel="self" type="application/vizrt.integrationshubv2+xml;
type=pagecontent" href="http://127.0.0.1:9991/api/channels/test/channel_pool/events/
secondary_event_1/pagecontent" />
    <inthub:refLink rel="edit" type="application/vizrt.integrationshubv2+xml;</pre>
type=pagecontent" href="http://127.0.0.1:9991/api/channels/test/channel_pool/events/
secondary_event_1/pagecontent" />
    <inthub:pageField name="01butterfly">UP NEXT...</inthub:pageField>
    <inthub:pageField name="02butterfly">CELEBRITY DEATH OCTAGON</inthub:pageField>
    <inthub:pageField name="03butterfly">Watch Lady Gaga go up against Marilyn Manson
in the battle for subliminal supremacy. With guest referee 0zzy Osbourne.</inthub:pag
eField>
    <inthub:pageField name="Videoclip"></inthub:pageField>
</inthub:pageContent>
```

**Disallowed Actions** 

This end-point does not allow POST or DELETE, and will return a 'HTTP/1.1 405 Method Not Allowed'.

# PUT Page Content for an Event in Channel Pool (Version 2.0)

Update page content of event of type secondary event page.

**Page field** values are adjustable (empty value allowed), but the name of the field must remain unchanged. The full list of page fields needs to be present in the request, as page fields can't be added or deleted.

## Syntax

PUT /api/channels/[channel]/channel\_pool/events/[event]/pagecontent

## Request

# GET Secondary Events under Group Event in Channel Pool Version 2.0

Follow the downlink under a Group Event to get a collection of secondary events under this Group Event.

Take note that the collection of secondary events contains a compact version of a Secondary Event, and also that the content is depending on the type of Secondary Event. Use the downlink for each Secondary Event to get details.

## Syntax

GET /api/channels/[channel]/channel\_pool/events/[group\_event]/secondaryevents

## Request

GET /api/channels/test/channel\_pool/events/group\_element\_1\_0\_0/secondaryevents HTTP/
1.1

```
HTTP/1.1 200 OK
Content-Type: application/vizrt.integrationshubv2+xml; type=list
<inthub:list xmlns:xsi="http://www.w3.org/2001/XMLSchema-instance" xsi:type="inthub:s
econdaryEventsCompact" xmlns:inthub="http://www.vizrt.com/integrationshub">
    <inthub:secondaryEventCompact xsi:type="inthub:pageEventCompact">
        <inthub:name>f4e0a087-c6f4-4f40-bca9-a51cdaf43634</inthub:name>
        <inthub:refLink rel="self" type="application/vizrt.integrationshubv2+xml;</pre>
type=secondaryevent" href="http://127.0.0.1:9991/api/channels/test/channel_pool/
events/group_element_1_0_0/secondaryevents/f4e0a087-c6f4-4f40-bca9-a51cdaf43634" />
        <inthub:description>The Smashing Pumpkins/Bullet With Butterfly Wings</inthub:</pre>
description>
        <inthub:triggerId />
        <inthub:offset>00:00:02.000</inthub:offset>
        <inthub:takeCount>0</inthub:takeCount>
        <inthub:createdBy>manual</inthub:createdBy>
        <inthub:infoIntegrationsHub />
        <inthub:loaded>1.00</inthub:loaded>
        <inthub:available>1.00</inthub:available>
        <inthub:isManuallyEdited>true</inthub:isManuallyEdited>
        <inthub:duration>00:00:10.000</inthub:duration>
        <inthub:pageId>6000</inthub:pageId>
        <inthub:infoPromoServer>[14:08:30]</inthub:infoPromoServer>
    </inthub:secondaryEventCompact>
    <inthub:secondaryEventCompact xsi:type="inthub:refPageEventCompact">
        <inthub:name>1000</inthub:name>
        <inthub:refLink rel="self" type="application/vizrt.integrationshubv2+xml;</pre>
type=secondaryevent" href="http://127.0.0.1:9991/api/channels/test/channel_pool/
events/group_element_1_0_0/secondaryevents/1000" />
```

```
<inthub:description>DEFAULT_LOGO</inthub:description>
        <inthub:triggerId />
        <inthub:offset>00:00.000</inthub:offset>
        <inthub:takeCount>0</inthub:takeCount>
        <inthub:createdBy>schedule</inthub:createdBy>
        <inthub:infoIntegrationsHub>[A:14:07:54]</inthub:infoIntegrationsHub>
        <inthub:loaded>1.00</inthub:loaded>
        <inthub:available>1.00</inthub:available>
        <inthub:isManuallyEdited>false</inthub:isManuallyEdited>
        <inthub:duration>00:09:07.890</inthub:duration>
        <inthub:pageId>1000</inthub:pageId>
    </inthub:secondaryEventCompact>
    <inthub:secondaryEventCompact xsi:type="inthub:pilotDataElementEventCompact">
        <inthub:name>9000</inthub:name>
        <inthub:refLink rel="self" type="application/vizrt.integrationshubv2+xml;</pre>
type=secondaryevent" href="http://127.0.0.1:9991/api/channels/test/channel_pool/
events/group_element_1_0_0/secondaryevents/9000" />
        <inthub:description />
        <inthub:triggerId />
        <inthub:offset>00:00.000</inthub:offset>
        <inthub:takeCount />
        <inthub:createdBy>schedule</inthub:createdBy>
        <inthub:infoIntegrationsHub>[A:14:08:28]</inthub:infoIntegrationsHub>
        <inthub:loaded />
        <inthub:available />
        <inthub:isManuallyEdited>false</inthub:isManuallyEdited>
        <inthub:duration>00:09:07.890</inthub:duration>
        <inthub:pilotDataElementId>9000</inthub:pilotDataElementId>
    </inthub:secondaryEventCompact>
    <inthub:secondaryEventCompact xsi:type="inthub:actionEventCompact">
        <inthub:name>1c720ee7-8481-4d00-aa53-fe577b85bcbb<//inthub:name>
        <inthub:refLink rel="self" type="application/vizrt.integrationshubv2+xml;</pre>
type=secondaryevent" href="http://127.0.0.1:9991/api/channels/test/channel_pool/
events/group_element_1_0_0/secondaryevents/1c720ee7-8481-4d00-aa53-fe577b85bcbb" />
        <inthub:description>Cleanup</inthub:description>
        <inthub:triggerId />
        <inthub:offset />
        <inthub:takeCount>0</inthub:takeCount>
        <inthub:createdBy>manual</inthub:createdBy>
        <inthub:infoIntegrationsHub />
        <inthub:loaded>1.00</inthub:loaded>
        <inthub:available>1.00</inthub:available>
        <inthub:isManuallyEdited>false</inthub:isManuallyEdited>
        <inthub:actionId>viz_cleanup</inthub:actionId>
        <inthub:actionCommand>SCENE CLEANUP</inthub:actionCommand>
        <inthub:actionCategory>viz</inthub:actionCategory>
    </inthub:secondaryEventCompact>
    <inthub:secondaryEventCompact xsi:type="inthub:msgEventCompact">
        <inthub:name>secondary_msg_1</inthub:name>
        <inthub:refLink rel="self" type="application/vizrt.integrationshubv2+xml;</pre>
type=secondaryevent" href="http://127.0.0.1:9991/api/channels/test/channel_pool/
events/group_element_1_0_0/secondaryevents/secondary_msg_1" />
```

# **Disallowed Actions**

This end-point does not allow PUT or DELETE, and will return a 'HTTP/1.1 405 Method Not Allowed'.

# POST a Secondary Event under Group Event in Channel Pool Version 2.0

Add one secondary event to an existing group event. There are several types of secondary events, examples below.

Attempting to add a secondary event that already exists, will return a '*HTTP 409 Can't add secondary event 'NNN', it already exists*'.

## Syntax

POST /api/channels/[channel]/channel\_pool/events/[group\_event]/secondaryevents

Secondary Event Page

Description, duration, trigger id, offset, created by and metadata can be empty.

**Name** and **page id** cannot be empty. Attempting to add a secondary event with page id does not exist in page pool, will return a '*HTTP 400 Can't create secondary page event, page 'NNN' does not exist*'.

**Description** is set from the page of given page id, if left empty.

**Duration** is set from the page of the given page id, if left empty.

Created by defaults to "inthub" if empty.

If any values are set for **is manually edited**, **loaded**, **available**, **info integrations hub**, **info promo server** and **take count**, the payload will be accepted but the values will be ignored as they can't be set.

### Request

```
<inthub:refLink rel="self" type="application/vizrt.integrationshubv2+xml;
type=secondaryevent" href="http://127.0.0.1:9991/api/channels/test/channel_pool/
events/group_1/secondaryevents/secondary_1_1" />
    <inthub:refLink rel="edit" type="application/vizrt.integrationshubv2+xml;</pre>
type=secondaryevent" href="http://127.0.0.1:9991/api/channels/test/channel_pool/
events/group_1/secondaryevents/secondary_1_1" />
    <inthub:refLink rel="pagecontent" type="application/vizrt.integrationshubv2+xml;</pre>
type=pagecontent" href="http://127.0.0.1:9991/api/channels/test/channel_pool/events/
group_1/secondaryevents/secondary_1_1/pagecontent" />
    <inthub:description>not used</inthub:description>
    <inthub:triggerId>735</inthub:triggerId>
    <inthub:offset>00:00:10.000</inthub:offset>
    <inthub:takeCount>0</inthub:takeCount>
    <inthub:createdBy>inthub</inthub:createdBy>
    <inthub:infoIntegrationsHub>[A:15:56:49]</inthub:infoIntegrationsHub>
    <inthub:loaded />
    <inthub:available />
    <inthub:isManuallyEdited>false</inthub:isManuallyEdited>
    <inthub:duration>00:00:20.000</inthub:duration>
    <inthub:pageId>6000</inthub:pageId>
    <inthub:infoPromoServer />
    <inthub:metadata />
</inthub:secondaryEvent>
```

Secondary Event Reference Page

Description, duration, trigger id, offset and created by can be empty.

**Name** and **page id** cannot be empty. Attempting to add a reference secondary event with page id does not exist in page pool, will return a '*HTTP 400 Can't create reference secondary page event, page 'NNN' does not exist*'.

**Description** is set from the page of given page id, if left empty.

**Duration** is set from the page of the given page id, if left empty.

**Created by** defaults to "inthub" if empty.

If any values are set for **is manually edited**, **loaded**, **available**, **info integrations hub** and **take count**, the payload will be accepted but the values will be ignored as they can't be set.

```
HTTP/1.1 201 Created
Content-Type: application/vizrt.integrationshubv2+xml; type=secondaryevent
<inthub:secondaryEvent xmlns:xsi="http://www.w3.org/2001/XMLSchema-instance" xsi:type="
inthub:refPageEvent" xmlns:inthub="http://www.vizrt.com/integrationshub">
    <inthub:name>secondary_1_ref</inthub:name>
    <inthub:refLink rel="self" type="application/vizrt.integrationshubv2+xml;</pre>
type=secondaryevent" href="http://127.0.0.1:9991/api/channels/test/channel_pool/
events/group_1/secondaryevents/secondary_1_ref" />
    <inthub:refLink rel="edit" type="application/vizrt.integrationshubv2+xml;
type=secondaryevent" href="http://127.0.0.1:9991/api/channels/test/channel_pool/
events/group_1/secondaryevents/secondary_1_ref" />
    <inthub:description>Default Logo</inthub:description>
    <inthub:triggerId>735</inthub:triggerId>
    <inthub:offset>00:00:10.000</inthub:offset>
    <inthub:takeCount />
    <inthub:createdBy>inthub</inthub:createdBy>
    <inthub:infoIntegrationsHub>[A:16:10:05]</inthub:infoIntegrationsHub>
    <inthub:loaded />
    <inthub:available />
    <inthub:isManuallyEdited>false</inthub:isManuallyEdited>
    <inthub:duration>00:00:20.000</inthub:duration>
    <inthub:pageId>6000</inthub:pageId>
</inthub:secondaryEvent>
```

### Secondary Event Action

### Description, trigger id, offset and created by can be empty.

**Name** and **action id** cannot be empty. Attempting to add a secondary action event with action id does not exist in action pool, will return a '*Can't create secondary action event, action 'NNN' does not exist*'.

**Description** is set from the action of given action id, if left empty.

## Created by defaults to "inthub" if empty.

If any values are set for **is manually edited**, **loaded**, **available**, **info integrations hub**, **take count**, **action command** and **action category**, the payload will be accepted but the values will be ignored as they can't be set.
### Request

#### Response

```
HTTP/1.1 201 Created
Content-Type: application/vizrt.integrationshubv2+xml; type=secondaryevent
<inthub:secondaryEvent xmlns:xsi="http://www.w3.org/2001/XMLSchema-instance" xsi:type="
inthub:actionEvent" xmlns:inthub="http://www.vizrt.com/integrationshub">
    <inthub:name>secondary_1_action</inthub:name>
    <inthub:refLink rel="self" type="application/vizrt.integrationshubv2+xml;</pre>
type=secondaryevent" href="http://127.0.0.1:9991/api/channels/test/channel_pool/
events/group_1/secondaryevents/secondary_1_action" />
    <inthub:refLink rel="edit" type="application/vizrt.integrationshubv2+xml;</pre>
type=secondaryevent" href="http://127.0.0.1:9991/api/channels/test/channel_pool/
events/group_1/secondaryevents/secondary_1_action" />
    <inthub:description>A cleanup action</inthub:description>
    <inthub:triggerId>735</inthub:triggerId>
    <inthub:offset>00:00:10.000</inthub:offset>
    <inthub:takeCount />
    <inthub:createdBy>inthub</inthub:createdBy>
    <inthub:infoIntegrationsHub>[A:16:24:12]</inthub:infoIntegrationsHub>
    <inthub:loaded />
    <inthub:available />
    <inthub:isManuallyEdited>false</inthub:isManuallyEdited>
    <inthub:actionId>viz_cleanup</inthub:actionId>
    <inthub:actionCommand>SCENE CLEANUP</inthub:actionCommand>
    <inthub:actionCategory>viz</inthub:actionCategory>
</inthub:secondaryEvent>
```

Secondary Event Pilot Data Element

Description, duration, trigger id, offset and created by can be empty.

Name and pilot data element id cannot be empty. Pilot data element id must be an integer.

**Created** by defaults to "inthub" if empty.

If any values are set for **is manually edited**, **loaded**, **available**, **info integrations hub** and **take count**, the payload will be accepted but the values will be ignored as they can't be set.

### Request

#### Response

```
HTTP/1.1 201 Created
Content-Type: application/vizrt.integrationshubv2+xml; type=secondaryevent
<inthub:secondaryEvent xmlns:xsi="http://www.w3.org/2001/XMLSchema-instance" xsi:type="
inthub:pilotDataElementEvent" xmlns:inthub="http://www.vizrt.com/integrationshub">
    <inthub:name>secondary_1_pde</inthub:name>
    <inthub:refLink rel="self" type="application/vizrt.integrationshubv2+xml;</pre>
type=secondaryevent" href="http://127.0.0.1:9991/api/channels/test/channel_pool/
events/group_1/secondaryevents/secondary_1_pde" />
    <inthub:refLink rel="edit" type="application/vizrt.integrationshubv2+xml;</pre>
type=secondaryevent" href="http://127.0.0.1:9991/api/channels/test/channel_pool/
events/group_1/secondaryevents/secondary_1_pde" />
    <inthub:description>Pilot data element</inthub:description>
    <inthub:triggerId>735</inthub:triggerId>
    <inthub:offset>00:00:10.000</inthub:offset>
    <inthub:takeCount />
    <inthub:createdBy>inthub</inthub:createdBy>
    <inthub:infoIntegrationsHub>[A:16:16:30]</inthub:infoIntegrationsHub>
    <inthub:loaded />
    <inthub:available />
    <inthub:isManuallyEdited>false</inthub:isManuallyEdited>
    <inthub:duration>00:00:20.000</inthub:duration>
    <inthub:pilotDataElementId>9000</inthub:pilotDataElementId>
</inthub:secondaryEvent>
```

### Secondary Event Message

### Description, offset and created by can be empty.

Name cannot be empty.

Created by defaults to "inthub" if empty.

If any values are set for **info integrations hub**, the payload will be accepted but the values will be ignored as they can't be set.

### Request

### Response

```
HTTP/1.1 201 Created
Content-Type: application/vizrt.integrationshubv2+xml; type=secondaryevent
<inthub:secondaryEvent xmlns:xsi="http://www.w3.org/2001/XMLSchema-instance" xsi:type="
inthub:msgEvent" xmlns:inthub="http://www.vizrt.com/integrationshub">
    <inthub:name>secondary_1_message</inthub:name>
    <inthub:refLink rel="self" type="application/vizrt.integrationshubv2+xml;</pre>
type=secondaryevent" href="http://127.0.0.1:9991/api/channels/test/channel_pool/
events/group_1/secondaryevents/secondary_1_message" />
    <inthub:refLink rel="edit" type="application/vizrt.integrationshubv2+xml;</pre>
type=secondaryevent" href="http://127.0.0.1:9991/api/channels/test/channel_pool/
events/group_1/secondaryevents/secondary_1_message" />
    <inthub:description>This is a message</inthub:description>
    <inthub:offset>00:00:10.000</inthub:offset>
    <inthub:createdBy>schedule</inthub:createdBy>
    <inthub:infoIntegrationsHub>[A:14:55:14]</inthub:infoIntegrationsHub>
</inthub:secondaryEvent>
```

A Note: The full contract can be used for POST, fields that are read only will be ignored.

## GET a Secondary Event under Group Event in Channel Pool Version 2.0

Following the downlink while retrieving the collection of Secondary Events under a Group Event one can also do a GET directly on a single Secondary Event.

Take note that the content depends on the type of Secondary Event.

### Syntax

GET /api/channels/[channel]/channel\_pool/events/[group\_event]/secondaryevents/
[secondary\_event]

### Request

GET /api/channels/test/channel\_pool/events/group\_1/secondaryevents/secondary\_1\_1
HTTP/1.1

```
HTTP/1.1 200 OK
Content-Type: application/vizrt.integrationshubv2+xml; type=secondaryevent
<inthub:secondaryEvent xmlns:xsi="http://www.w3.org/2001/XMLSchema-instance" xsi:type="
inthub:pageEvent" xmlns:inthub="http://www.vizrt.com/integrationshub">
    <inthub:name>secondary_1_1</inthub:name>
    <inthub:refLink rel="self" type="application/vizrt.integrationshubv2+xml;</pre>
type=secondaryevent" href="http://127.0.0.1:9991/api/channels/test/channel_pool/
events/group_1/secondaryevents/secondary_1_1" />
    <inthub:refLink rel="edit" type="application/vizrt.integrationshubv2+xml;</pre>
type=secondaryevent" href="http://127.0.0.1:9991/api/channels/test/channel_pool/
events/group_1/secondaryevents/secondary_1_1" />
    <inthub:refLink rel="pagecontent" type="application/vizrt.integrationshubv2+xml;</pre>
type=pagecontent" href="http://127.0.0.1:9991/api/channels/test/channel_pool/events/
group_1/secondaryevents/secondary_1_1/pagecontent" />
    <inthub:description>The Smashing Pumpkins/Bullet With Butterfly Wings</inthub:des
cription>
    <inthub:triggerId />
    <inthub:offset>00:00:02.000</inthub:offset>
    <inthub:takeCount>0</inthub:takeCount>
    <inthub:createdBy>manual</inthub:createdBy>
    <inthub:infoIntegrationsHub />
    <inthub:loaded>1.00</inthub:loaded>
    <inthub:available>1.00</inthub:available>
    <inthub:isManuallyEdited>true</inthub:isManuallyEdited>
    <inthub:duration>00:00:10.000</inthub:duration>
    <inthub:pageId>6000</inthub:pageId>
    <inthub:infoPromoServer>[13:40:14]</inthub:infoPromoServer>
```

## 

## **Disallowed Actions**

This end-point does not allow POST, and will return a 'HTTP/1.1 405 Method Not Allowed'.

## PUT on Secondary Event under a Group Event in Channel Pool (Version 2.0)

Update a Secondary Event definition under a Group Event in Channel Pool. There are several types of secondary events, examples below.

## Syntax

PUT /api/channels/[channel]/channel\_pool/events/[group\_event]/secondaryevents/
[secondary\_event]

### Secondary Event Page

Name, page id and created by can't be adjusted from it's original value.

Description, duration, trigger id, offset and metadata can be empty.

**Metadata** section will update completely according to how it is specified. If the metadata section is empty, all metadata will be removed. If a metadata attribute is removed, then that metadata will be removed. If metadata values are updated, they will be updated accordingly.

If any values are set for **is manually edited**, **loaded**, **available**, **info integrations hub**, **info promo server** and **take count**, the payload will be accepted but the values will be ignored as they can't be set.

### Request

```
<inthub:refLink rel="self" type="application/vizrt.integrationshubv2+xml;
type=secondaryevent" href="http://127.0.0.1:9991/api/channels/test/channel_pool/
events/group_1/secondaryevents/secondary_1_page" />
    <inthub:refLink rel="edit" type="application/vizrt.integrationshubv2+xml;</pre>
type=secondaryevent" href="http://127.0.0.1:9991/api/channels/test/channel_pool/
events/group_1/secondaryevents/secondary_1_page" />
    <inthub:refLink rel="pagecontent" type="application/vizrt.integrationshubv2+xml;</pre>
type=pagecontent" href="http://127.0.0.1:9991/api/channels/test/channel_pool/events/
group_1/secondaryevents/secondary_1_page/pagecontent" />
    <inthub:description>new description</inthub:description>
    <inthub:triggerId>735</inthub:triggerId>
    <inthub:offset>00:00:05.000</inthub:offset>
    <inthub:takeCount>0</inthub:takeCount>
    <inthub:createdBy>inthub</inthub:createdBy>
    <inthub:infoIntegrationsHub>[U:17:15:15]</inthub:infoIntegrationsHub>
    <inthub:loaded />
    <inthub:available />
    <inthub:isManuallyEdited>false</inthub:isManuallyEdited>
    <inthub:duration>00:00:01.000</inthub:duration>
    <inthub:pageId>6000</inthub:pageId>
    <inthub:infoPromoServer />
    <inthub:metadata />
</inthub:secondaryEvent>
```

Secondary Event Reference Page

Name, page id and created by can't be adjusted from it's original value.

Description, duration, trigger id and offset can be empty.

If any values are set for **is manually edited**, **loaded**, **available**, **info integrations hub** and **take count**, the payload will be accepted but the values will be ignored as they can't be set.

### Request

```
HTTP/1.1 200 OK
Content-Type: application/vizrt.integrationshubv2+xml; type=secondaryevent
<inthub:secondaryEvent xmlns:xsi="http://www.w3.org/2001/XMLSchema-instance" xsi:type="
inthub:refPageEvent" xmlns:inthub="http://www.vizrt.com/integrationshub">
    <inthub:name>secondary_1_ref</inthub:name>
    <inthub:refLink rel="self" type="application/vizrt.integrationshubv2+xml;
type=secondaryevent" href="http://127.0.0.1:9991/api/channels/test/channel_pool/
events/group_1/secondaryevents/secondary_1_ref" />
    <inthub:refLink rel="edit" type="application/vizrt.integrationshubv2+xml;
type=secondaryevent" href="http://127.0.0.1:9991/api/channels/test/channel_pool/
events/group_1/secondaryevents/secondary_1_ref" />
    <inthub:description>New Logo</inthub:description>
    <inthub:triggerId>735</inthub:triggerId>
    <inthub:offset>00:00:10.000</inthub:offset>
    <inthub:takeCount />
    <inthub:createdBy>inthub</inthub:createdBy>
    <inthub:infoIntegrationsHub>[U:17:10:05]</inthub:infoIntegrationsHub>
    <inthub:loaded />
    <inthub:available />
    <inthub:isManuallyEdited>false</inthub:isManuallyEdited>
    <inthub:duration>00:00:20.000</inthub:duration>
    <inthub:pageId>6000</inthub:pageId>
</inthub:secondaryEvent>
```

### Secondary Event Action

Name, action id and created by can't be adjusted from it's original value.

Description, trigger id, offset and action command can be empty.

If any values are set for **is manually edited, loaded, available, info integrations hub, take count** and **action category**, the payload will be accepted but the values will be ignored as they can't be set.

### Request

```
HTTP/1.1 200 OK
Content-Type: application/vizrt.integrationshubv2+xml; type=secondaryevent
<inthub:secondaryEvent xmlns:xsi="http://www.w3.org/2001/XMLSchema-instance" xsi:type="
inthub:actionEvent" xmlns:inthub="http://www.vizrt.com/integrationshub">
    <inthub:name>secondary_1_action</inthub:name>
    <inthub:refLink rel="self" type="application/vizrt.integrationshubv2+xml;
type=secondaryevent" href="http://127.0.0.1:9991/api/channels/test/channel_pool/
events/group_1/secondaryevents/secondary_1_action" />
    <inthub:refLink rel="edit" type="application/vizrt.integrationshubv2+xml;</pre>
type=secondaryevent" href="http://127.0.0.1:9991/api/channels/test/channel_pool/
events/group_1/secondaryevents/secondary_1_action" />
    <inthub:description>A cleanup action</inthub:description>
    <inthub:triggerId>735</inthub:triggerId>
    <inthub:offset>00:00:10.000</inthub:offset>
    <inthub:takeCount />
    <inthub:createdBy>inthub</inthub:createdBy>
    <inthub:infoIntegrationsHub>[U:16:34:12]</inthub:infoIntegrationsHub>
    <inthub:loaded />
    <inthub:available />
    <inthub:isManuallyEdited>false</inthub:isManuallyEdited>
    <inthub:actionId>viz_cleanup</inthub:actionId>
    <inthub:actionCommand>SCENE CLEANUP 1</inthub:actionCommand>
    <inthub:actionCategory>viz</inthub:actionCategory>
</inthub:secondaryEvent>
```

Secondary Event Pilot Data Element

Name, pilot data element id and created by can't be adjusted from it's original value.

Description, duration, trigger id and offset can be empty.

If any values are set for **is manually edited**, **loaded**, **available**, **info integrations hub** and **take count**, the payload will be accepted but the values will be ignored as they can't be set.

### Request

```
HTTP/1.1 200 OK
Content-Type: application/vizrt.integrationshubv2+xml; type=secondaryevent
<inthub:secondaryEvent xmlns:xsi="http://www.w3.org/2001/XMLSchema-instance" xsi:type="
inthub:pilotDataElementEvent" xmlns:inthub="http://www.vizrt.com/integrationshub">
    <inthub:name>secondary_1_pde</inthub:name>
    <inthub:refLink rel="self" type="application/vizrt.integrationshubv2+xml;
type=secondaryevent" href="http://127.0.0.1:9991/api/channels/test/channel_pool/
events/group_1/secondaryevents/secondary_1_pde" />
    <inthub:refLink rel="edit" type="application/vizrt.integrationshubv2+xml;</pre>
type=secondaryevent" href="http://127.0.0.1:9991/api/channels/test/channel_pool/
events/group_1/secondaryevents/secondary_1_pde" />
    <inthub:description>Pilot data element</inthub:description>
    <inthub:triggerId>735</inthub:triggerId>
    <inthub:offset>00:00:12.000</inthub:offset>
    <inthub:takeCount />
    <inthub:createdBy>inthub</inthub:createdBy>
    <inthub:infoIntegrationsHub>[U:21:10:30]</inthub:infoIntegrationsHub>
    <inthub:loaded />
    <inthub:available />
    <inthub:isManuallyEdited>false</inthub:isManuallyEdited>
    <inthub:duration>00:00:20.000</inthub:duration>
    <inthub:pilotDataElementId>9000</inthub:pilotDataElementId>
</inthub:secondaryEvent>
```

### Secondary Event Message

Name and created by can't be adjusted from it's original value.

**Description** and **offset** can be empty.

If any values are set for **info integrations hub**, the payload will be accepted but the values will be ignored as they can't be set.

### Request

```
HTTP/1.1 200 OK
Content-Type: application/vizrt.integrationshubv2+xml; type=secondaryevent
```

# DELETE a Secondary Event under a Group Event in Channel Pool (Version 2.0)

Delete a Secondary Event under a Group Event from channel pool.

## Syntax

DELETE /api/channels/[channel]/channel\_pool/events/[group]/secondaryevents/
[secondary\_event]

## Request

DELETE /api/channels/test/channel\_pool/events/group\_1/secondaryevents/6000 HTTP/1.1

### Response

HTTP/1.1 204 No Content

**Note:** If trying to delete a non-existing Secondary Event the returned error-code will be *HTTP 404*, with a reference to relevant info used in the request-uri.

# GET Page Content from a Secondary Event under a Group in Channel Pool (Version 2.0)

Following the downlink for a secondary event under a group to get page content.

## Syntax

GET /api/channels/[channel]/channel\_pool/events/[group]/secondaryevents/
[secondaryevent]/pagecontent

### Request

```
GET /api/channels/test/channel_pool/events/group_1/secondaryevents/secondary_event_1/
pagecontent HTTP/1.1
```

### Response

```
HTTP/1.1 200 OK
Content-Type: application/vizrt.integrationshubv2+xml; type=pagecontent
<inthub:pageContent xmlns:xsi="http://www.w3.org/2001/XMLSchema-instance"</pre>
xmlns:inthub="http://www.vizrt.com/integrationshub">
    <inthub:refLink rel="self" type="application/vizrt.integrationshubv2+xml;</pre>
type=pagecontent" href="http://127.0.0.1:9991/api/channels/test/channel_pool/events/
group_1/secondaryevents/secondary_event_1/pagecontent" />
    <inthub:refLink rel="edit" type="application/vizrt.integrationshubv2+xml;</pre>
type=pagecontent" href="http://127.0.0.1:9991/api/channels/test/channel_pool/events/
group_1/secondaryevents/secondary_event_1/pagecontent" />
    <inthub:pageField name="01butterfly">UP NEXT...</inthub:pageField>
    <inthub:pageField name="02butterfly">CELEBRITY DEATH OCTAGON</inthub:pageField>
    <inthub:pageField name="03butterfly">Watch Lady Gaga go up against Marilyn Manson
in the battle for subliminal supremacy. With guest referee 0zzy Osbourne.</inthub:pag
eField>
    <inthub:pageField name="Videoclip"></inthub:pageField>
</inthub:pageContent>
```

### **Disallowed Actions**

This end-point does not allow POST or DELETE, and will return a 'HTTP/1.1 405 Method Not Allowed'.

## PUT Page Content from a Secondary Event under a Group in Channel Pool (Version 2.0)

Update page content of a secondary event of type page.

**Page field** values are adjustable (empty value allowed), but the name of the field must remain unchanged. The full list of page fields needs to be present in the request, as page fields can't be added or deleted.

## Syntax

PUT /api/channels/[channel]/channel\_pool/events/[group\_event]/secondaryevents/
[secondary\_event]/pagecontent

## Request

| HTTP/1.1 200 OK                                                                                                    |
|----------------------------------------------------------------------------------------------------|
| Content-Type: application/vizrt.integrationshubv2+xml; type=pagecontent                                                                                                    |
| <inthub:pagecontent <="" td="" xmlns:xsi="http://www.w3.org/2001/XMLSchema-instance"></inthub:pagecontent>                                                                                                    |
| <pre>xmlns:inthub="http://www.vizrt.com/integrationshub"&gt;</pre>                                                                                                    |
| <inthub:reflink href="http://127.0.0.1:9991/api/channels/test/channel_pool/events/&lt;/pre&gt;&lt;/td&gt;&lt;/tr&gt;&lt;tr&gt;&lt;td&gt;group_1/secondaryevents/secondary_1_page/pagecontent" rel="self" type="application/vizrt.integrationshubv2+xml;&lt;/td&gt;&lt;/tr&gt;&lt;tr&gt;&lt;td&gt;&lt;pre&gt;type=pagecontent"></inthub:reflink> |
| <inthub:reflink href="http://127.0.0.1:9991/api/channels/test/channel_pool/events/&lt;/pre&gt;&lt;/td&gt;&lt;/tr&gt;&lt;tr&gt;&lt;td&gt;group_1/secondaryevents/secondary_1_page/pagecontent" rel="edit" type="application/vizrt.integrationshubv2+xml;&lt;/td&gt;&lt;/tr&gt;&lt;tr&gt;&lt;td&gt;&lt;pre&gt;type=pagecontent"></inthub:reflink> |
| < <b>inthub:</b> pageField name="01LT">The Smashing Pumpkins (HD) <b inthub:pageField>                                                                                                    |
| <inthub:pagefield name="02LT">Updated song title</inthub:pagefield>                                                                                                    |
|                                                                                                    |

# 11 Working With Page Content Filling

Page content can come from multiple sources. You are advised to use Promo Server for content filling. Viz Channel Branding supports the following ways of adding content to pages:

# 11.1 Content Source Alternatives

- Manual Input
- Referenced Pages
- Dynamic Content from Playlist Metadata
- Dynamic Content from Database
- Clearing Dynamic Page Content
- Page Content from External Update Services

# 11.1.1 Manual Input

Pages can be filled with content without any connection to a schedule, playlist, database or web service (using update service).

You can open a page in the **Page Editor** and fill it in with data by directly typing or selecting content.

You can also reference pages that are already filled with data. Adding pages as **referenced pages** allows you to edit a single page that will also change all other referenced pages.

# To edit page fields

- 1. Preview the page in **Page Editor**.
- 2. Click a page field to access that field type editor.
- 3. Edit the field as necessary and move on to the next field.
- 4. When you are finished editing, click **Save**.

# 11.1.2 Referenced Pages

Once a playlist is sent to the control room, there is often little scope for across-the-board changes. Each occurrence of a page in a playlist is *independent*, and editing it from within the playlist will only change that specific instance.

However, you can set up a playlist in such a way as to allow for last-minute global changes by associating **referenced pages** to primary events. In this use case, a page is 'added by reference' to the playlist, meaning the originating page as it remains in the **Page Pool** holds the actual data. All used ref-pages merely point back to this page as to what data to show on air. When the content of the page has changed, either in the **Page Pool** list (left panel) or by double-clicking on one of the referenced pages in the actual playlist, all occurrences in all playlists in the current channel are changed both retroactively and henceforth.

# To create a referenced page

- 1. Preview the page in **Page Editor** from the **Page Pool**.
- 2. Edit the page.
- 3. Press and hold **ALT + drag and drop** the page to the playlist. The page acquires the following icon:

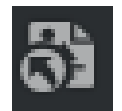

# 11.1.3 Dynamic Content from Playlist Metadata

Pages can automatically retrieve information from primary event metadata in any playlist or channel, using Page Content Filling mapping that is carried out and fulfilled by the Promo Server. Changes to a page in the Page Pool view will affect all referenced occurrences of that page in a playlist. Changes to a page in the Playlists view will only have an effect on page.

To populate a page based on Playlist Metadata content

- 1. Select your channel.
- 2. Open the Page Pool or the Playlists view.
- 3. Double-click a page. This opens the **Page Editor**.
  - Select a page from the Templates, Pages and Pilot Data Elements view to affect all subsequent occurrences of a page in the playlist.
  - Select a page from the Playlists view to affect only this occurrence.

| Get c | content dynamically                                                                                                    |   |
|-------|----------------------------------------------------------------------------------------------------|---|
| 0     | Set query from playlist metadata<br>Configure a query to dynamically fetch content from any playlist or channel configured in Promo Server | ~ |
| 0     | Set query from database<br>Configure a query to dynamically fetch content from any database configured in Channel Settings                 | ~ |
|       |                                                                                                    |   |

- 4. Select a field from the page fields list, and you will see **Get content dynamically** on the right side of the Page Editor, if the field type supports Page Content Filling.
- 5. Click the first expander.
- 6. Make your configurations. See the section Page Content Filling for Playlist Metadata.
- 7. Click Save or Save as.

# 11.1.4 Dynamic Content from Database

Pages can automatically retrieve information from a range of Database Connections, using the Promo Server to carry out the queries.

When working with databases, it is important to always make sure the database columns **match the data type** of a page's field. If a database column is of type *Integer*, and your field is of type *String*, you will not be able to make any updates.

Note that changes to a page in the Page Pool view will affect all referenced occurrences of that page in a playlist. Changes to a page in the Playlists view will only have an effect on page.

# To populate a Template from a Database

**A** Note: Before you start make sure you have configured your Database Connections.

- 1. Select your channel.
- 2. Open the Page Pool or the Playlists view.
- 3. Double-click a page. This opens the **Page Editor**.
- 4. Select a field from the page fields list, and you will see **Get content dynamically** on the right side of the Page Editor, if this field type supports Page Content Filling.
- 5. Click the second expander.
- 6. Make your configurations.
- 7. Click Save or Save as.

# To configure a database query

| 0 | Set query from database<br>Configure a query to dynamically fetch content from any database configured in Channel Settings |  |                                  |  |  |  |  |  |  |  |
|---|----------------------------------------------------------------------------------------------------|--|----------------------------------|--|--|--|--|--|--|--|
|   | Source                                                                                                    |  |                                  |  |  |  |  |  |  |  |
|   | Connection                                                                                                    |  |                                  |  |  |  |  |  |  |  |
|   | Movies                                                                                                    |  | ÷ 🔗                              |  |  |  |  |  |  |  |
|   | Table                                                                                                    |  |                                  |  |  |  |  |  |  |  |
|   | Movies                                                                                                    |  |                                  |  |  |  |  |  |  |  |
|   | Condition                                                                                                    |  |                                  |  |  |  |  |  |  |  |
|   | ID + = 1                                                                                                    |  | 👕 📃 Use playlist metadata result |  |  |  |  |  |  |  |
|   | Column                                                                                                    |  |                                  |  |  |  |  |  |  |  |
|   | TITLE                                                                                                    |  |                                  |  |  |  |  |  |  |  |
|   |                                                                                                    |  |                                  |  |  |  |  |  |  |  |
|   | SQL query preview                                                                                                    |  | Custom SQL                       |  |  |  |  |  |  |  |
|   | SELECT [TITLE] FROM [Movies\$] WHERE [ID]='1'                                                                              |  |                                  |  |  |  |  |  |  |  |
|   |                                                                                                    |  | Cancel Set query                 |  |  |  |  |  |  |  |

1. After selecting a connection, there is an attempt to connect that will fetch all the available data in the database.

If it failed to connect to the database, you can either try to reconnect, or check *Database Connection* in External Data Sources.

- 2. When it is successfully connected, you can choose to generate query string automatically by selecting table, column and conditions, or use custom query by check **Custom SQL**.
- 3. Click **Set query** when query is configured, Promo Server will send back the result if the page is opened from playlist.

4. Press Save or Save as to save the query.

| <b>Note:</b> For <b>Oracle</b> database, we currently support columns with the data types listed below.         |
|----------------------------------------------------------------------------------------------------|
| Supported data types                                                                                            |
| CHAR                                                                                                    |
| NUMBER                                                                                                    |
| DATE                                                                                                    |
| VARCHAR                                                                                                    |
| TIMESTAMP                                                                                                    |
| BINARY_DOUBLE                                                                                                   |
| BINARY_FLOAT                                                                                                    |
| <b>info</b> : For inquiries about additional data types, please contact your local Vizrt customer support team. |

# 11.1.5 Clearing Dynamic Page Content

There are three ways to clear dynamic query in Page Editor:

• When query is set, you can remove the playlist query or database query in the **Get content dynamically** section on the right side of the Page Editor. There is a trash-bin icon

for each expander.

- To clear dynamic query for a field, click the trash-bin icon in the Dynamic query column in Page Fields List on the left bottom of the Page Editor.
- To clear all the dynamic queries for all page fields inside a page, click the **Clear all dynamic queries** button below Page Fields List.
- Press **Save** or **Save as** to save the changes.

# 11.1.6 Page Content from External Update Services

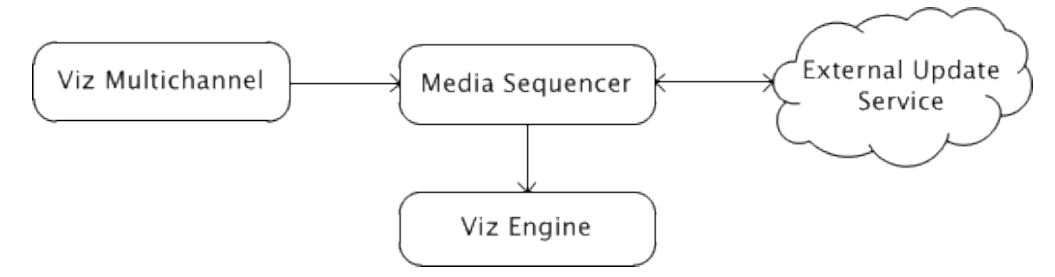

Page content filling can be done by pointing your template (without a script) to an external update service (for example third party), that can return updated data using the Vizrt Data Format VDF.

In addition to the service mechanism, you can also select which actions are triggered on the Media Sequencer during an update (read, take etc.) and set the timeout for each action.

 Tip: Vizrt has developed a small stub-implementation for an external update service called ExternalUpdateServiceSample for interested developers and third party integrators. This project is available as source code on request from your Support organization at no cost. It can be used as a starting point for developing external update services.

## See Also

- Vizrt Data Format VDF
- Working with Rules
- Dialog Menu and Explanations of Options

# 11.2 Page Content Filling For Playlist Metadata

This section provides guidelines and sample values for working with **Page Content Filling** in the Playlist Metadata expander.

| Source                                 |                          |                           |              |                |
|----------------------------------------|--------------------------|---------------------------|--------------|----------------|
|                                        | Specific Event This Pag  | ge This Page's Parent     |              |                |
| Select content from the metadata of ar | other event              |                           |              |                |
| Channel                                |                          |                           |              |                |
| Current channel                        |                          |                           |              |                |
| Specific channel                       |                          | From channel list         |              | demo ‡         |
| Broadcast Day                          |                          |                           |              |                |
| Current day                            |                          |                           |              |                |
| Specific day                           | By weekday 🛛 💲           | From value                |              | Monday ‡       |
| Event                                  |                          |                           |              |                |
| Next primary event                     |                          |                           |              | 1 🛔            |
| Previous primary event                 |                          |                           |              |                |
| Conditions                             |                          |                           |              |                |
|                                        |                          |                           |              |                |
| begin_time ‡                           | > ‡ Value                |                           | 00:00:00:00  | <u> </u>       |
|                                        | 🚹 Add                    | condition                 |              |                |
| Attribute                              |                          |                           |              |                |
| begin_date_formatted                   |                          |                           |              |                |
| Present as                             |                          |                           |              |                |
| Date<br>Translation table              |                          | Ŷ                         |              |                |
| Local                                  |                          |                           |              |                |
| old =                                  | ew                       | Î                         |              |                |
| 🖬 Add Tra                              | nslation                 |                           |              |                |
|                                        |                          |                           |              |                |
| Query                                  |                          |                           |              |                |
| [begin_date_formatted]_PD_Cden         | o_W2_{[begin_time]>[00:0 | 0:00:00];}_1_IsTranslatio | nTable[old=n | ew;]           |
|                                        |                          |                           |              |                |
|                                        |                          |                           | Ca           | ncel Set query |

- Source: Gets information from a specific event, or the page itself, or the primary event the page resides under. Only the specific event source allows setting the Channel, Broadcast Day, Event and Conditions options.
- **Channel:** Lets you select current channel or the relevant channel if you want to populate your pages with primary event content from another channel. Can have one of three values.
  - From channel list: Select the relevant channel from the list. Channels are configured in Promo Server configuration (see Promo Server Installation and Configuration).
  - From current primary event: Channel name derived from the specific attribute value of primary event.
  - From current page: Channel name derived from the specific attribute value of page itself.
- Broadcast Day: Lets you select a primary event based on broadcast date. There are three choices for specific day:
  - By date: Specify day by selecting a date. If date is derived from an attribute, the value has to be in the ISO date format (yyyy-MM-dd) or the local culture date format from the machine where Promo Server is installed.
  - By weekday: Specify day by selecting the next weekday. If weekday is derived from an attribute, the value has to be specified as a number, where 1=Sunday, 2=Monday, etc.
  - By relative day: Specify day by a set number of days in the future. For example, 1 for the following day, **2** for two days after the current date, etc.

It is possible to select where the values are derived from. There are three options:

- From value: Specify a value that should be used.
  - From current primary event: Value derived from specific attribute value of primary event.
  - From current page: Value derived from specific attribute value of page itself.
- Event: Lets you select an item from a different event than the current one.

A Note: The old behavior of selecting an item by time or relative to a current event has been replaced by the Event option. Unlike the Item option, Event does not permit negative (relative) values for events in another broadcast day or another channel.

In addition, setting the time is now mandatory.

• Conditions: Looks for the first primary event that meets the conditions in the table. Any entry prefixed with secondary\_ commands the system to check data from the page (itself) and not the parent (primary element). This lets you use secondary data (for example, secondary\_begin\_time) to find relevant primary event data, giving more dynamic conditions. Any entry prefixed with metadata\_ commands the system to check custom data added in the metadata section of the attribute mappings.

| Conditions |  |                       |              |   |
|------------|--|-----------------------|--------------|---|
| begin_time |  | Value                 | 00:00:00:00  | Î |
| house_id   |  | Current primary event | house_id \$  | T |
| trigger_id |  | Current page          | trigger_id ‡ | T |
|            |  | Add condition         |              |   |

- Value Type, which has three options:
  - Value: Compares attribute value with the condition value.

- **Current primary event:** Compares attribute value with the specific attribute value of primary event.
- Current page: Compares attribute value with the specific attribute value of the page itself.
- Attribute: Lets you select an attribute from a located primary event or the current secondary event.
  - Attribute type: Lets you select type for selected attribute. It does not work for attribute *begin\_date, begin\_time, begin\_date\_formatted,* and *duration*. There are six options:
    - House ID: Treats the attribute as House ID in Viz One. This option is only valid for Image and Video page field type.
    - **String:** Treats the attribute as String. This option is only valid for Image, Clock and Text type page field.
    - Integer: Treats the attribute as Integer. This option is only valid for Integer type page field.
    - Float: Treats the attribute as Float. This option is only valid for Float type page field.
    - **UTC Date:** Treats the attribute as Date in UTC (Coordinated Universal Time). This option is only valid for Text page field type.
    - **UTC Time:** Treats the attribute as Time in UTC (Coordinated Universal Time). This option is only valid for Text page field type.
    - Local Date: Treats the attribute as Date in Local Time zone. This option is only valid for Text page field type.
    - Local Time: Treats the attribute as Time in Local Time zone. This option is only valid for Text page field type.
  - Translation Tables: See Translation Tables
- **Query:** Displays the resulting string based on your configuration of the respective fields. Can be edited.

See Also: Page Content Filling Aliases

# 11.3 Translation Tables

| Translation table        |             |                |          |
|--------------------------|-------------|----------------|----------|
| Local                    |             |                | ŧ        |
|                          | ,           |                |          |
| oldValue                 | =           | newValue       | Î        |
| Trees ald unline         |             | T              | <b>_</b> |
| Type old value           |             | Type new value |          |
|                          | . ا ـ ا ـ ۷ |                |          |
|                          | Aaa         |                |          |
|                          |             |                |          |
| Translation table        |             |                |          |
| Global                   |             |                | ŧ        |
| Global translation table |             |                |          |
| Table1                   |             |                | ŧ        |
|                          |             |                |          |

Translation tables can be used to define arbitrary value-translations, via an oldValue=newValue table. There are two kinds of translation tables:

- Local: settings configured locally per page field.
- **Global:** the Global Translation Table can be configured in Channel Settings under Page Content Filling > Translation Tables.
- Match and replace rules in translation table: There are some special characters can be used in the old value (left part) of the translation table that have special rules when trying to match and replace the value. It also supports partial match, \* means one or more characters, ? means one character.

| Symbo<br>l(s) | Description                             | Examples                                                                                                    |
|---------------|-----------------------------------------|----------------------------------------------------------------------------------------------------|
| *             | Match and replace - wildcard<br>pattern | <ul> <li>He*=cat - "He is an old dog" is translated to "cat".</li> <li>H*g=cat - "He is an old dog" is translated to "cat".'</li> <li>d*=cat - "He is an old dog" has no match and the result is "He is an old dog".</li> </ul> |

| Symbo<br>l(s) | Description                                                  | Examples                                                                                                    |
|---------------|--------------------------------------------------------------|----------------------------------------------------------------------------------------------------|
| ?             | Match and replace - wildcard a specific number of characters | <ul> <li>He???=Goodbye - "Hello" is translated to<br/>"Goodbye".</li> <li>He??o=Hi - "Hello" is translated to "Hi".</li> <li>H?=cat - "He is an old dog" has no match and the<br/>result is "He is an old dog".</li> </ul>                                                                                                    |
| 0             | Match and replace a <b>substring</b>                         | <ul> <li>(d*)=cat - "He is an old dog" is translated to "He is an old cat".</li> <li>(??)=cat - "He is an old dog" is translated to "cat cat cat old dog".</li> <li>(o*)=cat - "He is an old dog" is translated to "He is an cat dog".</li> <li>(*o*)=cat or (?o*)=cat - "He is an old dog" is translated to "He is an old dog".</li> </ul> |
| 0             | Match and replace the <b>character</b> .                     | <ul> <li>[o]=x - "He is an old dog" is translated to "He is an xld dxg".</li> <li>[er]=PPP - "He is a very old dog" is translated to "He is a vPPPy old dog".</li> <li>[d?d]=123 - "He is a very old dog" is translated to "He is a very ol123og".</li> </ul>                                                                               |

# 12 Promo Server

Promo Server is a back-end Windows service process that lets you handle page-filling and playlist data transfers efficiently, particularly for cross-promotional purposes.

A **Note:** Use the Viz Channel Branding Client Configuration settings to configure the server address of the Promo Server and to direct Channel Branding system to use Promo Server for a specific channel.

This section covers the topics:

- Prerequisites
- About Cross-Promotion
- Configuration
- Promo Server Logs and Messages

# 12.1 Prerequisites

Promo Server requires database drivers installed locally on its machine to access remote/local databases.

# 12.2 About Cross-Promotion

Cross-promotion is typically used in scenarios where one or more channels need to access information about events in other channels in order to fetch data for page-filling.

For example, the channel MUSIC might need to know what events are scheduled on channel MOVIES in order to answer such queries as "The Next event on channel MUSIC is program *Flew*, while channel MOVIES now shows the film *Bear*". Promo Server is a utility for handling such cross-channel queries.

Promo Server also allows access to information from a remote or local database.

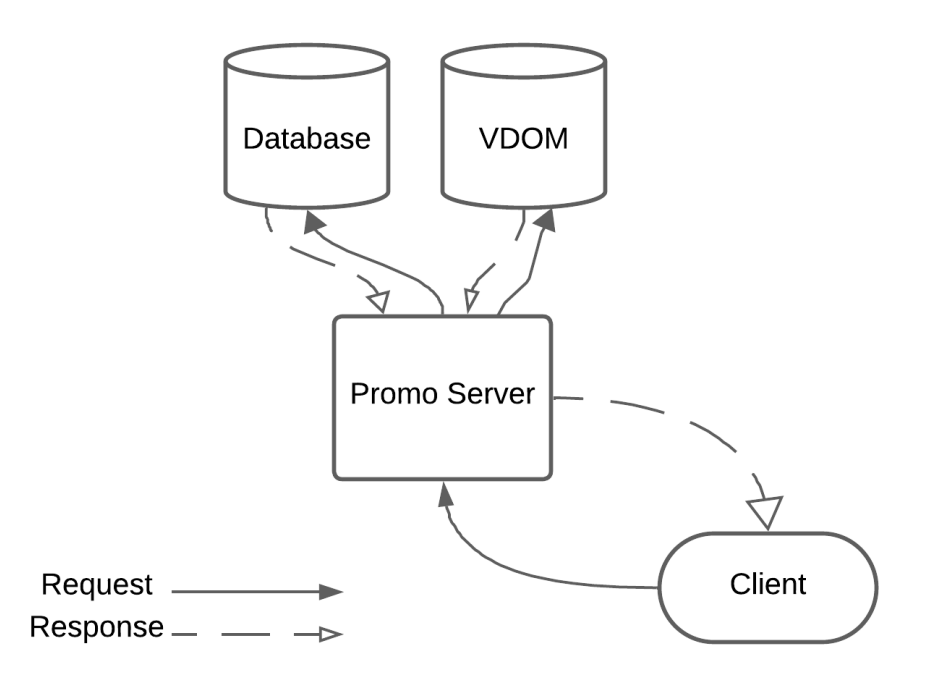

# 12.3 Configuration

Promo Server is configured to handle a specific channel by registering it via **Settings > Page Content Filling > Promo Server Address**.

While there is a configuration file in the directory %*ProgramData*%\*Vizrt*\*Viz Channel Branding*\*Promo Server* it is not advisable to manually edit this unless expert knowledge is had.

# 12.4 Promo Server Logs And Messages

# 12.4.1 To check Promo Server logs.

A Note: This procedure is for Windows 7. Although minor differences may occur depending on your Windows version, the basic procedure will be the same.

- 1. Press the Windows **Start** button and type **Event Viewer** in the search bar. Press **Enter** to start the Event Viewer.
- 2. In the resulting Event Viewer application, expand **Application and Services** in the left pane.
- 3. Select and click the service process log you wish to view. In this example, Vizrt Promo Server, as seen in the screenshot below:

| rt Promo Server                                                            | Number of events: 746           |                    |                         |          |               |   |
|----------------------------------------------------------------------------|---------------------------------|--------------------|-------------------------|----------|---------------|---|
| 2vel                                                                       | Date and Time                   |                    | Source                  | Event ID | Task Category |   |
| Information                                                                | 21/06/2023 00:29:37             |                    | Vizrt Promo Server      | 0        | None          | _ |
| Information                                                                | 21/06/2023 00:29:37             |                    | Vizrt Promo Server      | 0        | None          |   |
| Information                                                                | 21/06/2023 00:29:37             |                    | Vizrt Promo Server      | 0        | None          |   |
| Information                                                                | 21/06/2023 00:29:37             |                    | Vizrt Promo Server      | 0        | None          |   |
| Information                                                                | 21/06/2023 00:29:37             |                    | Vizrt Promo Server      | 0        | None          |   |
| Information                                                                | 21/06/2023 00:29:37             |                    | Vizrt Promo Server      | 0        | None          |   |
| Information                                                                | 21/06/2023 00:29:29             |                    | Vizrt Promo Server      | 0        | None          |   |
| Information                                                                | 20/06/2023 16:00:22             |                    | Vizit Promo Server      | 0        | None          |   |
| <channels xmlns<br=""><channel><br/><name>demo</name></channel></channels> | ="http://www.vizrt.com/prom<br> | noserver">         |                         |          |               | • |
| Log Na <u>m</u> e:                                                         | Vizrt Promo Server              |                    |                         |          |               |   |
| Source:                                                                    | Vizrt Promo Server              | Logge <u>d</u> :   | 20/06/2023 16:00:22     |          |               |   |
| Event ID:                                                                  | 0                               | Task Category:     | None                    |          |               |   |
| Level:                                                                     | Information                     | Keywords:          | Classic                 |          |               |   |
|                                                                            |                                 | Committee          | Johan-BC2 visit intern  | al       |               |   |
| User:                                                                      | N/A                             | Compute <u>r</u> : | Jonan-P C2.vizit.intern |          |               |   |
| <u>U</u> ser:<br><u>O</u> pCode:                                           | N/A                             | Compute <u>r</u> : | Jonan-PC2.W2R.Intern    |          |               |   |

# 13 Failover Helper

**Failover Helper** is a web application that offers a preview of the status of each channel that is configured in **Promo Server**. In a failure scenario, **Failover Helper** allows for quickly activating another instance of a channel that is available.

It communicates with the Promo Server REST API for Remote Configuration to retrieve and update the current definitions of channels and their allowed machines (IPs).

The web application is responsive and can be used in desktop, tablet and mobile.

| S Fallover Helper                           |                                             |                                             |                                             |                                             | Promo Server 15                             |                                             |                                             |
|---------------------------------------------|---------------------------------------------|---------------------------------------------|---------------------------------------------|---------------------------------------------|---------------------------------------------|---------------------------------------------|---------------------------------------------|
| TV1                                         | TV2                                         | TVSports                                    | TVMovies                                    | TvNature                                    | TVSeries                                    |                                             |                                             |
| Connected<br>The connection was successful. | Connected<br>The connection was successful. | Connected<br>The connection was successful. | Connected<br>The connection was successful. | Connected<br>The connection was successful. | Connected<br>The connection was successful. |                                             |                                             |
| localhost<br>Active                         | Active                                      | localhost<br>Activate                       | Active                                      | localhost<br>Activate                       | localhost<br>Active                         |                                             |                                             |
| Connected<br>The connection was successful. | Connected<br>The connection was successful. | Connected<br>The connection was successful. | Connected<br>The connection was successful. | Connected<br>The connection was successful. |                                             |                                             |                                             |
| 192.164.0.185<br>Activate                   | 192.168.0.185<br>Activate                   | 192.168.0.185<br>Active                     | 192.148.0.185<br>Activate                   | 192.168.0.185<br>Active                     | S Fallover Helper                           | Promo Server                                | a                                           |
|                                             |                                             |                                             |                                             |                                             |                                             |                                             |                                             |
|                                             |                                             |                                             |                                             |                                             | TVI                                         | τν2                                         |                                             |
|                                             |                                             |                                             |                                             |                                             | Connected<br>The connection was successful. | Connected<br>The connection was successful. | S Fallover Helper 🛛 Promo Server 👩          |
|                                             |                                             |                                             |                                             |                                             | localhost<br>Active                         | localhost<br>Active                         | TVI                                         |
|                                             |                                             |                                             |                                             |                                             | Connected<br>The connection was successful. | Connected<br>The connection was successful. | Connected<br>The connection and successful  |
|                                             |                                             |                                             |                                             |                                             | 192.168.0.185<br>Artikate                   | 192.168.0.185<br>Artiste                    | loofest<br>Athe                             |
|                                             |                                             |                                             |                                             |                                             |                                             |                                             | Connected<br>The connection was successful, |
|                                             |                                             |                                             |                                             |                                             |                                             |                                             | 192.168.0.185<br>Activate                   |
|                                             |                                             |                                             |                                             |                                             | Disabled                                    |                                             |                                             |
|                                             |                                             |                                             |                                             |                                             | TVSports                                    | TVMovies                                    | backupprome<br>Disabled                     |
|                                             |                                             |                                             |                                             |                                             | Connected<br>The connection was successful. | Connected<br>The connection was successful. |                                             |
|                                             |                                             |                                             |                                             |                                             | localhest                                   | localhost                                   | TV2                                         |
|                                             |                                             |                                             |                                             |                                             | Activate                                    | Adve                                        |                                             |

- Configuring Failover Helper
- Monitoring the Failover Helper

# 13.1 Configuring Failover Helper

# 13.1.1 Working with the Failover Helper

• After installation, from the location C:\Program Files\Vizrt\Viz Channel Branding\Failover Helper launch the **Failover Helper** application.

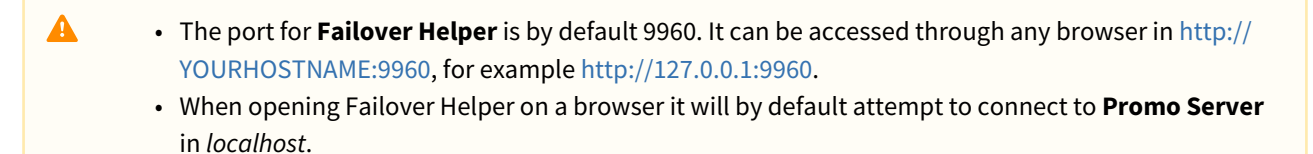

## Updating the Promo Server Address

To update the Promo Server address

1. <u>Click the top-right button **Promo Server**.</u>

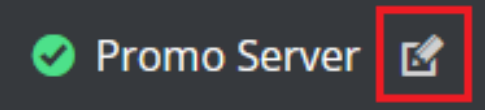

2. This opens a dialog window where you set a new address:

| 통 Failov |        |        |                                             |                        |          |          |
|----------|--------|--------|---------------------------------------------|------------------------|----------|----------|
|          |        |        |                                             |                        |          |          |
|          | TV1    | TV2    | TVSports                                    | TVMovies               | TVNature | TVSeries |
|          |        |        |                                             |                        |          |          |
|          |        |        |                                             |                        |          |          |
|          | Active | Active |                                             | Active                 |          | Active   |
|          |        |        | Connected<br>The connection was successful. |                        |          |          |
|          |        |        | Duran Granne de la la calhort               |                        |          |          |
|          |        |        | Promo Server address                        |                        |          |          |
|          |        |        |                                             | Cancel Set new address |          |          |
|          |        |        |                                             |                        |          |          |
|          |        |        |                                             |                        |          |          |
|          |        |        |                                             |                        |          |          |
|          |        |        |                                             |                        |          |          |
|          |        |        |                                             |                        |          |          |
|          |        |        |                                             |                        |          |          |
|          |        |        |                                             |                        |          |          |
|          |        |        |                                             |                        |          |          |
|          |        |        |                                             |                        |          |          |

3. Type a new address.

| Set Promo Server address |           |        |                 |
|--------------------------|-----------|--------|-----------------|
| Promo Server address     | localhost |        |                 |
|                          |           |        |                 |
|                          |           |        |                 |
|                          |           | Cancel | Set new address |
|                          |           |        |                 |

- 4. Confirm your changes by clicking **Set new address**.
- 5. A confirmation message is presented:

|   | Promo Server address successfully updated. | × |
|---|--------------------------------------------|---|
| l |                                            |   |

The dashboard is now updated and fetches the channels configured in that Promo Server.

## **Channels and Channel Instances**

## To add a Channel Instance

Channels and machine addresses associated with each channel can be configured from their respective client machines in **Channel Settings**.

• Refer to section Page Content Filling Settings.

### See Also

Promo Server Remote Configuration REST API

# 13.2 Monitoring The Failover Helper

Every five seconds, the Failover Helper sends a request to the Promo Server to fetch channel information, in order to display the current status of each channel and its instances.

# 13.2.1 Monitoring Status

This section covers the following topics:

- Promo Server Status
- Channel List
- Channel Instance
- Activating a Channel Instance
- Channel Instance Errors

## **Promo Server Status**

The status of the connection to **Promo Server** is always displayed in the right corner of the top bar of the application:

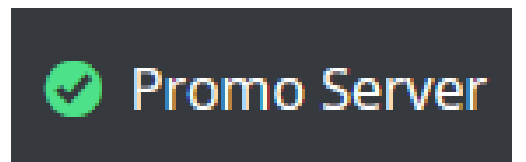

If there is a problem with the connection, a dialog box will lock the application and it will automatically try to reconnect to **Promo Server**.

|                                            |                  |                |                    |                             |          | e Promo   |
|--------------------------------------------|------------------|----------------|--------------------|-----------------------------|----------|-----------|
|                                            |                  |                |                    |                             |          |           |
| TV1                                        | TV2              |                |                    | TVMovies                    | TVNature | TVSeries  |
|                                            | Conrocted        | . • f          | opported           | Connorted                   |          |           |
|                                            | The conn Cr      | ould not conne | ect                |                             |          |           |
| localhost                                  |                  |                |                    |                             |          | localhost |
|                                            |                  | lt was not por | ssible to connect  | to Promo Server (localhost) | ).       |           |
|                                            |                  | Please wait w  | while the system t | tries to reconnect.         |          |           |
| Connected<br>The connection was successful | Conr<br>The conn |                |                    |                             |          |           |
|                                            |                  |                |                    |                             |          |           |
|                                            |                  |                |                    |                             |          |           |
|                                            |                  |                |                    | 8                           |          |           |
|                                            |                  |                |                    | Retrying                    |          |           |
|                                            |                  |                |                    | incu ying                   |          |           |
|                                            |                  |                | Change P           | romo Server address         |          |           |
|                                            |                  |                |                    |                             |          |           |
|                                            |                  |                |                    |                             |          |           |
|                                            |                  |                |                    |                             |          |           |
|                                            |                  |                |                    |                             |          |           |
|                                            |                  |                |                    |                             |          |           |
|                                            |                  |                |                    |                             |          |           |
|                                            |                  |                |                    |                             |          |           |
|                                            |                  |                |                    |                             |          |           |
|                                            |                  |                |                    |                             |          |           |
|                                            |                  |                |                    |                             |          |           |
|                                            |                  |                |                    |                             |          |           |

When the connection is again successful the dialog box automatically closes and a success message displayed. You can now continue to interact with the application.

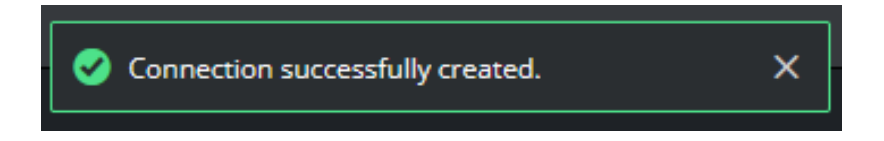

# **Channel List**

For each channel, there is a title card with the name of the channel and color-coded status.

| Status<br>type     | Example | Status description                                                                                                    |
|--------------------|---------|----------------------------------------------------------------------------------------------------|
| Success<br>(green) | TV1     | The active instance that is configured for this channel is available and it is possible to successfully connect to it. |
| Failure<br>(red)   | TV1     | The active instance that is configured for this channel is in faulty (see possible errors below).                      |

For each channel, there is a vertical list of the configured machine addresses. Each instance of a channel machine is represented by a card that includes the current status of the connection and the machine address.

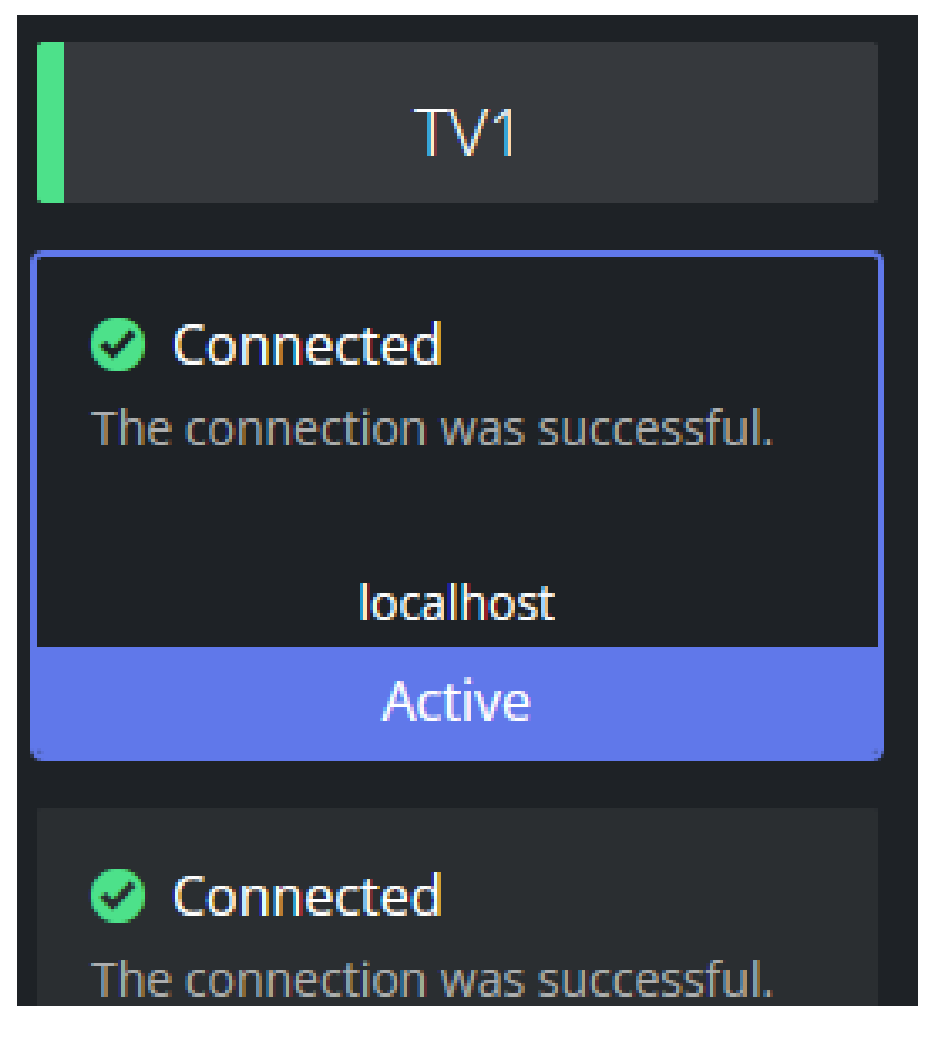

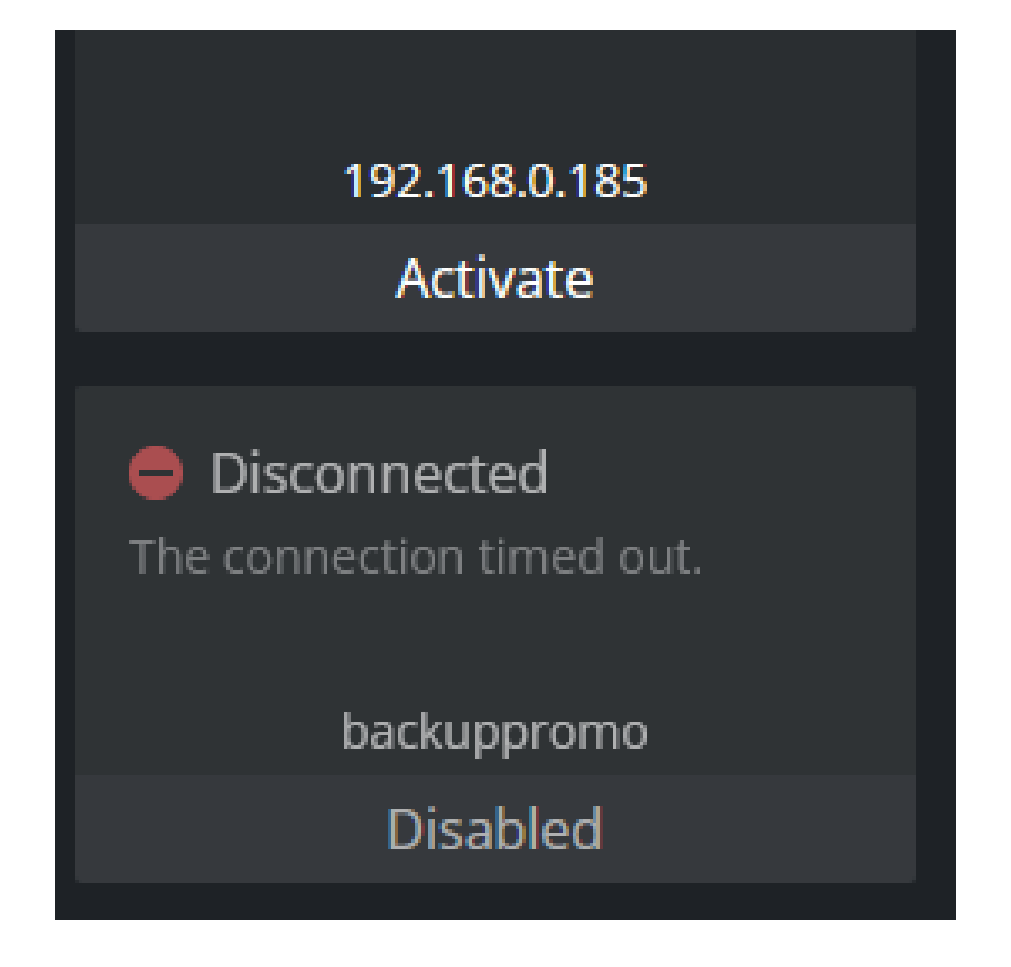

# **Channel Instance**

Channel instance cards can be presented in different styles according to the state of each machine:

| State type                 | Example                                                            | State description                                                                                                 |
|----------------------------|--------------------------------------------------------------------|----------------------------------------------------------------------------------------------------|
| Connected<br>and Active    | Connected<br>The connection was successful.<br>127.0.0.1<br>Active | There are no issues with the connection and the instance is the active one for the channel.                       |
| Connected<br>and Available | Connected The connection was successful. 127.0.0.1 Activate        | There are no issues with the connection so the instance<br>is available to be selected as active for the channel. |

| State type                   | Example                                                           | State description                                                                                                    |
|------------------------------|-------------------------------------------------------------------|----------------------------------------------------------------------------------------------------|
| Disconnected<br>and Active   | Disconnected Could not find channel.      127.0.0.1      Active   | There is an issue with the connection and the instance<br>is the active one for the channel.<br>This is the state that activates the red signal in the<br>channel title. |
| Disconnected<br>and Disabled | Disconnected Could not find channel.      localhost      Disabled | There is an issue with the connection and the instance<br>is disabled as it should not be activated for the channel.                                                     |

# Activating a Channel Instance

# To activate a Channel Instance

It is possible to update the active instance of a specific channel. Any instance in the state *Connected and Available* can be set as active.

- 1. Click anywhere on the card.
- 2. A success message displayed:

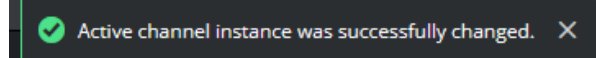

- 3. After activation
  - a. The clicked card will be updated to the *Connected and Active* state.
  - b. If the previously active instance was in state *Disconnected and Active*, the channel title will be updated to status *Success (green)*.

# Channel Instance Errors

Various error messages are presented when there is a problem connecting to a given machine.

| Error message          | Example                                                                                              | Description                                                                                                 |
|------------------------|----------------------------------------------------------------------------------------------------|----------------------------------------------------------------------------------------------------|
| Could not find channel | <ul> <li>Disconnected</li> <li>Could not find channel.</li> <li>127.0.0.1</li> <li>Active</li> </ul> | It is possible to connect to the Media<br>Sequencer (MSE), but this specific<br>channel could not be found. |

| Error message                                                       | Example                                                                                                    | Description                                                                                                    |
|---------------------------------------------------------------------|----------------------------------------------------------------------------------------------------|----------------------------------------------------------------------------------------------------|
| Could not find a<br>successful Viz Channel<br>Branding installation | <ul> <li>Disconnected</li> <li>Could not find a successful Viz</li> <li>Channel Branding installation.</li> <li>127.0.0.1</li> <li>Active</li> </ul> | It is possible to connect to Media<br>Sequencer (MSE), but there is no valid<br><i>Viz Channel Branding</i> definition. |
| The attempt to connect<br>was rejected                              | <ul> <li>Disconnected</li> <li>The attempt to connect was rejected.</li> <li>127.0.0.1</li> <li>Active</li> </ul>                                    | The attempt to connect was rejected,<br>could be that the port was not open,<br>among other issues.                     |
| The connection timed out                                            | <ul> <li>Disconnected</li> <li>The connection timed out.</li> <li>127.0.0.1</li> <li>Active</li> </ul>                                               | There was an attempt to reach the<br>address but there was no reply, it<br>could be that the address is not valid.      |
# 14 XML Translator

XML Translator is a command-line tool for transforming a schedule-file in XML (BXF) format to a format Playlist Importer can import. Content is not changed - the data format is only transformed so the Playlist Importer can process it.

Any third-party can define an XSLT (.xst) transformation to an importer-friendly structure, currently:

- Ordered collections
- Two (2) layers deep only

This section covers the following topics:

- Using XML Translator
- External References

# 14.1 Using XML Translator

Open a command window (**Windows-button+R CMD <enter>**) to use the XML translator. If you need admin rights when using the tool, start CMD as Administrator. Next, **right-click CMD** and select **Run as Administrator** to start an elevated session. In the following, it is assumed that you have XML translator program in the Windows PATH. If not, you must provide the full path in order to use the tool.

```
XMLTranslator.exe -SourcePath %path% -DestinationPath %dpath% -SuccessPath %spath%
-FailPath %fpath% -TranslationFile %tpath%\XSL.xslt
```

The example invocation above is on one line. All arguments are required. To get usage instructions, run the program with the help flag (-? or -h or):

XmlTranslator.exe --help

Program argument definitions:

- SourcePath the directory that contains the XML file to translate
- DestinationPath a directory in which the translated XML file is created
- SuccessPath a directory to which the source XML file is moved when translation succeeds
- FailPath a directory to which the source XML file is moved if the translation fails
- TranslationFile path to the XSL file defining the transformations

A typical run (the command must be entered on a single line) could be:

```
XMLTranslator.exe -SourcePath D:\Source -DestinationPath D:\Destination -SuccessPath
D:\Success -FailPath D:\Fail -TranslationFile D:\BroadViewXML.xsl
```

# 14.2 External References

- Wikipedia: Extensible Markup Language: XML
- Wikipedia: Extensible Stylesheet Language Transformations: XSLT
- Wikipedia: Broadcast Exchange Format: BXF

# 15 Channel Deck

Channel Deck is an easy to use tool for monitoring of multiple channel brandings. From a single dashboard, users can monitor up to twelve playouts and their respective state.

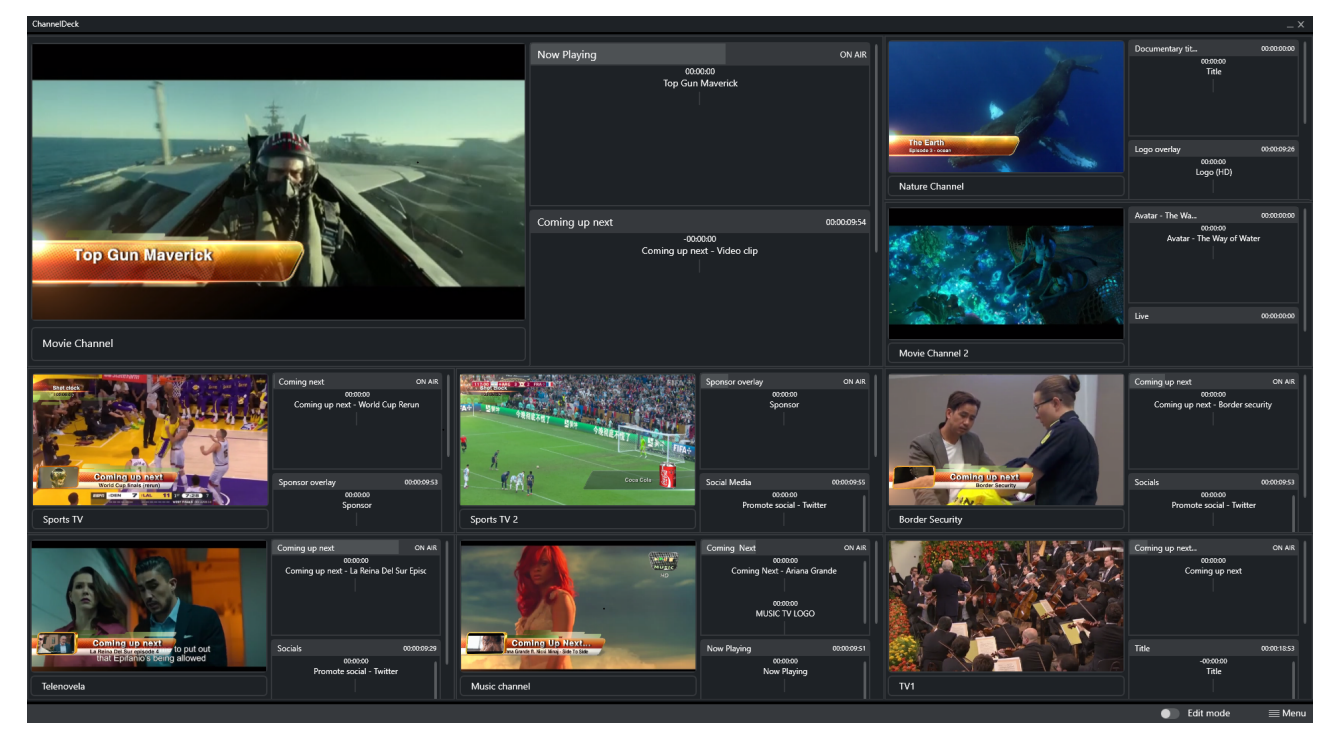

- Setup Channel Deck
- Channel Deck Configuration
- Connecting to Channel
- Monitoring Channel Deck

# 15.1 Setting Up Channel Deck

This page walks through the initial set up of Channel Deck.

# 15.1.1 Setting up Channel Deck

### First Run Start Up

1. To start the configuration of Channel Deck, press **Start Configuration**.

| Sart configuration     |  |
|------------------------|--|
| Welcome to ChannelDeck |  |
|                        |  |

2. There are *six* different layouts to choose from. Select the desired layout and press **Next**. Select layout

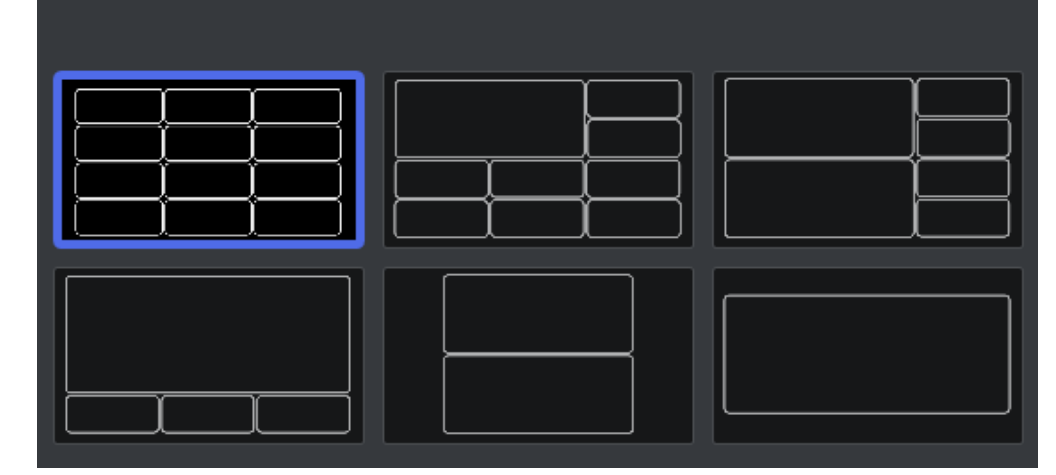

| Setup    | x                                                                                                    |
|----------|----------------------------------------------------------------------------------------------------|
|          |                                                                                                    |
|          |                                                                                                    |
|          |                                                                                                    |
|          | Preview primary event times                                                                                |
|          | Ountdown to start time                                                                                     |
|          | Start time                                                                                                 |
|          | Preview secondary event times                                                                              |
|          | Countdown to start time                                                                                    |
|          | Offset                                                                                                    |
|          | Calculated start time                                                                                      |
|          |                                                                                                    |
|          | Notification of error messages                                                                             |
|          | Collapse notification                                                                                      |
|          | Pop-up notification                                                                                        |
|          |                                                                                                    |
|          |                                                                                                    |
|          |                                                                                                    |
|          |                                                                                                    |
|          |                                                                                                    |
|          | change both <i>layout</i> and <i>Broview settings</i> by either pressing <b>Back</b> or at a later stage b |
| using th | The <b>Menu</b> button in the bottom right corner of the application                                       |

For more information on configurations and changing configuration or layout, section Channel

3. Decide how to present *starting time* and *notifications* from the **Preview Settings** menu.

4. Once the desired settings are selected press **Finish**.

Deck Configuration and Layout.

5. Move on to the next step (see section connect to a channel).

# 15.2 Channel Deck Configuration And Layout

# 15.2.1 Settings

| Primary event<br>Settings      | Description                                                                                                    |
|--------------------------------|----------------------------------------------------------------------------------------------------|
| Countdown to start<br>time     | Count down timer for scheduled playout "Start Time"<br>Format: DD:HH:MM:SS                                                                                                    |
| Start time                     | <ul> <li>Static time display based on playout "Start Time"</li> <li>Format: Datetime based on System settings eg.</li> <li>Nordic: YYYY-MM-DD HH:MM:SS</li> <li>US: DD/MM/YYYY HH:MM:SS AM/PM</li> </ul> |
| Secondary event<br>Settings    | Description                                                                                                    |
| Countdown to start<br>time     | Count down timer for scheduled playout "Start Time"<br>Format: <i>HH:MM:SS</i>                                                                                                    |
| Offset                         | Static offset time based on playout secondary event "Offset"<br>Format: HH:MM:SS                                                                                                    |
| Calculated start time          | Static time display based on playout "Start Time" + Secondary event<br>"Offset"<br>Format: Datetime based on System settings eg.<br>• Nordic: YYYY-MM-DD HH:MM:SS<br>• US: DD/MM/YYYY HH:MM:SS AM/PM     |
| Notification of error messages | Description                                                                                                    |
| Collapse notification          | Error "pop-up" is by default collapsed and requires a button click to display details                                                                                                    |
| Pop-up notification            | Error "pop-up" is by default showing and displays details, can be closed by pressing the close button                                                                                                    |

### 15.2.2 Working with Settings

#### **Changing Settings**

### To update settings

2.

1. To update settings, press the **Menu** button at the bottom-right.

| Edit mode                |         | 🗮 Menu   |  |
|--------------------------|---------|----------|--|
|                          | Setting | gs       |  |
|                          | Chang   | e layout |  |
| Select <b>Settings</b> . |         |          |  |

setup x x

### Changing Layout

#### To Change the view layout

1. To update settings, press the **Menu** button at the bottom-right.

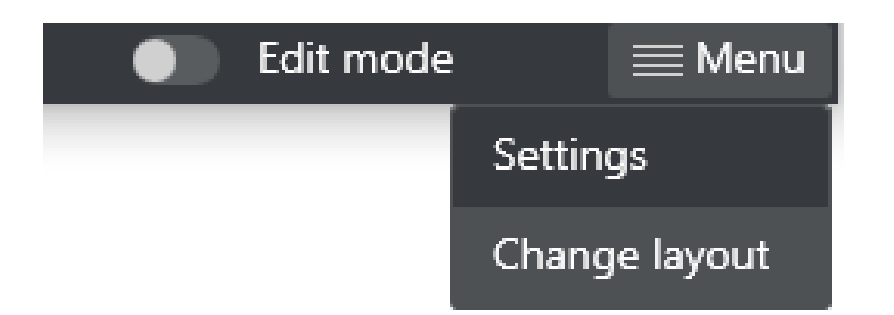

2. Select Change layout.

| Select layout |  |
|---------------|--|
|               |  |
|               |  |

# 15.3 Managing Channel Connections

### 15.3.1 Prerequisites

Before connecting to a Media Sequencer make sure that the playout configuration has been done. See playout configuration - Configuring Device Channels.

- Creating a new channel connection
- Edit Mode

### 15.3.2 Working with Channel Connections

### Creating a new channel connection

#### To create a new channel

1. Fill in the Media Sequencer textbox with a valid sequencer hostname in the connection form.

| Connect channel  |           |   |         |
|------------------|-----------|---|---------|
| Media sequencer: | localhost | ( | $\odot$ |
| Select channel:  |           |   |         |
| Display name:    |           |   |         |
|                  |           |   |         |
|                  |           |   |         |

- 2. Press the **checkmark** to establish the connection.
- 3. From **Select channel**, choose a playout channel.

| Connect channel  |                   |         |          |
|------------------|-------------------|---------|----------|
| Media sequencer: | localhost         |         | <b>v</b> |
| Select channel:  | Travel            |         |          |
| Display name:    | Travel and Movies |         |          |
|                  |                   |         |          |
|                  |                   | Connect |          |

- 4. Adjust **Displayed name** for the channel if it is not sufficiently descriptive.
- 5. Press **Connect** to start monitoring.

For more information on monitoring see section Monitoring Channel Deck.

#### Edit Mode

Edit mode allows setting up a new channel connection, and editing an existing one.

### To edit an existing channel

- 1. Toggle the Edit Mode slide button.

   Image: Constraint of the state of the state
- 2. If a channel already has a connection, hover over the channel and click Edit channel.

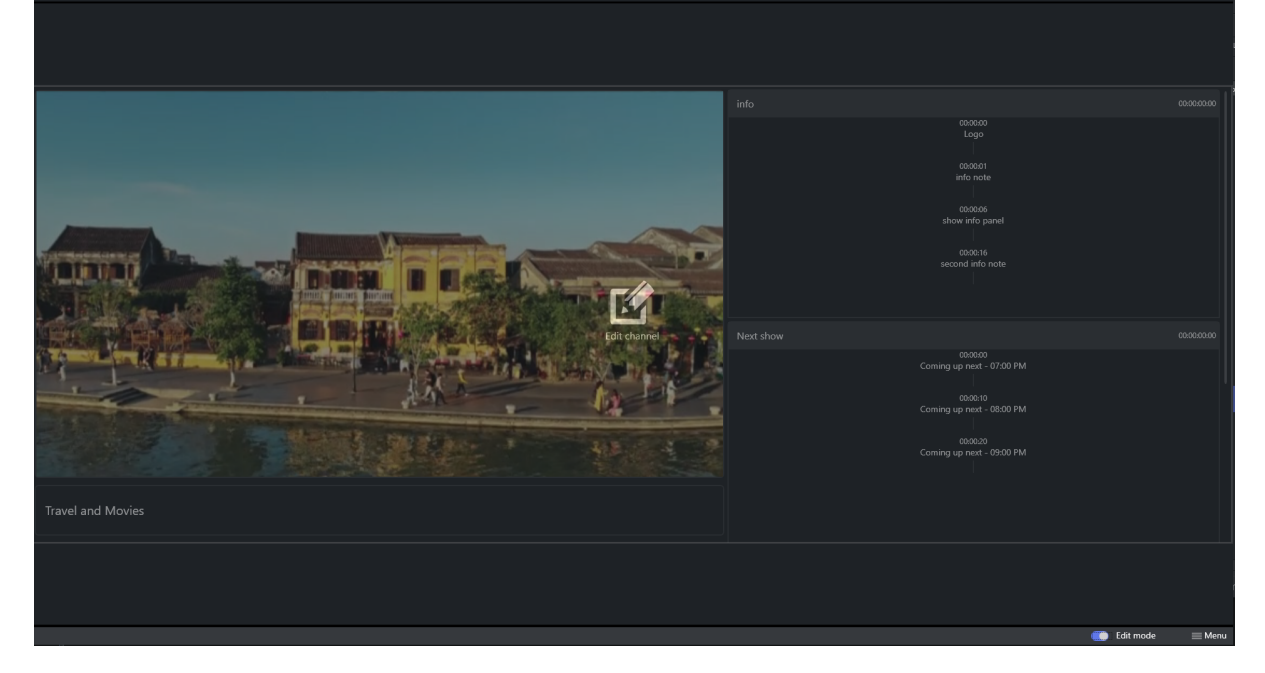

3. This opens the **Edit channel** form.

| Edit channel     |                   |      |
|------------------|-------------------|------|
| Media sequencer: | localhost         | Ø Î  |
| Select channel:  | Travel            |      |
| Display name:    | Travel and Movies |      |
|                  |                   |      |
|                  | Cancel            | Save |
|                  |                   |      |

- 4. You can change values for:
  - a. Media Sequencer
  - b. Channel
  - c. Display Name.

#### To remove an existing channel

- 1. Open the **Edit channel** form.
- 2. Click on the Trash can icon.

|    | localhost             |                                        | Ø 🕯                        |
|----|-----------------------|----------------------------------------|----------------------------|
| 3. | Click <b>Remove</b> . |                                        |                            |
|    |                       | Remove the connection<br>Cancel Remove | n?                         |
|    | ▲ This action will c  | lear the connection and remove         | it from the configuration. |
|    |                       |                                        |                            |

4. This removes the channel from the configuration and closes the connection. (Click **Cancel** to return back to the **Edit channel** form).

# 15.4 Monitoring Channel Deck

# 15.4.1 Monitoring Takes and Channel Branding

### **Channel Branding Client**

| 😚 Continuous Playlist                            |                          | Playlist Deactivated Active     | Available 100% Loaded 60% Error Found × |
|--------------------------------------------------|--------------------------|---------------------------------|-----------------------------------------|
| Search Q T <no filter=""> +</no>                 | 2 🗉 C 🕂                  |                                 |                                         |
| Description                                      | Thumbnail Start Time     | Estimated Start Time Offset Dur | ration Available Loaded Info I.H.       |
| <ul> <li>Show and Channel information</li> </ul> | 2023-06-27 15:50:00:00   | 00                              | 0:00:30:00 📀 100% 💙 56%                 |
| E Logo                                           | × 2023-06-27 15:50:00:00 | 00:00:00:00 00                  | 0:00:30:00 🔗 100% 🐧 33%                 |
| Show information                                 | 2023-06-27 15:50:00:00   | 00:00:00:00 00                  | 0:00:10:00 🕑 100% 💙 50%                 |
| Promote social - Facebook                        | 2023-06-27 15:50:10:00   | 00:00:10:00 00                  | 0:00:10:00 🥑 100% 💙 50%                 |
| Promote social - Twitter                         | 2023-06-27 15:50:20:00   | 00:00:20:00 00                  | 0:00:10:00 🕑 100% 💙 50%                 |
| Narrator Information                             | 2023-06-27 15:50:30:00   | 00                              | 0:00:25:00 🥑 100% 🌙 62%                 |
| ► ► Coming next                                  | 2023-06-27 16:30:00:00   | 00                              | 0:00:15:00 🔮 100% 🌙 62%                 |

### Channel Deck

Channel Deck displays the contents of a playlist.

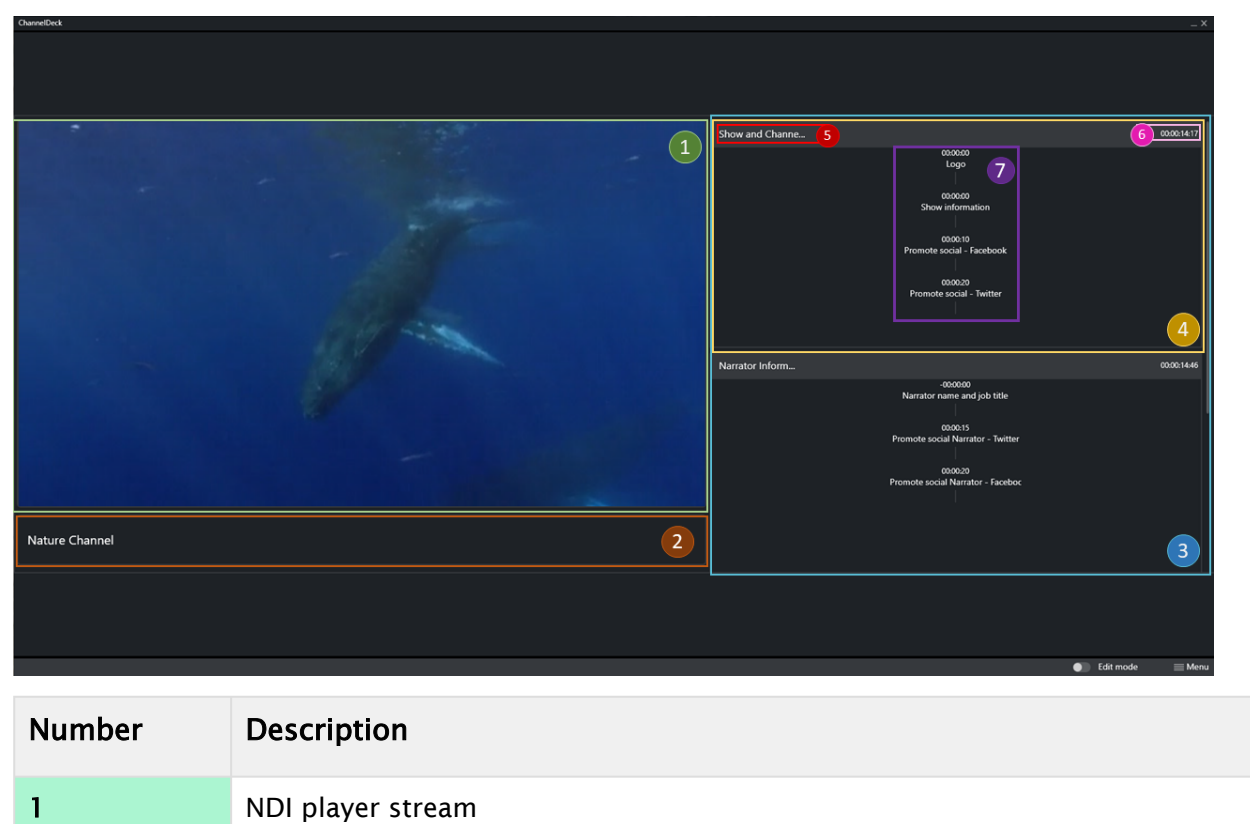

| Number | Description                                                                                                    |
|--------|----------------------------------------------------------------------------------------------------|
| 2      | Display name (set during connection)<br>The Display name component is a button that can toggle error and warning<br>messages if there are any                   |
| 3      | Playlist that presents a list of primary events                                                                                                    |
| 4      | Primary event                                                                                                    |
| 5      | Primary event description                                                                                                    |
| 6      | Primary event planned take time                                                                                                    |
| 7      | List of secondary events<br>Each event shows:<br>• Planned take time in relation to the primary planned take time (see item 6)<br>• Secondary event description |

#### **ON AIR Status**

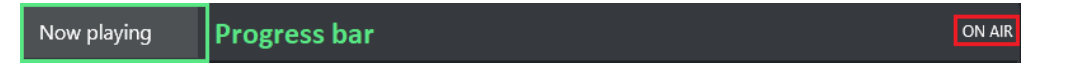

#### Image of a primary event header

When a take is started, the timer on the right side of the **primary event** header switches to **"ON AIR"**, indicating that the primary is now in progress.

The progress bar tracks how much of a primary event has been completed, and how much is left.

# 15.4.2 Monitoring Errors and Warnings

| 😵 Continuous Playlist              |                                           | Playlist Deactivated Active | Available 100% Loaded 94% Error Found × |
|------------------------------------|-------------------------------------------|-----------------------------|-----------------------------------------|
| ■ Search Q T <no filter=""> +</no> | 9 🗉 🗄 C 🔸                                 |                             |                                         |
| Description                        | Thumbnail Start Time Estimated Start Time | Offset Duration             | Available Loaded Info I.H. Info P.S.    |
| Now playing                        | 2023-06-26<br>15:56:00:00                 | 00:00:20:00                 | ✔ 100% 🕙 83%                            |
| 🛃 Movie Title                      | 2023-06-26<br>15:56:00:00                 | 00:00:00:00 00:00:10:00     | ✓ 100% ✓ 100%                           |
| 💾 Movie Fact                       | 2023-06-26<br>15:56:10:00                 | 00:00:10:00 00:00:10:00     | ✔ 100% 🕽 50%                            |
| 🔻 눩 Later today                    | 2023-06-26<br>15:56:30:00                 | 00:00:30:00                 | ✓ 100% ✓ 100%                           |
| 🖴 09:00 PM Movie                   | 2023-06-26<br>15:56:30:00                 | 00:00:00:00 00:00:10:00     | ✓ 100% ✓ 100%                           |
| 🖺 11:00 PM Movie                   | 2023-06-26<br>##terms == 15:56:30:00      | 00:00:10:00                 | ✓ 100% ✓ 100%                           |
| 01:00 AM Movie                     | 2023-06-26<br>Phone = 15:56:50:00         | 00:00:20:00 00:00:10:00     | ✓ 100% ✓ 100%                           |
| ► ► Coming up                      | 2023-06-26<br>16:56:20:00                 | 00:00:10:00                 | ✓ 100% ✓ 100%                           |

Errors present in the **Channel Branding Client** will be directly reflected in **Channel Deck.** 

**Two levels should** be taken into account:

| Туре        | Color | Description                                                                                                    |
|-------------|-------|----------------------------------------------------------------------------------------------------|
| Erro<br>r   |       | When a channel view and a primary event have <b>red</b> borders, an error is present<br>in a primary that is currently being played out and needs to be addressed<br>urgently.                       |
| Warn<br>ing | Δ     | When a channel view and a primary event have <b>yellow</b> borders, it means that primaries that are planned for take or have been played out, contain errors and should be addressed before a take. |

Three example images of primaries with **errors** and **warnings**:

1. An ON AIR primary, and a planned take of a primary in a warning state with a warning message "Timecode is missing"

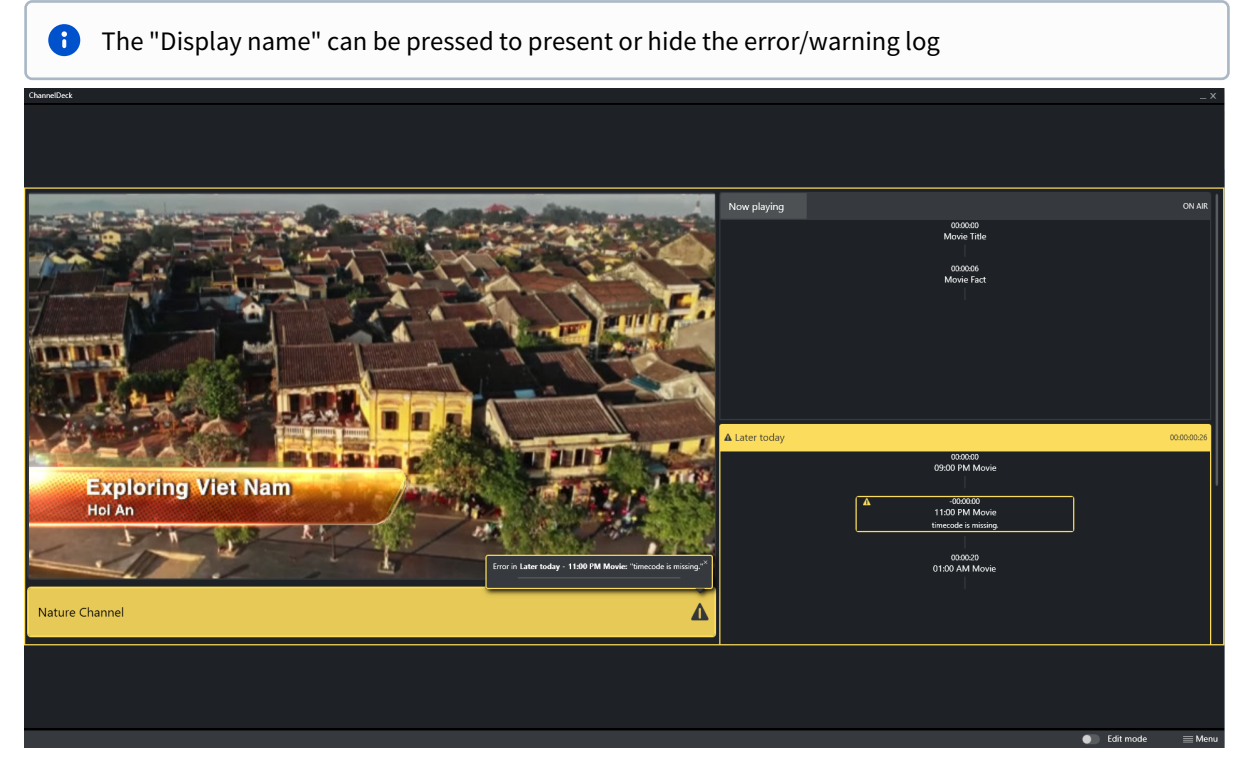

2. An ON AIR primary in error state

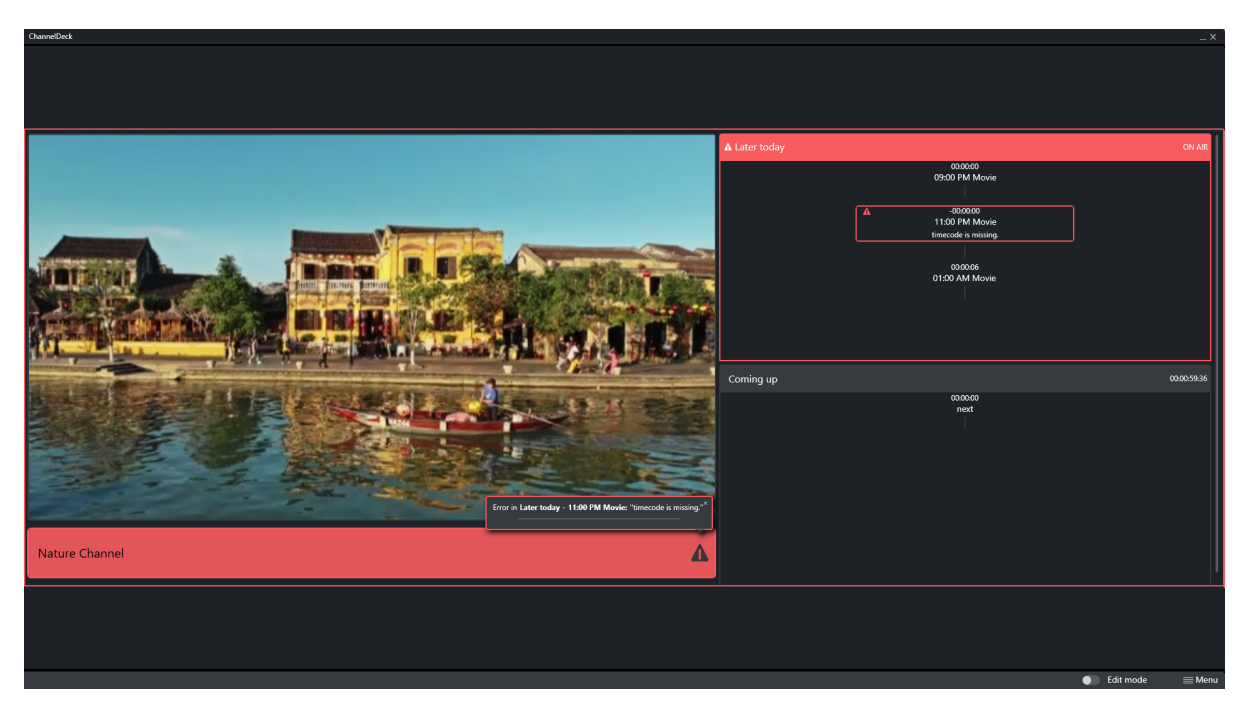

3. Primary finishes its take and the error returns to a warning

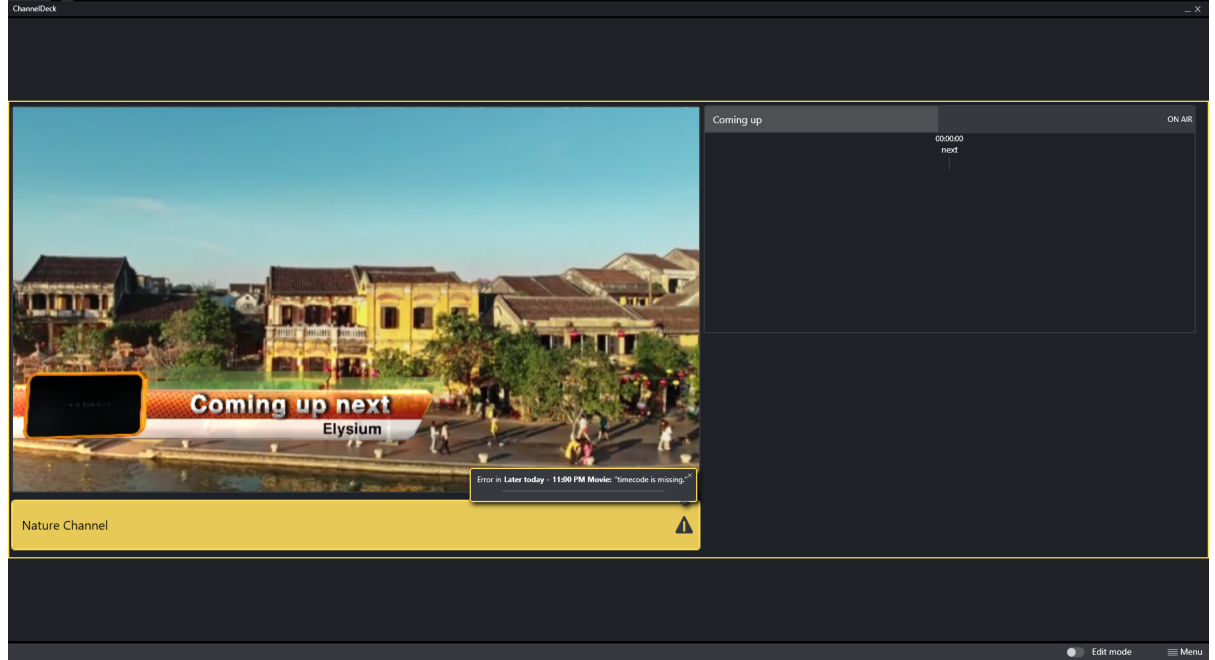

# 16 Housekeeper

The Housekeeper is a context-aware data synchronization service, for pushing prepared pages either:

- From scheduling/traffic department to Master Control Room
- From main to backup
- From one to many channels as a way to push campaign data.

You can configure the Housekeeper service to automatically synchronize data across any number of channels. Any channel can be registered as a source for the synchronization operation and set up with multiple synchronization groups as destinations.

For each group, it is possible to configure the data that is synchronized and the details about the destination channels.

• Configuring the Housekeeper Service

# 16.1 Configuring The Housekeeper Service

Housekeeper settings are made by navigating to Viz Channel Branding client > Channel settings > Housekeeper Service > Configuration.

- Service Configuration
- Channel Registration
- Synchronization Groups
- Troubleshooting Housekeeper Configuration

### 16.1.1 Working with Housekeeper

#### Service Configuration

You perform configuration with the Viz Channel Branding client application, per channel, in the **Channel Settings** menu.

|                                    |                                                  | ( | Channel Settings                                          | Global Settings |  |
|------------------------------------|--------------------------------------------------|---|-----------------------------------------------------------|-----------------|--|
| Channel                            | Test                                             |   |                                                           |                 |  |
| — <b>Externa</b><br>Datab<br>Updat | I Data Sources<br>Pase Connections<br>te Service |   | Configuration - Housekeeper Service - Housekeeper address |                 |  |
| - Housek<br>Confi                  | eeper Service<br>guration                        |   |                                                           |                 |  |

#### **Channel Registration**

To set up the service, you must first register the current channel in the Housekeeper service.

To register a channel in Housekeeper Service

1. In Housekeeper address, enter the hostname or IP address of the Housekeeper service.

| Configuration       |           |   |
|---------------------|-----------|---|
| – Housekeeper Servi | се        |   |
| Housekeeper address | localhost | ~ |
|                     |           |   |

#### 2. Click Connect.

An attempt is made to connect to the Housekeeper service. If there are issues, see **Troubleshooting**.

3. If the the current channel is present in the Housekeeper service, *no further configuration* is necessary.

| Configuration                                                                                                    |  |
|----------------------------------------------------------------------------------------------------|--|
| Housekeeper Service                                                                                                    |  |
| Housekeeper address localhost                                                                                                   |  |
| Channel 'Channel1' successfully registered in the Housekeeper Service                                                           |  |
| Automatic synchronization groups<br>Enable the data types for automatic synchronization and configure one or more destinations. |  |
| There are no synchronization groups yet.<br>Please click the button below to create a new group.                                |  |
| Add new group                                                                                                    |  |

A list of synchronization groups for the current channel is presented. Please now refer to section *Synchronization Groups* below.

4. If the current channel is not present in the Housekeeper configuration, a prompt indicates which address and channel will be registered.

| Configuration       |                                                                           |                          |  |
|---------------------|---------------------------------------------------------------------------|--------------------------|--|
| – Housekeeper Serv  | rice                                                                      |                          |  |
| Housekeeper address | localhost                                                                 | 0 C                      |  |
|                     | $\Lambda$ This channel is not registered in the House                     | keeper Service           |  |
|                     | Would you like to register channel 'Channel1' w<br>in the Housekeeper Sen | ith the address<br>rice? |  |
|                     | Register channel                                                          |                          |  |
|                     |                                                                           |                          |  |

- 5. Click **Register channel**.
- 6. A confirmation message reports successful registration.

#### Troubleshooting

If the connection cannot been established, an error message is displayed.

• Click **Refresh** (C) to retry the connection.

| Configuration       |                                               |              |
|---------------------|-----------------------------------------------|--------------|
| – Housekeeper Servi | ce                                            |              |
| Housekeeper address | localhost<br>Could not connect to 'localhost' | ] <b>e</b> C |

#### A common issue is an invalid address.

#### Synchronization Groups

After successfully registering the channel, it is possible to create any number of synchronization groups, each with a distinct configuration.

The Housekeeper service

- stores the created groups and initiates automatic synchronization of the chosen data types from the current channel, to the designated destinations
- monitors any alterations in the current channel and ensure automatic synchronization across all destinations.

#### To create a synchronization group

| 1. | Click Add new group.  |                                                                         |
|----|-----------------------|-------------------------------------------------------------------------|
|    | Configuration         |                                                                         |
|    | — Housekeeper Servi   | ce                                                                      |
|    | Housekeeper address   | localhost 🤣 🔿                                                           |
|    |                       |                                                                         |
|    | •                     | Channel 'Channel1' successfully registered in the Housekeeper Service   |
|    | Automatic synchroniza | tion groups                                                             |
|    | Enable the data type  | s for automatic synchronization and configure one or more destinations. |
|    |                       |                                                                         |
|    |                       | There are no synchronization groups yet.                                |
|    |                       | Please click the button below to cleate a new group.                    |
|    |                       |                                                                         |
|    |                       | Add new group                                                           |
|    |                       |                                                                         |

**Note**: The list of synchronization groups is empty in the initial configuration.

2. Automatic synchronization group options are displayed.

| Automatic synchronization groups<br>Enable the data types for automatic synchronization and configure one or more destinations.         |
|----------------------------------------------------------------------------------------------------|
| Untitled group ^                                                                                                    |
| Group name Group name cannot be empty                                                                                                   |
| Synchronization settings                                                                                                    |
| Data type                                                                                                    |
| V Templates                                                                                                    |
| V Pages                                                                                                    |
| Actions                                                                                                    |
| S Rules                                                                                                    |
| Synchronization destinations<br>MSE address Channel name<br>Address cannot be empty Channel name cannot be empty<br>Add new destination |
| Cancel Save group                                                                                                    |
| Add new group                                                                                                    |

3. In field **Group name**, provide a meaningful name for your group.

| Untitled group |             |  |
|----------------|-------------|--|
| Group name     | Backup      |  |
| Synchronizatio | on settings |  |
| Data type      |             |  |
| 🗸 Templates    |             |  |

4. (Optional) Under **Synchronization settings**, you can enable or disable the *data types* that will be synchronized.

| Synchronization settings |  |
|--------------------------|--|
| Data type                |  |
| V Templates              |  |
| Pages                    |  |
| Actions                  |  |
| S Rules                  |  |
|                          |  |

5. In field **Synchronization destinations** define the targets, by specifying the address to the Media Sequencer (MSE) and a valid channel name, for receiving the synchronized updates.

| Synchronization destinations |           |              |        |            |
|------------------------------|-----------|--------------|--------|------------|
| MSE address                  |           | Channel name |        |            |
| lostname                     |           | Backup       |        | Î          |
|                              |           |              |        |            |
|                              | 🛨 Add new | destination  |        |            |
|                              |           |              |        |            |
|                              |           |              | Cancel | Save group |

When **Synchronization destinations** and **Channel name** are valid, a checkbox is available to enable or disable the destination.

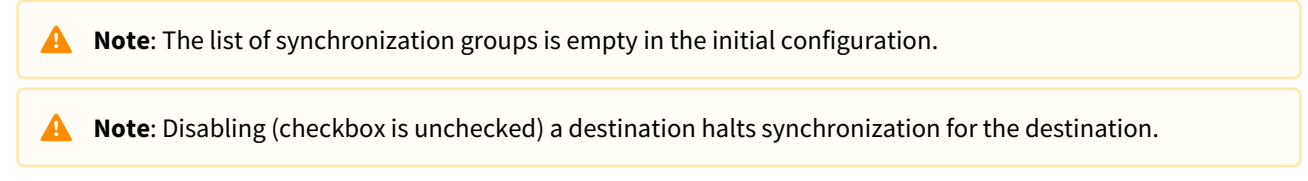

#### 6. Click Save group.

The new group name is displayed among a selectable list.

| Enable the data types for automatic synchronization and configure one or more destinations. |                 |   |  |
|---------------------------------------------------------------------------------------------|-----------------|---|--|
| Backup                                                                                      |                 | ~ |  |
|                                                                                             | 🚹 Add new group |   |  |

The Housekeeper service now begins monitoring the current channel for any changes, to initiate any synchronization.

7. (Optional) To add another destination, click **Add a new destination**.

| Synchronization destinations |                              |   |
|------------------------------|------------------------------|---|
| MSE address                  | Channel name                 |   |
| hostname                     | Channel1Backup               | Î |
|                              |                              |   |
| MSE address                  | Channel name                 |   |
|                              |                              | Î |
| Address cannot be empty      | Channel name cannot be empty |   |
| 🕂 Add ne                     | w destination                |   |
|                              |                              |   |

A new row for configuration is displayed. Repeat steps 2-6.

# To modify a synchronization group

You can browse or edit a synchronization group, the expander can be opened and all the fields updated and the changes saved.

- 1. Click the expander to open.
- 2. Select a group from the listing.

| Automatic synchronization groups                                                            |
|---------------------------------------------------------------------------------------------|
| Enable the data types for automatic synchronization and configure one or more destinations. |
| Backup ^                                                                                    |
| Group name Backup                                                                           |
| Synchronization settings                                                                    |
| Data type                                                                                   |
| Templates                                                                                   |
| V Pages                                                                                     |
| 🗹 Actions                                                                                   |
| 🔽 Rules                                                                                     |
| Synchronization destinations                                                                |
| MSE address Channel name                                                                    |
| hostname Channel1Backup                                                                     |
|                                                                                             |
| Add new destination                                                                         |
| Remove group Cancel Save group                                                              |
| Add new group                                                                               |

- 3. Make required modifications.
- 4. Click Save group.

#### To remove a synchronization group

- 1. Click the expander to open.
- 2. Select a group from the listing.
- 3. At the bottom of the form, click **Remove group**.
- 4. Removing a group is an irreversible operation. From the confirmation dialog, click **Remove group**.

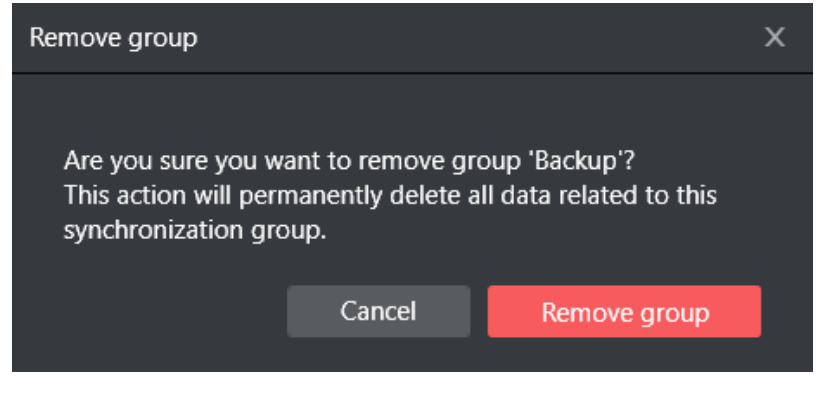

Once a group is removed, the Housekeeper service will cease all synchronization processes linked to that group's configuration.

A **Note**: If you wish to *temporarily* halt the synchronization, it is recommended to *disable* the destinations by canceling the checkbox as described in step **5** above.

#### **Troubleshooting Housekeeper Configuration**

• If any of the steps described above fail, you can restart or continue the operation from the failed step.

| Backup ^                                                                     |  |  |  |
|------------------------------------------------------------------------------|--|--|--|
| Group name Backup                                                            |  |  |  |
| Synchronization settings                                                     |  |  |  |
| Data type                                                                    |  |  |  |
| Templates                                                                    |  |  |  |
| V Pages                                                                      |  |  |  |
| Actions                                                                      |  |  |  |
| ✓ Rules                                                                      |  |  |  |
| Synchronization destinations<br>MSE address Channel name                     |  |  |  |
| hostname Channel1Backup                                                      |  |  |  |
| Add new destination           Remove group         Cancel         Save group |  |  |  |
| Could not connect, please refresh the connection above to try again          |  |  |  |
| Add new group                                                                |  |  |  |

# 17 Traffic Department Workflow

This section covers common Traffic Department procedures performed before handing playlist control to the automation system in master control.

- Working with Templates and Pages
- Working with Actions
- Ticker Actions
- Working with Playlists
- Working with Video Clips
- Working with Rules
- Resolving Conflicts
- Generating the Channels File

#### See Also

Master Control Workflow

# 17.1 Working With Templates And Pages

This section covers the following topics:

- About Pages
- Importing Templates
- Creating Pages
- Previewing Pages
- Editing Page Duration
- Sending Templates and Pages

### 17.1.1 About Pages

The first step in populating a playlist with graphics is to import Viz Artist scenes into the Viz Channel Branding system. These scenes become *templates* and are saved as an editable form known as a *Page*.

Note: All pages added to a playlist are added as secondary events.

- A page can be added to the playlist, creating a standalone instance of that page.
- Changes to the added page do not affect the original page. Similarly, you can also create *rules* on pages, with each page that results from the rule in the playlist also becoming a standalone page.

#### See Also

A

• Page Content Filling

### 17.1.2 Importing Templates

Templates are scenes imported from Viz Artist. Although the scene cannot be edited, information in the tabbed fields can be adjusted and pages (instances of the template) can be created that can be edited from the Template, see Creating Pages.

#### To import a Template

- 1. Click the Template Import button.
  - A tree representing the Viz Graphics Hub is displayed.
- 2. Browse for scene(s) to import, and do one of the following:
  - **Double-click** the scene to import it.
  - Right-click the scene and from the appearing context menu select Import Template(s).
  - Select the scene(s) and click the Import button (lower-right).
  - Select a scene folder, right-click and from the appearing context menu select **Import Recursively** to import all scenes in that folder and sub-folders.
- 3. Click **OK**.
  - The imported templates now appear in the Templates view (left panel).

# 17.1.3 Creating Pages

If the template contains editable elements, you can add text, images, and videos to it before adding your page to the playlist. Once a page is added to the playlist it is treated as a secondary event.

### To create a Page

- 1. Select your channel.
- 2. Click the Templates, Pages and Pilot Data Elements button (left pane). All templates are displayed in the left pane.
- 3. Right-click the template and from the context menu select either **Create Page** or **Create Page As**. The **Create Page** option will create a page with the same name as the Template selected, while **Create Page As** allows you to create a page with a new name you select.
- 4. Enter a name and click **OK**. The page is now added to the Page list, seen below the Templates list.

#### See Also

• Page Content Filling

# 17.1.4 Previewing Pages

You can preview all pages, regardless of whether or not they are editable.

#### To preview a Page

- 1. Select your channel.
- 2. Click the Templates, Pages and Pilot Data Elements button (left pane). All templates and pages are shown.
- 3. Double-click the page you wish to preview. The page is shown in the preview window.

# 17.1.5 Editing Page Duration

You may edit the duration field for a page by setting a default duration before adding it to your playlist.

#### To edit page duration

- 1. Select your channel.
- 2. Click the Templates, Pages and Pilot Data Elements button (left pane).
- 3. Select the page you want to edit.
- 4. Double-click the **Duration** field.
- The Duration field becomes editable.
- 5. Enter the desired duration and press **Enter.**

#### See Also

• Resolving Conflicts

# 17.1.6 Sending Templates and Pages

Templates and pages can be automatically replicated over to the MCR setup or another machine for backup purposes. This require that the component House Keeper to be installed and configured in Channel Settings.

# 17.2 Working With Actions

This section covers the following topics:

- Defining Actions
- Referenced Actions

### 17.2.1 About Actions

Actions, such as *Viz Commands* and *GPI Functions*, can automate certain tasks. For example, Viz commands can be used to:

- Take specific pages on air.
- Clear specific render layers.
- Send Stop, Continue, Start and other commands to a specific render layer.

Viz commands are created globally, and can be used on all defined channels.

A Note: All commands must first be defined using the Viz Channel Branding client, in order to be available as secondary events.

#### **Defining Actions**

#### To define secondary event actions

- 1. Click Actions
  - Predefined commands are displayed:

| <ul> <li>Playlists</li> </ul> |                       |                 |          |
|-------------------------------|-----------------------|-----------------|----------|
| <ul> <li>Templates</li> </ul> |                       |                 |          |
| <ul> <li>Pages</li> </ul>     |                       |                 |          |
| <ul> <li>Actions</li> </ul>   |                       |                 |          |
| Name                          | Description           |                 | Category |
| cleanup_action                | Cleanup Playlist      |                 | logic    |
| initialize_action             | Initialize Playlist   |                 | logic    |
| viz_cleanup                   | Cleanup               |                 | viz      |
| viz_continue_front            | Continue (Front Laye  | Run Command     |          |
| viz_continue                  | Continue (Stage)      | Edit Command    |          |
| viz_disengage_video_          | _ Disengage video byr |                 |          |
| viz_engage_video_by           | Engage video bypass   | Delete Command  |          |
| viz_show_begins               | Show 0.0 (Stage, Bac  | New Viz Command |          |
| viz_start_animations          | Start Animations (Sta | New GPO Command |          |
|                               |                       |                 |          |
|                               |                       |                 |          |
|                               |                       |                 |          |
|                               |                       |                 |          |
|                               |                       |                 |          |
|                               |                       |                 |          |

- 2. Right-click one of the actions and select New Viz Command or New GPO Command
- 3. In the dialog box enter:
  - **Description** is the descriptive term that is seen in the Actions list, as well as any drop-down list in the Rules and GPI settings panels.
  - **Command** is the actual command line sent.
  - Name is a pre-generated name based on type selected (for example viz\_newcommand) that is verified as unique upon generation and may be changed into something more descriptive. Name is the value used for scheduling (as "page name").
- 4. Click **OK**.

A **Note:** For more information about Viz Commands, consult the *Viz Command* documentation included with your Viz Engine/Viz Artist installation.

#### See Also

• Working with Ticker Actions

#### **Referenced Actions**

Each occurrence of a Viz or GPI action in a playlist is *independent*, and editing it from within the playlist will only change that specific instance.

However, you can set up a playlist in such a way as to allow for last-minute global changes by associating referenced actions to primary events. In such a use case, an action is associated by reference to primary events in the playlist. When the action has been changed, either in the actions list (left panel) or by double-clicking on one of the referenced actions in the actual playlist, all occurrences in all playlists in the current channel are changed both retroactively and henceforth.

#### To create a referenced action

- 1. Use an existing action or create a new one.
- 2. Press and hold **Alt + drag and drop** the action to the playlist. <u>The action will receive the following icon:</u>

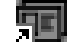

•

# 17.3 Ticker Actions

Use Ticker actions to automate the playout and control of tickers.

### 17.3.1 Working with Ticker Actions

In order to automate playout, you must first export available ticker actions from your Viz Channel Branding Client in the master control room (MCR). When ticker actions are exported they can be imported into a system in the scheduling department. This lets you schedule ticker actions as secondary events and test the playout of tickers from scheduling.

This section covers the following topics:

- Exporting Ticker Actions
- Importing Ticker Actions
- Scheduling Ticker Actions Manually
- Scheduling Ticker Actions Automatically
- Playing Tickers Manually

#### See Also

- Actions
- Working with Actions

#### **Exporting Ticker Actions**

This procedure takes the ticker action's structure in the Media Sequencer and virtually maps its XML structure (without the logic) for use by Viz Channel Branding Client in scheduling mode. The export is performed on the Media Sequencer where the real ticker resides, in the MCR.

#### To export Ticker actions

- 1. Click the Actions menu on the Main Menu.
- 2. Select **Ticker > Export**.
- 3. Enter a file name and click **Save**.

#### **Importing Ticker Actions**

This procedure imports a virtual version of the ticker actions only (without its logic). Before you can import ticker actions you must export the Ticker actions.

#### To import Ticker actions

- 1. Click the Actions menu on the Main Menu.
- 2. Select Ticker > Import.
- 3. Select the file to import and click **Open**.

| dayswitch_action   | Switch To Next Playlist | logic  |
|--------------------|-------------------------|--------|
| LowerThird Main    | LowerThird Main         | ticker |
| program_Main       | Program Main            | ticker |
| RSS-Ticker Main    | RSS-Ticker Main         | ticker |
| Side Main          | Side Main               | ticker |
| ticker_system_Main | Ticker System Main      | ticker |
| viz_cleanup        | Cleanup                 | viz    |
| viz_continue_front | Continue (Front Layer)  | viz    |

Ticker actions are displayed in the left pane.

IMPORTANT! The Ticker actions that are read from the imported Ticker XML-file need to include ON or OFF (capital or lowercase will both work) in the ticker button name for the action to be imported correctly. For example, ticker buttons named All ON, All off and Command ON will all import correctly, while buttons named Engine IN or Engine OUT will not import correctly.

#### Scheduling Ticker Actions Manually

Ticker actions can be manually added to the playlist as secondary events in the same way as pages and other actions.

#### To manually add a Ticker action to a playlist

• Follow the same procedure as to *Manually Add a Page to the Playlist*.

#### Scheduling Ticker Actions Automatically

Ticker actions can be automatically added to the playlist as secondary events in the the same way as pages and other actions. You can also add actions through import rules.

Note: It is possible to map to all actions via a schedule by referring to the action's name while mapped as a secondary event.

• See the **secondary\_page** setting in the **Table Column**.

#### To automatically schedule a ticker

• Use the name of the ticker actions in your schedule.

#### To define a rule on a ticker command

- 1. Select your channel.
- 2. Click the Rules button.
- 3. Continue with the procedures in the Working with Rules section.

### **Playing Tickers Manually**

This procedure is performed on Viz Channel Branding client in the MCR where the real tickers reside.

### To manually play tickers

- 1. Select your channel.
- 2. Click the Actions button.

| dayswitch_action   | Switch To Next Pl | aylist logic    |
|--------------------|-------------------|-----------------|
| LowerThird Main    | LowerThird Main   | ticker          |
| program_Main       | Program Main      | Run Command     |
| RSS-Ticker Main    | RSS-Ticker Main   | New Viz Command |
| Side Main          | Side Main         |                 |
| ticker_system_Main | Ticker System Ma  | New GPO Command |
| viz_cleanup        | Cleanup           | viz             |

3. Right-click the command you want to play and select **Run Command**.

# 17.4 Working With Playlists

Viz Channel Branding's main task is to import schedules, and consequently create, update and execute programming playlists. A playlist is composed of primary events (programs), which in turn can contain associated secondary events (pages and actions).

Playlists can be created as a continuous playlist or as a playlist per broadcast day, as selected via the settings for a specific channel.

Each new broadcast day playlist will have a different date, regardless of the day on which it was created. For example, if you create two playlists today, the first one will be dated today by default, and the next one will be dated tomorrow.

This section covers the following topics:

- Import a Schedule
- Creating a Playlist
- Deleting a Playlist
- Adding Primary Events to a Playlist
- Adding Secondary Events to a Playlist
- Deleting Events from a Playlist
- Updating a Playlist
  - Full Update
  - Full Update Without Event Deletion
  - Update Times
- Exporting a Playlist
- Playlist State Definitions
- Playlist Errors

# 17.4.1 Import a Schedule

The system can import a schedule from an external source. However, certain parameters must be configured the first time you import a schedule.

Schedules are generally composed by the traffic departments. Many scheduling systems can create schedules with both primary events and secondary events - a schedule plus associated pages. the solution also supports user-defined rules for automatic insertion of secondary events.

The following schedule file formats can be imported as playlists:

- Importing from Text (\*.csv, \*.txt, \*.vicc)
- Importing from XML (\*.xml)
- Importing from Excel (\*.xls, \*.xlsx)
- Harris ADC-100 (\*.lst, \*.rcv)

If this is the <u>first time</u> you are importing a schedule, you must first complete the procedures in the following sections:

- General Settings
- Working with Rules

#### To import a Schedule

- 1. Select your channel.
- 2. From the toolbar, click the **Import schedule** button.
- 3. Select the file to import and click **Open**.

### 17.4.2 Creating a Playlist

The solution can create a playlist based on an imported schedule or create a playlist manually.

**A Note:** The most common and preferred method is to import schedules from scheduling systems.

To manually create a playlist

- 1. Select your channel.
- 2. Click the Playlists pool. All existing playlists for the selected channel are displayed.
- 3. EITHER Click the **New Playlist** button (top left). or the context-sensitive menu option (see screenshot).

| ▼ Playlists  |              |           |            |         |
|--------------|--------------|-----------|------------|---------|
| D, D, 🗊      | 🖷 🕞 🔍        |           |            |         |
| Description  |              | Available | Loaded     | Updated |
| Channel Pool |              |           |            |         |
|              |              |           |            |         |
|              | New Playlist | ► I       | Normal Pla | ylist   |
|              |              | [         | Demo Caro  | usel    |
|              |              |           |            |         |

4. A new row representing the new playlist is added.

### 17.4.3 Deleting a Playlist

To manually delete a playlist

- 1. Select your channel.
- 2. Click the Playlists pool. All existing playlists for the selected channel are displayed.
- 3. Select the playlist and do one of the following:
  - Right-click the playlist item to show context-sensitive menu
  - Click the Delete Playlist button on the toolbar.
- 4. Click **Yes** to confirm.

# 17.4.4 Adding Primary Events to a Playlist

To manually add primary events to a playlist

- 1. Select your channel.
- 2. Click the Playlists pool. All existing playlists for the selected channel are displayed.
- 3. Open your Playlist.
- 4. Right-click in the open playlist and from the context menu, select Add Primary Event.

### 17.4.5 Adding Secondary Events to a Playlist

Secondary events can be pages and video clips, or a combination of both.

#### To manually add a page to the playlist

- 1. Select your channel.
- 2. Click the Playlists pool. All existing playlists for the selected channel are displayed.
- 3. Open your playlist.
- 4. Click the **Templates**, **Pages** or **Video Clips** pool.
- 5. Drag and drop a page or video clip on top of a primary event.
- A Note: For more information about Viz Commands, consult the *Viz Command* documentation included with your Viz Engine/Viz Artist installation.
- 6. The secondary event appears below the primary event. Any several secondary events will be sorted according to their offsets.
- 7. The most important fields to edit are generally the **Offset** and **Duration** fields.

# 17.4.6 Deleting Events from a Playlist

To manually delete events from a playlist

- 1. Select your channel.
- 2. Click the Playlists button.
  - All existing playlists for the selected channel are displayed.
- 3. Open your playlist.
- 4. In the playlist, right-click the relevant event and select **Remove Selected Event(s)** from the appearing context menu.

### 17.4.7 Updating a Playlist

If there are changes to be made to a playlist, you have the following options:

A **Note:** If a field is not editable, you can check the relevant column's **Edit Events** check-box seen in the mapping table.
- Full Update
- Full Update Without Event Deletion
- Update Times

Note: You can schedule automatic updates in the Update Settings.

### Full Update

The **Full Update** option merges the current playlist with changes made to the schedule.

Priorities and updates of existing secondary events are determined by configurations done in the **Full Update Options** for **Secondary Events** section.

See also the Working with Rules and Resolving Conflicts sections.

### Full Update Without Event Deletion

The **Full Update Without Event Deletion** option merges the current playlist with changes made to the schedule, without deleting existing primary events.

### Update Times

The **Update Times** option is for imported schedules only. It is an update the begin time, duration and offset from changes that have been made to the schedule for primary events. Any primary event additions or deletions are ignored. Only times are updated.

### 17.4.8 Exporting a Playlist

To export a playlist

- 1. Select your channel.
- 2. Click the Playlists button. All existing playlists for the selected channel are displayed.
- 3. Open your playlist.
- 4. From the toolbar, click the **Export Playlist** button. If the original playlist was LST, then the exported playlist can be merged with the original file.

For all other formats, you are prompted to save the file and assign a name in the relevant format.

## 17.4.9 Playlist State Definitions

The playlist currently has six states for elements that reside inside the playlist. Each of these states uses a color on the playlist elements to provide a visual indication of their state:

- Normal state: The state of an un-played element. Elements are shown in White text.
- **Played state**: The state of an element that has been played out at least once. Elements in are shown in *Gray* text.

| Description                                                 | Thumbnail | Begin Time            | Offset      | Duration    | Available | Loaded         | Media ID |
|-------------------------------------------------------------|-----------|-----------------------|-------------|-------------|-----------|----------------|----------|
| 🔻 🛅 Primary Event                                           |           | 24/2/2557 14:13:00:00 |             |             | 100%      | 100%           |          |
| Good words need great graphics/A bad graphic is worse th    | - 140000  | 24/2/2557 14:13:05:00 | 00:00:05:00 | 00:00:10:00 | 100%      | 400%           | 101      |
| Good words need great graphics/A bad graphic is worse th    |           | 24/2/2557 14:13:15:00 | 00:00:15:00 | 00:00:10:00 | 100%      | 200%           | 102      |
| 13 Good words need great graphics/A bad graphic is worse th |           | 24/2/2557 14:13:25:00 | 00-00-25-00 | 00:00:10:00 | 100%      | 100%           | 103      |
|                                                             |           | 24/2/2557 14:20:00:00 |             |             |           | <b>1</b> 1073  |          |
| D2 Good words need great graphics/A bad graphic is worse th |           | 24/2/2557 14:20:00:00 |             | 00:00:10:00 |           | <b>*****</b> 3 |          |
| Good words need great graphics/A bad graphic is worse th    | P 1500000 | 24/2/2557 14:20:00:00 |             | 00.00.10.00 |           | <b>HILTON</b>  |          |
| Good words need great graphics/A bad graphic is worse th    |           | 24/2/2557 14:20:00:00 |             | 00:00:10:00 |           | <b>211.1</b> 1 |          |

- **Cue state**: The state of an element in a group has been called by MSE, to prepare for playing. These elements are shown in *Yellow*.
- **Pre-queue state**: The state of a next element that will start playing within 5 seconds. Elements are shown in *Orange*.

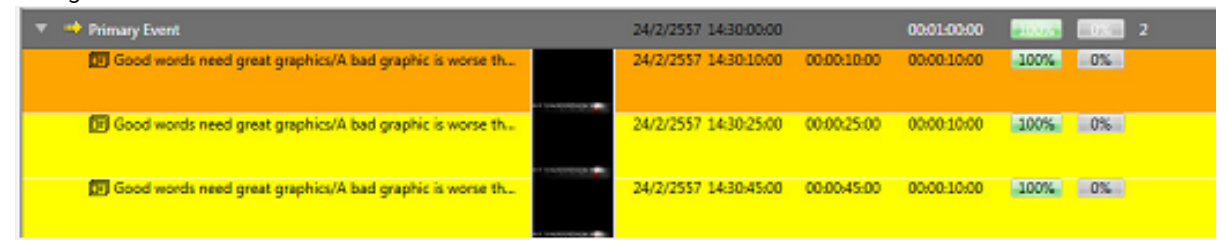

• **Playing state**: The state of an element that is currently playing. These elements are shown in *Green*. The cue state of a playlist that is activated by an *external trigger* has a *yellow* arrow in front of its element, otherwise the playing state has a *green* arrow in front. External triggering can be a VDCP-signal from the automation system, for example.

| ▼ 🌐 Primary Event                                           | 24 | 4/2/2557 14:30:00:00 |             | 00:01:00:00 | 2       |
|-------------------------------------------------------------|----|----------------------|-------------|-------------|---------|
| Good words need great graphics/A bad graphic is worse th    | 24 | 4/2/2557 14:30:10:00 | 00:00:10:00 | 00-00:10-00 |         |
| Good words need great graphics/A bad graphic is worse th    | 24 | 4/2/2557 14:30:25:00 | 00.00.25:00 | 00.00.10.00 | 100% 0% |
| ED Good words need great graphics/A bad graphic is worse th | 24 | 4/2/2557 14:30:45:00 | 00:00:45:00 | 00:00:10:00 |         |

• **Error state**: The state of an element where it has been set incorrectly and cannot be played. Elements in error are shown in *Red* and will also have a tool-tip indicating what caused the error, if the error condition provides this information, which most errors do.

| S Continuous Risylist           | Reptil Section (1997) Andrew (1997) Instant (1) Section (1) |
|---------------------------------|-------------------------------------------------------------|
| E Search Q. enablance T P D D C | R R Paper                                                   |
| Description Thumbnal Begin      | in Time Other Duration Available Loaded                     |
| 60 km                           | 13/3054 8000/8000 S000 S000                                 |
| 50 est                          |                                                             |
| 🔻 💼 Primary Event 🛛 🗤           | TAVOLA RODRADOD ROOM ROOM ROOM                              |
| • NA 124                        |                                                             |
| Service and a working.          |                                                             |

#### **Playlist Errors** 17.4.10

Playlist Errors in the playlist will most likely stop the playlist instantly or make the playlist work incorrectly. All indicated errors should therefore be treated as severe. The cause of the error must be investigated and corrective action must be taken to prevent the error from happening again. Errors can occur if the playlist was set incorrectly, if the elements residing in the playlist aren't created correctly, or as a result of other circumstances. Errors are separated into six groups as shown in the list below. There is one additional error type if the MAM system Viz One is enabled:

• Timeline error:

| Error Type        | Timeline error                                                                                                    | Timeline error       |  |  |  |  |  |
|-------------------|----------------------------------------------------------------------------------------------------|----------------------|--|--|--|--|--|
| Description       | This error occurred because a timeline in the playlist isn't defined for element(s). To fix this, user need to define a timecode<br>for each element correctly such as a begin time, offset, duration, etc. The errors that usually occurred for this type of error<br>are timecode has already passed, timecode is missing. |                      |  |  |  |  |  |
| Screenshot        |                                                                                                    |                      |  |  |  |  |  |
|                   | Description                                                                                                    |                      |  |  |  |  |  |
| Available 100% Lo | vaded 100% Error Found 🗙 📩                                                                                                    | 🔻 🧰 Primary Event    |  |  |  |  |  |
|                   | Playlist                                                                                                    | 📮 Primary Event      |  |  |  |  |  |
|                   | Error : Timeline error (1 entry(s)).                                                                                                    | timecode is missing. |  |  |  |  |  |

Template does not exist:

| E | rror Type     | Template of this element does not ex                | Template of this element does not exist |                                                                            |             |  |  |  |
|---|---------------|-----------------------------------------------------|-----------------------------------------|----------------------------------------------------------------------------|-------------|--|--|--|
| C | Description   | This error occurred because the mast                | e                                       | template of elements inside the playlist                                   | is missing. |  |  |  |
| 5 | Screenshot    |                                                     |                                         |                                                                            |             |  |  |  |
|   | Playlist      | lable 100% Loaded 100% Rink Round x                 |                                         | Description  Welcome to Viot  The template of this element does not exist. |             |  |  |  |
|   | - crior : ren | sprace or one element codes not exist (1 entry(s)). | J                                       | ·                                                                          |             |  |  |  |

#### • Entry does not exist:

Error Type Entry that does not exist

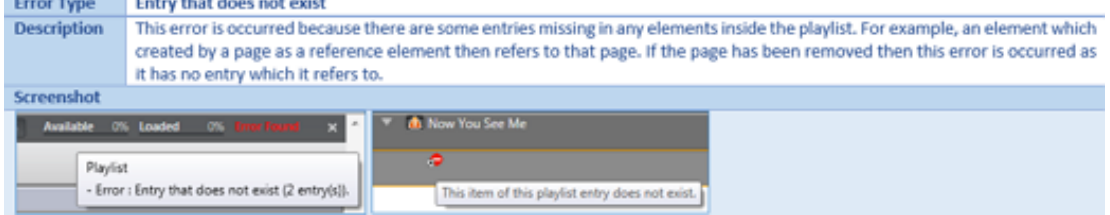

#### • Available error for playout devices:

| Error Type      | Available error                                                                                                    |  |  |  |  |  |  |
|-----------------|----------------------------------------------------------------------------------------------------|--|--|--|--|--|--|
| Description     | This error occurred when the Playout Devices isn't set correctly in a setting form.                                                                                                    |  |  |  |  |  |  |
| Screenshot      |                                                                                                    |  |  |  |  |  |  |
| Available 0%_Lo | eded (%), there have a Karaka karaka kara |  |  |  |  |  |  |
| Pu<br>- E       | sylist inter : Available error (10 entry(s)). To valvide program for this entry. Please check the valvideo program output cardiputation.                                                                                                    |  |  |  |  |  |  |

#### • Loading error:

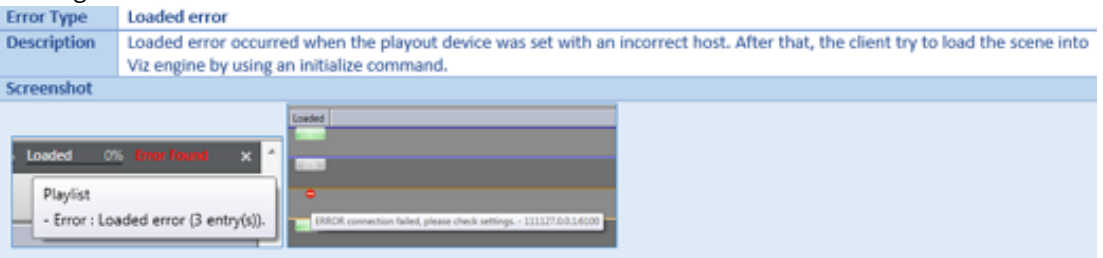

• Other error types:

| Error Type                         | Other Errors                                                                                              |                             |                                                                                                    |  |  |  |  |  |
|------------------------------------|----------------------------------------------------------------------------------------------------|-----------------------------|----------------------------------------------------------------------------------------------------|--|--|--|--|--|
| Description                        | Other errors aren't specific errors it can be occurred by any reason which is not related to above cases. |                             |                                                                                                    |  |  |  |  |  |
| Screenshot                         |                                                                                                    |                             |                                                                                                    |  |  |  |  |  |
| 0% Loaded                          | 2% tour found 🛛 🗙 *                                                                                       | Description                 | Thumbnel                                                                                                    |  |  |  |  |  |
| Redat                              |                                                                                                    | 🕨 🔄 Despicable Me 2         |                                                                                                    |  |  |  |  |  |
| + Front - C                        | ther errors (10 entry(s))                                                                                 | F Init Viz One "ass" for Ho | ouse ID search failed. The remote name could not                                                                                                   |  |  |  |  |  |
|                                    | interest (in employ.                                                                                      | Man of Steel - Official 1   | Trailer )                                                                                                    |  |  |  |  |  |
| Description                        | Description Thumber 14 Colliption Visit ta Vide                                                           |                             |                                                                                                    |  |  |  |  |  |
| ▶ (H) Despicable M                 | e2                                                                                                    |                             | Viz One Asset Search Response reported an Errori Unauthorized to access<br>http://bikome/livindoathu/search/search/search/ar/NV024 - Please verify |  |  |  |  |  |
| <ul> <li>Viz One not en</li> </ul> | sabled during import / update, un                                                                         | ble to resolve House Id     | Usemane and Password                                                                                                    |  |  |  |  |  |

• Viz One specific errors: A Viz One Error is an error related to an asset storage. There are specific details on the solution in the tooltip.

| Error Type                      | Error                                                                                                    |
|---------------------------------|----------------------------------------------------------------------------------------------------|
| Description                     | This error occurred because of an asset storage isn't defined. To fix this, go to Settings > Playout Devices and click edit at the                                                                                   |
|                                 | defined Viz Engines and Video Devices. A configuration form with a drop down box for selecting an Asset Storage will appears.                                                                                        |
| Screenshot                      |                                                                                                    |
|                                 | Playlist Deactivated Active Available 100% Loaded 0% Hins Found ×                                                                                                    |
| Viz One<br>- Error : No<br>Plea | "sset storage" has been defined for profile: "123". No media will be transferred for playfist "continuous".<br>se make sure that a valid "asset storage" has been configured for each output channel in the profile. |

#### See Also

- Working with Templates and Pages
- Working with Video Clips
- Master Control Workflow on how to activate, initialize and manually take events On Air
- Working with Actions as secondary event actions in a playlist

# 17.5 Working With Video Clips

Viz Channel Branding integrates with Viz One which allows you to add video clips to your graphics, and graphics to your video clips. Graphics with video clips can be added to the playlist as secondary events.

In order to preview video clips locally, you must install and configure the relevant codecs, see Video Preview Configuration. In order to work with graphics and video clips together, a Preview Server must also be configured and running.

This section covers the following topics:

- Preview of Video Clips
- Video Clips in Playlists
- Video Clips and Graphics

## 17.5.1 Preview of Video Clips

Video clip preview in Viz Channel Branding Client is based on a proxy version streamed from Viz One.

Note that in order to preview video clips locally you need to install and configure the relevant codecs, see Video Preview Configuration.

#### To preview a video clip

- 1. Click the Clips button.
- 2. Search for a video.
- 3. Double-click the video to preview it.

Alternatively, you can:

- 1. Click the Playlists button and open your playlist.
- 2. Search for a video.
- 3. Double-click the video to preview it.

## 17.5.2 Video Clips in Playlists

Note that video clips may be manually added to the playlist as **secondary events**; however, it is more common to import clips from the schedule.

### To add a video clip to the playlist

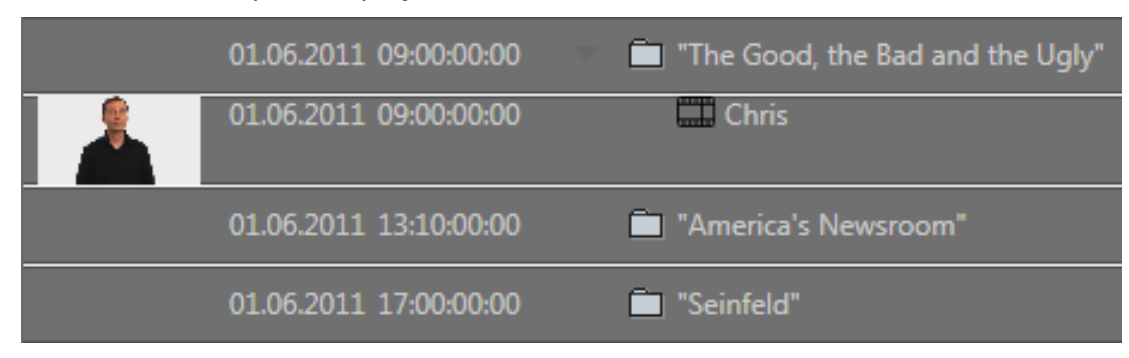

- 1. Select your channel.
- 2. Click the Playlists button and open your playlist.
- 3. Click the Video Clips button.
- 4. Search for a video.
- 5. Drag and drop your video placing it as a secondary event.
- 6. Double-click the video to preview it in the Timeline Editor.

## 17.5.3 Video Clips and Graphics

Viz Channel Branding supports two ways of combining graphics and video. You can add graphics on top of a video clip, or you can add video to graphics.

Note that in order to work with graphics and video clips together you also need to have a Preview Server configured and running.

To add a graphic to a video clip

- 1. Select your **channel.**
- 2. Click the Playlists button and open your playlist.

|                                                                                                    | 01.06.2011 09:00:00:00 | 🛄 Chris        |             | 00:00:10:00                |
|----------------------------------------------------------------------------------------------------|------------------------|----------------|-------------|----------------------------|
| and the second second s | 01.06.2011 09:00:01:00 | 💽 Chris Black/ | 00:00:01:00 | 00:00:0 <mark>4</mark> :0( |

- 3. Add a video clip as a secondary event (see Add Video Clips to the Playlist).
- 4. Add a page to the video clip (see Manually Add a Page to the Playlist). This adds the page as a sub element of the video clip, grouping them together. If the page does not have a default duration set, you can set this by editing the page's **Duration** column.

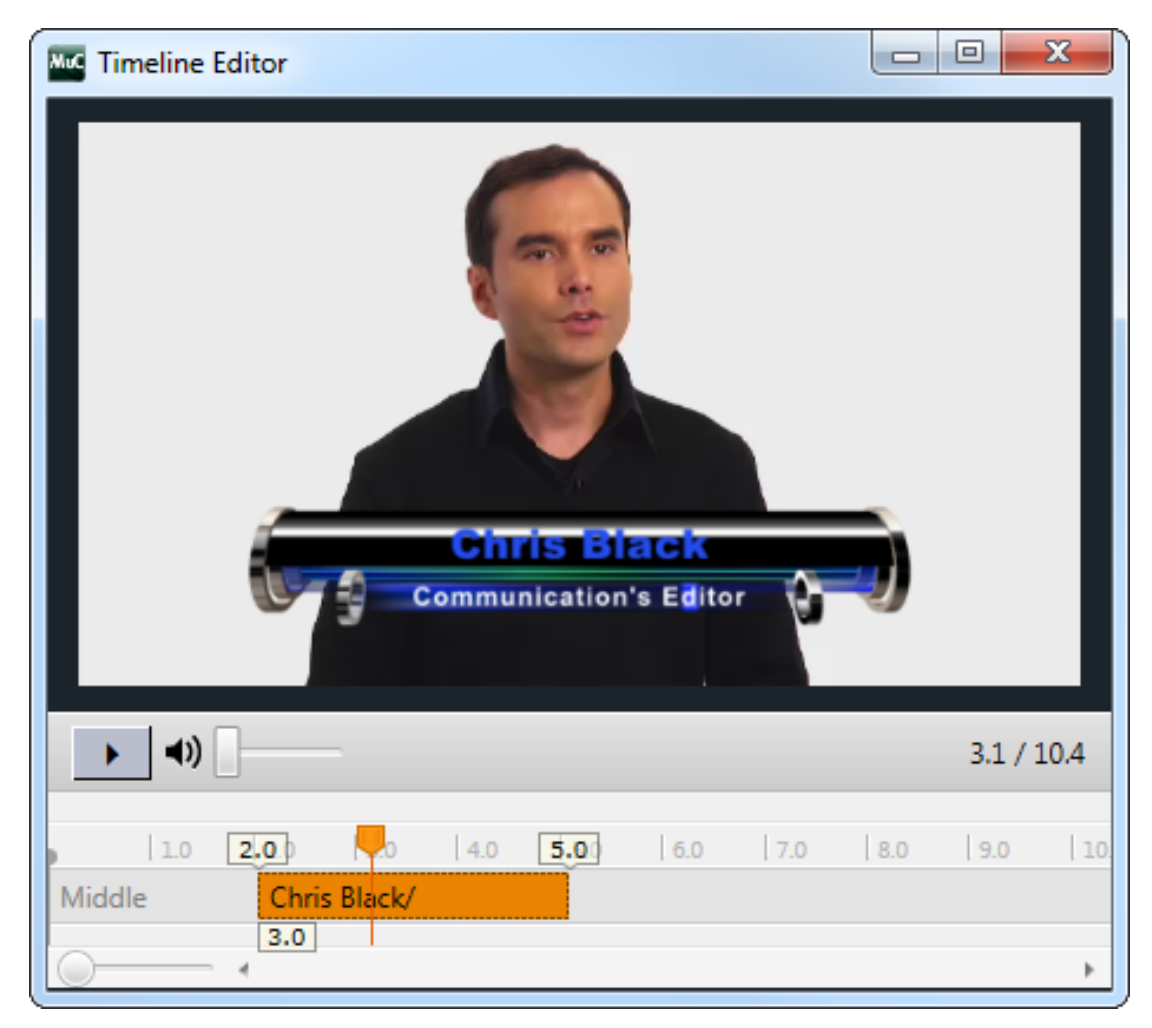

5. Double-click the video clip to open the Timeline Editor. This lets you adjust the offset and duration of the graphics.

To add a video clip to a graphic

- 1. Select your **channel**.
- 2. Click on the Page Pool section.
- 3. Open your template or page to open the Rule Editor.
- 4. Select the tab field that will hold the video. This opens the video search frame.
- 5. Search for and select (for example double-click) a video. If the clip channel is set to automatically play the video you should be able to see a proxy version of the video.
- 6. Click **Save As** and enter a new page name.

#### See Also

- Rule Editor
- Timeline Editor

## 17.6 Working With Rules

For imported and subsequently updated playlists, you can create sets of rules that govern how pages can be automatically inserted into certain events within a playlist. Rules are applied when working with schedules or updating playlists from an external source. Any number of conditions can be applied to defined rules for exact filtering.

When rules are defined and marked as active, the following actions will automatically be applied upon receiving or updating playlists:

When schedules are received or changed:

- For each event in the schedule, the rules engine will try to match each rule against the current event read.
- If the rule matches it will then apply the action/page specified in the rule; if not, no action will be taken and the event will be inserted in the playlist unchanged.

Repeat this until all events are read and processed.

This section presents:

- The Rules UI
- Defining Rules for Conditions and Actions
- Rules Criteria and Conditions
- Back up and Restoring Rules

### 17.6.1 The Rules UI

### **Rules Overview**

#### To create, delete or change the definitions of a rule

- 1. From the main menu, ensure that the channel you want to work with is selected.
- 2. Select **Rules** from the menu actions to bring up the user interface for working with rules:

| File Tools Action Help                                                                    |                            |                                                                                                    |                                        |  |  |  |
|-------------------------------------------------------------------------------------------|----------------------------|----------------------------------------------------------------------------------------------------|----------------------------------------|--|--|--|
|                                                                                           | 16                         | 5:49:11                                                                                                    | @ L <mark>.</mark> ; *                 |  |  |  |
| Channel: Test ‡                                                                           |                            |                                                                                                    |                                        |  |  |  |
| Playlists                                                                                 | × Rules                    | Configure rule Changes are automatically saved.                                                                                                    |                                        |  |  |  |
| C G 🕯 📲 G 🔍                                                                               |                            |                                                                                                    |                                        |  |  |  |
| December Available Londert Hedstert                                                       | Test_Rule_PilotDataElement | Rule name Morning Show                                                                                                    |                                        |  |  |  |
| Channel Pool                                                                              |                            |                                                                                                    |                                        |  |  |  |
| Continuous Playfist                                                                       | Another_page               | Conditions<br>Create expressions to set under which conditions the action should be annial                                                                                                    |                                        |  |  |  |
|                                                                                           | Afternoon Show             |                                                                                                    |                                        |  |  |  |
|                                                                                           |                            |                                                                                                    |                                        |  |  |  |
|                                                                                           |                            | Attribute Operator Value                                                                                                    |                                        |  |  |  |
|                                                                                           |                            | begin_time >= 04:00:00:00 👕                                                                                                    |                                        |  |  |  |
|                                                                                           |                            | begin_time                                                                                                    |                                        |  |  |  |
| <ul> <li>Implates</li> <li>Actoms</li> <li>Clips tak</li> <li>Plad Data Beards</li> </ul> |                            | Image: Set the sign of an any more set that will be meeted when all the columb in the conditions are set the set the se |                                        |  |  |  |
| <ul> <li>Statistics</li> </ul>                                                            |                            |                                                                                                    |                                        |  |  |  |
|                                                                                           |                            |                                                                                                    | Playlists Rules Template Import Info 🕖 |  |  |  |

- 3. In the screenshot above, there are now two window panes on the right-hand side:
  - a. In the left pane, you can create, delete, activate/deactivate, select and import/export rules.
  - b. In the right pane, you can work with a selected rule: name the rule and give it the appropriate conditions and actions.

### Additional Rules Operations

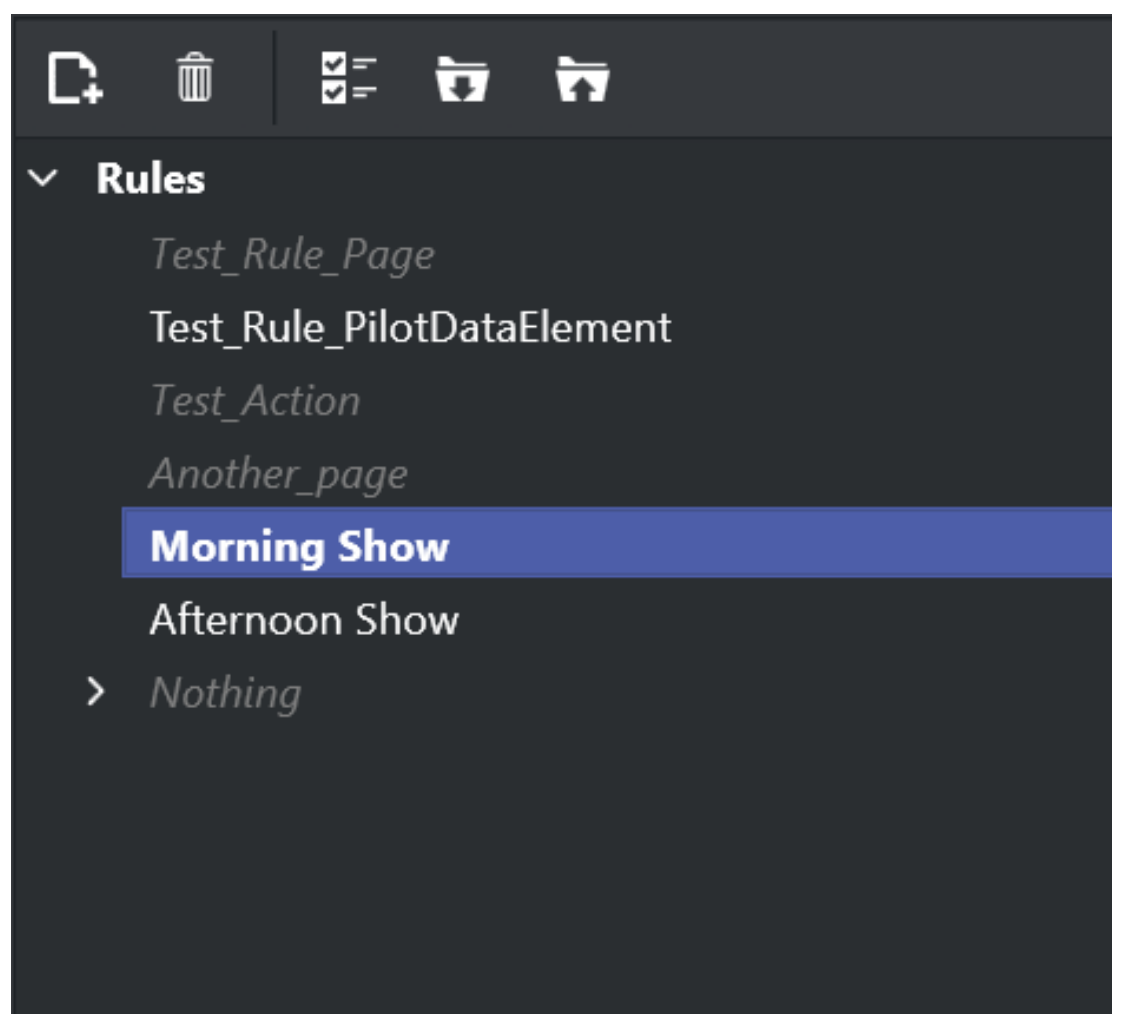

- Select by clicking the rule you want to work with, or select the appropriate icon to create, delete, activate/ deactivate or import/export rules.
- Rules can be grouped into a hierarchy with children and siblings. Hover the cursor over the create rule icon to see the options: **CTRL + click** to create a child rule and **CTRL + SHIFT + click** to create a sibling rule:

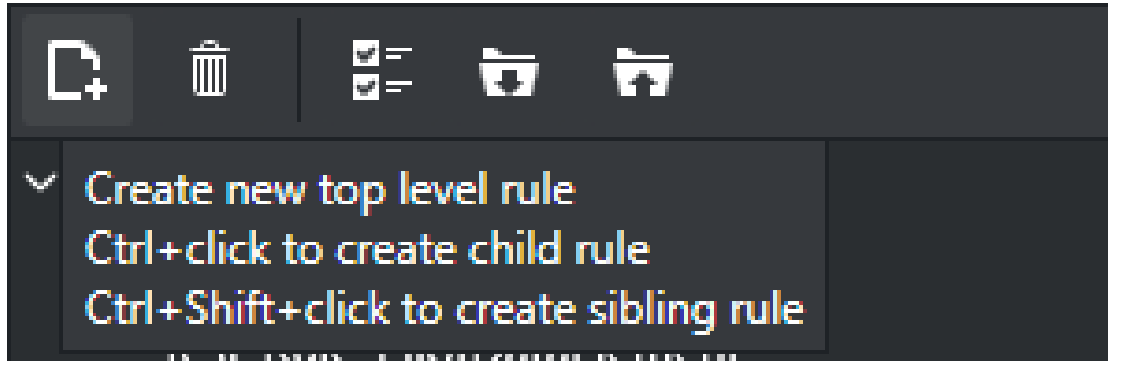

• Existing rules can be activated/deactivated as required. In the example below for example the rule *Another\_page* is deactivated while *Morning\_Show* are activated.

| Ľ;  | Ĩ  | ) (   | 5 S<br> | 1      | •       |      |  |
|-----|----|-------|---------|--------|---------|------|--|
| × E | Ru | ales  |         |        |         |      |  |
|     |    | Test_ | Rule_   | Page   |         |      |  |
|     | ✓  | Test_ | Rule_   | PilotD | ataEler | nent |  |
|     |    | Test_ | Actio   | n      |         |      |  |
|     |    | Anot  | her_p   | age    |         |      |  |
|     | ✓  | Mori  | ning S  | Show   |         |      |  |
|     | ✓  | Aftei | noon    | Show   |         |      |  |
| >   |    | Noth  | ing     |        |         |      |  |
|     |    |       |         |        |         |      |  |
|     |    |       |         |        |         |      |  |

The Import/Export of rules is from/to XML-files.

• Since existing rules will be overwritten when importing rules, make sure you want to overwrite, or create a copy safely stored to disk as backup, before importing.

# 17.6.2 Defining Rules for Conditions and Actions

Once you have selected a rule, you can use the rules panel to create conditions and actions for the rule.

|   | Configure rule                                                                                                    |                                                                 | Cha                                                  | nges are automatically saved.          |
|---|----------------------------------------------------------------------------------------------------|-----------------------------------------------------------------|------------------------------------------------------|----------------------------------------|
| 1 | Rule name Morning S                                                                                                 | how                                                             |                                                      |                                        |
|   | Conditions<br>Create expressions to<br>Note: if this is a child r                                                   | set under which conditic<br>ule, the conditions are c           | ons the action should b<br>ombined with the pare     | e applied.<br>nt's.<br>+ Add condition |
|   | Attribute                                                                                                    | Operator                                                        | Value                                                |                                        |
| 3 | begin_time                                                                                                    | * >= *                                                          | 09:00:00:00                                          | Î                                      |
|   | begin_time                                                                                                    | <                                                               | 12:00:00:00                                          | T I                                    |
|   | Insert secondary even<br>Select the type of seco<br>are met for a primary of<br>Get Page<br>LowerThird<br>Insert of | t<br>indary event that will be<br>event.<br>o event Insert page | inserted when all the c<br>Insert action Insert<br>+ | criteria in the conditions             |
|   | Add a d                                                                                                    | <i>Continue</i> action after in:                                | serting this secondary                               | / event                                |
|   | Set offset                                                                                                    |                                                                 |                                                      |                                        |
|   | From prog<br>Offset<br>00:00:15:00                                                                                  | ram start time                                                  |                                                      |                                        |
|   | Override durat                                                                                                    | ion<br>ration value                                             |                                                      |                                        |
|   | Duration<br>00:00:30:00                                                                                             |                                                                 |                                                      |                                        |

Referring to the screen-shot above:

- 1. Name the rule (if newly created).
- 2. Create **conditions**. You can have as many conditions as needed. Conditions are expressions that specify if the rule should be applied. Using the various condition operators you can answer questions such as: *if the next film is for the ages over 12, display a legal-age page as graphics 10 seconds into the film.*
- 3. Define the conditions of the rule. A rule is only applied if all the criteria in the conditions are met. Click the column **Attribute**, **Operator** or **Value** to select possible values from a dropdown-list or to change the actual **Value**. Condition types are explained in more detail in the next section, **Rules criteria and conditions**.
- 4. If all conditions for the rule are met, the rule will be acted upon and you can specify what should happen: insert **No event**, a specific **Page**, a predefined **Action** or a **Pilot Data Element**. Clicking on the **Insert page**, **Insert action** or **Insert PDE** button will enable a form where you can select and configure the appropriate element.

Options in the **Rules** UI panel:

- Select the **Insert this Page as a reference** checkbox to allow page to be added as a referenced page.
- Select the **Add a Continue action after inserting this secondary event** checkbox to add Continue action after the event added by rules. This option lets you set the offset time for the continue action.
- Select the type of offset in the **Set offset** combobox to set the value accordingly.
- Select how to **Override duration** in the combobox and set the duration for the page. If **Do not override** is selected, the call-back will be the origin page.

## 17.6.3 Rules Criteria and Conditions

Any number of conditions can be applied to a rule so that the rule is applied only when specific criteria are met. If there are no conditions, rules are applied on every primary event when a playlist is imported.

Conditions are made up of an attribute representing a column in the playlist table, an operator (greater than, less than, equal to, etc.) and a value (time, number, text). Only when the condition as defined is met will the rule be applied on a particular event. Likewise, when there are multiple conditions, only when all of them are met will the rule be applied to an event.

For any event dealing with time (for example 19:00:00), the Rules can look up elements that start after a given time (>) or at a given time and later (>=). In addition, the Rules can perform partial matches on strings which lets you find primary elements that are "right before", "first one before this" or "current one at this time".

Rules are executed in the order they are listed. However, the order of the rules has no impact on the final result as there is no adjustment for any pages already added. This means that when you are setting up rules you should make sure that the end-result you are seeking is not dependent on the order in which the rules are run.

While defining rules, it is possible that many of them share some common conditions. By having a parent rule defined with such conditions, we can define the remaining in child rules. The child rules will therefore only run if *all* the conditions in *parent rule* are met.

### Partial Match

In order to find partial matches such as "NEWS\*" to match against "NEWSROOM" you must use the partial match operator (~=). This allows for string based comparisons of partial hits ("contains") and time-based comparisons ("currently playing").

The partial match operator can also be negated with *!~=* which can be read as "does NOT partial match".

The logic for time-based look-up using the partial match operator is a proper check of the "time" (for example at 19:00:00) and start-time of a primary element (for example at 18:45:00), its duration (for example 00:30:00) and detecting that the primary element is currently on air.

| Operator | Description              |
|----------|--------------------------|
| =        | equal to                 |
| >        | greater than             |
| <        | less than                |
| >=       | greater than or equal to |
| <=       | less than or equal to    |
| <>       | different from           |
| ~=       | partial match            |
| !~=      | does NOT partial match   |
| RegExp   | a regular expression     |

### **Condition Types**

### **Regular Expressions**

You can also use regexp (regular expression) in conditions. This gives near unlimited flexibility in defining conditions and is a very powerful tool. It is advisable to test any regexp before using it in a rule. It is beyond the scope of this manual to explain regexp in detail. Please see one of the many books or internet resources that explain RegExp.

Some simple examples for the RegExp operator are shown below.

| Attribute   | Operator | Value     | Meaning                                   |
|-------------|----------|-----------|-------------------------------------------|
| Description | RegExp   | ^[a b c]  | Description begins with a or b or c       |
| Description | RegExp   | [a b c]\$ | Description ends with a or b or c         |
| Description | RegExp   | ^a.*b\$   | Description starts with a and ends with b |

| Attribute   | Operator | Value              | Meaning                                                |
|-------------|----------|--------------------|--------------------------------------------------------|
| Description | RegExp   | ^[a b].*[d e]\$    | Description starts with a or b<br>and ends with d or e |
| Description | RegExp   | ^[a b] [d e]\$     | Description starts with a or b or ends with d or e     |
| Description | RegExp   | ^(?=.*a)(?=.*b).*  | Description contains a and b                           |
| Description | RegExp   | ^(?=.*a) (?=.*b).* | Description contains a or b                            |
| Description | RegExp   | ^((?!a).)*\$       | Description does not contain a                         |
| Description | RegExp   | ^(?=.*a)(?!.*b).*  | Description contains a and does not contain b          |
| Description | RegExp   | \+                 | Description contains +                                 |

## 17.6.4 Back up and Restoring Rules

All rules and their associated conditions can be saved as XML files for later use.

### To back up Rules

- 1. Select your channel.
- 2. Click the Rules button. The list of rules is displayed in the pane.
- 3. Click the **Export Rules** icon.
- 4. Enter a file name and click **Save**.

### To restore Rules

- 1. Select your channel.
- 2. Click the Rules button. The list of rules is displayed in the right pane.
- 3. Click the Import Rules icon. You are asked to confirm the overwriting of any existing rules.
- 4. Click Yes to proceed.
- 5. Select the XML rules file and click **Open**.

# 17.7 Resolving Conflicts

Viz Channel Branding ensures that there will not be conflicts or clashes if all necessary data is available to an event. The playlist should include the following data for every instance:

- Event ID
- Primary event begin time
- Primary event duration
- Secondary event offset
- Secondary event duration.

## 17.8 Generating The Channels File

Once you have finished all scheduling tasks, you should manually regenerate the channels file before proceeding to monitor your playlists in MCR mode.

### 17.8.1 To regenerate the channels.ini file

- 1. From the **main menu** select the **Tools** option.
- 2. From the Tools menu click **Generate Channels File**. You are prompted to allow Viz Channel Branding Client to overwrite the existing file.
- 3. Click Yes.

The channels file is normally located in C:\ProgramData\Vizrt\Viz Channel Branding\ and is named channels.ini. It is a normal text file and can be manually edited.

# 18 Master Control Workflow

This chapter defines and describes tasks that are typically performed by the automation system after control of the playlist has been handed over by the scheduling system in the traffic department.

This section contains information on the following topics:

- Activate the Playlist
- Initialize the Playlist
- Run the Playlist
- Triggers
  - Primary Events
  - Secondary Events
- Monitoring
- Live Schedule Updates
- Fail-over Procedure

# 18.1 Activate The Playlist

When a playlist is activated for the currently selected channel, Media Sequencer can start to transfer full screen video clips from your media asset management system (for example Viz One) to Viz Engine for playout.

When activated, Media Sequencer is made aware of the playlist's schedule. Without the schedule, Media Sequencer will not be able to initialize the elements and run the playlist properly. Hence, once activated you can Initialize the Playlist.

A playlist can be automatically activated based on Rules or Day Switch Options (day switch options are common for broadcast day playlists) or by manually clicking the **Activate** button when the playlist is open.

## 18.1.1 To manually activate a playlist

- 1. Select your channel.
- Click the Playlists button. All existing playlists for the selected channel are displayed.
- 3. Open your playlist.

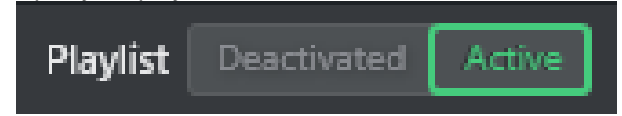

- 4. From the Playlist Toolbar, click the **Run Playlist** button.
- 5. Initialize the Playlist.
- 6. Run the Playlist.

# 18.2 Initialize The Playlist

All playlist pages (graphics including embedded video clips and imagery) that are initialized for the currently selected channel are loaded on the Viz Engine program for playout.

When activated and initialized, Media Sequencer is aware of the playlist's schedule and is able to Run the Playlist.

A playlist may be initialized based on Rules (this is common for continuous playlists), Day Switch Options (this is common for broadcast day playlists) or by manually clicking the **Initialize** button when the playlist is open and active.

## 18.2.1 To manually initialize a playlist

- 1. Select your channel.
- 2. Click the Playlists button. All existing playlists for the selected channel are displayed.
- 3. Open your playlist.
- 4. Activate the Playlist.
- 5. From the Playlist Toolbar, click Initialize Playlist 🗔 .
- 6. Run the Playlist.

## 18.3 Run The Playlist

When in run mode, a playlist is activated and initialized for the currently selected channel. All full screen video clips and all pages (graphics including embedded video clips and imagery) are then available and loaded on the Viz Engine program for playout.

When in run mode, Media Sequencer has a playlist that is activated and initialized and the system can take elements on air.

A playlist is almost always automatically run by Media Sequencer. If there are multiple broadcast day playlists, these are run according to **Day Switch Options**. A playlist can be manually run by an operator, but this is not recommended nor common practice.

**Note:** Only one playlist per channel can be in **Run** mode at a time.

## 18.3.1 To manually run a playlist

- 1. Select your channel.
- Click the Playlists button. All existing playlists for the selected channel are displayed.
- 3. Open your playlist.
- 4. Activate the Playlist
- 5. Initialize the Playlist 🕨 .
- 6. From the Playlist Toolbar, click the **Run Playlist** button.

| 😵 Cor | ntinuous Playlist |   |
|-------|-------------------|---|
| -     | Search            | Q |

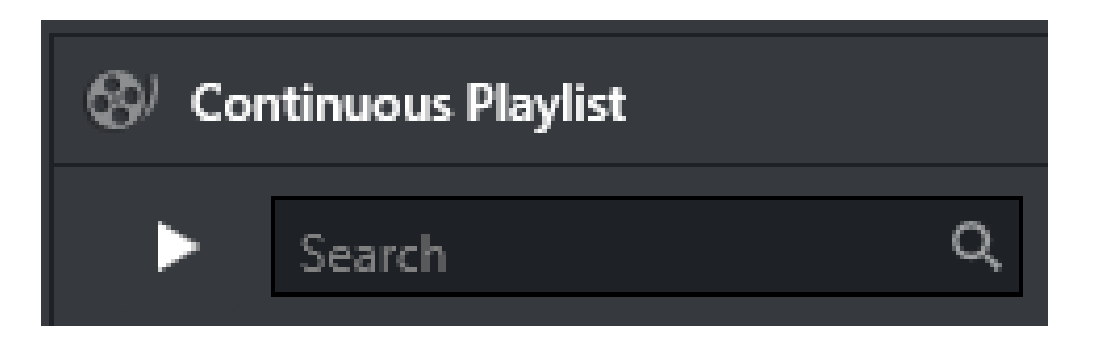

When in Run mode, the film roll icon seen at the top of the playlist will turn green. When stopped, the icon will be grayed out.

If manual intervention is required, control the playout using the control buttons available on the Playlist Toolbar.

- 🔁 **Take**: Takes the selected playlist element (or group of elements) on air.
- Description: Continues the animation of the playlist element.
- **Take Out**: Takes the current playlist element off air.

## 18.4 Triggers

Triggers can be set on Primary Events and Secondary Events (pages and video clips - see below).

**Note**: Triggers are configured in Basic Settings. Triggers are only accepted when a Playlist is in *Run* mode.

### 18.4.1 Primary Events

Primary events are triggered by automation systems that send triggers to start playing out groups (primary event/ element). All secondary events that exist under each group are automatically played out by the solution. Playout of the secondary events is relative to the time of the trigger of the primary event and based on the defined offset of the secondary events.

### 18.4.2 Secondary Events

Secondary events can be triggered by automation systems. This includes all types of secondary events such as pages with video clips and video clips with graphics overlay.

In the case of secondary events, Viz Channel Branding will simply act as a slave system listening for triggers to take events on air.

## 18.5 Monitoring

In most cases, the solution requires little or no monitoring as the automation system usually controls the playout. In the Control Room, playout is typically monitored live on TV displays set up for that purpose. Playout can also be monitored on a dedicated Viz Engine machine (if installed). For monitoring purposes, Master Control Room (MCR) mode of the client application displays a sidebar listing all configured channels, with their status:

| Select a chann     | nel                                                                                                    | ~ |  |
|--------------------|----------------------------------------------------------------------------------------------------|---|--|
| CH1<br>Channel01   | • Playlists     □     □     □     □     □     □     □     □     □     □     □     □     □     □     □     □     □     □     □     □     □     □     □     □     □     □     □     □     □     □     □     □     □     □     □     □     □     □     □     □     □     □     □     □     □     □     □     □     □     □     □     □     □     □     □     □     □     □     □     □     □     □     □     □     □     □     □     □     □     □     □     □     □     □     □     □     □     □     □     □     □     □     □     □     □     □     □     □     □     □     □     □     □     □     □     □     □     □     □     □     □     □     □     □     □     □     □     □     □     □     □     □     □     □     □     □     □     □     □     □     □     □     □     □     □     □     □     □     □     □     □     □     □     □     □     □     □     □     □     □     □     □     □     □     □     □     □     □     □     □     □     □     □     □     □     □     □     □     □     □     □     □     □     □     □     □     □     □     □     □     □     □     □     □     □     □     □     □     □     □     □     □     □     □     □     □     □     □     □     □     □     □     □     □     □     □     □     □     □     □     □     □     □     □     □     □     □     □     □     □     □     □     □     □     □     □     □     □     □     □     □     □     □     □     □     □     □     □     □     □     □     □     □     □     □     □     □     □     □     □     □     □     □     □     □     □     □     □     □     □     □     □     □     □     □     □     □     □     □     □     □     □     □     □     □     □     □     □     □     □     □     □     □     □     □     □     □     □     □     □     □     □     □     □     □     □     □     □     □     □     □     □     □     □     □     □     □     □     □     □     □     □     □     □     □     □     □     □     □     □     □     □     □     □     □     □     □     □     □     □     □     □     □     □     □     □     □     □     □     □     □     □     □     □     □     □     □     □ |   |  |
| 2<br>Channel02     |                                                                                                    |   |  |
| • Ch3<br>Channel03 |                                                                                                    |   |  |
| Channel04          |                                                                                                    |   |  |
| C5<br>Channel05    |                                                                                                    |   |  |
| CH6<br>Channel06   |                                                                                                    |   |  |
| Channel07          |                                                                                                    |   |  |
| Channel08          |                                                                                                    |   |  |
| CHD<br>Channel09   |                                                                                                    |   |  |
| Channel10          |                                                                                                    |   |  |
| Channel11          | <ul> <li>Templates</li> <li>Pages</li> <li>Actions</li> </ul>                                                                                                    |   |  |
| Chappel12          | <ul> <li>Clips</li> <li>Clip Bank</li> <li>Pilot Data Elements</li> </ul>                                                                                                    |   |  |

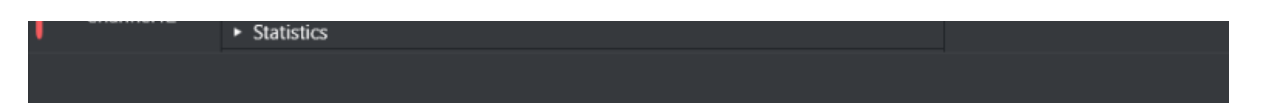

The sidebar allows selecting channels by clicking on the channel directly, and the client as well as the Channel selector dropdown are updated with the new selection:

| 2 CHANNE<br>Series C | LO2<br>Ventral                                                |  |
|----------------------|---------------------------------------------------------------|--|
| CH1<br>Channel01     | Playlists     Playlists     Available Loaded Updated          |  |
| 2<br>Channel02       | Channel Pool                                                  |  |
| • Ch3<br>Channel03   |                                                               |  |
| Channel04            |                                                               |  |
| C5<br>Channel05      |                                                               |  |
| CH6<br>Channel06     |                                                               |  |
| Channel07            |                                                               |  |
| Channel08            |                                                               |  |
| CHD<br>Channel09     |                                                               |  |
| Channel10            |                                                               |  |
| Channel11            | <ul> <li>Templates</li> <li>Pages</li> <li>Actions</li> </ul> |  |
| Channel12            | Clips  Clip Bank  Pilot Data Elements  Statistics             |  |
|                      |                                                               |  |

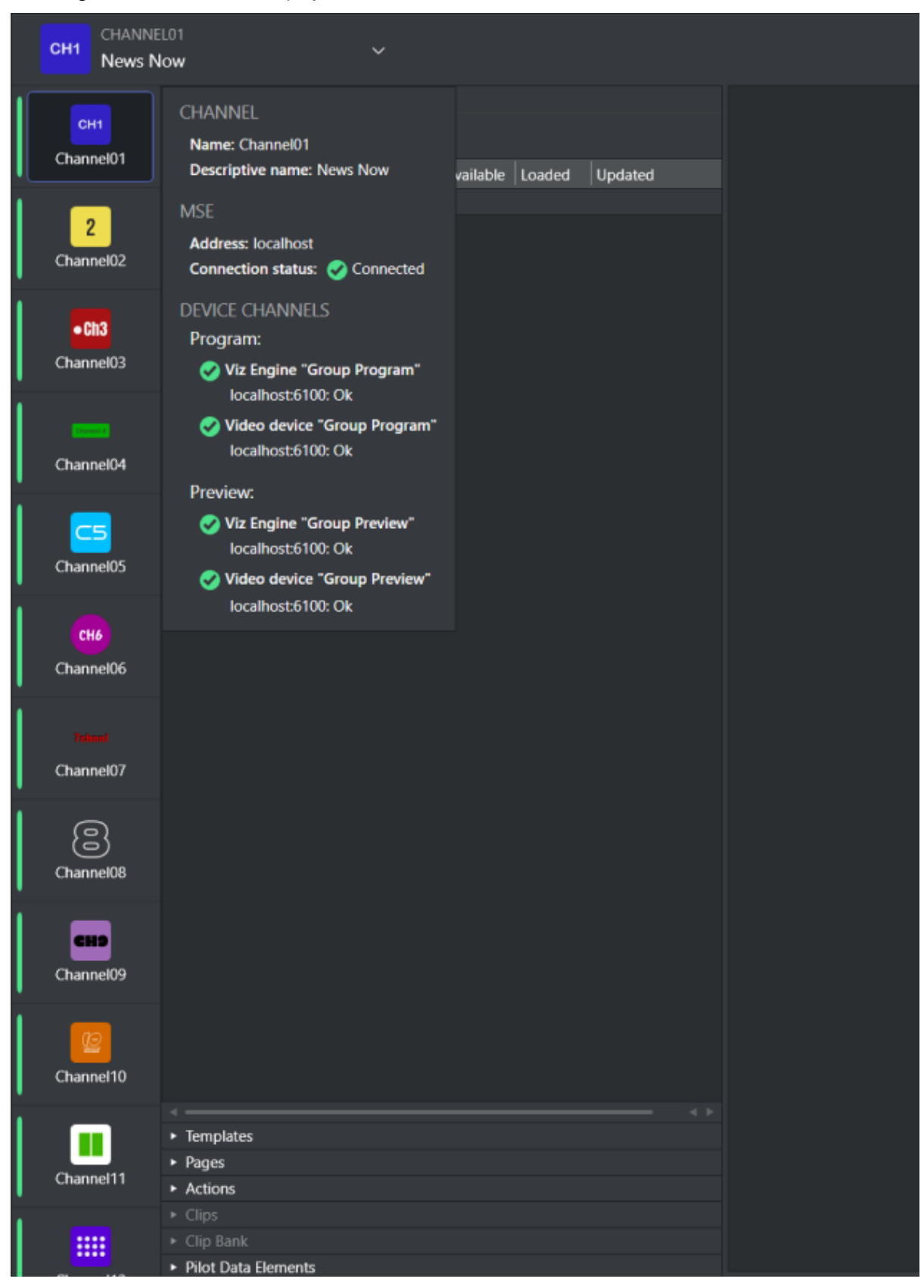

Hovering-over a channel icon displays channel details and status:

A channel can have one of three different status, depending on the Media Sequencer and channel playout devices presentation:

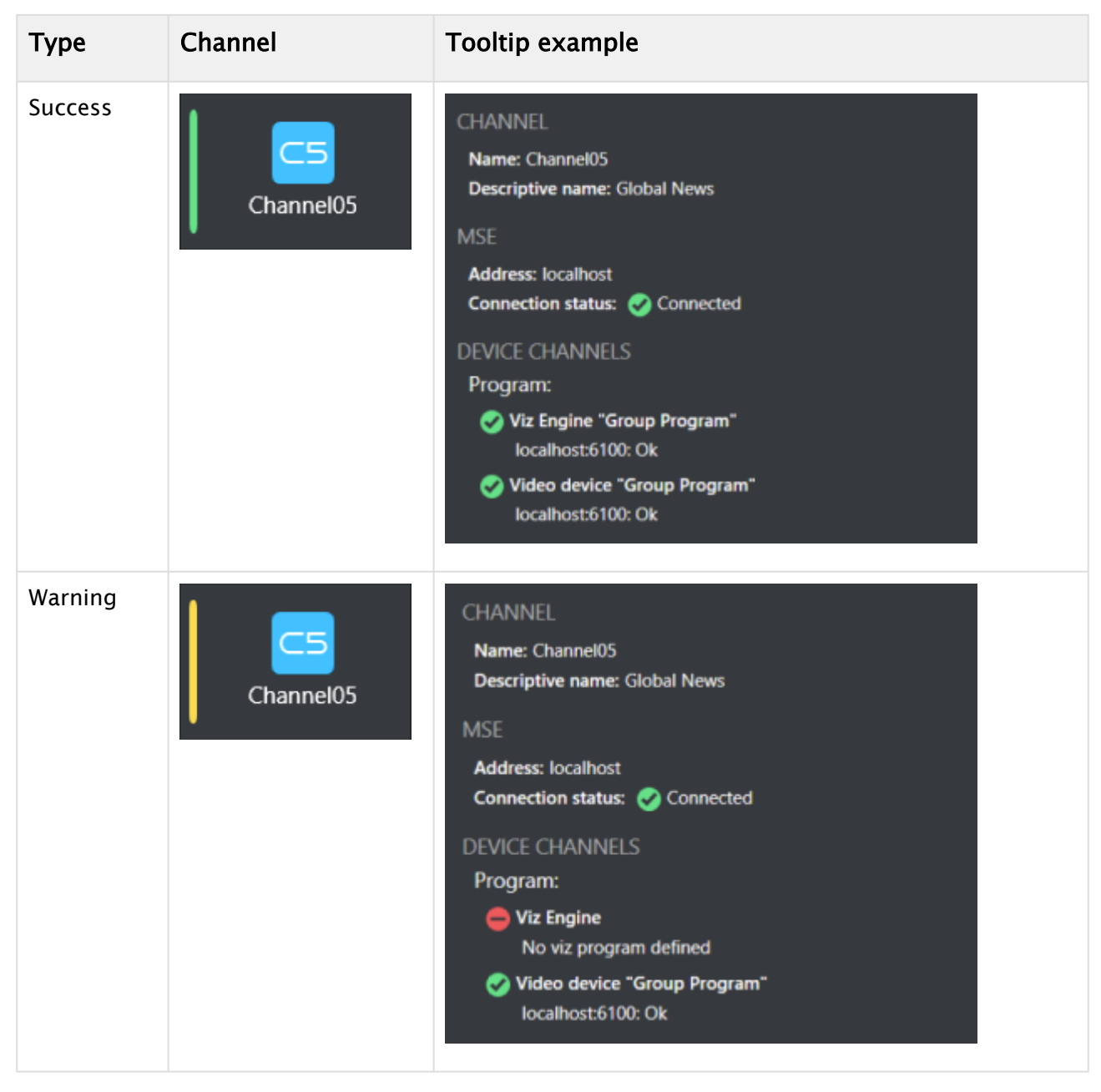

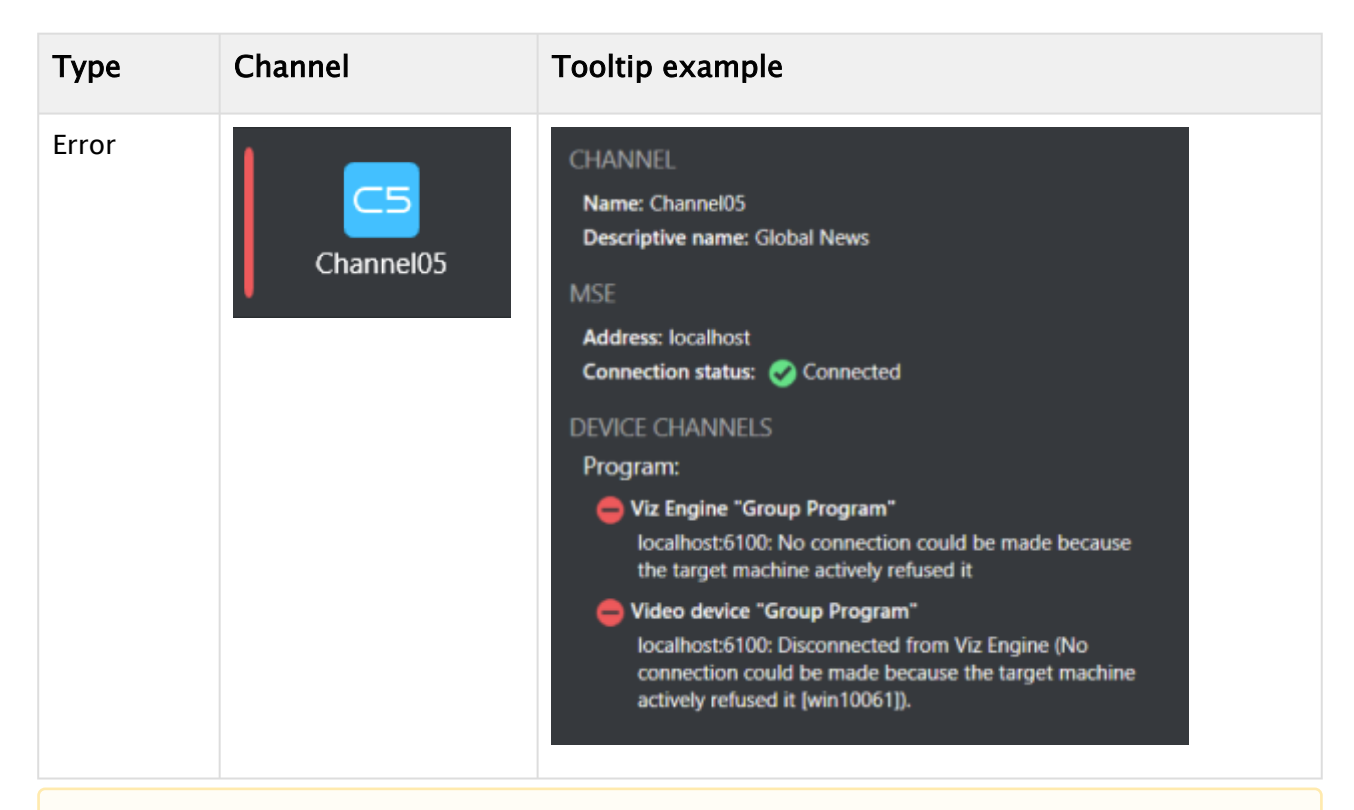

**Note**: Channel details like *logo* and *descriptive name* are fetched from the Media Sequencer configured in *channels.ini*. If this connection fails, these details are not displayed and an error status is presented.

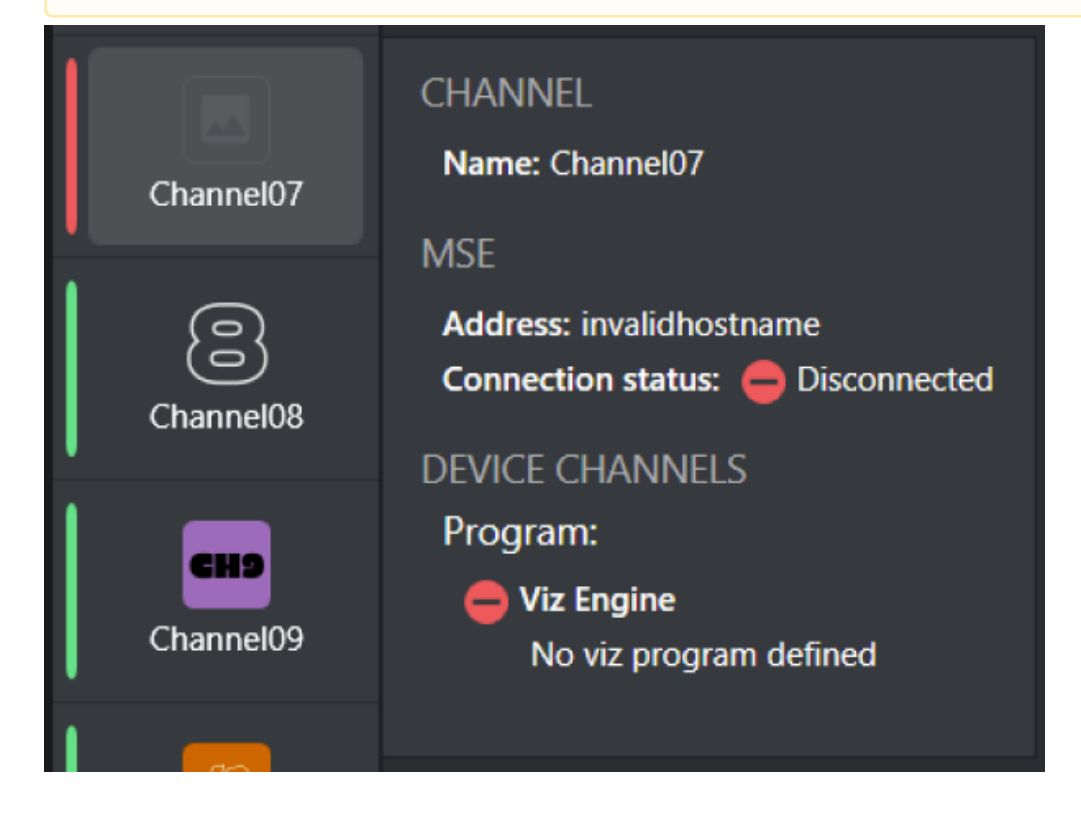

## 18.6 Live Schedule Updates

If playlists are liable to be changed a great deal, it is recommended that updates be done in the automation system and updates to the solution be done automatically and frequently using direct integration against Integrations Hub component.

## 18.7 Fail-Over Procedure

In the case of fail-over, you need to be prepared beforehand to accommodate such a situation.

The prerequisite to backing up is to have an extra machine with the Viz Engine and Media Sequencer and configure either a *hot* or *cold* backup solution. A hot solution includes having either an engine or both MSE and engine actively play out the current content, while a cold solution could either be a dormant machine with multiple channels in waiting or a semi-hot solution where the automation and all other components are in a prepared backup chain for fail-over when needed. Each installation may have individual or distinct considerations and should be designed during the installation phase.

#### See Also

Traffic Department Workflow

# 19 Integration With Automation Systems

The content of a playlist is usually provided from an external source like an automation, traffic or scheduling system.

This chapter describes some common automation system integrations to Viz Channel Branding.

- Automation Systems
- Automation System Integration types

## 19.1 Automation Systems

An **Automation System** is usually located in the master control room, controlling all devices in the room in realtime. For example video servers, keyers, and Character Generators.

An integration to an automation system typically performs:

- **Triggering**: The automation system triggers Viz Channel Branding (via Media Sequencer) for starting either primary or secondary events. Triggering protocols TCP/IP, Intelligent Interface, VDCP, GPI, and REST are supported by Vizrt. It is important to understand that although Channel Branding manages the playlist and events, the actual triggering of actions will be done by Media Sequencer.
- Schedules and last minute updates: If an automation system provides an API or an option to automatically
  generate an update file, Viz Channel Branding can update its playlist using them.
  This is usually done using direct integration against Integrations Hub or via a schedule file that is ingested
  with the PlayList Importer tool.

## 19.2 Automation System Integration Types

Although the precise manner in which external automation systems deliver the schedule and triggering varies greatly, the flexible and open architecture of Channel Branding ensures that most commonly used automation systems are supported directly.

There are two main types of integration to automation systems:

- File based systems
- Direct integrations systems (API-based)

**File based** automation systems will typically deliver the schedule in a pre-defined Text, XML, Excel, CSV, database or proprietary binary format. The typical workflow is then to have a file or directory produced by the automation system watched (or have time-based tasks running) and use Playlist Importer to ingest the data that is pushed via Integrations Hub and updates the playlist as seen in the Viz Channel Branding Client.

**Direct Integration** systems are automation and schedule systems that have an API (Application Programming Interface) that Viz Channel Branding can interface with and read information from, which is sometimes bidirectional. The main advantage with direct integration systems is that the file-based workflow can be avoided. This normally leads to significant performance gains. Direct integration is also a more secure, clean and resilient setup than most file-based workflow systems and is the recommended integration type.

For an overview of the integration types and how to configure some of the more commonly used automation systems, see the following sections:

Overview of Direct Integration Architecture

- Integration Module for Marina from Pebble Beach
- Integration Module for Neptune from Pebble Beach
- Integration module for Harris ADC
- ADC-100 by Harris Broadcast
- D-Series by Harris Broadcast

A **Note:** Vizrt may support additional automation systems not listed here. Please contact your local Vizrt Support for more information.

## 19.3 Overview Of Direct Integration Architecture

The architecture flow of an external system communicating with the Integrations Hub is called Direct Integration (DI). The Integrations Hub component is a REST web service that lets an external system fully query, add, update and remove contents of a playlist.

The preferred setup is for the external system to have a native driver for communicating with the Integrations Hub, using the REST interface to maintain sync between the systems. Since the Integrations Hub has an open and easily accessible REST interface, integration modules can be written in a wide range of programming and scripting languages.

## 19.3.1 Integration Module

An alternative approach is to use a custom **Integration Module** if the external system lacks the ability to implement a native driver or already has its own web service. The integration module will handle all details relating to interfacing with a specific automation system and forward the required data (schedules etc.) to the Integrations Hub. Although the specific integration module can be provided by Vizrt, it is also possible for vendors and third parties to develop integration modules.

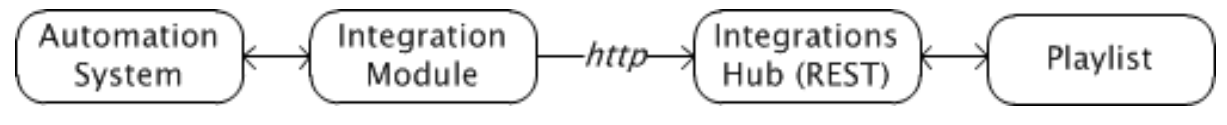

#### See Also

- Introduction to REST (external Wikipedia page)
- Integrations Hub

## 19.4 Integration Module For Marina From Pebble Beach

The integration for Pebble Beach's (PB) Marina system uses the PB Marina Integrations Module, as explained in the **Integrations Module** section of Overview of Direct Integration Architecture.

Before using the PB integration module, make sure that the Integrations Hub service is installed.

## 19.4.1 Configuring the Integration Module for PB Marina

Before you start the PB Marina integration module you must collect some details from your local Viz Channel Branding setup and PB Marina system. In particular, you need the network address (or IP-address) of Marina servers and the hostname where the Integrations Hub is installed. The required information is documented below.

- Start up the application
- Click the **New** button to create a new configuration. This will display the configuration window:

| 1                                      | Marina Web Serv                           | ice Address                      | +           |
|----------------------------------------|-------------------------------------------|----------------------------------|-------------|
|                                        | http://10.211.8.83:18083                  |                                  |             |
| Notification Port                      | 12212 🖨                                   |                                  |             |
| Marina Channel Name                    | Channel 2                                 | Marina List Name                 | Channel 2 A |
| Integrations Hub Address               | http://localhost:9990/restapi             | Get Channels                     | Channel     |
| MCP Channel Name                       | E-Sport 👻                                 | MCP Playlist Name                | continuous  |
| Force Creating Video On Group          |                                           | Frame Per Second                 | 25 🗢        |
| Heartbeat Time                         | 120                                       | Safety Time                      | 00:05:00    |
| Use namespace for payload              |                                           | Batch Size                       | 50 🖨        |
|                                        |                                           | Batch Max Count                  | 7 🗬         |
| Prefix name specified in f-tag entries |                                           | Prefix for the entries to be set |             |
| Filter Mode 🛛 💿 No filtering 🔘 Fi      | lter by whitelist 🛛 🔘 Filter by blacklist | Trigger_id is grabbed from       | UID         |
| Log Mode                               | Full                                      |                                  |             |
|                                        |                                           |                                  |             |

| Name                             | Definition                                                                                                    |
|----------------------------------|----------------------------------------------------------------------------------------------------|
| Marina Web<br>Service Address    | Use the + and - buttons to add (or delete) the address of PB Marina servers, including port number. Example: <i>http://localhost:18083</i> . You can include both main and fallback Marina Web Service servers. Having several housekeeper addresses ready in advance makes it easy to quickly switch between them when needed. In addition, if a Marina server is not reachable due to Marina server problems or network issues, for example, the integration unit will make a note in the log and try the next one in the list in a rolling fashion. |
| Notification Port                | The port that Marina Integrations opens to receive notification from Marina IS.<br>The default value is 12212.                                                                                                    |
| Integrations<br>Hub address      | The IP or hostname of the Integrations Hub module. Example: <i>http://MyServer:9990/restapi</i> .                                                                                                    |
| Marina Channel<br>Name           | Define name for Channel as defined on the Marina system (applicable for newer Marina 2018+ versions).                                                                                                    |
| Marina List<br>Name              | The Marina list name for the integration.                                                                                                    |
| Channel /<br>TxList<br>DropDown  | Choose what component type to use to verify channel declaration in the Marina system (Marina 2018+ can now optionally choose 'Channel').                                                                                                    |
| MCP Channel<br>Name              | The channel name you defined on Viz Channel Branding side that should be used with this direct integration module.                                                                                                    |
| MCP Playlist<br>Name             | The name of the playlist you want to sync data with.<br>The format of playlist name is [dd_MM_yyyy] and you can also input<br>" <i>continuous</i> " or " <i>running_playlist</i> ". Use the playlist name running_playlist<br>to sync data with the current running playlist.                                                                                                    |
| Force Creating<br>Video On Group | Enables the application to use Media Name to search for videos in Viz One<br>and add to an event. For this feature to work, integration with Viz One must<br>be enabled.                                                                                                    |
| Frame Per<br>Second              | Used to calculate the begin-time of events that are received from Marina.                                                                                                    |
| Heartbeat Time                   | (in seconds). Time watch that will wait for a notification from PB Marina.<br>Otherwise, Marina Integration will collect the current playlist.                                                                                                    |

| Name                                          | Definition                                                                                                    |
|-----------------------------------------------|----------------------------------------------------------------------------------------------------|
| Use namespace<br>for payload                  | Switch, either <b>on</b> or <b>off</b> . This option will depend on the current version / configuration of your PB Marina installation.<br>If unchecked: If the PB Marina has AuxData node, the Marina Integration module will generate the element with attributes from the payload node inside AuxData.<br>If checked: The Marina Integration module will look for a namespace in the payload received from Marina. |
| Safati Tima                                   | Specify as HH:mm:ss, this is the input period + ( from the surrent time to                                                                                                    |
| Salety Time                                   | collect input from Marina. Example: If current time is 12:00:00 and Safety-<br>Time is 00:05:00 then the integration module will only collect events that<br>have been modified from Marina within 11:55:00 - 12:05:00.                                                                                                    |
| Batch Size                                    | Accepted values: between 1 and 50. Batch size will be used when requesting<br>event data from Marina. If set to 50, the Integrations Module will ask for 50<br>events per set. If Marina has more than 50 events, the Integrations Module<br>will ask multiple times until all events are received.                                                                                                    |
| Batch Max<br>Count                            | Optionally limit the number of elements to continuously retrieve from the Marina system by limiting the number of Batch requests. ( $0 = no limit$ )                                                                                                    |
| Prefix name<br>specified in f-<br>tag entries | Switch. Handle non-conforming XML-formatted f-tag entries by prefixing them if switched on. See also next bullet.                                                                                                    |
| Prefix for the names to be set                | For the entries to be <b>used</b> : If prefixing f-tag entries, use the prefix specified.                                                                                                    |
| Filter Mode                                   | Select from <b>No Filtering</b> or filtering by <b>Whitelist</b> or by *Blacklist * as explained in the bullets below. Comma-separated values for whitelist or blacklist must be provided in the edit-box.                                                                                                    |
|                                               | <ul> <li>Filter by whitelist: Each element's type-value is verified against each value set in the edit box, if the type-value <i>match</i> any of the values then it is allowed through.</li> <li>Filter by blacklist: Each element's type-value is verified against each value set in the edit box, if the type-value <i>does_not</i> match_all of the values then it is allowed through.</li> </ul>                 |
| Trigger_id is grabbed from                    | Select to grab value for trigger_id control data from ReconcileKey or the UID value from Marina payload.                                                                                                    |
| Log Mode                                      | Enable or Disable log messages. Verbosity can be specified as <b>Off</b> (no logs), <b>Basic</b> or <b>Full</b> . Log files will normally be located in %ProgramData% \Vizrt\Viz Channel Branding\Marina Integration.                                                                                                    |

- When all required information is entered, press **Save** to save the settings and return to the main application window.
- Press **Start** to start the Marina Integration service.
## 19.5 Integration Module For Neptune From Pebble Beach

Pebble Beach (PB) Neptune systems can use the PB Neptune Integrations Module, as explained in the **Integrations Module** section of Overview of Direct Integration Architecture.

Before using the PB Neptune Integration Module, make sure that the Integrations Hub service is installed. In most cases, it is also required to have the Promo Server installed.

• Configuring the Integration Module for PB Neptune

#### 19.5.1 Configuring the Integration Module for PB Neptune

Before you start the PB Neptune integration module, you must collect some details from your local Viz Channel Branding solution and PB Neptune system. In particular, you will need the network address (or IP-address) of Neptune servers and the hostname where the Integrations Hub is installed. The required information is shown in the screen-shot below.

| Settings   Host   102118.88   Port   102118.89   Port   101 events every   101 events every   101 events events   101 events events   101 events events   101 events events   101 events events   101 events   101 events   101 events   101 events   101 events   101 events   101 events   102 events   102 events   101 events   102 events   101 events   101 events   101 events   101 events   101 events   101 events   101 events   101 events   101 events   101 events <tr< th=""><th>Neptune Integration - 0.0</th><th></th><th>↔</th><th>_</th><th>×</th></tr<> | Neptune Integration - 0.0     |                                                                        | ↔            | _ | ×    |
|----------------------------------------------------------------------------------------------------|-------------------------------|------------------------------------------------------------------------|--------------|---|------|
| Host       10211.8.88       Port       10600         Backup Host       10211.8.89       Port       10600         Interval       10       events every       10       seconds         Sec. Event Filter Mode       No filtering       Filter by whitelist       Filter by blacklist         Add Continue                                                                                                    | Settings                      |                                                                        |              |   |      |
| Backup Host 10211.8.89 Port 10600   Interval 10 events every 10   Sec. Event Filter Mode No filtering Filter by blacklist   Add Continue                                                                                                    | Host                          | 10.211.8.88 Port 10600 🗘                                               |              |   |      |
| Interval 10 events every 10 seconds<br>Sec. Event Filter Mode  No filtering  Filter by whitelist  Filter by blacklist Add Continue Integrations Hub Address Inttp://localhost:9990/restapi Get Channels Frame per Second  25  Cog Mode Full  KCP Channel Name Demo  V MCP Playlist Name continuous V Active Start Stop  Time Type Message                                                                                                    | Backup Host                   | 10.211.8.89 Port 10600 🜩                                               |              |   |      |
| Sec. Event Filter Mode  No filtering Filter by whitelist Add Continue Integrations Hub Address Http://localhost:9990/restapi Frame per Second 25 Cog Mode Full  Schedule ID  MCP Channel Name Demo  MCP Playlist Name continuous  Active Save  Time Type Message                                                                                                    | Interval                      | 10 🗢 events every 10 🗢 seconds                                         |              |   |      |
| Add Continue                                                                                                    | Sec. Event Filter Mode 🖲 No f | iltering $\bigcirc$ Filter by whitelist $\bigcirc$ Filter by blacklist |              |   |      |
| Integrations Hub Address http://localhost.9990/restapi Get Channels Frame per Second 25 - Log Mode Full Schedule ID O V MCP Channel Name Demo V MCP Playlist Name continuous Active Save Start Stop Time Type Message                                                                                                    | Add Continue                  |                                                                        |              |   |      |
| Frame per Second 25 💮<br>Log Mode Full<br>Schedule ID<br>MCP Channel Name Demo<br>MCP Playlist Name continuous<br>Active<br>Save<br>Start Stop<br>Time Type Message                                                                                                    | Integrations Hub Address      | http://localhost:9990/restapi                                          | Get Channels |   |      |
| Log Mode Full  Schedule ID O MCP Channel Name Demo Active Save Save Time Type Message                                                                                                    | Frame per Second              | 25                                                                     |              |   |      |
| Schedule ID 0   MCP Channel Name Demo   MCP Playlist Name continuous   Active Image: Continuous   Save     Start     Stop     Time   Type   Message                                                                                                    | Log Mode                      | Full ~                                                                 |              |   |      |
| MCP Channel Name       Demo       ~         MCP Playlist Name       continuous       ~         Active       Image: Continuous       ~         Save       Image: Continuous       Continuous         Save       Image: Continuous       Continuous         Save       Image: Continuous       Continuous         Save       Image: Continuous       Continuous         Start       Stop       Continuous         Time       Type       Message                                                                                                    | Schedule ID                   | 0 ~                                                                    |              |   |      |
| MCP Playlist Name continuous  Active  Save Start Stop Time Type Message                                                                                                    | MCP Channel Name              | Demo v                                                                 |              |   |      |
| Active Save                                                                                                    | MCP Playlist Name             | continuous v                                                           |              |   |      |
| Save Start Stop Time Type Message                                                                                                    | Active                        | $\checkmark$                                                           |              |   |      |
| Start     Stop                                                                                                    |                               | Save                                                                   |              |   |      |
| Time     Type     Message                                                                                                    |                               | Start Ston                                                             |              |   |      |
| Time Type Message                                                                                                    |                               | June Stop                                                              |              |   | <br> |
|                                                                                                    | lime lype                     | Message                                                                |              |   |      |
|                                                                                                    |                               |                                                                        |              |   |      |
|                                                                                                    |                               |                                                                        |              |   |      |
|                                                                                                    |                               |                                                                        |              |   |      |
|                                                                                                    |                               |                                                                        |              |   |      |
|                                                                                                    |                               |                                                                        |              |   |      |
|                                                                                                    |                               |                                                                        |              |   |      |
|                                                                                                    |                               |                                                                        |              |   |      |
|                                                                                                    |                               |                                                                        |              |   |      |
|                                                                                                    |                               |                                                                        |              |   |      |
|                                                                                                    |                               |                                                                        |              |   |      |
|                                                                                                    |                               |                                                                        |              |   |      |
|                                                                                                    |                               |                                                                        |              |   |      |
|                                                                                                    |                               |                                                                        |              |   |      |

| Form Input               | Description                                                                                                    |
|--------------------------|----------------------------------------------------------------------------------------------------|
| Host                     | Neptune server host name/IP and port number.                                                                                                    |
| Backup Host              | Backup Neptune server host name/IP and port number.                                                                                                    |
| Schedule ID              | Index of Schedule from Neptune server, starting from 0,<br>up to 20.<br>Set the channel and playlist per schedule ID. You activate<br>the schedule by selecting an active schedule (only<br>schedule IDs that are active are displayed).                                                                                                    |
| Interval                 | Number of events sent to MCP, and loop time in seconds.<br>Default is to continuously ask for 20 events every 30<br>seconds.                                                                                                    |
| Sec. Event Filter Module | <ul> <li>Select either No Filtering or Filter by whitelist or by Filter by blacklist. Comma-separated values for whitelist or blacklist must be provided in the edit-box.</li> <li>Filter by whitelist: Each element's type-value is verified against each value set in the edit box. If the type-value matches any of the values, then it is allowed through.</li> <li>Filter by blacklist: Each element's type-value is verified against each value set in the edit box. If the type-value natches any of the values, then it is allowed through.</li> <li>Filter by blacklist: Each element's type-value is verified against each value set in the edit box. If the type-value does not match all of the values, then it is allowed through.</li> </ul> |
| Add Continue             | Flag to insert 'Continue' action to each primary event.                                                                                                    |
| Integration Hub Address  | The IP or hostname of the Integrations Hub module.<br>Example: http://MyServer/integrationshub/restapi                                                                                                    |
| MCP Channel Name         | The channel name you have defined that will be used with this direct integration module.                                                                                                    |
| MCP Playlist Name        | Name of the playlist you want to synch data with. The format of playlist name is [dd_MM_yyyy] and you can also input "continuous" or "running_playlist". Use the playlist name running_playlist to sync data with the <i>current</i> running playlist.                                                                                                    |
| Frame per Second         | Used to calculate begin-time of events received from Neptune.                                                                                                    |

| Form Input | Description                                                                                                    |
|------------|----------------------------------------------------------------------------------------------------|
| Log Mode   | Enable or Disable log messages. Verbosity can be specified as <b>Off</b> (no logs), <b>Basic</b> or <b>Full</b> . Log files normally <b>located</b> in %ProgramData%\Vizrt\Viz Channel |
|            | Branding\Neptune Integration.                                                                                                    |

• When all the required information is entered, press **Save** to save the settings.

• Press **Start** to start the Neptune Integration service.

## 19.6 Integration Module For Harris ADC

The Harris automation system can use the Harris Integrations Module, as explained in the **Integrations Module** section of Overview of Direct Integration Architecture. The integration is based on the Harris ADC-12 Web API.

In most cases, the Promo Server must be installed before using the integration module.

A **Note:** Harris is now renamed Imagine Communications (http://www.imaginecommunications.com). This documentation uses the former Harris brand name.

- Configuration and Startup
- Pushing Optional Metadata from Harris to the resulting playlist

#### 19.6.1 Configuration and Startup

• Start the integration module application.

The Harris integration module will display the **Configuration window**:

| III Configuration Window                                                        | ÷ | _ | × |
|---------------------------------------------------------------------------------|---|---|---|
| Settings                                                                        |   |   |   |
| Profile Name                                                                    |   |   |   |
| ADC List Service net.tcp://CHP:10050/Harris.Automation.ADC.Services.ListService |   |   |   |
| ADC List Server Name SERVER                                                     |   |   |   |
| List Number 1                                                                   |   |   |   |
| Integrations Hub Address http://localhost:9990/restapi Get Channels             |   |   |   |
| MCP Channel Name 1 ~                                                            |   |   |   |
| MCP Playlist Name continuous ~                                                  |   |   |   |
| Force Creating Video On Group                                                   |   |   |   |
| Enable Self-triggering of elements Sequencer Address Port 0                     |   |   |   |
| Use Universal Sercom Driver                                                     |   |   |   |
| Universal Sercom Driver Name                                                    |   |   |   |
| Faked Secondary Macro Name                                                      |   |   |   |
| Secondary Macro Name                                                            |   |   |   |
| External Triggering id variable triggerid                                       |   |   |   |
| Log Mode Basic ~                                                                |   |   |   |
| Code Page 1256                                                                  |   |   |   |
|                                                                                 |   |   |   |
| Save Cancel Delete Profile                                                      |   |   |   |
|                                                                                 |   |   |   |
|                                                                                 |   |   |   |

| Detail                        | Description                                                                                                    |
|-------------------------------|----------------------------------------------------------------------------------------------------|
| Profile Name                  | You can have multiple settings profiles. If you run<br>multiple instances of the Harris Integrations service, it is<br>recommended to make configuration changes from one<br>instance only to avoid overwriting configuration changes.                                              |
| ADC List Service              | Address of the ADC List. Change the IP as required. Ask<br>your Harris system administrators for the correct<br>address.                                                                                                    |
| ADC List Server Name          | The ADC List Server name that should be used in the integration.                                                                                                    |
| List Number                   | Sequence of list that should be used in the integration.<br>Example: If the actual Harris system has three list-names<br>called "Playlist 1", "Playlist 2", "Playlist 3" and you want to<br>use " <i>Playlist 2</i> " for the integration, specify <b>2</b> as the list-<br>number. |
| Integrations Hub Address      | Specify the URL of the REST service. Note: You can<br>browse to this URL with a browser to check that the<br>Integrations Hub is installed and working. Expected result<br>answer is: <i>Integrations Hub</i> .                                                                     |
| MCP Channel Name              | The channel name you are setting up this integration module for.                                                                                                    |
| MCP Playlist Name             | The name of the playlist you want to sync data with. The format of playlist name is [dd_MM_yyyy] and you can also input " <i>continuous</i> " or " <i>running_playlist</i> ". Use the playlist name running_playlist to sync data with the current running playlist.                |
| Force Creating Video On Group | Enable the application to use Media Name to search for videos in Viz One and add to an event. For this feature to work, integration with Viz One must be enabled.                                                                                                    |
| Sequencer Address             | The Address of Media Sequencer that we shall send the<br>trigger against.<br>The TCP port which has to match with the setting in<br>Channel Settings.                                                                                                    |
| Port                          | The TCP port which has to match with the setting in Channel Settings.                                                                                                    |

| Detail                             | Description                                                                                                    |
|------------------------------------|----------------------------------------------------------------------------------------------------|
| Enable Self-triggering of elements | If checked, any primary event element notified to have<br>their state changed to 'PLAY', it will be triggered against<br>Media Sequencer via TCP connection.<br><b>Note:</b> The option 'Re-use ADCEventId as Trigger Id' will be<br>checked automatically when this option is checked.                                                                                                    |
| Use Universal Sercom Driver Name   | If checked, Harris Integration will activate the Universal<br>Sercom Driver Name and this Macro Name will also be<br>activated in the process.                                                                                                    |
| Universal Sercom Driver Name       | This ID must match the ID column in Harris Automation.<br>Ask your Harris administrator for the driver name ID.                                                                                                    |
| Faked Secondary Macro Name         | Define the macro used here in order to use a secondary event to re-label the Primary event's trigger ID.                                                                                                    |
| Secondary Macro Name               | Prefix of page-name information from Harris Automation,<br>related to Macro definition in Harris system. The value<br>can be semi-colon (';') separated and contain multiple<br>values.                                                                                                    |
| Log Mode                           | Enable or Disable log messages. Verbosity can be<br>specified as <b>Off</b> (no logs), <b>Basic</b> or <b>Full</b> . The Log and Error<br>Log files will normally be located in <i>%ProgramData%</i><br>\ <i>Vizrt\Viz Channel Branding\Harris Integration</i> . You can<br>also open the log directories in Windows Explorer by<br>pressing <b>Show log folder</b> or <b>Show error folder</b> . |
| Code Page                          | The Description and CompileId fields returned from the<br>Harris system are converted according to this defined<br>code page.<br>For example, code page with identifier <i>1256</i> will convert<br>bytes to ANSI Arabic.                                                                                                    |

• When all the appropriate setting are configured press **Save**.

• Press START.

#### 19.6.2 Pushing Optional Metadata from Harris to the resulting playlist

ADC systems using the LST12 format can optionally use the generic Harris "*Data*" field (max 4096 characters) to push over meta-data information. If the Harris Data-field contains entries of type "*value=somedata*<CRLF>" (or several formatted as "value1=somedata<CRLF>value2=somemoredata<CRLF>" etc.), the integrations module will parse these entries and, if a valid combination *fieldname=value* is found, push this payload to the Integrations Hub.

# 19.7 ADC-100 By Harris Broadcast

This section describes how to configure the Automated Content Management and Distribution system (ADC-100) by Harris Broadcast for Viz Channel Branding. It describes the setup on the ADC side and contains information on the following topics:

#### 19.7.1 General Information and Setup

An ADC-100 system can trigger Viz Channel Branding (by sending commands to Media Sequencer) through VDCP or Universal Sercom Device (USD) using either TCP/IP or VDCP.

**Note:** Both version 11 and 12 of the LST format are supported.

The advantages of VDCP are that it is:

- Standard
- Proved to work for many customers

The advantages of USD are that it:

• Can be used over TCP/IP thus saving serial ports and additional cabling.

This section contains information on the following topics:

- Triggering
- Limitations
- Connections
- ADC-100 to Media Sequencer: Connections
- Device Configuration
- Operation
- USD Device Configuration
- Notes
- Operation

#### Triggering

Triggering should be Primary/Secondary Events selected.

**Primary Event Defaults** should be Triggered (Ext) selected. The ADC-100 system reads playlist data via files in LST format (binary files).

**Reconcile field value** in the LST is read into the Event ID field in Viz Channel Branding and must be set in order to receive playlist updates. An empty or corrupted Reconcile value may omit that event from the update procedure.

#### Limitations

The LST format only allows for 32 character titles and misses other necessary fields such as local language titles.

Allow replay – Media Sequencer virtually removes played events from its exposable list, so Vizrt events will be marked as MISSED on ADC-100 side although played successfully.

## 19.7.2 Triggering with VDCP

The standard configuration of triggering by a serial connection is using Video Disk Control Protocol (VDCP).

#### Connections

Use an RS422 board on the machine with Media Sequencer, for example: Blue Heat/PCI of Connect Tech Inc. The following custom cables are required to connect Media Sequencer to the ADC-100 system.

| ADC-100  | Media Sequencer Machine |
|----------|-------------------------|
| 2 (Rx -) | 2 (Tx -)                |
| 3 (Tx +) | 3 (Rx +)                |
| 7 (Rx +) | 7 (Tx +)                |
| 8 (Tx -) | 8 (Rx -)                |

#### ADC-100 to Media Sequencer: Connections

#### Device Configuration

#### To configure the software

• Make sure the COM port used has the following suggested parameters under **Windows Configuration** on the Media Sequencer machine:

| Blue Hea | t/PCI Port 5  | (COM7) Prope     | rties      | ? 🗙           |
|----------|---------------|------------------|------------|---------------|
| General  | Port Settings | Driver Details   | Resources  |               |
|          |               |                  |            |               |
|          |               | Bits per second: | 38400      | ~             |
|          |               | Data bits:       | 8          | <b>~</b>      |
|          |               | Parity:          | Odd        | ~             |
|          |               | Stop bits:       | 1          | <b>~</b>      |
|          |               | Flow control:    | None       | ~             |
|          |               | Adv              | vanced Res | tore Defaults |
|          |               |                  |            |               |
|          |               |                  |            |               |
|          |               |                  |            |               |
|          |               |                  | ОК         | Cancel        |

- Bits per second: **38400**
- Data bits: 8
- Parity: Odd
- Stop bits: 1
- Flow control: None
- Enable the VDCP device channel settings and ensure configured properly with the correct port.

#### To configure the Viz driver

- 1. Launch the ADC-100 Configuration Utility and locate the icon that represents your Device Server.
- 2. Right-click the icon, and select **Configured Devices**.

|           | T CONFIGURATION       | Harris NTCONFIG |   |
|-----------|-----------------------|-----------------|---|
| File Viev | w Help                |                 |   |
|           | Server Handle         |                 |   |
|           | Configured Devices    |                 |   |
| MAIN      | List Configurations   |                 |   |
| Serv      | Connection Management |                 |   |
| -         |                       |                 |   |
|           |                       |                 |   |
|           |                       |                 |   |
|           |                       |                 |   |
|           |                       |                 |   |
| 1         |                       |                 |   |
|           |                       |                 |   |
|           |                       |                 |   |
|           |                       |                 |   |
|           |                       |                 | 1 |

- 3. In the **Available** column on the left, locate the **Standard Video Disk** driver under the **Video Disk** category. Click and drag the driver to one of the channels on the **Configured** column that reads **NO DEVICE**.
- 4. Double-click on the Disk device that was just created. From the resulting dialog select the\* Serial Port\* tab.

| DIS | < - Cha | nnel 14    |            |          |            |     | × |
|-----|---------|------------|------------|----------|------------|-----|---|
| G   | eneral  | Serial Por | t Ports    | Prerolls | /Postrolls | Ste | F |
|     |         | Port 15    | 5 Assigned |          |            |     |   |
|     | (       | эк         | Can        | cel      | Арр        | ly. |   |

- 5. Select the physical port the Media Sequencer is connected to. The Harris Device Server is now configured properly to communicate with Media Sequencer.
- 6. Configure the following parameters on the General tab:
  - **Device Name** will appear in the **Device Status** and configuration windows on the client applications. The default name may be used, but it is recommended to use unique names to ease later identification.
  - **ID Match Name** will be used in the Transmission List's \*ID Field \*to let the system know that the event is intended for the Vizrt device.
  - Stop Disk Play can be selected as required.
  - Back to Back Play can be selected as required.

| DISK - Channel 14                                     |
|-------------------------------------------------------|
| General Serial Port Ports Prerolls/Postrolls Sta      |
| Device Name VIZRT                                     |
| ID <u>M</u> atch Name VIZRT                           |
| Options                                               |
| ✓ Stop Disk Play/Record on Init                       |
| ☑ Back to Back Play                                   |
| Update Event Durations From Disk                      |
| Report spot Shorter than Scheduled                    |
|                                                       |
|                                                       |
| Disable heart beat checking for device air protection |
|                                                       |
|                                                       |
| OK Cancel <u>A</u> pply                               |

• Update Event Duration from Disk must remain unchecked.

- 7. The Vizrt Standard Video Disk must also be assigned to a Transmission List to be scheduled to air.
- **Note:** The Standard Video Disk driver cannot be used if you are using Extended IDs. In addition, Media Sequencer does not contain the notion of duration, so the parameter **Update Duration from Disk** must be *unchecked* to avoid excessive error messages when ADC driver asks for the IDs list.

#### Operation

Secondary A/V or Secondary Backtimed events can be used to execute the pre-loading and playout of media.

| 🗮 Transmission : Hold |             |         |                 |         |         |     |      |                   |     |
|-----------------------|-------------|---------|-----------------|---------|---------|-----|------|-------------------|-----|
| Event                 | Time        | Device  | Status          | Protect | PStatus | Sec | Туре | ID                | Seg |
| 1                     | 12:33:54.05 |         | SKIPPED         |         |         |     | Α    | <b>00 HELLO O</b> |     |
| 2                     | 12:34:08.04 |         | <b>RAN SHOR</b> |         |         |     | A    | 10 Bus crash      |     |
| 3                     | 12:34:11.09 |         | SKIPPED         |         |         |     | A    | 10 Dutch arro     |     |
| 4                     | 12:34:15.13 |         | DONE            |         |         |     | A    | 10 Gaza Wra       |     |
| 5                     | 12:34:40.23 | VIZRT:1 | PLAY            |         |         |     | A    | ddd               |     |
| 6                     | 12:35:13.08 | PR2A:2  | CUED            | PR1A:2  | CUED    |     | A    | 00 HELLO O        |     |
| 7                     | 00:00:00.00 | VIZRT:2 | CUED            |         |         | sAV | PT   | 222               |     |
| 8                     | 12:35:33.13 | PR2B:2  | CUED            | PR1B:2  | CUED    |     | A    | 10 Bus crash      |     |
| 9                     | 12:41:42.00 | PR2A:1  | STOP            | PR1A:1  | STOP    |     | A    | 10 Dutch arro     |     |
| 10                    | 12:42:32.20 | PR2B:1  | STOP            | PR18:1  | STOP    |     | A    | 10 Gaza Wra       |     |
| 11                    | 12:43:58.05 | PR2A    |                 | PR1B    |         |     | Α    | <b>00 HELLO O</b> |     |
| 12                    | 12:44:18.10 | PR2A    |                 | PR1B    |         |     | A    | 10 Bus crash      |     |
| 13                    | 12:50:26.22 | PR2A    |                 | PR1B    |         |     | A    | 10 Dutch arro     |     |
| 14                    | 12-51-17 17 | PB24    |                 | PB1B    |         |     | ۵    | 10. Gaza Wra      |     |

## 19.7.3 Triggering with USD

When configuring triggering by a Universal Sercom Device (USD) driver you can either configure it to use TCP or Serial Communication.

#### **USD** Device Configuration

To configure the Vizrt driver

- 1. Launch the ADC-100 Configuration Utility and locate the icon that represents your Device Server.
- 2. Right-click the icon, and select **Configured Devices**.

|           | T CONFIGURATION       | Harris NTCONFIG |     |
|-----------|-----------------------|-----------------|-----|
| File Viev | v Help                |                 |     |
|           | Server Handle         |                 |     |
|           | Configured Devices    |                 |     |
| MAIN      | List Configurations   |                 |     |
| Serv      | Connection Management |                 |     |
|           |                       |                 |     |
|           |                       |                 |     |
|           |                       |                 |     |
|           |                       |                 |     |
|           |                       |                 |     |
|           |                       |                 |     |
|           |                       |                 |     |
|           |                       |                 |     |
|           |                       |                 |     |
| 1         |                       |                 | 11. |

3. In the **Available** column on the right, under the **Advanced Devices** category, locate the **Universal Sercom Driver**. Click and drag the driver to one of the channels in the **Configured** column that reads **NO DEVICE**.

| File Edit                       | View Help                                                                            |                                                                                         |                                                                                                    |  |
|---------------------------------|--------------------------------------------------------------------------------------|-----------------------------------------------------------------------------------------|----------------------------------------------------------------------------------------------------|--|
| File Edit<br>Configured<br>Name | View Help<br>Device<br>NO DEVICE<br>NO DEVICE<br>NO DEVICE<br>NO DEVICE<br>NO DEVICE | Channel Channel 1<br>Channel 2<br>Channel 3<br>Channel 4<br>Channel 5<br>Channel 5      | Available  Video Disk Servers (2)  Standard Video Disk  Demo Video Disk  Profile Video Disk  Extended ID Video Disk  Serial Devrofile Video Disk  Serial Devrofile Video Disk  Serial Devrofile Video Disk                                                                                                    |  |
|                                 | NO DEVICE<br>NO DEVICE<br>NO DEVICE<br>NO DEVICE<br>NO DEVICE<br>NO DEVICE           | Channel 5<br>Channel 7<br>Channel 8<br>Channel 9<br>Channel 1<br>Channel 1<br>Channel 1 | Serial Com Device<br>IBT VPS 9601<br>IBT VPS 9701 Device<br>IBT VPS 9702<br>IBT VPS 9703<br>IBT VPS 9703<br>IBT VPS 9704<br>IBT VPS 9704<br>IBT |  |
|                                 | NO DEVICE<br>NO DEVICE<br>NO DEVICE<br>NO DEVICE                                     | Channel 1<br>Channel 1<br>Channel 1<br>Channel 1                                        | DataBase Support (1)     DataBase Update Redirector     Advanced Devices (1)     Universal Sercom Driver     Pinnacle Dekocast     Copy                                                                                                    |  |

4. A new device will appear in the left pane of the **Configured Devices** main window.

| <u>File Edit View Help</u>                                                                                                    |  |
|----------------------------------------------------------------------------------------------------|--|
| Configured Available                                                                                                    |  |
| Name       Device       Channel         GDEV       Universal S       Channel 1         NO DEVICE       Channel 2         NO DEVICE       Channel 3         NO DEVICE       Channel 4         NO DEVICE       Channel 4         NO DEVICE       Channel 4         NO DEVICE       Channel 4         NO DEVICE       Channel 5         NO DEVICE       Channel 6         NO DEVICE       Channel 6         NO DEVICE       Channel 7         NO DEVICE       Channel 7         NO DEVICE       Channel 7         NO DEVICE       Channel 7         NO DEVICE       Channel 7         NO DEVICE       Channel 7         NO DEVICE       Channel 7         NO DEVICE       Channel 8         NO DEVICE       Channel 1         NO DEVICE       Channel 1         NO DEVICE       Channel 1         NO DEVICE       Channel 1         NO DEVICE       Channel 1         NO DEVICE       Channel 1         NO DEVICE       Channel 1         NO DEVICE       Channel 1         NO DEVICE       Channel 1         NO DEVICE       Channel 1 |  |

5. Right-click the new device and select **Properties**.

| ile Edit V                                                                                 | /iew Help                                                                                                    |                                                                                                    |                                                                                                    |  |
|--------------------------------------------------------------------------------------------|----------------------------------------------------------------------------------------------------|----------------------------------------------------------------------------------------------------|----------------------------------------------------------------------------------------------------|--|
| onfigured                                                                                  |                                                                                                    |                                                                                                    | Available                                                                                                    |  |
| onfigured<br>GDEV<br>GDEV<br>J<br>J<br>J<br>J<br>J<br>J<br>J<br>J<br>J<br>J<br>J<br>J<br>J | Device Universal Sercom NO DEVICE NO DEVICE NO DEVICE NO DEVICE NO DEVICE NO DEVICE NO DEVICE NO DEVICE NO DEVICE NO DEVICE NO DEVICE NO DEVICE NO DEVICE NO DEVICE NO DEVICE NO DEVICE NO DEVICE NO DEVICE NO DEVICE NO DEVICE NO DEVICE NO DEVICE NO DEVICE | Channel Channel Char Delete<br>Char Delete<br>Char Delete<br>Char Diagnos<br>Channel 6<br>Channel 7<br>Channel 8<br>Channel 9<br>Channel 10<br>Channel 11<br>Channel 12<br>Channel 13<br>Channel 14 | Available<br>Video Disk Servers (2)<br>Standard Video Disk<br>Demo Video Disk<br>Profile Video Disk<br>Extended ID Video Disk<br>Extended ID Video Disk<br>Ext ID Profile Video Disk<br>ial Devices (1)<br>Switch Onlys (8)<br>DataBase Support (1)<br>Advanced Devices (0)<br>Universal Sercom Driver<br>Pinnacle Dekocast<br>Universal Sercom Driver v.2 |  |
| Í                                                                                          | NO DEVICE<br>NO DEVICE                                                                                                    | Channel 15<br>Channel 16 👻                                                                                                    |                                                                                                    |  |

6. In the **General** tab replace default name and ID with **VIZRT001** and click **Apply**.

| GDEV - Channel 1                    | × |
|-------------------------------------|---|
| General Connection Communications F | × |
| Device Name VIZRT001                |   |
| ID <u>Match Name</u> VIZRT001       |   |
|                                     |   |
|                                     |   |
|                                     |   |
|                                     |   |
|                                     |   |
|                                     |   |
|                                     |   |
|                                     |   |
| OK Cancel <u>Apply</u>              | ] |

7. In the **Connection** tab, insert Media Sequencer machine's IP/Host or Serial value and the Port (for TCP) as configured in channel settings for TCP or VDCP device settings.

| VIZRTOO1 - Channel 1                     | ×   |
|------------------------------------------|-----|
| General Connection Polling Macros (      | • F |
| O Serial ⊙ TCP/IP                        |     |
| Serial Port                              |     |
| No Port                                  |     |
| TCP Connection<br>Host 127.0.0.1<br>8999 |     |
| OK Cancel <u>A</u> ppl                   | ,   |

8. In **Macros** tab click the **Add** button to create a new macro. The **Extended Macro Entry** dialog box is displayed.

| nded Macro Entry                             |  |
|----------------------------------------------|--|
| ro Name                                      |  |
| RT                                           |  |
| aylist Parameters<br>umber of parameters 0   |  |
| ommand<br>Cue Preroll Play End Postroll Skip |  |
|                                              |  |
|                                              |  |
|                                              |  |
| Reply processing                             |  |
| Reply expected 📕                             |  |
| C Automatic reply processing                 |  |
| C User defined reply                         |  |
|                                              |  |
|                                              |  |
|                                              |  |
|                                              |  |
|                                              |  |
|                                              |  |
|                                              |  |

- a. In the Cue tab set the Macro Name to VIZRT.
- b. Set the Number of Parameters to 1.
- c. Check the **Command** check box.
- d. In the **Command** field, enter the command to be used.
- 9. To edit the graphics stopping macro string, click the **End** tab.
- 10. Check the **Command** check box.
- 11. Set the Number of Parameters to 1.

Play will be triggered when an event starts. End will be triggered when an event ends.

| tended Macro Entry                                                   |
|----------------------------------------------------------------------|
| acro Name                                                            |
| ZRT                                                                  |
| Playlist Parameters Number of parameters IIIE Field format VIZBT-III |
|                                                                      |
| Cue Preroll <b>Play End</b> Postroll Skip                            |
| Command 🔽                                                            |
| Reply processing                                                     |
| C Automatic reply processing                                         |
| O User defined reply                                                 |
|                                                                      |
| OK Cancel Apply Apply and New                                        |

| stended Macro Entry                                                                                     |
|----------------------------------------------------------------------------------------------------|
| facro Name                                                                                              |
| VIZRT                                                                                                   |
| Playlist Parameters         Number of parameters         I         TITLE Field format         VIZRT:[1] |
| Command                                                                                                 |
| Check Cue Preroll Play End Postroll Skip                                                                |
| Reply processing                                                                                        |
| Reply expected                                                                                          |
| C Automatic reply processing                                                                            |
| C User defined reply                                                                                    |
| OK Cancel Apply Apply and New                                                                           |

#### Notes

When an event is triggered (primary or secondary), the command **take id** is sent where id is the *Trigger ID* value in Viz Channel Branding and *ID field* value in ADC-100.

- Harris playlist (.LST) USD format:\*
  - **TITLE field:** macro\_name:trigger\_id (Media ID). For example: VIZRT:MCP2
  - **ID field:** USD\_NAME (device) name
  - Reconcile Key field: Template name
- Harris macro format: trigger\_command [1]{D0A}. For example: PAGE\_START [1] {D0A}. {D0A} is the char symbol for Enter.

#### Operation

| Air Clier                      | # Air Client[Admin-ACLIENT1-MAIN 1/25/2009] - [PlayList 1 : Unthread]               [6] ×                 Ele Etit Events Resources Properties Tools Window View Help               [6] × |   |        |                   |             |                                                                |  |                                               |                                                         |     |                                           |          |
|--------------------------------|----------------------------------------------------------------------------------------------------|---|--------|-------------------|-------------|----------------------------------------------------------------|--|-----------------------------------------------|---------------------------------------------------------|-----|-------------------------------------------|----------|
|                                |                                                                                                    |   |        |                   |             |                                                                |  |                                               |                                                         |     |                                           |          |
| Event<br>1<br>2<br>3<br>4<br>5 | Time<br>(1000000000000000000000000000000000000                                                                                                    |   | Status | Sec<br>sav<br>sav | A<br>A<br>A | ID<br>10<br>10<br>10<br>10<br>10<br>10<br>10<br>10<br>10<br>10 |  | Title<br>JSUNA UN<br>VIZRT:MCP2<br>VIZRT:MCP4 | Cur<br>Dur<br>00:40:00.00<br>00:30:00.00<br>00:00:30.00 | Bin | ESS<br>SSSSSSSSSSSSSSSSSSSSSSSSSSSSSSSSSS | QUAL #   |
| ۲<br>[17:34:32                 | 20 P                                                                                                    | 5 | 50     |                   |             |                                                                |  | Air Focus: Of                                 | 4                                                       |     |                                           | <u> </u> |
|                                |                                                                                                    |   |        |                   |             |                                                                |  |                                               |                                                         |     |                                           | F4       |

Viz uses A/V, Secondary A/V to execute the pre-loading and playout of media.

# 19.7.4 Automatic Playlist Updates Using RCV Files

Auto List Save allows automatic list savings based on the number of list changes that occur on an active on-air transmission list.

Number of changes value indicates how often the list is automatically saved to an RCV file.

#### To enable auto list save

1. From the main menu select **Properties > Auto List Save**. The **Auto List Save** dialog box is displayed.

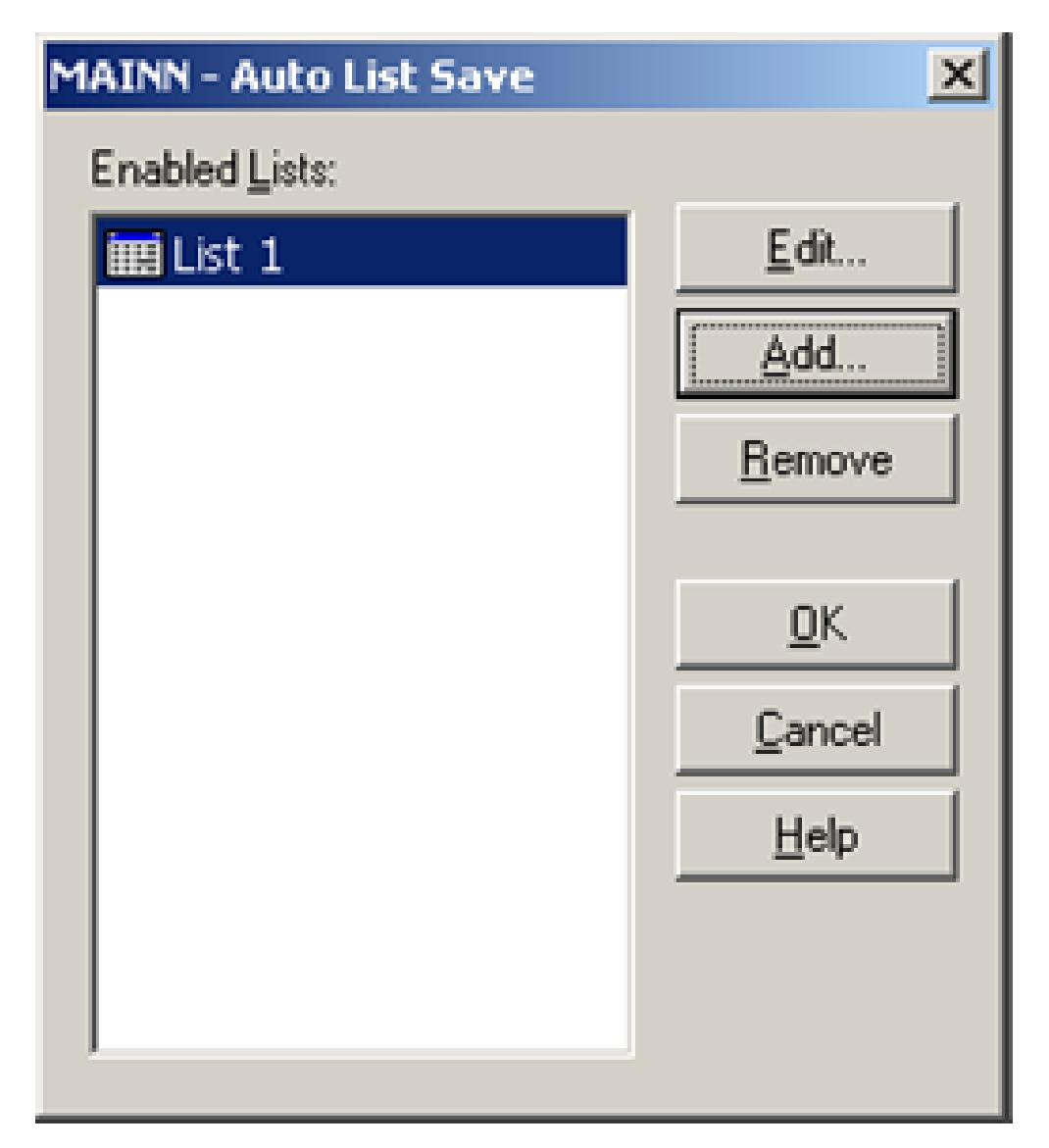

2. Click the **Add** button. The **Choose List** dialog box is displayed.

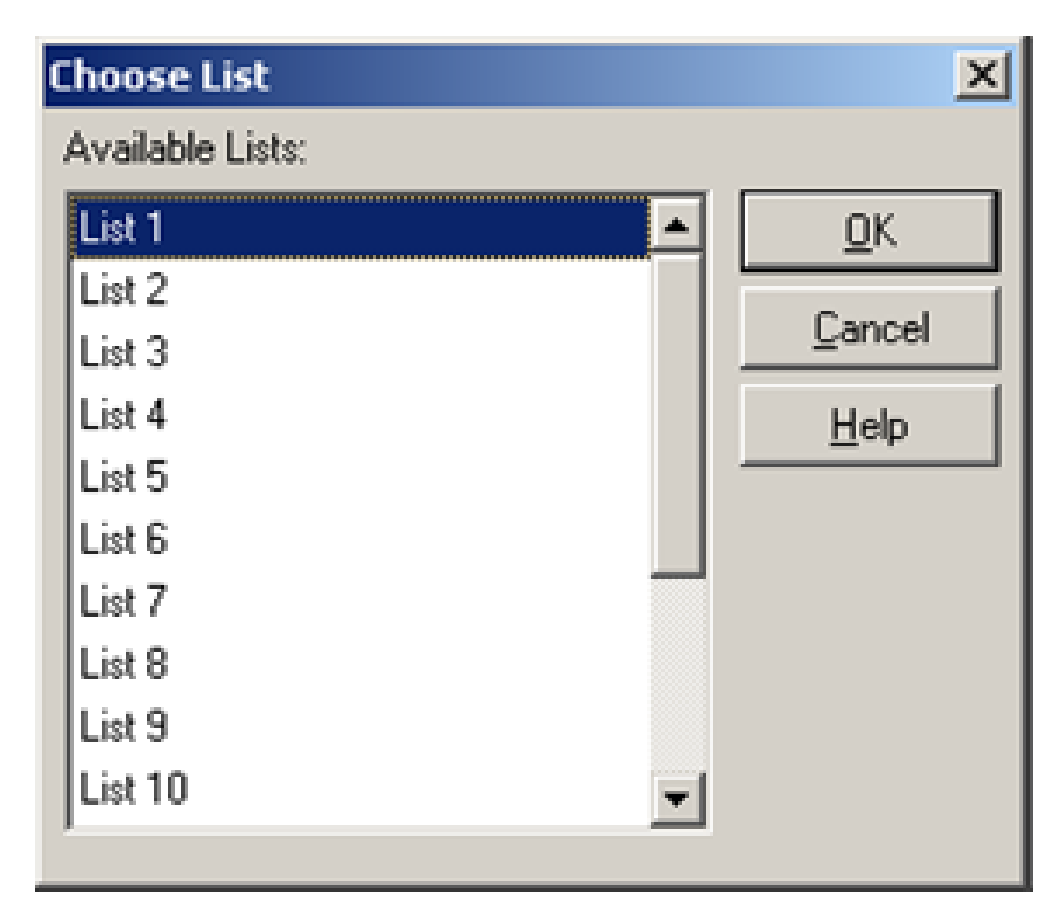

3. Select a list from the Available Lists pane and click **OK**. The **Save Options** dialog box is displayed.

| MAIN - List 1                          | × |
|----------------------------------------|---|
| Save Options                           | ٦ |
| C Save LookAhead                       |   |
| Save Full                              |   |
| Save Frequency (# of list changes)     |   |
| 10 🚖                                   |   |
| Save <u>Directory:</u> C:\ACLIENT\     |   |
|                                        | - |
| <u>D</u> K <u>C</u> ancel <u>H</u> elp |   |

- 4. **Save LookAhead**: (Default: enabled) Check to enable save of the LookAhead list only.
- 5. Save Full: Check to enable save of the full list.
- 6. **Save Frequency**: (Default: 10) Specify the number of changes required before a list save is initiated. This is the value of how many events go by, NOT how many edits are performed.
- 7. **Save Directory**: Specify the save directory for the saved list. Click '...' to browse for a location. The import/ update process will scan the specified folder for new RCV file updates.
- 8. Click **OK**. The list is added to the **Enabled Lists** pane.

# 19.8 D-Series By Harris Broadcast

This section describes how to configure the Playout Automation for Enterprise Environments system (D-Series) by Harris Broadcast.

- General Information and Setup
- Updating Live
- Limitations

#### 19.8.1 General Information and Setup

Setup on the solution side is similar to the ADC-100 setup; however, Universal Sercom Device is not available, and the LST file provided by the D-Series is not binary but text file based.

#### 19.8.2 Updating Live

VICC: D-Series automatically generates text format \*.VICC files into a drop-folder, a line per primary event (secondary events in the primary event's line). The import/update can scan that folder and update playlists accordingly.

#### 19.8.3 Limitations

- VICC file size is limited so it may not contain all events in the playlist but only a portion of them.
- VICC file will not provide all the information available in scheduling system.
- Maximum number of playout channels exported = 25.
- Maximum number of schedule events exported per channel = 1000.
- Maximum number of as ran events exported per channel = 50.
- Maximum number of fields exported per event = 16.
- Maximum length of each event record = 256 characters.

# 20 Viz One Integration

This chapter provides an overview necessary steps before using Viz One:

- Viz One and Viz Engine Configuration
- Viz Channel Branding Configuration
- Video Preview Configuration
- Installation Options

# 20.1 Viz One And Viz Engine Configuration

When integrating Viz One with Viz Engine you must:

- Allow Viz One to transfer assets to Viz Engine by installing the MediaFTP service on the Viz Engine.
- Allow Viz One to *monitor* Viz Engine's transferred assets by installing the FSMon service.
   For more information on how to install these services, see the *Viz Enigne Administrator Guide* on Integrating with Viz One.

Once Viz Engine has been configured to allow Viz One transfer and monitor assets to/on the Viz Engine, you can start to configure Viz One.

When configuring Viz One you must:

- Add a user to Viz One that will allow other applications to *search* for Viz One assets and metadata.
- Add a Viz Engine as a *video server* to Viz One.
- Define the *storage* and *access methods* Viz One requires in order to transfer and monitor assets to/on the Viz Engine.

For more information on how to add users, and how to add and define Viz Engines as video servers, see the *Viz One Deployment Guide* on Integrating Video Production with Broadcast Graphics.

# 20.2 Viz Channel Branding Configuration

When integrating with Viz One you must:

- Allow solution to *resolve* the *schedule's house IDs* by matching them against Viz One assets. Once resolved, the playlist can be populated with assets from Viz One. See also Import Options on how to create placeholders in Viz One for missing House IDs.
- Allow solution to *search* for and *preview media assets* locally before adding it to a template/page and/or the playlist.
- Allow solution to *configure one or multiple device channels* (Viz Engine) with a Viz One connection for asset transfers to the same device channel.

For more information on how to configure Viz Channel Branding's Viz One connection and playout devices, see the Viz One and Configuring Playout Devices sections.

# 20.3 Video Preview Configuration

If you are previewing proxy versions of video from Viz One using VCP's Newsroom Component (Timeline Editor) or Viz Engine (Viz Engine installed on your control client machine) you must install video codecs. These are not part of Vizrt's standard installation.

IMPORTANT! Due to licensing requirements, Vizrt does not provide the codecs required for local preview. Users must obtain and install their own codecs.

A Note: Codecs are only required when local preview is done, as in the cases above. Playout of the high resolution versions do not require a codec installation.

The following procedures will guide you through the necessary installation steps:

- To install codecs for local preview
- To set preferred decoder

## 20.4 Installation Options

Codecs are available from several suppliers. The list below includes several suggestions:

- FFDShow MPEG-4 video decoder and Haali Media Splitter
- LAV Filters video decoder and splitter
- MainConcept video decoder and splitter

IMPORTANT! On Windows 7 machines, the default installation of the LAV filters results in the *LAV* splitter and the Windows video decoder being used. This can lead to problems using the Timeline Editor. This situation can be avoided by ensuring that the *LAV* decoder is selected using the Windows 7 filter tweaker tool. See **Set a Preferred decoder**.

Note: The display accuracy of the Timeline Editor can be effected by the type of codecs installed.

Some video decoders function in a way that limits the accuracy of the Timeline Editor when displaying frames. This must be taken into account in workflows that involve accurate placement of data elements, mark-in and mark-out points, and poster frames using the Timeline Editor.

If using the *FFDShow* video decoder, the displayed frame for the poster frame, mark-in and mark-out features may be up to 0.5 seconds away from the position of the marker.

Users that need a high level of frame accuracy should consider using other solutions.

The video decoders from *MainConcept* and *LAV* operate in a different way; the Timeline Editor displays frames accurately when using either of these video decoders.

Previewing videos in the Timeline Editor works accurately, regardless of the video decoder used.

## 20.4.1 To install codecs for local preview

The example below sets up support for h.264 playback using the FFDShow MPEG-4 codec package and a Matroska Splitter from Haali.

A Note: You must have your own license for clip playback as FFDShow does not come with a decoding license.

- 1. Make sure you do not have any other codec packages installed on the machine that interfere with FFDShow or the media splitter.
- 2. Download the Matroska Splitter from Haali.
- 3. **Download** the Windows 7 DirectShow Filter Tweaker.
- 4. **Download** the FFDShow MPEG-4 Video Decoder.
  - Make sure you have a license to use the codec.
  - Make sure you download a 32-bit version of the codec.
- 5. Uninstall older 64-bit versions of the MPEG-4 codec.
- 6. Install the Matroska Splitter from Haali.
- 7. Install the Windows 7 DirectShow Filter Tweaker.
- 8. Install the FFDShow MPEG-4 codec. After installing the FFDShow codec package make sure that no applications are excluded, especially Viz Engine (there is an inclusion and exclusion list in FFDShow).
- 9. Set your MPEG-4 32-bit decoder to FFDShow (see To set a Preferred Decoder below).

You should now be able to preview video clips from Viz One.

#### 20.4.2 To set preferred decoder

- 1. Run the Windows 7 DirectShow Filter Tweaker.
- 2. In the dialog box click **Preferred decoders.**

| Preferred DirectShow decoding fi                                       | Iters in Windows 7                                                                                                 | × |
|------------------------------------------------------------------------|----------------------------------------------------------------------------------------------------|---|
| 32-bit decoders:<br>▼ H.264<br>● Microsoft<br>● ffdshow<br>● USE MERIT | <ul> <li>▲ 64-bit decoders:</li> <li>☑ H. 264</li> <li>ⓐ Microsoft</li> <li>ⓒ USE MERIT</li> <li>☑ XVID</li> </ul> |   |

- 3. Set your MPEG-4/H.264 32-bit decoder to FFDShow.
- 4. Click Apply & Close.
- 5. Click **Exit**.

#### See Also

• Working with Video Clips

# 21 Appendix

The appendix covers the following topics:

- Upgrading Viz Channel Branding
- Vizrt Data Format (VDF)
- Page Content Filling Aliases
- Installing and Upgrading the Microsoft .NET library
- Enabling Windows Crash Dumps
- Configuring Import and Update Folders for Network Drives
- Promo Server Remote Configuration REST API
- Logging
- Glossary

# 21.1 Upgrading Viz Channel Branding

Vizrt recommends that customers contact their local Vizrt representative before upgrading. Tools are available to assist upgrade from previous versions of Viz Channel Branding.

**IMPORTANT!** The **Upgrade Tool** shipped with Channel Branding will upgrade an existing installation from legacy Multichannel 2.6.2 or higher, and any Channel Branding release up to the current version. If upgrading from a version *older* than Multichannel 2.6.2 you will have to use the upgrade tools shipped with the Multichannel 2.6.2 installer.

To upgrade Viz Channel Branding for each version, follow the instructions below.

- Working with Upgrade Tool
- Upgrading from Legacy Viz Multichannel from 2.6.2+ to 4.x and Migrating to Viz Channel Branding 5.0+

## 21.1.1 Working with Upgrade Tool

Viz Channel Branding provides an update tool which can be found at C:\Program Files\Vizrt\Viz Channel Branding\Upgrade Tool.

- 1. Double-click the program to open it.
- 2. Fill out Media Sequencer IP address or hostname and click **Connect** to show a list of existing channels. The channels in the list which are possible to upgrade are shown with an **Upgrade** button.
- 3. Click **Upgrade** to begin.
- 4. The **Upgrade Status** will show a *Fully Upgraded* when the upgrading process is completed.

# 21.1.2 Upgrading from Legacy Viz Multichannel from 2.6.2+ to 4.x and Migrating to Viz Channel Branding 5.0+

The included Upgrade Tool include support for migrating the Viz Multichannel channels to Viz Channel Branding.

- 1. Double-click the program to open it.
- 2. Fill out Media Sequencer IP address or hostname and click **Connect**.
- 3. Switch to tab **Migrate from Viz Multichannel** to see list of available channels to migrate
- 4. Click **Upgrade and Migrate** on the relevant channels to migrate it over and upgrade it to 4.99.0 (preparation-version)
- 5. Switch tab to **Upgrade Viz Channel Branding channel data** to see list of channels in Channel Branding
- 6. Click **Upgrade!** on any channel that is listed and marked with such red button to finalize the migration and upgrading of the channel(s)

# 21.2 Vizrt Data Format (VDF)

To implement an external update service, you need to parse and return a Vizrt Data Format (VDF) document to Media Sequencer. The document is posted to the update service by Media Sequencer.

Working with the data formats requires knowledge on how the data is structured when sent from Media Sequencer to Viz Engine. You can do this by, for example, looking at the Media Sequencer's console, and then work with the data that is sent.

Vizrt recommends that you contact your local Vizrt Support representative and obtain the current version of the VDF.

#### 21.2.1 Example of a VDF document

*Field Names* refer to Field Identifiers, a property available to all Viz Artist control plugins.

# 21.3 Page Content Filling Aliases

Built-in aliases can typically be used in the Data Content Filling dialog and will outline their usage and function.

- Page Content Filling Aliases
- Page Content Filling Example
  - To use begin\_date\_formatted for current event
  - To use begin\_date\_formatted for next event
  - To use begin\_date\_formatted for event later tonight
  - To use begin\_date\_formatted for event tomorrow

#### 21.3.1 Page Content Filling Aliases

- **begin\_date:** Date property extracted from the **begin\_at** attribute, which refers to the *date* that the primary event is scheduled for play out.
- **begin\_time:** Time property extracted from the **begin\_at** attribute, which refers to the *time* that the primary event is scheduled for play out.
- **begin\_date\_formatted:** It is a way of representing date and uses **Present as** options.
- **Present as:** It has 4 options:
  - **Date:** The default setting for attribute *begin\_date\_formatted*. It uses *Now, Next, Today, Tonight* and *Tomorrow* states to define date. To represent a program which is scheduled for the days later, it symbolizes the date of corresponding playlist as: *yyy/mm/dd*.
  - WeekDay: Uses *Now, Next, Today, Tonight* and *Tomorrow* states to define date. To represent program which is scheduled for the days later, it symbolizes the scheduled day of corresponding playlist as a number from 0 to 6, where 0 means Sunday, 1 means Monday and so on.
  - **Relative Day:** Uses *Now, Next, Today, Tonight* and *Tomorrow* states to define date. To represent program which is scheduled for the days later, it symbolizes total number of days from running playlist to selected playlist.
  - **Absolute Date:** Uses *yyyy/mm/dd* to represent date. And to represent a program which is scheduled for the days later it uses the same symbol: *yyyy/mm/dd*.
    - **Now**: Represents the program currently is playing.
    - **Next:** Represents the next program from currently selected program.
    - **Today:** Represents the program within the same playlist, where begin\_time is less than 9 pm but doesn't indicate the program which is next from currently selected program.
    - **Tonight:** Represents the program within the same playlist, where begin\_time is greater than 9 pm but doesn't indicate the program which is next from currently selected program.
    - **Tomorrow:** Represents the program from next day's playlist, which is scheduled to be played tomorrow.

# 21.3.2 Page Content Filling Example

#### To use begin\_date\_formatted for current event

Consider an example Continuous Playlist as in the image below:

| S <sup>/</sup> Continuous Playlist |                                                                                                    |                       |            |             |  |
|------------------------------------|----------------------------------------------------------------------------------------------------|-----------------------|------------|-------------|--|
| ► Search Q T                       | <no filter=""></no>                                                                                              | • +                   |            | C           |  |
| Description                        | Thumbnail                                                                                                    | Start Time            | Offset     | Duration    |  |
| 🔻 Þ Monster's University           |                                                                                                    | 2023/6/9 10:00:00:00  |            | 02:10:00:00 |  |
| Lower third                        | and the second second second second second second second second second second second second second second second | 2023/6/9 11:10:00:00  | 01:10:00:0 | 0           |  |
| ▶ Air                              |                                                                                                    | 2023/6/9 13:00:00:00  |            | 01:51:00:00 |  |
| ▶ Rise                             |                                                                                                    | 2023/6/9 22:00:00:00  |            | 01:53:00:00 |  |
| ▶ Smile                            |                                                                                                    | 2023/6/10 10:00:00:00 |            | 01:55:00:00 |  |
| The Menu                           |                                                                                                    | 2023/6/10 22:00:00:00 |            | 01:47:00:00 |  |
| John Wick: Chapter 4               |                                                                                                    | 2023/6/11 10:00:00:00 |            | 02:49:00:00 |  |
| ▶ тш                               |                                                                                                    | 2023/6/11 22:00:00:00 |            | 02:10:00:00 |  |
| Suzume                             |                                                                                                    | 2023/6/12 10:00:00:00 |            | 02:02:00:00 |  |
| > Your Name                        |                                                                                                    | 2023/6/12 22:00:00:00 |            | 01:46:00:00 |  |
| Weathering with You                |                                                                                                    | 2023/6/13 10:00:00:00 |            | 01:52:00:00 |  |

For page "Lower third", set query to get **begin\_date\_formatted** from current primary event:

| Source                                 |                   |               |                    |
|----------------------------------------|-------------------|---------------|--------------------|
|                                        | Specific Event    | This Page     | This Page's Parent |
| Select content from the metadata of th | e primary event w | here this pag | e is included      |
| Attribute                              |                   |               |                    |
| begin_date_formatted                   |                   |               |                    |
| Present as                             |                   |               |                    |
| Date                                   |                   |               |                    |
| Translation table                      |                   |               |                    |
| None                                   |                   |               |                    |
| Query                                  |                   |               |                    |
| [begin_date_formatted]_PD_0            |                   |               |                    |
|                                        |                   |               |                    |
|                                        |                   |               |                    |
|                                        |                   |               |                    |

#### Press Set query and Save. See the result of the query "Now":

| ⊗ c   | 🛞 Continuous Playlist |                         |                   |             |                             |            |
|-------|-----------------------|-------------------------|-------------------|-------------|-----------------------------|------------|
| ►     | Search Q              | ▼ <no filter=""> +</no> |                   | • • • • •   |                             |            |
| Descr | iption                | Thumbnail Start 1       | ĩme               | Offset      | Duration Page Content Value |            |
| •     | Monster's University  | 2023                    | /6/9 10:00:00:00  |             | 02:10:00:00                 |            |
|       | Lower third           | 2023                    | /6/9 11:10:00:00  | 01:10:00:00 | Monster's Univer            | sity   Now |
|       | ▶ Air                 | 2023                    | /6/9 13:00:00:00  |             | 01:51:00:00                 |            |
|       | Rise                  | 2023                    | /6/9 22:00:00:00  |             | 01:53:00:00                 |            |
|       | Smile                 | 2023                    | /6/10 10:00:00:00 |             | 01:55:00:00                 |            |
|       | The Menu              | 2023                    | /6/10 22:00:00:00 |             | 01:47:00:00                 |            |
|       | John Wick: Chapter 4  | 2023                    | /6/11 10:00:00:00 |             | 02:49:00:00                 |            |
|       | ▶ тш                  | 2023                    | /6/11 22:00:00:00 |             | 02:10:00:00                 |            |
|       | Suzume                | 2023                    | /6/12 10:00:00:00 |             | 02:02:00:00                 |            |
|       | Your Name             | 2023                    | /6/12 22:00:00:00 |             | 01:46:00:00                 |            |
|       | Weathering with You   | 2023                    | /6/13 10:00:00:00 |             | 01:52:00:00                 |            |

#### To use begin\_date\_formatted for next event

For page "Lower third", set query to get attribute **begin\_date\_formatted** from next primary event, which will get primary event with description "Air":

| Source                                  |                |           |                    |        |           |
|-----------------------------------------|----------------|-----------|--------------------|--------|-----------|
|                                         | Specific Event | This Page | This Page's Parent |        |           |
| Select content from the metadata of ano | ther event     |           |                    |        |           |
| Channel                                 |                |           |                    |        |           |
|                                         |                |           |                    |        |           |
| Current channel                         |                |           |                    |        |           |
| Specific channel                        |                |           |                    |        |           |
| Broadcast Day                           |                |           |                    |        |           |
| Current day                             |                |           |                    |        |           |
| Specific day                            |                |           |                    |        |           |
|                                         |                |           |                    |        |           |
| Event                                   |                |           |                    |        |           |
| Next primary event                      |                |           |                    |        | 1 🛓       |
| Previous primary event                  |                |           |                    |        |           |
|                                         |                |           |                    |        |           |
| Conditions                              |                |           |                    |        |           |
|                                         |                | Add con   | dition             |        |           |
|                                         |                |           |                    |        |           |
| Attribute                               |                |           |                    |        |           |
| begin_date_formatted                    |                |           |                    |        |           |
| Present as                              |                |           |                    |        |           |
| Date                                    |                |           |                    |        |           |
| Translation table<br>None               |                | ÷         |                    |        |           |
|                                         |                |           |                    |        |           |
| Query                                   |                |           |                    |        |           |
| [begin_date_formatted]_PD_1             |                |           |                    |        |           |
|                                         |                |           |                    |        |           |
|                                         |                |           |                    | Cancel | Set query |

Press Set query and Save. See the result of the query "Next":
| ®) c  | ontinuous Playlist   |      |                                                                                                    |            |             |            |             |                           |
|-------|----------------------|------|----------------------------------------------------------------------------------------------------|------------|-------------|------------|-------------|---------------------------|
| ►     | Search               | ۹. ۲ | <no filter=""></no>                                                                                             | + +        |             | •          | C           |                           |
| Descr | iption               |      | Thumbnail                                                                                                    | Start Time |             | Offset     | Duration    | Page Content Value        |
| •     | Monster's University |      |                                                                                                    | 2023/6/9   | 10:00:00:00 |            | 02:10:00:00 |                           |
|       | Lower third          |      | and the particular of the particular of the particular of the particular of the particular of the particular of | 2023/6/9   | 11:10:00:00 | 01:10:00:0 | 0           | Monster's University Next |
|       | ▶ Air                |      |                                                                                                    | 2023/6/9   | 13:00:00:00 |            | 01:51:00:00 |                           |
|       | Rise                 |      |                                                                                                    | 2023/6/9   | 22:00:00:00 |            | 01:53:00:00 |                           |
|       | Smile                |      |                                                                                                    | 2023/6/10  | 10:00:00:00 |            | 01:55:00:00 |                           |
|       | The Menu             |      |                                                                                                    | 2023/6/10  | 22:00:00:00 |            | 01:47:00:00 |                           |
|       | John Wick: Chapter 4 |      |                                                                                                    | 2023/6/11  | 10:00:00:00 |            | 02:49:00:00 |                           |
|       | ▶ тш                 |      |                                                                                                    | 2023/6/11  | 22:00:00:00 |            | 02:10:00:00 |                           |
|       | Suzume               |      |                                                                                                    | 2023/6/12  | 10:00:00:00 |            | 02:02:00:00 |                           |
|       | Your Name            |      |                                                                                                    | 2023/6/12  | 22:00:00:00 |            | 01:46:00:00 |                           |
|       | Weathering with You  |      |                                                                                                    | 2023/6/13  | 10:00:00:00 |            | 01:52:00:00 |                           |

# To use begin\_date\_formatted for event later tonight

For page "Lower third", set query to get attribute **begin\_date\_formatted** from next 2 primary event, which will get primary event with description "Rise":

| Source                                  |                |           |                    |        |           |
|-----------------------------------------|----------------|-----------|--------------------|--------|-----------|
|                                         | Specific Event | This Page | This Page's Parent |        |           |
| Select content from the metadata of ano | ther event     |           |                    |        |           |
| Channel                                 |                |           |                    |        |           |
| Current channel                         |                |           |                    |        |           |
| Specific channel                        |                |           |                    |        |           |
| Broadcast Day                           |                |           |                    |        |           |
| Current day                             |                |           |                    |        |           |
| Specific day                            |                |           |                    |        |           |
| Event                                   |                |           |                    |        |           |
| Next primary event                      |                |           |                    |        | 2 🍦       |
| Previous primary event                  |                |           |                    |        |           |
| Conditions                              |                |           |                    |        |           |
| conditions                              |                |           |                    |        |           |
|                                         |                | 🕂 Add con | dition             |        |           |
| Attribute                               |                |           |                    |        |           |
| begin_date_formatted                    |                |           |                    |        |           |
| Present as                              |                |           |                    |        |           |
| Translation table                       |                |           |                    |        |           |
| None                                    |                |           |                    |        |           |
| Ouerv                                   |                |           |                    |        |           |
|                                         |                |           |                    |        |           |
| [begin_date_formatted]_PD_2             |                |           |                    |        |           |
|                                         |                |           |                    | Cancel | Set query |
|                                         |                |           |                    |        |           |

Press Set query and Save. See the result of the query "Tonight":

| ®) Co  | ontin | uous Playlist        |      |                     |            |             |       |         |    |             |                      |         |
|--------|-------|----------------------|------|---------------------|------------|-------------|-------|---------|----|-------------|----------------------|---------|
| ►      | Se    | earch                | ۹, ۲ | <no filter=""></no> | ÷ +        |             |       | (†      | C  |             |                      |         |
| Descri | iptio | n                    |      | Thumbnail           | Start Time |             | Offse | et      |    | Duration    | Page Content Value   |         |
| ▼      | ►     | Monster's University |      |                     | 2023/6/9   | 10:00:00:00 |       |         |    | 02:10:00:00 |                      |         |
|        |       | Lower third          |      | a Department of     | 2023/6/9   | 11:10:00:00 |       | 10:00:0 | 00 |             | Monster's University | Tonight |
|        | ₽     | Air                  |      |                     | 2023/6/9   | 13:00:00:00 |       |         |    | 01:51:00:00 |                      |         |
|        | ₽     | Rise                 |      |                     | 2023/6/9   | 22:00:00:00 |       |         |    | 01:53:00:00 |                      |         |
|        | ₽     | Smile                |      |                     | 2023/6/10  | 10:00:00:00 |       |         |    | 01:55:00:00 |                      |         |
|        | ₽     | The Menu             |      |                     | 2023/6/10  | 22:00:00:00 |       |         |    | 01:47:00:00 |                      |         |
|        | ₽     | John Wick: Chapter 4 |      |                     | 2023/6/11  | 10:00:00:00 |       |         |    | 02:49:00:00 |                      |         |
|        | ►     | Till                 |      |                     | 2023/6/11  | 22:00:00:00 |       |         |    | 02:10:00:00 |                      |         |
|        | ₽     | Suzume               |      |                     | 2023/6/12  | 10:00:00:00 |       |         |    | 02:02:00:00 |                      |         |
|        | ₽     | Your Name            |      |                     | 2023/6/12  | 22:00:00:00 |       |         |    | 01:46:00:00 |                      |         |
|        | ₽     | Weathering with You  |      |                     | 2023/6/13  | 10:00:00:00 |       |         |    | 01:52:00:00 |                      |         |

# To use begin\_date\_formatted for event tomorrow

For page "Lower third", set query to get attribute **begin\_date\_formatted** from first primary event in the next day, which will get primary event with description "Smile":

| Source                                  |                |           |                    |        |           |
|-----------------------------------------|----------------|-----------|--------------------|--------|-----------|
|                                         | Specific Event | This Page | This Page's Parent |        |           |
| Select content from the metadata of ano | ther event     |           |                    |        |           |
| Channel                                 |                |           |                    |        |           |
| Current channel                         |                |           |                    |        |           |
| Specific channel                        |                |           |                    |        |           |
| Broadcast Day                           |                |           |                    |        |           |
| Current day                             |                |           |                    |        |           |
| Specific day                            |                | B         | y relative day     | ¢      | 1 ‡       |
| Event                                   |                |           |                    |        |           |
| Next primary event                      |                |           |                    |        | 1 🙏       |
| Previous primary event                  |                |           |                    |        |           |
| Conditions                              |                |           |                    |        |           |
|                                         |                |           |                    |        |           |
|                                         |                | Add cor   | ndition            |        |           |
| Attribute                               |                |           |                    |        |           |
| begin_date_formatted                    |                |           |                    |        |           |
| Present as                              |                |           |                    |        |           |
| Translation table                       |                |           |                    |        |           |
| None                                    |                |           |                    |        |           |
| Query                                   |                |           |                    |        |           |
|                                         |                |           |                    |        |           |
| [begin_date_formatted]_PD_X1_1          |                |           |                    |        |           |
|                                         |                |           |                    | Cancel | Set query |
|                                         |                |           |                    |        |           |

Press **Set query** and **Save.** See the result of the query "Tomorrow":

| ⊗⁄ c  | ontinu     | ous Playlist         |      |                     |            |               |        |        |   |             |                      |          |
|-------|------------|----------------------|------|---------------------|------------|---------------|--------|--------|---|-------------|----------------------|----------|
| ►     | Sea        | ırch                 | ۹. ۲ | <no filter=""></no> | + +        |               |        | (†     | С |             |                      |          |
| Descr | iption     |                      |      | Thumbnail           | Start Time |               | Offset |        |   | Duration    | Page Content Value   |          |
| ▼     |            | Monster's University |      |                     | 2023/6/9   | 10:00:00:00   |        |        |   | 02:10:00:00 |                      |          |
|       | 2          | Lower third          |      | 10,000 M            | 2023/6/9   | 11:10:00:00   | 01:1   | 0:00:0 | 0 |             | Monster's University | Tomorrow |
|       | ▶ △        | Air                  |      |                     | 2023/6/9   | 13:00:00:00   |        |        |   | 01:51:00:00 |                      |          |
|       | ► R        | Rise                 |      |                     | 2023/6/9   | 22:00:00:00   |        |        |   | 01:53:00:00 |                      |          |
|       | ► s        | Smile                |      |                     | 2023/6/10  | 10:00:00:00   |        |        |   | 01:55:00:00 |                      |          |
|       | <b>⊳</b> ⊺ | 'he Menu             |      |                     | 2023/6/10  | 22:00:00:00   |        |        |   | 01:47:00:00 |                      |          |
|       | ۲ ھ        | ohn Wick: Chapter 4  |      |                     | 2023/6/11  | 10:00:00:00   |        |        |   | 02:49:00:00 |                      |          |
|       | <b>₽</b> ⊺ | Till .               |      |                     | 2023/6/11  | 22:00:00:00   |        |        |   | 02:10:00:00 |                      |          |
|       | ▶ s        | òuzume               |      |                     | 2023/6/12  | 2 10:00:00:00 |        |        |   | 02:02:00:00 |                      |          |
|       | ► Y        | our Name             |      |                     | 2023/6/12  | 22:00:00:00   |        |        |   | 01:46:00:00 |                      |          |
|       | ⊳ v        | Neathering with You  |      |                     | 2023/6/13  | 10:00:00:00   |        |        |   | 01:52:00:00 |                      |          |

For the states of the program which is scheduled for the days *later* than *tomorrow*, it depends upon the "**Present** as" settings.

# 21.4 Installing And Upgrading The Microsoft .NET Library

Microsoft .NET is a software framework that runs primarily on Microsoft Windows. It includes a large library and provides language interoperability across several programming languages. Software that uses the .NET Framework Class Library, (as many programs from Vizrt), requires the .NET library. Most Windows machines have .NET installed.

Please consult the Microsoft .NET website for updates, installers and support for the .NET library framework. As a general rule, Vizrt software requires .NET version 4 or later. Always check your product Release Notes for the minimum required version of .NET for a specific Vizrt software release.

If an upgrade or installation of .NET is required go to http://www.microsoft.com/net/downloads.

You can check for the currently installed version of .NET with the command shell (Windows Start-button + Ctrl-R + cmd + ENTER) and give the command:

```
dir /b /ad /o-n %systemroot%\Microsoft.NET\Framework\v?.*
```

This will list out all the versions of .NET installed, latest first.

# 21.5 Enabling Windows Crash Dumps

# 21.5.1 MS Windows Logging

It is recommended to enable Microsoft Windows to generate user-mode crash dumps. This makes debugging easier, particularly if there are hardware or general windows issues affecting program behavior.

#### Enabling User-mode Dumps

This operations requires Windows 7 or higher.

#### To enable a user mode dump

 Configure the HKEY\_LOCAL\_MACHINE\SOFTWARE\Microsoft\Windows\Windows Error Reporting\LocalDumps registry setting.

For more detailed information, see the Microsoft web information at Collecting User-Mode Dumps.

A Refer to section Logging for more details about the logging options in relating to the solution directly.

# 21.6 Configuring Import And Update Folders For Network Drives

A Windows service does not have access to network drives mapped with aliases such as M:\ when mapped using a regular domain user.

# 21.6.1 Working with Import and Update Folders

The following procedures describe how to configure this solution's components to use network drives for playlist imports and updates when running Media Sequencer as a Windows Service.

- To set playlist imports and update destination path for schedule files
- To enable automatic import
- To configure Media Sequencer network authentication
  - Microsoft Excel schedule files cannot be imported

To set playlist imports and update destination path for schedule files

- 1. Start Viz Channel Branding Client in **Scheduling** mode.
- 2. Open the **Configuration** settings.
- 3. Click Channel Settings > Import/Export Settings > General Settings.
- 4. Set the **Destination path** for the schedule files to import or update.

Note: For this case network paths, such as UNC paths (for example, \network\...) are supported; however, mapped drives are not.

#### To enable automatic import

- 1. Click Global Settings > Import/Export settings > Automatic Import.
- 2. Set:
  - Automatic import interval
  - Playlist importer folder path
  - Playlist importer log level

#### To configure Media Sequencer network authentication

- 1. In Windows, click **Start**.
- 2. Open the **Control Panel**, select **System and Security > Administrative Tools**.
- 3. Open Services.
- 4. Select and right-click the Vizrt Media Sequencer service.
- 5. Select Properties.
- 6. Select the **Log On** tab:

| Vizrt Media Sequencer Properties (Local Computer) |                                                |        |  |  |  |
|---------------------------------------------------|------------------------------------------------|--------|--|--|--|
| General Log On                                    | Recovery Dependencies                          |        |  |  |  |
| Log on as:                                        |                                                |        |  |  |  |
| Cocal System ad                                   | count                                          |        |  |  |  |
| Allow service                                     | to interact with desktop                       |        |  |  |  |
| This account:                                     | usemame                                        | Browse |  |  |  |
| Password:                                         | •••••                                          |        |  |  |  |
| Confirm passwo                                    | rd: ••••••••••                                 |        |  |  |  |
| Help me configure (                               | Help me configure user account log on options. |        |  |  |  |
|                                                   |                                                |        |  |  |  |
|                                                   |                                                |        |  |  |  |
|                                                   |                                                |        |  |  |  |
|                                                   |                                                |        |  |  |  |
|                                                   |                                                |        |  |  |  |
|                                                   |                                                |        |  |  |  |
|                                                   |                                                |        |  |  |  |
|                                                   | OK Cancel                                      | Apply  |  |  |  |

- 7. Select the **This account** radio button.
- 8. Enter a *username* and *password* that has access to the network share you want to connect to.
- 9. Apply and click OK.

**Note:** If Vizrt Media Sequencer service is already running, please *restart* the service for the new settings to take effect.

#### Troubleshooting

#### Microsoft Excel schedule files cannot be imported

**Note:** Microsoft Excel and other Microsoft Office applications are not designed to be run as a server application, and Microsoft does not support this usage.

- 1. Create a folder named Desktop in the following location:
  - 32-bit systems: C:\Windows\System32\config\systemprofile
  - 64-bit systems: C:\Windows\SysWOW64\config\systemprofile
- 2. For more information, see the following knowledge base article on Arcana Development and/or the following Microsoft knowledge base article on *Considerations for server-side automation of Office*.

# 21.7 Promo Server Remote Configuration REST API

The Promo Server is a windows service that is responsible for looking up information according to the Page Content Filling mapping for a page's tab-field. The configuration of the service defines what channels it should know about by linking the channel id and the address to an active Media Sequencer where the data is currently residing. The usage of the REST API allows for adjustment to this configuration while the service is running and there is no need to manually edit configuration files.

API Operations:

- GET API Root
- GET All Channels
- GET Channel
- GET All Machine Addresses under Channel
- GET Machine Address
- GET Status of Machine Address
- GET Global Settings
- Post Channel
- DELETE Channel
- PUT Channel
- POST Machine Address
- DELETE Machine Address
- PUT Global Settings

# 21.7.1 GET API Root

The starting point for the structure of the REST API is found by calling the address and ip for the service. The port for Promo Server REST API is by default 9980.

Example request using curl against the service on a local machine would be: curl -X GET http://localhost:9980/

The rest of the guide assumes each request is prefixed with the localhost/ip and port as needed and only lists the end-points addresses.

#### Syntax

GET /

#### Request

GET / HTTP/1.1

#### Response

#### **Disallowed Actions**

This end-point does not allow POST, PUT or DELETE, and will return a 'HTTP/1.1 405 Method Not Allowed'.

## 21.7.2 GET All Channels

Returns a list of channel-definitions.

#### Syntax

GET /config/channels

#### Request

GET /config/channels HTTP/1.1

#### Response

```
HTTP/1.1 200 OK
Content-Type: application/vizrt.promoserver+xml; type=channelsList
<promoserver:channelsList xmlns:promoserver="http://www.vizrt.com/promoserver">
    <promoserver:channelItem>
        <promoserver:refLink rel="self" type="application/vizrt.promoserver+xml;</pre>
type=channel" href="http://localhost:9980/config/channels/Test" />
        <promoserver:refLink rel="edit" type="application/vizrt.promoserver+xml;</pre>
type=channel" href="http://localhost:9980/config/channels/Test" />
        <promoserver:refLink rel="machineaddresses" type="application/
vizrt.promoserver+xml; type=machineAddressesList" href="http://localhost:9980/config/
channels/Test/machineaddresses" />
        <promoserver:name>Test</promoserver:name></promoserver:name>
    </promoserver:channelItem>
    <promoserver:channelItem>
        <promoserver:refLink rel="self" type="application/vizrt.promoserver+xml;</pre>
type=channel" href="http://localhost:9980/config/channels/TestCross" />
        <promoserver:refLink rel="edit" type="application/vizrt.promoserver+xml;</pre>
type=channel" href="http://localhost:9980/config/channels/TestCross" />
        <promoserver:refLink rel="machineaddresses" type="application/</pre>
vizrt.promoserver+xml; type=machineAddressesList" href="http://localhost:9980/config/
channels/TestCross/machineaddresses" />
        <promoserver:name>TestCross</promoserver:name>
    </promoserver:channelItem>
</promoserver:channelsList>
```

#### **Disallowed Actions**

This end-point does not allow PUT or DELETE, and will return a 'HTTP/1.1 405 Method Not Allowed'.

## 21.7.3 GET Channel

Returns a definitions for a single specific channel.

#### Syntax

GET /config/channels/{channel}

#### Request

GET /config/channels/Test HTTP/1.1

#### Response - Channel returned

#### **Error Response - Channel not found**

```
HTTP/1.1 404 Not Found
Content-Type: application/xml; charset=utf-8
<string xmlns="http://schemas.microsoft.com/2003/10/Serialization/">Element Test
could not be found</string>
```

#### **Disallowed Actions**

This end-point does not allow POST, and will return a 'HTTP/1.1 405 Method Not Allowed'.

## 21.7.4 GET All Machine Addresses under Channel

Returns a list of machine addresses for this Channel.

#### Syntax

GET /config/channels/{channel}/machineaddresses

#### Request

GET /config/channels/Test/machineaddresses HTTP/1.1

#### Response - List of machine addresses

```
HTTP/1.1 200 OK
Content-Type: application/vizrt.promoserver+xml; type=machineAddressesList
<promoserver:machineAddressesList xmlns:promoserver="http://www.vizrt.com/</pre>
promoserver">
  <promoserver:machineAddress></pro>
    <promoserver:refLink rel="self" type="application/vizrt.promoserver+xml;</pre>
type=machineAddress" href="http://localhost:9980/config/channels/Test/
machineaddresses/localhost" />
    <promoserver:refLink rel="edit" type="application/vizrt.promoserver+xml;</pre>
type=machineAddress" href="http://localhost:9980/config/channels/Test/
machineaddresses/localhost" />
    <promoserver:refLink rel="status" type="application/vizrt.promoserver+xml;</pre>
type=machineAddressStatus" href="http://localhost:9980/config/channels/Test/
machineaddresses/localhost/status" />
    <promoserver:name>localhost</promoserver:name>
  </promoserver:machineAddress>
  <promoserver:machineAddress>
    <promoserver:refLink rel="self" type="application/vizrt.promoserver+xml;</pre>
type=machineAddress" href="http://localhost:9980/config/channels/Test/
machineaddresses/backuphost" />
    <promoserver:refLink rel="edit" type="application/vizrt.promoserver+xml;</pre>
type=machineAddress" href="http://localhost:9980/config/channels/Test/
machineaddresses/backuphost" />
    <promoserver:refLink rel="status" type="application/vizrt.promoserver+xml;</pre>
type=machineAddressStatus" href="http://localhost:9980/config/channels/Test/
machineaddresses/backuphost/status" />
    <promoserver:name>backuphost</promoserver:name>
  </promoserver:machineAddress>
</promoserver:machineAddressesList>
```

#### **Error Response - Channel not found**

```
HTTP/1.1 404 Not Found
Content-Type: application/xml; charset=utf-8
<string xmlns="http://schemas.microsoft.com/2003/10/Serialization/">Element Test
could not be found</string>
```

#### **Disallowed Actions**

This end-point does not allow PUT or DELETE, and will return a 'HTTP/1.1 405 Method Not Allowed'.

#### 21.7.5 GET Machine Address

Returns a specific machine address for the channel.

#### Syntax

GET /config/channels/{channel}/machineaddresses/{address}

#### Request

GET /config/channels/Test/machineaddresses/localhost HTTP/1.1

#### Response - Machine Address returned

#### **Error Response - Channel not found**

```
HTTP/1.1 404 Not Found
Content-Type: application/xml; charset=utf-8
<string xmlns="http://schemas.microsoft.com/2003/10/Serialization/">Element Test
could not be found</string>
```

#### **Error Response - Address not found**

```
HTTP/1.1 404 Not Found
Content-Type: application/xml; charset=utf-8
<string xmlns="http://schemas.microsoft.com/2003/10/Serialization/">Element localhost
could not be found</string>
```

#### **Disallowed Actions**

This end-point does not allow POST or PUT, and will return a 'HTTP/1.1 405 Method Not Allowed'.

# 21.7.6 GET Status of Machine Address

Returns the status for a specific machine address for the channel.

The following status codes can be returned for the system:

- OK Connection successful to Media Sequencer
- CHANNEL\_NOT\_FOUND Connection successful, but the channel could not be found
- NO\_VALID\_DATA\_FOUND Connection successful, but the storage of Viz Channel Branding could not be found
- CONNECTION\_REJECTED Connection was rejected
- CONNECTION\_TIMED\_OUT Connection timed out

#### Syntax

GET /config/channels/{channel}/machineaddresses/{address}/status

#### Request

GET /config/channels/Test/machineaddresses/localhost/status HTTP/1.1

#### Response - Status returned

```
HTTP/1.1 200 OK
Content-Type: application/vizrt.promoserver+xml; type=machineAddressStatus
<promoserver:machineAddressStatus xmlns:promoserver="http://www.vizrt.com/
promoserver">
        <promoserver">
        <promoserver:status>OK</promoserver:status>
</promoserver:machineAddressStatus>
```

#### **Error Response - Channel not found**

```
HTTP/1.1 404 Not Found
Content-Type: application/xml; charset=utf-8
<string xmlns="http://schemas.microsoft.com/2003/10/Serialization/">Element Test
could not be found</string>
```

#### **Error Response - Address not found**

```
HTTP/1.1 404 Not Found
Content-Type: application/xml; charset=utf-8
<string xmlns="http://schemas.microsoft.com/2003/10/Serialization/">Element localhost
could not be found</string>
```

#### **Disallowed Actions**

This end-point does not allow POST, PUT or DELETE, and will return a 'HTTP/1.1 405 Method Not Allowed'.

# 21.7.7 GET Global Settings

Returns the global settings for Promo Server.

#### Syntax

GET /config/globalsettings

#### Request

GET /config/globalsettings HTTP/1.1

#### Response

#### **Disallowed Actions**

This end-point does not allow POST or DELETE, and will return a 'HTTP/1.1 405 Method Not Allowed'.

## 21.7.8 Post Channel

Adds a channel to Promo Server configuration.

The response is a list of all channels that are configured.

#### Syntax

#### Syntax

POST /config/channels

#### Request

```
POST /config/channels HTTP/1.1
Content-Type: application/vizrt.promoserver+xml; type=channel
<promoserver:channel xmlns:promoserver="http://www.vizrt.com/promoserver">
        <promoserver:channel xmlns:promoserver="http://www.vizrt.com/promoserver">
        <promoserver:channel xmlns:promoserver="http://www.vizrt.com/promoserver">
        </promoserver:channel xmlns:promoserver="http://www.vizrt.com/promoserver">
        </promoserver:channel xmlns:promoserver="http://www.vizrt.com/promoserver">
        </promoserver:channel xmlns:promoserver="http://www.vizrt.com/promoserver">
        </promoserver:channel xmlns:promoserver="http://www.vizrt.com/promoserver">
        </promoserver:channel>
```

#### Response - New channel was added to the configured list of channels

```
HTTP/1.1 200 OK
Content-Type: application/vizrt.promoserver+xml; type=channelsList
<promoserver:channelsList xmlns:promoserver="http://www.vizrt.com/promoserver">
    <promoserver:channelItem>
        <promoserver:refLink rel="self" type="application/vizrt.promoserver+xml;</pre>
type=channel" href="http://localhost:9980/config/channels/Test" />
        <promoserver:refLink rel="edit" type="application/vizrt.promoserver+xml;</pre>
type=channel" href="http://localhost:9980/config/channels/Test" />
        <promoserver:refLink rel="machineaddresses" type="application/
vizrt.promoserver+xml; type=machineAddressesList" href="http://localhost:9980/config/
channels/Test/machineaddresses" />
        <promoserver:name>Test</promoserver:name></promoserver:name>
    </promoserver:channelItem>
    <promoserver:channelItem></pro>
        <promoserver:refLink rel="self" type="application/vizrt.promoserver+xml;</pre>
type=channel" href="http://localhost:9980/config/channels/TestCross" />
        <promoserver:refLink rel="edit" type="application/vizrt.promoserver+xml;</pre>
type=channel" href="http://localhost:9980/config/channels/TestCross" />
        <promoserver:refLink rel="machineaddresses" type="application/
vizrt.promoserver+xml; type=machineAddressesList" href="http://localhost:9980/config/
channels/TestCross/machineaddresses" />
```

```
<promoserver:name>TestCross</promoserver:name>
</promoserver:channelItem>
<promoserver:channelItem>
<promoserver:refLink rel="self" type="application/vizrt.promoserver+xml;
type=channel" href="http://localhost:9980/config/channels/TestNew" />
<promoserver:refLink rel="edit" type="application/vizrt.promoserver+xml;
type=channel" href="http://localhost:9980/config/channels/TestNew" />
<promoserver:refLink rel="machineaddresses" type="application/
vizrt.promoserver+xml; type=machineAddressesList" href="http://localhost:9980/config/
channels/TestNew/machineaddresses" />
<promoserver:name>TestNew</promoserver:name>
</promoserver:channelItem>
</promoserver:channelLiem>
```

#### **Error Response - Channel already exists**

```
HTTP/1.1 409 Conflict
Content-Type: application/xml; charset=utf-8
<string xmlns="http://schemas.microsoft.com/2003/10/Serialization/">Element of name
TestNew already exists</string>
```

#### Error Response - Invalid channel name

```
HTTP/1.1 400 Bad Request
Content-Type: application/xml; charset=utf-8
<string xmlns="http://schemas.microsoft.com/2003/10/Serialization/">Input content is
invalid: Channel name Test#2 is not valid</string>
```

### 21.7.9 DELETE Channel

Deletes a channel from Promo Server configuration.

#### Syntax

```
DELETE /config/channels/{channelName}
```

#### Request

DELETE /config/channels/Test HTTP/1.1

#### **Response - Channel deleted**

HTTP/1.1 204 No Content

#### Error Response - Channel does not exist

```
HTTP/1.1 404 Not Found
<string xmlns="http://schemas.microsoft.com/2003/10/Serialization/">Element Test
could not be found</string>
```

# 21.7.10 PUT Channel

Edit channel configuration.

🛕 Channel Name can't be changed

A New machine address must exist in channel configuration

#### Syntax

PUT /config/channels/{channelName}

#### Request

```
PUT /config/channels/Test HTTP/1.1
Content-Type: application/vizrt.promoserver+xml; type=channel
<promoserver:channel xmlns:promoserver="http://www.vizrt.com/promoserver">
        <promoserver:channel xmlns:promoserver="http://www.vizrt.com/promoserver">
        <promoserver:channel xmlns:promoserver="http://www.vizrt.com/promoserver">
        <promoserver:channel xmlns:promoserver="http://www.vizrt.com/promoserver">
        <promoserver:channel xmlns:promoserver="http://www.vizrt.com/promoserver">
        <promoserver:name>Test</promoserver:name>
        <promoserver:machineAddressInUse>localhost</promoserver:machineAddressInUse>
</promoserver:channel>
```

#### **Response - Machine address used for channel updated**

#### Error Response - Machine address does not exists

```
HTTP/1.1 400 Bad Request
Content-Type: application/xml; charset=utf-8
<string xmlns="http://schemas.microsoft.com/2003/10/Serialization/">Machine address
localhost is not configured for channel</string>
```

#### **Error Response - Channel not found**

```
HTTP/1.1 404 Not Found
Content-Type: application/xml; charset=utf-8
<string xmlns="http://schemas.microsoft.com/2003/10/Serialization/">Element Test
could not be found</string>
```

#### Error Response - Channel name can not be updated

HTTP/1.1 400 Bad Request Content-Type: application/xml; charset=utf-8 <string xmlns="http://schemas.microsoft.com/2003/10/Serialization/">Input content can' t be used to update channel: Channel Name can't be changed</string>

# 21.7.11 POST Machine Address

Adds a new machine address to a channel Promo Server configuration.

**Note:** Machine address names are not case sensitive, i.e. localhost is the same as LOCALHOST

#### Syntax

POST /config/channels/{channelname}/machineaddresses

#### Request

```
POST /config/channels/Test/machineaddresses HTTP/1.1
Content-Type: application/vizrt.promoserver+xml; type=machineAddress
<promoserver:machineAddress xmlns:promoserver="http://www.vizrt.com/promoserver">
        <promoserver:machineAddress xmlns:promoserver="http://www.vizrt.com/promoserver">
        <promoserver:machineAddress xmlns:promoserver="http://www.vizrt.com/promoserver">
        <promoserver:machineAddress xmlns:promoserver="http://www.vizrt.com/promoserver">
        <promoserver:machineAddress xmlns:promoserver="http://www.vizrt.com/promoserver">
        <promoserver:machineAddress xmlns:promoserver="http://www.vizrt.com/promoserver">
        <promoserver:machineAddress xmlns:promoserver="http://www.vizrt.com/promoserver">
        <promoserver:machineAddress xmlns:promoserver="http://www.vizrt.com/promoserver">
        <promoserver:machineAddress xmlns:promoserver="http://www.vizrt.com/promoserver">
        <promoserver:machineAddress</pre>
```

# Response - New machine address was added to the configured list of machine addresses for a channel

```
HTTP/1.1 200 OK
Content-Type: application/vizrt.promoserver+xml; type=machineAddressesList
<promoserver:machineAddressesList xmlns:promoserver="http://www.vizrt.com/</pre>
promoserver">
  <promoserver:machineAddress></pro>
    <promoserver:refLink rel="self" type="application/vizrt.promoserver+xml;</pre>
type=machineAddress" href="http://localhost:9980/config/channels/Test/
machineaddresses/localhost" />
    <promoserver:refLink rel="edit" type="application/vizrt.promoserver+xml;</pre>
type=machineAddress" href="http://localhost:9980/config/channels/Test/
machineaddresses/localhost" />
    <promoserver:refLink rel="status" type="application/vizrt.promoserver+xml;</pre>
type=machineAddressStatus" href="http://localhost:9980/config/channels/Test/
machineaddresses/localhost/status" />
    <promoserver:name>localhost</promoserver:name>
  </promoserver:machineAddress>
  <promoserver:machineAddress>
    <promoserver:refLink rel="self" type="application/vizrt.promoserver+xml;</pre>
type=machineAddress" href="http://localhost:9980/config/channels/Test/
machineaddresses/backuphost" />
```

```
<promoserver:refLink rel="edit" type="application/vizrt.promoserver+xml;</pre>
type=machineAddress" href="http://localhost:9980/config/channels/Test/
machineaddresses/backuphost" />
    <promoserver:refLink rel="status" type="application/vizrt.promoserver+xml;</pre>
type=machineAddressStatus" href="http://localhost:9980/config/channels/Test/
machineaddresses/backuphost/status" />
    <promoserver:name>backuphost</promoserver:name>
  </promoserver:machineAddress>
  <promoserver:machineAddress>
    <promoserver:refLink rel="self" type="application/vizrt.promoserver+xml;</pre>
type=machineAddress" href="http://localhost:9980/config/channels/Test/
machineaddresses/secondarybackuphost" />
    <promoserver:refLink rel="edit" type="application/vizrt.promoserver+xml;</pre>
type=machineAddress" href="http://localhost:9980/config/channels/Test/
machineaddresses/secondarybackuphost" />
    <promoserver:refLink rel="status" type="application/vizrt.promoserver+xml;</pre>
type=machineAddressStatus" href="http://localhost:9980/config/channels/Test/
machineaddresses/secondarybackuphost/status" />
    <promoserver:name>secondarybackuphost</promoserver:name>
  </promoserver:machineAddress>
</promoserver:machineAddressesList>
```

#### Error Response - Machine address already exists

```
HTTP/1.1 409 Conflict
Content-Type: application/xml; charset=utf-8
<string xmlns="http://schemas.microsoft.com/2003/10/Serialization/">Element of name
localhost already exists</string>
```

#### **Error Response - Channel not found**

```
HTTP/1.1 404 Not Found
Content-Type: application/xml; charset=utf-8
<string xmlns="http://schemas.microsoft.com/2003/10/Serialization/">Element Test
could not be found</string>
```

#### **Error Response - Invalid host name**

```
HTTP/1.1 400 Bad Request
Content-Type: application/xml; charset=utf-8
<string xmlns="http://schemas.microsoft.com/2003/10/Serialization/">Input content is
invalid: Machine address 'host#' is not a valid host name</string>
```

## 21.7.12 DELETE Machine Address

Deletes a machine address under a specific channel.

#### Syntax

DELETE /config/channels/{channelName}/machineaddresses/{machineAddress}

#### Request

DELETE /config/channels/Test/machineaddresses/127.0.0.1 HTTP/1.1

#### **Response - Machine Address deleted**

```
HTTP/1.1 204 No Content
```

#### **Error Response - Channel does not exist**

```
HTTP/1.1 404 Not Found
<string xmlns="http://schemas.microsoft.com/2003/10/Serialization/">Element Test
could not be found</string>
```

#### Error Response - Machine Address does not exist

```
HTTP/1.1 404 Not Found
<string xmlns="http://schemas.microsoft.com/2003/10/Serialization/">Element 127.0.0.1
    could not be found</string>
```

# 21.7.13 PUT Global Settings

Edits global settings.

Cache Time must be an integer value higher then 0 and cannot be set null.

#### Syntax

PUT /config/globalsettings

#### Request

```
PUT /config/globalsettings HTTP/1.1
Content-Type: application/vizrt.promoserver+xml; type=globalSettingsList
<promoserver:globalSettingsList xmlns:promoserver="http://www.vizrt.com/promoserver">
        <promoserver:globalSettingsList xmlns:promoserver="http://www.vizrt.com/promoserver">
        <promoserver:globalSettingsList xmlns:promoserver="http://www.vizrt.com/promoserver">
        <promoserver:globalSettingsList xmlns:promoserver="http://www.vizrt.com/promoserver">
        <promoserver:globalSettingsList xmlns:promoserver="http://www.vizrt.com/promoserver">
        <promoserver:globalSettingsList xmlns:promoserver="http://www.vizrt.com/promoserver">
        <promoserver:globalSettingsList xmlns:promoserver="http://www.vizrt.com/promoserver">
        <promoserver:globalSettingsList xmlns:promoserver="http://www.vizrt.com/promoserver">
        <promoserver:globalSettingsList xmlns:promoserver="http://www.vizrt.com/promoserver">
        <promoserver:globalSettingsList xmlns:promoserver:machineAddressesCacheTime>
        <promoserver:machineAddressesCacheTime>60</promoserver:machineAddressesCacheTime>
```

#### **Response - Successfully edited Global Settings**

#### Error Response - Invalid cache time

```
HTTP/1.1 400 Bad Request
Content-Type: application/xml; charset=utf-8
<string xmlns="http://schemas.microsoft.com/2003/10/Serialization/">Input content
can't be used to update global settings: Cache time for machine addresses must have
an integer value</string>
```

# 21.8 Logging

- Daily Log (As Run)
- Log File Locations

# 21.8.1 Daily Log (As Run)

For information and troubleshooting purposes, a daily log file provides details on every event that was played. The file is located on the **Media Sequencer** machine at: %ProgramData%\Vizrt\Media Sequencer. Since the file is not set up as part of the installation process, it must be created as part of the installation process described in the Playout section.

The logging file naming convention is ChannelName-YY-MM-DD.log. Each file includes the events played on the calendar day specified, which may not necessarily correspond to a playlist. As such, the events in a playlist that starts at 7 AM and extends till the following day at 6 AM will be saved in two separate files - one for each calendar day.

An example of a log file's contents is shown below:

```
2007-12-18 12:06:36: Running: read on /VizRundown/channels/AD/rundowns/21_11_2005_AD/
data/PLAYLIST_DATA_ROMY_14_24_40_681_13_12_2007_823_IM_0
2007-12-18 12:06:41: Running: read on /VizRundown/channels/AD/rundowns/21_11_2005_AD/
data/PLAYLIST_DATA_ROMY_14_24_40_681_13_12_2007_823_IM_0
2007-12-18 12:07:15: Running: read on /VizRundown/channels/AD/rundowns/21_11_2005_AD/
data/PLAYLIST_DATA_ROMY_12_06_58_663_18_12_2007_22_PA_0
2007-12-18 12:08:28: Running: read on /VizRundown/channels/AD/rundowns/21_11_2005_AD/
data/PLAYLIST_DATA_ROMY_14_24_40_681_13_12_2007_823_IM_0
2007-12-18 12:09:34: Running: read on /VizRundown/channels/AD/rundowns/21_11_2005_AD/
data/PLAYLIST_DATA_ROMY_14_24_40_681_13_12_2007_823_IM_0
2007-12-18 12:09:39: Running: read on /VizRundown/channels/AD/rundowns/21_11_2005_AD/
data/PLAYLIST_DATA_ROMY_14_24_40_681_13_12_2007_823_IM_0
2007-12-18 12:09:46: Running: read on /VizRundown/channels/AD/rundowns/21_11_2005_AD/
data/PLAYLIST_DATA_ROMY_12_06_58_663_18_12_2007_22_PA_0
2007-12-18 12:16:50: Running: read on /VizRundown/channels/AD/rundowns/21_11_2005_AD/
data/PLAYLIST_DATA_ROMY_14_24_40_759_13_12_2007_715_IM_2
2007-12-18 12:16:53: Running: read on /VizRundown/channels/AD/rundowns/21_11_2005_AD/
data/PLAYLIST_DATA_ROMY_12_16_29_344_18_12_2007_319_DR_0
```

## 21.8.2 Log File Locations

As explained above, all log files in the list below are relative to the log file base directory of C:\ProgramData\Vizrt\Viz Channel Branding\

- Viz Channel Branding Client: .\Client\
- Playlist Importer : .\Playlist Importer\
- Upgrade Tool: .\Upgrade Tool\
- Harris Integration Module: .\Harris Integration\

- Pebble Beach Marina Integration Module: .\*Marina Integration*\
- Pebble Beach Neptune Integration Module: .\*Neptune Integration*\
- Promo Server: No log-file on disk, use Windows Event Viewer
- Integrations Hub: No log-file on disk, use Windows Event Viewer

Warning: Care should be taken to set up automatic tasks or manual routines to prune or delete old log files that are no longer needed, otherwise the log files could eventually fill the disk.

# 21.9 Glossary

# 21.9.1 Viz Channel Branding Terminology

A number of glossary items in the table below refer to one another. If a definition contains an unfamiliar term, check for its explanation in the same table.

| Term                   | Definition                                                                                                    |
|------------------------|----------------------------------------------------------------------------------------------------|
| Action                 | An action can be a GPO command, Viz Engine command or a Viz Ticker command. See Actions.                                                                                                    |
| Automation system      | The system that manages the assemblage of broadcast<br>systems, meaning the camera, graphics, prompters, etc. for<br>broadcast. During playout, the system sends control<br>commands to Viz Channel Branding.                                                                |
| Broadcast day playlist | Viz Channel Branding supports two types of playlists; <b>broadcast day</b> and <b>continuous playlists</b> . A broadcast day playlist must be switched based on day switch settings.                                                                                         |
| Channel                | A channel is a defined broadcast channel. A channel holds all<br>the information needed for playout of that channel's program<br>content. This involves how to import and map playout<br>schedule(s) to a single continuous playlist or multiple<br>broadcast day playlists. |
| Control Room           | Room serving as an operations center where a facility or service<br>can be monitored and controlled. A control room generally<br>serves a single show at a time.                                                                                                    |
| Continuous playlist    | Viz Channel Branding supports two types of playlists: <b>continuous</b> and <b>broadcast day playlists</b> . A continuous playlist does not have to be switched based on day switch settings.                                                                                |
| Device channel         | A device channel is basically a list of playout devices assigned<br>to a Channel. This can be one or multiple Viz Engines for<br>graphics playout and video devices for full screen video<br>playout.                                                                        |
| DVE                    | Digital Video Effects. Video that is played through the Viz Engine and that can have 2D animation.                                                                                                    |
| Event                  | A playlist element. Can be a primary or secondary event.                                                                                                    |

| Term                | Definition                                                                                                    |
|---------------------|----------------------------------------------------------------------------------------------------|
| Event ID            | For primary events, this field serves as the index on which the playlist updates are done. This identifies the primary event, and is the key to knowing which event is to be updated.                                                                                                    |
| Master Control Room | The Master Control Room (MCR) is the technical hub of a<br>broadcast operation, commonly found among most over-the-air<br>television stations and networks. It is distinct from production<br>control rooms in television studios where activities such as<br>switching from camera to camera are coordinated.                                                                                                    |
| Media Sequencer     | Media Sequencer (MSE) is a central software component used<br>by Vizrt client applications. The Media Sequencer is a<br>framework for defining and executing media elements.                                                                                                    |
| Offset              | The delay between a primary event starting and its held secondary events starting.                                                                                                    |
| Page                | A page is an instance of a template containing data (such as<br>imagery, text, video), and is based on a graphics template.<br>Once added to a playlist, pages are considered secondary<br>events.                                                                                                    |
| Playout device      | A playout device is either a Viz Engine dedicated to graphics<br>and video clip playout, or a video device dedicated to full<br>screen video playout, among other things (see device channel).                                                                                                    |
| Playlist            | A list of programs, typically for a single day. An external playlist can be imported from an automation or scheduling system. A playlist is composed of primary and secondary events.                                                                                                    |
| Primary Event       | A program in a playlist; appears as the parent element. Pages<br>and Viz Commands can be added as secondary events.                                                                                                    |
| Rule                | For imported (and subsequently updated) playlists, you can<br>create sets of rules that govern how templates can be<br>automatically associated with certain events within a playlist.<br>Rules are useful when external playlists do not already contain<br>secondary events. Rules are individually defined for each<br>template. Both master and editable templates support rules.<br>Rules can also be applied to Viz Commands (see Working with<br>Actions). Rules are applied when importing a schedule or<br>updating a playlist of external origin. |
| Scene               | A graphic scene that has been built in Viz Artist.                                                                                                    |

| Term                  | Definition                                                                                                    |
|-----------------------|----------------------------------------------------------------------------------------------------|
| Scheduling department | See traffic department.                                                                                                    |
| Scheduling system     | The system used by the traffic department (scheduling department) for scheduling primary events - advertisements in particular - of program material for the broadcast day. The result of this scheduling is a daily schedule. Some scheduling systems also include information for secondary events. Note that a scheduling system is also known as a traffic system. |
| Secondary Event       | A child element of a primary event in a playlist. Can be a Page or a Viz Command.                                                                                                    |
| Template              | A graphic scene that has been built in Viz Artist, after it has<br>been imported into Viz Channel Branding. A template is used<br>to create pages that can be added to the playlist. Once added<br>to a, pages are considered secondary events.                                                                                                    |
| Traffic department    | The department where the initial insertion of primary and<br>secondary events into the schedule takes place. Once<br>complete, the schedule is transferred to the automation system<br>and Viz Channel Branding in the Master Control Room for the<br>actual playout. Note that the traffic department is also called<br>the scheduling department.                    |
| Trigger               | A control command initiated from the automation system that<br>tells Viz Channel Branding to execute a certain command on a<br>playlist event, such as LOAD, PLAY or STOP. The automation<br>system uses a known protocol, such as VDCP, CII, GPI etc. to<br>send the command.                                                                                         |
| Viz Engine            | A combination of hardware and software used to render graphics and to play out media such as video.                                                                                                    |

# 21.9.2 Abbreviations

The abbreviations below are used in this guide:

| Abbreviation | Definition                                    |
|--------------|-----------------------------------------------|
| ADC          | Automated Content Management and Distribution |
| РВ           | Pebble Beach                                  |
| PCF          | Page Content Filling                          |

| Abbreviation | Definition               |
|--------------|--------------------------|
| PLHM         | Playlist History Manager |
| PLI          | Playlist Importer        |
| SCC          | Schedule Collector       |
| QS           | Quick Scheduler          |
| PF           | Promo Factory            |